To buy, sell, rent or trade-in this product please click on the link below: http://www.avionteq.com/IFR-Aeroflex-S-1403DL-Mode-S-Auxiliary-Accessory-for-ATC-1400A.aspx

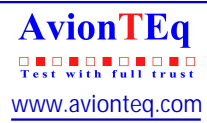

# **A**EROFLEX

# Mode S Test System S-1403DL

# **Operation Manual**

1002-2400-200 Issue-2

# **OPERATION MANUAL**

# MODE S TEST SYSTEM S-1403DL

PUBLISHED BY Aeroflex

COPYRIGHT © Aeroflex 2003

All rights reserved. No part of this publication may be reproduced, stored in a retrieval system, or transmitted in any form or by any means, electronic, mechanical, photocopying, recording or otherwise without the prior permission of the publisher.

Original PrintingMay 1997Revision 1Dec 1997Revision 2Feb 1999Issue-2Dec 2003

10200 West York / Wichita, Kansas 67215 U.S.A. / (316) 522-4981 / FAX 524-2623

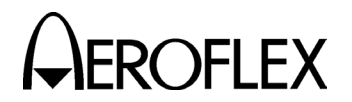

EROFLEX OPERATION MANUAL S-1403DL

### **Cable Statement:**

Double shielded and properly terminated external interface cables must be used with this equipment when interfacing with the RS-232, IFR BUS and/or AUX BUS Connectors.

For continued EMC compliance, all external cables must be 3 meters or less in length.

The display backlight may momentarily dim if a voltage dip, interruption or surge occurs on the power line.

### Nomenclature Statements:

In this manual the S-1403DL, S-1403DL Test Auxiliary, Test Auxiliary or Test Set refers to the S-1403DL Test Auxiliary.

In this manual the ATC-1400A, ATC-1400A Transponder/DME Test Set or ATC-1400A Test Set refers to the ATC-1400A-2 Transponder/DME Test Set.

### S-1403DL Upgrade Statement:

An S-1403DL upgrade from other product versions retains the prior product identity. The Front Panel upgrade indicating S-1403DL implies functionality only. Test Sets with upgrade kits installed are not compliant to national or international EMC and/or safety standards.

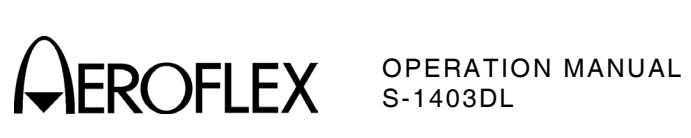

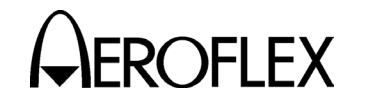

OPERATION MANUAL S-1403DL

### SAFETY FIRST: TO ALL OPERATIONS PERSONNEL

REFER ALL SERVICING OF UNIT TO QUALIFIED TECHNICAL PERSONNEL. THIS UNIT CONTAINS NO OPERATOR SERVICEABLE PARTS.

### WARNING: USING THIS EQUIPMENT IN A MANNER NOT SPECIFIED BY THE ACCOMPANYING DOCUMENTATION MAY IMPAIR THE SAFETY PROTECTION PROVIDED BY THE EQUIPMENT.

#### CASE, COVER OR PANEL REMOVAL

Removing protective covers, casings or panels from this Test Set exposes the operator to electrical hazards that can result in electrical shock or equipment damage. Do not operate this Test Set with the case, cover or panels removed.

### SAFETY IDENTIFICATION IN TECHNICAL MANUAL

This manual uses the following terms to draw attention to possible safety hazards, that may exist when operating this equipment.

CAUTION: THIS TERM IDENTIFIES CONDITIONS OR ACTIVITIES THAT, IF IGNORED, CAN RESULT IN EQUIPMENT OR PROPERTY DAMAGE (E.G., FIRE).

## WARNING: THIS TERM IDENTIFIES CONDITIONS OR ACTIVITIES THAT, IF IGNORED, CAN RESULT IN PERSONAL INJURY OR DEATH.

### SAFETY SYMBOLS IN MANUALS AND ON UNITS

CAUTION: Refer to accompanying documents. (This symbol refers to specific CAUTIONS represented on the unit and clarified in the text.)

 $\checkmark$  AC OR DC TERMINAL: Terminal that may supply or be supplied with ac or dc voltage.

DC TERMINAL: Terminal that may supply or be supplied with dc voltage.

 $\sim$  AC TERMINAL: Terminal that may supply or be supplied with ac or alternating voltage.

SWITCH OFF: AC line power to the device is OFF.

SWITCH ON: AC line power to the device is ON.

#### EQUIPMENT GROUNDING PRECAUTION

Improper grounding of equipment can result in electrical shock.

#### **USE OF PROBES**

Check specifications for the maximum voltage, current and power ratings of any connector on the Test Set before connecting it with a probe from a terminal device. Be sure the terminal device performs within these specifications before using it for measurement, to prevent electrical shock or damage to the equipment.

#### **POWER CORDS**

Power cords must not be frayed, broken nor expose bare wiring when operating this equipment.

#### USE RECOMMENDED FUSES ONLY

Use only fuses specifically recommended for the equipment at the specified current and voltage ratings.

#### **INTERNAL BATTERY**

This unit contains a Lithium Battery, serviceable only by a qualified technician.

**CAUTION:** SIGNAL GENERATORS CAN BE A SOURCE OF ELECTROMAGNETIC INTERFERENCE (EMI) TO COMMUNICATION RECEIVERS. SOME TRANSMITTED SIGNALS CAN CAUSE DISRUPTION AND INTERFERENCE TO COMMUNICATION SERVICES OUT TO A DISTANCE OF SEVERAL MILES. USERS OF THIS EQUIPMENT SHOULD SCRUTINIZE ANY OPERATION THAT RESULTS IN RADIATION OF A SIGNAL (DIRECTLY OR INDIRECTLY) AND SHOULD TAKE NECESSARY PRECAUTIONS TO AVOID POTENTIAL COMMUNICATION INTERFERENCE PROBLEMS.

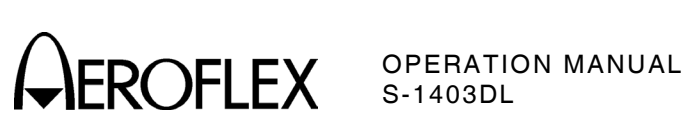

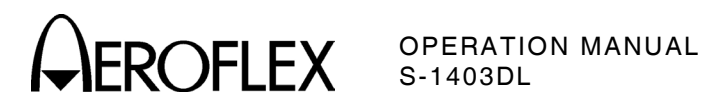

### RECORD OF REVISIONS

| REV<br>NO. | ISSUE<br>DATE | DATE<br>INSERTED | BY | REV<br>NO. | ISSUE<br>DATE | DATE<br>INSERTED | BY |
|------------|---------------|------------------|----|------------|---------------|------------------|----|
|            |               |                  |    |            |               |                  |    |
|            |               |                  |    |            |               |                  |    |
|            |               |                  |    |            |               |                  |    |
|            |               |                  |    |            |               |                  |    |
|            |               |                  |    |            |               |                  |    |
|            |               |                  |    |            |               |                  |    |
|            |               |                  |    |            |               |                  |    |
|            |               |                  |    |            |               |                  |    |
|            |               |                  |    |            |               |                  |    |
|            |               |                  |    |            |               |                  |    |
|            |               |                  |    |            |               |                  |    |
|            |               |                  |    |            |               |                  |    |
|            |               |                  |    |            |               |                  |    |
|            |               |                  |    |            |               |                  |    |
|            |               |                  |    |            |               |                  |    |
|            |               |                  |    |            |               |                  |    |
|            |               |                  |    |            |               |                  |    |
|            |               |                  |    |            |               |                  |    |
|            |               |                  |    |            |               |                  |    |
|            |               |                  |    |            |               |                  |    |
|            |               |                  |    |            |               |                  |    |

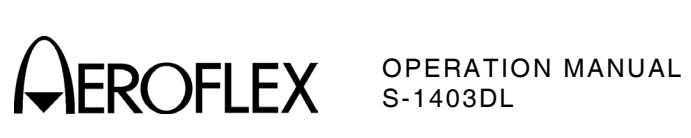

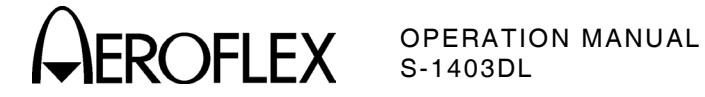

### LIST OF EFFECTIVE PAGES

| CHAPTER/SECTION/SUBJECT                         | PAGE         | DATE     |
|-------------------------------------------------|--------------|----------|
| Title Page                                      |              | Dec 1/03 |
| Copyright Page                                  |              | Dec 1/03 |
| Statements                                      |              | Dec 1/03 |
| Safety Page                                     |              | Dec 1/03 |
| Record of Revisions                             |              | Dec 1/03 |
| List of Effective Pages                         | 1 through 2  | Dec 1/03 |
| Table of Contents                               | 1 through 2  | Dec 1/03 |
| Introduction                                    | 1 through 2  | Dec 1/03 |
| 1-Table of Contents                             | 1 through 4  | Dec 1/03 |
| 1-List of Illustrations                         | 1 through 2  | Dec 1/03 |
| 1-List of Tables                                | 1 through 2  | Dec 1/03 |
| 1-1-1                                           | 1 through 2  | Dec 1/03 |
| 1-1-2                                           | 1 through 56 | Dec 1/03 |
| 1-2-1                                           | 1 through 4  | Dec 1/03 |
| 1-2-2                                           | 1 through 74 | Dec 1/03 |
| 1-2-3                                           | 1 through 16 | Dec 1/03 |
| 1-2-4                                           | 1 through 50 | Dec 1/03 |
| 1-3-1                                           | 1 through 14 | Dec 1/03 |
| 1-4-1                                           | 1 through 2  | Dec 1/03 |
| 1-5-1                                           | 1 through 2  | Dec 1/03 |
| Appendix A                                      | 1 through 8  | Dec 1/03 |
| Appendix B                                      | 1 through 10 | Dec 1/03 |
| Appendix C                                      | 1 through 2  | Dec 1/03 |
| Appendix D                                      | 1 through 22 | Dec 1/03 |
| Appendix E                                      | 1 through 4  | Dec 1/03 |
| Appendix F                                      | 1 through 2  | Dec 1/03 |
| Appendix G                                      | 1 through 2  | Dec 1/03 |
| Appendix H                                      | 1 through 2  | Dec 1/03 |
| Appendix I                                      | 1 through 4  | Dec 1/03 |
| Index                                           | 1 through 4  | Dec 1/03 |
| Installation Calibration Procedure Title Page   |              | Dec 1/03 |
| Installation Calibration Procedure Warning Page |              | Dec 1/03 |
| Installation Calibration Procedure Caution Page |              | Dec 1/03 |
| Installation Calibration Procedure              | 1 through 16 | Dec 1/03 |

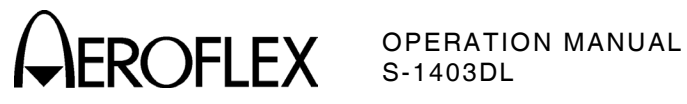

LIST OF EFFECTIVE PAGES Page 2 Dec 1/03

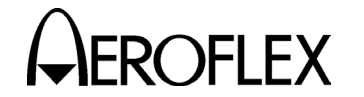

OPERATION MANUAL S-1403DL

### TABLE OF CONTENTS

Chapter/Section

Title Page Copyright Page Statements Safety Page Record of Revisions List of Effective Pages Table of Contents Introduction

### Chapter 1

Title

| Section 1 - Description    | 1-1 |
|----------------------------|-----|
| Section 2 - Operation      | 1-2 |
| Section 3 - Specifications | 1-3 |
| Section 4 - Shipping       | 1-4 |
| Section 5 - Storage        | 1-5 |

Appendix A - Connector Pin-Out Tables

Appendix B - Decoded Sequence Menu Formats

Appendix C - Test Equipment Requirements

Appendix D - Signal Formats

Appendix E - Interrogation and Reply Timing

Appendix F - Related Documents

Appendix G - Metric/British Imperial Conversion Table with Nautical Distance Conversions

Appendix H - Comparison With the S-1403C

Appendix I - Abbreviations

Index

Installation Calibration Procedure

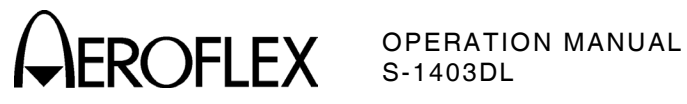

TABLE OF CONTENTS Page 2 Dec 1/03

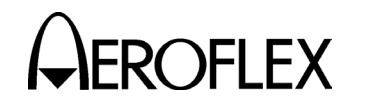

OPERATION MANUAL S-1403DL

### INTRODUCTION - MODE S TEST SYSTEM

This manual contains the information necessary to install and operate the Mode S Test System. It is designed to be used in conjunction with the ATC-1400A Operation Manual. The S-1403DL Test Auxiliary, when interfaced with the ATC-1400A Transponder/DME Test Set, forms the Mode S Test System. The additional remote commands required for ATCRBS and Mode S testing are listed in Section 1-2-4 of this manual.

It is strongly recommended that personnel be thoroughly familiar with the contents of this manual, along with contents of the ATC-1400A Operation Manual, before attempting to operate this equipment.

Refer all servicing of the Mode S Test System to qualified technical personnel.

### ORGANIZATION

This manual is divided into the following Chapters and Sections:

### CHAPTER 1 - OPERATION

- Section 1 DESCRIPTION (physical description of the S-1403DL; description of controls, connectors and indicators and menus and screens)
- Section 2 OPERATION (installation; general operating procedures, performance evaluation, remote operation)
- Section 3 SPECIFICATIONS

Section 4 - SHIPPING

Section 5 - STORAGE

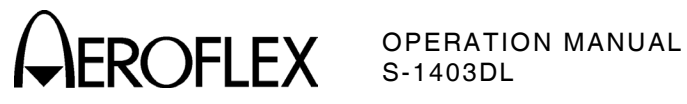

INTRODUCTION Page 2 Dec 1/03

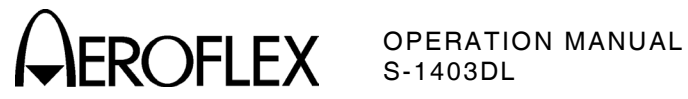

CHAPTER ONE MODE S TEST SYSTEM **OPERATION MANUAL** 

### TABLE OF CONTENTS

| Title    |                                          | Chapter/Section/Subject | Page |
|----------|------------------------------------------|-------------------------|------|
| SECTIO   | ON 1 - DESCRIPTION                       | 1-1                     |      |
| 1. Gen   | eral Description and Capabilities        | 1-1-1                   | 1    |
| 1.1      | Description                              | 1-1-1                   | 1    |
| 1.2      | Functional Capabilities                  | 1-1-1                   | 1    |
| 2. Cont  | rols, Connectors and Indicators          | 1-1-2                   | 2    |
| 2.1      | S-1403DL Front Panel                     | 1-1-2                   | 4    |
| 2.2      | S-1403DL Rear Panel                      | 1-1-2                   | 5    |
| 2.3      | Keyboard Definition                      | 1-1-2                   | 9    |
| 2.4      | Display Menu Definition                  | 1-1-2                   | 13   |
|          | 2.4.1 Control Menus (CMENU)              | 1-1-2                   | 14   |
|          | 2.4.2 Sequence Menus (SMENU)             | 1-1-2                   | 38   |
|          | 2.4.3 Test Menus (TMENU)                 | 1-1-2                   | 41   |
| 2.5      | ATC-1400A Front Panel                    | 1-1-2                   | 50   |
| 2.6      | ATC-1400A Rear Panel                     | 1-1-2                   | 56   |
| SECTIO   | DN 2 - OPERATION                         | 1-2                     |      |
| 1. Insta | llation                                  | 1-2-1                   | 1    |
| 1.1      | General                                  | 1-2-1                   | 1    |
| 1.2      | Safety Precautions                       | 1-2-1                   | 1    |
|          | 1.2.1 Complying With Instructions        | 1-2-1                   | 1    |
|          | 1.2.2 Grounding Equipment and Power Co   | rd 1-2-1                | 1    |
|          | 1.2.3 Operating Safety                   | 1-2-1                   | 1    |
|          | 1.2.4 CAUTION and WARNING Labels         | 1-2-1                   | 1    |
| 1.3      | Power Requirements                       | 1-2-1                   | 2    |
| 1.4      | Installation Procedure                   | 1-2-1                   | 2    |
| 1.5      | Power-Up Procedure                       | 1-2-1                   | 4    |
| 1.6      | Installation Calibration                 | 1-2-1                   | 4    |
| 1.7      | External Cleaning                        | 1-2-1                   | 4    |
| 2. Gen   | eral Operating Procedures                | 1-2-2                   | 1    |
| 2.1      | General                                  | 1-2-2                   | 1    |
|          | 2.1.1 System Characteristics             | 1-2-2                   | 1    |
|          | 2.1.2 System Considerations              | 1-2-2                   | 2    |
|          | 2.1.3 Input Considerations               | 1-2-2                   | 3    |
|          | 2.1.4 Initial ATC-1400A Control Settings | 1-2-2                   | 3    |
|          | 2.1.5 Operational Hook-Up                | 1-2-2                   | 3    |
| 2.2      | ATC Function                             | 1-2-2                   | 4    |
|          | 2.2.1 Description                        | 1-2-2                   | 4    |
|          | 2.2.2 Procedure                          | 1-2-2                   | 4    |
|          | 2.2.3 General Test Sequence              | 1-2-2                   | 9    |

**CAROFLEX** OPERATION MANUAL S-1403DL

| Title    |                                   | Chapter/Section/Subject | Page |
|----------|-----------------------------------|-------------------------|------|
| SECTIC   | N 2 – OPERATION (cont)            | 1-2                     |      |
| 2.3      | SEQ Function                      | 1-2-2                   | 12   |
|          | 2.3.1 Description                 | 1-2-2                   | 12   |
|          | 2.3.2 Procedure                   | 1-2-2                   | 12   |
|          | 2.3.3 General Test Sequence       | 1-2-2                   | 18   |
| 2.4      | ACS Function                      | 1-2-2                   | 21   |
|          | 2.4.1 Description                 | 1-2-2                   | 21   |
|          | 2.4.2 Procedure                   | 1-2-2                   | 21   |
|          | 2.4.3 General Test Sequence       | 1-2-2                   | 26   |
| 2.5      | ACL Function                      | 1-2-2                   | 29   |
|          | 2.5.1 Description                 | 1-2-2                   | 29   |
|          | 2.5.2 Procedure                   | 1-2-2                   | 29   |
|          | 2.5.3 General Test Sequence       | 1-2-2                   | 34   |
| 2.6      | INTLCE Function                   | 1-2-2                   | 37   |
|          | 2.6.1 Description                 | 1-2-2                   | 37   |
|          | 2.6.2 Procedure                   | 1-2-2                   | 38   |
|          | 2.6.3 General Test Sequence       | 1-2-2                   | 42   |
| 2.7      | DI Function                       | 1-2-2                   | 45   |
|          | 2.7.1 Description                 | 1-2-2                   | 45   |
|          | 2.7.2 Procedure                   | 1-2-2                   | 45   |
|          | 2.7.3 General Test Sequence       | 1-2-2                   | 53   |
| 2.8      | Burst Function                    | 1-2-2                   | 56   |
|          | 2.8.1 Description                 | 1-2-2                   | 56   |
|          | 2.8.2 Procedure                   | 1-2-2                   | 56   |
| 2.9      | Test Menu Tests                   | 1-2-2                   | 64   |
|          | 2.9.1 MTL Test                    | 1-2-2                   | 64   |
|          | 2.9.2 ELM Tests                   | 1-2-2                   | 65   |
| 2.10     | Memory Operation                  | 1-2-2                   | 73   |
|          | 2.10.1 Save                       | 1-2-2                   | 73   |
|          | 2.10.2 Recall                     | 1-2-2                   | 73   |
| 2.11     | Print Screen                      | 1-2-2                   | 74   |
| 2.12     | Stand Alone Operation             | 1-2-2                   | 74   |
| 3. Perfo | ormance Evaluation                | 1-2-3                   | 1    |
| 3.1      | General                           | 1-2-3                   | 1    |
| 3.2      | Pre-Operational Conditions        | 1-2-3                   | 1    |
| 3.3      | Test Equipment Requirements       | 1-2-3                   | 1    |
| 3.4      | Corrective Maintenance            | 1-2-3                   | 1    |
| 3.5      | Test Record                       | 1-2-3                   | 1    |
| 3.6      | Performance Evaluation Procedure  | 1-2-3                   | 1    |
| 3.7      | Performance Evaluation Data Sheet | 1-2-3                   | 13   |

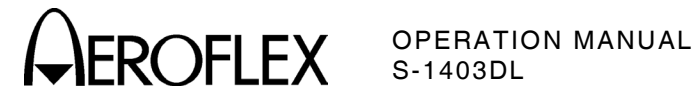

| Title    |                                          | Chapter/Section/Subject | Page |
|----------|------------------------------------------|-------------------------|------|
| SECTIO   | N 2 – OPERATION (cont)                   | 1-2                     |      |
| 4. Remo  | ote Operation                            | 1-2-4                   | 1    |
| 4.1      | General                                  | 1-2-4                   | 1    |
| 4.2      | Front Panel Operation                    | 1-2-4                   | 1    |
| 4.3      | Operating Procedures                     | 1-2-4                   | 1    |
|          | 4.3.1 ATC-1400A GPIB Configuration       | 1-2-4                   | 1    |
|          | 4.3.2 S-1403DL RS-232 Configuration      | 1-2-4                   | 2    |
|          | 4.3.3 S-1403DL GPIB Configuration        | 1-2-4                   | 3    |
| 4.4      | Test Macro Language (TMAC)               | 1-2-4                   | 4    |
| 4.5      | Command Syntax                           | 1-2-4                   | 5    |
| 4.6      | Commands                                 | 1-2-4                   | 6    |
|          | 4.6.1 SCPI/IEEE-488.2 Commands           | 1-2-4                   | 6    |
|          | 4.6.2 Old-Style Commands                 | 1-2-4                   | 38   |
| 4.7      | Examples                                 | 1-2-4                   | 46   |
|          | 4.7.1 Example #1                         | 1-2-4                   | 46   |
|          | 4.7.2 Example #2                         | 1-2-4                   | 47   |
|          | 4.7.3 Example #3                         | 1-2-4                   | 49   |
|          | 4.7.4 Example #4                         | 1-2-4                   | 50   |
| SECTIO   | N 3 - SPECIFICATIONS                     | 1-3                     |      |
| 1. Mode  | S Test System Specifications             | 1-3-1                   | 1    |
| 1.1      | RF                                       | 1-3-1                   | 1    |
|          | 1.1.1 Antenna A (ANT A), RF I/O Connecto | or 1-3-1                | 1    |
|          | 1.1.2 Antenna B (ANT B), ANT B Connecto  | or 1-3-1                | 1    |
| 1.2      | Pulse Characteristics                    | 1-3-1                   | 2    |
|          | 1.2.1 General                            | 1-3-1                   | 2    |
|          | 1.2.2 ATC Function                       | 1-3-1                   | 3    |
|          | 1.2.3 SEQ Function                       | 1-3-1                   | 6    |
|          | 1.2.4 ACS/ACL Functions                  | 1-3-1                   | 8    |
|          | 1.2.5 INTLCE Function                    | 1-3-1                   | 9    |
|          | 1.2.6 DI Function                        | 1-3-1                   | 9    |
|          | 1.2.7 BURST Function                     | 1-3-1                   | 9    |
|          | 1.2.8 ELM Function                       | 1-3-1                   | 9    |
| 1.3      | UUT Measurements                         | 1-3-1                   | 10   |
|          | 1.3.1 Reply Delay                        | 1-3-1                   | 10   |
|          | 1.3.2 %Reply                             | 1-3-1                   | 11   |
|          | 1.3.3 Pulse Characterstics               | 1-3-1                   | 12   |
| 1.4      | Input/Output Drive Levels                | 1-3-1                   | 12   |
|          | 1.4.1 Miscellaneous Outputs              | 1-3-1                   | 12   |
|          | 1.4.2 Miscellaneous Inputs               | 1-3-1                   | 12   |
|          | 1.4.3 REPLY (3-27 V) OUT                 | 1-3-1                   | 12   |
| 1.5      | Power Requirements                       | 1-3-1                   | 13   |
| 1.6      | Fuse Requirements                        | 1-3-1                   | 13   |
| 1.7      | Safety Conditions                        | 1-3-1                   | 13   |
| SECTIO   | N 4 - SHIPPING                           | 1-4                     |      |
| 1. Shipp | bing Test Sets                           | 1-4-1                   | 1    |
| 1.1      | Information                              | 1-4-1                   | 1    |
| 1.2      | Repacking Procedure                      | 1-4-1                   | 1    |

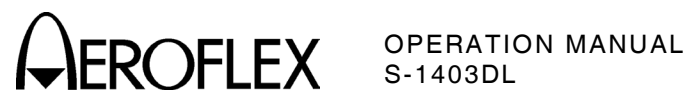

| Title                | Chapter/Section/Subject | Page |
|----------------------|-------------------------|------|
| SECTION 5 - STORAGE  | 1-5                     |      |
| 1. Storing Test Sets | 1-5-1                   | 1    |

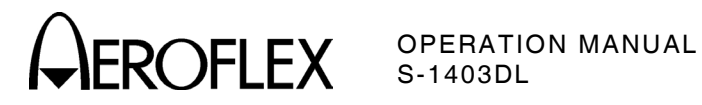

### LIST OF ILLUSTRATIONS

| Title                                            | Chapter/Section/Subject | Page |
|--------------------------------------------------|-------------------------|------|
| S-1403DL Front and Rear Panels                   | 1-1-2                   | 2    |
| S-1403DL Keyboard                                | 1-1-2                   | 9    |
| Example Save and Recall Configuration Screens    | 1-1-2                   | 11   |
| (Section 1, Figure 4 not used at this time.)     |                         |      |
| Main Control Menu                                | 1-1-2                   | 14   |
| Example Function A ATC Screen                    | 1-1-2                   | 14   |
| Example Function A SEQ Screen                    | 1-1-2                   | 16   |
| Example Function A ACS Screen                    | 1-1-2                   | 17   |
| Example Function A ACL Screen                    | 1-1-2                   | 17   |
| Example Function A Interlace Screen              | 1-1-2                   | 18   |
| Example Function A Double Interrogation Screen   | 1-1-2                   | 19   |
| Example Function A Burst Screen                  | 1-1-2                   | 20   |
| Example Function A ATC Monitor Screen            | 1-1-2                   | 21   |
| Example Function B Screen                        | 1-1-2                   | 22   |
| Example Percent Reply Screen                     | 1-1-2                   | 23   |
| Example Reply Delay Screen                       | 1-1-2                   | 24   |
| Example Squitter (1 of 2) Screen                 | 1-1-2                   | 25   |
| Example Squitter (2 of 2) Screen                 | 1-1-2                   | 26   |
| Main Setup Menu                                  | 1-1-2                   | 27   |
| Example C71 Setup (Interrogation Trigger) Screen | 1-1-2                   | 27   |
| Example C72 Setup (Scope Trigger) Screen         | 1-1-2                   | 28   |
| Example C73 Setup (Ext Sync Out) Screen          | 1-1-2                   | 29   |
| Example C74 Setup (PPMG) Screen                  | 1-1-2                   | 30   |
| Example C75 Setup (Misc) Screen                  | 1-1-2                   | 31   |
| Example C76 Setup (SMenu) Screen                 | 1-1-2                   | 32   |
| Example C79 Setup (ATC1400A Controls) Screen     | 1-1-2                   | 33   |
| Main System Menu                                 | 1-1-2                   | 34   |
| Example C81 System (RS232 Control) Screen        | 1-1-2                   | 34   |
| Example C82 System (RS232 Interface) Screen      | 1-1-2                   | 35   |
| Example C83 System (GPIB) Screen                 | 1-1-2                   | 35   |
| Example C84 System (IFR BUS) Screen              | 1-1-2                   | 36   |
| Example C85 System (Keyboard) Screen             | 1-1-2                   | 36   |
| Example C86 System (Clock) Screen                | 1-1-2                   | 37   |
| Example C89 System (Version) Screen              | 1-1-2                   | 37   |
| S Format Sequence Menu Examples in Octal and Hex | Radix 1-1-2             | 38   |
| L Format Sequence Menu Examples in Octal and Hex | Radix 1-1-2             | 38   |
| D Format Sequence Menu Examples in Octal and Hex | Radix 1-1-2             | 39   |
| Sequence Menu Interrogation AP Field Formation   | 1-1-2                   | 40   |
| Main Test Menu                                   | 1-1-2                   | 41   |
| Example Miscellaneous Test Menu                  | 1-1-2                   | 41   |
| Example T23 Miscellaneous MTL Screen             | 1-1-2                   | 42   |
| Example ELM Test Menu                            | 1-1-2                   | 42   |
| Example T31 ELM Setup Screen                     | 1-1-2                   | 43   |
| Example T32 UELM Test Screen                     | 1-1-2                   | 44   |
| Example T33 UELM-Multi Test Screen               | 1-1-2                   | 45   |
| Example T34 DELM Test Screen                     | 1-1-2                   | 46   |
| Example T35 DELM-Multi Test Screen               | 1-1-2                   | 47   |
| ATC-1400A Front and Rear Panels                  | 1-1-2                   | 48   |

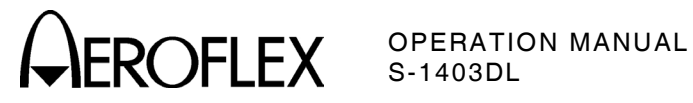

| Title                                              | Chapter/Section/Subject | Page |
|----------------------------------------------------|-------------------------|------|
| S-1403DL to ATC-1400A Interconnections             | 1-2-1                   | 3    |
| Mode S Test System Operational Hook-Up Diagram     | 1-2-2                   | 3    |
| ATC Function Timing Diagram                        | 1-2-2                   | 11   |
| SEQ Function Timing Diagram                        | 1-2-2                   | 19   |
| ACS Function Timing Diagram                        | 1-2-2                   | 27   |
| ACL Function Timing Diagram                        | 1-2-2                   | 35   |
| INTLCE Function Interrogation Sequence             | 1-2-2                   | 37   |
| INTLCE Function Timing Diagram                     | 1-2-2                   | 43   |
| DI Function Timing Diagram                         | 1-2-2                   | 55   |
| UELM Sample Timing Diagrams                        | 1-2-2                   | 67   |
| DELM Sample Timing Diagrams                        | 1-2-2                   | 71   |
| Function and RF Level Tests Setup Diagram          | 1-2-3                   | 2    |
| Prepulse Test Setup Diagram                        | 1-2-3                   | 10   |
| Ext Sync Out Test Setup Diagram                    | 1-2-3                   | 10   |
| Ext Sync In Test Setup Diagram                     | 1-2-3                   | 11   |
| <u>Ext Mod</u> In Test Setup Diagram               | 1-2-3                   | 11   |
| ATCRBS Discrete and Scope Trigger Tests Setup Diag | gram 1-2-3              | 12   |
| RS-232 Host Cable Connections (9-Pin)              | 1-2-4                   | 2    |
| RS-232 Host Cable Connections (25-Pin)             | 1-2-4                   | 2    |
| RS-232 Modem Cable Connections (9-Pin)             | 1-2-4                   | 2    |
| RS-232 Modem Cable Connections (25-Pin)            | 1-2-4                   | 2    |
| Repacking Procedure                                | 1-4-1                   | 2    |

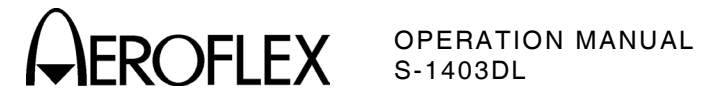

### LIST OF TABLES

| Title                                         | Chapter/Section/Subject | Page |
|-----------------------------------------------|-------------------------|------|
| Function Selections                           | 1-1-2                   | 9    |
| (Section 1, Table 2 not used at this time.)   |                         |      |
| DF17 Squitter Selection                       | 1-1-2                   | 24   |
| Trigger Source                                | 1-1-2                   | 26   |
| Default Sequence Menu                         | 1-1-2                   | 31   |
| SMENU Address Cycle                           | 1-1-2                   | 39   |
| Specified Fuse Ratings                        | 1-2-1                   | 2    |
| Installation Kits                             | 1-2-1                   | 3    |
| DF17 Squitter Interval Times                  | 1-2-2                   | 8    |
| DF17 Squitter Type                            | 1-2-2                   | 8    |
| Number Systems Conversion                     | 1-2-2                   | 13   |
| TCAS Reply Rate Testing                       | 1-2-2                   | 56   |
| Mode S Reply Rate Testing                     | 1-2-2                   | 56   |
| MTL Error Codes                               | 1-2-2                   | 65   |
| UELM Error Codes                              | 1-2-2                   | 72   |
| DELM Error Codes                              | 1-2-2                   | 72   |
| Stand Alone Mode Simulated ATC-1400A Controls | 1-2-2                   | 74   |
| S-1403DL SCPI-Style Command List              | 1-2-4                   | 6    |
| S-1403DL Old-Style Command List               | 1-2-4                   | 38   |
| Old-Style/SCPI-Style Command Comparison       | 1-2-4                   | 45   |

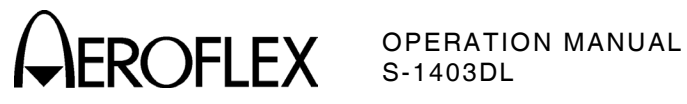

**1-LIST OF TABLES** Page 2 Dec 1/03

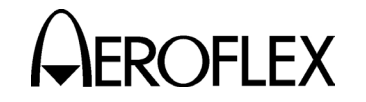

### **SECTION 1 - DESCRIPTION**

### **1. GENERAL DESCRIPTION AND CAPABILITIES**

### **1.1 DESCRIPTION**

The S-1403DL/ATC-1400A (Mode S Test System) simulates an ATCRBS/Mode S equipped Secondary Surveillance Radar (SSR) ground station. The Mode S Test System provides pulse and Differential Phase Shift Keying (DPSK) modulated signals for testing Air Traffic Control Radar Beacon System (ATCRBS) and Mode Select (Mode S) transponders. Operation can be manual using front panel controls and switches or remote using a controller through one of the parallel or series remote interface connectors.

### **1.2 FUNCTIONAL CAPABILITIES**

The Mode S Test System has the following features and capabilities:

- ATCRBS (ATC) Function
- Mode S Sequence (SEQ) Function
- ATCRBS Only All Call (All Call Short [ACS]) Function
- ATCRBS/Mode S All Call (All Call Long [ACL]) Function
- Interlacing (INTLCE) Function to simulate the real world mixed interrogation environment
- Double Interrogation (DI) Function
- Burst Function
- Two RF Input/Output Connectors with set frequency and output levels for Antenna A/Antenna B diversity testing (MLD option provides level control for Antenna B.)
- Four-line by 40 column indicator for displaying various parameters and functions
- 24 control keys for numerical data entry, function selection and cursor control

- Variable interrogation rates for ATCRBS (0 to 7999 PRF) and Mode S (0 to 2500 PRF)
- Squitter screens with decoded address, tail number and country information
- Screen dump (in ASCII) capability through the S-1403DL RS-232 Connector
- S-1403DL Stand Alone mode providing limited single antenna testing ability without the ATC-1400A Transponder/DME Test Set
- Programmable 1000-item sequence for uplink and downlink format information
- Battery backup memory for saving up to five sets of test configurations
- Extensive interrogation pulse width, position and amplitude control
- Synchronous Phase Reversal (SPR) offset control
- Easy and quick Mode S address and address parity field changes
- Remote operation through the S-1403DL or ATC-1400A (RS-232 or GPIB)

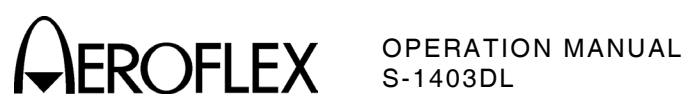

1-1-1 Page 2 Dec 1/03

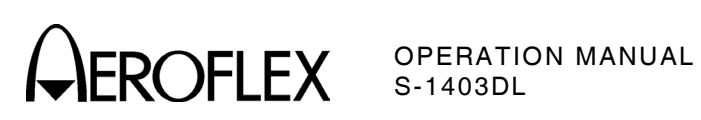

1-1-2 Page 1 Dec 1/03

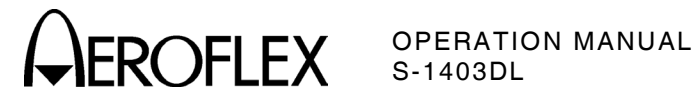

### 2. CONTROLS, CONNECTORS AND INDICATORS

Refer to 1-1-2, Figure 1 to locate all Scontrols, connectors 1403DL and indicators. Refer to 1-1-2, Figure 48 to locate all ATC-1400A controls, connectors and indicators.

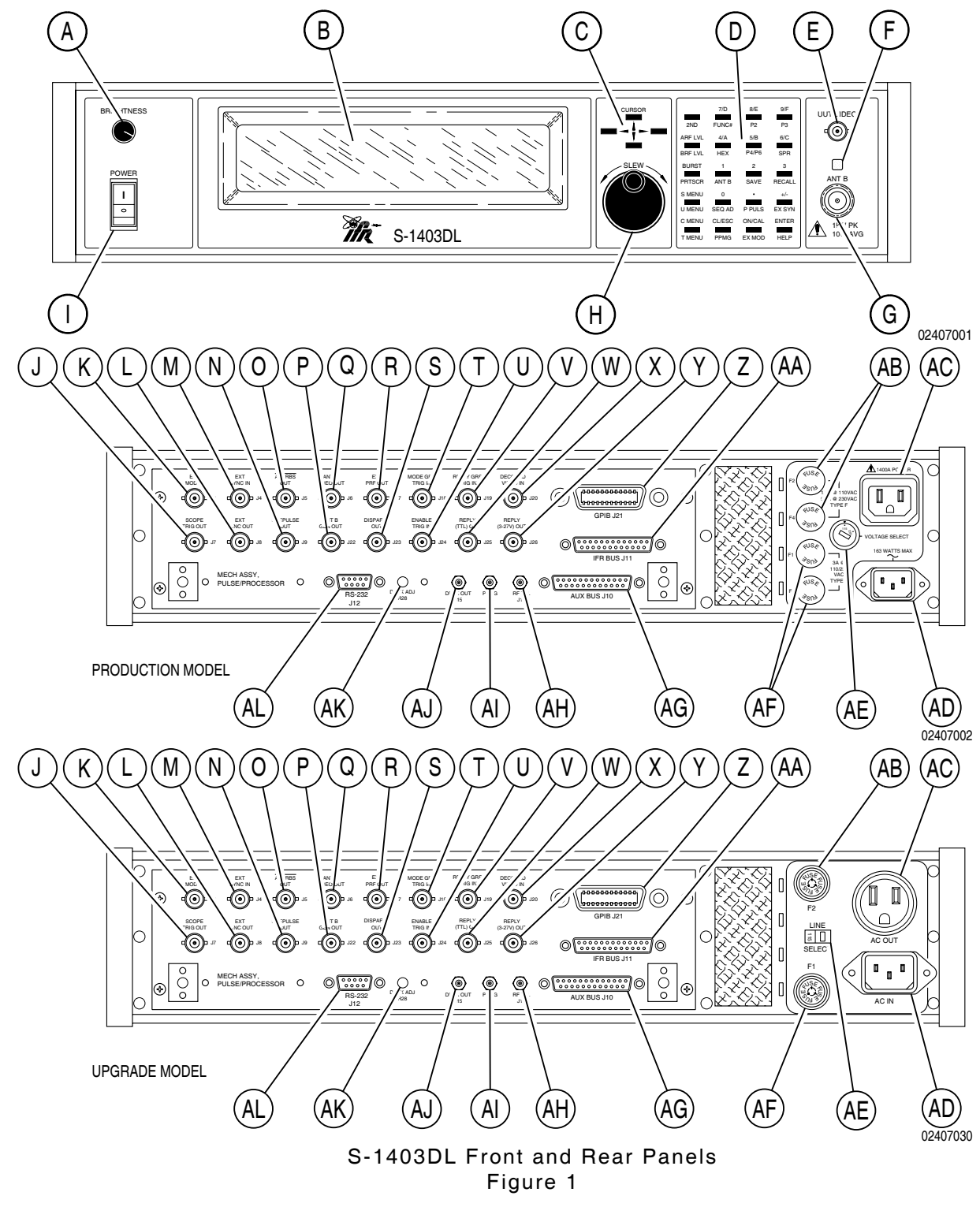

1-1-2 Page 2 Dec 1/03

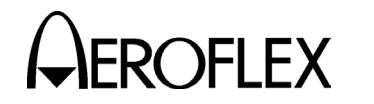

## OPERATION MANUAL S-1403DL

## S-1403DL Item Letter Location List (Front Panel):

- A. BRIGHTNESS Control
- B. MENU Display
- C. CURSOR Keys
- D. Keyboard
- E. UUT VIDEO Connector (J10001)
- F. UUT VIDEO Indicator
- G. ANT B Connector (J10002)
- H. SLEW Control
- I. POWER Switch

## S-1403DL Item Letter Location List (Rear Panel):

- J. SCOPE TRIG OUT Connector (J7)
- K. EXT MOD IN Connector (J3)
- L. EXT SYNC OUT Connector (J8)
- M. EXT SYNC IN Connector (J4)
- N. PREPULSE OUT Connector (J9)
- O. ATCRBS OUT Connector (J5)
- P. ANT B GEN OUT Connector (J22)
- Q. ANT B VIDEO OUT Connector (J6)
- R. EXT PRF OUT Connector (J17)
- S. DISPARITY OUT Connector (J23)
- T. MODE GRP TRIG IN Connector (J18)
- U. ENABLE TRIG IN Connector (J24)
- V. REPLY GRP TRIG IN Connector (J19)
- W. REPLY (TTL) OUT Connector (J25)
- X. DECODED VIDEO IN Connector (J20)
- Y. REPLY (3-27 V) OUT Connector (J26)
- Z. GPIB Connector (J21)
- AA. IFR BUS Connector (J11)
- AB. F2 and F4 Fuses or F2 Fuse (upgrade)
- AC. 1400A POWER Connector
  - or AC OUT Connector (upgrade)
- AD. AC IN Connector
- AE. VOLTAGE SELECT Switch
- AF. F1 and F3 Fuses
- or F1 Fuse (upgrade)
- AG. AUX BUS Connector (J10)
- AH. RF LVL Connector (J13)
- AI. PPMG Connector (J14)
- AJ. DPSK OUT Connector (J15)
- AK. DPSK ADJ (R28)
- AL. RS-232 Connector (J12)

# S-1403DL Alphabetical Location List (Front Panel):

| ANT B Connector (J10002)     | G |
|------------------------------|---|
| BRIGHTNESS Control           | А |
| CURSOR Keys                  | С |
| Keyboard                     | D |
| MENU Display                 | В |
| POWER Switch                 | I |
| SLEW Control                 | Н |
| UUT VIDEO Connector (J10001) | Е |
| UUT VIDEO Indicator          | F |

# S-1403DL Alphabetical Location List (Rear Panel):

### 1400A POWER Connector or AC OUT Connector (upgrade) ..... AC AC IN Connector ..... AD ANT B GEN OUT Connector (J22)..... P ANT B VIDEO OUT Connector (J6) ...... Q ATCRBS OUT Connector (J5) ..... O AUX BUS Connector (J10) ..... AG DECODED VIDEO IN Connector (J20) .... X DISPARITY OUT Connector (J23)..... S DPSK ADJ (R28) ..... AK DPSK OUT Connector (J15) ..... AJ ENABLE TRIG IN Connector (J24) ..... U EXT MOD IN Connector (J3) ..... K EXT PRF OUT Connector (J17) ..... R EXT SYNC IN Connector (J4)..... M EXT SYNC OUT Connector (J8)..... L F1 and F3 Fuses or F1 Fuse (upgrade) ..... AF F2 and F4 Fuses or F2 Fuse (upgrade) ..... AB GPIB Connector (J21) ..... Z IFR BUS Connector (J11) ..... AA MODE GRP TRIG IN Connector (J18)..... T PPMG Connector (J14)..... AI PREPULSE OUT Connector (J9)..... N REPLY (3-27 V) OUT Connector (J26).... Y REPLY (TTL) OUT Connector (J25) ..... W REPLY GRP TRIG IN Connector (J19).... V RF LVL Connector (J13) ..... AH RS-232 Connector (J12)..... AL SCOPE TRIG OUT Connector (J7) ...... J VOLTAGE SELECT Switch ...... AE

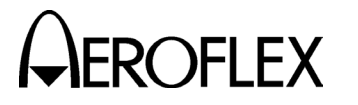

**OPERATION MANUAL** S-1403DL

### 2.1 S-1403DL FRONT PANEL

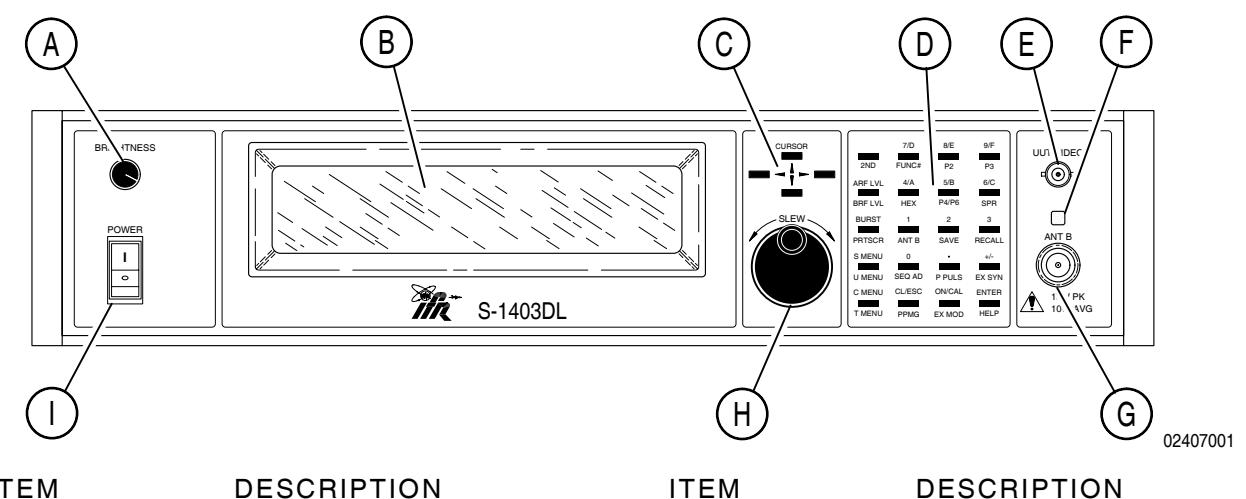

### ITEM

A. BRIGHTNESS Control

Controls brightness of the S-1403DL MENU Display backlight. Rotating cw increases brightness. Rotating ccw decreases brightness.

B. MENU Display

Displays menus as selected on the S-1403DL Keyboard. Refer to 2.4 of 1-1-2 for menu descriptions.

C. CURSOR Keys  $(\uparrow, \rightarrow, \downarrow, \leftarrow)$ 

Select data or control fields for editing. Cursor is shown as an underline below the selected field. After positioning the cursor under the desired field, the Keyboard or SLEW Control edits the field.

D. Keyboard

Controls the microprocessor and is used for data entry. A Keyboard entry changes the character at the cursor position and advances the cursor to the next character in that field. Refer to 2.3 of 1-1-2 for Keyboard key definitions.

E. UUT VIDEO Connector (J10001)

Provides detected UUT transmission video received through the S-1403DL ANT B Connector.

ITEM DESCRIPTION

F. UUT VIDEO Indicator

Green LED illuminates when receiving transmitter replies through the S-1403DL ANT B Connector.

- G. ANT B Connector (J10002)
  - **CAUTION: MAXIMUM INPUT** POWER MUST NOT EXCEED 1 kW PEAK OR 10 W AVERAGE.

Provides access to a second RF channel for diversity testing. The S-1403DL transmits interrogation signals through the ANT B Connector at a fixed power level unless the Multi-Level Diversity option is installed. The Multi-Level Diversity option provides level control of the Antenna B signals transmitted through this connector.

H. SLEW Control

Selects data by rotating in either a cw or ccw direction. Entire command and decimal data fields are edited with one SLEW Control entry. Octal data fields are changed one character at a time. SLEW Control input allows rapid advance to desired function or data.

### I. POWER Switch | or C

Connects (I) or disconnects (O) external ac power to S-1403DL and 1400A POWER Connector.

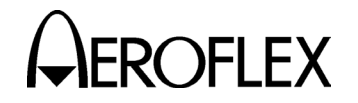

OPERATION MANUAL S-1403DL

### 2.2 S-1403DL REAR PANEL

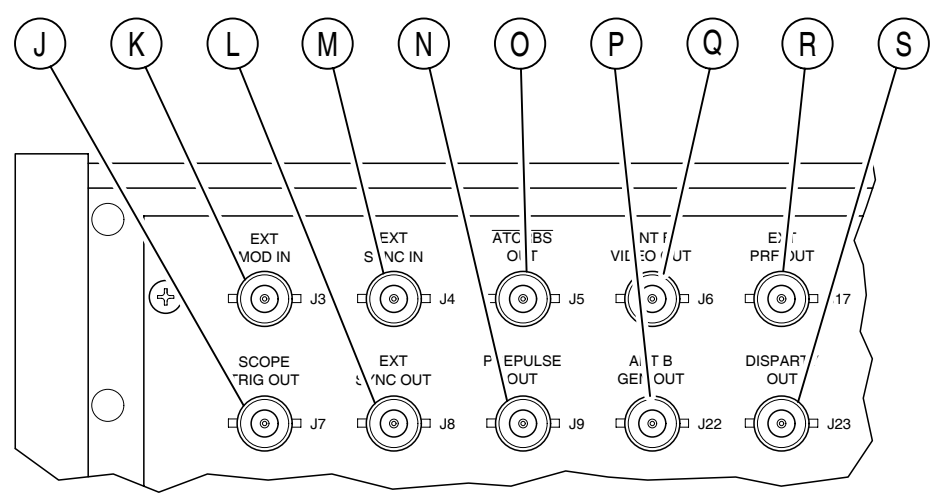

02407003

### DESCRIPTION

J. SCOPE TRIG OUT Connector (J7)

ITEM

Provides a scope trigger for the interrogation or reply. The ATC-1400A TO/TAC/TD Switch and S-1403DL C72 Setup Screen control the signal output. Refer to Appendix A for trigger pulse position.

K. EXT MOD IN Connector (J3)

Provides the input for an external modulation source applied to the ANT A output signal and controlled in the S-1403DL C75 Setup Screen.

L. EXT SYNC OUT Connector (J8)

Provides a sync pulse controlled in the S-1403DL C73 Setup Screen.

M. EXT SYNC IN Connector (J4)

Provides the input for an external sync source controlled in the S-1403DL C71 Setup Screen.

N. PREPULSE OUT Connector (J9)

Provides a 1.0  $\mu s$  long TTL Prepulse controlled in the S-1403DL C75 Setup Screen.

- ITEM DESCRIPTION
  - O. ATCRBS OUT Connector (J5)

Provides an active low  $3.0 \ \mu s$  long ATCRBS Discrete pulse. The leading edge of the pulse occurs  $1.0 \ \mu s$  prior to the leading edge of P<sub>1</sub> in an Antenna A (ATC-1400A RF I/O Connector) ATCRBS interrogation.

P. ANT B GEN OUT Connector (J22)

Provides a digital version of the Antenna B output signal.

Q. ANT B VIDEO OUT Connector (J6)

Provides a digital version of the Antenna B reply signal viewed at the S-1403DL UUT VIDEO Connector.

R. EXT PRF OUT Connector (J17)

Provides a sync pulse when the S-1403DL is triggered. The trigger source selected in the C71 Setup Screen also provides the source for the EXT PRF OUT sync pulse.

S. DISPARITY OUT Connector (J23)

Reserved for future use.

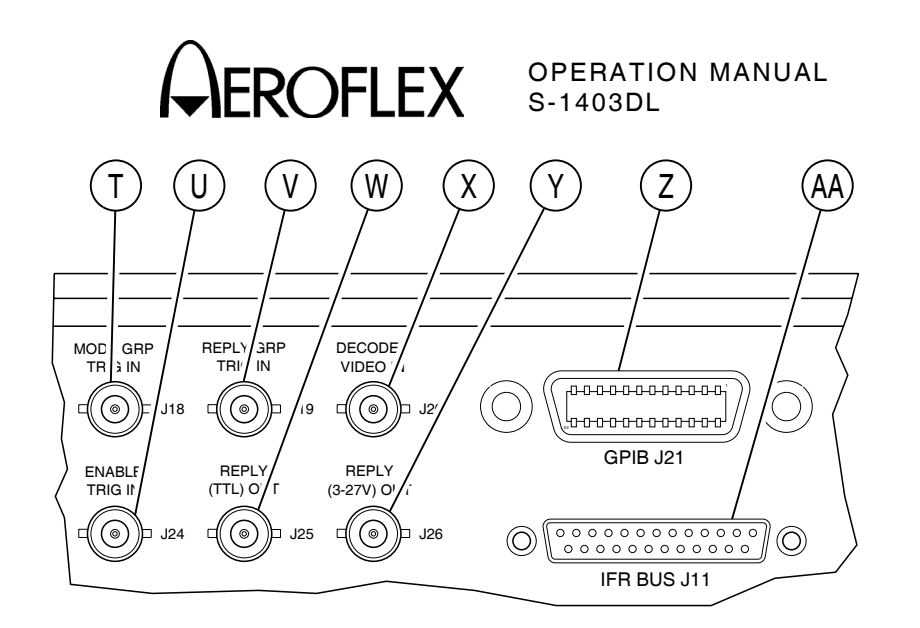

02407004

### ITEM

### DESCRIPTION

- T. MODE GRP TRIG IN Connector (J18) Reserved for future use.
- U. ENABLE TRIG IN Connector (J24) Reserved for future use.
- V. REPLY GRP TRIG IN Connector (J19) Reserved for future use.
- W. REPLY (TTL) OUT Connector (J25) Reserved for future use.
- X. DECODED VIDEO IN Connector (J20) Reserved for future use.
- Y. REPLY (3-27 V) OUT Connector (J26)Reserved for future use.

### ITEM DESCRIPTION

Z. GPIB Connector (J21)

Provides a parallel interface for general purpose programmable instrumentation. Electrical characteristics conform to IEEE-488.2 specifications. Refer to Appendix A for pin-out table.

AA. IFR BUS Connector (J11)

Provides communication and control data between the ATC-1400A and the S-1403DL through the ATC-1400A IFR BUS Connector. Refer to Appendix A for pin-out table.

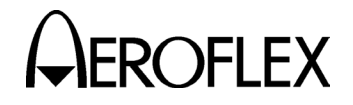

AC

1400A PO

0

۵

 $\square$ 

AGE SELECT

02407031

AB

### **OPERATION MANUAL** S-1403DL

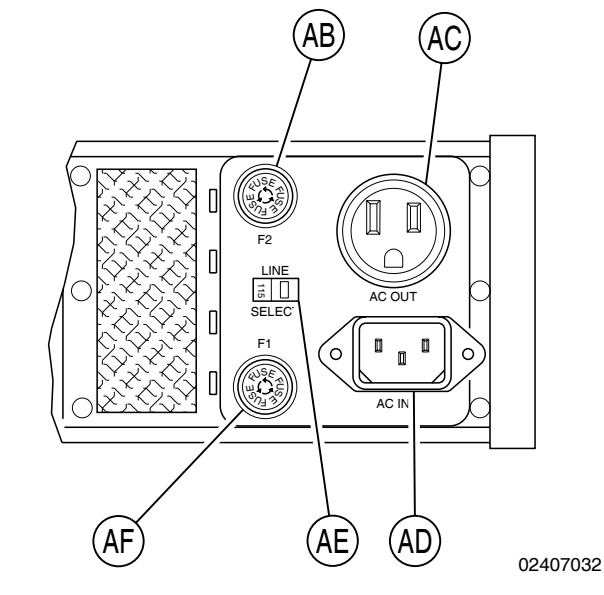

Upgrade Model

DESCRIPTION

AB. F2 Fuse

ITEM

Fuses power to the S-1403DL VOLTAGE SELECT Switch. Refer to 1.3 of 1-2-1 for correct fuse size and type.

AC. AC OUT Connector

**CAUTION:** FOR CONNECTION TO ATC-1400A ONLY.

Provides ac power to the ATC-1400A.

AD. AC IN Connector  $\, \sim \,$ 

Provides the input for 115 or 230 VAC single phase power to the S-1403DL. The S-1403DL VOLTAGE SELECT Switch must be set to correct position before applying power.

AE. VOLTAGE SELECT Switch

Selects the line voltage applied to the S-1403DL: 115 for 100 to 120 VAC or 230 for 220 to 240 VAC.

AF. F1 Fuse

Fuses input power to the S-1403DL and 1400A POWER Connector. Refer to 1.3 of 1-2-1 for correct fuse size and type.

### 1 - 1 - 2Page 7 Dec 1/03

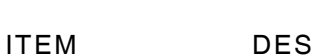

### DESCRIPTION

**Production Model** 

AB. F2 and F4 Fuses

Fuses power to the S-1403DL VOLTAGE SELECT Switch. Refer to 1.3 of 1-2-1 for correct fuse size and type.

AC. 1400A POWER Connector

AE

**CAUTION:** FOR CONNECTION TO ATC-1400A ONLY.

Provides ac power to the ATC-1400A.

AD. AC IN Connector  $\, \sim \,$ 

Provides the input for 115 or 230 VAC single phase power to the S-1403DL. The S-1403DL VOLTAGE SELECT Switch must be set to correct position before applying power.

AE. VOLTAGE SELECT Switch

Selects the line voltage applied to the S-1403DL: 115 for 100 to 120 VAC or 230 for 220 to 240 VAC.

AF. F1 and F3 Fuses

Fuses input power to the S-1403DL and 1400A POWER Connector. Refer to 1.3 of 1-2-1 for correct fuse size and type.

# 

OPERATION MANUAL S-1403DL

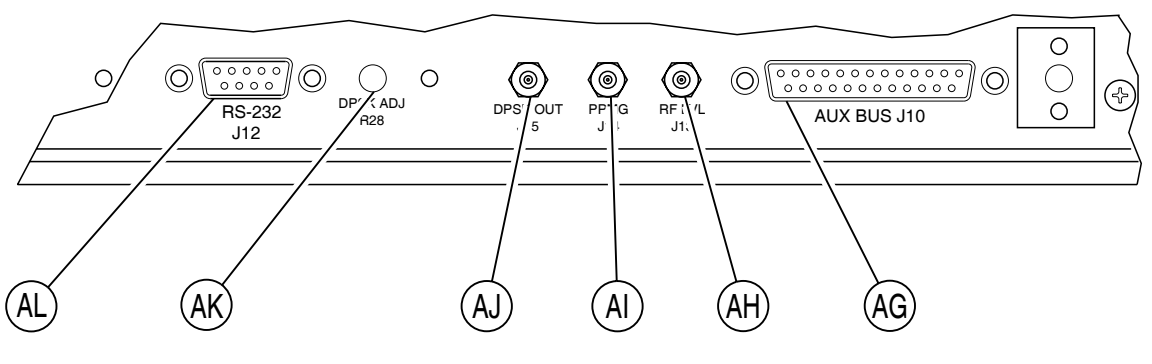

02407006

### ITEM

### DESCRIPTION

ITEM

### DESCRIPTION

AG. AUX BUS Connector (J10)

Provides timing and pulse signals between the ATC-1400A and the S-1403DL through the ATC-1400A AUXILIARY Connector. Refer to Appendix A for pin-out table.

AH. RF LVL Connector (J13)

Provides an analog output signal for vernier control over the ATC-1400A RF output level.

AI. PPMG Connector (J14)

Provides a Pulse Power Measurement Gate (PPMG) pulse to the ATC-1400A, controlled in the S-1403DL C74 Setup Screen. The PPMG pulse selects a specific ATCRBS or Mode S Reply pulse for UUT power and frequency measurements. The ATC-1400A displays power measurements on the XMTR PWR WATTS Display and frequency measurements on the XMTR FREQ MHz Display.

AJ. DPSK OUT Connector (J15)

Provides the DPSK modulation used in Mode S interrogations. The bipolar level signal drives the phase modulator in the ATC-1400A.

AK. DPSK ADJ (R28)

Sets a consistent amplitude level for the Mode S interrogation phase reversals. AL. RS-232 Connector (J12)

Provides a serial interface for remote control of the Mode S Test System. The S-1403DL GPIB and RS-232 Connectors support simultaneous operation along with or without ATC-1400A GPIB. The S-1403DL C81 and C82 Setup Screens provide control over remote settings. Refer to Appendix A for pin-out table.

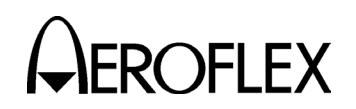

### 2.3 KEYBOARD DEFINITION

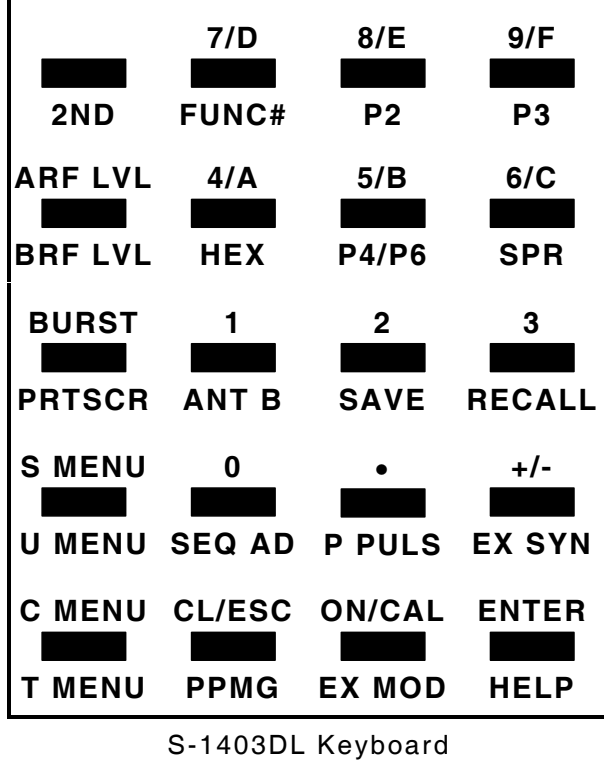

Figure 2

The S-1403DL Keyboard consists of 20 keys (24 keys mechanically including the CURSOR Keys). The keys allow data entry for selecting functions, menu formats and field data. All keys have at least two functions and some have three. Pressing a single key activates the selected first order function (shown above each key in black). The 2ND Key allows activation of second or third order functions. CURSOR Keys are located next to the Keyboard to expedite entering data.

### 2ND Key

The 2ND Key selects second order functions (shown below each key in blue) or third order functions (hexadecimal numbers >9) with the HEX Key. Pressing the 2ND Key and desired second order function key activates the selected second order function. The cursor box changes to an underline to indicate the 2ND Key has been pressed. OPERATION MANUAL S-1403DL

### 7 or FUNC# or D Key

The 7 Key enters the number 7 in control or data fields.

Pressing the 2ND, FUNC# and both number Keys for selected function in sequence displays the corresponding function screen according to the last used Control Menu C10 (for Antenna A) or C20 (for Antenna B) function. Refer to 1-1-2, Table 1 for Function Selections.

| FUNCTION | C10/C20<br>FUNCTION<br>SCREEN | INTERROGATION<br>FUNCTION                      |
|----------|-------------------------------|------------------------------------------------|
| 01       | f01:ATC                       | ATCRBS Only                                    |
| 02       | f02:SEQ                       | Mode S Only                                    |
| 03       | f03:ACS                       | ATCRBS Only All<br>Call                        |
| 04       | f04:ACL                       | ATCRBS/Mode S<br>All Call                      |
| 05       | f05:INTLCE                    | Interlace (Mixed)                              |
| 06       | f06:DI                        | Double<br>Interrogation (Two<br>in one period) |
| 07       | f07:BURST                     | Burst (Set number<br>of one type)              |
| 08       | f08:ATC Mon                   | ATCRBS Monitor                                 |

### Function Selections Table 1

Pressing the 2ND, HEX and D Keys in sequence enters the number D (13) in hexadecimal data fields.

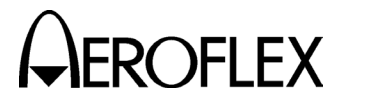

### 8 or P2 or E Key

The 8 Key enters the number 8 in control or data fields.

Pressing the 2ND and P2 Keys in sequence moves the cursor to the P2 field for edit, if valid for the current function. The P2 Key function operates from any menu and causes the S-1403DL to display the last entered applicable C10 function screen.

Pressing the 2ND, HEX and E Keys in sequence enters the number E (14) in hexadecimal data fields.

### 9 or P3 or F Key

The 9 Key enters the number 9 in control or data fields.

Pressing the 2ND and P3 Keys in sequence moves the cursor to the P3 field for edit, if valid for the current function. The P3 Key function operates from any menu and causes the S-1403DL to display the last entered applicable C10 function screen.

Pressing the 2ND, HEX and F Keys in sequence enters the number F (15) in hexadecimal data fields.

### ARF LVL or BRF LVL Key

Pressing the ARF LVL Key moves the cursor to the Arf field for edit. The ARF LVL (RF Signal Level for Antenna A) Key function operates from any menu and causes the S-1403DL to display the last entered C10 function screen.

Pressing the 2ND and BRF LVL Keys in sequence moves the cursor to the Brf field for edit. The BRF LVL (RF Signal Level for Antenna B) Key function operates from any menu and causes the S-1403DL to display the C20 function screen.

OPERATION MANUAL S-1403DL

### 4 or HEX or A Key

The 4 Key enters the number 4 in control or data fields.

Pressing the 2ND and HEX Keys in sequence allows selection of a single digit number greater than nine (A, B, C, D, E and F) for hexadecimal data fields. The Keyboard indicates hexadecimal numbers greater than nine in red above the corresponding keys.

Pressing the 2ND, HEX and A Keys in sequence enters the number A (10) in hexadecimal data fields.

### 5 or P4/P6 or B Key

The 5 Key enters the number 5 in control or data fields.

Pressing the 2ND and P4/P6 Keys in sequence moves the cursor to the P4 or P6 field for edit, if valid for the current function. The P4/P6 Key function operates from any menu and causes the S-1403DL to display the last entered applicable C10 function screen.

Pressing the 2ND, HEX and B Keys in sequence enters the number B (11) in hexadecimal data fields.

### 6 or SPR or C Key

The 6 Key enters the number 6 in control or data fields.

Pressing the 2ND and SPR Keys in sequence moves the cursor to the SPR field for edit, if valid for the current function. The SPR (Synchronous Phase Reversal) Key function operates from any menu and causes the S-1403DL to display the last entered applicable C10 function screen.

Pressing the 2ND, HEX and C Keys in sequence enters the number C (12) in hexadecimal data fields.

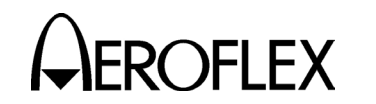

### **BURST or PRTSCR Key**

The BURST Key activates the BURST Function when operating in the Burst Screen. When activated, the BURST Function transmits the number of interrogations specified in the C10/C20 f07 function screen. If enabled in the C71 Setup Screen as the trigger source, the BURST Key initiates single interrogations in other functions.

Pressing the 2ND and PRTSCR Keys in sequence performs a current screen dump out the RS-232 Connector (J12) if enabled in the C81 RS232 Control System Screen.

### 1 or ANT B Key

The 1 Key enters the number 1 in control or data fields.

Pressing the 2ND and ANT B Keys in sequence moves the cursor to the AntB field for edit. The ANT B (Antenna B) Key function operates from any menu and causes the S-1403DL to display the last entered applicable C10 function screen.

### 2 or SAVE Key

The 2 Key enters the number 2 in control or data fields.

Pressing the 2ND and SAVE Keys in sequence displays the Save Configuration Screen for saving screen configurations in up to five non-volatile memory Slots. Refer to 2.10.1 in 1-2-2 for Save operation. OPERATION MANUAL S-1403DL

### 3 or RECALL Key

The 3 Key enters the number 3 in control or data fields.

Pressing the 2ND and RECALL Keys in sequence displays the Recall Configuration Screen for recalling saved screen and factory default configurations. Refer to 2.10.2 in 1-2-2 for Recall operation.

### S MENU or U MENU Key

Pressing the S MENU and Sequence Menu number (000 to 999) Keys in sequence displays the corresponding sequence menu. Pressing the S MENU Key without a sequence number displays the last accessed sequence menu or the default S001 Sequence Menu on power-up.

The U MENU Key is reserved for future use.

| MS      | SAVE CONFI | IGURATION               |
|---------|------------|-------------------------|
| Slot 5: | Empty      | Press ENTER<br>to save. |
|         |            |                         |
| МГО Т   |            |                         |

| MR      | RECALL CONFIGURAT                   | ION                       |
|---------|-------------------------------------|---------------------------|
| Slot 2: | Yearly Cal Test<br>27jul96,10:05:15 | Press ENTER<br>to recall. |

Example Save and Recall Configuration Screens Figure 3

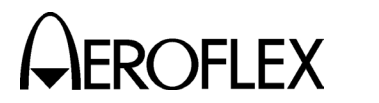

### 0 or SEQ AD Key

The 0 Key enters the number 0 in control or control or data fields.

Pressing the 2ND and SEQ AD Keys in sequence moves cursor to the ADDR field (uplink format address) for edit in the sequence menu. The SEQ AD (Sequential Address) Key function operates from any menu and causes the S-1403DL to display the last displayed sequence menu or S001 Sequence Menu (default).

### • or P PULS Key

The • Key enters the decimal point in data fields.

Pressing the 2ND and P PULS Keys in sequence moves the cursor to the C75 Setup Screen PrePulseOut field for edit. The P PULS (Prepulse) Key function operates from any menu and causes the S-1403DL to display the C75 Setup Screen.

### +/- or EX SYN Key

The +/- Key changes a decimal data field value from positive (+) to negative (-) or vice versa without having to press the ENTER Key. The +/- Key function, used after editing the decimal data field, displays the plus (+) or minus (-) sign before the data. The +/- Key also cycles through active sequence menus when pressed with the cursor in the sequence menu S### field.

Pressing the 2ND and EX SYN Keys in sequence enters the C73 Setup Screen and moves the cursor to the ATC Enable field. The EX SYN (External Sync output) Key function operates from any menu.

### C MENU or T MENU Key

Pressing the C MENU and Control Menu Number (0-9) Keys in sequence enters the corresponding Control Menu. The 0 Key enters the Main Control Menu. Pressing the C MENU Key without a number enters the last accessed Control Menu. Pressing the 2ND and T MENU Keys in sequence enters the last accessed Test Screen. Pressing the 2nd, T MENU and Test Menu Number (0-6) Keys in sequence enters the corresponding Test Screen. The 0 Key enters the Main Test Menu.

### **CL/ESC or PPMG Key**

Pressing the CL/ESC Key during an edit (before pressing the ENTER Key) clears input data and restores previous data. The CL/ESC Key function resets entire octal and hexadecimal data fields to zero. Pressing the CL/ESC Key during UUT measurements clears reply information and resets to current reply input.

Pressing the 2ND and PPMG Keys in sequence enters the C74 Setup Screen. The PPMG (Pulse Power Measurement Gate) Key function operates from any screen and allows adjustment to measure the power of selected transponder pulses.

### **ON/CAL or EX MOD Key**

The ON/CAL Key steps through the different states or values of control fields having more than one state or value, changes interrogation addresses in address data fields and starts or stops applicable Test Menu operations.

Pressing the 2ND and EX MOD Keys in sequence enters the C75 Setup Screen. The EX MOD (External Modulation input) Key function operates from any screen and allows selection of the modulation sources.

### ENTER or HELP Key

The ENTER Key enters the current data or returns to the previous screen from Help screen. Pressing the ENTER Key after editing a data field saves the changes to any and all fields in the current screen.

The HELP Key is reserved for future use.
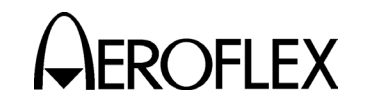

#### 2.4 DISPLAY MENU DEFINITION

The S-1403DL displays four menu types; Control, Sequence, Test and User. Control Menus include the function screens, Setup Menus, System Menus and Calibration Menus. Sequence menus (up to 1000 preset menus) load Mode S interrogation information and display reply content. Test Menus include the transponder capability test, Extra Length Message (ELM) tests and other special information tests. The User Menu allows up to nine user definable screens (loaded remotely).

All screens have a screen reference designator in the upper left corner of the MENU Display. The screen reference designator indicates the screen type with a letter (C for Control Menu, S for Sequence Menu, T for Test Menu, MS for Memory Save or MR for Memory Recall). The numbers for a menu screen indicates a particular subscreen.

Screens contain control and/or data fields. Control fields set test parameters and can numeric (setting a value), select be (selecting a mode or state), numeric/select (selecting a state and setting a value if required by the selected state) or string Data fields contain (entering text) type. numbers representing values or information. Fields not currently being updated or out of range display dashes. Fields immediately following a colon (:) specify generally values or settings selected Fields by the operator. immediately following an equal sign (=) generally specify values or information returned to the operator by the SI-1404. The sequence menus are an exception in that defined data fields, received or set, follow an equal sign.

NOTE: The S-1403DL provides the only valid percent reply information. Counting UUT Mode S squitter (unsolicited) transmissions makes the ATC-1400A DME-PRF Hz/XPDR-%REPLY Display invalid. An error occurs when setting only one test set (S-1403DL or ATC-1400A) for Double Interrogations. The S-1403DL monitors the ATC-1400A DBL INTERR/INTRF PULSE Thumbwheels selections. The DOUBLE position is only valid with the S-1403DL DI Function active. The S-1403DL indicates this error by flashing the message,

\* **DI/INTF ERROR** \* in the top line of the MENU Display in all screens.

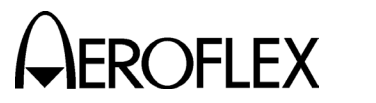

#### 2.4.1 Control Menus (CMENU)

| C00      | MAIN CMENU     |               |
|----------|----------------|---------------|
| 1)FUNC A | 4) REPLY DELAY | 7)SETUP MENU  |
| 2)FUNC B | 5)SQTR 1of2    | 8)SYSTEM MENU |
| 3)%REPLY | 6)SQTR 2of2    | 9)CAL MENU    |

Main Control Menu Figure 5

Pressing C MENU and a number key (1-9) in sequence enters the applicable Control Menu subscreen or last accessed screen of a particular function or subscreen group.

#### **C10 FUNCTION A**

Function A consists of screens for control and monitor of Antenna A (ATC-1400A RF I/O Connector). Pulse settings also apply to the S-1403DL ANT B Connector output.

#### f01 ATC

| C10 f01:ATC (ATC) | RBS) |          | Arf:+1.2   |
|-------------------|------|----------|------------|
|                   |      |          | P3:CAL     |
| Altitude:+105000  | Dly= | 3.0250   | Sqtr= 0.85 |
| AntA%:ATC=100,S=  | 0 A  | ntB%=100 | AntB:+.95  |

C10 f01:ATC (ATCRBS) Arf:+1.2 P3:CAL Code=ID7777X Dly= 3.0125 Sqtr=02.10 AntA%:ATC=100,S= 0 AntB%=100 AntB:+.95

#### Example Function A ATC Screens Figure 6

Function 01 displays the ATC Screen to operate the ATC Function. The ATC Screen allows adjustment of the ATCRBS P<sub>3</sub> pulse level in addition to monitoring reply information and helping set the Antenna A RF level.

**NOTE:** The ATC-1400A provides most of the ATCRBS control.

FIELD DESCRIPTION

C10 Editable menu field (to enter other Control Menu screens) indicates Control Menu 10. FIELD DESCRIPTION

- f01 Editable function field (to enter other Function A screens) indicates Function 01 ATC (ATCRBS).
- Arf Editable RF Level vernier control combines with the ATC-1400A RF LEVEL Control to set the Antenna A output level through the ATC-1400A RF I/O Connector. The field ranges from -3.0 to +3.0 dB in 0.1 dB steps. The ATC-1400A RF LEVEL dBm Display plus the Arf field setting indicates the true Antenna A output level.

1-1-2 Page 14 Dec 1/03

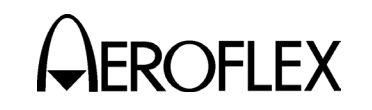

## FIELD DESCRIPTION

P3 Control field sets P<sub>3</sub> pulse level:
CAL sets P<sub>3</sub> level same as P<sub>1</sub> level.
VAR allows the ATC-1400A
SLS/ECHO Thumbwheels to adjust
P<sub>3</sub> level in dB from P<sub>1</sub> level (only when ATC-1400A SLS/ECHO
ON/OFF Switch is OFF). OFF
deactivates the P<sub>3</sub> pulse.

#### Altitude/Code

The Altitude field reports the altitude in feet decoded from the replies to Mode C interrogations.

The Code field reports the octal ID decoded from identification replies (all ATCRBS replies except for Mode C). The screen displays *ID* before the Code if the special position identification (SPI) pulse follows the reply (Modes 2 and A).

NOTE: Mode 1 replies display only two digits and two spaces since only five pulses are available.

The screen displays **X** if the identification reply contains the X pulse.

Refer to Appendix E for various replies and pulse information.

- Dly UUT information field displays reply delay (P<sub>3</sub> leading edge to F<sub>1</sub> leading edge) in μs.
- Sqtr UUT information field displays time interval between Mode S DF11 squitter transmissions in seconds.
- AntA% UUT information field displays percentage of ATCRBS replies (ATC=) and Mode S replies (S=) received to interrogations transmitted through the ATC-1400A RF I/O Connector.
- AntB% UUT information field displays percentage of replies received to interrogations transmitted through the S-1403DL ANT B Connector.

#### FIELD

#### DESCRIPTION

AntB Control field activates the S-1403DL
 ANT B Connector and sets the diversity offset value (timing difference from Antenna A transmissions to Antenna B transmissions [P<sub>1</sub> leading edge to P<sub>1</sub> leading edge]). The offset value ranges from -0.95 to +0.95 µs in 0.05 µs steps. *OFF* disables the ANT B Connector. When disabled, the Mode S Test System shuts off all Antenna B interrogations and disregards any Antenna B squitters.

1-1-2 Page 15 Dec 1/03

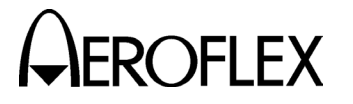

#### f02 SEQ

C10 f02:SEQ (ModeS) Arf:+1.2 P6:CAL,Wd:+0.00,Dv:+0.00 P2:CAL SPR:ON ,Dv:+0.00 Dly=128.0125 Sqtr= 1.10 AntA%:ATC= 0,S=100 AntB%=100 AntB:+.95

#### Example Function A SEQ Screen Figure 7

Function 02 displays the Sequence (SEQ) Screen to operate the Mode S Sequence Function. The Sequence Screen allows adjustment to Mode S interrogation pulses in addition to monitoring reply information and helping set the Antenna A RF level.

- C10 Refer to 2.4.1 C10 FUNCTION A, f01 ATC C10 field in 1-1-2.
- f02 Editable function field (to enter other Function A screens) indicates Function 02 SEQ (ModeS).
- Arf Refer to 2.4.1 C10 FUNCTION A, f01 ATC Arf field in 1-1-2.
- P6 Control fields set the P<sub>6</sub> pulse:
   *CAL* activates the P<sub>6</sub> pulse. *OFF* deactivates the P<sub>6</sub> pulse.

The Wd subfield controls  $P_6$  width. *CAL* sets the  $P_6$  pulse width to 16.25 µs for 56-bit data fields and 30.25 µs for 112-bit data fields. Entering a variable value adjusts the  $P_6$  pulse width in 0.05 µs steps to ±1.50 µs from the CAL width.

The Dv subfield controls P<sub>6</sub> position. *CAL* sets P<sub>6</sub> (leading edge) to 3.5  $\mu$ s following leading edge of P<sub>1</sub>. Entering a variable value deviates the P<sub>3</sub> pulse position in 0.05  $\mu$ s steps to ±1.95  $\mu$ s from the CAL position. FIELD

- DESCRIPTION
- P2 Control field sets P<sub>2</sub> pulse level: *CAL* sets P<sub>2</sub> level same as P<sub>1</sub> level. *VAR* allows the ATC-1400A SLS/ECHO Thumbwheels to adjust P<sub>2</sub> level in dB from P<sub>1</sub> level (only when ATC-1400A SLS/ECHO ON/OFF Switch is OFF). *OFF* deactivates the P<sub>2</sub> pulse.
- SPR Control fields set the Synchronous Phase Reversal (SPR). **ON** activates SPR. **OFF** disables SPR.

The Dv subfield controls SPR position. **CAL** sets the SPR to 1.25  $\mu$ s following P<sub>6</sub> leading edge. Entering a variable value deviates the SPR position in 0.05  $\mu$ s steps to ±1.00  $\mu$ s from the CAL position.

- Dly UUT information field displays reply delay (SPR to P<sub>1</sub> leading edge of reply) in μs.
- Sqtr Refer to 2.4.1 C10 FUNCTION A, f01 ATC Sqtr field in 1-1-2.
  - NOTE: Only unsolicited DF11 transmissions (SPR disabled or >140 μs following SPR) are accepted squitters.
- AntA% Refer to 2.4.1 C10 FUNCTION A, f01 ATC AntA% field in 1-1-2.
- AntB% Refer to 2.4.1 C10 FUNCTION A, f01 ATC AntB% field in 1-1-2.
- AntB Refer to 2.4.1 C10 FUNCTION A, f01 ATC AntB field in 1-1-2.

1-1-2 Page 16 Dec 1/03

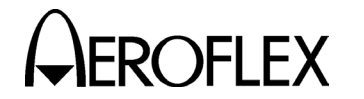

f03 ACS and f04 ACL

| C10          | f03:ACS  | (All   | Call        | Short)   | Arf:+1.2    |
|--------------|----------|--------|-------------|----------|-------------|
| P4:0         | CAL,Wd:+ | 0.00,1 | Dv:+0       | .00      | P3:CAL      |
| DF=-         | , AA=    |        | Dly=        | 3.0125   | Sqtr= 0.90  |
| Ant <i>A</i> | A%:ATC=  | 80,S=  | 10 <i>A</i> | AntB%=10 | ) AntB:+.95 |

Example Function A ACS Screen Figure 8

C10 f04:ACL (All Call Long) Arf:+1.2 P4:CAL,Wd:+0.00,Dv:+0.00 P3:CAL DF=11,AA=123456 D1y=128.0125 Sqtr= 0.98 AntA%:ATC= 10,S= 80 AntB%=100 AntB:+.95

> Example Function A ACL Screen Figure 9

Function 03 displays the ACS (All Call Short) Screen for the ACS Function and Function 04 displays the ACL (All Call Long) Screen for the ACL Function. Each screen sets the Mode S Test System for sending out applicable All Call interrogations, monitors reply information and helps set the Antenna A RF level.

- C10 Refer to 2.4.1 C10 FUNCTION A, f01 ATC C10 field in 1-1-2.
- f03 Editable function field (to enter other Function A screens) indicates Function 03 ACS (All Call Short) or 04 ACL (All Call Long).
- Arf Refer to 2.4.1 C10 FUNCTION A, f01 ATC Arf field in 1-1-2.
- P4 Control fields set the P<sub>4</sub> pulse: *CAL* sets P<sub>4</sub> level same as P<sub>1</sub> level. *VAR* allows the ATC-1400A SLS/ECHO Thumbwheels to adjust P<sub>4</sub> level in dB from P<sub>1</sub> level (only when ATC-1400A SLS/ECHO ON/OFF Switch is OFF). *OFF* deactivates the P<sub>4</sub> pulse.

The Wd subfield controls P4 width. **CAL** sets P4 width to 0.8  $\mu$ s (ACS) or 1.6  $\mu$ s (ACL). Entering a value from -0.6 to +2.75 (ACS) or -1.40 to +1.95 (ACL) adjusts P4 width in 0.05  $\mu$ s steps from CAL width.

| FIELD | DESCRIPTION                                        |
|-------|----------------------------------------------------|
|       | The Dv subfield controls P4                        |
|       | position. <b>CAL</b> sets P4 leading edge          |
|       | to 2.0 $\mu$ s following P <sub>3</sub> (active or |
|       | disabled) leading edge location.                   |
|       | Entering a variable value deviates                 |
|       | P4 pulse position in 0.05 $\mu$ s steps to         |
|       | +1.95 us from the CAL position.                    |

- P3 Refer to 2.4.1 C10 FUNCTION A, f01 ATC P3 field in 1-1-2.
- DF Information field displays downlink format from any Mode S reply.
- AA Information field shows hexadecimal aircraft address from DF11 replies.
- Dly UUT information field displays reply delay (P<sub>3</sub> to F<sub>1</sub> or P<sub>4</sub> to P<sub>1</sub> [leading edge to leading edge]) in μs.
- Sqtr Refer to 2.4.1 C10 FUNCTION A, f01 ATC Sqtr field in 1-1-2.
  - NOTE: Accepted squitters are DF11 transmissions, unsolicited, (P4 disabled or >141.8 μs following P4 trailing edge).
- AntA% Refer to 2.4.1 C10 FUNCTION A, f01 ATC AntA% field in 1-1-2.
- AntB% Refer to 2.4.1 C10 FUNCTION A, f01 ATC AntB% field in 1-1-2.
- AntB Refer to 2.4.1 C10 FUNCTION A, f01 ATC AntB field in 1-1-2.

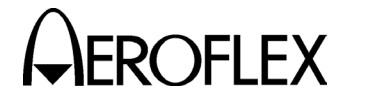

**f05 INTLCE** 

C10 f05:INTLCE;Ratio:1to32 Arf:+1.2

Dly=128.0125 Sqtr= 1.00 AntA%:ATC= 80,S= 20 AntB%=100 AntB:+.95

> Example Function A Interlace Screen Figure 10

Function 05 displays the Interlace Screen for the Interlace Function. The Interlace Screen sets the Mode S Test System for transmitting a mixture of Mode S and ATCRBS interrogations at a selected ratio.

- FIELD DESCRIPTION
- C10 Refer to 2.4.1 C10 FUNCTION A, f01 ATC C10 field in 1-1-2.
- f05 Editable function field (to enter other Function A screens) indicates Function 05 INTLCE.
- Ratio:1to

Editable control number field sets the number (1 to 999) of ATCRBS interrogations transmitted for each Mode S interrogation transmitted.

- Arf Refer to 2.4.1 C10 FUNCTION A, f01 ATC Arf field in 1-1-2.
- Dly UUT information field displays reply delay (P<sub>3</sub> to ATCRBS reply F<sub>1</sub> or SPR to Mode S reply P<sub>1</sub> [leading edge to leading edge]) in μs.
- Sqtr Refer to 2.4.1 C10 FUNCTION A, f01 ATC Sqtr field in 1-1-2.
- AntA% Refer to 2.4.1 C10 FUNCTION A, f01 ATC AntA% field in 1-1-2.
- AntB% Refer to 2.4.1 C10 FUNCTION A, f01 ATC AntB% field in 1-1-2.
- AntB Refer to 2.4.1 C10 FUNCTION A, f01 ATC AntB field in 1-1-2.

1-1-2 Page 18 Dec 1/03

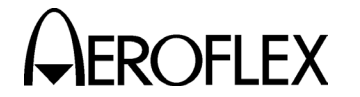

f06 DI

| C10 f06:DI;1st:SEQ,2nd:ATC        | Arf:+1.2  |
|-----------------------------------|-----------|
| P6:CAL,Wd:+0.00,Dv:+0.00 P2:CA    | Ľ         |
| SPR:ON , Dv:+0.00 Dly=128.0125 Sc | qtr= 1.04 |
| AntA%:ATC= 50,S= 45 AntB%=100 A   | AntB:+.95 |

Example Function A Double Interrogation Screen Figure 11

FIELD

Function 06 displays the Double Interrogation (DI) Screen for the DI Function. The DI Screen sets the Mode 4/ Mode S Test System for sending out two selected types of interrogations (ATCRBS, Mode S, All Call Short or All Call Long) in the same time frame as one normal interrogation.

FIELD DESCRIPTION

- C10 Refer to 2.4.1 C10 FUNCTION A, f01 ATC C10 field in 1-1-2.
- f06 Editable function field (to enter other Function A screens) indicates Function 06 DI.

The 1st field sets the first interrogation type (ATC, SEQ, ACS or ACL). Only the first interrogation type has editable control and data fields.

The 2nd field sets the second interrogation type (ATC, SEQ, ACS or ACL).

- NOTE: The S-1403DL displays fields according to the 1st field setting. Refer to the particular function selected as the first interrogation for field definitions.
- Arf Refer to 2.4.1 C10 FUNCTION A, f01 ATC Arf field in 1-1-2.
- Dly Refer to 2.4.1 C10 FUNCTION A, f05 INTLCE Dly field in 1-1-2.
- Sqtr Refer to 2.4.1 C10 FUNCTION A, f01 ATC Sqtr field in 1-1-2.
- AntA% Refer to 2.4.1 C10 FUNCTION A, f01 ATC AntA% field in 1-1-2.
- AntB% Refer to 2.4.1 C10 FUNCTION A, f01 ATC AntB% field in 1-1-2.

DESCRIPTION

AntB Refer to 2.4.1 C10 FUNCTION A, f01 ATC AntB field in 1-1-2.

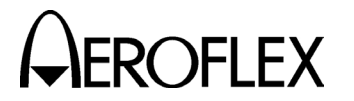

ROFLEX OPERATION MANUAL S-1403DL

#### **f07 BURST**

C10 f07:BURST;SEQ:1000 Arf:+1.2 P6:CAL,Wd:+0.00,Dv:+0.00 P2:CAL SPR:ON ,Dv:+0.00 D1y=128.0125 Sqtr= 1.05 AntA%:ATC= 0,S= 90 AntB%= 90 AntB:+.95

> Example Function A Burst Screen Figure 12

Function 07 displays the Burst Screen for the Burst Function. The Burst Screen sets the Mode S Test System for sending out a selected type of interrogation (ATCRBS, Mode S, All Call Short or All Call Long) a selected amount of times.

- FIELD DESCRIPTION
- C10 Refer to 2.4.1 C10 FUNCTION A, f01 ATC C10 field in 1-1-2.
- f07 Editable function field (to enter other Function A screens) indicates Function 07 BURST.

The ATC, SEQ, ACS or ACL field sets the type of interrogation. The number field (1 to 9999) sets the specific number of interrogations sent. For reference, the Burst Number (BN) refers to the number field value.

- NOTE: The S-1403DL displays fields according to the type of interrogation. For field definitions, refer to the Function A function screen for the function selected as the interrogation type.
- Arf Refer to 2.4.1 C10 FUNCTION A, f01 ATC Arf field in 1-1-2.
- Dly Refer to 2.4.1 C10 FUNCTION A, f05 INTLCE Dly field in 1-1-2.
- Sqtr Refer to 2.4.1 C10 FUNCTION A, f01 ATC Sqtr field in 1-1-2.
- AntA% Refer to 2.4.1 C10 FUNCTION A, f01 ATC AntA% field in 1-1-2.
- AntB% Refer to 2.4.1 C10 FUNCTION A, f01 ATC AntB% field in 1-1-2.
- AntB Refer to 2.4.1 C10 FUNCTION A, f01 ATC AntB field in 1-1-2.

1-1-2 Page 20 Dec 1/03

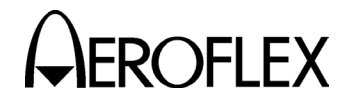

f08 ATC Mon

| C10 f | 08:ATC  | Mon;N  | lode: | 1       |      | Arf:   | +1. | 2 |
|-------|---------|--------|-------|---------|------|--------|-----|---|
| FltoF | 2=20.30 | )00, E | -1Wd= | 0.4500, | F2   | 2Wd=0. | 450 | 0 |
| Code= | 0121    |        | Dly=  | 3.012   | 25 0 | Jtr=0. | 200 | 0 |
| AntA% | :ATC=   | 0,S=   | 90    | AntB%=  | 90   | AntB:  | 9   | 5 |

Example Function A ATC Monitor Screen Figure 13

Function 08 displays the ATC Monitor Screen for the ATCRBS Monitor Pulse Function. The ATC Monitor Screen sets the Mode S Test System for sending out selected ATCRBS interrogations and measuring reply pulse parameters and jitter.

| FIELD | DESCRIPTION |
|-------|-------------|
|       |             |

- C10 Refer to 2.4.1 C10 FUNCTION A, f01 ATC C10 field in 1-1-2.
- f08 Editable function field (to enter other Function A screens) indicates Function 08 ATC Mon.
- Mode Information field tracks interrogation mode set by the ATC-1400A XPDR MODE Control or ATCRBS field setting in the C79 Setup Screen when operating in the Stand Alone mode (1400 Control set to **STAND-ALONE** in the C84 System Screen). Possible modes are 1, 2, A, B, C, D or T.
- Arf Refer to 2.4.1 C10 FUNCTION A, f01 ATC Arf field in 1-1-2.
- F1toF2 UUT information field displays F<sub>1</sub> to F<sub>2</sub> reply pulse spacing in μs.
- F1Wd UUT information field displays  $F_1$  pulse width in  $\mu$ s.
- F2Wd UUT information field displays F2 pulse width in  $\mu$ s.
- Dly Refer to 2.4.1 C10 FUNCTION A, f01 ATC Dly field in 1-1-2.

#### FIELD DESCRIPTION

#### Altitude/Code

Refer to 2.4.1 C10 FUNCTION A, f01 ATC Altitude/Code field in 1-1-2.

Additional information may be added at the end of the field according to the reply as follows:

For emergency identification replies, the screen displays *EM*. For identification of position (I/P) replies, the screen displays *IP*.

- Jtr UUT information field displays reply jitter (difference between shortest and longest reply delays) in μs.
- AntA% Refer to 2.4.1 C10 FUNCTION A, f01 ATC AntA% field in 1-1-2.
- AntB% Refer to 2.4.1 C10 FUNCTION A, f01 ATC AntB% field in 1-1-2.
- AntB Refer to 2.4.1 C10 FUNCTION A, f01 ATC AntB field in 1-1-2.

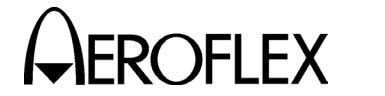

**C20 FUNCTION B** 

C20 f05:INTLCE;Ratio:1to 1 Brf:-20+1.2

Dly= 3.0125 Sqtr= 1.25 AntB%:ATC= 50,S= 50 AntA%=100 AntB:+.95

> Example Function B Screen Figure 14

Function B consists of the same function screens as Function A except for the Brf and AntB% fields. Function B screens set interrogation functions to control and monitor Antenna B (S-1403DL ANT B Connector). Pulse settings also apply to the ATC-1400A RF I/O Connector output.

#### FIELD DESCRIPTION

- C20 Editable menu field (to enter other Control Menu screens) indicates Control Menu 20.
- f## Editable function field (to enter other Function B function screens) indicates current function.
- NOTE: The S-1403DL displays fields according to the function type. Refer to the same Function A function screen for field definitions.
- Brf Two fields allow control of the Antenna B level only with the MLD option installed.

The first field sets the Antenna B main output signal level (-83 to -20) in dBm. Without MLD, the noneditable field indicates the S-1403DL transmits the Antenna B signal at a fixed -50 dBm.

The second field, the RF Level vernier control, combines with the first field to set the Antenna B output level through the S-1403DL ANT B Connector. The field, only displayed with the MLD option installed, ranges from -3.0 to +3.0 dB in 0.1 dB steps. Both fields add together to indicate the true Antenna B output level. FIELD DESCRIPTION

- AntB% UUT information field displays percentage of ATCRBS replies (ATC=) and Mode S replies (S=) received to interrogations transmitted through the S-1403DL ANT B Connector.
- AntA% UUT information field displays percentage of replies received to interrogations transmitted through the ATC-1400A RF I/O Connector.
- AntB Control field activates the S-1403DL ANT B Connector and sets the diversity offset value (timing difference from Antenna A transmissions to Antenna B transmissions [P<sub>1</sub> leading edge to P<sub>1</sub> leading edge]). The offset value ranges from -0.95 to +0.95 µs in 0.05 µs steps. OFF disables the ANT B Connector. When disabled, the Mode S Test Systems shuts off all Antenna B interrogations and disregards any Antenna B squitters.

1-1-2 Page 22 Dec 1/03

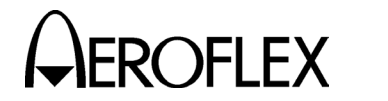

#### C30 PERCENT REPLY

| C30    | PERCENT REPLY |       |     |         |  |
|--------|---------------|-------|-----|---------|--|
|        | ATC           | ModeS | BAD | NOREPLY |  |
| AntA%= | 80            | 10    | 5   | 5       |  |
| AntB%= | 80            | 10    | 5   | 5       |  |

#### Example Percent Reply Screen Figure 15

#### FIELD DESCRIPTION

- C30 Editable menu field (to enter other Control Menu screens) indicates Control Menu 30.
- AntA% UUT information fields display percentage of replies received to interrogations transmitted through the ATC-1400A RF I/O Connector.
- AntB% UUT information fields display percentage of replies received to interrogations transmitted through the S-1403DL ANT B Connector.
- ATC UUT information fields display percentage of ATCRBS replies received to interrogations transmitted.

#### ModeS

- UUT information fields display percentage of Mode S replies received to interrogations transmitted.
- BAD UUT information fields display percentage of bad (out of specification) replies received to interrogations transmitted.

#### NOREPLY

UUT information fields display percentage of interrogations transmitted having no replies received.

NOTE: Pressing the S-1403DL CL/ESC Key with the Percent Reply Screen displayed or changing interrogation function (e.g. ATC→SEQ or SEQ→ACS) initializes percent reply fields to current percent reply readings.

> 1-1-2 Page 23 Dec 1/03

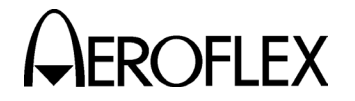

ROFLEX OPERATION MANUAL S-1403DL

#### C40 REPLY DELAY

C40 REPLY DELAY ATC= 3.0125,Min= 2.9875,Max= 3.0250 ModeS=128.0125,Min=128.0000,Max=128.0125

#### Example Reply Delay Screen Figure 16

#### FIELD DESCRIPTION

- C40 Editable menu field (to enter other Control Menu screens) indicates Control Menu 40.
- ATC UUT information fields display ATCRBS reply delays in μs (P<sub>3</sub> leading edge to F<sub>1</sub> leading edge). The first field indicates the current ATCRBS reply delay. The Min= field indicates the shortest ATCRBS reply delay during the current test. The Max= field indicates the longest ATCRBS reply delay during the current test.

#### ModeS

UUT information fields display Mode S reply delays in  $\mu$ s (SPR to P<sub>1</sub> leading edge). The first field indicates the current Mode S reply delay. The Min= field indicates the shortest Mode S reply delay during the current test. The Max= field indicates the longest Mode S reply delay during the current test.

NOTE: Pressing the S-1403DL CL/ESC Key with the Reply Delay Screen displayed or changing interrogation function (e.g. ATC→SEQ or SEQ→ACS) initializes reply delay fields to current reply delay readings.

> 1-1-2 Page 24 Dec 1/03

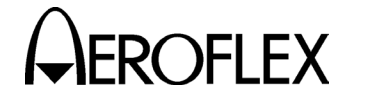

#### C50 SQUITTER (1 of 2)

C50 SQUITTER (1of2) Capt Addr:h=A55A6A,o=51255152,Tail=N44KR, Country=United States Counts/150s:DF11=148,DF17=301,DF17I= 24

> Example Squitter (1 of 2) Screen Figure 17

| FIELD | DESCRIPTION                                                                                | FIELD          | DESCRIPTION                                                                                         |
|-------|--------------------------------------------------------------------------------------------|----------------|----------------------------------------------------------------------------------------------------|
| C50   | Editable menu field (to enter other<br>Control Menu screens) indicates<br>Control Menu 50. | Th<br>DF<br>cu | e DF17= field indicates number of<br>17 squitters received during the<br>rrent or last time period. |
| -     |                                                                                            |                |                                                                                                    |

- Capt Indicates data in the squitter capture buffer. Without data in the squitter capture buffer, the Squitter Screens do not display *Capt*. The squitter capture buffer can only be examined using remote commands.
- Addr UUT information fields display the Mode S Address from received squitters in hexadecimal (h=) and octal (o=) formats.

The Tail= field displays the Tail Number decoded from the UUT Mode S Address.

The Country= field displays the name of the country, when decoded from the most significant bits of the UUT Mode S Address.

Counts

Editable data field sets the time in seconds (10 to 300) to count received squitters before starting the count over.

The DF11= field indicates number of DF11 squitters received during the current or last time period.

The DF17X= field indicates number of DF17 X type squitters received during the current or last time period. The editable X (A, I, O, P, S or T) selects the type of DF17 squitters counted. Refer to 1-1-2, Table 3 for selection description.

| SELECTION | DESCRIPTION                                      |
|-----------|--------------------------------------------------|
| Α         | Airborne Position                                |
| I         | Aircraft Identification                          |
| 0         | Other                                            |
| Р         | On-Demand Information<br>(Pilot Report)          |
| S         | Surface Position                                 |
| Τ         | Airborne<br>Supplementary<br>Information (Trend) |

DF17 Squitter Selection Table 3

NOTE: Pressing the S-1403DL CL/ESC Key with the Squitter (1 of 2) Screen displayed or changing interrogation function (e.g. ATC→SEQ or SEQ→ACS) initializes squitter count fields to zero.

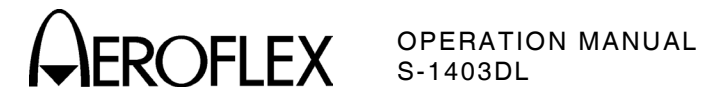

## C60 SQUITTER (2 of 2)

| C60           | C |   |        | SQUITTER  | (2of2) |    |     |      |
|---------------|---|---|--------|-----------|--------|----|-----|------|
| $\mathrm{DF}$ | С | А | AA     | ME        |        | II | ANT | TIME |
| 11            |   | 6 | A55A6A |           |        | *0 | А   | 1.10 |
| 172           | A | 6 | A55A6A | 50A421555 | 420A1  | 0  | В   | 0.51 |

# Example Squitter (2 of 2) Screen Figure 18

| FIELD         | DESCRIPTION                                                                                                    | FIELD   | DESCRIPTION                                                                                                    |  |  |
|---------------|----------------------------------------------------------------------------------------------------|---------|----------------------------------------------------------------------------------------------------|--|--|
| C60           | Editable menu field (to enter other<br>Control Menu screens) indicates<br>Control Menu 60.                                                                                                    | TIME    | UUT information fields display time<br>between the last two squitters in<br>seconds.                                                                                                    |  |  |
| Capt          | Refer to 2.4.1 C50 SQUITTER (1 of 2) Capt field in 1-1-2.                                                                                                    | NOTE    | <ul> <li>Pressing the S-1403DL CL/ESC<br/>Key with the Squitter (2 of 2)<br/>Screen displayed or changing<br/>interrogation function (e.g.<br/>ATC→SEQ or SEQ→ACS)<br/>initializes squitter data fields to<br/>current readings.</li> </ul> |  |  |
| DF11          | UUT information fields display decoded DF11 squitter data.                                                                                                    |         |                                                                                                    |  |  |
| DF17 <b>X</b> | UUT information fields display decoded DF17 squitter data.                                                                                                    |         |                                                                                                    |  |  |
|               | The editable <b>X</b> (A. I. O. P. S or T)                                                                                                    | Squitte | er Period Measurement Parameters                                                                                                    |  |  |
|               | selects the type of DF17 squitter                                                                                                    | Range:  |                                                                                                    |  |  |
|               | displayed. Refer to 1-1-2, Table 3                                                                                                    | DF11:   | : 0.01 to 3.00 seconds                                                                                                    |  |  |
| ~ .           |                                                                                                    | DF17.   | A: 0.01 to 1.50 seconds                                                                                                    |  |  |
| CA            | transponder capability data in<br>hexadecimal from last squitter.                                                                                                    | DF17    | S: 0.01 to 15.00 seconds                                                                                                    |  |  |
|               |                                                                                                    | DF17    | l: 0.01 to 30.00 seconds                                                                                                    |  |  |
| AA            | UUT information fields display<br>aircraft address data in hexadecimal                                                                                                    | DF17    | T: 0.01 to 1.50 seconds                                                                                                    |  |  |
| á             |                                                                                                    | DF17    | P: 0.01 to 65.53 seconds                                                                                                    |  |  |
|               | from last squitter.                                                                                                    | DF17    | O: 0.01 to 65.53 seconds                                                                                                    |  |  |
| ME            | UUT information field displays                                                                                                    | Resolu  | tion: 10 ms                                                                                                    |  |  |
|               | extended squitter message data in<br>hexadecimal from last squitter. The<br>first five bits indicate the type of<br>DF17 squitter according to the<br>tables at the end of Appendix D.                                                                                                    | Accura  | cy: ±10 ms, ±0.005%                                                                                                    |  |  |
| II            | UUT information fields display the<br>last (bottom) four bits of the<br>converted PI address field in<br>hexadecimal (normally zero for<br>squitters). If the first (top) 20 bits<br>of the converted PI field (normally<br>zero) have a non-zero value an *<br>appears before the II field. |         |                                                                                                    |  |  |
| ANT           | UUT information fields report the last squitter received was through what antenna (A or B).                                                                                                    |         |                                                                                                    |  |  |

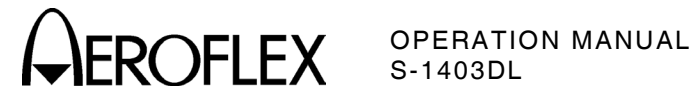

**C70 SETUP MENU** 

| C70           | SETUP MENU |            |
|---------------|------------|------------|
| 1) INTER TRIG | 4) PPMG    | 7)         |
| 2) SCOPE TRIG | 5)MISC     | 8)         |
| 3)EXT SYNC    | 6) SMENU   | 9)ATC1400A |

Main Setup Menu Figure 19

Pressing a number key (1-9) from the Main Setup Menu enters the applicable Setup Menu subscreen. The Setup Menu subscreens set triggering, modulation, format and other interrogation parameters.

#### **C71 Interrogation Trigger**

C71 SETUP - INTERROGATION TRIGGER TrigSource:ExtSyncIn TrigGen:10.0000Sec

> Example C71 Setup (Interrogation Trigger) Screen Figure 20

C71 Editable menu field (to enter other Control Menu screens) indicates C71 Setup Screen.

#### TrigSource

Control field selects interrogation trigger source. Refer to 1-1-2, Table 4.

| SETTING    | SOURCE                                                                            |
|------------|-----------------------------------------------------------------------------------|
| SelfInterr | Self Interrogate pulse<br>from ATC-1400A<br>through S-1403DL AUX<br>BUS Connector |
| ExtSyncIn  | External source through<br>S-1403DL EXT SYNC<br>IN Connector                      |
| TrigGen    | S-1403DL internal<br>source as set by<br>TrigGen field                            |
| BurstKey   | Single trigger manually<br>controlled by pressing<br>S-1403DL BURST Key           |

**Trigger Source** Table 4

#### FIELD DESCRIPTION

TrigGen

Sets the S-1403DL internal trigger generator according to selected units, 0.0004 to 99.9999 (Sec) for the time between interrogations or 1 to 2500 (Hz) for the number of interrogations per second.

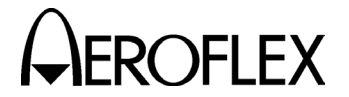

ROFLEX OPERATION MANUAL S-1403DL

#### C72 Scope Trigger

| C72     | Ċ   | SETUP - | - SCO | OPE 1 | TRIGGE | R  |     |
|---------|-----|---------|-------|-------|--------|----|-----|
|         | ATC | ModeS   | ACS   | ACL   |        |    |     |
| Enable: | OFF | ON      | OFF   | OFF   |        |    |     |
| Source: | CAL | 150     | CAL   | CAL   | ( 1    | in | μS) |

#### Example C72 Setup (Scope Trigger) Screen Figure 21

#### FIELD DESCRIPTION

C72 Editable menu field (to enter other Control Menu screens) indicates C72 Setup Screen.

#### Enable

Control field activates (**ON**) or deactivates (**OFF**) trigger output at the S-1403DL SCOPE TRIG OUT Connector for each interrogation type.

#### Source

Control field sets timing for each interrogation type: **CAL** to reference the ATC-1400A To/TAC/TD Switch or a variable numeric value. Refer to Appendix A for the TO and TD pulse positions. The variable numeric value sets the trigger position in  $\mu$ s referenced to the leading edge of the Antenna A interrogation P<sub>1</sub> pulse. In all modes, setting the scope trigger timing to the variable numeric value fixes the scope trigger pulse width at 1  $\mu$ s.

ATC Control fields set trigger output and timing for ATCRBS interrogations.

#### ModeS

Control fields set trigger output and timing for Mode S interrogations.

- ACS Control fields set trigger output and timing for All Call Short interrogations.
- ACL Control fields set trigger output and timing for All Call Long interrogations.

1-1-2 Page 28 Dec 1/03

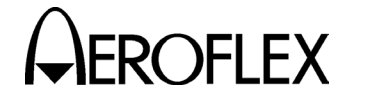

#### C73 Ext Sync Out

C73 SETUP - EXT SYNC OUT ATC ModeS ACS ACL Enable:OFF ON OFF OFF Dj:+0.00µS

> Example C73 Setup (Ext Sync Out) Screen Figure 22

#### FIELD DESCRIPTION

C73 Editable menu field (to enter other Control Menu screens) indicates C73 Setup Screen.

#### Enable

Control field activates (**ON**) or deactivates (**OFF**) external sync pulse output at the S-1403DL EXT SYNC OUT Connector for each interrogation type.

ATC Control field activates or deactivates external sync pulse output for ATCRBS interrogations.

#### ModeS

Control field activates or deactivates external sync pulse output for Mode S interrogations.

- ACS Control field activates or deactivates external sync pulse output for All Call Short interrogations.
- ACL Control field activates or deactivates external sync pulse output for All Call Long interrogations.
- Dv Control field sets the sync pulse position from -9.95 to +9.95 μs, in reference to the start of the Antenna A interrogation P<sub>1</sub> pulse.

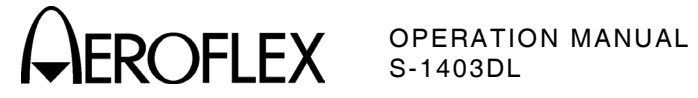

#### C74 PPMG

|        |                                                                        | C74 S                                    | SETUP – I                           | PMG      | (PC                                         | OWER)                                            |                          |  |
|--------|------------------------------------------------------------------------|------------------------------------------|-------------------------------------|----------|---------------------------------------------|--------------------------------------------------|--------------------------|--|
|        |                                                                        | ATC                                      | ModeS                               | DELM     | •                                           |                                                  |                          |  |
|        |                                                                        | Enable:OFF                               | OFF                                 | OFF      |                                             |                                                  |                          |  |
|        |                                                                        | Pulse:A1                                 | P116                                | 1        |                                             |                                                  |                          |  |
|        |                                                                        | Fx                                       | ample C74 S                         | etun (PE | PMG                                         | a) Screen                                        | 1                        |  |
|        |                                                                        |                                          | Fig                                 | gure 23  |                                             |                                                  |                          |  |
| NOTE:  | For                                                                    | the S-1403DL to c                        | ontrol pulse                        | FIE      | LD                                          | DESCRIPTION                                      | 1                        |  |
|        | pow                                                                    | er measurement, t<br>DA Eo/Po Ed/Pd Sw   | he ATC-                             | Мос      | deS                                         |                                                  |                          |  |
|        | set                                                                    | to <b>F<sub>2</sub>/P<sub>2</sub></b> .  |                                     |          | Control fields set PPMG for Mode S replies. | operation                                        |                          |  |
| FIELD  |                                                                        | DESCRIPTIO                               | Ν                                   | _        |                                             | The ModeS Enable field                           | activates                |  |
| C74    | Editable menu field (to enter other<br>Control Menu screens) indicates |                                          |                                     |          | operation.                                  | <b>UFF</b> ) PPMG                                |                          |  |
|        | C74                                                                    | Setup Screen.                            |                                     |          |                                             | The Mode S Test System                           | n performs               |  |
| Enable | nable                                                                  |                                          |                                     |          | on the Mode S reply pulse (P001             |                                                  |                          |  |
|        | deac                                                                   | tivate ( <b>OFF</b> ) Pulse              | Power                               |          |                                             | P116) selected in the Mo                         | e ModeS Pulse            |  |
|        | Meas                                                                   | surement Gate (PP                        | MG)                                 |          | N /                                         | Control fields oot PPMC                          | oporation                |  |
| Dulas  | Opera                                                                  |                                          | y type.                             | DEI      |                                             | for Downlink Extended L                          | ength                    |  |
| Puise  | to me                                                                  | easure for each re                       | oly type. The                       | •        |                                             | Messages (DELM).                                 |                          |  |
|        | Mode                                                                   | e S Test System m                        | easures                             |          |                                             | The DELM Enable field activates                  |                          |  |
|        | pulse                                                                  | e. and frequency of e.                   |                                     |          |                                             | operation.                                       |                          |  |
| ATC    | Cont                                                                   | rol fields set PPM                       | G operation                         |          |                                             | Activating the DELM Ena                          | able field               |  |
|        | for A                                                                  | TCRBS replies.                           |                                     |          |                                             | automatically sets ATC Pulse field               |                          |  |
|        | The A                                                                  | ATC Enable field activates ( <b>ON</b> ) |                                     | )        |                                             | ATCRBS interrogations                            | prior to the             |  |
|        | opera                                                                  | ation.                                   |                                     |          |                                             | first Mode S to accurate<br>ATC-1400A PPMG opera | ly set up the            |  |
|        | The                                                                    | Mode S Test Syste                        | m performs                          |          |                                             | NOTE: The S-1403DL C                             | )SP does                 |  |
|        | powe                                                                   | er and frequency m                       | easurements                         |          |                                             | not measure pov                                  | ver on the               |  |
|        | A1, (                                                                  | C2, A2, C4, A4, X,                       | <b>B1</b> , <b>D1</b> , <b>B2</b> , |          |                                             | CloseOut reply.                                  |                          |  |
|        | <b>D2</b> , <b>I</b> the A                                             | B4, D4, F2 or SPI)                       | selected in                         |          |                                             | The Mode S Test System                           | n performs<br>asurements |  |
|        | ine /                                                                  |                                          |                                     |          |                                             | on the selected Mode S                           | reply pulse              |  |
|        |                                                                        |                                          |                                     |          |                                             | (ModeS pulse field) in the                       | ie message<br>DELM       |  |
|        |                                                                        |                                          |                                     |          |                                             | Pulse field.                                     |                          |  |

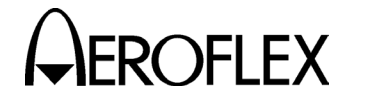

#### C75 Misc

C75 AntAEnable:ON

SETUP - MISC

PrePulseOut:253µS

AntAModSrc:INT/EXT

AntBModSrc:INT

#### Example C75 Setup (Misc) Screen Figure 24

#### FIELD DESCRIPTION

C75 Editable menu field (to enter other Control Menu screens) indicates C75 Setup Screen.

#### AntAEnable

Control field activates (**ON**) or disables (**OFF**) operation through the ATC-1400A RF I/O (Antenna A) Connector. The Mode S Test System transmits interrogations and receives squitters or replies through the active ATC-1400A RF I/O Connector. When the ATC-1400A RF I/O Connector is disabled, the Mode S Test System shuts off all Antenna A interrogations and disregards any Antenna A squitters.

#### PrePulseOut

Control field deactivates (**OFF**) or activates a prepulse out the S-1403DL PREPULSE OUT Connector and sets a time delay (0 to 260  $\mu$ s) between leading edges of the prepulse and the Antenna A P<sub>1</sub> interrogation pulse.

#### AntAModSrc

Control field selects the modulation source for Antenna A (ATC-1400A RF I/O Connector) interrogations: internal (*INT*), external (*EXT*) or both (*INT/EXT*).

#### AntBModSrc

Control field selects the modulation source for Antenna B (S-1403DL ANT B Connector) interrogations: internal (*INT*), external (*EXT*) or both (*INT/EXT*).

> 1-1-2 Page 31 Dec 1/03

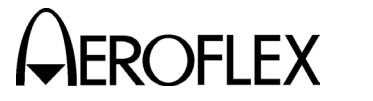

#### C76 SMenu

| C76            | SETUP   | _   | SME           | ENU  |              |
|----------------|---------|-----|---------------|------|--------------|
| SmenuRadix:OC  | ΓAL     | Se  | etAl          | llSr | nenu:DEFAULT |
| GlobalAddr:Xpd | dr=1772 | 257 | '62,          | AP   | XOR=0000000  |
| GlobalAddr:Use | er=1027 | 736 | , 45 <b>,</b> | AP   | XOR=0000001  |

#### Example C76 Setup (SMenu) Screen Figure 25

#### FIELD DESCRIPTION

FIELD

Editable menu field (to enter other

Control Menu screens) indicates C76 Setup Screen.

#### SmenuRadix

C76

Control field selects the numerical format, hexadecimal (*HEX*) or *OCTAL*, of all the data fields in the sequence menus except for the decimal UF, DF and AC fields.

#### SetAllSmenu

Control field turns **OFF** all sequence menus, activates factory **DEFAULT** sequence menus in 1-1-2, Table 5 (turning off all others) or sets all fields to **ZERO**. The SetAllSmenu field also sets the ADDR field in all sequence menus to **USER** (User= address) or **XPDR** (transponder address). Changes only take affect after pressing the ENTER Key with the cursor in the SetAllSmenu field (displays **NoAction** until changed).

| SMENU | DEFAULT           |
|-------|-------------------|
| S001  | Decoded UF00/DF00 |
| S002  | Decoded UF04/DF04 |
| S003  | Decoded UF05/DF05 |
| S004  | Decoded UF11/DF11 |
| S005  | Decoded UF16/DF16 |
| S006  | Decoded UF20/DF20 |
| S007  | Decoded UF21/DF21 |
| S008  | Decoded UF00/DF00 |

Default Sequence Menu Table 5

Selecting **DEFAULT** or **ZERO** sets all fields except for ADDR= to zero, activates scope trigger and sets ADDR= to numeric (not global). GlobalAddr:

One information and three control fields indicate four of five address choices in sequence menus.

DESCRIPTION

The Xpdr= information field displays the transponder reply address (from DF11 squitters, DF17 squitters, Mode S All Call replies and Mode S interrogation replies) in the format indicated by the SmenuRadix field.

The top AP XOR= control field sets the XOR mask (SmenuRadix format) performed on the AP field when the selected sequence menu address is XPDR-X. The converted transponder address (real AP field) XORed with top AP XOR= field setting forms the final AP field in the sequence menu interrogation. The AP XOR= field allows transmission of bad AP fields in any sequence menu. Refer to 2.4.2 in 1-1-2.

The User= control field specifies an alternative global interrogation address (in SmenuRadix format). The address, available in all sequence menus, allows easy interrogation address changes.

The bottom AP XOR= control field sets the XOR mask (SmenuRadix format) performed on the AP field when USER-X is selected as the sequence menu address. The converted User= address XORed with bottom AP XOR= field setting forms the final AP field in the sequence menu interrogation. The AP XOR= field allows transmission of bad AP fields in any sequence menu. Refer to 2.4.2 in 1-1-2.

> 1-1-2 Page 32 Dec 1/03

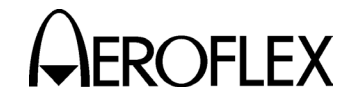

#### C79 ATC1400A Controls

| C79      | SETUP | - ATC1400A | CONTROLS  |         |
|----------|-------|------------|-----------|---------|
| ATCRBS : | :C    |            | P123Wd:   | 1.05µS  |
| RF I/O:  | NORM  | Mode:DI    | P2Dj:     | CAL     |
| Scope :  | :To   | Spc: 333.  | 3µS P3Dj: | +1.95µS |

Example C79 Setup (ATC1400A Controls) Screen Figure 26

The C79 Setup (ATC1400A Controls) Screen displays ATC-1400A front panel control status. When the ATC-1400A is disconnected from the S-1403DL, the C79 Setup Screen allows the S-1403DL to simulate ATC-1400A front panel controls. The C79 Setup Screen parameters are only adjustable when operating the S-1403DL in the Stand-Alone mode (set in the C84 System Screen) with the ATC-1400A disconnected from the S-1403DL.

#### FIELD DESCRIPTION

- C79 Editable menu field (to enter other Control Menu screens) indicates C79 Setup Screen.
- ATCRBS
  - Control field, simulating ATC-1400A XPDR MODE Control, selects mode for ATCRBS (**1**, **2**, **T**, **A**, **B**, **C** or **D**).
- RF I/O Control field, simulating ATC-1400A CW/NORM/OFF Switch, sets the RF output through the S-1403DL ANT B Connector: **OFF** disables output. **NORM** sends interrogations (full modulated RF). **CW** transmits a continuous wave (unmodulated RF).
- Scope Control field, simulating ATC-1400A TO/TAC/TD Switch, sets the sync pulse position through S-1403DL SCOPE TRIG OUT Connector: **To** sets the sync pulse for viewing interrogation pulses. **Td** sets sync pulse for viewing replies or second interrogations (DI function).
- Mode Control field sets the simulated ATC-1400A DBL INTERR/INTRF PULSE Thumbwheels mode (*Interf* [not available in Stand-Alone mode], *DI* or *OFF*).

DESCRIPTION

Spc or Loc

FIELD

- Field, simulating part of ATC-1400A
  DBL INTERR/INTRF PULSE
  Thumbwheels, sets DI function
  spacing (Spc) or shows interference
  pulse location (Loc), according to
  Mode field setting. Spc control field
  sets DI spacing from 0 (40 for
  double SEQ) to 399.9 μs between
  P1 leading edge in first interrogation
  to P1 leading edge in second
  interference pulse position from 17.5 to +399.9 in μs from leading
  edge of the interrogation P1 pulse.
- P2Dv Control field, simulating the ATC-1400A XPDR DEV P<sub>2</sub>/CAL Switch and XPDR P<sub>2</sub>/P<sub>3</sub> DEV Thumbwheels (only for P<sub>2</sub>), sets P<sub>2</sub> pulse position to *CAL* (nominal) or deviates position (in μs) from nominal. Deviation ranges from -1.95 to +1.95 μs.
- P123Wd
  - Control field, simulating ATC-1400A XPDR PULSE WIDTH Thumbwheels, sets the width (in  $\mu$ s) of selected P<sub>1</sub>, P<sub>2</sub> and P<sub>3</sub> pulses. Width ranges from 0 to 1.95  $\mu$ s and **CAL** (nominal).
- P3Dv Control field, simulating the ATC-1400A XPDR DEV P3/CAL Switch and XPDR P2/P3 DEV Thumbwheels (only for P3), sets P3 pulse position to *CAL* (nominal) or deviates position (in μs) from nominal. Deviation ranges from -1.95 to +1.95 μs.

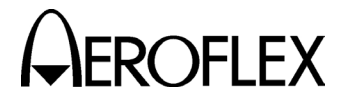

ROFLEX OPERATION MANUAL S-1403DL

#### **C80 SYSTEM MENU**

| C80     |      | SYSTEM MENU |               |
|---------|------|-------------|---------------|
| 1)RS232 | CTRL | 4)IFR BUS   | 7)            |
| 2)RS232 | INTF | 5) keyboard | 8)SELF-TEST   |
| 3)GPIB  |      | 6)CLOCK     | 9)VERSION/OPT |

Main System Menu Figure 27

Pressing a number key (1-9) from the Main System Menu enters the applicable System Menu subscreen. The System Menu subscreens set system parameters.

#### C81 RS232 Control

| C81         | SYSTEM - | RS232 COI | NTROL       |
|-------------|----------|-----------|-------------|
| RCI: ENABLE | £        | Screen    | Dump:ENABLE |
| RCI Echo: Y | ZES      | Screen    | Border:7BIT |
|             |          | Screen    | EOL:CR/LF   |

Example C81 System (RS232 Control) Screen Figure 28

The C81 System (RS232 Control) Screen FIELD sets the S-1403DL for serial remote operation through the RS-232 Connector (J12).

#### FIELD DESCRIPTION

- C81 Editable menu field (to enter other Control Menu screens) indicates C81 System Screen.
- RCI Control field allows remote control (ENABLE) or ignores input (DISABLE).

RCI Echo

Control field enables (YES) remote commands to echo back to the controller or disables (NO) remote echo.

#### Screen Dump

Control field allows (ENABLE) or prohibits (DISABLE) the use of the PRTSCR Key to perform a screen dump out the RS-232 Connector.

## Screen Border

Control field selects the border style for a screen dump: **8BIT** (IBM characters), 7BIT or NONE.

DESCRIPTION

Screen EOL

Control field selects the end of line characters for a screen dump: (CR/LF, LF, CR or NUL).

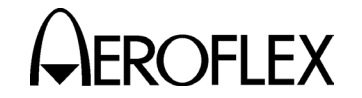

**COFLEX** OPERATION MANUAL S-1403DL

#### C82 RS232 Interface

| C82        | SYSTEM - RS232 | INTERFACE       |
|------------|----------------|-----------------|
| Baud:38400 |                | Hndshk:XON/XOFF |
| Data:8     |                | HndshkOn: 90%   |
| Stop:1     | Parity:NONE    | HndshkOff:10%   |

Example C82 System (RS232 Interface) Screen Figure 29

The C82 System (RS232 Interface) Screen sets the interface parameters for S-1403DL serial remote operation through the RS-232 Connector (J12).

| FIFID | DESCRIPTION |
|-------|-------------|
|       | DESCRIPTION |

- C82 Editable menu field (to enter other Control Menu screens) indicates C82 System Screen.
- Baud Control field selects the baud rate (110, 150, 300, 600, 1200, 2400, 4800, 9600, 19200, 38400 or 57600) in bits per second.
- Data Control field sets the number of data bits per word (7 or 8).
- Stop Control field sets the number of stop bits per word (**1** or **2**).

Parity Control field sets the parity check mode: *NONE*, *ODD* or *EVEN*.

Hndshk

Control field sets the handshake mode: *NONE*, *XON/XOFF* (software), *CTS* (one-way hardware) or *CTS/RTS* (two-way hardware).

#### HndshkOn:

Selects the handshake ON threshold percentage (10% to 90%), indicating available buffer room to activate handshake.

#### HndshkOff:

Selects the handshake OFF threshold percentage (10% to 90%), indicating available buffer room to deactivate handshake.

#### C83 GPIB

SYSTEM - GPIB

RCI:ENABLE Address:10

C83

#### Example C83 System (GPIB) Screen Figure 30

The C83 System (GPIB) Screen sets the S-1403DL for parallel remote operation through the S-1403DL GPIB Connector (J21).

 FIELD
 DESCRIPTION

 RCI
 Control field allows remote control

(*ENABLE*) or ignores input (*DISABLE*).

FIELD DESCRIPTION

C83 Editable menu field (to enter other Control Menu screens) indicates C83 System Screen. Address

Control field sets the GPIB address (0 to 31).

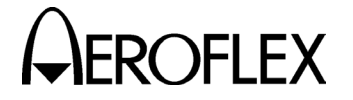

**EROFLEX** OPERATION MANUAL S-1403DL

#### C84 IFR BUS

| C84  | SYSTEM -        | IFR BUS         |
|------|-----------------|-----------------|
| 1400 | Control: MASTER | Must power down |
| 1403 | Bus Address: 3  | before settings |
|      |                 | take effect.    |

#### Example C84 System (IFR BUS) Screen Figure 31

#### FIELD DESCRIPTION

C84 Editable menu field (to enter other Control Menu screens) indicates C84 System Screen.

#### 1400 Control

Control field sets the S-1403DL control over the ATC-1400A: **MASTER** places the S-1403DL in control over the ATC-1400A hardware. The Remote Command Interpreter (RCI) is not affected. **SLAVE** allows the S-1403DL to listen but not control the ATC-1400A. **STAND-ALONE** ignores input from the ATC-1400A.

#### FIELD DESCRIPTION

- 1403 Bus Address Control field sets IFR Bus address for S-1403DL remote commands (2 to 7) or prevents remote operation through the IFR Bus (**OFF**).
- NOTE: New C84 System Screen settings only take affect after recycling power. Pressing the S-1403DL POWER Switch Off (*O*) and pressing the S-1403DL POWER Switch back On (*I*) recycles power.

#### C85 Keyboard

C85 SYSTEM - KEYBOARD Repeat Delay:0.8sec Repeat Rate:0.2sec

#### Example C85 System (Keyboard) Screen Figure 32

| FIELD  | DESCRIPTION                                                                                                    | FIELD                                                                                 | DESCRIPTION                                                         |
|--------|----------------------------------------------------------------------------------------------------|---------------------------------------------------------------------------------------|---------------------------------------------------------------------|
| C86    | Editable menu field (to enter other<br>Control Menu screens) indicates<br>C86 System Screen.                                                                                                    | Repeat Rate<br>Control field sets the time period,<br>0.1 second increments, for each |                                                                     |
| Repeat | <ul> <li>Peat Delay</li> <li>Control field sets the time required,<br/>in 0.1 second increments, to hold<br/>down a key before the Keyboard<br/>operation repeats. The default is<br/>0.8 seconds.</li> </ul> |                                                                                       | initial delay) when holding down a key. The default is 0.2 seconds. |

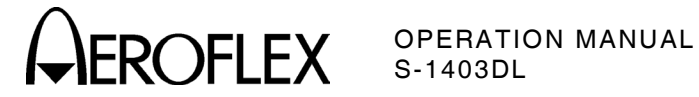

C86 Clock

C86

SYSTEM - CLOCK

| Date: | 16apr99  | SincePowerUp: | 2.1hrs  |
|-------|----------|---------------|---------|
| Time: | 15:24:59 | TotalRunTime: | 12.3hrs |

#### Example C86 System (Clock) Screen Figure 33

| FIELD | DESCRIPTION                                                                                                    | FIELD                                                                                                 | DESCRIPTION                                                                                                   |
|-------|----------------------------------------------------------------------------------------------------|----------------------------------------------------------------------------------------------------|----------------------------------------------------------------------------------------------------|
| C86   | Editable menu field (to enter other<br>Control Menu screens) indicates<br>C86 System Screen.                                     | SincePowerUp<br>Information field reports the curre<br>number of hours the S-1403DL ha                |                                                                                                    |
| Date  | Control field sets the current date:<br>day (1 to 31), month (first three<br>letter abbreviation) and year (last<br>two digits). | operated since power up.<br>TotalRunTime<br>Information field reports th<br>number of hours the S-140 | operated since power up.<br>unTime<br>Information field reports the total<br>number of hours the S-1403DL has |
| Time  | Control field sets the current time:<br>hour (0 to 24), minute (0 to 60) and<br>second (0 to 60).                                |                                                                                                    | operated since leaving the factory.                                                                           |

#### C88 Self Test

Not installed at this time.

#### **C89 Version**

| C89          | SYSTEM   | - VERSION             | S/N=1075  |
|--------------|----------|-----------------------|-----------|
| MP:04.03,021 | Eeb99 Oj | ptions:MLD,MC         | DB        |
| PP:04.03,021 | Eeb99 Si | RAM:1280K FL <i>A</i> | ASH:2048K |
| FP:03.02,18r | nay98 L  | CA:02.21,03.0         | 03,03.02  |

Example C89 System (Version) Screen Figure 34

| FIELD | DESCRIPTION                                                                                       | FIELD  | DESCRIPTION                                                                                         |
|-------|---------------------------------------------------------------------------------------------------|--------|----------------------------------------------------------------------------------------------------|
| C89   | Editable menu field (to enter other<br>Control Menu screens) indicates<br>C89 System Screen.      | Option | s<br>Information field reports installed<br>hardware and software options.                          |
| MP    | Information field reports the Main<br>Processor firmware version number<br>and build date.        | SRAM   | Information field reports the amount<br>of static RAM (in bytes) on the<br>Pulse PC Board Assembly. |
| PP    | Information field reports the Pulse<br>Processor firmware version number<br>and build date.       | LCA    | Information field reports the<br>firmware version numbers for three<br>Logic Cell Array chips.      |
| FP    | Information field reports the Front<br>Panel Processor firmware version<br>number and build date. | FLASH  | Information field reports the amount<br>of flash ROM (in bytes) on the Pulse<br>PC Board Assembly.  |

1-1-2 Page 37 Dec 1/03

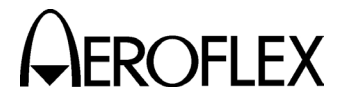

#### **C90 CALIBRATION MENU**

Refer to Installation Calibration Procedure (for qualified service personnel only) for information on the Calibration Control Menu screens.

#### 2.4.2 Sequence Menus (SMENU)

Sequence menus are used when transmitting Mode S interrogations. Sequence menus program various Mode S interrogations and look at the content of the Mode S replies. The Mode S Test System transmits each activated sequence menu as one Mode S interrogation. Interrogations are transmitted in numerical order number and according to sequence repeated for all active sequence menus during any function involving Mode S interrogations.

Sequence menus are split in half. The top two lines program the Mode S interrogation. The bottom two lines display the UUT reply information.

The radix of the UF, DF and AC fields are always decimal (base 10). The C76 SMenu Setup Screen sets the radix for all other data fields (interrogations and replies): octal (base 8) or hex (base 16).

Undesignated data field bits are set to zero.

S999:S;UF13,000000000, +

RPLY:N;DF04,00000000,

ADDR=17725762

ADDR=17725762

S777:S;UF13,000000,

ADDR=3FABF2

RPLY:N;DF04,000000,

ADDR=3FABF2

S Format Sequence Menu Examples in Octal and Hex Radix Figure 35

S000:L;UF17,000000000000000000, + ADDR=3FABF2 RPLY:N;DF19,0000000000000000000000, ADDR=3FABF2

L Format Sequence Menu Examples in Octal and Hex Radix Figure 36

> 1-1-2 Page 38 Dec 1/03

# 

OPERATION MANUAL S-1403DL

S005:D;UF16,RL=0,AQ=0, + MU=00000000000000000, ADDR=17725762 RPLY:D;DF16,VS=0,SL=0,RI=00,AC=0000, MV=0000000000000000, ADDR=17725762

S019:D;UF24,RC=0,NC=0, + MC=000000000000000000, ADDR=3FABF2 RPLY:D;DF24,KE=0,ND=0 MD=000000000000000000, ADDR=3FABF2

D Format Sequence Menu Examples in Octal and Hex Radix Figure 37

| FIELD | DESCRIPTION                                                                                                    | FIELD | DESCRIPTION                                                                                                    |  |
|-------|----------------------------------------------------------------------------------------------------|-------|----------------------------------------------------------------------------------------------------|--|
| S###  | Editable menu field selects current<br>Sequence Menu screen (000 to 999).                                                                                                    |       | Long interrogations have an 83-bit<br>message field (added to the 5-bit                                                                                                    |  |
|       | Pressing the ON/CAL Key in this field activates or deactivates ( <i>OFF</i> ) the selected sequence menu.                                                                                                    |       | uplink format field and the 24-bit<br>address parity field provides the<br>total 112-bit transmission).                                                                                                    |  |
|       | The format field sets interrogation<br>format: <b>D</b> (decoded subfields), <b>N</b><br>(undecoded fields with number of<br>bits depending on uplink format), <b>S</b><br>(short 56-bit transmission), <b>L</b> (long<br>112-bit transmission) or <b>Reply Only</b><br>(no interrogation, for displaying the<br>contents of a DELM segment). |       | The scope trigger field activates (+)<br>or deactivates (-) the scope trigger<br>for the selected sequence menu to<br>provide oscilloscope display control.<br>The Mode S Enable field must be <b>ON</b><br>in C72 Scope Trigger Setup Screen.<br>Decoded interrogations display the<br>subfields according to the uplink |  |
|       | NOTE: Pressing the S-1403DL +/-<br>Key with the cursor in the                                                                                                    |       | format. Refer to Appendix B for the Decoded Sequence Menu Formats.                                                                                                    |  |
|       | S### field displays the next active sequence menu.                                                                                                    | ADDR  | Data field sets the UUT transponder address sent in the Mode S                                                                                                    |  |

UF## Editable field selects the Mode S interrogation uplink format for the selected sequence menu.

> The interrogation data fields depend on the interrogation and uplink formats selected. Refer to Appendix D for the Mode S uplink field definitions.

Short interrogations have a 27-bit message field (added to the 5-bit uplink format field and the 24-bit address parity field provides the total 56-bit transmission). address sent in the Mode S interrogation address parity field.

Pressing the ON/CAL Key in this field cycles to the next address or address/parity combination according to 1-1-2, Table 6. Refer to 1-1-2, Figure 38 for actual AP field formation according to address selected. The C76 SMenu Setup Screen provides the Global Address (Xpdr= or User=) and Global AP XOR settings used in the process. The C76 SMenu Setup Screen (SetAllSmenu) provides the ability to set the ADDR field to **USER** or **XPDR** for all active sequence menus simultaneously.

> 1-1-2 Page 39 Dec 1/03

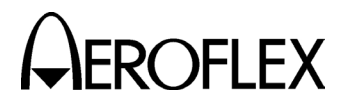

#### FIELD

#### DESCRIPTION

| ADDRESS | WHERE TO SET                                                                                                    |
|---------|----------------------------------------------------------------------------------------------------|
| Numeric | SMENU ADDR field or<br>remote                                                                                                    |
| XPDR    | Transponder<br>address/default                                                                                                    |
| USER    | C76 SMenu Setup Screen<br>Global Addr:User= field<br>setting                                                                             |
| XPDR-X  | Transponder address<br>XORed with C76 SMenu<br>Setup Screen Global<br>Addr:Xpdr=, AP XOR=<br>field setting                               |
| USER-X  | C76 SMenu Setup Screen<br>Global Addr:User= field<br>XORed with C76 SMenu<br>Setup Screen Global<br>Addr:User=, AP XOR=<br>field setting |

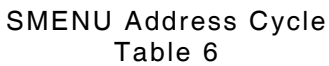

RPLY Signifies the start of the sequence menu UUT reply lines.

The format field sets reply format: N (not decoded for unspecified short or long depending on the UUT reply received) or D (decoded subfields).

FIELD DESCRIPTION

DF## UUT transponder information field indicates the downlink format received in reply to the selected sequence menu.

> The reply data fields depend on the reply format and the UUT reply received. Refer to Appendix D for the Mode S downlink field definitions.

Short interrogations have a 27-bit message field (added to the 5-bit uplink format field and the 24-bit address parity field provides the total 56-bit transmission).

Long interrogations have an 83-bit message field (added to the 5-bit uplink format field and the 24-bit address parity field provides the total 112-bit transmission).

Decoded interrogations display the subfields according to the uplink format. Refer to Appendix B for the Decoded Sequence Menu Formats.

ADDR UUT information field provides the UUT transponder address, obtained by stripping the parity information from the AP field received in the UUT reply.

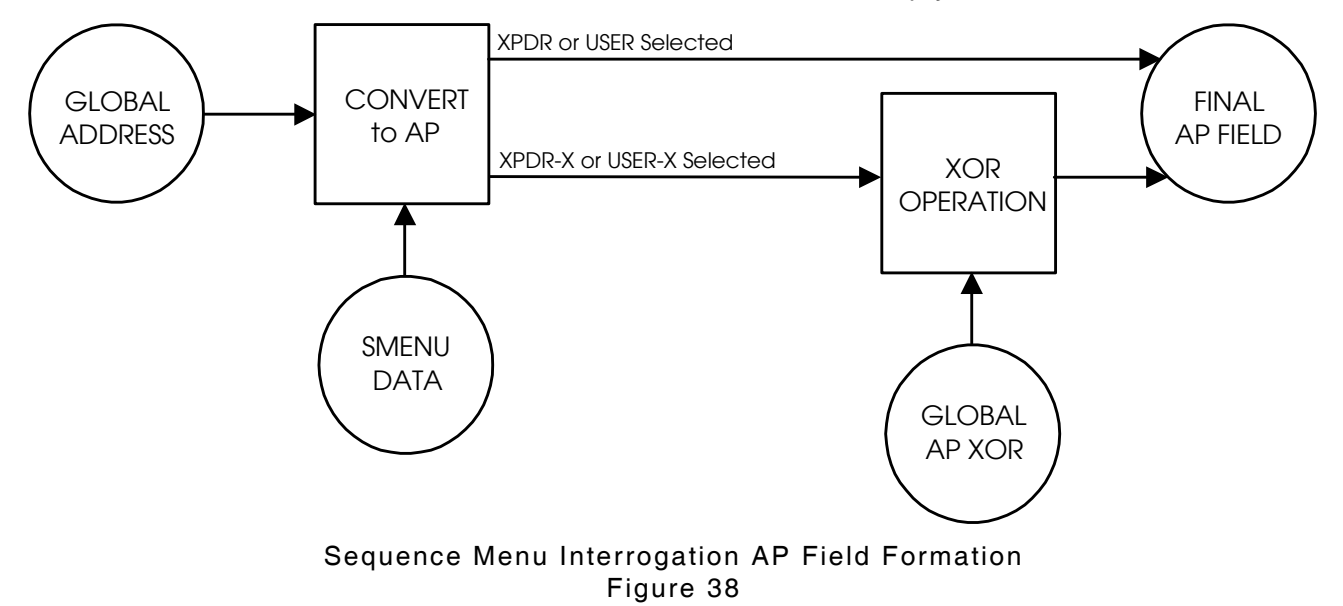

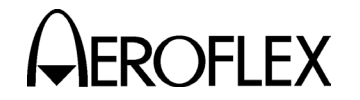

EROFLEX OPERATION MANUAL S-1403DL

#### 2.4.3 Test Menus (TMENU)

| т00         | MAIN | TMENU |    |
|-------------|------|-------|----|
| 1)          | 4)   |       | 7) |
| 2)MISC MENU | 5)   |       | 8) |
| 3)ELM MENU  | 6)   |       | 9) |

#### Main Test Menu Figure 39

Pressing 2ND, T MENU and a number key in sequence enters the applicable Test Menu subscreen or last accessed screen of a particular Test Menu subscreen group.

Pressing the S-1403DL BURST Key in a test screen (any Test Menu subscreen except menus and setups) initiates that particular test. A running test stops by exiting the test screen, pressing the CL/ESC Key or by completing the test.

All test screens have status fields on the right side of the top line displaying **NOT RUN**, **RUNNING**, **PASS** or **FAIL**. Test screens with error fields also indicate a numeric and text error.

#### **T20 MISC MENU**

| Т20   | MISC MENU |    |
|-------|-----------|----|
| 1)    | 4)        | 7) |
| 2)    | 5)        | 8) |
| 3)MTL | 6)        | 9) |

Example Miscellaneous Test Menu Figure 40

Pressing a number key (1-7) from the Miscellaneous Test Menu enters the applicable Miscellaneous Test Menu subscreen. Miscellaneous Test Menu subscreens provide setup or run specific tests. The specific tests provide detailed transponder information.

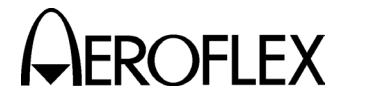

T23 Misc MTL

| Т23        | MISC   | – M' | TL    |         | PASS  |
|------------|--------|------|-------|---------|-------|
| Reply%:100 | Time:1 | lOse | c M   | ITL:-65 | .3dBm |
| Antenna:A  | Error: | 2=Pa | ass   |         |       |
| Press      | BURST  | to ; | start | test    |       |

#### Example T23 Miscellaneous MTL Screen Figure 41

FIELD

Antenna

The T23 Miscellaneous (MTL) Test Menu Screen tests determines the minimum threshhold level (MTL) of the transponder UUT. The Mode S Test System sends ATCRBS interrogations of each type, an All Call Long and Mode S interrogations requesting capability reports.

T23 Editable menu field (to enter other Test Menu screens) indicates Miscellaneous Test Screen 23.

Status

Information field indicates **NOT RUN**, **RUNNING**, **PASS** or **FAIL**. through ATC-1400A RF I/O Connector or **B** (only if MLD option is installed) through S-1403DL ANT B Connector.

Time Information field reports length of time test ran or has been running.

DESCRIPTION

Control field selects test antenna. A

- Error Information field indicates numeric and text errors. Refer to 1-2-2, Table 8.
- MTL Information field reports the lowest transmitted power level in dBm, the UUT received and responded to, of the Mode S Test System.

#### Reply%

Information field reports total reply percentage.

#### T30 ELM MENU

| Т30          | ELM MENU     |    |
|--------------|--------------|----|
| 1) SETUP     | 4) DELM      | 7) |
| 2)UELM       | 5)DELM-MULTI | 8) |
| 3)UELM-MULTI | 6)           | 9) |

#### Example ELM Test Menu Figure 42

Pressing a number key (1-5) from the ELM Test Menu enters the applicable ELM Test Menu subscreen. ELM Test Menu subscreens set up and run extended length message tests (Comm-C interrogations and Comm-D replies). The ELM Test Menu subscreens exercise the uplink and downlink ELM protocol capabilities of a transponder. The S-1403DL uses the TrigSource in the C71 Setup Screen to initiate the first interrogation for the start of each test loop.

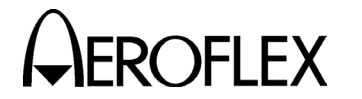

#### T31 ELM Setup

| Т31          | ELM – SETUP |
|--------------|-------------|
| ResrvDelay:  | 100µS       |
| CloseDelay:  | 100µS       |
| UelmSpacing: | 100µS       |

#### Example T31 ELM Setup Screen Figure 43

#### FIELD DESCRIPTION

T31 Editable menu field (to enter other Test Menu screens) indicates T31 ELM Screen.

#### ResrvDelay

Control field determines the Reservation Delay by setting the spacing between the end of the reservation reply and the beginning of the first ELM interrogation. Spacing ranges from 100 to  $63000 \ \mu s$  with 100  $\mu s$  as default.

#### CloseDelay

Control field determines the Closeout Delay by setting the spacing between the end of the last ELM reply and the beginning of the first CloseOut interrogation. DELM tests always assume spacing relative to the end of the 16th ELM reply (if it exists or not). Spacing ranges from 100 to 63000 µs with 100 µs as default.

#### UelmSpacing

Control field sets the spacing between the start of the UELMs. Spacing ranges from 50 to 63000  $\mu$ s with 100  $\mu$ s as default.

#### **ELM Delay and Spacing Parameters**

Reservation Delay (UELM and DELM) (leading edge of P<sub>1</sub> in Reservation interrogation to leading edge of P<sub>1</sub> in first ELM Segment):

Range: (100 to 63000 µs) + 252.75 µs

Step: 1 µs

Accuracy: ±100 ns, ±0.005%

Closeout Delay (UELM) (leading edge of P<sub>1</sub> in last ELM Segment to leading edge of P<sub>1</sub> in Closeout interrogation):

Range: (100 to 63000 µs) + 252.75 µs

Step: 1 µs

Accuracy: ±100 ns, ±0.005%

Closeout Delay (DELM) (leading edge of  $P_1$  in ELM Authorization to leading edge of  $P_1$  in Closeout interrogation):

Range: (100 to 63000 µs) + 2292.75 µs

Step: 1 µs

Accuracy: ±100 ns, ±0.005%

UELM Spacing (leading edge of  $P_1$  in any ELM Segment to leading edge of  $P_1$  in next ELM Segment):

 Range:
 50 to 63000 μs

 Step:
 1 μs

 Accuracy:
 ±100 ns, ±0.005%

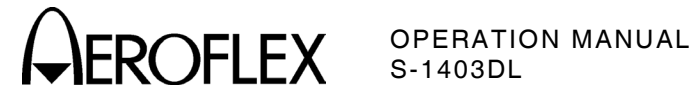

#### T32 UELM

| т32 |         | ELN   | 1 – | UP    |      | NOT | RUN |
|-----|---------|-------|-----|-------|------|-----|-----|
|     | ELM     | XMT   |     | E     | RROR |     |     |
|     | S901-90 | 4 4   |     |       |      |     |     |
|     | Press   | BURST | to  | start | test |     |     |

Example T32 UELM Test Screen Figure 44

The UELM Test Screen exercises the UELM datalink feature (ability to receive Comm-C message segments sent in UF24 interrogations) of the transponder in singlesite operation.

FIELD DESCRIPTION

T32 Editable menu field (to enter other Test Menu screens) indicates T32 ELM Screen.

Status

Information field indicates NOT RUN, RUNNING, PASS or FAIL.

- ELM Control field selects the starting sequence menu bin for the ELM data from S000 to S984. The second number indicates the ending sequence menu bin according to the XMT field setting. The last sequence menu bin contains the Acknowledgment Reply.
- Control field sets the number of XMT ELMs to be transmitted from 2 to 16, automatically setting the ending sequence menu bin in the ELM field.

ERROR

Information field indicates numeric and text errors. Refer to 1-2-2, Table 9.

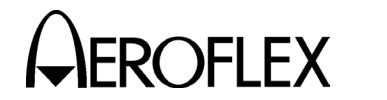

#### T33 UELM Multisite

| т33  | ELI      | FAIL |         |         |         |
|------|----------|------|---------|---------|---------|
| RESV | ELM      | XMT  | CLOS    | ERROR   |         |
| S900 | S901-916 | 16   | S917    | 10=Resv | vNoRply |
|      | Press Bl | JRST | to star | rt test |         |

#### Example T33 UELM-Multi Test Screen Figure 45

The UELM Multisite Test Screen exercises the UELM datalink feature (ability to receive Comm-C message segments sent in UF24 interrogations) of the transponder in multisite operation.

#### FIELD DESCRIPTION

T33 Editable menu field (to enter other Test Menu screens) indicates T33 ELM Screen.

Status

Information field indicates **NOT RUN, RUNNING, PASS** or **FAIL**.

- RESV Control field selects the sequence menu bin for the Reservation/ Reservation Reply from S000 to S999.
- ELM Control field selects the starting sequence menu bin for the ELM data from S000 to S984. The second number indicates the ending sequence menu bin according to the XMT field setting. The last sequence menu bin contains the Acknowledgment Reply.
- XMT Control field sets the number of ELMs to be transmitted from 2 to 16, automatically setting the ending sequence menu bin in the ELM field.
- CLOS Control field selects the sequence menu bin for the Closeout/Closeout Reply from S000 to S999.

#### ERROR

Information field indicates numeric and text errors. Refer to 1-2-2, Table 9.

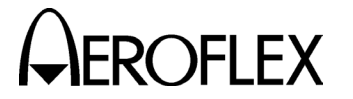

EROFLEX OPERATION MANUAL S-1403DL

#### T34 DELM

| т34 | ELI        | 1 – DOWN  | FAIL         |
|-----|------------|-----------|--------------|
|     | ELM        | EXP/RCV   | ERROR        |
|     | S975-990   | 16 00     | 20=ElmNoRply |
|     | Press BURS | r to stai | rt test      |

#### Example T34 DELM Test Screen Figure 46

The DELM Test Screen exercises the DELM datalink feature (ability to transmit Comm-D message segments sent in DF24 replies) of the transponder in singlesite operation.

FIELD DESCRIPTION

T34 Editable menu field (to enter other Test Menu screens) indicates T34 ELM Screen.

#### Status

Information field indicates **NOT RUN**, **RUNNING**, **PASS** or **FAIL**.

ELM Control field selects the starting sequence menu bin for the ELM reply data from S000 to S984. The second (right) number indicates the ending sequence menu bin according to the first (left) number set plus 15. The S-1403DL always reserves 16 sequence menu bins for the DELM replies. The first ELM sequence menu bin selected (first number) contains the UF24 interrogation.

#### EXP/RCV

Information fields indicate the ELM reception numbers. The first number indicates the number of expected ELMs (always set to the maximum 16 with singlesite). The second number indicates the number of ELMs actually received.

#### ERROR

Information field indicates numeric and text errors. Refer to 1-2-2, Table 10.

> 1-1-2 Page 46 Dec 1/03

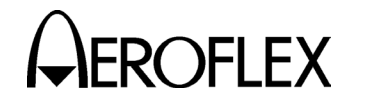

#### **T35 DELM Multisite**

| т35  | ELN      | 1 – DC | DWN – MUI | LTI FA      | IL |
|------|----------|--------|-----------|-------------|----|
| RESV | ELM      | CLOS   | EXP/RCV   | ERROR       |    |
| S950 | S951-966 | S967   | 16 14     | 26=ElmBadND |    |
|      | Press    | s ESC  | to stop   | test        |    |

#### Example T35 DELM-Multi Test Screen Figure 47

The DELM-Multisite Test Screen exercises the DELM datalink feature (ability to transmit Comm-D message segments sent in DF24 replies) of the transponder in multisite operation.

#### FIELD DESCRIPTION

T35 Editable menu field (to enter other Test Menu screens) indicates T35 ELM Screen.

#### Status

Information field indicates NOT RUN, RUNNING, PASS or FAIL.

- **RESV** Control field selects the sequence menu bin for the Reservation/ Reservation Reply from S000 to S999.
- ELM Control field selects the starting sequence menu bin for the ELM reply data from S000 to S984. The second (right) number indicates the ending sequence menu bin according to the first (left) number set plus 15. The S-1403DL always reserves 16 sequence menu bins for the DELM replies. The first ELM sequence menu bin selected (first number) contains the UF24 interrogation.
- CLOS Control field selects the sequence menu bin for the Closeout/Closeout Reply from S000 to S999.

#### EXP/RCV

Information fields indicate the ELM reception numbers. The first number indicates the number of expected ELMs. The second number indicates the number of ELMs actually received.

#### DESCRIPTION

#### ERROR

FIELD

Information field indicates numeric and text errors. Refer to 1-2-2, Table 10.

#### 1 - 1 - 2Page 47 Dec 1/03

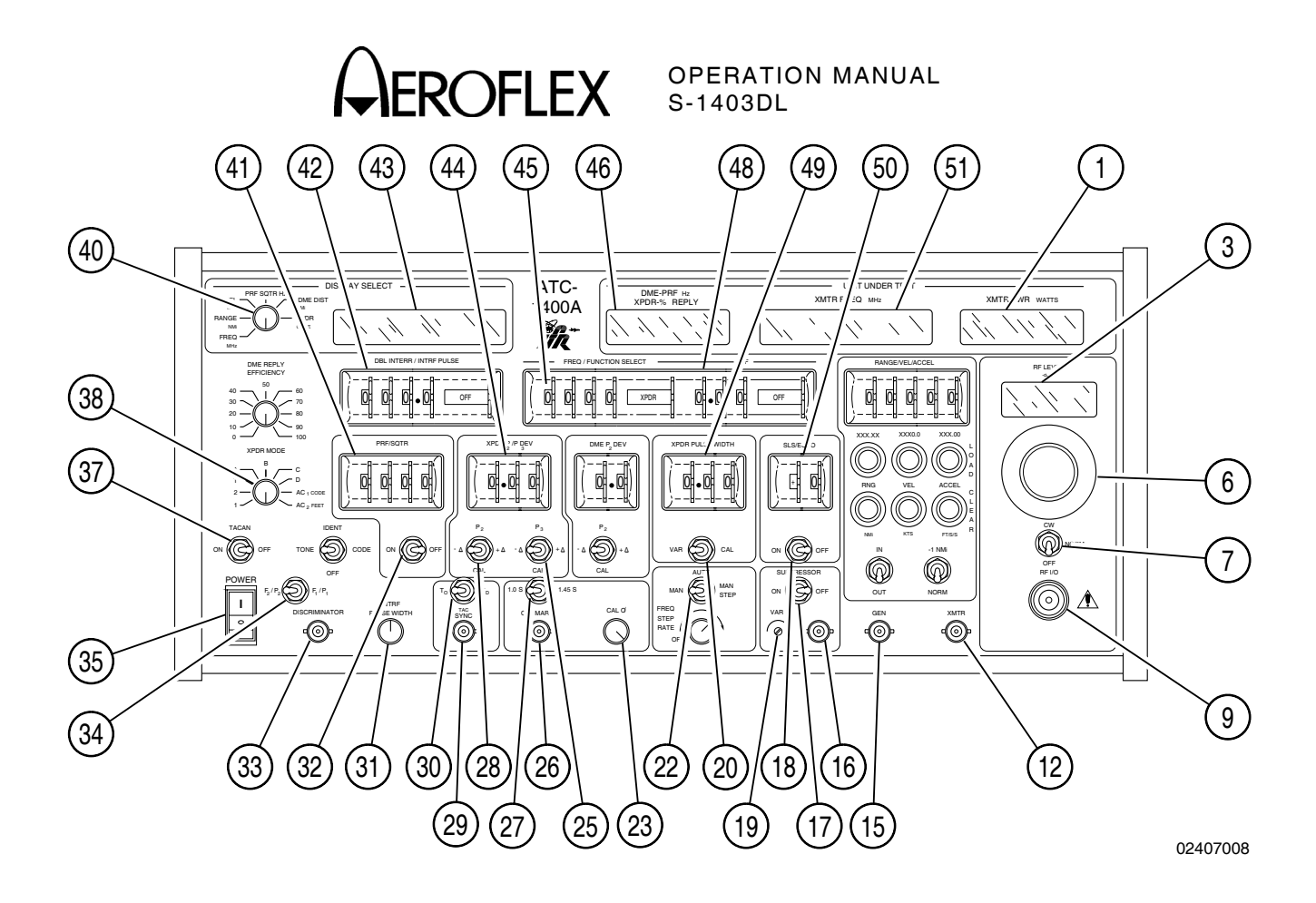

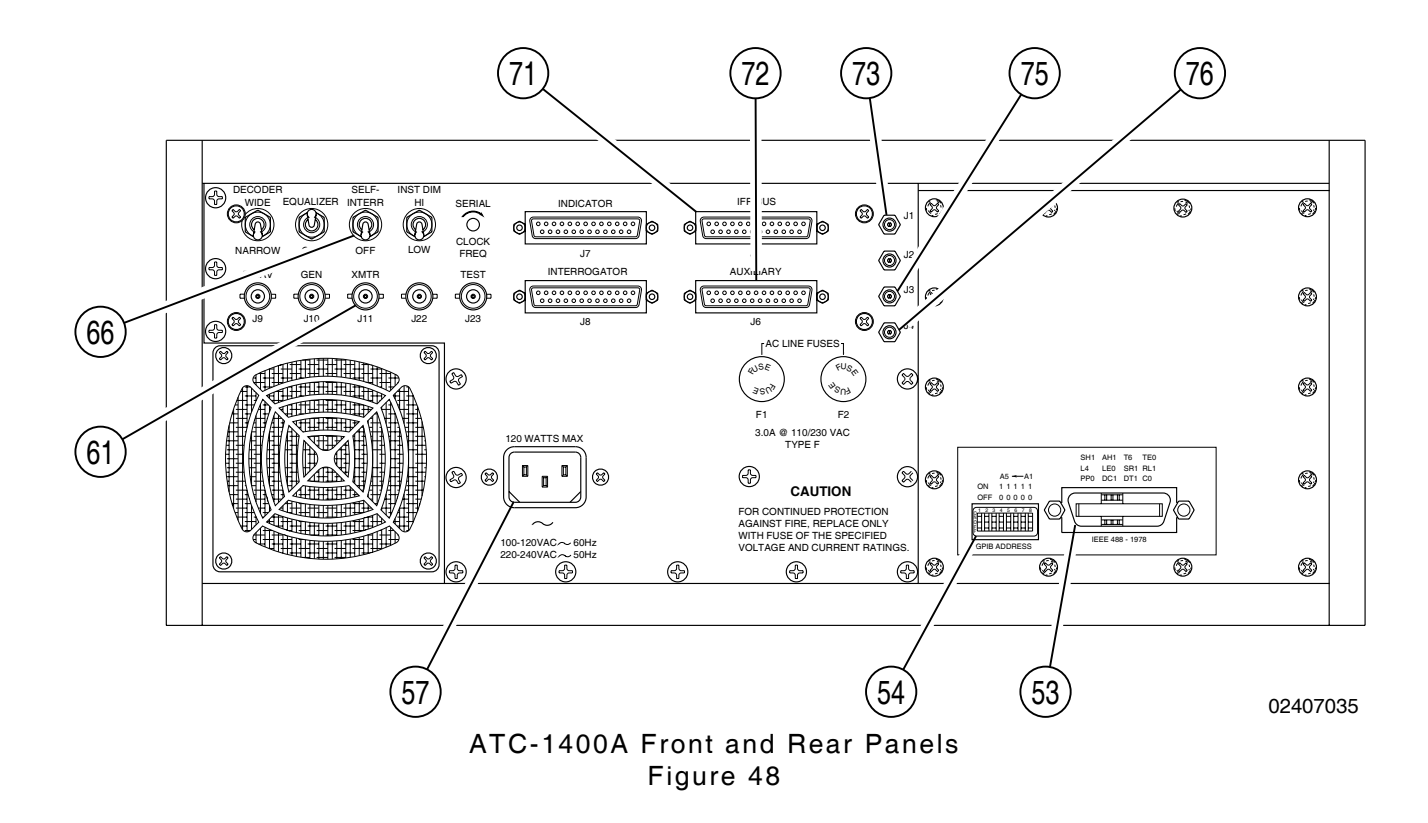

1-1-2 Page 48 Dec 1/03
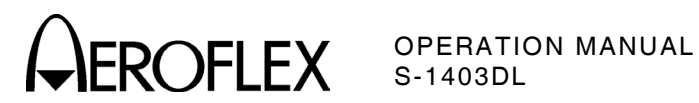

| ATC-1400A Numerical Location List:                                       | ATC-1400A Alphabetical Location List:                                |    |
|--------------------------------------------------------------------------|----------------------------------------------------------------------|----|
| 1. XMTR PWR WATTS Display                                                | 1.0 μs/1.45 μs Switch                                                | 27 |
| 3. RF LEVEL -dBm Display                                                 | AC INPUT Connector                                                   | 57 |
| 6. RF LEVEL Control                                                      | AUXILIARY Connector (J6)                                             | 72 |
| 7. CW/NORM/OFF Switch                                                    | CAL MARKS Connector (J19)                                            | 26 |
| 9. RF I/O Connector (J15)                                                | CAL Ø Control                                                        | 23 |
| 12. XMTR Connector (J16)                                                 | CW/NORM/OFF Switch                                                   | 7  |
| 15. GEN Connector (J17)                                                  | DABS INPUT Connector (J1)                                            | 73 |
| 16. SUPPRESSOR OUTPUT Connector (J18)                                    | DBL INTERR/INTRF PULSE Thumbwheels                                   | 42 |
| 17. SUPPRESSOR ON/OFF Switch                                             | $\Delta F$ Thumbwheels                                               | 48 |
| 18. SLS/ECHO ON/OFF Switch                                               | DISCRIMINATOR Connector (J21)                                        | 33 |
| 19. SUPPRESSOR VAR Adjustment                                            | DISPLAY SELECT Control                                               | 40 |
| 27. 1.0 μs/1.45 μs Switch                                                | DISPLAY SELECT Readout                                               | 43 |
| 20. XPDR PULSE WIDTH VAR/CAL Switch                                      | DME-PRF Hz/XPDR-%REPLY Display                                       | 46 |
| 22. MAN/AUTO/MAN STEP Switch                                             | EXTERNAL MEASUREMENT GATE                                            |    |
| 23. CAL Ø Control                                                        | Connector (J3)                                                       | 75 |
| 25. XPDR DEV P3/CAL Switch                                               | F <sub>2</sub> /P <sub>2</sub> F <sub>1</sub> /P <sub>1</sub> Switch | 34 |
| 26. CAL MARKS Connector (J19)                                            | FREQ/FUNCTION SELECT Thumbwheels                                     | 45 |
| 28. XPDR DEV P <sub>2</sub> /CAL Switch                                  | GEN Connector (J17)                                                  | 15 |
| 29. SYNC Connector (J20)                                                 | GPIB ADDRESS/OPTION Dip Switches                                     | 54 |
| 30. TO/TAC/TD Switch                                                     | GPIB Connector (J14)                                                 | 53 |
| 31. INTRF PULSE WIDTH Control                                            | IFR BUS Connector (J5)                                               | 71 |
| 32. PRF/SQTR ON/OFF Switch                                               | INTRF PULSE WIDTH Control                                            | 31 |
| 33. DISCRIMINATOR Connector (J21)                                        | MAN/AUTO/MAN STEP Switch                                             | 22 |
| 34. F <sub>2</sub> /P <sub>2</sub> F <sub>1</sub> /P <sub>1</sub> Switch | POWER Switch                                                         | 35 |
| 35. POWER Switch                                                         | PRF/SQTR ON/OFF Switch                                               | 32 |
| 37. TACAN ON/OFF Switch                                                  | PRF/SQTR Thumbwheels                                                 | 41 |
| 38. XPDR MODE Control                                                    | RF I/O Connector (J15)                                               | 9  |
| 40. DISPLAY SELECT Control                                               | RF LEVEL -dBm Display                                                | 3  |
| 41. PRF/SQTR Thumbwheels                                                 | RF LEVEL Control                                                     | 6  |
| 42. DBL INTERR/INTRF PULSE Thumbwheels                                   | RF LEVEL INPUT Connector (J4)                                        | 76 |
| 43. DISPLAY SELECT Readout                                               | SELF-INTERR/OFF Switch                                               | 66 |
| 44. XPDR P <sub>2</sub> /P <sub>3</sub> DEV Thumbwheels                  | SLS/ECHO ON/OFF Switch                                               | 18 |
| 45. FREQ/FUNCTION SELECT Thumbwheels                                     | SLS/ECHO Thumbwheels                                                 | 50 |
| 46. DME-PRF Hz/XPDR-%REPLY Display                                       | SUPPRESSOR ON/OFF Switch                                             | 17 |
| 48. ∆F Thumbwheels                                                       | SUPPRESSOR OUTPUT Connector (J18)                                    | 16 |
| 49. XPDR PULSE WIDTH Thumbwheels                                         | SUPPRESSOR VAR Adjustment                                            | 19 |
| 50. SLS/ECHO Thumbwheels                                                 | SYNC Connector (J20)                                                 | 29 |
| 51. XMTR FREQ MHz Display                                                | TACAN ON/OFF Switch                                                  | 37 |
| 53. GPIB Connector (J14)                                                 | IO/IAC/ID Switch                                                     | 30 |
| 54. GPIB ADDRESS/OPTION Dip Switches                                     | XMTR Connector (J11)                                                 | 61 |
| 57. AC INPUT Connector                                                   | XMTR Connector (J16)                                                 | 12 |
| 61. XMTR Connector (J11)                                                 | XMTR FREQ MHZ Display                                                | 51 |
| 66. SELF-INTERR/OFF Switch                                               | XMIR PWR WATTS Display                                               | 1  |
| 71. IFR BUS Connector (J5)                                               | XPDR DEV P2/CAL Switch                                               | 28 |
| 72. AUXILIARY Connector (J6)                                             | XPDR DEV P3/CAL Switch                                               | 25 |
| 73. DABS INPUT Connector (J1)                                            | XPDR MODE Control                                                    | 38 |
| 75. EXTERNAL MEASUREMENT GATE                                            | XPDR P2/P3 DEV Ihumbwheels                                           | 44 |
| Connector (J3)                                                           | XPDR PULSE WIDTH Thumbwheels                                         | 49 |
| 76. RF LEVEL INPUT Connector (J4)                                        | XPDR PULSE WIDTH VAR/CAL Switch                                      | 20 |

1-1-2 Page 49 Dec 1/03

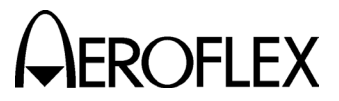

#### 2.5 ATC-1400A FRONT PANEL

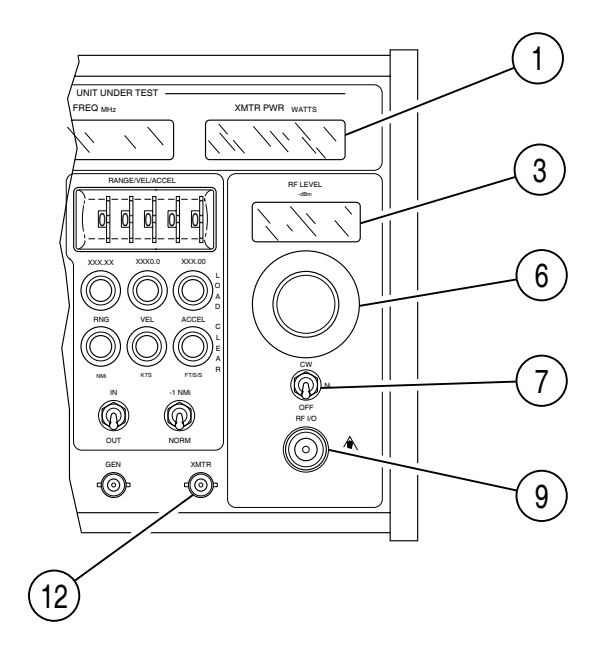

ITEM

ITEM

#### DESCRIPTION

1. XMTR PWR WATTS Display

Continuously displays the peak pulse power of the UUT reply pulse selected in the S-1403DL-1 C74 PPMG Setup Screen.

3. RF LEVEL -dBm Display

Displays the programmed peak RF power of the ATC-1400A generator in dB below 1 mW.

6. RF LEVEL Control

Adjusts ATC-1400A RF generator level in 1 dB steps by slowly turning the control knob.

7. CW/NORM/OFF Switch

Controls the signal through the ATC-1400A RF I/O Connector (Antenna A) and S-1403DL ANT B Connector (Antenna B).

CW supplies continuous wave signal (RF signal with no modulation) at the frequency set with ATC-1400A FREQ/FUNCTION SELECT and  $\Delta F$ Thumbwheels. CW setting is used to test the Mode S Test System. DESCRIPTION

**NORM** allows the Mode S Test System to transmit interrogations (modulated RF signal). NORM is the normal setting for Mode S Test System operation.

**OFF** disables output. When disabled, the Mode S Test System shuts off all interrogations and disregards any squitters.

- 9. RF I/O Connector (J15) 🗥
  - CAUTION: MAXIMUM INPUT TO THE RF I/O CONNECTOR MUST NOT EXCEED 5 kW PEAK OR 10 W AVERAGE.

Transmits interrogation signals to and receives reply signals from the UUT primary antenna (Antenna A).

12. XMTR Connector (J16)

Provides detected UUT reply pulses for viewing on an oscilloscope.

02407011

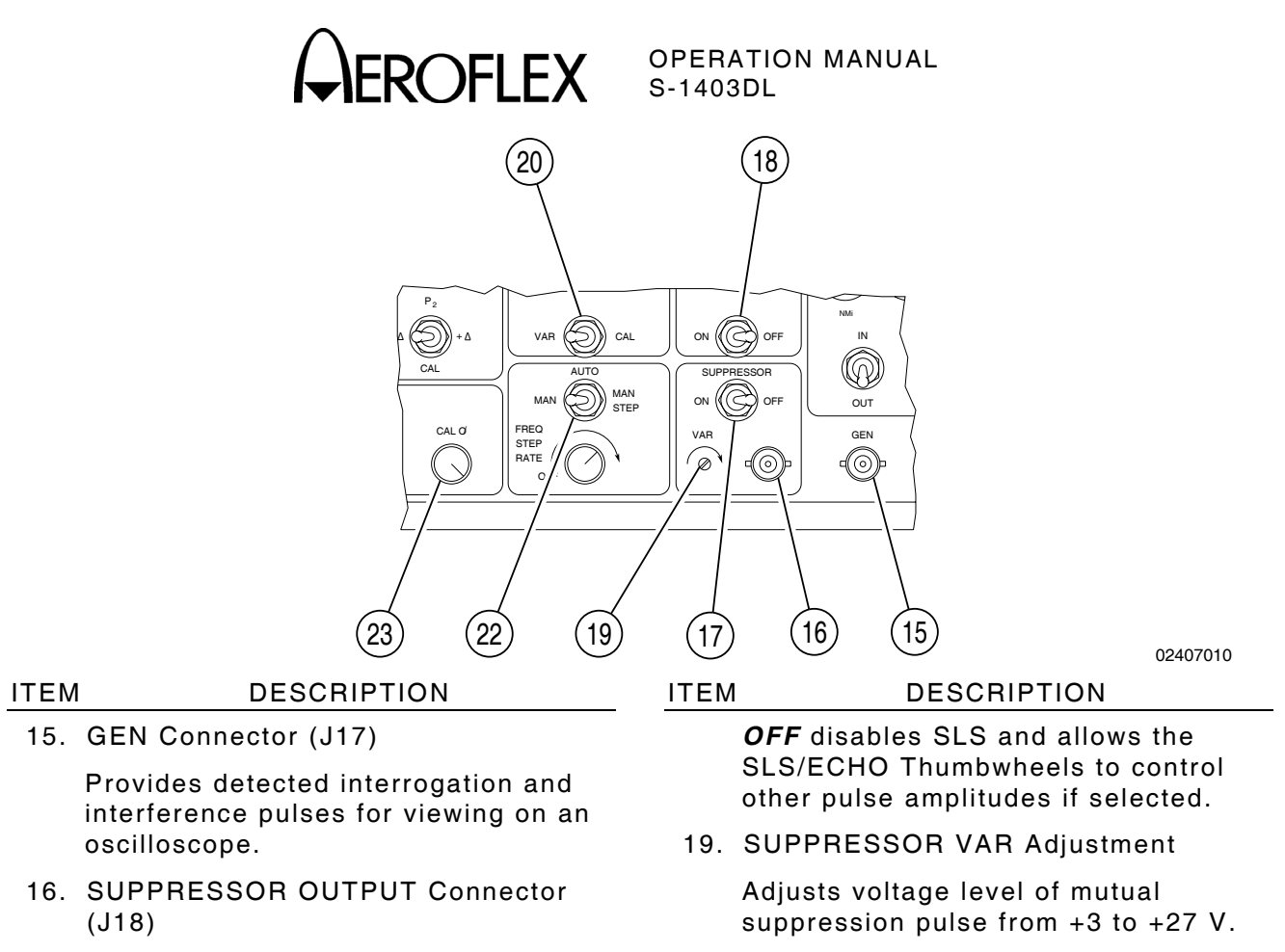

Provides mutual suppression pulses.

17. SUPPRESSOR ON/OFF Switch

Enables or disables mutual suppression pulses.

- NOTE: When the ATC-1400A DBL INTERR/INTRF PULSE Thumbwheels have **DOUBLE** selected, an active suppression pulse eliminates the first interrogation of the double interrogation. The DBL INTERR/INTRF PULSE Thumbwheels determine the delay from the suppression pulse to second interrogation.
- 18. SLS/ECHO ON/OFF Switch

Enables or disables Side-Lobe Suppression (SLS) pulses.

**ON** adds the P<sub>2</sub> (ATCRBS) or P<sub>5</sub> (Mode S) SLS pulse to the interrogation transmission. The ATC-1400A SLS/ECHO Thumbwheels control only the amplitude of the SLS pulse when activated. Only the widths of  $P_1$ ,  $P_2$  (if selected) and  $P_3$  (if applicable and selected) are controlled by this switch.

20. XPDR PULSE WIDTH VAR/CAL Switch

*VAR* selects a variable interrogation pulse width set by the ATC-1400A

XPDR PULSE WIDTH Thumbwheels .

CAL selects an interrogation pulse width of 0.8  $\mu s.$ 

22. MAN/AUTO/MAN STEP Switch

Set to MAN position for Mode S Test System operation.

23. CAL Ø Control

Adjusts the phase of calibration (timing) pulses with respect to interrogation pulses. Rotating control cw delays calibration pulses and enables the operator to align calibration pulses with reply pulses.

> 1-1-2 Page 51 Dec 1/03

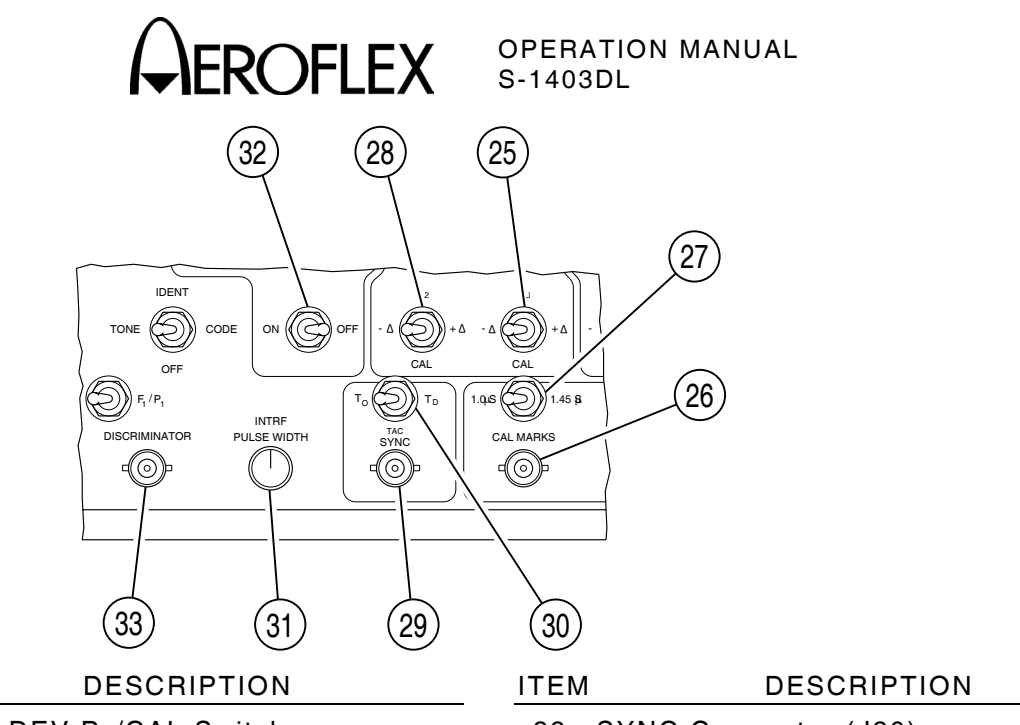

ITEM

25. XPDR DEV P<sub>3</sub>/CAL Switch

- $\varDelta$  advances position of P<sub>3</sub> pulse from nominal, by value selected on XPDR P<sub>2</sub>/P<sub>3</sub> DEV Thumbwheels, in  $\mu$ s.

CAL sets P<sub>3</sub> pulse to nominal position. Refer to Appendix F.

+ $\Delta$  delays position of P<sub>3</sub> pulse from nominal, by value selected on XPDR P<sub>2</sub>/P<sub>3</sub> DEV Thumbwheels, in  $\mu$ s.

26. CAL MARKS Connector (J19)

Provides the calibration pulses output set by the 1.0  $\mu$ s/1.45  $\mu$ s Switch and aligned by the CAL Ø Control.

27. 1.0  $\mu s/1.45~\mu s$  Switch

Sends 1.0  $\mu$ s calibration pulses for Mode S replies or 1.45  $\mu$ s calibration pulses for ATCRBS replies out the ATC-1400A CAL MARKS Connector.

28. XPDR DEV P2/CAL Switch

- $\varDelta$  advances position of the P<sub>2</sub> pulse from nominal, by the XPDR P<sub>2</sub>/P<sub>3</sub> DEV Thumbwheels value, in  $\mu$ s.

**CAL** sets P<sub>2</sub> pulse (SLS in ATCRBS) to nominal position.

+ $\Delta$  delays position of the P<sub>2</sub> pulse from nominal, by the XPDR P<sub>2</sub>/P<sub>3</sub> DEV Thumbwheels value, in  $\mu$ s.

29. SYNC Connector (J20)

Provides active low oscilloscope sync pulse set by TO/TAC/TD Switch. The Sync pulse is 17.5  $\mu$ s prior to P<sub>1</sub> of the interrogation for TO position and coincidental with P<sub>3</sub> of the interrogation for TD position.

30. TO/TAC/TD Switch

Controls sync pulse positions through the ATC-1400A SYNC and S-1403DL SCOPE TRIG OUT Connector (*To* and *Tp* are the only valid settings).

**To** positions sync pulse for viewing interrogation pulses on oscilloscope.

**TD** positions sync pulse for viewing reply or second interrogation (DI function) pulses on oscilloscope.

31. INTRF PULSE WIDTH Control

Adjusts width of interference pulse from 0.2 to 5  $\mu$ s.

32. PRF/SQTR ON/OFF Switch

Enables/disables Ant A interrogations through the RF I/O Connector (C71 TrigSource set to **SelfInterr**).

33. DISCRIMINATOR Connector (J21)

Provides discriminated RF input pulses to calculate individual reply pulse frequencies. The discriminator produces noise with no RF present.

02407012

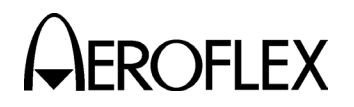

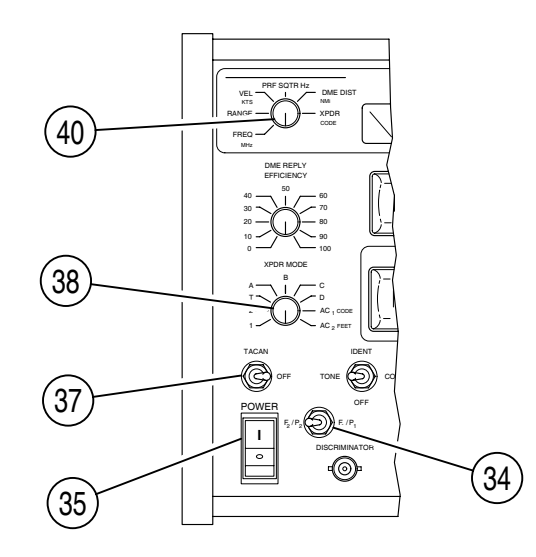

#### ITEM DESCRIPTION

ITEM

02407013

34. F<sub>2</sub>/P<sub>2</sub> F<sub>1</sub>/P<sub>1</sub> Switch

 $F_2/P_2$  enables PPMG control in the S-1403DL C74 Setup Screen. The ATC-1400A measures power and frequency for the selected pulse.

 $F_1/P_1$  disables PPMG control by the S-1403DL. The ATC-1400A measures power and frequency of the F<sub>1</sub> or P<sub>1</sub> pulse in the reply.

35. POWER Switch | or ()

Connects (*I*) or disconnects (*O*) external ac power to the ATC-1400A.

37. TACAN ON/OFF Switch

Set to **OFF** position for Mode S Test System operation.

38. XPDR MODE Control

Selects interrogation mode by setting nominal P<sub>3</sub> pulse position for ATCRBS and All Call interrogations. Modes A and C are the primary modes of the ATC function and All Call function (ACS or ACL) operation. NOTE: In Mode S Test System operation, AC<sub>1</sub> is the same as A and AC<sub>2</sub> is the same as C. The DISPLAY SELECT Readout displays Mode C altitude in feet when the DISPLAY SELECT Control is in XPDR CODE position and AC<sub>2</sub> is selected on XPDR MODE Control.

DESCRIPTION

40. DISPLAY SELECT Control

Sets the DISPLAY SELECT Readout. Only three positions are valid for Mode S Test System operation.

**FREQ MHz** displays interrogation RF relating to FREQ/FUNCTION SELECT and  $\Delta$ F Thumbwheels settings.

**PRF/SQTR Hz** displays the PRF as set by the PRF/SQTR Thumbwheels.

**XPDR CODE** displays the octal form of code received in ATCRBS replies. When XPDR MODE Control is in AC<sub>2</sub> position, Mode C altitude is displayed in feet.

> 1-1-2 Page 53 Dec 1/03

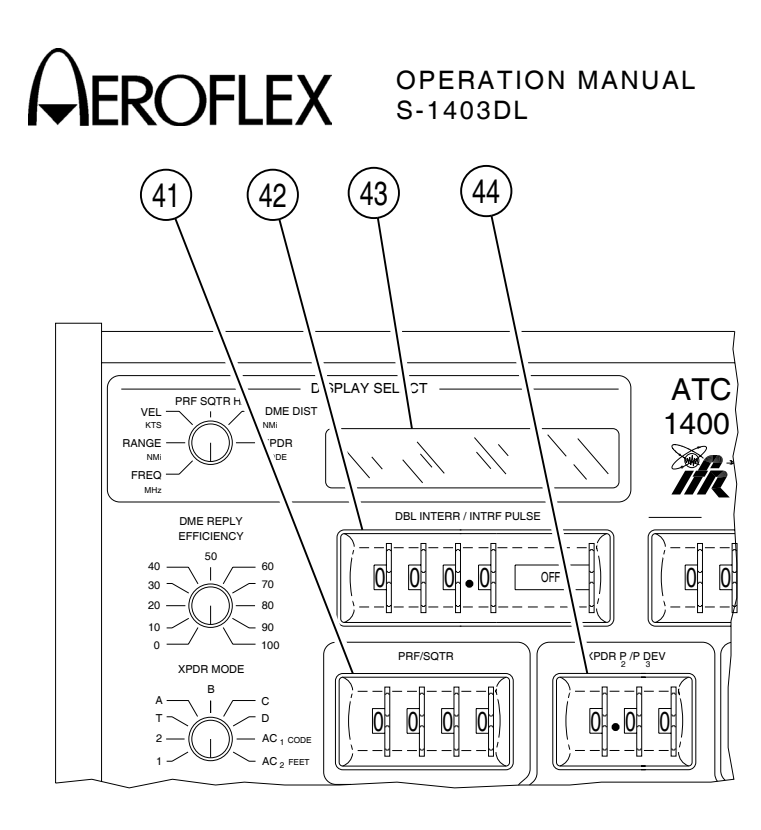

02407014

#### DESCRIPTION

41. PRF/SQTR Thumbwheels

ITEM

Selects interrogation rate in Hz. For the DI function, interrogation rate is twice the value on the thumbwheels.

42. DBL INTERR/INTRF PULSE Thumbwheels

**OFF** transmits regular interrogations (normal operating position).

**INTERF-** transmits an interference pulse with each interrogation. Thumbwheels determine interference pulse position in  $\mu$ s prior to leading edge of P<sub>1</sub> in the interrogation.

**INTERF+** transmits an interference pulse with each interrogation. Thumbwheels determine interference pulse position in  $\mu$ s following the leading edge of P<sub>1</sub> in the interrogation.

**DOUBLE** selects double interrogation when the S-1403DL displays the DI Screen. Thumbwheels determine spacing between interrogations.

#### ITEM D

## DESCRIPTION

- NOTE: The S-1403DL displays the \* DI/INTRF ERROR \* when the DBL INTERR/INTRF PULSE Thumbwheels have DOUBLE selected and the S-1403DL is not in the DI Screen.
- NOTE: Selecting **DOUBLE** on the DBL INTERR/INTRF PULSE Thumbwheels with the suppression pulse active (SUPPRESSOR ON/OFF Switch) eliminates the first interrogation. Thumbwheels set delay from suppression pulse to second interrogation.
- 43. DISPLAY SELECT Readout

Displays the ATC-1400A transmitting frequency, PRF or UUT reply code data, as selected with the DISPLAY SELECT Control.

44. XPDR  $P_2/P_3$  DEV Thumbwheels

Deviates position, in  $\mu$ s, of the P<sub>2</sub> and/or P<sub>3</sub> pulse(s) from nominal according to XPDR DEV P<sub>2</sub>/CAL Switch and/or XPDR DEV P<sub>3</sub>/CAL Switch setting(s).

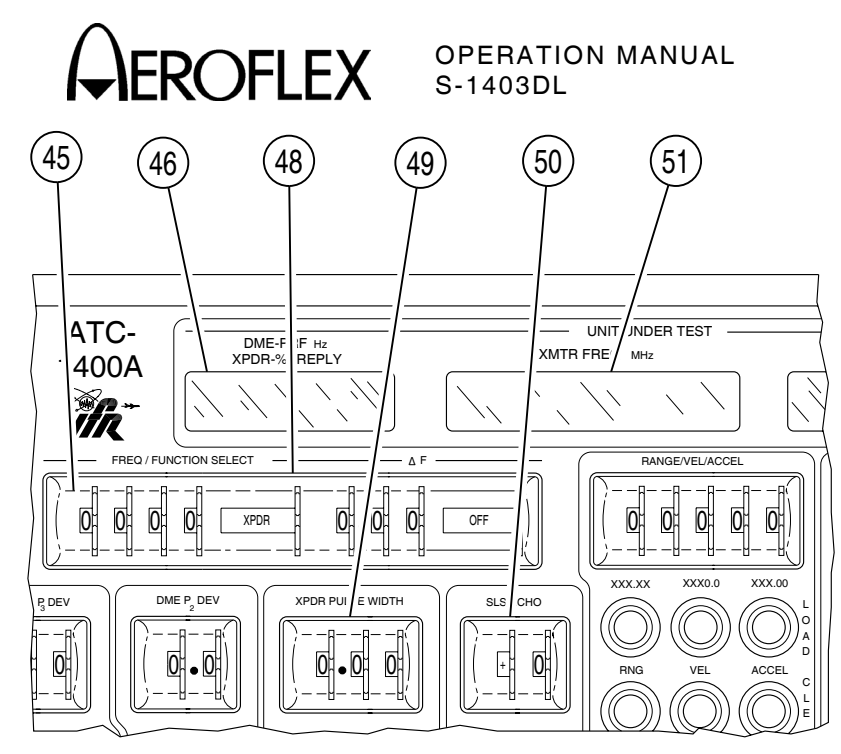

#### ITEM

#### DESCRIPTION

45. FREQ/FUNCTION SELECT Thumbwheels

> Set to **XPDR** function for Mode S Test System operation. Sets transmit frequency from 962 to 1213 MHz (1030 MHz for normal operation).

46. DME-PRF Hz/XPDR-%REPLY Display

Set to zero during normal Mode S Test System operation. For accurate percent reply, refer to the S-1403DL C10 Function A, C20 Function B and/or C30 Percent Reply Screen(s).

48.  $\Delta F$  Thumbwheels

Deviates ATC-1400A transmitting frequency -9.99 to +9.99 MHz from frequency set on FREQ/FUNCTION SELECT Thumbwheels.

49. XPDR PULSE WIDTH Thumbwheels

Sets width, in  $\mu$ s, of selected P<sub>1</sub>, P<sub>2</sub> and P<sub>3</sub> pulses.

ITEM

#### DESCRIPTION

02407015

50. SLS/ECHO Thumbwheels

Selects amplitude of SLS pulses (P<sub>2</sub>, ATCRBS or P<sub>5</sub>, Mode S) when SLS/ECHO ON/OFF Switch is ON.

Selects amplitude of  $P_2$ ,  $P_3$  or  $P_4$  if the respective field is set to VAR in the S-1403DL Control Menu function screen and the SLS/ECHO ON/OFF Switch is OFF.

Selects amplitude of interference pulses when activated by the DBL INTERR/INTRF PULSE Thumbwheels, regardless of SLS/ECHO ON/OFF Switch setting.

Selected amplitude ranges from -19 to +9 dB with respect to the level of P<sub>1</sub> in the interrogation.

#### 51. XMTR FREQ MHz Display

Continuously displays average frequency of RF pulses received in UUT replies. The S-1403DL C74 Setup Screen selects the pulses to measure when the ATC-1400A  $F_2/P_2$  $F_1/P_1$  Switch is set to  $F_2/P_2$ . The ATC-1400A measures and displays only the frequency of F<sub>1</sub>, ATCRBS or P<sub>1</sub>, Mode S when the  $F_2/P_2 F_1/P_1$ Switch is set to  $F_1/P_1$  position.

> 1-1-2 Page 55 Dec 1/03

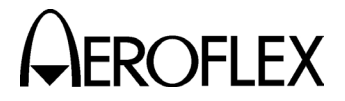

#### 2.6 ATC-1400A REAR PANEL

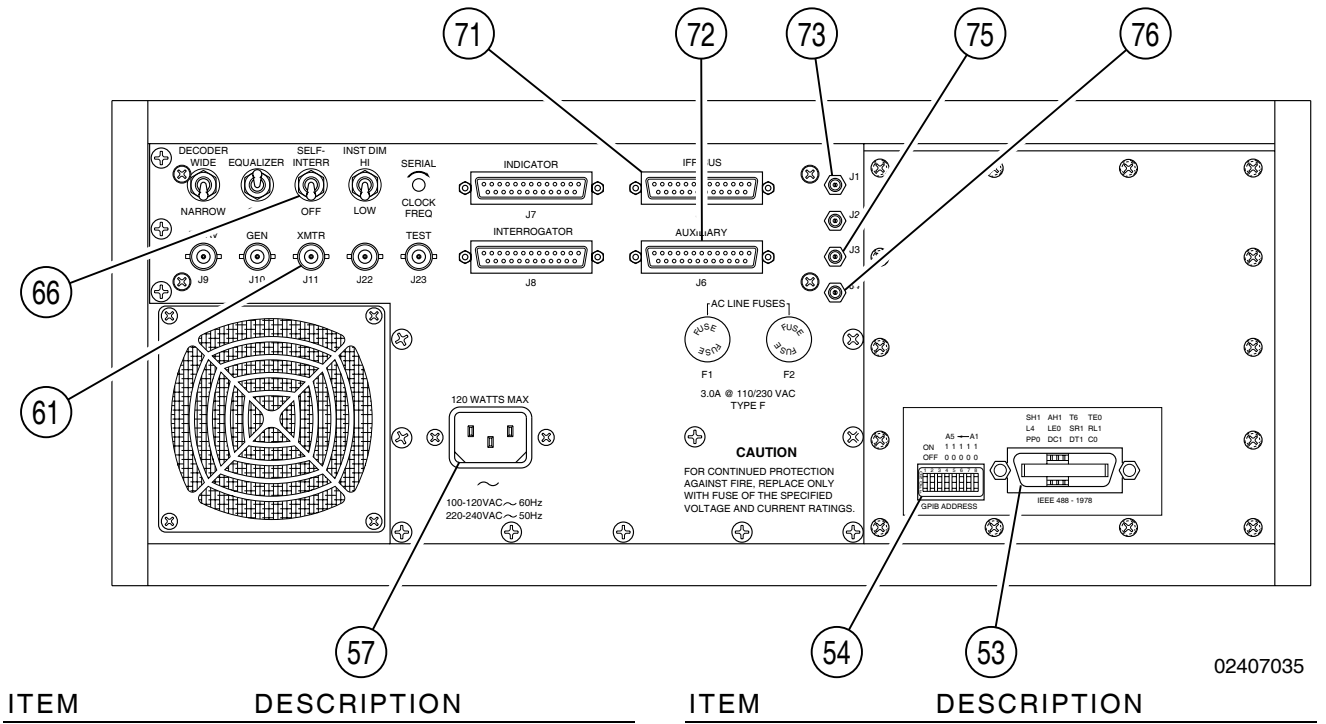

53. GPIB Connector (J14)

Provides a parallel interface for general purpose programmable instrumentation. Conforms to IEEE Standard 488-1978.

54. GPIB ADDRESS/OPTION Dip Switches

Sets IEEE-488 bus address for parallel remote control operation.

57. AC INPUT Connector  $\, \sim \,$ 

Connects ac power from S-1403DL to ATC-1400A.

61. XMTR Connector (J11)

Provides the detected video received from the UUT transmitter and set at a TTL level.

66. SELF-INTERR/OFF Switch

Set to **OFF** for Mode S Test System operation.

71. IFR BUS Connector (J5)

Connects to S-1403DL IFR BUS for communication and control data.

72. AUXILIARY Connector (J6)

Connects to S-1403DL AUXILIARY Connector for timing and pulse signals.

73. DABS INPUT Connector (J1)

Receives DPSK modulation from the S-1403DL through DPSK OUT Connector. The bipolar DPSK signal modulates the ATC-1400A RF signal to provide Mode S interrogations.

75. EXTERNAL MEASUREMENT GATE Connector (J3)

> Receives the PPMG pulse from the S-1403DL MEASUREMENT GATE OUT Connector. The PPMG pulse triggers the ATC-1400A to measure UUT reply pulse power and frequency. Power measurements are displayed on the XMTR PWR WATTS Display. Frequency measurement is displayed on the XMTR FREQ MHz Display.

76. RF LEVEL INPUT Connector (J4)

Receives additional RF level control from the S-1403DL RF VERNIER OUT Connector. The  $\pm 3$  dB vernier controls the signal level transmitted through the RF I/O Connector.

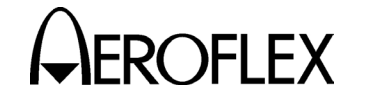

### **SECTION 2 - OPERATION**

#### 1. INSTALLATION

#### 1.1 GENERAL

The Mode S Test System is a bench test set requiring continuous ac power to operate. Installation of the Mode S Test System includes connecting the S-1403DL Test Auxiliary with the ATC-1400A Transponder/DME Test Set, powering up the system and accomplishing an installation calibration.

#### 1.2 SAFETY PRECAUTIONS

The following safety precautions must be observed during installation and operation. Aeroflex assumes no liability for failure to comply with any safety precaution outlined in this manual.

#### **1.2.1 Complying with Instructions**

Installation/operating personnel should not attempt to install or operate the Mode S Test System without reading and complying with instructions contained in this manual. All procedures contained in this manual must be performed in exact sequence and manner described.

#### 1.2.2 Grounding Equipment and Power Cord

WARNING: DO NOT USE A THREE-PRONG TO TWO-PRONG ADAPTER PLUG. DOING SO CREATES A SHOCK HAZARD BETWEEN THE CHASSIS AND ELECTRICAL GROUND.

The power cord, equipped with standard three-prong plug, must be connected to a properly grounded three-prong receptacle. It is the customer's responsibility to:

- Have a qualified electrician check receptacle(s) for proper grounding.
- Replace any standard two-prong receptacle(s) with properly grounded three-prong receptacle(s).

#### 1.2.3 Operating Safety

Due to potential for electrical shock within test equipment, Test Set covers must not be removed by operators. The Installation Calibration, Procedure, component replacement and internal adjustments must only be performed by qualified service personnel. Refer to the Installation Calibration Procedure or Mode S Test System Maintenance Manual (1002-2400-400) for maintenance procedures.

#### 1.2.4 CAUTION and WARNING Labels

Exercise extreme care when performing operations preceded by a CAUTION or WARNING label. CAUTION labels appear where possibility of damage to equipment exists. WARNING labels denote conditions where bodily injury or death may result.

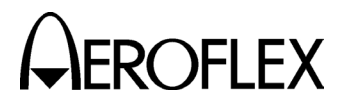

#### **1.3 POWER REQUIREMENTS**

The Mode S Test System operates over a voltage range of 100 to 120 VAC at 60 Hz or 220 to 240 VAC at 50 Hz. No internal wiring changes are required before applying ac power to the Test Auxiliary. The VOLTAGE SELECT Switch setting on S-1403DL rear panel must match the input line voltage. Instantaneous surge current at power up is  $\leq$ 50 A. The specified fuse ratings are listed in 1-2-1, Table 1.

CAUTION: FOR CONTINUOUS PROTECTION AGAINST FIRE, REPLACE ONLY WITH FUSES OF THE SPECIFIED VOLTAGE AND CURRENT RATINGS.

| INPUT<br>VOLTAGE | F1 AND F3<br>AC IN FUSES | F2 AND F4<br>LINE SUPPLY<br>FUSES |
|------------------|--------------------------|-----------------------------------|
| 100 to           | 3.0 A, 250 V             | 1.0 A, 250 V                      |
| 120 VAC          | Fast Blo (Type F)        | Fast Blo (Type F)                 |
|                  | (Aeroflex PN:            | (Aeroflex PN:                     |
|                  | 5106-0300-600)           | 5106-4501-000)                    |
|                  | (Bussman AGC3)           | (Bussman AGC1)                    |
| 220 to           | 3.0 A, 250 V             | 0.5 A, 250 V                      |
| 240 VAC          | Fast Blo (Type F)        | Fast Blo (Type F)                 |
|                  | (Aeroflex PN:            | (Aeroflex PN:                     |
|                  | 5106-0300-600)           | 5106-0000-016)                    |
|                  | (Bussman AGC3)           | (Bussman                          |
|                  | , ,                      | AGC1/2)                           |

Specified Fuse Ratings Table 1

#### **1.4 INSTALLATION PROCEDURE**

Refer to 1-2-1, Figure 1.

#### STEP PROCEDURE

- 1. Place the ATC-1400A on the bench.
- 2. Place the S-1403DL on top of the ATC-1400A.
- 3. Connect two 25-Pin D style cables:
  - One to the S-1403DL IFR BUS Connector (J11) and ATC-1400A IFR BUS Connector (J5).
  - One to the S-1403DL AUX BUS Connector (J10) and ATC-1400A AUXILIARY Connector (J6).
- 4. Connect three SMB-to-SMB coaxial cables:
  - One to the S-1403DL RF LVL Connector (J13) and ATC-1400A RF LEVEL INPUT Connector (J4).
  - One to the S-1403DL PPMG Connector (J14) and ATC-1400A EXTERNAL MEASUREMENT GATE Connector (J3).
  - One to the S-1403DL DPSK OUT Connector (J15) and ATC-1400A DABS INPUT Connector (J1).
- 5. Connect ac power cable to the S-1403DL 1400A POWER Connector and ATC-1400A AC INPUT Connector.

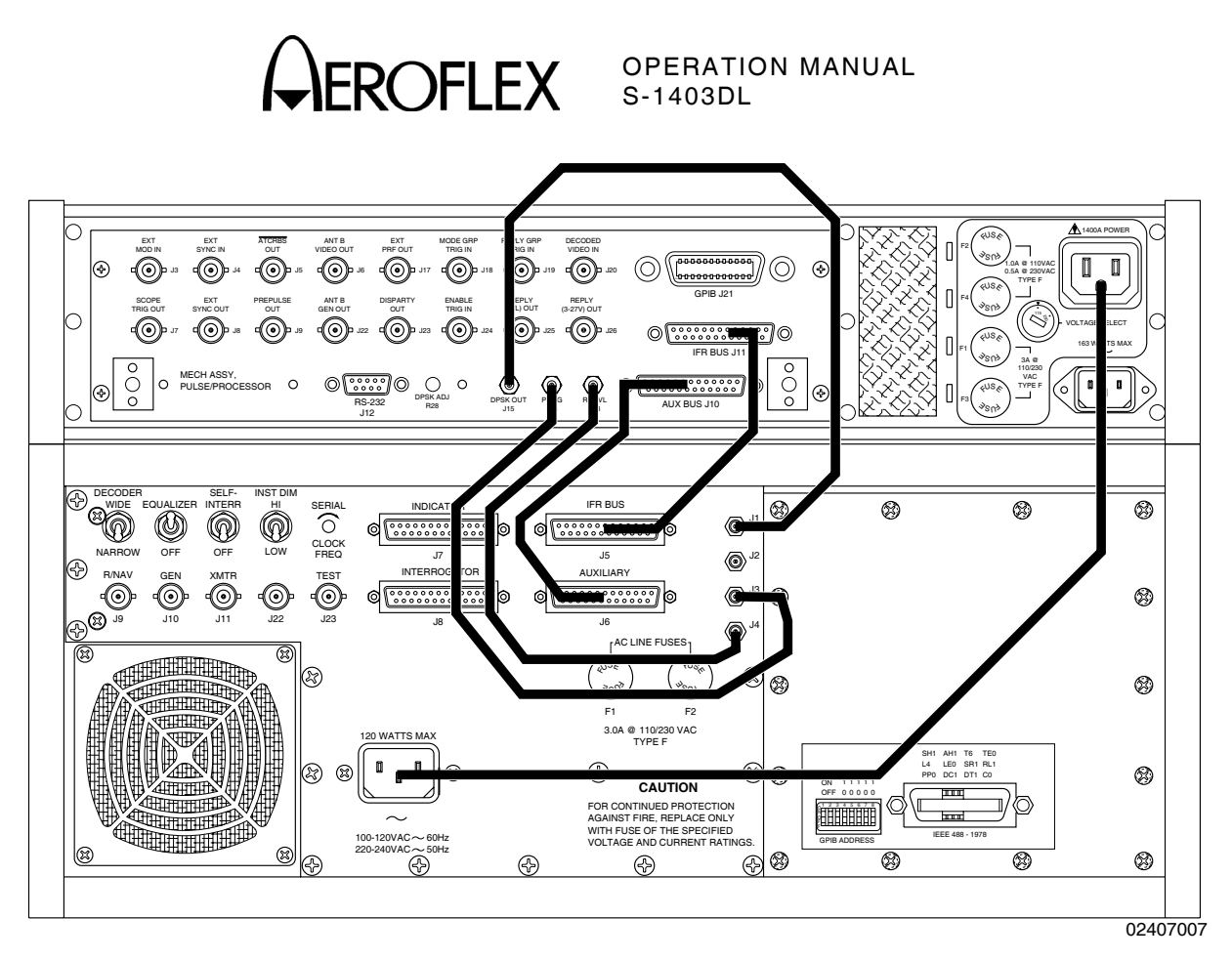

S-1403DL (production model shown) to ATC-1400A Interconnections Figure 1

The Mode S Test System can be installed in either bench-top or rack-mount fashion. All IFR Systems, Inc., test sets are normally shipped from the factory with plastic feet installed for bench-top installation. Installation kits are listed in 1-2-1, Table 2.

| КІТ                       | INSTRUMENT            | AEROFLEX<br>PART NUMBER                                        |
|---------------------------|-----------------------|----------------------------------------------------------------|
| Rack-Mount                | ATC-1400A<br>S-1403DL | 7001-7636-800<br>7001-6740-800                                 |
| Bench-Top/<br>Stack-Mount | ATC-1400A<br>S-1403DL | 7005-6743-000<br>One kit required<br>per Mode S Test<br>System |

Installation Kits Table 2 CAUTION: AVOID RESTRICTION OF AIR FLOW TO INTAKE VENT. WHEN OPERATING IN THE NORMAL HORIZONTAL POSITION, MAINTAIN AT LEAST TWO INCHES (FIVE CENTIMETERS) OF CLEARANCE BETWEEN THE FAN SIDE OF THE EQUIPMENT AND OBJECTS OR WALLS. IF OPERATING IN A RACK, MAXIMUM AMBIENT TEMPERATURE MUST BE AT OR BELOW 40° C.

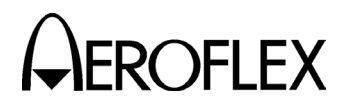

#### **1.5 POWER-UP PROCEDURE**

The Mode S Test System is configured for one-touch power control. When the ATC-1400A POWER Switch is **ON** (I), the S-1403DL POWER Switch controls power to the S-1403DL Test Auxiliary and ATC-1400A Transponder/DME Test Set.

#### STEP

#### PROCEDURE

- 1. Connect ac power cable to S-1403DL AC IN Connector and standard 3-pin grounded power receptacle.
- Press ATC-1400A POWER Switch ON (I).
- Press S-1403DL POWER Switch ON (I) to energize Test Auxiliary and ATC-1400A.
- 4. Verify ATC-1400A Displays illuminate.
- 5. Verify S-1403DL MENU Display shows an active screen.

#### **1.6 INSTALLATION CALIBRATION**

Before operation, the Mode S Test System requires calibration according to the Installation Calibration Procedure. Any time the S-1403DL or ATC-1400A is replaced, another installation calibration should be performed (only by qualified service personnel) to maintain measurement accuracy. OPERATION MANUAL S-1403DL

#### **1.7 EXTERNAL CLEANING**

The following procedure contains routine instructions for cleaning the outside of the Test Set.

| CAUTION: | DISCONNECT POWER FROM |
|----------|-----------------------|
|          | TEST SET TO AVOID     |
|          | POSSIBLE DAMAGE TO    |
|          | ELECTRONIC CIRCUITS.  |

#### STEP PROCEDURE

- Clean front panel, switches and display face with soft lint-free cloth. If dirt is difficult to remove, dampen cloth with water and a mild liquid detergent.
- 2. Remove grease, fungus and ground-in dirt from surfaces with soft lint-free cloth dampened (not soaked) with isopropyl alcohol.
- 3. Remove dust and dirt from connectors with soft-bristled brush.
- 4. Cover connectors, not in use, with suitable dust cover to prevent tarnishing of connector contacts.
- 5. Clean cables with soft lint-free cloth.
- 6. Paint exposed metal surface to avoid corrosion.

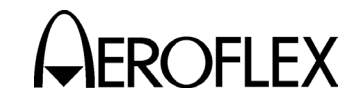

#### 2. GENERAL OPERATING PROCEDURES

#### 2.1 GENERAL

The General Operating Procedures contain instructions for operating the Mode S Test System using Front Panel controls (local operation). General Operating Procedures identify controls, connectors, indicators and display screens used to perform the individual functions. Data shown in sample display screens may differ with actual test settings. Refer to Unit Under Test (UUT) Manuals for specific UUT Test Procedures.

The S-1403DL GPIB Connector (J21), S-1403DL RS-232 Connector (J12) and ATC-1400A GPIB Connector (J14) provide optional inputs for remote communication with the Mode S Test System. All remote communication with the Mode S Test System is implemented with ASCII encoded character strings. Refer to 1-2-4 for description of GPIB and RS-232 operation.

Refer to 1-1-2, Figure 1 for S-1403DL controls, connectors and indicators; 1-1-2, Figure 2 for S-1403DL Keyboard references and 1-1-2, Figure 48 for ATC-1400A controls, connectors and indicators.

#### 2.1.1 System Characteristics

The Mode S Test System has seven operational functions as follows:

• ATCRBS (ATC) Function

The Mode S Test System transmits standard ATCRBS interrogations. Replies are tested for accuracy, percent reply, frequency, power and reply delay. Interrogation pulse characteristics are varied to verify ATCRBS transponder receiver limitations.

• Sequence (SEQ) Function

The Mode S Test System transmits standard Mode S interrogations. Up to 1000 programmable interrogations are sent in sequence. Interrogation pulse characteristics are varied to verify Mode S transponder receiver limitations. The S-1403DL displays reply information. • All-Call Short (ACS) Function

The Mode S Test System transmits the ATCRBS Only All Call (ATCRBS interrogation plus P<sub>4</sub> pulse at normal width). Reply information verifies the transponder operates correctly. Interrogation pulse characteristics including P<sub>4</sub> are varied to verify transponder receiver limitations.

• All-Call Long (ACL) Function

The Mode S Test System transmits the ATCRBS/Mode S All Call (ATCRBS interrogation plus wide P<sub>4</sub> pulse). Reply information verifies the transponder operates correctly. Interrogation pulse characteristics including P<sub>4</sub> are varied to verify transponder receiver limitations.

• Interlace (INTLCE) Function

The Mode S Test System transmits Mode S interrogations interlaced with ATCRBS interrogations to verify transponder operation in a normally mixed environment.

• Double Interrogation (DI) Function

The Mode S Test System transmits (ATCRBS, Mode S, ACS or ACL) in closely spaced interrogations to verify transponder operation and recovery.

BURST Function

The Mode S Test System transmits ATCRBS or Mode S interrogation sequences at a set Pulse Repetition Frequency (PRF) to verify transponder reply rate capability.

• ATCRBS Monitor Pulse Function

The Mode S Test System transmits selected normal ATCRBS interrogations, measuring reply pulse parameters and reply jitter. The ATCRBS Monitor Pulse Function operates the same as the ATC Function with additional measurements and is used in the same procedure.

> 1-2-2 Page 1 Dec 1/03

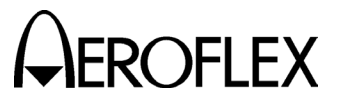

All functions provide diversity testing by enabling Antenna B (ANT B). Simulating disparity in amplitude or time from the Antenna A (ANT A) output (ATC-1400 RF I/O Connector) to the ANT B output (S-1403DL ANT B Connector), tests the UUT ability to switch antennas.

#### 2.1.2 System Considerations

Some Mode S or S-1403DL functions are different from ATCRBS or ATC-1400A functions. Major differences and other considerations are as follows:

- The ATC-1400A DISPLAY SELECT Readout is not valid for Mode S replies.
- The Mode S Test System does not transmit Mode A and Mode C interrogations alternately. In ATCRBS functions, the Mode S Test System transmits only Mode A interrogations with the ATC-1400A XPDR MODE Control set to AC1 and only Mode C interrogations with the ATC-1400A XPDR MODE Control set to AC2.
- The S-1403DL squitter display does not discriminate between inputs to ANT A (ATC-1400A) and ANT B (S-1403DL).
- Adjusting RF level with S-1403DL SLEW Control requires 200 interrogations to stabilize. Stabilization time increases as PRF is set lower. The ATC-1400A RF LEVEL Control requires little or no stabilization time.
- The ATC-1400A DME-PRF Hz XPDR-%REPLY Display displays invalid reply percentages because of Mode S squitters. The S-1403DL displays accurate reply percentages in the Function A, Function B and %Reply Control Menu Screens.
- The ATC-1400A SLS/ECHO Thumbwheels adjust more than one pulse level at the same time if set in the S-1403DL Control Menus screens.

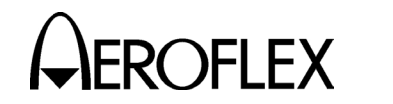

#### 2.1.3 Input Considerations

CAUTION: CONTINUOUS HIGH PRF WITH HIGH UUT POWER MAY DAMAGE THE S-1403DL.

To ensure allowable input, set interrogation PRF of the Mode S Test System according to replies as follows (UUT Power is the power displayed on the ATC-1400A XMTR PWR WATTS Display):

- For ATCRBS, set PRF  $\leq \frac{1.48 \cdot 10^6}{\text{UUT POWER}}$
- For Mode S short, set  $PRF \leq \frac{333 \cdot 10^3}{UUT POWER}$ .
- For Mode S long, set  $PRF \leq \frac{172 \cdot 10^3}{UUT POWER}$ .

OPERATION MANUAL S-1403DL

#### 2.1.4 Initial ATC-1400A Control Settings

Set ATC-1400A as follows:

| CONTROL                             | SETTING        |
|-------------------------------------|----------------|
| CW/NORM/OFF Switch                  | NORM           |
| SLS/ECHO ON/OFF Switch              | OFF            |
| MAN/AUTO/MAN STEP Switch            | MAN            |
| XPDR DEV P <sub>3</sub> /CAL Switch | CAL            |
| XPDR DEV P <sub>2</sub> /CAL Switch | CAL            |
| PRF/SQTR ON/OFF Switch              | ОΝ             |
| TACAN ON/OFF Switch                 | OFF            |
| XPDR MODE Control                   | Α              |
| DISPLAY SELECT Control              | PRF/SQTR<br>Hz |
| PRF/SQUITTER Thumbwheels            | 0200           |
| DBL INTERR/INTRF Thumbwheels        | 000.0 OFF      |
| FREQ/FUNCTION SELECT                |                |
| Thumbwheels                         | 1030 XPDR      |
| $\Delta F$ Thumbwheels              | OFF            |
| SELF-INTERR/OFF Switch              | OFF            |

#### 2.1.5 Operational Hook-Up

Refer to 1-2-2, Figure 2 for suggested hook-up used to operate the Mode S Test System. The Mode S Test System operational hook-up diagram is used with all functions.

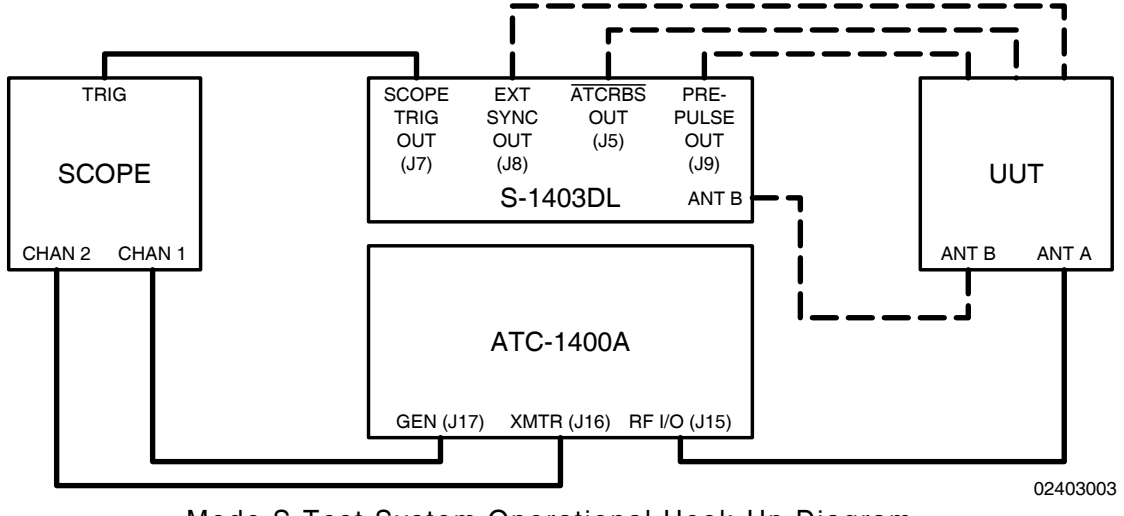

Mode S Test System Operational Hook-Up Diagram Figure 2

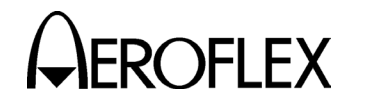

#### 2.2 ATC FUNCTION

#### 2.2.1 Description

In the ATC Function, the Mode S Test System simulates an ATCRBS ground station transmitting standard two-pulse interrogations shown in Appendix E. The Mode S Test System measures reply characteristics to verify the ATCRBS transponder operates correctly.

#### 2.2.2 Procedure

#### STEP

#### PROCEDURE

- 1. Connect test equipment according to 1-2-2, Figure 2.
- 2. Apply power to Mode S Test System.
- Press S-1403DL 2ND, FUNC#, 0 and 1 Keys in sequence to select ATC Screen. If necessary, use S-1403DL CURSOR Keys and SLEW Control to set menu to C10.

| C10 f01:ATC  | (ATCI | RBS) |     |        | Arf:-0.5    |
|--------------|-------|------|-----|--------|-------------|
|              |       |      |     |        | P3:CAL      |
| Altitude=+   | 9700  | Dly= | 2   | .9750  | Sqtr= 1.00  |
| AntA%:ATC=10 | 0,S=  | 0    | Ant | B%=100 | ) AntB:+.95 |

4. Set test parameters as follows:

#### INTERROGATION MODULATION

Press S-1403DL 2ND and EX MOD Keys in sequence to move cursor to C75 Setup Screen AntAModSrc.

| C75            | SETUP | _ | MISC              |
|----------------|-------|---|-------------------|
| AntAEnable:ON  |       |   | PrePulseOut:253µs |
| AntAModSrc:INT |       |   |                   |
| AntBModSrc:INT |       |   |                   |

Press S-1403DL ON/CAL Key to set AntAModSrc (modulation for signal out ATC-1400A RF I/O Connector) to:

• EXT to deactivate internal pulse modulation and use external modulation through S-1403DL EXT MOD IN Connector. The Mode S Test System disregards internal pulse control settings for the applicable antenna connector.

#### STEP PROCEDURE

- INT/EXT to accept external pulse modulation through S-1403DL EXT MOD IN Connector in addition to normal internal modulation.
- *INT* for normal Mode S Test System internal modulation.

Use S-1403DL CURSOR and ON/CAL Keys to set AntBModSrc (modulation for signal out S-1403DL ANT B Connector) as desired.

#### MODE SELECTION

Use ATC-1400A XPDR MODE Control to select interrogation mode (1, 2, T, A, B, C or D).

#### FREQUENCY

Adjust ATC-1400A FREQ/FUNCTION Thumbwheels and  $\Delta F$  Thumbwheels to set interrogation RF from **952.01** to **1222.99** MHz. Set to **1030** MHz for normal operation.

#### **RF LEVEL**

Adjust ATC-1400A RF LEVEL Control to set RF LEVEL -dBm Display from **127** (-127 dBm) to **0** (0 dBm). Normal operating range is -69 to -21 dBm. Use S-1403DL CURSOR Keys, SLEW Control and Keyboard to set Arf field from **-3.0** to **+3.0** in dB to offset cable loss and/or other external factors. Press S-1403DL ENTER Key.

#### INTERROGATION RATE

Press S-1403DL C MENU, 7 and 1 Keys in sequence to display C71 Interrogation Trigger Setup Screen.

C71 SETUP - INTERROGATION TRIGGER TrigSource:TrigGen TrigGen: 450Hz

> CAUTION: CONTINUOUS HIGH PRF WITH HIGH UUT POWER MAY DAMAGE S-1403DL (SEE 2.1.3 IN 1-2-2).

> > 1-2-2 Page 4 Dec 1/03

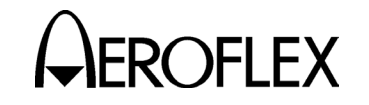

STEP

#### STEP PROCEDURE

Set interrogation rate or pulse repetition frequency (PRF) according to one of four ways as follows:

- Use S-1403DL CURSOR Keys, SLEW Control and Keyboard to set TrigSource to *TrigGen* and TrigGen from 1 to 2500 Hz. Set from 1 to 500 Hz for normal operation.
- Use S-1403DL CURSOR Keys, SLEW Control and Keyboard to set TrigSource to *SelfInterr*. Adjust ATC-1400A PRF/SQTR Thumbwheels to set PRF from 0 to 7999. Set from 0 to 500 for normal operation.
- Use S-1403DL CURSOR Keys, SLEW Control and Keyboard to set TrigSource to *ExtSyncin*. Connect external trigger source providing TTL level interrogation trigger pulse to S-1403DL EXT SYNC IN Connector. Leading edge of P1 or prepulse (when enabled) occurs 17.95 µs after leading edge of external sync pulse. Adjust external trigger source as desired.
- Use S-1403DL CURSOR Keys, SLEW Control and Keyboard to set TrigSource to *BurstKey* to allow manual triggering of a single interrogation by pressing the S-1403DL BURST Key.

#### PULSE WIDTH

Set ATC-1400A XPDR PULSE WIDTH VAR/CAL Switch to **CAL** for 0.8  $\mu$ s nominal width of P<sub>1</sub>, P<sub>2</sub> (SLS) (if activated) and P<sub>3</sub> (if activated) interrogation pulses. Set XPDR PULSE WIDTH VAR/CAL Switch to **VAR** and use ATC-1400A XPDR PULSE WIDTH Thumbwheels to adjust width from **0.20** to **1.85**  $\mu$ s. PROCEDURE

#### P<sub>2</sub> (SLS) LEVEL

Set ATC-1400A SLS/ECHO ON/OFF Switch to **ON**. Set P<sub>2</sub> (SLS) level using ATC-1400A SLS/ECHO Thumbwheels. Adjust level from **-19** to **+6** dB, relative to P<sub>1</sub> level. Verify suppression occurs when P<sub>2</sub> level is  $\geq$ P<sub>1</sub> level. Verify suppression does not occur when P<sub>2</sub> level exceeds P<sub>1</sub> level by  $\geq$ 9 dB.

#### P<sub>2</sub> (SLS) POSITION

Set ATC-1400A XPDR DEV P<sub>2</sub>/CAL Switch to **CAL** for nominal P<sub>2</sub> (SLS) position of 2.0  $\mu$ s following P<sub>1</sub> leading edge. Set XPDR DEV P<sub>2</sub>/CAL Switch to - $\Delta$  or + $\Delta$  and adjust ATC-1400A XPDR P<sub>2</sub>/P<sub>3</sub> DEV Thumbwheels from **0.00** to **1.85** to set position from 0.15 to 3.85  $\mu$ s following P<sub>1</sub> leading edge.

#### P<sub>3</sub> LEVEL

Set ATC-1400A SLS/ECHO ON/OFF Switch to **OFF**. Press S-1403DL 2ND and P3 Keys in sequence to move cursor to C10 Function 01 ATC P3 field. Press S-1403DL ON/CAL Key to set P3 to **VAR**. Set P<sub>3</sub> level using ATC-1400A SLS/ECHO Thumbwheels. Adjust level from **-19** to **+6** dB, relative to P<sub>1</sub> level. **0** dB is normal operating level (P3:**CAL**). For P<sub>3</sub> deactivation, press S-1403DL ON/CAL Key to set P3 to **OFF**.

#### P<sub>3</sub> POSITION

Set ATC-1400A XPDR DEV P<sub>3</sub>/CAL Switch to **CAL** for nominal P<sub>3</sub> position. Refer to Appendix E for nominal position. Set ATC-1400A XPDR DEV P<sub>3</sub>/CAL Switch to  $-\Delta$  or  $+\Delta$  and adjust ATC-1400A XPDR P<sub>2</sub>/P<sub>3</sub> DEV Thumbwheels from **0.00** to **1.85** to deviate position -1.85 to +1.85 µs from nominal.

> 1-2-2 Page 5 Dec 1/03

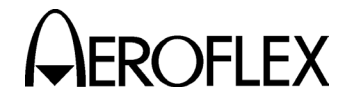

#### PROCEDURE

#### **INTERFERENCE PULSE**

STEP

Set ATC-1400A DBL INTERR/INTRF PULSE Thumbwheels from 017.5 INTERF- to 399.9 INTERF+ to enable and position interference pulse at -17.5 to +399.9  $\mu$ s from leading edge of P<sub>1</sub> or prepulse, if active.

- Set level from -19 to +6 dB (relative to P<sub>1</sub>) using ATC-1400A SLS/ECHO Thumbwheels.
- Set width from 0.2 to 5 μs using ATC-1400A INTRF PULSE WIDTH Control.

#### SUPPRESSOR PULSE

Connect ATC-1400A SUPPRESSOR OUTPUT Connector to UUT suppressor input. Set ATC-1400A SUPPRESSOR ON/OFF Switch to **ON** to activate 33 µs wide (fixed) suppressor pulse.

- Adjust level from 3 to 27 V using ATC-1400A SUPPRESSOR VAR Adjustment.
- Set ATC-1400A DBL INTERR/INTRF PULSE Thumbwheels to OFF to position suppressor pulse 0.8 μs prior to P<sub>3</sub>. Set DBL INTERR/INTRF PULSE Thumbwheels from 017.5 INTERFto 399.9 INTERF+ to adjust suppressor pulse position from -17.5 to +399.9 μs relative to P<sub>1</sub>. (Suppressor pulse replaces interference pulse when both are activated.)

#### ANT B

Press S-1403DL 2ND and ANT B Keys in sequence to move cursor to AntB field. Press S-1403DL ON/CAL Key to activate interrogations through ANT B Connector. Use SLEW Control and Keyboard to enter value from -0.95 to +0.95 (offset in 0.05  $\mu$ s increments from ANT A interrogations). Without the Multi-Level Diversity (MLD) option, ANT B output level is -50 dBm. STEP

#### PROCEDURE

- If MLD is installed, set ANT B output level. Use S-1403DL CURSOR Keys and SLEW Control to set menu to C20. Use CURSOR Keys to select Brf fields. Use SLEW Control and Keyboard to set first field from -80 to -20 dBm and second field from -3.0 to +3.0 dB (used to offset cable loss).
- 5. If desired, set optional outputs as follows:

#### PREPULSE OUT

Press S-1403DL 2ND and P PULS Keys in sequence to move cursor to C75 Setup Screen PrePulseOut field. Press S-1403DL ON/CAL Key to activate prepulse through S-1403DL PREPULSE OUT Connector. Use S-1403DL SLEW Control and Keyboard to enter **0** to **260**  $\mu$ s (time from prepulse leading edge to P<sub>1</sub> leading edge).

#### EXT SYNC OUT

Press S-1403DL 2ND and EX SYN Keys in sequence to move cursor to C73 Setup Screen Enable field. Press ON/CAL Key to set ATC Enable field **ON** for activating external sync pulse through S-1403DL EXT SYNC OUT Connector. Use S-1403DL CURSOR Keys and SLEW Control or Keyboard to set Dv field from **-9.95** to **+9.95**  $\mu$ s (time from external sync pulse leading edge to P<sub>1</sub> leading edge) (-, P<sub>1</sub> follows external sync; +, external sync follows P<sub>1</sub>).

| C73     | 0   | SETUP - | - EXT | r sync | OUT | 1              |       |
|---------|-----|---------|-------|--------|-----|----------------|-------|
|         | ATC | ModeS   | ACS   | ACL    |     |                |       |
| Enable: | ON  | OFF     | OFF   | OFF    |     |                |       |
|         |     |         |       |        |     | $Dxz \cdot +1$ | 00115 |

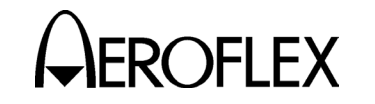

#### STEP

#### SCOPE TRIGGER OUT

Set scope trigger output through S-1403DL SCOPE TRIG OUT Connector for desired Oscilloscope display. Press S-1403DL C MENU, 7 and 2 Keys in sequence to enter C72 Setup Screen.

PROCEDURE

| C72 SETUP - SCOPE TRIGGER |       |     |     |     |     |  |
|---------------------------|-------|-----|-----|-----|-----|--|
| ATC                       | ModeS | ACS | ACL |     |     |  |
| Enable:ON                 | OFF   | OFF | OFF |     |     |  |
| Source:CAL                | 150   | CAL | CAL | (in | μS) |  |

Set scope trigger as follows:

- Use S-1403DL CURSOR Keys, SLEW Control and Keyboard to set ATC Enable to ON for activating scope trigger.
- Use S-1403DL CURSOR Keys, SLEW Control and Keyboard to set ATC Source to CAL (ATC-1400A controls scope trigger position).
- Set ATC-1400A To/TAC/TD Switch to *To* for viewing interrogation at ATC-1400A GEN Connector or *TD* for viewing reply at ATC-1400A XMTR Connector.

Connect S-1403DL UUT XMTR Connector to Oscilloscope for viewing UUT replies at S-1403DL ANT B Connector.

6. Verify UUT replies as follows:

#### FREQUENCY

Verify UUT transmit frequency on ATC-1400A XMTR FREQ MHz Display.

#### ACCURACY

Press S-1403DL 2ND, FUNC#, 0 and 1 Keys in sequence to select ATC Screen. Verify reply content in Altitude/ID Code field.

Press S-1403DL 0 and 8 Keys in sequence to select ATC Monitor Screen. Verify reply pulse parameters. OPERATION MANUAL S-1403DL

# STEPPROCEDUREC10f08:ATCMon;Mode:1ArfE1toE2=202000E1Wd=04500E2Wd=0

| CIU 108:AIC  | Mon; Mode: 1      | Ar1:+1.2     |
|--------------|-------------------|--------------|
| F1toF2=20.30 | )00, F1Wd=0.4500, | F2Wd=0.4500  |
| Altitude=+   | 9700 Dly= 3.0125  | 5 Jtr=0.2000 |
| AntA%:ATC=   | 0,S= 90 AntB%= 9  | 90 AntB:95   |

View reply pulses on Oscilloscope Channel 2.

#### REPLY DELAY

Verify reply delay ( $P_3$  leading edge to  $F_1$  leading edge) in Dly field. Verify Dly field indicates 3.000  $\mu$ s (±0.5  $\mu$ s).

For detailed reply delay information, press S-1403DL C MENU and 4 Keys in sequence to display C40 Reply Delay Control Menu. If desired, press S-1403DL CL/ESC Key to reset fields.

#### PERCENT REPLY

Verify percent reply in C10/C20 ATC Screen AntA% and AntB% fields.

For detailed percent reply information, press S-1403DL C MENU and 3 Keys in sequence to display C30 Percent Reply Control Menu. If desired, press S-1403DL CL/ESC Key to reset fields.

#### POWER

Verify UUT power (ATCRBS replies only) through ANT A (RF I/O Connector) shown on ATC-1400A XMTR PWR WATTS Display. Select reply pulse to measure as follows:

- Set ATC-1400A F<sub>2</sub>/P<sub>2</sub> F<sub>1</sub>/P<sub>1</sub> Switch to *F<sub>1</sub>/P<sub>1</sub>* to measure pulse power of F<sub>1</sub> reply pulse only.
- Set F<sub>2</sub>/P<sub>2</sub> F<sub>1</sub>/P<sub>1</sub> Switch to F<sub>2</sub>/P<sub>2</sub> for S-1403DL to control pulse power measurement selection.

Press S-1403DL 2ND and PPG Keys in sequence to display C74 PPMG Setup Screen.

| C74       | SETUP - | PPMG | (POWER) |
|-----------|---------|------|---------|
| ATC       | ModeS   | DELM |         |
| Enable:ON | OFF     | OFF  |         |
| Pulse:D2  | P116    | 1    |         |

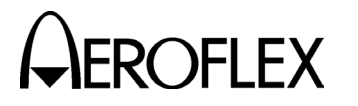

#### STEP PROCEDURE

Use S-1403DL CURSOR Keys and SLEW Control to set ATC Enable field to **ON** and select one of 16 possible ATCRBS reply pulses for ATC Pulse field.

7. Verify UUT Mode S squitter information as follows:

#### INTERVAL

Press S-1403DL 2ND, FUNC#, 0 and 1 Keys in sequence to select ATC Screen. Verify interval between DF11 squitters in Sqtr field. (Normally 0.8 to 1.2 seconds.)

For DF17 type squitter intervals, press S-1403DL C MENU and 6 Keys in sequence to display C60 Squitter (2 of 2) Control Menu.

| C60   |        | SQUITTER (2of2) | )  |     |       |
|-------|--------|-----------------|----|-----|-------|
| DF CA | AA     | ME              | II | ANT | TIME  |
| 11 4  | A07613 |                 | 0  | А   | 1.00  |
| 17I 4 | A07613 | 1A8C9A3124BA53  | 0  | А   | 10.05 |

Verify squitter intervals in DF17X TIME field according to 1-2-2, Table 3.

| DF17<br>TYPE | HIGH RATE<br>TIME | LOW RATE<br>TIME |
|--------------|-------------------|------------------|
| A            | 0.4 to 0.6 s      | 0.4 to 0.6 s     |
| 1            | 4.8 to 5.2 s      | 9.6 to 10.4 s    |
| 0            |                   |                  |
| Р            | Once              | Once             |
| S            | 0.4 to 0.6 s      | 4.8 to 5.2 s     |
| Т            | 0.4 to 0.6 s      | 0.4 to 0.6 s     |

DF17 Squitter Interval Times Table 3

#### ADDRESS

Press S-1403DL C MENU and 5 Keys in sequence to display C50 Squitter (1 of 2) Control Menu. Verify Mode S Address (aircraft address) in Addr fields.

| C50      | SQUITTER (1of2)                 |
|----------|---------------------------------|
| Addr:h=A | 07613,o=50073023,Tail=N129KS    |
| Cou      | ntry=United States              |
| Counts/1 | 20s:DF11=110,DF17= 36,DF17S= 24 |

#### STEP PROCEDURE

#### INFORMATION

Verify Tail and Country fields.

View squitter fields in hexadecimal: press S-1403DL C MENU and 6 Keys in sequence to display C60 Squitter (2 of 2) Control Menu. Use S-1403DL CURSOR Keys and ON/CAL Key to set DF17 type (**A**, **I**, **O**, **P**, **S** or **T**). Refer to 1-2-2, Table 4 for type description.

| DF17 TYPE | DESCRIPTION                                   |
|-----------|-----------------------------------------------|
| Α         | Airborne Position                             |
| 1         | Aircraft Identification                       |
| 0         | Other                                         |
| Р         | On-Demand Information<br>(Pilot Report)       |
| S         | Surface Position                              |
| Т         | Airborne Supplementary<br>Information (Trend) |

DF17 Squitter Type Table 4

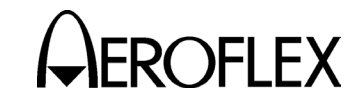

#### 2.2.3 General Test Sequence

Refer to 1-2-2, Figure 3.

#### SIGNAL DESCRIPTION

1. Self Interr In (if selected)

Active low pulse from the ATC-1400A triggers the interrogation process (C71 Interrogation Trigger Setup Screen Trig Source field set to **SelfInterr**). The self interrogate pulse rising edge occurs 17.95  $\mu$ s prior to leading edge of P<sub>1</sub> or prepulse (when enabled). The S-1403DL receives the self interrogate pulse through the AUXILIARY Connector (J10).

2. Ext Sync In (if selected)

Active high pulse occurs 17.95 prior to leading edge of  $P_1$  or prepulse (when enabled). The S-1403DL receives the pulse through the EXT SYNC IN Connector (J4). The external sync input replaces the self interrogate input in triggering the interrogation process (C71 Interrogation Trigger Setup Screen Trig Source field set to **ExtSyncIn**).

3. Prepulse Out (when enabled)

Active high pulse, 1.0  $\mu$ s wide, occurs 17.95  $\mu$ s after the sync pulse rising edge (self interrogate, external sync input or internal trigger generator) and 0 to 260  $\mu$ s, as selected, prior to P<sub>1</sub> leading edge. The S-1403DL transmits the prepulse through the PREPULSE OUT Connector (J9).

4. Ext Sync Out (when enabled)

Active high pulse, 1.0  $\mu$ s wide, occurs from -9.95 to +9.95  $\mu$ s, as selected, relative to P<sub>1</sub> leading edge of the interrogation. The S-1403DL transmits the pulse through the EXT SYNC OUT Connector (J8).

#### SIGNAL DESCRIPTION

5. Scope Trig Out

The S-1403DL transmits the active high scope trigger pulse through the SCOPE TRIG OUT Connector (J7). Position, referenced to ANT A interrogations, depends on the ATC-1400A To/TAC/TD Switch setting:

• *To* (for viewing interrogations)

Leading edge occurs  $1.0 \ \mu s$  prior to P<sub>1</sub> leading edge and trailing edge occurs  $1.0 \ \mu s$  prior to P<sub>3</sub> leading edge.

• **TD** (for viewing replies)

Leading edge of 20.3  $\mu$ s wide pulse occurs 2.0  $\mu$ s following P<sub>3</sub> leading edge (1.0  $\mu$ s prior to F<sub>1</sub> leading edge of the expected reply).

6. ATCRBS Out

Active low pulse, 3.0  $\mu$ s wide, occurs 1.0  $\mu$ s prior to P<sub>1</sub> leading edge. The S-1403DL transmits the pulse through the ATCRBS OUT Connector (J5).

7. ANT B (when enabled)

Active high ANT B interrogation RF pulses modulate transmitted the S-1403DL through ANT В The S-1403DL Connector (J2). offsets P1 leading edge of the ANT B interrogation from P<sub>1</sub> leading edge of the ANT A interrogation according to the AntB field setting in the C10/C20 ATC Screen. ANT B and ANT A pulse characteristics are the same except for pulse level.

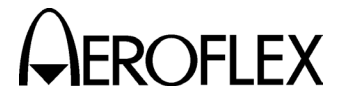

#### SIGNAL DESCRIPTION

8. Ext Pulse

Active low pulses transmitted through the S-1403DL AUXILIARY Connector (J10) modulate the ATC-1400A RF output. Pulse characteristics vary according to test parameter settings. Refer to Step 4 of ATC Function Procedure (2.2.2 in 1-2-2).

9. Ext SLS (when enabled)

Active low gate pulse enables ATC-1400A SLS/ECHO Thumbwheels to control the level of  $P_2$  (SLS) or  $P_3$ depending on the ATC-1400A SLS/ECHO ON/OFF Switch position and C10/C20 P3 field setting.

10. PPMG (if selected)

The pulse power measurement gate (PPMG) occurs <1.0  $\mu$ s prior to the leading edge of the selected pulse. The S-1403DL transmits the PPMG pulse through the PPMG Connector (J14) to the ATC-1400A.

- **NOTE:** The ATC-1400A ignores PPMG if the ATC-1400A  $F_2/P_2$  $F_1/P_1$  Switch is set to **F\_1/P\_1**.
- 11. 50% Video

The Mode S Test System receives the UUT reply video through ANT A (ATC-1400A RF I/O Connector). The ATC-1400A sends the reply video to the S-1403DL through the AUXILIARY Connector (J10).

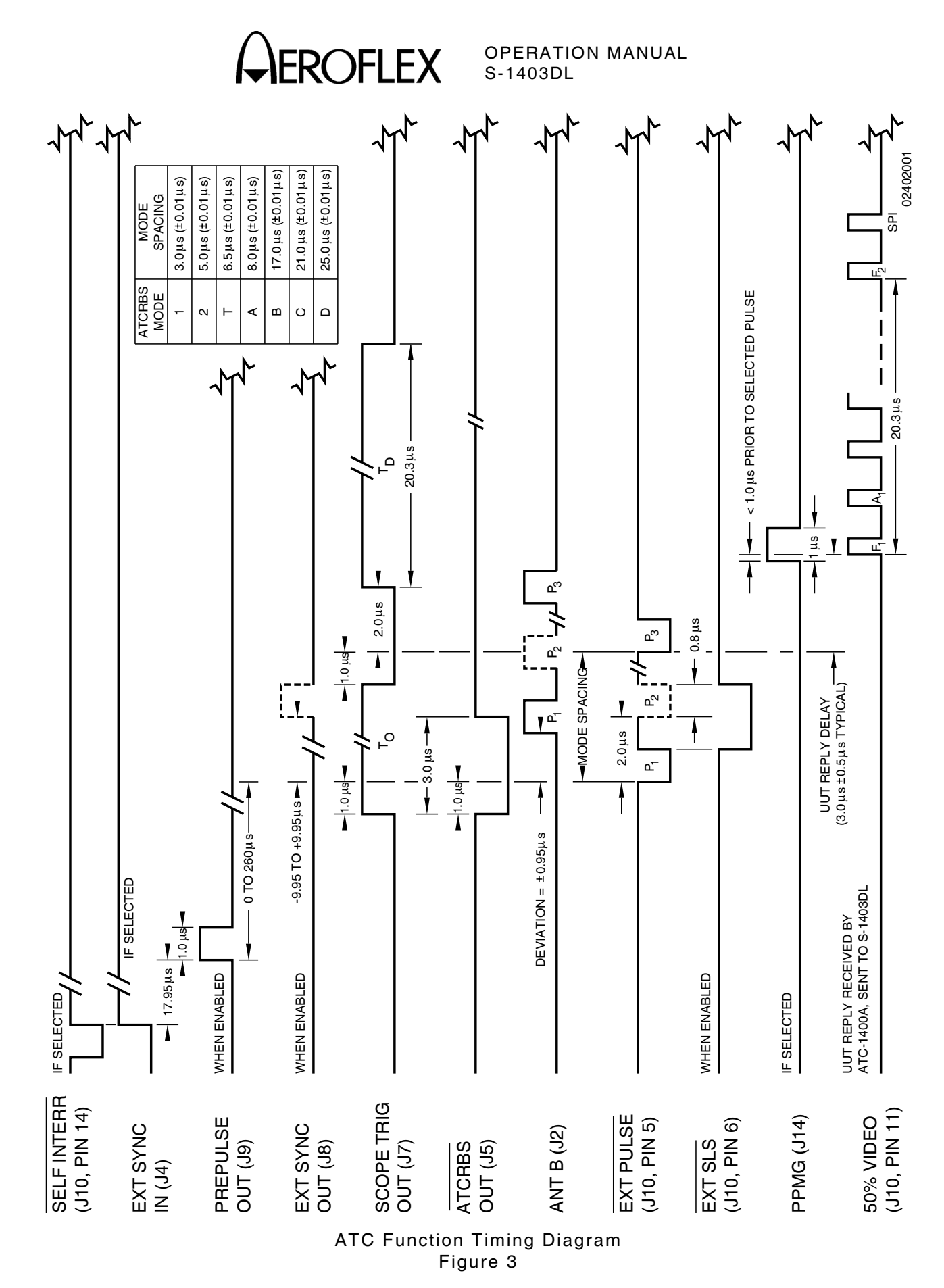

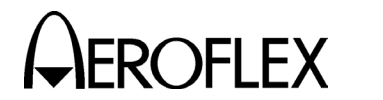

#### 2.3 SEQ FUNCTION

#### 2.3.1 Description

In the SEQ Function, the Mode S Test System simulates a Mode S ground station transmitting standard three-pulse, DPSK modulated interrogations shown in Appendix E. The Mode S Test System measures reply characteristics to verify the Mode S transponder operates correctly.

#### 2.3.2 Procedure

#### STEP

#### PROCEDURE

- 1. Connect test equipment according to 1-2-2, Figure 2.
- 2. Apply power to Mode S Test System.
- Press S-1403DL C MENU, 7 and 6 Keys to display C76 SMENU Setup Screen. Set as follows:
  - Use S-1403DL CURSOR Keys and ON/CAL Key to set SmenuRadix to desired data format (*HEX* [hexadecimal] or *OCTAL*).
  - Use S-1403DL CURSOR, ON/CAL and ENTER Keys for changing SetAllSmenu to OFF (deactivates all sequence menus), DEFAULT (activates/resets default sequence menus, deactivates all others) or ZERO (sets all fields except ADDR to 0). Refer to 1-1-2, Table 5 for default sequence menus.

Use S-1403DL ON/CAL and ENTER Keys to set ADDR in all sequence menus by changing SetAllSmenu to *XPDR* (transponder address) or *USER* (address from User= field).

 Use S-1403DL CURSOR Keys and SLEW Control to set alternate addresses (GlobalAddr:User=) and parity (AP XOR=) fields as desired for checking operation with bogus addresses or bad AP fields.

| C76            | SETUP   | -   | SME         | NU  |               |
|----------------|---------|-----|-------------|-----|---------------|
| SmenuRadix:OC1 | AL      | Se  | etAl        | 1Sn | menu:NoAction |
| GlobalAddr:Xpd | lr=1772 | 257 | 62 <b>,</b> | AP  | XOR=0000000   |
| GlobalAddr:Use | er=1027 | 736 | 545,        | AP  | XOR=0000001   |

#### STEP PROCEDURE

4. Press S-1403DL S MENU Key to display Mode S Sequence Menu.

S001:D;UF00,RL=0,CL=0,AQ=0, + ADDR=17725762 RPLY:D;DF00,VS=0,SL=0,RI=00,AC=+ 31200, ADDR=17725762

5. Set interrogation sequence as follows:

#### ACTIVATION

Press S-1403DL ON/CAL Key to activate or deactivate sequence menu.

#### FORMAT

Use S-1403DL CURSOR Keys and ON/CAL Key to select format type for active sequence menu. Set to **S** (short 56-bit transmission), **L** (long 112-bit transmission) or **D** (decoded, used for formats with defined fields).

#### **UPLINK FORMAT**

Use S-1403DL CURSOR Keys and SLEW Control or Keyboard to select desired uplink format.

#### DATA FIELDS

Use S-1403DL CURSOR Keys, SLEW Control and Keyboard to load data fields according to Appendix D. Refer to Appendix B for defined fields and 1-2-2, Table 5 for converting data.

#### SCOPE TRIGGER

Use S-1403DL CURSOR Keys and ON/CAL Key to activate + or deactivate - scope trigger. For stable display, activate scope trigger for only one sequence menu.

#### **UUT ADDRESS**

Use S-1403DL CURSOR Keys, SLEW Control and Keyboard to set ADDR (UUT transponder address) field as desired. With cursor in ADDR field, press ON/CAL Key to cycle through other preset addresses (some set remotely and those set in Step 3).

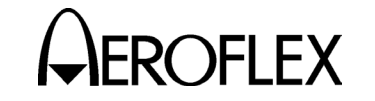

#### SEQUENCE

STEP

Use S-1403DL CURSOR Keys, SLEW Control and Keyboard to select next sequence menu. Repeat Step 5 to set as desired.

| BINARY | OCTAL | DECIMAL | HEX |
|--------|-------|---------|-----|
| 000    | 0     | 0       | 0   |
| 001    | 1     | 1       | 1   |
| 010    | 2     | 2       | 2   |
| 011    | 3     | 3       | 3   |
| 100    | 4     | 4       | 4   |
| 101    | 5     | 5       | 5   |
| 110    | 6     | 6       | 6   |
| 111    | 7     | 7       | 7   |
| 1000   | 10    | 8       | 8   |
| 1001   | 11    | 9       | 9   |
| 1010   | 12    | 10      | А   |
| 1011   | 13    | 11      | В   |
| 1100   | 14    | 12      | С   |
| 1101   | 15    | 13      | D   |
| 1110   | 16    | 14      | Е   |
| 1111   | 17    | 15      | F   |

Number Systems Conversion Table 5

 Press S-1403DL 2ND, FUNC#, 0 and 2 Keys in sequence to select SEQ Screen. If necessary, use S-1403DL CURSOR Keys and SLEW Control to set menu to C10.

| C10 f02:SEQ (ModeS) | Arf:+0.7             |
|---------------------|----------------------|
| P6:CAL,Wd:CAL ,Dv:C | CAL P2:CAL           |
| SPR:ON , Dv:CAL Dly | =127.9875 Sqtr= 1.15 |
| AntA%:ATC= 0,S=100  | AntB%=100 AntB:+.95  |

7. Set test parameters as follows:

#### FREQUENCY

Adjust ATC-1400A FREQ/FUNCTION Thumbwheels and  $\Delta$ F Thumbwheels to set interrogation RF from **952.01** to **1222.99** MHz. Set to **1030** MHz for normal operation. OPERATION MANUAL S-1403DL

STEP

#### PROCEDURE

#### RF LEVEL

Adjust ATC-1400A RF LEVEL Control from **127** to **0** on RF LEVEL -dBm Display (-69 to -21 dBm is normal). Use S-1403DL CURSOR Keys, SLEW Control and Keyboard to set Arf field from **-3.0** to **+3.0** in dB to offset cable loss and/or other external factors. Press S-1403DL ENTER Key.

#### INTERROGATION RATE

Press S-1403DL C MENU, 7 and 1 Keys in sequence to enter C71 Interrogation Trigger Setup Screen.

C71 SETUP - INTERROGATION TRIGGER TrigSource:TrigGen TrigGen: 34Hz

> CAUTION: CONTINUOUS HIGH PRF WITH HIGH UUT POWER MAY DAMAGE S-1403DL (SEE 2.1.3 IN 1-2-2).

Set interrogation rate or PRF one of four ways as follows:

- Use S-1403DL CURSOR Keys, SLEW Control and Keyboard to set TrigSource to *TrigGen* and TrigGen from 1 to 2500 Hz. Set from 1 to 50 Hz for normal operation.
- Use S-1403DL CURSOR Keys, SLEW Control and Keyboard to set TrigSource to *SelfInterr*. Set PRF from 0 to 2500 with ATC-1400A PRF/SQTR Thumbwheels. Set from 0 to 50 for normal operation.
- Use S-1403DL CURSOR Keys, SLEW Control and Keyboard to set TrigSource to *ExtSyncin*. Connect external trigger source providing TTL level interrogation trigger pulse to S-1403DL EXT SYNC IN Connector. Leading edge of P<sub>1</sub> or prepulse (when enabled) occurs 17.95 μs after leading edge of external sync pulse. Adjust external trigger source as desired.

1-2-2 Page 13 Dec 1/03

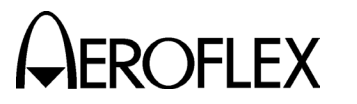

#### STEP

#### PROCEDURE

 Use S-1403DL CURSOR Keys, SLEW Control and Keyboard to set TrigSource to *BurstKey* to allow manual triggering of a single interrogation by pressing the S-1403DL BURST Key.

#### PULSE WIDTH

Set ATC-1400A XPDR PULSE WIDTH VAR/CAL Switch to **CAL** for 0.8  $\mu$ s nominal width of P<sub>1</sub> and P<sub>2</sub> (if activated) interrogation pulses. Set XPDR PULSE WIDTH VAR/CAL Switch to **VAR** and use ATC-1400A XPDR PULSE WIDTH Thumbwheels to adjust width from **0.20** to **1.85**  $\mu$ s.

#### P<sub>2</sub> LEVEL

Set ATC-1400A SLS/ECHO ON/OFF Switch to **OFF**. Press S-1403DL 2ND and P2 Keys in sequence to move cursor to C10 Function 02 SEQ P2 field. Press S-1403DL ON/CAL Key to set P2 to **VAR**. Set P<sub>2</sub> level using ATC-1400A SLS/ECHO Thumbwheels. Adjust level from **-19** to **+6** dB, relative to P<sub>1</sub> level. **0** dB is normal operating level (P2:**CAL**). For P<sub>2</sub> deactivation, press S-1403DL ON/CAL Key to set P2 to **OFF**.

#### P<sub>2</sub> POSITION

Set ATC-1400A XPDR DEV P<sub>2</sub>/CAL Switch to **CAL** for nominal P<sub>2</sub> position of 2.0  $\mu$ s following P<sub>1</sub> leading edge. Set ATC-1400A XPDR DEV P<sub>2</sub>/CAL Switch to - $\Delta$  or + $\Delta$  and adjust ATC-1400A XPDR P<sub>2</sub>/P<sub>3</sub> DEV Thumbwheels from **0.00** to **1.85** to set position from 0.15 to 3.85  $\mu$ s following P<sub>1</sub> leading edge.

#### STEP PROCEDURE

#### P<sub>5</sub> (SLS) LEVEL

Set ATC\_1400A SLS/ECHO ON/OFF Switch to **ON**. Set P<sub>5</sub> (SLS) level using ATC-1400A SLS/ECHO Thumbwheels. Adjust level from **-19** to **+6** dB, relative to P<sub>1</sub> level. Verify suppression occurs when P<sub>5</sub> level exceeds P<sub>6</sub> level by 3 dB or more. Verify suppression does not occur when P<sub>6</sub> level exceeds P<sub>5</sub> level by 12 dB or more.

#### P<sub>5</sub> (SLS) POSITION

Adjust P<sub>5</sub> (SLS) position by changing SPR position (center of P<sub>5</sub> tracks SPR). Use S-1403DL CURSOR Keys and SLEW Control or Keyboard to set SPR:Dv field from -1.00 to +1.00 (time deviated from nominal position in  $0.05 \ \mu s$  increments).

#### P6 CONTROL

Press S-1403DL 2ND and P4/P6 Keys in sequence to move cursor to C10 Function 02 SEQ P6 field. Press ON/CAL Key to activate (*CAL*) or deactivate (*OFF*) P<sub>6</sub>.

#### P<sub>6</sub> WIDTH

Use S-1403DL CURSOR Keys, ON/CAL Key and SLEW Control to set P6:Wd: field as desired. Set to **CAL** for nominal P<sub>6</sub> pulse width (16.25  $\mu$ s for short 56-bit data field or 30.25  $\mu$ s for long 112-bit data field). Vary P<sub>6</sub> pulse width from **-1.50** to **+1.50** ( $\mu$ s from nominal width).

#### **P6 POSITION**

Use S-1403DL CURSOR Keys, ON/CAL Key and SLEW Control to set P6:Dv: field as desired. Set to **CAL** for nominal P<sub>6</sub> leading edge position (3.5  $\mu$ s following P<sub>1</sub> leading edge). Set P<sub>6</sub> position from 1.55 to 5.45  $\mu$ s following P<sub>1</sub> by setting P6:Dv: field from **-1.95** to **+1.95** ( $\mu$ s from nominal position).

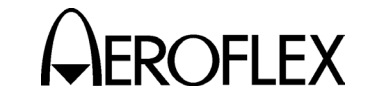

#### SPR CONTROL

Press S-1403DL 2ND and SPR Keys in sequence to move cursor to C10 Function 02 SEQ SPR field. Press ON/CAL Key to activate (**ON**) or deactivate (**OFF**) SPR.

PROCEDURE

#### SPR POSITION

Use S-1403DL CURSOR Keys, ON/CAL Key and SLEW Control to set SPR:Dv: field as desired. Set to **CAL** for nominal SPR position

(1.25  $\mu$ s following P<sub>6</sub> leading edge). Set SPR position from 0.25 to 2.25  $\mu$ s following P<sub>6</sub> by setting SPR:Dv: field from **-1.00** to **+1.00** (in  $\mu$ s from nominal position). (All DPSK modulated data shifts accordingly.)

#### INTERFERENCE PULSE

Set ATC-1400A DBL INTERR/INTRF PULSE Thumbwheels from **017.5 INTERF-** to **399.9 INTERF+** to enable and position interference pulse at -17.5 to +399.9  $\mu$ s from leading edge of P<sub>1</sub> or prepulse, if active.

- Set level from -19 to +6 dB (relative to P1) using ATC-1400A SLS/ECHO Thumbwheels.
- Set width from 0.2 to 5 μs using ATC-1400A INTRF PULSE WIDTH Control.

#### SUPPRESSOR PULSE

Connect ATC-1400A SUPPRESSOR OUTPUT Connector to UUT suppressor input. Set ATC-1400A SUPPRESSOR ON/OFF Switch to **ON** to activate 33 µs wide (fixed) suppressor pulse.

 Adjust level from 3 to 27 V using ATC-1400A SUPPRESSOR VAR Adjustment. STEP

#### PROCEDURE

 Set ATC-1400A DBL INTERR/INTRF PULSE Thumbwheels to OFF to position suppressor pulse 0.8 μs prior to SPR. Set DBL INTERR/ INTRF PULSE Thumbwheels from 017.5 INTERF- to 399.9 INTERF+ to adjust suppressor pulse position from -17.5 to +399.9 μs relative to P1. (Suppressor pulse replaces interference pulse when both are activated.)

#### ANT B

Press S-1403DL 2ND and ANT B Keys in sequence to move cursor to AntB field. Press S-1403DL ON/CAL Key to activate interrogations through ANT B Connector. Use SLEW Control and Keyboard to enter value from -0.95 to +0.95 (offset in 0.05  $\mu$ s increments from ANT A interrogations). Without the Multi-Level Diversity (MLD) option, ANT B output level is -50 dBm.

If MLD is installed, set ANT B output level. Use S-1403DL CURSOR Keys and SLEW Control to set menu to C20. Use CURSOR Keys to select Brf fields. Use SLEW Control and Keyboard to set first field from -80 to -20 dBm and second field from -3.0 to +3.0 dB (used to offset cable loss).

8. If desired, set optional outputs as follows:

#### PREPULSE OUT

Press S-1403DL 2ND and P PULS Keys in sequence to move cursor to C75 Setup Screen PrePulseOut field. Press S-1403DL ON/CAL Key to activate prepulse through S-1403DL PREPULSE OUT Connector. Use S-1403DL SLEW Control and Keyboard to enter **0** to **260**  $\mu$ s (time from prepulse leading edge to P<sub>1</sub> leading edge).

| C75            | SETUP - MISC      |
|----------------|-------------------|
| AntAEnable:ON  | PrePulseOut:253µs |
| AntAModSrc:INT |                   |
| AntBModSrc:INT |                   |

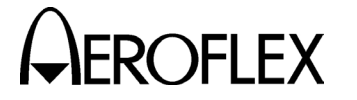

STEP

#### STEP PROCEDURE

#### EXT SYNC OUT

Press S-1403DL 2ND and EX SYN Keys in sequence to move cursor to C73 Setup Screen Enable field. Use S-1403DL CURSOR Keys and ON/CAL Key to set ModeS Enable field **ON** for activating external sync pulse through S-1403DL EXT SYNC OUT Connector. Use S-1403DL CURSOR Keys and SLEW Control or Keyboard to set Dv field from -**9.95** to +**9.95**  $\mu$ s (time from external sync pulse leading edge to P<sub>1</sub> leading edge) (-, P<sub>1</sub> follows external sync; +, external sync follows P<sub>1</sub>).

| C73     |     | SETUP - | - EXT | r sync | OU'. | Г    |      |    |
|---------|-----|---------|-------|--------|------|------|------|----|
|         | ATC | ModeS   | ACS   | ACL    |      |      |      |    |
| Enable: | ON  | ON      | OFF   | OFF    |      |      |      |    |
|         |     |         |       |        |      | Dv:- | 0.50 | uS |

#### SCOPE TRIG OUT

Set scope trigger output through S-1403DL SCOPE TRIG OUT Connector for desired Oscilloscope display. Press S-1403DL C MENU, 7 and 2 Keys in sequence to enter C72 Setup Screen.

| C72        | SETUP – SCOPE TRIGGER |     |     |               |  |
|------------|-----------------------|-----|-----|---------------|--|
| ATC        | ModeS                 | ACS | ACL |               |  |
| Enable:ON  | ON                    | OFF | OFF |               |  |
| Source:CAL | 200                   | CAL | CAL | (in $\mu S$ ) |  |

Set scope trigger as follows:

- Use S-1403DL CURSOR Keys, SLEW Control and Keyboard to set ModeS Enable to ON for activating scope trigger, depending on scope trigger field setting in individual sequence menus.
- Use S-1403DL CURSOR Keys and SLEW Control or Keyboard to set ModeS Source to *CAL* (trigger position controlled by ATC-1400A) or a numeric value (S-1403DL controls trigger position).

PROCEDURE

 For S-1403DL control, use S-1403DL SLEW Control or Keyboard to delay trigger in µs following P1 leading edge of the ANT A interrogation. For detailed reply view, set ModeS Source field according to the following sum (Maximum field setting is 255 µs):

> P1-SPR Spacing (1.8 to 7.7  $\mu$ s) + expected reply delay (128  $\mu$ s) + reply P<sub>1</sub> to desired trigger point (0 to 120  $\mu$ s).

 For ATC-1400A control, set ATC-1400A TO/TAC/TD Switch to To for viewing interrogation at ATC-1400A GEN Connector or TD for viewing reply at ATC-1400A XMTR Connector.

Connect S-1403DL UUT XMTR Connector to Oscilloscope for viewing replies at S-1403DL ANT B Connector.

9. Verify UUT replies as follows:

#### FREQUENCY

Verify UUT transmit frequency on ATC-1400A XMTR FREQ MHz Display.

#### **REPLY DELAY**

Verify reply delay (SPR to P<sub>1</sub> leading edge in reply) in Dly field. Verify Dly field indicates 128.000  $\mu$ s (±0.5  $\mu$ s).

For detailed reply delay information, press S-1403DL C MENU and 4 Keys in sequence to display C40 Reply Delay Control Menu. If desired, press S-1403DL CL/ESC Key to reset fields.

#### PERCENT REPLY

Verify percent reply in C10/C20 SEQ Screens, AntA% and AntB% fields.

For detailed percent reply information, press S-1403DL C MENU and 3 Keys in sequence to display C30 Percent Reply Control Menu. If desired, press S-1403DL CL/ESC Key to reset fields.

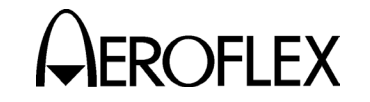

#### STEP PROCEDURE

#### POWER

Verify UUT power through ANT A (RF I/O Connector) shown on ATC-1400A XMTR PWR WATTS Display. Select reply pulse to measure as follows:

- Set ATC-1400A F<sub>2</sub>/P<sub>2</sub> F<sub>1</sub>/P<sub>1</sub> Switch to *F<sub>1</sub>/P<sub>1</sub>* to measure pulse power of P<sub>1</sub> reply pulse only.
- Set F<sub>2</sub>/P<sub>2</sub> F<sub>1</sub>/P<sub>1</sub> Switch to F<sub>2</sub>/P<sub>2</sub> for S-1403DL to control pulse power measurement selection.

Press S-1403DL 2ND and PPG Keys in sequence to display C74 PPMG Setup Screen.

| C74        | SETUP - | PPMG (POWER) |
|------------|---------|--------------|
| ATC        | ModeS   | DELM         |
| Enable:OFF | ON      | OFF          |
| Pulse:A1   | P100    | 1            |

Use S-1403DL CURSOR Keys and SLEW Control to set ModeS Enable field to **ON**. Select from **1** to **60** (short reply) or **116** (long reply) possible Mode S reply pulses for ModeS Pulse field.

- NOTE: The S-1403DL enables the measurement gate prior to the rising edge of the pulse to be measured. Measurement continues until the next falling edge. Adjacent pulses in the pulse position modulated Mode S replies may cause erroneous power readings with conditions as follows:
  - If the measurement pulse data is Zero followed by a One, the selected pulse and following pulse are measured together because the following pulse has the first detectable falling edge.

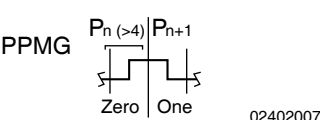

STEP

#### PROCEDURE

 If the measurement pulse data is One and the preceding pulse data is Zero, the power reading is zero because of not detecting a rising edge.

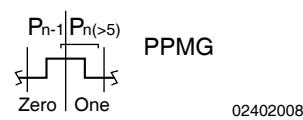

#### DATA

Press S-1403DL S MENU Key. Use S-1403DL SLEW Control (cursor in S field) to display each active sequence menu. Verify reply data shown in S-1403DL Sequence Menu screens. Use S-1403DL CURSOR Keys and ON/CAL Key to set desired format type in RPLY field (**D** for decoded subfields or **N** for not decoded data). (S-1403DL displays reply data using the radix selected in Step 3.)

10. Verify UUT Mode S squitter information as follows:

#### INTERVAL

Press S-1403DL 2ND, FUNC#, 0 and 2 Keys in sequence to select SEQ Screen. Verify interval between squitters in Sqtr field. (Normally 0.8 to 1.2 seconds.)

For DF17 type squitter intervals, press S-1403DL C MENU and 6 Keys in sequence to display C60 Squitter (2 of 2) Control Menu.

| C60   |        | SQUITTER (2of2) | )  |     |       |
|-------|--------|-----------------|----|-----|-------|
| DF CA | AA     | ME              | II | ANT | TIME  |
| 11 4  | A07613 |                 | 0  | А   | 1.00  |
| 17I 4 | A07613 | 1A8C9A3124BA53  | 0  | А   | 10.05 |

Verify squitter intervals in DF17X PERIOD field according to 1-2-2, Table 3.

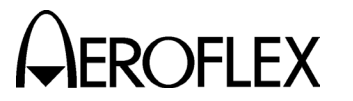

#### SIGNAL DESCRIPTION

#### ADDRESS

Press S-1403DL C MENU and 5 Keys in sequence to display C50 Squitter (1 of 2) Control Menu. Verify Mode S Address (aircraft address) in Addr fields.

C50 SQUITTER (1of2) Addr:h=A07613,o=50073023,Tail=N129KS Country=United States Counts/120s:DF11=110,DF17= 36,DF17S= 24

#### INFORMATION

Verify Tail and Country fields.

View squitter fields in hexadecimal: press S-1403DL C MENU and 6 Keys in sequence to display C60 Squitter (2 of 2) Control Menu. Use S-1403DL CURSOR Keys and ON/CAL Key to set DF17 type (**A**, **I**, **O**, **P**, **S** or **T**). Refer to 1-2-2, Table 4 for type description.

#### 2.3.3 General Test Sequence

Refer to 1-2-2, Figure 4.

#### SIGNAL DESCRIPTION

1. Self Interr In (if selected)

Active low pulse from the ATC-1400A triggers the interrogation process (C71 Interrogation Trigger Setup Screen Trig Source field set to **SelfInterr**). The self interrogate pulse rising edge occurs 17.95  $\mu$ s prior to leading edge of P<sub>1</sub> or prepulse (when enabled). The S-1403DL receives the self interrogate pulse through the AUXILIARY Connector (J10).

2. Ext Sync In (if selected)

Active high pulse occurs 17.95 prior to leading edge of  $P_1$  or prepulse (when enabled). The S-1403DL receives the pulse through the EXT SYNC IN Connector (J4). The external sync input replaces the self interrogate input in triggering the interrogation process (C71 Interrogation Trigger Setup Screen Trig Source field set to **ExtSyncIn**).

3. Prepulse Out (when enabled)

Active high pulse, 1.0  $\mu$ s wide, occurs 17.95  $\mu$ s after the sync pulse rising edge (self interrogate, external sync input or internal trigger generator) and 0 to 260  $\mu$ s, as selected, prior to P<sub>1</sub> leading edge. The S-1403DL transmits the prepulse through the PREPULSE OUT Connector (J9).

4. Ext Sync Out (when enabled)

Active high pulse, 1.0  $\mu$ s wide, occurs from -9.95 to +9.95  $\mu$ s, as selected, relative to P<sub>1</sub> leading edge of the interrogation. The S-1403DL transmits the pulse through the EXT SYNC OUT Connector (J8).

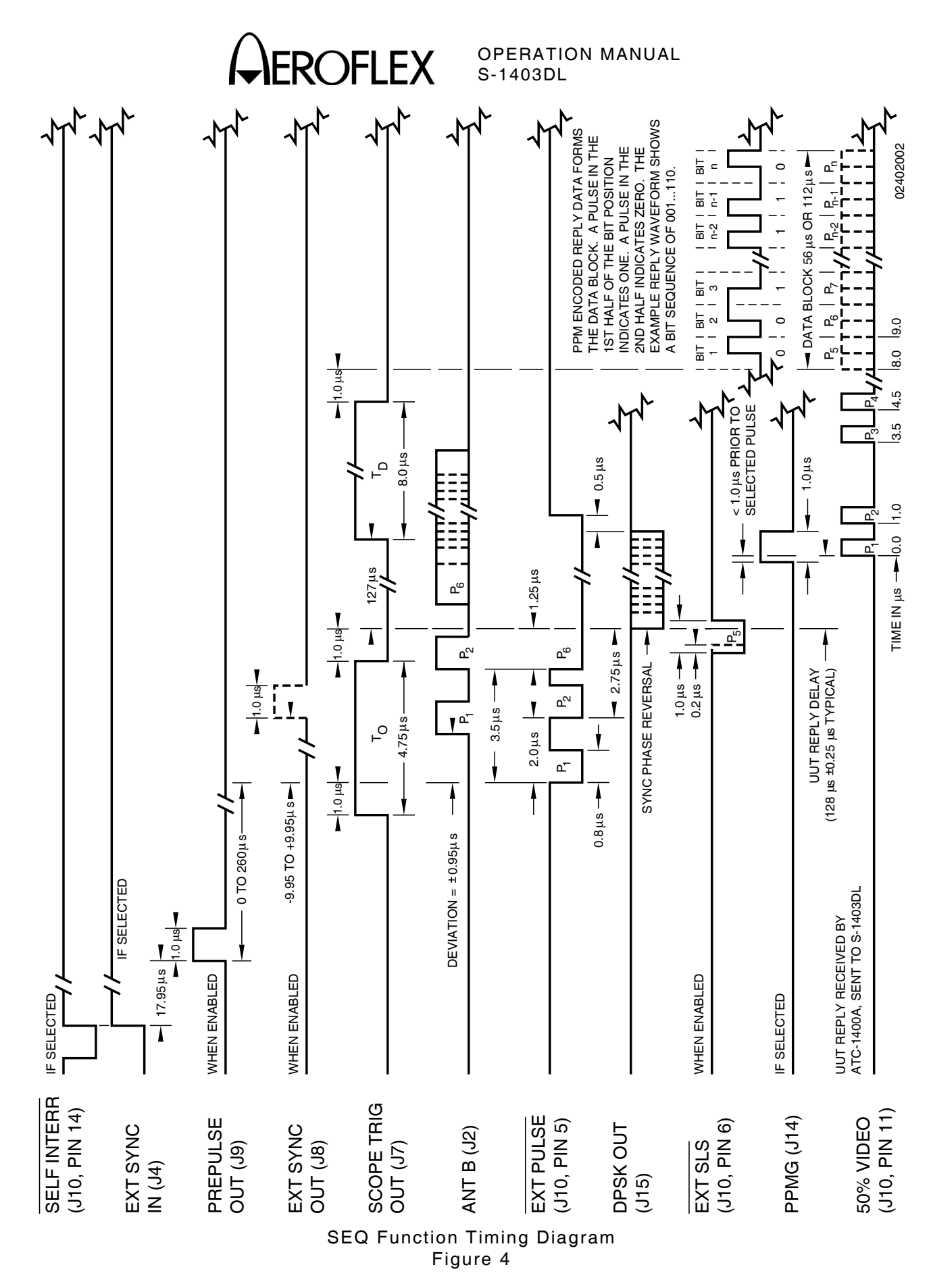

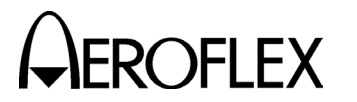

#### SIGNAL DESCRIPTION

5. Scope Trig Out

The S-1403DL transmits the active high scope trigger pulse through the SCOPE TRIG OUT Connector (J7). Position, referenced to ANT A interrogations, depends on the ATC-1400A To/TAC/TD Switch setting:

• **To** (for viewing interrogations)

Leading edge of 4.75  $\mu$ s wide pulse occurs 1.0  $\mu$ s prior to P<sub>1</sub> leading edge. Trailing edge occurs 1.0  $\mu$ s prior to SPR.

• **TD** (for viewing replies)

Leading edge of 8.0  $\mu$ s wide pulse occurs 127  $\mu$ s after SPR (1.0  $\mu$ s prior to P<sub>1</sub> leading edge of the expected reply).

Setting S-1403DL C72 Scope Trigger Setup Screen ModeS Source field to a numeric value sets scope trigger leading edge at 0 to 255  $\mu$ s from P<sub>1</sub> of the ANT A interrogation.

6. ANT B (when enabled)

Active high ANT B interrogation pulses and DPSK data modulate RF transmitted through the S-1403DL ANT B Connector (J2). The S-1403DL offsets P<sub>1</sub> leading edge of the ANT B interrogation from P<sub>1</sub> leading edge of the ANT A interrogation according to the AntB field setting in the C10/C20 SEQ Screen. ANT B and ANT A pulse characteristics are the same except for pulse level.

- SIGNAL DESCRIPTION
  - 7. Ext Pulse

Active low pulses transmitted through the S-1403DL AUXILIARY Connector (J10) modulate the ATC-1400A RF output. Pulse characteristics vary according to test parameter settings. Refer to Step 7 of SEQ Function Procedure (2.3.2 in 1-2-2).

8. DPSK Out

The DPSK output contains the uplink format data information used to modulate the ANT A interrogation signal. The data constantly changes according to the uplink formats selected for the interrogation sequence. Refer to Step 5 of SEQ Function Procedure (2.3.2 in 1-2-2). The S-1403DL transmits the DPSK modulation through the DPSK OUT Connector (J15) to the ATC-1400A.

9. Ext SLS (when enabled)

Active low gate pulse enables ATC-1400A SLS/ECHO Thumbwheels to control the level of  $P_5$  (SLS) or  $P_2$ depending on the ATC-1400A SLS/ECHO ON/OFF Switch position and C10/C20 P2 field setting.

10. PPMG (if selected)

The pulse power measurement gate (PPMG) occurs <1.0  $\mu$ s prior to the leading edge of the selected pulse. The S-1403DL transmits the PPMG pulse through the PPMG Connector (J14) to the ATC-1400A.

- **NOTE:** The ATC-1400A ignores PPMG if the ATC-1400A  $F_2/P_2$  $F_1/P_1$  Switch is set to  $F_1/P_1$ .
- 11. 50% Video

The Mode S Test System receives the UUT reply video through ANT A (ATC-1400A RF I/O Connector). The ATC-1400A sends the reply video to the S-1403DL through the AUXILIARY Connector (J10).

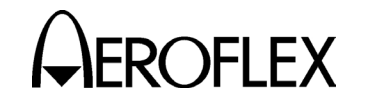

#### 2.4 ACS FUNCTION

#### 2.4.1 Description

In the ACS Function, the Mode S Test System transmits ATCRBS Only All Call interrogations shown in Appendix E. The Mode S Test System uses the ACS Function to verify Mode S transponders do not reply and ATCRBS only transponders reply correctly.

#### 2.4.2 Procedure

#### STEP PROCEDURE

- 1. Connect test equipment according to 1-2-2, Figure 2.
- 2. Apply power to Mode S Test System.
- Press S-1403DL 2ND, FUNC#, 0 and 3 Keys in sequence to select ACS Screen. If necessary, use S-1403DL CURSOR Keys and SLEW Control to set menu to C10.

C10 f03:ACS (All Call Short) Arf:-1.1 P4:VAR,Wd:CAL ,Dv:CAL P3:CAL DF=--,AA=----- Dly= 3.0000 Sqtr= 1.10 AntA%:ATC=100,S= 0 AntB%=100 AntB:+.95

4. Set test parameters as follows:

#### INTERROGATION MODULATION

Press S-1403DL 2ND and EX MOD Keys in sequence to move cursor to C75 Setup Screen AntAModSrc.

| C75            | SETUP | _ | MISC              |
|----------------|-------|---|-------------------|
| AntAEnable:ON  |       |   | PrePulseOut:253µs |
| AntAModSrc:INT |       |   |                   |
| AntBModSrc:INT |       |   |                   |

Press S-1403DL ON/CAL Key to set AntAModSrc (modulation for signal out ATC-1400A RF I/O Connector) to:

• EXT to deactivate internal pulse modulation and use external modulation through S-1403DL EXT MOD IN Connector. The Mode S Test System disregards internal pulse control settings for the applicable antenna connector.

#### STEP PROCEDURE

- INT/EXT to accept external pulse modulation through S-1403DL EXT MOD IN Connector in addition to normal internal modulation.
- *INT* for normal Mode S Test System internal modulation.

Use S-1403DL CURSOR and ON/CAL Keys to set AntBModSrc (modulation for signal out S-1403DL ANT B Connector) as desired.

#### MODE SELECTION

Use ATC-1400A XPDR MODE Control to select interrogation mode (1, 2, T, A, B, C or D).

#### FREQUENCY

Adjust ATC-1400A FREQ/FUNCTION Thumbwheels and  $\Delta F$  Thumbwheels to set interrogation RF from **952.01** to **1222.99** MHz. Set to **1030** MHz for normal operation.

#### **RF LEVEL**

Adjust ATC-1400A RF LEVEL Control to set RF LEVEL -dBm Display from **127** (-127 dBm) to **0** (0 dBm). Normal operating range is -69 to -21 dBm. Use S-1403DL CURSOR Keys, SLEW Control and Keyboard to set Arf field from **-3.0** to **+3.0** in dB to offset cable loss and/or other external factors. Press S-1403DL ENTER Key.

#### INTERROGATION RATE

Press S-1403DL C MENU, 7 and 1 Keys in sequence to enter C71 Interrogation Trigger Setup Screen.

C71 SETUP - INTERROGATION TRIGGER TrigSource:TrigGen TrigGen: 450Hz

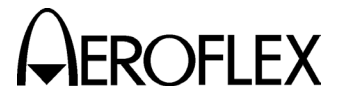

#### PROCEDURE

CAUTION: CONTINUOUS HIGH PRF WITH HIGH UUT POWER MAY DAMAGE S-1403DL (SEE 2.1.3 IN 1-2-2).

Set interrogation rate or pulse repetition frequency (PRF) according to one of four ways as follows:

- Use S-1403DL CURSOR Keys, SLEW Control and Keyboard to set TrigSource to *TrigGen* and TrigGen from 1 to 2500 Hz. Set from 1 to 500 Hz for normal operation.
- Use S-1403DL CURSOR Keys, SLEW Control and Keyboard to set TrigSource to *SelfInterr*. Adjust ATC-1400A PRF/SQTR Thumbwheels to set PRF from 0 to 7999. Set from 0 to 500 for normal operation.
- Use S-1403DL CURSOR Keys, SLEW Control and Keyboard to set TrigSource to *ExtSyncin*. Connect external trigger source providing TTL level interrogation trigger pulse to S-1403DL EXT SYNC IN Connector. Leading edge of P1 or prepulse (when enabled) occurs 17.95 μs after leading edge of external sync pulse. Adjust external trigger source as desired.
- Use S-1403DL CURSOR Keys, SLEW Control and Keyboard to set TrigSource to *BurstKey* to allow manual triggering of a single interrogation by pressing the S-1403DL BURST Key.

#### PULSE WIDTH

Set ATC-1400A XPDR PULSE WIDTH VAR/CAL Switch to **CAL** for 0.8  $\mu$ s nominal width of P<sub>1</sub>, P<sub>2</sub> (SLS) (if activated) and P<sub>3</sub> (if activated) interrogation pulses. Set XPDR PULSE WIDTH VAR/CAL Switch to **VAR** and use ATC-1400A XPDR PULSE WIDTH Thumbwheels to adjust width from **0.20** to **1.85**  $\mu$ s.

#### STEP PROCEDURE

#### P<sub>2</sub> (SLS) LEVEL

Set ATC-1400A SLS/ECHO ON/OFF Switch to **ON**. Set P<sub>2</sub> (SLS) level using ATC-1400A SLS/ECHO Thumbwheels. Adjust level from **-19** to **+6** dB, relative to P<sub>1</sub> level. Verify suppression occurs when P<sub>2</sub> level is  $\geq$ P<sub>1</sub> level. Verify suppression does not occur when P<sub>2</sub> level exceeds P<sub>1</sub> level by  $\geq$ 9 dB.

#### P<sub>2</sub> (SLS) POSITION

Set ATC-1400A XPDR DEV P<sub>2</sub>/CAL Switch to **CAL** for nominal P<sub>2</sub> (SLS) position of 2.0  $\mu$ s following P<sub>1</sub> leading edge. Set XPDR DEV P<sub>2</sub>/CAL Switch to - $\Delta$  or + $\Delta$  and adjust ATC-1400A XPDR P<sub>2</sub>/P<sub>3</sub> DEV Thumbwheels from **0.00** to **1.85** to set position from 0.15 to 3.85  $\mu$ s following P<sub>1</sub> leading edge.

#### P<sub>3</sub> LEVEL

Set ATC-1400A SLS/ECHO ON/OFF Switch to **OFF**. Press S-1403DL 2ND and P3 Keys in sequence to move cursor to C10 Function 03 ACS P3 field. Press S-1403DL ON/CAL Key to set P3 to **VAR**. Set P<sub>3</sub> level using ATC-1400A SLS/ECHO Thumbwheels. Adjust level from **-19** to **+6** dB, relative to P<sub>1</sub> level. **0** dB is normal operating level (P3:**CAL**). For P<sub>3</sub> deactivation, press S-1403DL ON/CAL Key to set P3 to **OFF**.

#### **P3 POSITION**

Set ATC-1400A XPDR DEV P<sub>3</sub>/CAL Switch to **CAL** for nominal P<sub>3</sub> position. Refer to Appendix E for nominal position. Set ATC-1400A XPDR DEV P<sub>3</sub>/CAL Switch to  $-\Delta$  or  $+\Delta$  and adjust ATC-1400A XPDR P<sub>2</sub>/P<sub>3</sub> DEV Thumbwheels from **0.00** to **1.85** to deviate position -1.85 to +1.85 µs from nominal.

STEP

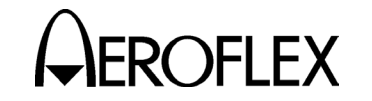

#### P<sub>4</sub> LEVEL

Set ATC-1400A SLS/ECHO ON/OFF Switch to **OFF**. Press S-1403DL 2ND and P4/P6 Keys in sequence to move cursor to C10 Function 03 ACS P4 field. Press S-1403DL ON/CAL Key to set P4 to **VAR**. Set P4 level using ATC-1400A SLS/ECHO Thumbwheels. Adjust level from **-19** to **+6** dB, relative to P1 level. **0** dB is normal operating level (P4:**CAL**). For P4 deactivation, press S-1403DL ON/CAL Key to set P4 to **OFF**.

PROCEDURE

#### P<sub>4</sub> WIDTH

Use S-1403DL CURSOR Keys, ON/CAL Key and SLEW Control to set P4:Wd: field as desired. Set to **CAL** for nominal 0.8  $\mu$ s P4 pulse width. Vary P4 pulse width (0.2 to 3.55  $\mu$ s) by setting P4:Wd: field from **-0.60** to **+2.75** ( $\mu$ s from nominal width).

NOTE: Setting P<sub>4</sub> wider than 1.5 μs turns an ATCRBS Only All Call to an ATCRBS/Mode S All Call. ATCRBS Only All Call interrogations require P<sub>4</sub> width <1.2 μs.

#### **P4 POSITION**

Use S-1403DL CURSOR Keys, ON/CAL Key and SLEW Control to set P4:Dv: field as desired. Set to **CAL** for nominal P<sub>4</sub> leading edge position (2.0  $\mu$ s following P<sub>3</sub> leading edge). Set P<sub>4</sub> position from 0.05 to 3.95  $\mu$ s following P<sub>3</sub> by setting P4:Dv: field from **-1.95** to **+1.95** ( $\mu$ s from nominal position).

#### INTERFERENCE PULSE

Set ATC-1400A DBL INTERR/INTRF PULSE Thumbwheels from **017.5 INTERF-** to **399.9 INTERF+** to enable and position interference pulse at -17.5 to +399.9  $\mu$ s from leading edge of P<sub>1</sub> or prepulse, if active.

- STEP PROCEDURE
  - Set level from -19 to +6 dB (relative to P<sub>1</sub>) using ATC-1400A SLS/ECHO Thumbwheels.
  - Set width from 0.2 to 5 μs using ATC-1400A INTRF PULSE WIDTH Control.

#### SUPPRESSOR PULSE

Connect ATC-1400A SUPPRESSOR OUTPUT Connector to UUT suppressor input. Set ATC-1400A SUPPRESSOR ON/OFF Switch to **ON** to activate 33 µs wide (fixed) suppressor pulse.

- Adjust level from 3 to 27 V using ATC-1400A SUPPRESSOR VAR Adjustment.
- Set ATC-1400A DBL INTERR/INTRF PULSE Thumbwheels to OFF to position suppressor pulse 0.8 μs before P<sub>3</sub>. Set DBL INTERR/INTRF PULSE Thumbwheels from 017.5 INTERF- to 399.9 INTERF+ to adjust suppressor pulse position from -17.5 to +399.9 μs relative to P1. (Suppressor pulse replaces interference pulse when both are activated.)

#### ANT B

Press S-1403DL 2ND and ANT B Keys in sequence to move cursor to AntB field. Press S-1403DL ON/CAL Key to activate interrogations through ANT B Connector. Use SLEW Control and Keyboard to enter value from -0.95 to +0.95 (offset in 0.05  $\mu$ s increments from ANT A interrogations). Without the Multi-Level Diversity (MLD) option, ANT B output level is -50 dBm.

If MLD is installed, set ANT B output level. Use S-1403DL CURSOR Keys and SLEW Control to set menu to C20. Use CURSOR Keys to select Brf fields. Use SLEW Control and Keyboard to set first field from -80 to -20 dBm and second field from -3.0 to +3.0 dB (used to offset cable loss).

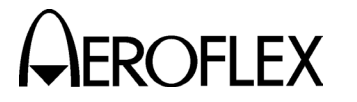

STEP

#### STEP

5. If desired, set optional outputs as follows:

PROCEDURE

#### PREPULSE OUT

Press S-1403DL 2ND and P PULS Keys in sequence to move cursor to C75 Setup Screen PrePulseOut field. Press S-1403DL ON/CAL Key to activate prepulse through S-1403DL PREPULSE OUT Connector. Use S-1403DL SLEW Control and Keyboard to enter 0 to  $260 \ \mu$ s (time from prepulse leading edge to P<sub>1</sub> leading edge).

#### EXT SYNC OUT

Press S-1403DL 2ND and EX SYN Keys in sequence to move cursor to C73 Setup Screen Enable field. Use S-1403DL CURSOR Keys and ON/CAL Key to set ACS Enable field **ON** for activating external sync pulse through S-1403DL EXT SYNC OUT Connector. Use S-1403DL CURSOR Keys and SLEW Control or Keyboard to set Dv field from **-9.95** to **+9.95**  $\mu$ s (time from external sync pulse leading edge to P1 leading edge) (-, P1 follows external sync; +, external sync follows P1).

| C73     | SETUP - EXT SYNC OUT |       |     |     |  |      |      |    |
|---------|----------------------|-------|-----|-----|--|------|------|----|
|         | ATC                  | ModeS | ACS | ACL |  |      |      |    |
| Enable: | OFF                  | OFF   | ON  | OFF |  |      |      |    |
|         |                      |       |     |     |  | Dv:+ | 1.00 | uS |

#### SCOPE TRIG OUT

Set scope trigger output through S-1403DL SCOPE TRIG OUT Connector for desired Oscilloscope display. Press S-1403DL C MENU, 7 and 2 Keys in sequence to enter C72 Setup Screen.

| C72        | SETUP – SCOPE TRIGGER |     |     |              |  |  |  |  |
|------------|-----------------------|-----|-----|--------------|--|--|--|--|
| ATC        | ModeS                 | ACS | ACL |              |  |  |  |  |
| Enable:ON  | ON                    | ON  | OFF |              |  |  |  |  |
| Source:CAL | 200                   | CAL | CAL | (in $\mu$ S) |  |  |  |  |

#### PROCEDURE

- Set scope trigger as follows:
- Use S-1403DL CURSOR Keys, SLEW Control and Keyboard to set ACS Enable to ON to activate scope trigger.
- Use S-1403DL CURSOR Keys, SLEW Control and Keyboard to set ACS Source to CAL (ATC-1400A controls scope trigger position).
- Set ATC-1400A TO/TAC/TD Switch to *To* for viewing interrogation at ATC-1400A GEN Connector or TD for viewing reply at ATC-1400A XMTR Connector.

Connect S-1403DL UUT XMTR Connector to Oscilloscope for viewing UUT replies at S-1403DL ANT B Connector.

6. Verify UUT replies as follows:

Verify ATCRBS only transponders reply to normal interrogations without suppression. Verify Mode S transponders do not reply.

#### FREQUENCY

Verify UUT transmit frequency on ATC-1400A XMTR FREQ MHz Display.

#### ACCURACY

Set ATC-1400A DISPLAY SELECT Control to **XPDR CODE** and verify reply code on ATC-1400A DISPLAY SELECT Readout.

View reply pulses on Oscilloscope Channel 2.

#### **REPLY DELAY**

Verify reply delay (P<sub>3</sub> leading edge to F<sub>1</sub> leading edge) in Dly field. Verify Dly field indicates  $3.000 \ \mu s \ (\pm 0.5 \ \mu s)$ .

For detailed reply delay information, press S-1403DL C MENU and 4 Keys in sequence to display C40 Reply Delay Control Menu. If desired, press S-1403DL CL/ESC Key to reset fields.
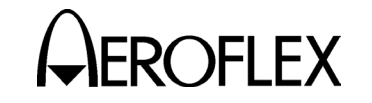

## PROCEDURE

#### PERCENT REPLY

Verify percent reply in C10/C20 ACS Screen AntA% and AntB% fields.

For detailed percent reply information, press S-1403DL C MENU and 3 Keys in sequence to display C30 Percent Reply Control Menu. If desired, press S-1403DL CL/ESC Key to reset fields.

## POWER

STEP

Verify UUT power through ANT A (RF I/O Connector) shown on ATC-1400A XMTR PWR WATTS Display. Select reply pulse to measure as follows:

- Set ATC-1400A F<sub>2</sub>/P<sub>2</sub> F<sub>1</sub>/P<sub>1</sub> Switch to *F<sub>1</sub>/P<sub>1</sub>* to measure pulse power of F<sub>1</sub> reply pulse only.
- Set F<sub>2</sub>/P<sub>2</sub> F<sub>1</sub>/P<sub>1</sub> Switch to F<sub>2</sub>/P<sub>2</sub> for S-1403DL to control pulse power measurement selection.

Press S-1403DL 2ND and PPG Keys in sequence to display C74 PPMG Setup Screen.

| C74     |     | SETUP - | PPMG | (POWER) |
|---------|-----|---------|------|---------|
|         | ATC | ModeS   | DELM |         |
| Enables | ON  | OFF     | OFF  |         |
| Pulse   | :A2 | P116    | 1    |         |

Use S-1403DL CURSOR Keys and SLEW Control to set ATC Enable field to **ON** and select one of 16 possible ATCRBS reply pulses for ATC Pulse field. OPERATION MANUAL S-1403DL

## STEP PROCEDURE

7. Verify UUT Mode S squitter information as follows:

#### INTERVAL

Press S-1403DL 2ND, FUNC#, 0 and 3 Keys in sequence to select ACS Screen. Verify interval between squitters in Sqtr field. (Normally 0.8 to 1.2 seconds.)

For DF17 type squitter intervals, press S-1403DL C MENU and 6 Keys in sequence to display C60 Squitter (2 of 2) Control Menu.

| C60   |        | SQUITTER (2of2) | )  |     |       |
|-------|--------|-----------------|----|-----|-------|
| DF CA | AA     | ME              | II | ANT | TIME  |
| 11 4  | A07613 |                 | 0  | А   | 1.00  |
| 17I 4 | A07613 | 1A8C9A3124BA53  | 0  | А   | 10.05 |

Verify squitter intervals in DF17X PERIOD field according to 1-2-2, Table 3.

#### ADDRESS

Press S-1403DL C MENU and 5 Keys in sequence to display C50 Squitter (1 of 2) Control Menu. Verify Mode S Address (aircraft address) in Addr fields.

C50 SQUITTER (1of2) Addr:h=A07613,o=50073023,Tail=N129KS Country=United States Counts/120s:DF11=110,DF17= 36,DF17S= 24

## INFORMATION

Verify Tail and Country fields.

View squitter fields in hexadecimal: press S-1403DL C MENU and 6 Keys in sequence to display C60 Squitter (2 of 2) Control Menu. Use S-1403DL CURSOR Keys and ON/CAL Key to set DF17 type (**A**, **I**, **O**, **P**, **S** or **T**). Refer to 1-2-2, Table 4 for type description.

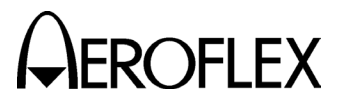

#### 2.4.3 General Test Sequence

Refer to 1-2-2, Figure 5.

#### SIGNAL DESCRIPTION

1. Self Interr In (if selected)

Active low pulse from the ATC-1400A triggers the interrogation process (C71 Interrogation Trigger Setup Screen Trig Source field set to **SelfInterr**). The self interrogate pulse rising edge occurs 17.95  $\mu$ s prior to leading edge of P<sub>1</sub> or prepulse (when enabled). The S-1403DL receives the self interrogate pulse through the AUXILIARY Connector (J10).

2. Ext Sync In (if selected)

Active high pulse occurs 17.95 prior to leading edge of  $P_1$  or prepulse (when enabled). The S-1403DL receives the pulse through the EXT SYNC IN Connector (J4). The external sync input replaces the self interrogate input in triggering the interrogation process (C71 Interrogation Trigger Setup Screen Trig Source field set to **ExtSyncIn**).

3. Prepulse Out (when enabled)

Active high pulse, 1.0  $\mu$ s wide, occurs 17.95  $\mu$ s after the sync pulse rising edge (self interrogate, external sync input or internal trigger generator) and 0 to 260  $\mu$ s, as selected, prior to P<sub>1</sub> leading edge of the interrogation. The S-1403DL transmits the prepulse through the PREPULSE OUT Connector (J9).

4. Ext Sync Out (when enabled)

Active high pulse, 1.0  $\mu$ s wide, occurs from -9.95 to +9.95  $\mu$ s, as selected, relative to P<sub>1</sub> leading edge of the interrogation. The S-1403DL transmits the pulse through the EXT SYNC OUT Connector (J8).

## SIGNAL DESCRIPTION

5. Scope Trig Out

The S-1403DL transmits the active high scope trigger pulse through the SCOPE TRIG OUT Connector (J7). Position, referenced to ANT A interrogations, depends on the ATC-1400A To/TAC/TD Switch setting:

• To (for viewing interrogations)

Leading edge occurs  $1.0 \ \mu s$  prior to P<sub>1</sub> leading edge and trailing edge occurs  $1.0 \ \mu s$  prior to P<sub>4</sub> leading edge.

• **TD** (for viewing replies)

Leading edge of 8.0  $\mu$ s wide pulse occurs 2.0  $\mu$ s following P<sub>3</sub> (1.0  $\mu$ s prior to F<sub>1</sub> leading edge of the expected reply).

6. ATCRBS Out

Active low pulse, 3.0  $\mu$ s wide, occurs 1.0  $\mu$ s prior to P<sub>1</sub> leading edge. The S-1403DL transmits the pulse through the ATCRBS OUT Connector (J5).

7. ANT B (when enabled)

Active high ANT В interrogation modulate RF pulses transmitted S-1403DL ANT through the R Connector (J2). The S-1403DL offsets P1 leading edge of the ANT B interrogation from P<sub>1</sub> leading edge of the ANT A interrogation according to the AntB field setting in the C10/C20 ATC Screen. ANT B and ANT A pulse characteristics are the same except for pulse level.

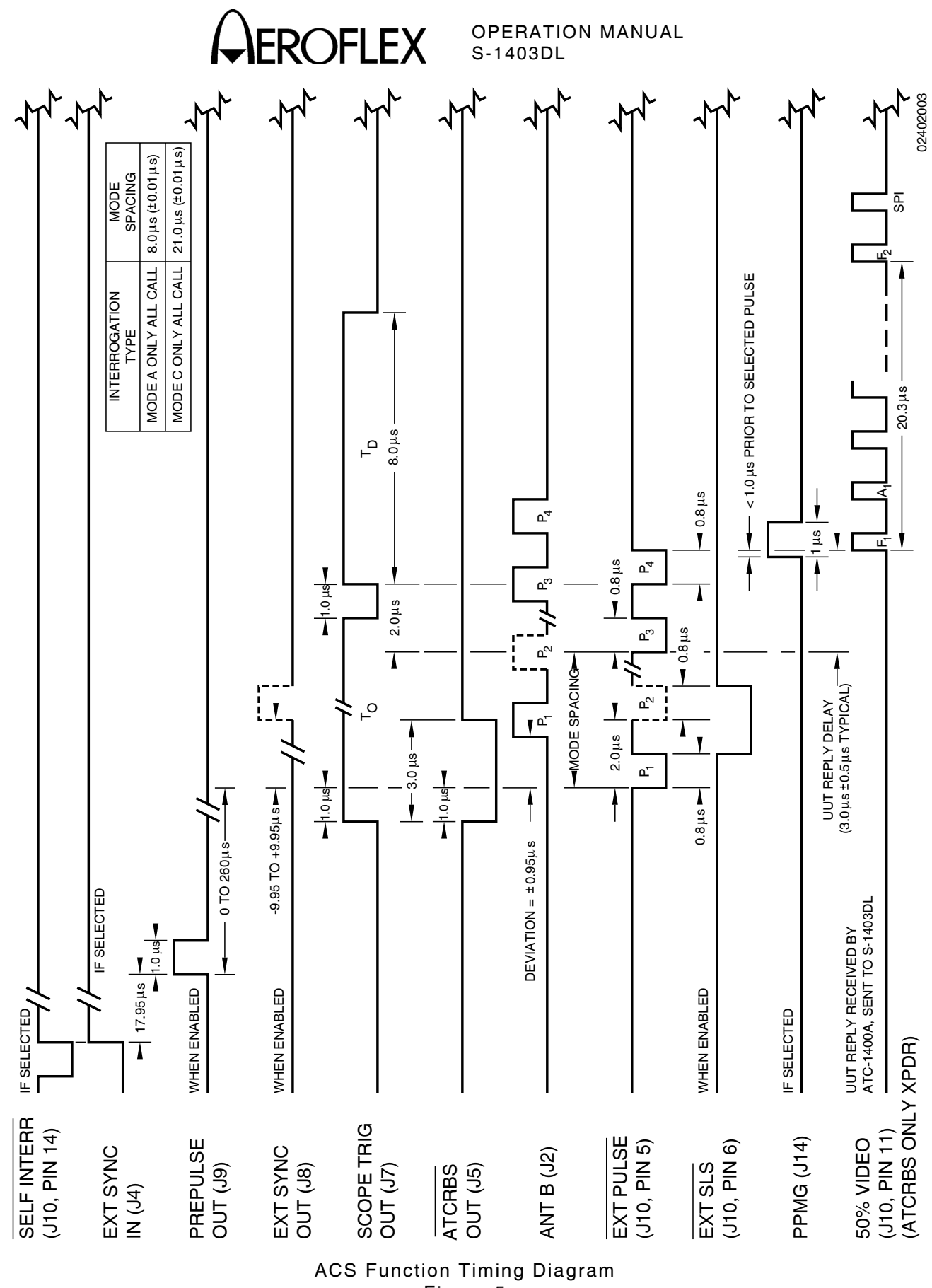

Figure 5

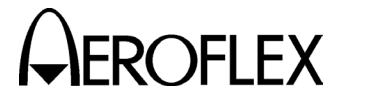

#### SIGNAL DESCRIPTION

8. Ext Pulse

Active low pulses transmitted through the S-1403DL AUXILIARY Connector (J10) modulate the ATC-1400A RF output. Pulse characteristics vary according to test parameter settings. Refer to Step 4 of ACS Function Procedure (2.4.2 in 1-2-2).

9. Ext SLS (when enabled)

Active low gate pulse enables ATC-1400A SLS/ECHO Thumbwheels to control the level of  $P_2$  (SLS),  $P_3$ and/or  $P_4$  depending on the ATC-1400A SLS/ECHO ON/OFF Switch position, C10/C20 P3 field setting and C10/C20 P4 field setting.

10. PPMG (if selected)

The pulse power measurement gate (PPMG) occurs <1.0  $\mu$ s prior to the eading edge of the selected pulse. The S-1403DL transmits the PPMG pulse through the PPMG Connector (J14) to the ATC-1400A.

- **NOTE:** The ATC-1400A ignores PPMG if the ATC-1400A  $F_2/P_2$  $F_1/P_1$  Switch is set to  $F_1/P_1$ .
- 11. 50% Video

The Mode S Test System receives the UUT (ATCRBS only transponder) reply video through ANT A (ATC-1400A RF I/O Connector). The ATC-1400A sends the reply video to the S-1403DL through the AUXILIARY Connector When the ACS Function (J10). operates without pulse adjustments, the Mode S Test System expects no reply from Mode video S transponders.

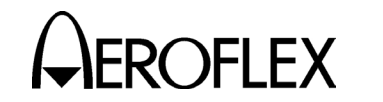

#### 2.5 ACL FUNCTION

#### 2.5.1 Description

In the ACL Function, the Mode S Test System transmits ATCRBS/Mode S All Call interrogations shown in Appendix E. The Mode S Test System uses the ACL Function to verify ATCRBS and Mode S transponders respond and operate correctly.

#### 2.5.2 Procedure

#### STEP PROCEDURE

- 1. Connect test equipment according to 1-2-2, Figure 2.
- 2. Apply power to Mode S Test System.
- Press S-1403DL 2ND, FUNC#, 0 and 4 Keys in sequence to select ACL Screen. If necessary, use S-1403DL CURSOR Keys and SLEW Control to set menu to C10.

C10 f04:ACL (All Call Long) Arf:-0.2 P4:CAL,Wd:-0.10,Dv:+1.05 P3:CAL DF=11,AA=123456 D1y=128.0000 Sqtr= 0.98 AntA%:ATC= 0,S= 90 AntB%= 90 AntB:+.95

4. Set test parameters as follows:

#### INTERROGATION MODULATION

Press S-1403DL 2ND and EX MOD Keys in sequence to move cursor to C75 Setup Screen AntAModSrc.

| C75            | SETUP - MISC |        |
|----------------|--------------|--------|
| AntAEnable:ON  | PrePulseOut  | :253µs |
| AntAModSrc:INT |              |        |
| AntBModSrc:INT |              |        |

Press S-1403DL ON/CAL Key to set AntAModSrc (modulation for signal out ATC-1400A RF I/O Connector) to:

• EXT to deactivate internal pulse modulation and use external modulation through S-1403DL EXT MOD IN Connector. The Mode S Test System disregards internal pulse control settings for the applicable antenna connector.

#### STEP PROCEDURE

- INT/EXT to accept external pulse modulation through S-1403DL EXT MOD IN Connector in addition to normal internal modulation.
- *INT* for normal Mode S Test System internal modulation.

Use S-1403DL CURSOR and ON/CAL Keys to set AntBModSrc (modulation for signal out S-1403DL ANT B Connector) as desired.

## MODE SELECTION

Use ATC-1400A XPDR MODE Control to select interrogation mode (1, 2, T, A, B, C or D).

#### FREQUENCY

Adjust ATC-1400A FREQ/FUNCTION Thumbwheels and  $\Delta F$  Thumbwheels to set interrogation RF from **952.01** to **1222.99** MHz. Set to **1030** MHz for normal operation.

#### **RF LEVEL**

Adjust ATC-1400A RF LEVEL Control to set RF LEVEL -dBm Display from **127** (-127 dBm) to **0** (0 dBm). Normal operating range is -69 to -21 dBm. Use S-1403DL CURSOR Keys, SLEW Control and Keyboard to set Arf field from **-3.0** to **+3.0** in dB to offset cable loss and/or other external factors. Press S-1403DL ENTER Key.

## INTERROGATION RATE

Press S-1403DL C MENU, 7 and 1 Keys in sequence to enter C71 Interrogation Trigger Setup Screen.

C71 SETUP - INTERROGATION TRIGGER TrigSource:TrigGen TrigGen: 450Hz

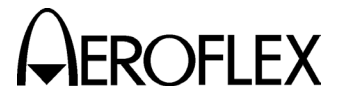

#### PROCEDURE

CAUTION: CONTINUOUS HIGH PRF WITH HIGH UUT POWER MAY DAMAGE S-1403DL (SEE 2.1.3 IN 1-2-2).

Set interrogation rate or pulse repetition frequency (PRF) according to one of four ways as follows:

- Use S-1403DL CURSOR Keys, SLEW Control and Keyboard to set TrigSource to *TrigGen* and TrigGen from 1 to 2500 Hz. Set from 1 to 500 Hz for normal operation.
- Use S-1403DL CURSOR Keys, SLEW Control and Keyboard to set TrigSource to *SelfInterr*. Adjust ATC-1400A PRF/SQTR Thumbwheels to set PRF from 0 to 2500. Set from 0 to 500 for normal operation.
- Use S-1403DL CURSOR Keys, SLEW Control and Keyboard to set TrigSource to *ExtSyncin*. Connect external trigger source providing TTL level interrogation trigger pulse to S-1403DL EXT SYNC IN Connector. Leading edge of P1 or prepulse (when enabled) occurs 17.95 µs after leading edge of external sync pulse. Adjust external trigger source as desired.
- Use S-1403DL CURSOR Keys, SLEW Control and Keyboard to set TrigSource to *BurstKey* to allow manual triggering of a single interrogation by pressing the S-1403DL BURST Key.

## PULSE WIDTH

Set ATC-1400A XPDR PULSE WIDTH VAR/CAL Switch to **CAL** for 0.8  $\mu$ s nominal width of P<sub>1</sub>, P<sub>2</sub> (SLS) (if activated) and P<sub>3</sub> (if activated) interrogation pulses. Set XPDR PULSE WIDTH VAR/CAL Switch to **VAR** and use ATC-1400A XPDR PULSE WIDTH Thumbwheels to adjust width from **0.20** to **1.85**  $\mu$ s.

## STEP PROCEDURE

## P<sub>2</sub> (SLS) LEVEL

Set ATC-1400A SLS/ECHO ON/OFF Switch to **ON**. Set P<sub>2</sub> (SLS) level using ATC-1400A SLS/ECHO Thumbwheels. Adjust level from **-19** to **+6** dB, relative to P<sub>1</sub> level. Verify suppression occurs when P<sub>2</sub> level is  $\geq$ P<sub>1</sub> level. Verify suppression does not occur when P<sub>2</sub> level exceeds P<sub>1</sub> level by  $\geq$ 9 dB.

## P<sub>2</sub> (SLS) POSITION

Set ATC-1400A XPDR DEV P<sub>2</sub>/CAL Switch to **CAL** for nominal P<sub>2</sub> (SLS) position of 2.0  $\mu$ s following P<sub>1</sub> leading edge. Set XPDR DEV P<sub>2</sub>/CAL Switch to - $\Delta$  or + $\Delta$  and adjust ATC-1400A XPDR P<sub>2</sub>/P<sub>3</sub> DEV Thumbwheels from **0.00** to **1.85** to set position from 0.15 to 3.85  $\mu$ s following P<sub>1</sub> leading edge.

## P<sub>3</sub> LEVEL

Set ATC-1400A SLS/ECHO ON/OFF Switch to **OFF**. Press S-1403DL 2ND and P3 Keys in sequence to move cursor to C10 Function 04 ACL P3 field. Press S-1403DL ON/CAL Key to set P3 to **VAR**. Set P<sub>3</sub> level using ATC-1400A SLS/ECHO Thumbwheels. Adjust level from **-19** to **+6** dB, relative to P<sub>1</sub> level. **0** dB is normal operating level (P3:**CAL**). For P<sub>3</sub> deactivation, press S-1403DL ON/CAL Key to set P3 to **OFF**.

## **P3 POSITION**

Set ATC-1400A XPDR DEV P<sub>3</sub>/CAL Switch to **CAL** for nominal P<sub>3</sub> position. Refer to Appendix E for nominal position. Set ATC-1400A XPDR DEV P<sub>3</sub>/CAL Switch to  $-\Delta$  or  $+\Delta$  and adjust ATC-1400A XPDR P<sub>2</sub>/P<sub>3</sub> DEV Thumbwheels from **0.00** to **1.85** to deviate position -1.85 to +1.85 µs from nominal.

STEP

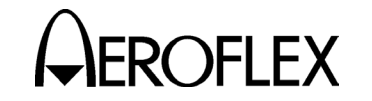

#### P<sub>4</sub> LEVEL

Set ATC-1400A SLS/ECHO ON/OFF Switch to **OFF**. Press S-1403DL 2ND and P4/P6 Keys in sequence to move cursor to C10 Function 04 ACL P4 field. Press S-1403DL ON/CAL Key to set P4 to **VAR**. Set P4 level using ATC-1400A SLS/ECHO Thumbwheels. Adjust level from **-19** to **+6** dB, relative to P1 level. **0** dB is normal operating level (P4:**CAL**). For P4 deactivation, press S-1403DL ON/CAL Key to set P4 to **OFF**.

PROCEDURE

## P<sub>4</sub> WIDTH

Use S-1403DL CURSOR Keys, ON/CAL Key and SLEW Control to set P4:Wd: field as desired. Set to **CAL** for nominal 1.6  $\mu$ s P4 pulse width. Vary P4 pulse width (0.2 to 3.55  $\mu$ s) by setting P4:Wd: field from **-1.40** to **+1.95** ( $\mu$ s from nominal width).

NOTE: Setting P4 width <1.2 μs turns an ATCRBS/Mode-S All Call to an ATCRBS Only All Call. ATCRBS/Mode S All Call interrogations require P4 width >1.5 μs.

## **P4 POSITION**

Use S-1403DL CURSOR Keys, ON/CAL Key and SLEW Control to set P4:Dv: field as desired. Set to **CAL** for nominal P<sub>4</sub> leading edge position (2.0  $\mu$ s following P<sub>3</sub> leading edge). Set P<sub>4</sub> position from 0.05 to 3.95  $\mu$ s following P<sub>3</sub> by setting P4:Dv: field from **-1.95** to **+1.95** ( $\mu$ s from nominal position).

## INTERFERENCE PULSE

Set ATC-1400A DBL INTERR/INTRF PULSE Thumbwheels from 017.5 INTERF- to 399.9 INTERF+ to enable and position interference pulse at -17.5 to +399.9  $\mu$ s from leading edge of P<sub>1</sub> or prepulse, if active.

- STEP PROCEDURE
  - Set level from -19 to +6 dB (relative to P<sub>1</sub>) using ATC-1400A SLS/ECHO Thumbwheels.
  - Set width from 0.2 to 5 μs using ATC-1400A INTRF PULSE WIDTH Control.

#### SUPPRESSOR PULSE

Connect ATC-1400A SUPPRESSOR OUTPUT Connector to UUT suppressor input. Set ATC-1400A SUPPRESSOR ON/OFF Switch to **ON** to activate 33 µs wide (fixed) suppressor pulse.

- Adjust level from 3 to 27 V using ATC-1400A SUPPRESSOR VAR Adjustment.
- Set ATC-1400A DBL INTERR/INTRF PULSE Thumbwheels to OFF to position suppressor pulse 0.8 μs before P<sub>3</sub>. Set DBL INTERR/INTRF PULSE Thumbwheels from 017.5 INTERF- to 399.9 INTERF+ to adjust suppressor pulse position from -17.5 to +399.9 μs relative to P1. (Suppressor pulse replaces interference pulse when both are activated.)

## ANT B

Press S-1403DL 2ND and ANT B Keys in sequence to move cursor to AntB field. Press S-1403DL ON/CAL Key to activate interrogations through ANT B Connector. Use SLEW Control and Keyboard to enter value from -0.95 to +0.95 (offset in 0.05  $\mu$ s increments from ANT A interrogations). Without the Multi-Level Diversity (MLD) option, ANT B output level is -50 dBm.

If MLD is installed, set ANT B output level. Use S-1403DL CURSOR Keys and SLEW Control to set menu to C20. Use CURSOR Keys to select Brf fields. Use SLEW Control and Keyboard to set first field from -80 to -20 dBm and second field from -3.0 to +3.0 dB (used to offset cable loss).

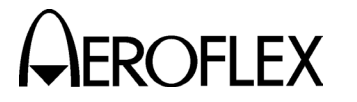

STEP

#### STEP

5. If desired, set optional outputs as follows:

PROCEDURE

#### PREPULSE OUT

Press S-1403DL 2ND and P PULS Keys in sequence to move cursor to C75 Setup Screen PrePulseOut field. Press S-1403DL ON/CAL Key to activate prepulse through S-1403DL PREPULSE OUT Connector. Use S-1403DL SLEW Control and Keyboard to enter 0 to  $260 \ \mu$ s (time from prepulse leading edge to P<sub>1</sub> leading edge).

## EXT SYNC OUT

Press S-1403DL 2ND and EX SYN Keys in sequence to move cursor to C73 Setup Screen Enable field. Use S-1403DL CURSOR Keys and ON/CAL Key to set ACL Enable field **ON** for activating external sync pulse through S-1403DL EXT SYNC OUT Connector. Use S-1403DL CURSOR Keys and SLEW Control or Keyboard to set Dv field to **-9.95** to **+9.95**  $\mu$ s (time from external sync pulse leading edge to P1 leading edge) (-, P1 follows external sync; **+**, external sync follows P1).

| C73     | C,  | SETUP - | - EXT | r sync | OUT | Г<br>Г |      |
|---------|-----|---------|-------|--------|-----|--------|------|
|         | ATC | ModeS   | ACS   | ACL    |     |        |      |
| Enable: | OFF | OFF     | OFF   | ON     |     |        |      |
|         |     |         |       |        |     | Dv:+1. | 00µS |

## SCOPE TRIG OUT

Set scope trigger output through S-1403DL SCOPE TRIG OUT Connector for desired Oscilloscope display. Press S-1403DL C MENU, 7 and 2 Keys in sequence to enter C72 Setup Screen.

| C72        | SETUP - SCOPE TRIGGER |     |     |         |  |  |
|------------|-----------------------|-----|-----|---------|--|--|
| ATC        | ModeS                 | ACS | ACL |         |  |  |
| Enable:ON  | ON                    | OFF | ON  |         |  |  |
| Source:CAL | CAL                   | CAL | CAL | (in µS) |  |  |

#### PROCEDURE

- Set scope trigger as follows:
- Use S-1403DL CURSOR Keys, SLEW Control and Keyboard to set ACL Enable to ON to activate scope trigger.
- Use S-1403DL CURSOR Keys, SLEW Control and Keyboard to set ACL Source to CAL (ATC-1400A controls trigger position) or a numeric value (S-1403DL controls trigger position).
- For S-1403DL control, use S-1403DL SLEW Control or Keyboard to delay trigger in µs following P1 leading edge of the ANT A interrogation. For detailed reply view, set ACL Source field according to the following sum (Maximum field setting is 255 µs):

P<sub>1</sub>-P<sub>3</sub> Mode Spacing (5 to 25  $\mu$ s) + P<sub>3</sub>-P<sub>4</sub> spacing (0.05 to 3.95  $\mu$ s) + expected reply delay (128  $\mu$ s) + reply P<sub>1</sub> to desired trigger point (0 to 120  $\mu$ s).

 Set ATC-1400A To/TAC/TD Switch to *To* for viewing interrogation at ATC-1400A GEN Connector or *TD* for viewing reply at ATC-1400A XMTR Connector.

Connect S-1403DL UUT XMTR Connector to Oscilloscope for viewing replies at S-1403DL ANT B Connector.

6. Verify UUT replies as follows:

## FREQUENCY

Verify UUT transmit frequency on ATC-1400A XMTR FREQ MHz Display.

#### ACCURACY

Press S-1403DL 2ND, FUNC#, 0 and 4 Keys in sequence to select ACL Screen. Verify DF field indicates **11** and AA field indicates correct aircraft address.

View reply pulses on Oscilloscope Channel 2.

1-2-2 Page 32 Dec 1/03

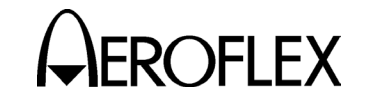

STEP

#### STEP

#### **REPLY DELAY**

Verify reply delay (SPR to  $P_1$  leading edge in reply) in Dly field. Verify Dly field indicates 128.000  $\mu$ s (±0.5  $\mu$ s).

PROCEDURE

For detailed reply delay information, press S-1403DL C MENU and 4 Keys in sequence to display C40 Reply Delay Control Menu. If desired, press S-1403DL CL/ESC Key to reset fields.

## PERCENT REPLY

Verify percent reply in C10/C20 ACL Screens, AntA% and AntB% fields.

For detailed percent reply information, press S-1403DL C MENU and 3 Keys in sequence to display C30 Percent Reply Control Menu. If desired, press S-1403DL CL/ESC Key to reset fields.

## POWER

Verify UUT power through ANT A (RF I/O Connector) shown on ATC-1400A XMTR PWR WATTS Display. Select reply pulse to measure as follows:

- Set ATC-1400A F<sub>2</sub>/P<sub>2</sub> F<sub>1</sub>/P<sub>1</sub> Switch to *F<sub>1</sub>/P<sub>1</sub>* to measure pulse power of P<sub>1</sub> reply pulse only.
- Set F<sub>2</sub>/P<sub>2</sub> F<sub>1</sub>/P<sub>1</sub> Switch to F<sub>2</sub>/P<sub>2</sub> for S-1403DL to control pulse power measurement selection.

Press S-1403DL 2ND and PPG Keys in sequence to display C74 PPMG Setup Screen.

| C74    |     | SETUP - | PPMG | (POWER) |
|--------|-----|---------|------|---------|
|        | ATC | ModeS   | DELM |         |
| Enable | :ON | ON      | OFF  |         |
| Pulse  | :A2 | P116    | 1    |         |

Use S-1403DL CURSOR Keys and SLEW Control to set ModeS Enable field to **ON**. Select from **1** to **116** possible Mode S reply pulses for ModeS Pulse field.

#### PROCEDURE

- NOTE: The S-1403DL enables the measurement gate prior to the rising edge of the pulse to be measured. Measurement continues until the next falling edge. Adjacent pulses in the pulse position modulated Mode S replies may cause erroneous power readings with conditions as follows:
  - If the measurement pulse data is Zero followed by a One, the selected pulse and following pulse are measured together because the following pulse has the first detectable falling edge.

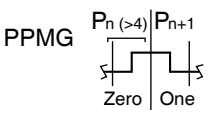

 If the measurement pulse data is One and the preceding pulse data is Zero, the power reading is zero because of not detecting a rising edge.

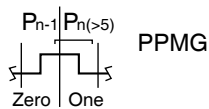

02402008

02402007

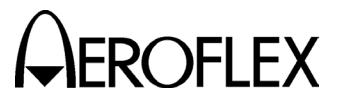

#### STEP PROCEDURE

7. Verify UUT Mode S squitter information as follows:

#### INTERVAL

Press S-1403DL 2ND, FUNC#, 0 and 4 Keys in sequence to select ACL Screen. Verify interval between squitters in Sqtr field. (Normally 0.8 to 1.2 seconds.)

For DF17 type squitter intervals, press S-1403DL C MENU and 6 Keys in sequence to display C60 Squitter (2 of 2) Control Menu.

| C60 | )   |        | SQUITTER ( | 2of2) |    |     |       |
|-----|-----|--------|------------|-------|----|-----|-------|
| DF  | CA  | AA     | ME         |       | II | ANT | TIME  |
| 11  | 4   | A07613 |            |       | 0  | А   | 1.00  |
| 171 | c 4 | A07613 | 1A8C9A3124 | BA53  | 0  | А   | 10.05 |

Verify squitter intervals in DF17X PERIOD field according to 1-2-2, Table 3.

#### ADDRESS

Press S-1403DL C MENU and 5 Keys in sequence to display C50 Squitter (1 of 2) Control Menu. Verify Mode S Address in Addr fields.

| C50                   | SQUITTER (1of2)                  |  |  |  |  |
|-----------------------|----------------------------------|--|--|--|--|
| Addr:h=A              | A07613,o=50073023,Tail=N129KS    |  |  |  |  |
| Country=United States |                                  |  |  |  |  |
| Counts/2              | L20s:DF11=110,DF17= 36,DF17S= 24 |  |  |  |  |

## INFORMATION

Verify Tail and Country fields.

View squitter fields in hexadecimal: press S-1403DL C MENU and 6 Keys in sequence to display C60 Squitter (2 of 2) Control Menu. Use S-1403DL CURSOR Keys and ON/CAL Key to set DF17 type (**A**, **I**, **O**, **P**, **S** or **T**). Refer to 1-2-2, Table 4.

#### 2.5.3 General Test Sequence

Refer to 1-2-2, Figure 6.

#### SIGNAL DESCRIPTION

1. Self Interr In (if selected)

Active low pulse from the ATC-1400A triggers the interrogation process (C71 Interrogation Trigger Setup Screen Trig Source field set to **SelfInterr**). The self interrogate pulse rising edge occurs 17.95  $\mu$ s prior to leading edge of P<sub>1</sub> or prepulse (when enabled). The S-1403DL receives the self interrogate pulse through the AUXILIARY Connector (J10).

2. Ext Sync In (if selected)

Active high pulse occurs 17.95 prior to leading edge of  $P_1$  or prepulse (when enabled). The S-1403DL receives the pulse through the EXT SYNC IN Connector (J4). The external sync input replaces the self interrogate input in triggering the interrogation process (C71 Interrogation Trigger Setup Screen Trig Source field set to **ExtSyncIn**).

3. Prepulse Out (when enabled)

Active high pulse, 1.0  $\mu$ s wide, occurs 17.95  $\mu$ s after the sync pulse rising edge (self interrogate, external sync input or internal trigger generator) and 0 to 260  $\mu$ s, as selected, prior to P<sub>1</sub> leading edge of the interrogation. The S-1403DL transmits the prepulse through the PREPULSE OUT Connector (J9).

4. Ext Sync Out (when enabled)

Active high pulse, 1.0  $\mu$ s wide, occurs from -9.95 to +9.95  $\mu$ s, as selected, relative to P<sub>1</sub> leading edge of the interrogation. The S-1403DL transmits the pulse through the EXT SYNC OUT Connector (J8).

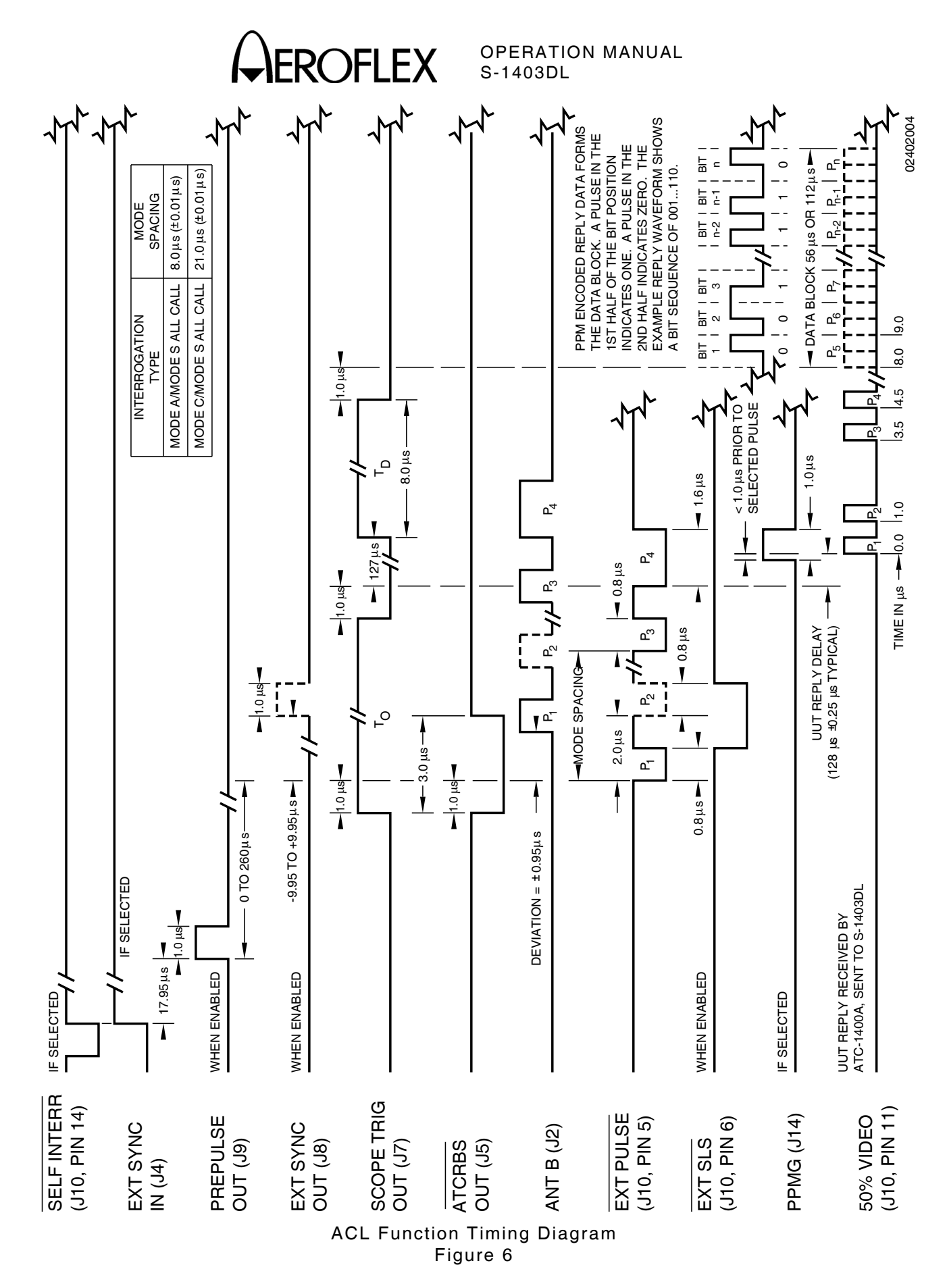

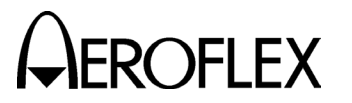

#### SIGNAL DESCRIPTION

5. Scope Trig Out

The S-1403DL transmits the active high scope trigger pulse through the SCOPE TRIG OUT Connector (J7). Position, referenced to ANT A interrogations, depends on the ATC-1400A To/TAC/TD Switch setting:

• *To* (for viewing interrogations)

Leading edge occurs  $1.0 \ \mu s$  prior to P<sub>1</sub> leading edge and trailing edge occurs  $1.0 \ \mu s$  prior to P<sub>4</sub> leading edge.

• **TD** (for viewing replies)

Leading edge of 8.0  $\mu$ s wide pulse occurs 127  $\mu$ s following P<sub>4</sub> (1.0  $\mu$ s prior to P<sub>1</sub> leading edge of the expected reply).

Setting S-1403DL C72 Scope Trigger Setup Screen ModeS Source to a numeric value sets scope trigger leading edge at 0 to 255  $\mu$ s from P<sub>1</sub> of the ANT A interrogation.

6. ATCRBS Out

Active low pulse, 3.0  $\mu$ s wide, occurs 1.0  $\mu$ s prior to P<sub>1</sub> leading edge of the ANT A interrogation. The S-1403DL transmits the pulse through the ATCRBS OUT Connector (J5).

7. ANT B (when enabled)

Active high ANT B interrogation modulate RF pulses transmitted the S-1403DL ANT through В The S-1403DL Connector (J2). offsets P1 leading edge of the ANT B interrogation from P1 leading edge of the ANT A interrogation according to the AntB field setting in the C10/C20 ATC Screen. ANT B and ANT A pulse characteristics are the same except for pulse level.

#### SIGNAL DESCRIPTION

8. Ext Pulse

Active low pulses transmitted through the S-1403DL AUXILIARY Connector (J10) modulate the ATC-1400A RF output. Pulse characteristics vary according to test parameter settings. Refer to Step 4 of ACL Function Procedure (2.5.2 in 1-2-2).

9. Ext SLS (when enabled)

Active low gate pulse enables ATC-1400A SLS/ECHO Thumbwheels to control the level of  $P_2$  (SLS) or  $P_3$ depending on the ATC-1400A SLS/ECHO ON/OFF Switch position and C10/C20 P3 field setting.

10. PPMG (if selected)

The pulse power measurement gate (PPMG) occurs <1.0  $\mu$ s prior to the leading edge of the selected pulse. The S-1403DL transmits the PPMG pulse through the PPMG Connector (J14) to the ATC-1400A.

- NOTE: The ATC-1400A ignores PPMG if the ATC-1400A  $F_2/P_2$  $F_1/P_1$  Switch is set to  $F_1/P_1$ .
- 11. 50% Video

The Mode S Test System receives the UUT reply video through ANT A (ATC-1400A RF I/O Connector). The ATC-1400A sends the reply video to the S-1403DL through the AUXILIARY Connector (J10).

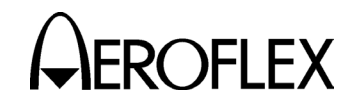

#### 2.6 INTLCE FUNCTION

#### 2.6.1 Description

In the INTLCE Function, the Mode S Test System transmits ATCRBS interrogations interlaced with Mode S interrogations. The Mode S Test System measures reply characteristics to verify UUT operation in a normal mixed environment.

The Mode S Test System transmits:

- ATCRBS interrogations according to the selected mode and PRF.
- Mode S interrogations according to the sequence menus and S-1403DL C10/C20 f05 Ratio:1to field setting.

A Mode S interrogation follows the first ATCRBS interrogation. After sending the number of ATCRBS interrogations set in the S-1403DL C10/C20 f05 Ratio:1to field, the Mode S Test System transmits the next Mode S interrogation. Each Mode S interrogation thereafter follows the set number of ATCRBS interrogations. Refer to 1-2-2, Figure 7. When transmitted, P1 of the Mode S interrogation after a 200  $\mu$ s fixed delay.

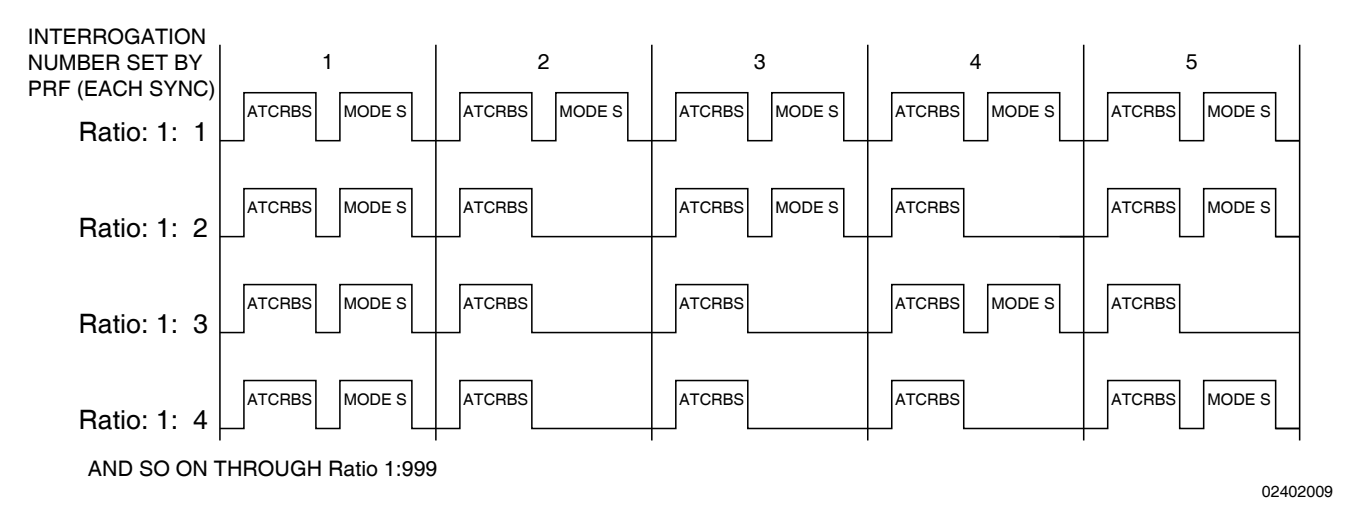

INTLCE Function Interrogation Sequence Figure 7

> 1-2-2 Page 37 Dec 1/03

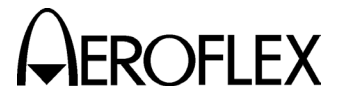

#### 2.6.2 Procedure

STEP

#### PROCE

#### PROCEDURE

- 1. Connect test equipment according to 1-2-2, Figure 2.
- 2. Apply power to Mode S Test System.
- Verify Mode S Test System is not in any function using sequence menus. (S-1403DL C10/C20 Control Menu Screen does not indicate f02:SEQ, f05:INTLCE; f06:DI;1st:SEQ, f06:DI;2nd:SEQ or f07:BURST;SEQ.) Use S-1403DL Keyboard to select any other function, if necessary.
- Press S-1403DL C MENU, 7 and 6 Keys to display C76 SMENU Setup Screen. Set as follows:
  - Use S-1403DL CURSOR Keys and ON/CAL Key to set SmenuRadix to desired data format (*HEX* [hexadecimal] or *OCTAL*).
  - Use S-1403DL CURSOR, ON/CAL and ENTER Keys for changing SetAllSmenu to OFF (deactivates all sequence menus), DEFAULT (activates/resets default sequence menus, deactivates all others) or ZERO (sets all fields except ADDR to 0). Refer to 1-1-2, Table 5 for default sequence menus.

Use S-1403DL ON/CAL and ENTER Keys to set ADDR in all sequence menus by changing SetAllSmenu to *XPDR* (transponder address) or *USER* (address from User= field).

 Use S-1403DL CURSOR Keys and SLEW Control to set alternate addresses (GlobalAddr:User=) and parity (AP XOR=) fields as desired for checking operation with bogus addresses or bad AP fields.

| C76            | SETUP   | _   | SMENU   |             |
|----------------|---------|-----|---------|-------------|
| SmenuRadix:OCT | AL      | Se  | etAllSr | nenu:XPDR   |
| GlobalAddr:Xpd | dr=1772 | 257 | 762,AP  | XOR=0000000 |
| GlobalAddr:Use | er=1027 | 736 | 545,AP  | XOR=0000001 |

#### STEP PROCEDURE

5. Press S-1403DL S MENU Key to display Mode S Sequence Menu.

S001:D;UF00,RL=0,CL=0,AQ=0, + ADDR=17725762 RPLY:D;DF00,VS=0,SL=0,RI=00,AC=+ 31200, ADDR=17725762

6. Set interrogation sequence as follows:

#### ACTIVATION

Press S-1403DL ON/CAL Key to activate or deactivate sequence menu.

#### FORMAT

Use S-1403DL CURSOR Keys and ON/CAL Key to select format type for active sequence menu. Set to **S** (short 56-bit transmission), **L** (long 112-bit transmission) or **D** (decoded, used for formats with defined fields).

#### **UPLINK FORMAT**

Use S-1403DL CURSOR Keys and SLEW Control or Keyboard to select desired uplink format.

#### DATA FIELDS

Use S-1403DL CURSOR Keys, SLEW Control and Keyboard to load data fields according to Appendix D. Refer to Appendix B for defined fields and 1-2-2, Table 5 for converting data.

 Press S-1403DL 2ND, FUNC#, 0 and 5 Keys in sequence to select Interlace Screen. If necessary, use S-1403DL CURSOR Keys and SLEW Control to set menu to *C10*.

| C10 f05:INTLCE;Rat | io:  | 1to 25    | Arf:+1.0   |
|--------------------|------|-----------|------------|
| I                  | )ly= | 2.9875    | Sqtr= 1.05 |
| AntA%:ATC= 98,S=   | 2    | AntB%=100 | AntB:+.95  |

 Press S-1403DL CURSOR Key (→) to move cursor to Ratio:1to field. Use S-1403DL SLEW Control or Keyboard to set number of ATCRBS interrogations (1 to 999) transmitted for each Mode S interrogation.

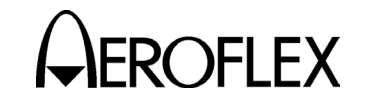

#### PROCEDURE

9. Set test parameters as follows:

## MODE SELECTION

Use ATC-1400A XPDR MODE Control to select interrogation mode (1, 2, 7, A, B, C or D).

## FREQUENCY

STEP

Adjust ATC-1400A FREQ/FUNCTION Thumbwheels and  $\Delta F$  Thumbwheels to set interrogation RF from **952.01** to **1222.99** MHz. Set to **1030** MHz for normal operation.

## RF LEVEL

Adjust ATC-1400A RF LEVEL Control to set RF LEVEL -dBm Display from **127** (-127 dBm) to **0** (0 dBm). Normal operating range is -69 to -21 dBm. Use S-1403DL CURSOR Keys, SLEW Control and Keyboard to set Arf field from **-3.0** to **+3.0** in dB to offset cable loss and/or other external factors. Press S-1403DL ENTER Key.

## INTERROGATION RATE

Press S-1403DL C MENU, 7 and 1 Keys in sequence to enter C71 Interrogation Trigger Setup Screen.

C71 SETUP - INTERROGATION TRIGGER TrigSource:TrigGen TrigGen: 450Hz

> CAUTION: CONTINUOUS HIGH PRF WITH HIGH UUT POWER MAY DAMAGE S-1403DL (SEE 2.1.3 IN 1-2-2).

Set interrogation rate or pulse repetition frequency (PRF) according to one of four ways as follows:

 Use S-1403DL CURSOR Keys, SLEW Control and Keyboard to set TrigSource to *TrigGen* and TrigGen from 1 to 1250 Hz. Set from 1 to 500 Hz for normal operation. STEP

## PROCEDURE

- Use S-1403DL CURSOR Keys, SLEW Control and Keyboard to set TrigSource to *SelfInterr*. Set PRF from 0 to 1250 Hz on ATC-1400A PRF/SQTR Thumbwheels. Set from 0 to 500 for normal operation.
  - Use S-1403DL CURSOR Keys, SLEW Control and Keyboard to set TrigSource to *ExtSyncln*. Connect external trigger source providing TTL level interrogation trigger pulse to S-1403DL EXT SYNC IN Connector. Leading edge of P<sub>1</sub> or prepulse (when enabled) occurs 17.95 µs after leading edge of external sync pulse. Adjust external trigger source as desired.
  - Use S-1403DL CURSOR Keys, SLEW Control and Keyboard to set TrigSource to *BurstKey* to allow manual triggering of a single interrogation by pressing the S-1403DL BURST Key.

## P<sub>2</sub> (SLS) LEVEL

Set ATC-1400A SLS/ECHO ON/OFF Switch to **ON**. Set P<sub>2</sub> (SLS) level using ATC-1400A SLS/ECHO Thumbwheels. Adjust level from **-19** to **+6** dB, relative to P<sub>1</sub> level. Verify suppression occurs when P<sub>2</sub> level is  $\geq$ P<sub>1</sub> level. Verify suppression does not occur when P<sub>2</sub> level exceeds P<sub>1</sub> level by  $\geq$ 9 dB.

## INTERFERENCE PULSE

Set ATC-1400A DBL INTERR/INTRF PULSE Thumbwheels from 017.5 *INTERF-* to 399.9 *INTERF+* to enable and position interference pulse at -17.5 to +399.9  $\mu$ s from leading edge of P<sub>1</sub> or prepulse, if active.

- Set level from -19 to +6 dB (relative to P<sub>1</sub>) using ATC-1400A SLS/ECHO Thumbwheels.
- Set width from 0.2 to 5 μs using ATC-1400A INTRF PULSE WIDTH Control.

1-2-2 Page 39 Dec 1/03

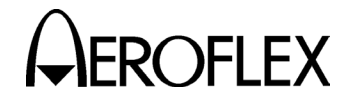

## STEP PROCEDURE

#### SUPPRESSOR PULSE

Connect ATC-1400A SUPPRESSOR OUTPUT Connector to UUT suppressor input. Set ATC-1400A SUPPRESSOR ON/OFF Switch to **ON** to activate 33  $\mu$ s wide (fixed) suppressor pulse.

- Adjust level from 3 to 27 V using ATC-1400A SUPPRESSOR VAR Adjustment.
- Set ATC-1400A DBL INTERR/INTRF PULSE Thumbwheels to OFF to position suppressor pulse 0.8 μs prior to P<sub>3</sub>. Set DBL INTERR/INTRF PULSE Thumbwheels from 017.5 INTERFto 399.9 INTERF+ to adjust suppressor pulse position from -17.5 to +399.9 μs relative to P<sub>1</sub>. (Suppressor pulse replaces interference pulse when both are activated.)

#### ANT B

Press S-1403DL 2ND and ANT B Keys in sequence to move cursor to AntB field. Press S-1403DL ON/CAL Key to activate interrogations through ANT B Connector. Use SLEW Control and Keyboard to enter value from -0.95 to +0.95 (offset in 0.05  $\mu$ s increments from ANT A interrogations). Without the Multi-Level Diversity (MLD) option, ANT B output level is -50 dBm.

If MLD is installed, set ANT B output level. Use S-1403DL CURSOR Keys and SLEW Control to set menu to C20. Use CURSOR Keys to select Brf fields. Use SLEW Control and Keyboard to set first field from -80 to -20 dBm and second field from -3.0 to +3.0 dB (used to offset cable loss).

#### STEP PROCEDURE

10. If desired, set optional outputs as follows:

#### PREPULSE OUT

Press S-1403DL 2ND and P PULS Keys in sequence to move cursor to C75 Setup Screen PrePulseOut field. Press S-1403DL ON/CAL Key to activate prepulse through S-1403DL PREPULSE OUT Connector. Use S-1403DL SLEW Control and Keyboard to enter 0 to  $260 \ \mu s$  (time from prepulse leading edge to P<sub>1</sub> leading edge).

| C75            | SETUP - | MISC              |
|----------------|---------|-------------------|
| AntAEnable:ON  |         | PrePulseOut:253µs |
| AntAModSrc:INT |         |                   |
| AntBModSrc:INT |         |                   |

#### EXT SYNC OUT

Press S-1403DL 2ND and EX SYN Keys in sequence to move cursor to C73 Setup Screen Enable field. Press ON/CAL Key to set ATC Enable field **ON** for activating external sync pulse through S-1403DL EXT SYNC OUT Connector. Use S-1403DL CURSOR Keys and SLEW Control or Keyboard to set Dv field from **-9.95** to **+9.95**  $\mu$ s (time from external sync pulse leading edge to P<sub>1</sub> leading edge) (-, P<sub>1</sub> follows external sync; **+**, external sync follows P<sub>1</sub>).

C73 SETUP - EXT SYNC OUT ATC ModeS ACS ACL Enable:ON OFF OFF Dv:-2.25µS

#### SCOPE TRIG OUT

Set scope trigger output through S-1403DL SCOPE TRIG OUT Connector for desired Oscilloscope display. Press S-1403DL C MENU, 7 and 2 Keys in sequence to enter C72 Setup Screen.

| C72        | 2 SETUP - SCOPE TRIGGER |     |     |     |     |  |
|------------|-------------------------|-----|-----|-----|-----|--|
| ATC        | ModeS                   | ACS | ACL |     |     |  |
| Enable:ON  | OFF                     | ON  | OFF |     |     |  |
| Source:CAL | CAL                     | CAL | CAL | (in | μS) |  |

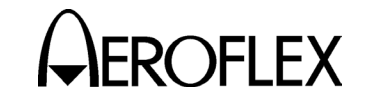

#### PROCEDURE

#### Set scope trigger as follows:

- Use S-1403DL CURSOR Keys, SLEW Control and Keyboard to set ATC Enable to ON.
- Use S-1403DL CURSOR Keys, SLEW Control and Keyboard to set ATC Source to CAL (ATC-1400A controls scope trigger position).
- Set ATC-1400A To/TAC/TD Switch to *To* (ATCRBS interrogation/reply at ATC-1400A GEN Connector) or *TD* (Mode S interrogation/reply at ATC-1400A XMTR Connector).

Connect S-1403DL UUT XMTR Connector to Oscilloscope for viewing UUT replies at S-1403DL ANT B Connector.

11. Verify UUT replies as follows:

## FREQUENCY

Verify UUT transmit frequency on ATC-1400A XMTR FREQ MHz Display.

## ACCURACY

Set ATC-1400A DISPLAY SELECT Control to **XPDR CODE**. Verify ATCRBS reply shown on ATC-1400A DISPLAY SELECT Readout.

- Set ATC-1400A XPDR MODE Control to A to verify octal ID.
- Set ATC-1400A XPDR MODE Control to AC<sub>2</sub> to verify altitude in feet.

Press S-1403DL S MENU Key. Use S-1403DL SLEW Control (cursor in S field) to display each active sequence menu. Verify reply data shown in S-1403DL Sequence Menu screens. Use S-1403DL CURSOR Keys and ON/CAL Key to set desired format type in RPLY field (**D** for decoded subfields or **N** for not decoded data). (S-1403DL displays reply data using the radix selected in Step 4.)

View reply pulses on Oscilloscope Channel 2.

## STEP PROCEDURE

#### REPLY DELAY

Press S-1403DL C MENU and 4 Keys in sequence to display C40 Reply Delay Control Menu. If desired, press S-1403DL CL/ESC Key to reset fields.

Verify ATC fields indicate **3.0000**  $\mu$ s (±0.5  $\mu$ s), Min= ≥**2.5000**  $\mu$ s and Max= ≤**3.5000**  $\mu$ s, for ATCRBS reply delay (P<sub>3</sub> leading edge to F<sub>1</sub> leading edge).

Verify ModeS fields show **128.0000**  $\mu$ s (±0.5  $\mu$ s), Min=  $\geq$ **127.5000**  $\mu$ s and Max=  $\leq$ **128.5000**  $\mu$ s, for Mode S reply delay (SPR to reply P<sub>1</sub> leading edge).

#### PERCENT REPLY

Verify percent reply in C10/C20 INTLCE Screen AntA% and AntB% fields.

For detailed percent reply information, press S-1403DL C MENU and 3 Keys in sequence to display C30 Percent Reply Control Menu. If desired, press S-1403DL CL/ESC Key to reset fields.

#### POWER

Verify UUT power through ANT A (RF I/O Connector) shown on ATC-1400A XMTR PWR WATTS Display. Select reply pulse (only for ATCRBS replies) to measure as follows:

- Set ATC-1400A F<sub>2</sub>/P<sub>2</sub> F<sub>1</sub>/P<sub>1</sub> Switch to *F<sub>1</sub>/P<sub>1</sub>* to measure pulse power of F<sub>1</sub> reply pulse only.
- Set F<sub>2</sub>/P<sub>2</sub> F<sub>1</sub>/P<sub>1</sub> Switch to F<sub>2</sub>/P<sub>2</sub> for S-1403DL to control pulse power measurement selection.

Press S-1403DL 2ND and PPG Keys in sequence to display C74 PPMG Setup Screen.

| ĺ | C74       | SETUP - | PPMG | (POWER) |
|---|-----------|---------|------|---------|
|   | ATC       | ModeS   | DELM |         |
|   | Enable:ON | ON      | OFF  |         |
|   | Pulse:B1  | P116    | 1    |         |

1-2-2 Page 41 Dec 1/03

#### STEP

# 

OPERATION MANUAL S-1403DL

## STEP PROCEDURE

Use S-1403DL CURSOR Keys and SLEW Control to set ATC Enable field to **ON** and select one of 16 possible ATCRBS reply pulses for ATC Pulse field.

12. Verify UUT Mode S squitter information as follows:

## INTERVAL

Press S-1403DL 2ND, FUNC#, 0 and 5 Keys in sequence to select Interlace Screen. Verify interval between squitters in Sqtr field. (Normally 0.8 to 1.2 seconds.)

For DF17 type squitter intervals, press S-1403DL C MENU and 6 Keys in sequence to display C60 Squitter (2 of 2) Control Menu.

| C60 | )   |        | SQUITTER (20 | £2)  |     |     |       |
|-----|-----|--------|--------------|------|-----|-----|-------|
| DF  | CA  | AA     | ME           | I    | E Z | ANT | TIME  |
| 11  | 4   | A07613 |              | (    | )   | А   | 1.00  |
| 171 | c 4 | A07613 | 1A8C9A3124BA | 53 ( | )   | А   | 10.05 |

Verify squitter intervals in DF17X PERIOD field according to 1-2-2, Table 3.

## ADDRESS

Press S-1403DL C MENU and 5 Keys in sequence to display C50 Squitter (1 of 2) Control Menu. Verify Mode S Address in Addr fields.

| C50                   | SQUITTER   | (1of2) | 1          |    |  |
|-----------------------|------------|--------|------------|----|--|
| Addr:h=A076           | 13,o=50073 | 023,Та | ail=N129KS |    |  |
| Country=United States |            |        |            |    |  |
| Counts/120s           | :DF11=110, | DF17=  | 36,DF17S=  | 24 |  |

## INFORMATION

Verify Tail and Country fields.

View squitter fields in hexadecimal: press S-1403DL C MENU and 6 Keys in sequence to display C60 Squitter (2 of 2) Control Menu. Use S-1403DL CURSOR Keys and ON/CAL Key to set DF17 type (**A**, **I**, **O**, **P**, **S** or **T**). Refer to 1-2-2, Table 4.

## 2.6.3 General Test Sequence

Refer to 1-2-2, Figure 8.

## SIGNAL DESCRIPTION

1. Self Interr In (if selected)

Active low pulse from the ATC-1400A triggers the interrogation process (C71 Interrogation Trigger Setup Screen Trig Source field set to **SelfInterr**). The self interrogate pulse rising edge occurs 17.95  $\mu$ s prior to leading edge of the ATCRBS interrogation P<sub>1</sub> or prepulse (when enabled). The S-1403DL receives the self interrogate pulse through the AUXILIARY Connector (J10).

2. Ext Sync In (if selected)

Active high pulse occurs 17.95 prior to leading edge of  $P_1$  or prepulse (when enabled). The S-1403DL receives the pulse through the EXT SYNC IN Connector (J4). The external sync input replaces the self interrogate input in triggering the interrogation process (C71 Interrogation Trigger Setup Screen Trig Source field set to **ExtSyncIn**).

3. Prepulse Out (when enabled)

Active high pulse, 1.0  $\mu$ s wide, occurs 17.95  $\mu$ s after the sync pulse rising edge (self interrogate, external sync input or internal trigger generator) and 0 to 260  $\mu$ s, as selected, prior to the ATCRBS interrogation P<sub>1</sub> leading edge. The S-1403DL transmits the prepulse through the PREPULSE OUT Connector (J9).

4. Ext Sync Out (when enabled)

Active high pulse, 1.0  $\mu$ s wide, occurs from -9.95 to +9.95  $\mu$ s, as selected, relative to the ATCRBS interrogation P<sub>1</sub> leading edge. The S-1403DL transmits the pulse through the EXT SYNC OUT Connector (J8).

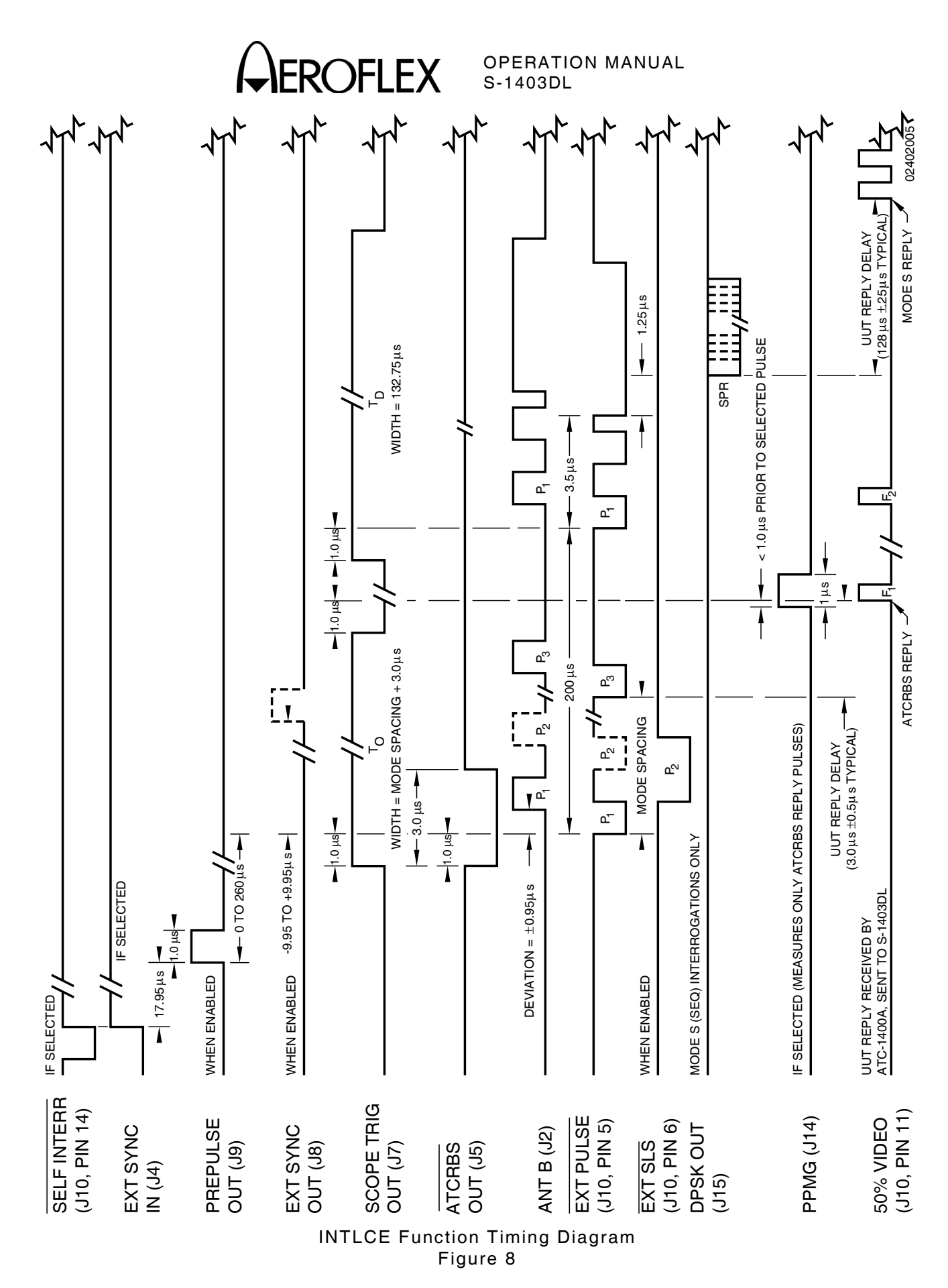

1-2-2 Page 43 Dec 1/03

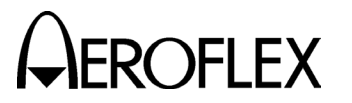

#### SIGNAL DESCRIPTION

5. Scope Trig Out

The S-1403DL transmits the active high scope trigger pulse through the SCOPE TRIG OUT Connector (J7). Position, referenced to ANT A interrogations, depends on the ATC-1400A To/TAC/TD Switch setting:

• *To* (for viewing ATCRBS interrogations and replies)

Leading edge occurs 1.0  $\mu$ s prior to P<sub>1</sub> leading edge of the ATCRBS interrogation and trailing edge occurs 1.0  $\mu$ s prior to F<sub>1</sub> leading edge of the expected reply.

• *TD* (for viewing Mode S interrogations and replies)

Leading edge of 132.75  $\mu$ s wide pulse occurs 1.0  $\mu$ s prior to P<sub>1</sub> leading edge of the Mode S interrogation.

6. ATCRBS Out

Active low pulse, 3.0  $\mu$ s wide, occurs 1.0  $\mu$ s prior to P<sub>1</sub> leading edge of the ATCRBS interrogation. The S-1403DL transmits the pulse through the ATCRBS OUT Connector (J5).

7. ANT B (when enabled)

Active high ANT B interrogation pulses modulate RF transmitted the S-1403DL ANT through в Connector (J2). The S-1403DL offsets P<sub>1</sub> leading edge of the ANT B interrogation from P1 leading edge of the ANT A interrogation according to the AntB field setting in the C10/C20 ATC Screen. ANT B and ANT A pulse characteristics are the same except for pulse level.

#### SIGNAL DESCRIPTION

8. Ext Pulse

Active low pulses transmitted through the S-1403DL AUXILIARY Connector (J10) modulate the ATC-1400A RF output to provide the interrogation pulses. The Mode S interrogation, when transmitted, occurs 200  $\mu$ s following P<sub>1</sub> leading edge of the ATCRBS interrogation.

9. Ext SLS (when enabled)

Active low gate pulse enables ATC-1400A SLS/ECHO Thumbwheels to control the level of P<sub>2</sub> (SLS) depending on the ATC-1400A SLS/ECHO ON/OFF Switch position.

10. DPSK Out

The DPSK output contains the uplink format data information used to modulate the ANT A interrogation signal. The data constantly changes the uplink formats according to interrogation selected for the sequence. Refer to Step 6 of INTLCE Function Procedure (2.6.2 in 1-2-2). The S-1403DL transmits the DPSK modulation through the DPSK OUT Connector (J15) to the ATC-1400A.

11. PPMG (if selected)

The pulse power measurement gate (PPMG) occurs <1.0  $\mu$ s prior to the leading edge of the selected ATCRBS reply pulse. The S-1403DL transmits the PPMG pulse through the PPMG Connector (J14) to the ATC-1400A.

- **NOTE:** The ATC-1400A ignores PPMG if the ATC-1400A  $F_2/P_2$  $F_1/P_1$  Switch is set to  $F_1/P_1$ .
- 12. 50% Video

The Mode S Test System receives the UUT reply video through ANT A (ATC-1400A RF I/O Connector). The ATC-1400A sends the reply video to the S-1403DL through the AUXILIARY Connector (J10).

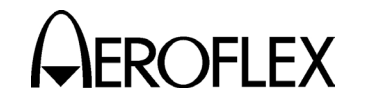

## 2.7 DI FUNCTION

## 2.7.1 Description

In the DI Function, the Mode S Test System transmits two interrogations in a single interrogation period. The interrogations consist of any combination of ATCRBS, All Call and/or Mode S. The Mode S Test System uses the DI function to verify transponder operation and recovery.

## 2.7.2 Procedure

#### STEP PROCEDURE

- 1. Connect test equipment according to 1-2-2, Figure 2.
- 2. Apply power to Mode S Test System.
- Press S-1403DL 2ND, FUNC#, 0 and 6 Keys in sequence to select Double Interrogation Screen. If necessary, use S-1403DL CURSOR Keys and SLEW Control to set menu to *C10*.

C10 f06:DI;1st:ACS,2nd:SEQ Arf:+0.0 P4:CAL,Wd:+0.00,Dv:+0.00 P3:CAL D1y= 3.0125 Sqtr= 1.00 AntA%:ATC= 70,S= 30 AntB%=100 AntB:+.50

- 4. Use S-1403DL CURSOR Keys, SLEW Control and Keyboard to set 1st: (first interrogation) and 2nd: (second interrogation) fields to ATC (Mode (ATCRBS), SEQ S interrogations set in sequence menus), ACS (ATCRBS Only All Call) or ACL (ATCRBS/Mode S All Call).
- Set ATC-1400A DBL INTERR/INTRF PULSE Thumbwheels to DOUBLE. Set desired spacing between interrogations (DI delay, P<sub>1</sub> leading edge to P<sub>1</sub> leading edge) from 000.0 (or 040.0 if 1st:SEQ and 2nd:SEQ in Step 4) to 399.9 μs.
  - NOTE: Some settings of the ATC-1400A DBL INTERR/INTRF PULSE Thumbwheels may cause invalid reply delay information. Refer to **REPLY DELAY** in Step 12.

## STEP PROCEDURE

- If using Mode S interrogations (**SEQ**), set sequence menus according to Steps 6 through 8 prior to selecting **SEQ** as first or second interrogation. If using only ATCRBS and/or All Call interrogations, go to Step 9.
- 6. Press S-1403DL C MENU, 7 and 6 Keys to display C76 SMENU Setup Screen. Set as follows:
  - Use S-1403DL CURSOR Keys and ON/CAL Key to set SmenuRadix to desired data format (*HEX* [hexadecimal] or *OCTAL*).
  - Use S-1403DL CURSOR, ON/CAL and ENTER Keys for changing SetAllSmenu to OFF (deactivates all sequence menus), DEFAULT (activates/resets default sequence menus, deactivates all others) or ZERO (sets all fields except ADDR to 0). Refer to 1-1-2, Table 5 for default sequence menus.

Use S-1403DL ON/CAL and ENTER Keys to set ADDR in all sequence menus by changing SetAllSmenu to *XPDR* (transponder address) or *USER* (address from User= field).

 Use S-1403DL CURSOR Keys and SLEW Control to set alternate addresses (GlobalAddr:User=) and parity (AP XOR=) fields as desired for checking operation with bogus addresses or bad AP fields.

C76 SETUP - SMENU SmenuRadix:OCTAL SetAllSmenu:DEFAULT GlobalAddr:Xpdr=17725762,AP XOR=0000000 GlobalAddr:User=10273645,AP XOR=0000001

7. Press S-1403DL S MENU Key to display Mode S Sequence Menu.

S001:D;UF00,RL=0,CL=0,AQ=0, + ADDR=17725762 RPLY:D;DF00,VS=0,SL=0,RI=00,AC=+ 31200, ADDR=17725762

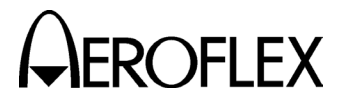

#### STEP

#### PROCEDURE

## 8. Set interrogation sequence as follows:

## ACTIVATION

Press S-1403DL ON/CAL Key to activate or deactivate sequence menu.

#### FORMAT

Use S-1403DL CURSOR Keys and ON/CAL Key to select format type for active sequence menu. Set to **S** (short 56-bit transmission), **L** (long 112-bit transmission) or **D** (decoded, used for formats with defined fields).

## UPLINK FORMAT

Use S-1403DL CURSOR Keys and SLEW Control or Keyboard to select desired uplink format.

#### DATA FIELDS

Use S-1403DL CURSOR Keys, SLEW Control and Keyboard to load data fields according to Appendix D. Refer to Appendix B for defined fields and 1-2-2, Table 5 for converting data.

#### SCOPE TRIGGER

Use S-1403DL CURSOR Keys and ON/CAL Key to activate + or deactivate - scope trigger. For stable display, activate scope trigger for only one sequence menu.

9. Set test parameters as follows:

## MODE SELECTION

If **ATC**, **ACS** or **ACL** was selected as first and/or second interrogation in Step 4, use ATC-1400A XPDR MODE Control to select interrogation mode (**1**, **2**, **T**, **A**, **B**, **C** or **D**).

NOTE: Interrogation Mode Selected sets one or both interrogations depending on interrogations selected in Step 4. STEP

## FREQUENCY

Adjust ATC-1400A FREQ/FUNCTION Thumbwheels and  $\Delta F$  Thumbwheels to set interrogation RF from **952.01** to **1222.99** MHz. Set to **1030** MHz for normal operation.

PROCEDURE

## RF LEVEL

Adjust ATC-1400A RF LEVEL Control to set RF LEVEL -dBm Display from **127** (-127 dBm) to **0** (0 dBm). Normal operating range is -69 to -21 dBm. Use S-1403DL CURSOR Keys, SLEW Control and Keyboard to set Arf field from **-3.0** to **+3.0** in dB to offset cable loss and/or other external factors. Press S-1403DL ENTER Key.

## INTERROGATION RATE

Press S-1403DL C MENU, 7 and 1 Keys in sequence to enter C71 Interrogation Trigger Setup Screen.

C71 SETUP - INTERROGATION TRIGGER TrigSource:TrigGen TrigGen: 450Hz

> CAUTION: CONTINUOUS HIGH PRF WITH HIGH UUT POWER MAY DAMAGE S-1403DL (SEE 2.1.3 IN 1-2-2).

Set interrogation rate or pulse repetition frequency (PRF) according to one of four ways as follows:

- Use S-1403DL CURSOR Keys, SLEW Control and Keyboard to set TrigSource to *TrigGen* and TrigGen from 1 to 1250 Hz.
- Use S-1403DL CURSOR Keys, SLEW Control and Keyboard to set TrigSource to SelfInterr. Adjust ATC-1400A PRF/SQTR Thumbwheels to set PRF from 0 to 4000 when both interrogations are set to ATC (1st:ATC,2nd:ATC) in Step 4. Set from 0 to 1250 for other interrogation combinations.

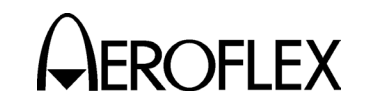

#### STEP

PROCEDURE

- Use S-1403DL CURSOR Keys, SLEW Control and Keyboard to set TrigSource to *ExtSyncin*. Connect external trigger source providing TTL level interrogation trigger pulse to S-1403DL EXT SYNC IN Connector. Leading edge of P<sub>1</sub> or prepulse (when enabled) occurs 17.95 µs after leading edge of external sync pulse. Adjust external trigger source as desired.
- Use S-1403DL CURSOR Keys, SLEW Control and Keyboard to set TrigSource to *BurstKey* to allow manual triggering of a single interrogation by pressing the S-1403DL BURST Key.

## SUPPRESSOR PULSE

Connect ATC-1400A SUPPRESSOR OUTPUT Connector to UUT suppressor input. Set ATC-1400A SUPPRESSOR ON/OFF Switch to **ON** to activate 33 µs wide (fixed) suppressor pulse to replace first interrogation.

- Adjust level from 3 to 27 V using ATC-1400A SUPPRESSOR VAR Adjustment.
- Set ATC-1400A DBL INTERR/INTRF PULSE Thumbwheels from 000.0 to 399.9 μs to set spacing between suppressor pulse leading edge to second interrogation P<sub>1</sub> leading edge.

## ANT B

Press S-1403DL 2ND and ANT B Keys in sequence to move cursor to AntB field. Press S-1403DL ON/CAL Key to activate interrogations through ANT B Connector. Use SLEW Control and Keyboard to enter value from -0.95 to +0.95 (offset in 0.05  $\mu$ s increments from ANT A interrogations). Without the Multi-Level Diversity (MLD) option, ANT B output level is -50 dBm. STEPPROCEDUREIf MLD is installed, set ANT B output<br/>level. Use S-1403DL CURSOR Keys<br/>and SLEW Control to set menu to<br/>C20. Use CURSOR Keys to select Brf<br/>fields. Use SLEW Control and<br/>Keyboard to set first field from -80 to<br/>-20 dBm and second field from -3.0 to<br/>+3.0 dB (used to offset cable loss).

10. Set pulse characteristics for first interrogation according to 1st: field setting (second interrogation pulse characteristics not adjustable).

## PULSE WIDTH

Set ATC-1400A XPDR PULSE WIDTH VAR/CAL Switch to **CAL** for 0.8  $\mu$ s nominal width of P<sub>1</sub>, P<sub>2</sub> (if activated) and P<sub>3</sub> (if activated and applicable) interrogation pulses. Set XPDR PULSE WIDTH VAR/CAL Switch to **VAR** and use ATC-1400A XPDR PULSE WIDTH Thumbwheels to adjust width from **0.20** to **1.85**  $\mu$ s.

## P<sub>2</sub> LEVEL (1st:SEQ)

Set ATC-1400A SLS/ECHO ON/OFF Switch to **OFF**. Press S-1403DL 2ND and P2 Keys in sequence to move cursor to C10 Function 06 DI P2 field. Press S-1403DL ON/CAL Key to set P2 to **VAR**. Set P<sub>2</sub> level using ATC-1400A SLS/ECHO Thumbwheels. Adjust level from **-19** to **+6** dB, relative to P<sub>1</sub> level. **0** dB is normal operating level (P2:**CAL**). For P<sub>2</sub> deactivation, press S-1403DL ON/CAL Key to set P2 to **OFF**.

## P<sub>2</sub> POSITION (1st:SEQ)

Set ATC-1400A XPDR DEV P<sub>2</sub>/CAL Switch to **CAL** for nominal P<sub>2</sub> position of 2.0  $\mu$ s following P<sub>1</sub> leading edge. Set ATC-1400A XPDR DEV P<sub>2</sub>/CAL Switch to - $\Delta$  or + $\Delta$  and adjust ATC-1400A XPDR P<sub>2</sub>/P<sub>3</sub> DEV Thumbwheels from **0.00** to **1.85** to set position from 0.15 to 3.85  $\mu$ s following P<sub>1</sub> leading edge.

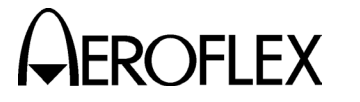

STEP

#### PROCEDURE

P<sub>2</sub> (SLS) LEVEL (1st:ATC, ACS or ACL)

Set ATC-1400A SLS/ECHO ON/OFF Switch to **ON**. Set P<sub>2</sub> (SLS) level using ATC-1400A SLS/ECHO Thumbwheels. Adjust level from **-19** to **+6** dB, relative to P<sub>1</sub> level. Verify suppression occurs when P<sub>2</sub> level is  $\geq$ P<sub>1</sub> level. Verify suppression does not occur when P<sub>2</sub> level exceeds P<sub>1</sub> level by  $\geq$ 9 dB.

## P<sub>2</sub> (SLS) POSITION (1st:ATC, ACS or ACL)

Set ATC-1400A XPDR DEV P<sub>2</sub>/CAL Switch to **CAL** for nominal P<sub>2</sub> (SLS) position of 2.0  $\mu$ s following P<sub>1</sub> leading edge. Set XPDR DEV P<sub>2</sub>/CAL Switch to - $\Delta$  or + $\Delta$  and adjust ATC-1400A XPDR P<sub>2</sub>/P<sub>3</sub> DEV Thumbwheels from **0.00** to **1.85** to set position from 0.15 to 3.85  $\mu$ s following P<sub>1</sub> leading edge.

## P<sub>3</sub> LEVEL (1st:ATC, ACS or ACL)

Set ATC-1400A SLS/ECHO ON/OFF Switch to **OFF**. Press S-1403DL 2ND and P3 Keys in sequence to move cursor to C10 Function 06 DI P3 field. Press S-1403DL ON/CAL Key to set P3 to **VAR**. Set P<sub>3</sub> level using ATC-1400A SLS/ECHO Thumbwheels. Adjust level from **-19** to **+6** dB, relative to P<sub>1</sub> level. **0** dB is normal operating level (P3:**CAL**). For P<sub>3</sub> deactivation, press S-1403DL ON/CAL Key to set P3 to **OFF**.

## P<sub>3</sub> POSITION (1st:ATC, ACS or ACL)

Set ATC-1400A XPDR DEV P<sub>3</sub>/CAL Switch to *CAL* for nominal P<sub>3</sub> position. Refer to Appendix E for nominal position. Set ATC-1400A XPDR DEV P<sub>3</sub>/CAL Switch to  $-\Delta$  or  $+\Delta$  and adjust ATC-1400A XPDR P<sub>2</sub>/P<sub>3</sub> DEV Thumbwheels from *0.00* to *1.85* to deviate position -1.85 to +1.85 µs from nominal.

## PROCEDURE

## P<sub>4</sub> LEVEL (1st:ACS or ACL)

Set ATC-1400A SLS/ECHO ON/OFF Switch to **OFF**. Press S-1403DL 2ND and P4/P6 Keys in sequence to move cursor to C10 Function 06 DI P4 field. Press S-1403DL ON/CAL Key to set P4 to **VAR**. Set P4 level using ATC-1400A SLS/ECHO Thumbwheels. Adjust level from **-19** to **+6** dB, relative to P1 level. **0** dB is normal operating level (P4:**CAL**). For P4 deactivation, press S-1403DL ON/CAL Key to set P4 to **OFF**.

## P<sub>4</sub> WIDTH (1st:ACS or ACL)

Use S-1403DL CURSOR Keys, ON/CAL Key and SLEW Control to set P4:Wd: field as desired. Set to **CAL** for nominal P4 pulse width (0.8  $\mu$ s for ACS, 1.6  $\mu$ s for ACL). Vary P4 pulse width by setting P4:Wd: field in 0.05  $\mu$ s increments from nominal width. Vary P4 pulse width from 0.2 to 3.55  $\mu$ s by setting P4:Wd: field from -0.60 to +2.75 for ACS or from -1.40 to +1.95 for ACL.

NOTE: Setting P4 wider than 1.5 μs turns an ACS to an ACL. Setting P4 width <1.2 μs turns an ACL to an ACS. ACS interrogations require P4 width <1.2 μs. ACL interrogations require P4 width >1.5 μs.

## P4 POSITION (1st:ACS or ACL)

Use S-1403DL CURSOR Keys, ON/CAL Key and SLEW Control to set P4:Dv: field as desired. Set to **CAL** for nominal P4 leading edge position (2.0  $\mu$ s following P3 leading edge). Set P4 position from 0.05 to 3.95  $\mu$ s following P3 by setting P4:Dv: field from **-1.95** to **+1.95** ( $\mu$ s from nominal position).

STEP

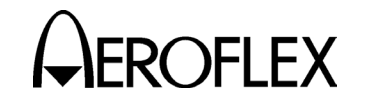

#### STEP

#### P<sub>5</sub> (SLS) LEVEL (1st:SEQ)

Set ATC\_1400A SLS/ECHO ON/OFF Switch to **ON**. Set P<sub>5</sub> (SLS) level using ATC-1400A SLS/ECHO Thumbwheels. Adjust level from **-19** to **+6** dB, relative to P<sub>1</sub> level. Verify suppression occurs when P<sub>5</sub> level exceeds P<sub>6</sub> level by 3 dB or more. Verify suppression does not occur when P<sub>6</sub> level exceeds P<sub>5</sub> level by 12 dB or more.

PROCEDURE

## P<sub>5</sub> (SLS) POSITION (1st:SEQ)

Adjust P<sub>5</sub> (SLS) position by changing SPR position (center of P<sub>5</sub> tracks SPR). Use S-1403DL CURSOR Keys and SLEW Control or Keyboard to set SPR:Dv field from -1.00 to +1.00 (time deviated from nominal position in  $0.05 \ \mu s$  increments).

## P6 CONTROL (1st:SEQ)

Press S-1403DL 2ND and P4/P6 Keys in sequence to move cursor to C10 Function 02 SEQ P6 field. Press ON/CAL Key to activate (*CAL*) or deactivate (*OFF*) P6.

#### P<sub>6</sub> WIDTH (1st:SEQ)

Use S-1403DL CURSOR Keys, ON/CAL Key and SLEW Control to set P6:Wd: field as desired. Set to **CAL** for nominal P<sub>6</sub> pulse width (16.25  $\mu$ s for short 56-bit data field or 30.25  $\mu$ s for long 112-bit data field). Vary P<sub>6</sub> pulse width from **-1.50** to **+1.50** ( $\mu$ s from nominal width).

## P6 POSITION (1st:SEQ)

Use S-1403DL CURSOR Keys, ON/CAL Key and SLEW Control to set P6:Dv: field as desired. Set to **CAL** for nominal P<sub>6</sub> leading edge position (3.5  $\mu$ s following P<sub>1</sub> leading edge). Set P<sub>6</sub> position from 1.55 to 5.45  $\mu$ s following P<sub>1</sub> by setting P6:Dv: field from **-1.95** to **+1.95** ( $\mu$ s from nominal position).

## STEP PROCEDURE

#### SPR CONTROL (1st:SEQ)

Press S-1403DL 2ND and SPR Keys in sequence to move cursor to C10 Function 02 SEQ SPR field. Press ON/CAL Key to activate (**ON**) or deactivate (**OFF**) SPR.

#### SPR POSITION (1st:SEQ)

Use S-1403DL CURSOR Keys, ON/CAL Key and SLEW Control to set SPR:Dv: field as desired. Set to **CAL** for nominal SPR position (1.25  $\mu$ s following P<sub>6</sub> leading edge). Set SPR position from 0.25 to 2.25  $\mu$ s following P<sub>6</sub> by setting SPR:Dv: field from **-1.00** to **+1.00** (in  $\mu$ s from nominal position). (All DPSK modulated data shifts accordingly.)

11. If desired, set optional outputs as follows:

## PREPULSE OUT

Press S-1403DL 2ND and P PULS Keys in sequence to move cursor to C75 Setup Screen PrePulseOut field. Press S-1403DL ON/CAL Key to activate prepulse through S-1403DL PREPULSE OUT Connector. Use S-1403DL SLEW Control and Keyboard to enter 0 to  $260 \ \mu s$  (time from prepulse leading edge to P<sub>1</sub> leading edge).

| C75            | SETUP - MISC      |
|----------------|-------------------|
| AntAEnable:ON  | PrePulseOut:253µs |
| AntAModSrc:INT |                   |
| AntBModSrc:INT |                   |

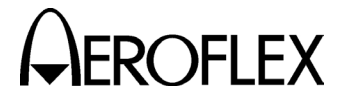

## STEP PROCEDURE

## EXT SYNC OUT

Press S-1403DL 2ND and EX SYN Keys in sequence to move cursor to C73 Setup Screen Enable field. Use S-1403DL CURSOR Keys and ON/CAL Key to set applicable Enable field **ON** for activating external sync pulse through S-1403DL EXT SYNC OUT Connector. Use S-1403DL CURSOR Keys and SLEW Control or Keyboard to set Dv field from **-9.95** to **+9.95**  $\mu$ s (time from external sync pulse leading edge to P<sub>1</sub> leading edge) (-, P<sub>1</sub> follows external sync; **+**, external sync follows P<sub>1</sub>).

| C73     | 0   | SETUP - | - EX | r sync | OUT | ſ    |       |   |
|---------|-----|---------|------|--------|-----|------|-------|---|
|         | ATC | ModeS   | ACS  | ACL    |     |      |       |   |
| Enable: | ON  | OFF     | OFF  | OFF    |     |      |       |   |
|         |     |         |      |        |     | Dv:- | 2.25µ | S |

## SCOPE TRIG OUT

Set scope trigger output through S-1403DL SCOPE TRIG OUT Connector for desired Oscilloscope display. Press S-1403DL C MENU, 7 and 2 Keys in sequence to enter C72 Setup Screen.

| C72        | SETUP - | - SCO | OPE TR | IGGER        |  |
|------------|---------|-------|--------|--------------|--|
| ATC        | ModeS   | ACS   | ACL    |              |  |
| Enable:OFF | OFF     | ON    | OFF    |              |  |
| Source:CAL | CAL     | CAL   | CAL    | (in $\mu$ S) |  |

Set scope trigger as follows:

- Use S-1403DL CURSOR Keys, SLEW Control and Keyboard to set Enable field of first interrogation type to ON, depending on scope trigger field setting in individual sequence menus if SEQ is selected as first interrogation.
- Use S-1403DL CURSOR Keys, SLEW Control and Keyboard to set Source field of first interrogation type to *CAL* (ATC-1400A controls trigger position) or a numeric value (S-1403DL controls trigger position).

- STEP
  - For S-1403DL control, use S-1403DL SLEW Control or Keyboard to delay trigger in µs following P1 leading edge of the first ANT A interrogation. For detailed Mode S reply view, set applicable Source field as follows according to the first interrogation type (Maximum field settings are 35 µs for ATC or 255 µs for

PROCEDURE

Mode S [SEQ], ACS and ACL):

For **SEQ** (Mode S), P<sub>1</sub>-SPR Spacing (1.8 to 7.7  $\mu$ s) + expected reply delay (128  $\mu$ s) + reply P<sub>1</sub> to desired trigger point (0 to 120  $\mu$ s).

For **ACL**,  $P_1$ - $P_3$  Mode Spacing (5 to 25  $\mu$ s) +  $P_3$ - $P_4$  spacing (0.05 to 3.95  $\mu$ s) + expected reply delay (128  $\mu$ s) + reply  $P_1$  to desired trigger point (0 to 120  $\mu$ s).

 Set ATC-1400A To/TAC/TD Switch to *To* (first interrogation/reply at ATC-1400A GEN Connector) or *TD* (second interrogation/reply at ATC-1400A XMTR Connector).

Connect S-1403DL UUT XMTR Connector to Oscilloscope for viewing UUT replies at S-1403DL ANT B Connector.

12. Verify UUT replies as follows:

## FREQUENCY

Verify UUT transmit frequency on ATC-1400A XMTR FREQ MHz Display.

#### ACCURACY

For ATCRBS replies, set ATC-1400A DISPLAY SELECT Control to **XPDR CODE**. Verify ATCRBS reply shown on ATC-1400A DISPLAY SELECT Readout.

- Set ATC-1400A XPDR MODE Control to A to verify octal ID.
- Set ATC-1400A XPDR MODE Control to AC<sub>2</sub> to verify altitude in feet.

1-2-2 Page 50 Dec 1/03

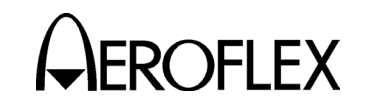

STEP

#### STEP

PROCEDURE

For Mode S replies, press S-1403DL S Use S-1403DL SLEW MENU Key. Control (cursor in S field) to display each active sequence menu. Verify shown in S-1403DL replv data Sequence Menu screens. Use S-1403DL CURSOR Keys and ON/CAL Key to set desired format type in RPLY field (**D** for decoded subfields or N for not decoded data). (S-1403DL displays reply data using the radix selected in Step 6.)

View reply pulses on Oscilloscope Channel 2.

## **REPLY DELAY**

Press S-1403DL C MENU and 4 Keys in sequence to display C40 Reply Delay Control Menu. If desired, press S-1403DL CL/ESC Key to reset fields.

If applicable, verify ATCRBS reply delay (P<sub>3</sub> leading edge to F<sub>1</sub> leading edge) in ATC fields. Verify ATC fields indicate **3.0000**  $\mu$ s (±0.5  $\mu$ s), Min=  $\geq$ **2.5000**  $\mu$ s and Max=  $\leq$ **3.5000**  $\mu$ s.

If applicable, verify Mode S reply delay (SPR or P4 leading edge to P1 leading edge in reply) in ModeS fields. Verify ModeS fields indicate 128.0000  $\mu$ s (±0.5  $\mu$ s), Min=  $\geq$ 127.5000  $\mu$ s and Max=  $\leq$ 128.5000  $\mu$ s.

- NOTE: Invalid reply delay information may result if DI delay set by the ATC-1400A DBL INTERR/INTRF PULSE Thumbwheels causes the following conditions:
  - P1 of second interrogation placed within reply delay range of possible Mode S reply to first interrogation (1st:SEQ, ACS or ACL).

#### PROCEDURE

- First reply is to second interrogation, but is within the reply delay range of possible Mode S reply to first interrogation (1st:ACS and 2nd:ATC, ACS or ACL).
- P1 of second interrogation occurs prior to expected ATCRBS reply delay from first interrogation (1st:ATC, ACS or ACL).
- P<sub>1</sub> of second interrogation occurs prior to trailing edge of last pulse in first interrogation.

#### PERCENT REPLY

Verify percent reply in C10/C20 DI Screen AntA% and AntB% fields.

For detailed percent reply information, press S-1403DL C MENU and 3 Keys in sequence to display C30 Percent Reply Control Menu. If desired, press S-1403DL CL/ESC Key to reset fields.

## POWER

Verify UUT power through ANT A (RF I/O Connector) shown on ATC-1400A XMTR PWR WATTS Display. Select reply pulse (only for replies to first interrogation) to measure as follows:

- Set ATC-1400A F<sub>2</sub>/P<sub>2</sub> F<sub>1</sub>/P<sub>1</sub> Switch to *F<sub>1</sub>/P<sub>1</sub>* to measure pulse power of F<sub>1</sub> or P<sub>1</sub> reply pulse only.
- Set F<sub>2</sub>/P<sub>2</sub> F<sub>1</sub>/P<sub>1</sub> Switch to F<sub>2</sub>/P<sub>2</sub> for S-1403DL to control pulse power measurement selection.

Press S-1403DL 2ND and PPG Keys in sequence to display C74 PPMG Setup Screen.

| C74        | SETUP - | PPMG | (POWER) |
|------------|---------|------|---------|
| ATC        | ModeS   | DELM |         |
| Enable:OFF | ON      | OFF  |         |
| Pulse:A1   | P24     | 1    |         |

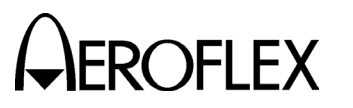

## PROCEDURE

STEP

Use S-1403DL CURSOR Keys and SLEW Control to set ATC and ModeS Enable fields to **ON**. Select one of 16 possible ATCRBS reply pulses for ATC Pulse field. Select from **1** to **60** (short reply) or **116** (long reply) possible Mode S reply pulses for ModeS Pulse field.

- NOTE: The S-1403DL enables the measurement gate prior to the rising edge of the pulse to be measured. Measurement continues until the next falling edge. Adjacent pulses in the pulse position modulated Mode S replies may cause erroneous power readings with conditions as follows:
  - If the measurement pulse data is Zero followed by a One, the selected pulse and following pulse are measured together because the following pulse has the first detectable falling edge.

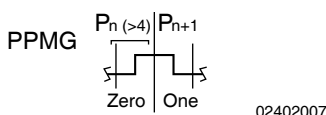

 If the measurement pulse data is One and the preceding pulse data is Zero, the power reading is zero because of not detecting a rising edge.

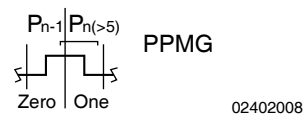

## STEP PROCEDURE

13. Verify UUT Mode S squitter information as follows:

#### INTERVAL

Press S-1403DL 2ND, FUNC#, 0 and 6 Keys in sequence to select DI Screen. Verify interval between squitters in Sqtr field. (normally 0.8 to 1.2 seconds.)

For DF17 type squitter intervals, press S-1403DL C MENU and 6 Keys in sequence to display C60 Squitter (2 of 2) Control Menu.

| C60 | )  |        | SQUITTER  | (2of2) |    |     |       |
|-----|----|--------|-----------|--------|----|-----|-------|
| DF  | CA | AA     | ME        |        | II | ANT | TIME  |
| 11  | 4  | A07613 |           |        | 0  | А   | 1.00  |
| 171 | 4  | A07613 | 1A8C9A312 | 4BA53  | 0  | А   | 10.05 |

Verify squitter intervals in DF17X PERIOD field according to 1-2-2, Table 3.

## ADDRESS

Press S-1403DL C MENU and 5 Keys in sequence to display C50 Squitter (1 of 2) Control Menu. Verify Mode S Address in Addr fields.

| C50                   | SQUITTER (1of2)               |  |  |  |  |
|-----------------------|-------------------------------|--|--|--|--|
| Addr:h=A076           | 513,o=50073023,Tail=N129KS    |  |  |  |  |
| Country=United States |                               |  |  |  |  |
| Counts/120s           | s:DF11=110,DF17= 36,DF17S= 24 |  |  |  |  |

## INFORMATION

Verify Tail and Country fields.

View squitter fields in hexadecimal: press S-1403DL C MENU and 6 Keys in sequence to display C60 Squitter (2 of 2) Control Menu. Use S-1403DL CURSOR Keys and ON/CAL Key to set DF17 type (**A**, **I**, **O**, **P**, **S** or **T**). Refer to 1-2-2, Table 4.

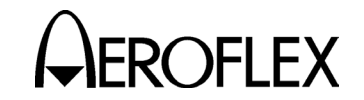

## 2.7.3 General Test Sequence

Refer to 1-2-2, Figure 9.

#### SIGNAL DESCRIPTION

1. Self Interr In (if selected)

Active low pulse from the ATC-1400A triggers the interrogation process (C71 Interrogation Trigger Setup Screen Trig Source field set to **SelfInterr**). The self interrogate pulse rising edge occurs 17.95  $\mu$ s prior to leading edge of the ATCRBS interrogation P<sub>1</sub> or prepulse (when enabled). The S-1403DL receives the self interrogate pulse through the AUXILIARY Connector (J10).

2. Ext Sync In (if selected)

Active high pulse occurs 17.95 prior to leading edge of  $P_1$  or prepulse (when enabled). The S-1403DL receives the pulse through the EXT SYNC IN Connector (J4). The external sync input replaces the self interrogate input in triggering the interrogation process (C71 Interrogation Trigger Setup Screen Trig Source field set to **ExtSyncIn**).

3. Prepulse Out (when enabled)

Active high pulse, 1.0  $\mu$ s wide, occurs 17.95  $\mu$ s after the sync pulse rising edge (self interrogate, external sync input or internal trigger generator) and 0 to 260  $\mu$ s, as selected, prior to the first interrogation P<sub>1</sub> leading edge. The S-1403DL transmits the prepulse through the PREPULSE OUT Connector (J9).

4. Ext Sync Out (when enabled)

Active high pulse, 1.0  $\mu$ s wide, occurs from -9.95 to +9.95  $\mu$ s, as selected, relative to the first interrogation P<sub>1</sub> leading edge. The S-1403DL transmits the pulse through the EXT SYNC OUT Connector (J8).

#### SIGNAL DESCRIPTION

5. Scope Trig Out

The S-1403DL transmits the active high scope trigger pulse through the SCOPE TRIG OUT Connector (J7). Position, referenced to ANT A interrogations, depends on the ATC-1400A To/TAC/TD Switch setting:

• **To** (for viewing first interrogations and replies)

Leading edge occurs 1.0  $\mu$ s prior to P<sub>1</sub> leading edge of the first interrogation and trailing edge occurs 1.0  $\mu$ s prior to F<sub>1</sub> or P<sub>1</sub> leading edge of the expected reply.

• **TD** (for viewing second interrogations and replies)

Leading edge occurs 1.0  $\mu$ s prior to P<sub>1</sub> leading edge of the second interrogation and trailing edge occurs 1.0  $\mu$ s prior to F<sub>1</sub> or P<sub>1</sub> leading edge of the expected reply.

6. ATCRBS Out (1st:ATC, ACS or ACL)

Active low pulse, 3.0  $\mu$ s wide, occurs 1.0  $\mu$ s prior to P<sub>1</sub> leading edge of the first interrogation. The S-1403DL transmits the pulse through the ATCRBS OUT Connector (J5).

7. ANT B (when enabled)

high ANT Active В interrogation  $\mathsf{RF}$ transmitted pulses modulate through the S-1403DL ANT В Connector (J2). The S-1403DL offsets P1 leading edge of the ANT B interrogation from P<sub>1</sub> leading edge of the ANT A interrogation according to the AntB field setting in the C10/C20 ATC Screen. ANT B and ANT A pulse characteristics are the same except for pulse level.

> 1-2-2 Page 53 Dec 1/03

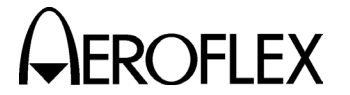

#### SIGNAL DESCRIPTION

8. Ext Pulse

Active low pulses transmitted through the S-1403DL AUXILIARY Connector (J10) modulate the ATC-1400A RF output to provide the interrogation pulses. The second interrogation follows P<sub>1</sub> leading edge of the first interrogation according to the ATC-1400A DBL INTERR/INTRF Thumbwheels setting in  $\mu$ s.

9. Ext SLS (when enabled)

Active low gate pulse enables ATC-1400A SLS/ECHO Thumbwheels to control the level of P<sub>2</sub> (SLS) depending on the ATC-1400A SLS/ECHO ON/OFF Switch position.

10. DPSK Out (1st:SEQ or 2nd:SEQ)

The DPSK output contains the uplink format data information used to modulate the ANT A interrogation signal. The data constantly changes according to the uplink formats selected for the interrogation sequence. Refer to Step 8 of DI Function Procedure (2.7.2 in 1-2-2). The S-1403DL transmits the DPSK modulation through the DPSK OUT Connector (J15) to the ATC-1400A.

11. PPMG (if selected)

The pulse power measurement gate (PPMG) occurs <1.0  $\mu$ s prior to the leading edge of the selected reply pulse to the first interrogation. The S-1403DL transmits the PPMG pulse through the PPMG Connector (J14) to the ATC-1400A.

- NOTE: The ATC-1400A ignores PPMG if the ATC-1400A F<sub>2</sub>/P<sub>2</sub> F<sub>1</sub>/P<sub>1</sub> Switch is set to F<sub>1</sub>/P<sub>1</sub>.
- 12. 50% Video

The Mode S Test System receives the UUT reply video through ANT A (ATC-1400A RF I/O Connector). The ATC-1400A sends the reply video to the S-1403DL through the AUXILIARY Connector (J10).

> 1-2-2 Page 54 Dec 1/03

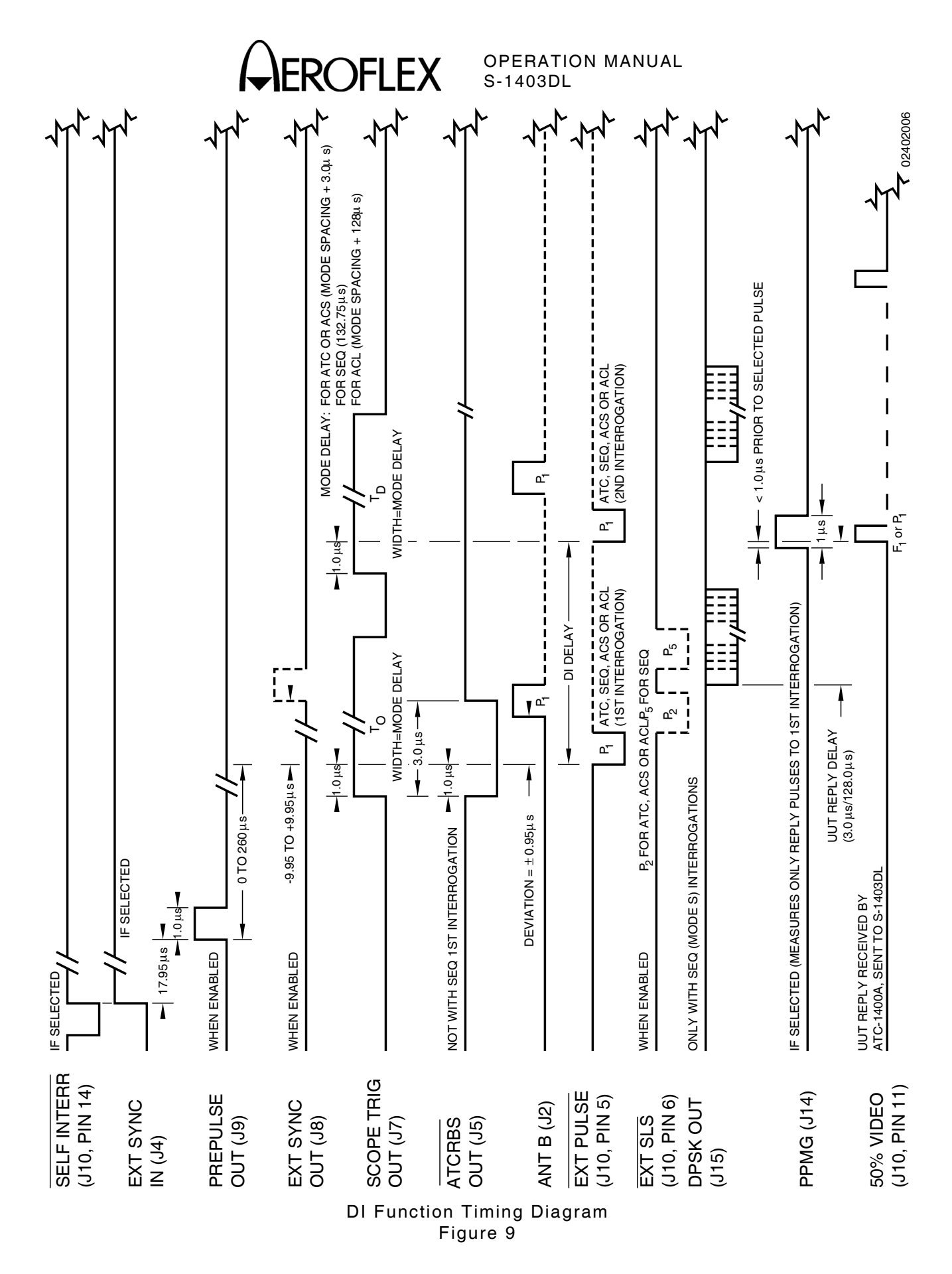

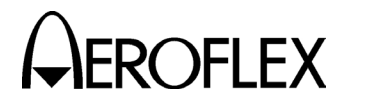

#### 2.8 BURST FUNCTION

#### 2.8.1 Description

In the Burst Function, the Mode S Test System transmits a certain number of interrogations for a specified time period. The Mode S Test System uses the Burst Function to verify the reply rate capability of the transponder against specifications listed in RTCA DO-181.

#### 2.8.2 Procedure

#### STEP

#### PROCEDURE

- 1. Connect test equipment according to 1-2-2, Figure 2.
- 2. Apply power to Mode S Test System.
- Press S-1403DL 2ND, FUNC#, 0 and 7 Keys in sequence to select Burst Screen. If necessary, use S-1403DL CURSOR Keys and SLEW Control to set menu to *C10*.

C10 f07:BURST;SEQ: 400 Arf:+0.8 P6:CAL,Wd:+0.00,Dv:+0.00 P2:CAL SPR:ON ,Dv:+0.00 D1y=128.0000 Sqtr= 1.00 AntA%:ATC= 0,S= 95 AntB%= 90 AntB:+.90

- Use S-1403DL CURSOR Keys, SLEW Control and Keyboard to set interrogation type to *ATC* (ATCRBS), *SEQ* (Mode S interrogations set in sequence menus), *ACS* (ATCRBS Only All Call) or *ACL* (ATCRBS/ Mode S All Call).
- 5. Use S-1403DL CURSOR Keys, SLEW Control and Keyboard to enter Burst Number (BN) (ATC:, SEQ:, ACS: or ACL: field). (The Burst Number sets the number of interrogations sent out in a single BURST activation.) Set BN according to 1-2-2, Tables 6 and 7 for testing RTCA DO-181 reply rate requirements.

| REPLY<br>RATE TEST | RATIO/<br>FORMAT | BN  | PRF  |
|--------------------|------------------|-----|------|
| 60/s               | 2 Shorts/1 Long  | 60  | 60   |
| 120/100 ms         | ≤10 unique UF16  | 120 | 1200 |

TCAS Reply Rate Testing Table 6

#### STEP PROCEDURE

| REPLY<br>RATE TEST | MESSAGE<br>RATIO | BN | PRF  |
|--------------------|------------------|----|------|
| 50/s               | 2 Shorts/1 Long  | 50 | 50   |
| 18/100 ms          | 2 Shorts/1 Long  | 18 | 180  |
| 8/25 ms            | 1 Short/1 Long   | 8  | 400  |
| 4/1.6 ms           | 1 Short/1 Long   | 4  | 2500 |

Mode S Reply Rate Testing Table 7

If using Mode S interrogations (*SEQ*), set sequence menus according to Steps 6 through 8 prior to selecting *SEQ* as interrogation type. If using only *ATC*, *ACS* or *ACL*, go to Step 9.

- Press S-1403DL C MENU, 7 and 6 Keys to display C76 SMENU Setup Screen. Set as follows:
  - Use S-1403DL CURSOR Keys and ON/CAL Key to set SmenuRadix to desired data format (*HEX* [hexadecimal] or *OCTAL*).
  - Use S-1403DL CURSOR, ON/CAL and ENTER Keys for changing SetAllSmenu to OFF (deactivates all sequence menus), DEFAULT (activates/resets default sequence menus, deactivates all others) or ZERO (sets all fields except ADDR to 0). Refer to 1-1-2, Table 5 for default sequence menus.

Use S-1403DL ON/CAL and ENTER Keys to set ADDR in all sequence menus by changing SetAllSmenu to *XPDR* (transponder address) or *USER* (address from User= field).

 Use S-1403DL CURSOR Keys and SLEW Control to set alternate addresses (GlobalAddr:User=) and parity (AP XOR=) fields as desired for checking operation with bogus addresses or bad AP fields.

| C76            | SETUP   | _   | SMENU   |              |
|----------------|---------|-----|---------|--------------|
| SmenuRadix:OCT | AL      | Se  | etAllSn | nenu:DEFAULT |
| GlobalAddr:Xpd | dr=1772 | 257 | 62,AP   | XOR=00000000 |
| GlobalAddr:Use | er=1027 | 736 | 645,AP  | XOR=0000001  |

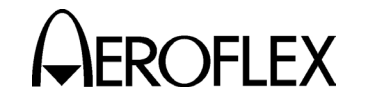

#### STEP

## 7. Press S-1403DL S MENU Key to display Mode S Sequence Menu.

PROCEDURE

S001:D;UF00,RL=0,CL=0,AQ=0, + ADDR=17725762 RPLY:D;DF00,VS=0,SL=0,RI=00,AC=+ 31200, ADDR=17725762

8. Set interrogation sequence as follows:

## ACTIVATION

Press S-1403DL ON/CAL Key to activate or deactivate sequence menu.

NOTE: Each Mode S interrogation sequence uses the same active sequence menus starting with the first active sequence menu. If SEQ: value is less than number of active sequence menus, the sequence continuously starts over running through the active sequence menus until the BURST sequence finishes.

## FORMAT

Use S-1403DL CURSOR Keys and ON/CAL Key to select format type for active sequence menu. Set to **S** (short 56-bit transmission), **L** (long 112-bit transmission) or **D** (decoded, used only for uplink formats with defined subfields). Program using formats and requests for replies containing short and long messages according to 1-2-2, Tables 6 and 7, for testing reply rate requirements.

## UPLINK FORMAT

Use S-1403DL CURSOR Keys and SLEW Control or Keyboard to select desired uplink format.

## DATA FIELDS

Use S-1403DL CURSOR Keys, SLEW Control and Keyboard to load data fields according to Appendix D. Refer to Appendix B for defined fields and 1-2-2, Table 5 for converting data. OPERATION MANUAL S-1403DL

STEP

## PROCEDURE

9. Set test parameters as follows:

## MODE SELECTION

If **ATC**, **ACS** or **ACL** was selected as interrogation type in Step 4, use ATC-1400A XPDR MODE Control to select interrogation mode (**1**, **2**, **T**, **A**, **B**, **C** or **D**).

## FREQUENCY

Adjust ATC-1400A FREQ/FUNCTION Thumbwheels and  $\Delta F$  Thumbwheels to set interrogation RF from **952.01** to **1222.99** MHz. Set to **1030** MHz for normal operation.

## **RF LEVEL**

Adjust ATC-1400A RF LEVEL Control to set RF LEVEL -dBm Display from **127** (-127 dBm) to **0** (0 dBm). Normal operating range is -69 to -21 dBm. Use S-1403DL CURSOR Keys, SLEW Control and Keyboard to set Arf field from **-3.0** to **+3.0** in dB to offset cable loss and/or other external factors. Press S-1403DL ENTER Key.

## INTERROGATION RATE

Press S-1403DL C MENU, 7 and 1 Keys in sequence to enter C71 Interrogation Trigger Setup Screen.

```
C71 SETUP - INTERROGATION TRIGGER
TrigSource:TrigGen
TrigGen: 450Hz
```

Set interrogation rate or pulse repetition frequency (PRF) one of two ways as follows:

 Use S-1403DL CURSOR Keys, SLEW Control and Keyboard to set TrigSource to *TrigGen* and TrigGen from 1 to 2500 Hz.

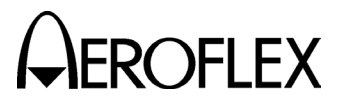

#### STEP

#### PROCEDURE

 Use S-1403DL CURSOR Keys, SLEW Control and Keyboard to set TrigSource to SelfInterr. Adjust ATC-1400A PRF/SQTR Thumbwheels to set PRF from 0 to 7999 for ATC or ACS interrogations. Set from 0 to 2500 for ACL or SEQ (Mode S) interrogations.

For specific reply rate requirements, set PRF according to 1-2-2, Tables 6 and 7.

## INTERFERENCE PULSE

Set ATC-1400A DBL INTERR/INTRF PULSE Thumbwheels from **017.5 INTERF-** to **399.9 INTERF+** to enable and position interference pulse at -17.5 to +399.9  $\mu$ s from leading edge of P<sub>1</sub> or prepulse, if active.

- Set level from -19 to +6 dB (relative to P<sub>1</sub>) using ATC-1400A SLS/ECHO Thumbwheels.
- Set width from 0.2 to 5 μs using ATC-1400A INTRF PULSE WIDTH Control.

## SUPPRESSOR PULSE

Connect ATC-1400A SUPPRESSOR OUTPUT Connector to UUT suppressor input. Set ATC-1400A SUPPRESSOR ON/OFF Switch to **ON** to activate 33 µs wide (fixed) suppressor pulse.

- Adjust level from 3 to 27 V using ATC-1400A SUPPRESSOR VAR Adjustment.
- Set ATC-1400A DBL INTERR/INTRF PULSE Thumbwheels to OFF to position suppressor pulse 0.8 μs before P<sub>3</sub>. Set DBL INTERR/INTRF PULSE Thumbwheels from 017.5 INTERF- to 399.9 INTERF+ to adjust suppressor pulse position from -17.5 to +399.9 μs relative to P<sub>1</sub>. (Suppressor pulse replaces interference pulse when both are activated.)

STEP

## PROCEDURE

## ANT B

Press S-1403DL 2ND and ANT B Keys in sequence to move cursor to AntB field. Press S-1403DL ON/CAL Key to activate interrogations through ANT B Connector. Use SLEW Control and Keyboard to enter value from -0.95 to +0.95 (offset in 0.05  $\mu$ s increments from ANT A interrogations). Without the Multi-Level Diversity (MLD) option, ANT B output level is -50 dBm.

If MLD is installed, set ANT B output level. Use S-1403DL CURSOR Keys and SLEW Control to set menu to C20. Use CURSOR Keys to select Brf fields. Use SLEW Control and Keyboard to set first field from -80 to -20 dBm and second field from -3.0 to +3.0 dB (used to offset cable loss).

10. Set pulse characteristics according to interrogation type as follows:

## PULSE WIDTH

Set ATC-1400A XPDR PULSE WIDTH VAR/CAL Switch to **CAL** for 0.8  $\mu$ s nominal width of P<sub>1</sub>, P<sub>2</sub> (if activated) and P<sub>3</sub> (if activated and applicable) interrogation pulses. Set XPDR PULSE WIDTH VAR/CAL Switch to **VAR** and use ATC-1400A XPDR PULSE WIDTH Thumbwheels to adjust width from **0.20** to **1.85**  $\mu$ s.

## P<sub>2</sub> LEVEL (SEQ)

Set ATC-1400A SLS/ECHO ON/OFF Switch to **OFF**. Press S-1403DL 2ND and P2 Keys in sequence to move cursor to C10 Function 07 BURST P2 field. Press S-1403DL ON/CAL Key to set P2 to **VAR**. Set P<sub>2</sub> level using ATC-1400A SLS/ECHO Thumbwheels. Adjust level from **-19** to **+6** dB, relative to P<sub>1</sub> level. **0** dB is normal operating level (P2:**CAL**). For P<sub>2</sub> deactivation, press S-1403DL ON/CAL Key to set P2 to **OFF**.

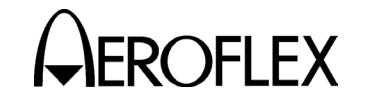

STEP

#### STEP

#### P<sub>2</sub> POSITION (SEQ)

Set ATC-1400A XPDR DEV P<sub>2</sub>/CAL Switch to **CAL** for nominal P<sub>2</sub> position of 2.0  $\mu$ s following P<sub>1</sub> leading edge. Set ATC-1400A XPDR DEV P<sub>2</sub>/CAL Switch to - $\Delta$  or + $\Delta$  and adjust ATC-1400A XPDR P<sub>2</sub>/P<sub>3</sub> DEV Thumbwheels from **0.00** to **1.85** to set position from 0.15 to 3.85  $\mu$ s following P<sub>1</sub> leading edge.

PROCEDURE

#### P<sub>2</sub> (SLS) LEVEL (ATC, ACS or ACL)

Set ATC-1400A SLS/ECHO ON/OFF Switch to **ON**. Set P<sub>2</sub> (SLS) level using ATC-1400A SLS/ECHO Thumbwheels. Adjust level from **-19** to **+6** dB, relative to P<sub>1</sub> level. Verify suppression occurs when P<sub>2</sub> level is  $\geq$ P<sub>1</sub> level. Verify suppression does not occur when P<sub>2</sub> level exceeds P<sub>1</sub> level by  $\geq$ 9 dB.

## P<sub>2</sub> (SLS) POSITION (ATC, ACS or ACL)

Set ATC-1400A XPDR DEV P<sub>2</sub>/CAL Switch to **CAL** for nominal P<sub>2</sub> (SLS) position of 2.0  $\mu$ s following P<sub>1</sub> leading edge. Set XPDR DEV P<sub>2</sub>/CAL Switch to - $\Delta$  or + $\Delta$  and adjust ATC-1400A XPDR P<sub>2</sub>/P<sub>3</sub> DEV Thumbwheels from **0.00** to **1.85** to set position from 0.15 to 3.85  $\mu$ s following P<sub>1</sub> leading edge.

## P<sub>3</sub> LEVEL (ATC, ACS or ACL)

Set ATC-1400A SLS/ECHO ON/OFF Switch to **OFF**. Press S-1403DL 2ND and P3 Keys in sequence to move cursor to C10 Function 07 BURST P3 field. Press S-1403DL ON/CAL Key to set P3 to **VAR**. Set P<sub>3</sub> level using ATC-1400A SLS/ECHO Thumbwheels. Adjust level from **-19** to **+6** dB, relative to P<sub>1</sub> level. **0** dB is normal operating level (P3:**CAL**). For P<sub>3</sub> deactivation, press S-1403DL ON/CAL Key to set P3 to **OFF**.

## PROCEDURE

## P<sub>3</sub> POSITION (ATC, ACS or ACL)

Set ATC-1400A XPDR DEV P<sub>3</sub>/CAL Switch to **CAL** for nominal P<sub>3</sub> position. Refer to Appendix E for nominal position. Set ATC-1400A XPDR DEV P<sub>3</sub>/CAL Switch to  $-\Delta$  or  $+\Delta$  and adjust ATC-1400A XPDR P<sub>2</sub>/P<sub>3</sub> DEV Thumbwheels from **0.00** to **1.85** to deviate position -1.85 to +1.85 µs from nominal.

## P<sub>4</sub> LEVEL (ACS or ACL)

Set ATC-1400A SLS/ECHO ON/OFF Switch to **OFF**. Press S-1403DL 2ND and P4/P6 Keys in sequence to move cursor to C10 Function 07 BURST P4 field. Press S-1403DL ON/CAL Key to set P4 to **VAR**. Set P4 level using ATC-1400A SLS/ECHO Thumbwheels. Adjust level from **-19** to **+6** dB, relative to P<sub>1</sub> level. **0** dB is normal operating level (P4:**CAL**). For P4 deactivation, press S-1403DL ON/CAL Key to set P4 to **OFF**.

## P<sub>4</sub> WIDTH (ACS or ACL)

Use S-1403DL CURSOR Keys, ON/CAL Key and SLEW Control to set P4:Wd: field as desired. Set to **CAL** for nominal P4 pulse width (0.8  $\mu$ s for ACS, 1.6  $\mu$ s for ACL). Vary P4 pulse width by setting P4:Wd: field in 0.05  $\mu$ s increments from nominal width. Vary P4 pulse width from 0.2 to 3.55  $\mu$ s by setting P4:Wd: field from -0.60 to +1.95 for ACS or from -1.40 to +1.95 for ACL.

NOTE: Setting P4 wider than 1.5 μs turns an ACS to an ACL. Setting P4 width <1.2 μs turns an ACL to an ACS. ACS interrogations require P4 width <1.2 μs. ACL interrogations require P4 width >1.5 μs.

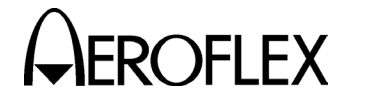

#### STEP

#### P<sub>4</sub> POSITION (ACS or ACL)

Use S-1403DL CURSOR Keys, ON/CAL Key and SLEW Control to set P4:Dv: field as desired. Set to **CAL** for nominal P<sub>4</sub> leading edge position (2.0  $\mu$ s following P<sub>3</sub> leading edge). Set P<sub>4</sub> position from 0.05 to 3.95  $\mu$ s following P<sub>3</sub> by setting P4:Dv: field from -1.95 to +1.95 ( $\mu$ s from nominal position).

PROCEDURE

## P<sub>5</sub> (SLS) LEVEL (SEQ)

Set ATC\_1400A SLS/ECHO ON/OFF Switch to **ON**. Set P<sub>5</sub> (SLS) level using ATC-1400A SLS/ECHO Thumbwheels. Adjust level from **-19** to **+6** dB, relative to P<sub>1</sub> level. Verify suppression occurs when P<sub>5</sub> level exceeds P<sub>6</sub> level by 3 dB or more. Verify suppression does not occur when P<sub>6</sub> level exceeds P<sub>5</sub> level by 12 dB or more.

## P<sub>5</sub> (SLS) POSITION (SEQ)

Adjust P<sub>5</sub> (SLS) position by changing SPR position (center of P<sub>5</sub> tracks SPR). Use S-1403DL CURSOR Keys and SLEW Control or Keyboard to set SPR:Dv field from -1.00 to +1.00 (time deviated from nominal position in  $0.05 \ \mu s$  increments).

#### P<sub>6</sub> CONTROL (SEQ)

Press S-1403DL 2ND and P4/P6 Keys in sequence to move cursor to C10 Function 02 SEQ P6 field. Press ON/CAL Key to activate (*CAL*) or deactivate (*OFF*) P<sub>6</sub>.

#### P<sub>6</sub> WIDTH (SEQ)

Use S-1403DL CURSOR Keys, ON/CAL Key and SLEW Control to set P6:Wd: field as desired. Set to **CAL** for nominal P6 pulse width (16.25  $\mu$ s for short 56-bit data field or 30.25  $\mu$ s for long 112-bit data field). Vary P6 pulse width from **-1.50** to **+1.50** ( $\mu$ s from nominal width). STEP PROCEDURE

## P<sub>6</sub> POSITION (SEQ)

Use S-1403DL CURSOR Keys, ON/CAL Key and SLEW Control to set P6:Dv: field as desired. Set to **CAL** for nominal P<sub>6</sub> leading edge position (3.5  $\mu$ s following P<sub>1</sub> leading edge). Set P<sub>6</sub> position from 1.55 to 5.45  $\mu$ s following P<sub>1</sub> by setting P6:Dv: field from **-1.95** to **+1.95** ( $\mu$ s from nominal position).

## SPR CONTROL (SEQ)

Press S-1403DL 2ND and SPR Keys in sequence to move cursor to C10 Function 02 SEQ SPR field. Press ON/CAL Key to activate (**ON**) or deactivate (**OFF**) SPR.

#### SPR POSITION (SEQ)

Use S-1403DL CURSOR Keys, ON/CAL Key and SLEW Control to set SPR:Dv: field as desired. Set to **CAL** for nominal SPR position

(1.25  $\mu$ s following P<sub>6</sub> leading edge). Set SPR position from 0.25 to 2.25  $\mu$ s following P<sub>6</sub> by setting SPR:Dv: field from **-1.00** to **+1.00** (in  $\mu$ s from nominal position). (All DPSK modulated data shifts accordingly.)

11. If desired, set optional outputs as follows:

#### PREPULSE OUT

Press S-1403DL 2ND and P PULS Keys in sequence to move cursor to C75 Setup Screen PrePulseOut field. Press S-1403DL ON/CAL Key to activate prepulse through S-1403DL PREPULSE OUT Connector. Use S-1403DL SLEW Control and Keyboard to enter 0 to  $260 \ \mu s$  (time from prepulse leading edge to P<sub>1</sub> leading edge).

| C75            | SETUP - | MISC         |            |
|----------------|---------|--------------|------------|
| AntAEnable:ON  |         | PrePulseOut: | $10 \mu s$ |
| AntAModSrc:INT |         |              |            |
| AntBModSrc:INT |         |              |            |
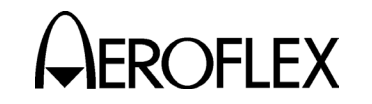

#### STEP PROCEDURE

#### EXT SYNC OUT

Press S-1403DL 2ND and EX SYN Keys in sequence to move cursor to C73 Setup Screen Enable field. Use S-1403DL CURSOR Keys and ON/CAL Key to set applicable Enable field **ON** for activating external sync pulse through S-1403DL EXT SYNC OUT Connector. Use S-1403DL CURSOR Keys and SLEW Control or Keyboard to set Dv field from **-9.95** to **+9.95**  $\mu$ s (time from external sync pulse leading edge to P<sub>1</sub> leading edge) (-, P<sub>1</sub> follows external sync; **+**, external sync follows P<sub>1</sub>).

| C73    | 0,   | SETUP - | - EXT | r sync | OU. | Г     |       |       |
|--------|------|---------|-------|--------|-----|-------|-------|-------|
|        | ATC  | ModeS   | ACS   | ACL    |     |       |       |       |
| Enable | : ON | OFF     | OFF   | OFF    |     |       |       |       |
|        |      |         |       |        |     | Dvz • | -2.25 | ius - |

# SCOPE TRIG OUT

Set scope trigger output through S-1403DL SCOPE TRIG OUT Connector for desired Oscilloscope display. Press S-1403DL C MENU, 7 and 2 Keys in sequence to enter C72 Setup Screen.

| C72     | C L | SETUP - | - SCO | OPE TRIGO | GER |     |
|---------|-----|---------|-------|-----------|-----|-----|
| 7       | ATC | ModeS   | ACS   | ACL       |     |     |
| Enable: | OFF | ON      | ON    | OFF       |     |     |
| Source: | CAL | CAL     | CAL   | CAL       | (in | μS) |

Set scope trigger as follows:

- Use S-1403DL CURSOR Keys, SLEW Control and Keyboard to set Enable field of interrogation type to ON.
- Use S-1403DL CURSOR Keys, SLEW Control and Keyboard to set Source field of interrogation type to CAL (ATC-1400A controls trigger position) or a numeric value (S-1403DL controls trigger position).

STEP

# PROCEDURE

 For S-1403DL control, use S-1403DL SLEW Control or Keyboard to delay trigger in µs following P1 leading edge of the first ANT A interrogation. For detailed Mode S reply view, set applicable Source field as follows according to the interrogation type selected in Step 4 (Maximum field settings are ATC:35 µs or 255 µs for Mode S [SEQ], ACS and ACL):

> For **SEQ**, P<sub>1</sub>-SPR Spacing (1.8 to 7.7  $\mu$ s) + expected reply delay (128  $\mu$ s) + reply P<sub>1</sub> to desired trigger point (0 to 120  $\mu$ s).

For **ACL**, P<sub>1</sub>-P<sub>3</sub> Mode Spacing (5 to 25  $\mu$ s) + P<sub>3</sub>-P<sub>4</sub> spacing (0.05 to 3.95  $\mu$ s) + expected reply delay (128  $\mu$ s) + reply P<sub>1</sub> to desired trigger point (0 to 120  $\mu$ s).

 Set ATC-1400A To/TAC/TD Switch to *To* (interrogation at ATC-1400A GEN Connector) or *TD* (reply at ATC-1400A XMTR Connector).

Connect S-1403DL UUT XMTR Connector to Oscilloscope for viewing UUT replies at S-1403DL ANT B Connector.

- 12. Press S-1403DL BURST Key to activate Burst function, transmitting specified interrogation sequence.
- 13. Verify UUT replies as follows:

# FREQUENCY

Verify UUT transmit frequency on ATC-1400A XMTR FREQ MHz Display.

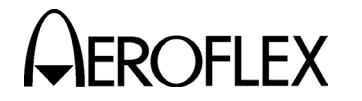

#### PROCEDURE

#### ACCURACY

STEP

For ATCRBS replies, set ATC-1400A DISPLAY SELECT Control to **XPDR CODE**. Verify ATCRBS reply shown on ATC-1400A DISPLAY SELECT Readout.

- Set ATC-1400A XPDR MODE Control to **A** to verify octal ID.
- Set ATC-1400A XPDR MODE Control to AC<sub>2</sub> to verify altitude in feet.

For Mode S replies, press S-1403DL S MENU Key. Use S-1403DL SLEW Control (cursor in S field) to display each active sequence menu. Verify reply data shown in S-1403DL Sequence Menu screens. Use S-1403DL CURSOR Keys and ON/CAL Key to set desired format type in RPLY field (**D** for decoded subfields or **N** for not decoded data). (S-1403DL displays reply data using the radix selected in Step 6.)

View reply pulses on Oscilloscope Channel 2.

# **REPLY DELAY**

Press S-1403DL 2ND, FUNC#, 0 and 7 Keys in sequence to select Burst Screen. Verify reply delay in Dly field.

For ATCRBS replies, verify Dly field indicates  $3.000 \ \mu s \ (\pm 0.5 \ \mu s)$  reply delay (P<sub>3</sub> leading edge to F<sub>1</sub> leading edge).

For Mode S replies, verify Dly field indicates 128.000  $\mu$ s (±0.5  $\mu$ s) reply delay (SPR or P4 leading edge to P1 leading edge in reply).

For detailed reply delay information, press S-1403DL C MENU and 4 Keys in sequence to display C40 Reply Delay Control Menu. If desired, press S-1403DL CL/ESC Key to reset fields. STEP PROCEDURE

#### PERCENT REPLY

Verify percent reply in C10/C20 Burst Screen AntA% and AntB% fields.

For detailed percent reply information, press S-1403DL C MENU and 3 Keys in sequence to display C30 Percent Reply Control Menu. If desired, press S-1403DL CL/ESC Key to reset fields.

- **NOTE:** The S-1403DL measures percent reply for the total number of Burst interrogations.
- 14. Verify UUT Mode S squitter information as follows:

#### INTERVAL

Press S-1403DL 2ND, FUNC#, 0 and 7 Keys in sequence to select Burst Screen. Verify interval between squitters in Sqtr field. (Normally 0.8 to 1.2 seconds.)

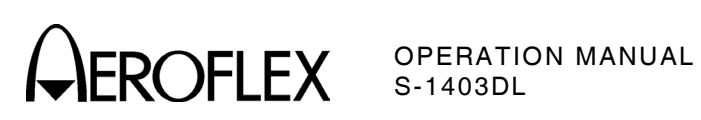

THIS PAGE INTENTIONALLY LEFT BLANK.

1-2-2 Page 63 Dec 1/03

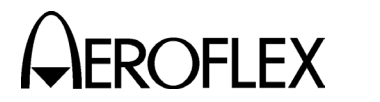

#### 2.9 TEST MENU TESTS

#### 2.9.1 MTL Test

#### STEP

PROCEDURE

- 1. Connect test equipment according to 1-2-2, Figure 2.
- 2. Apply power to Mode S Test System.
- 3. Press S-1403DL C MENU, 7 and 1 Keys in sequence to display C71 Interrogation Trigger Setup Screen.

C71 SETUP - INTERROGATION TRIGGER TrigSource:TrigGen TrigGen: 100Hz

> Use S-1403DL CURSOR Keys, SLEW Control and Keyboard to set TrigSource to **SelfInterr**, **TrigGen** or **ExtSyncIn**.

Set PRF for selected source  $\geq$ 100 Hz (500 to 1000 Hz for ATC).

For *SelfInterr*, set ATC-1400A PRF/SQTR Thumbwheels.

For *TrigGen*, set TrigGen field.

For *ExtSyncIn*, adjust external device PRF through S-1403DL EXT SYNC IN Connector.

**NOTE:** The higher the PRF, the quicker the MTL Test runs.

4. Press S-1403DL C MENU, 1 and 0 Keys in sequence to display C10 Control Menu.

Use S-1403DL CURSOR Keys, SLEW Control and Keyboard to set function field to *f01:ATC*, *f02:SEQ*, *f03:ACS* or *f04:ACL*.

If using Mode S Sequence function (*SEQ*), set sequence menus according to Steps 6 through 8 prior to setting C10 Control Menu to *f02:SEQ*. Otherwise, go to Step 8.

#### STEP PROCEDURE

- Press S-1403DL C MENU, 7 and 6 Keys to display C76 SMENU Setup Screen. Set as follows:
  - Use S-1403DL CURSOR Keys and ON/CAL Key to set SmenuRadix to desired data format (*HEX* [hexadecimal] or *OCTAL*).
  - Use S-1403DL CURSOR, ON/CAL and ENTER Keys for changing SetAllSmenu to OFF (deactivates all sequence menus), DEFAULT (activates/resets default sequence menus, deactivates all others) or ZERO (sets all fields except ADDR to 0). Refer to 1-1-2, Table 5 for default sequence menus.

Use S-1403DL ON/CAL and ENTER Keys to set ADDR in all sequence menus by changing SetAllSmenu to **XPDR** (transponder address) or **USER** (address from User= field).

 Use S-1403DL CURSOR Keys and SLEW Control to set alternate addresses (GlobalAddr:User=) and parity (AP XOR=) fields as desired for checking operation with bogus addresses or bad AP fields.

C76 SETUP - SMENU SmenuRadix:OCTAL SetAllSmenu:DEFAULT GlobalAddr:Xpdr=17725762,AP XOR=0000000 GlobalAddr:User=10273645,AP XOR=0000001

6. Press S-1403DL S MENU Key to display Mode S Sequence Menu.

S001:D;UF00,RL=0,CL=0,AQ=0, + ADDR=17725762 RPLY:D;DF00,VS=0,SL=0,RI=00,AC=+ 31200, ADDR=17725762

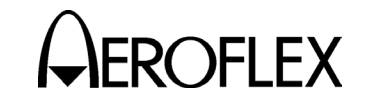

#### PROCEDURE

7. Set interrogation sequence as follows:

# ACTIVATION

Press S-1403DL ON/CAL Key to activate or deactivate sequence menu.

# FORMAT

STEP

Use S-1403DL CURSOR Keys and ON/CAL Key to select format type for active sequence menu. Set to **S** (short 56-bit transmission), **L** (long 112-bit transmission) or **D** (decoded, used for formats with defined fields).

# UPLINK FORMAT

Use S-1403DL CURSOR Keys and SLEW Control or Keyboard to select desired uplink format.

# DATA FIELDS

Use S-1403DL CURSOR Keys, SLEW Control and Keyboard to load data fields according to Appendix D. Refer to Appendix B for defined fields and 1-2-2, Table 5 for converting data.

Go to Step 9.

- If ATC, ACS or ACL was selected as operating function in Step 5, set ATC-1400A XPDR MODE Control to A or C.
- Press S-1403DL 2ND, T MENU, 2 and 3 Keys in sequence to display Miscellaneous MTL Test Menu Screen.

| MISC - MTL    | PASS                                      |
|---------------|-------------------------------------------|
| Time:25sec    | MTL:-65.7dBm                              |
| Error: 2=Pass |                                           |
|               | MISC - MTL<br>Time:25sec<br>Error: 2=Pass |

# STEP PROCEDURE

- 10. If MLD option is installed, use S-1403DL CURSOR Keys, SLEW Control and Keyboard to select Antenna **A** or **B** (otherwise Antenna A is only selection).
- 11. Press S-1403DL BURST Key to initiate test.
- After completion (test has 99 second limit to find MTL) or pressing S-1403DL CL/ESC Key to stop test, verify status field on the right side of the top line and ERROR field. Refer to 1-2-2, Table 8.

| # | ERROR                 | DESCRIPTION                                                                            |
|---|-----------------------|----------------------------------------------------------------------------------------|
| 3 | High RF Check<br>Fail | <90% (ATCRBS and all<br>calls) or <99% (Mode S)<br>reply at ≥-21 dBm.                  |
| 4 | Low RF Check<br>Fail  | >10% reply at <-81 dBm.                                                                |
| 5 | MTL Too High          | Found MTL >-69 dBm<br>(ATCRBS and all calls)<br>or >-71 dBm (Mode S).                  |
| 6 | MTL Too Low           | Found MTL <-77 dBm.                                                                    |
| 7 | MTL+3dB Check<br>Fail | Found MTL, but <90%<br>(ATCRBS and all calls)<br>or <99% (Mode S) reply<br>at MTL+3dB. |
| 8 | Can't find MTL        | Can't find MTL or MTL not stable.                                                      |
| 9 | User Aborted Test     | Test stopped by user.                                                                  |

#### MTL Error Codes Table 8

Before accepting tests resulting in errors, verify test interrogations are set correctly and check percent reply under normal conditions.

> 1-2-2 Page 65 Dec 1/03

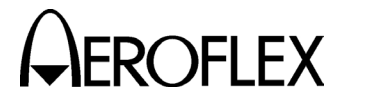

#### 2.9.2 ELM Tests

STEP

#### PROCEDURE

- 1. Connect test equipment according to 1-2-2, Figure 2.
- 2. Apply power to Mode S Test System.
- 3. Press S-1403DL C MENU, 7 and 1 Keys in sequence to display C71 Interrogation Trigger Setup Screen.

C71 SETUP - INTERROGATION TRIGGER TrigSource:TrigGen TrigGen: 10Hz

> Use S-1403DL CURSOR Keys, SLEW Control and Keyboard to set TrigSource to **SelfInterr**, **TrigGen** or **ExtSyncIn**.

Set PRF for selected source to 10 Hz.

For *SelfInterr*, set ATC-1400A PRF/SQTR Thumbwheels.

For TrigGen, set TrigGen field.

For *ExtSyncIn*, adjust external device PRF through S-1403DL EXT SYNC IN Connector.

 Press S-1403DL 2ND, T MENU, 3 and 1 Keys in sequence to display ELM Setup Screen.

| Т31          | ELM – SETUP |
|--------------|-------------|
| ResrvDelay:  | 100µs       |
| CloseDelay:  | 100µs       |
| UelmSpacing: | 100µs       |

Use S-1403DL CURSOR Keys, SLEW Control and Keyboard to set fields as desired. Refer to 1-2-2, Figures 10 and 11.

- 5. For power measurements, set Mode S Test System as follows:
  - Set ATC-1400A F<sub>2</sub>/P<sub>2</sub> F<sub>1</sub>/P<sub>1</sub> Switch to *F<sub>1</sub>/P<sub>1</sub>* to measure pulse power of P<sub>1</sub> reply pulse only or *F<sub>2</sub>/P<sub>2</sub>* for S-1403DL to control pulse power measurement selection.

#### STEP PROCEDURE

 If ATC-1400A F<sub>2</sub>/P<sub>2</sub> F<sub>1</sub>/P<sub>1</sub> Switch is set to F<sub>2</sub>/P<sub>2</sub>, press S-1403DL 2ND and PPG Keys in sequence to display C74 PPMG Setup Screen.

| C74       | SETUP - | PPMG | (POWER) |
|-----------|---------|------|---------|
| ATC       | ModeS   | DELM |         |
| Enable:ON | ON      | ON   |         |
| Pulse:F1  | P100    | 1    |         |

Use S-1403DL CURSOR Keys and SLEW Control to set ModeS Enable field to **ON**. Select from **1** to **116** possible Mode S reply pulses for ModeS Pulse field.

If conducting DELM testing, set DELM field to **ON** and DELM Pulse field from **1** to **16** to select desired reply segment.

 Press S-1403DL C MENU, 7 and 6 Keys to display C76 SMENU Setup Screen.

C76 SETUP - SMENU SmenuRadix:OCTAL SetAllSmenu:XPDR GlobalAddr:Xpdr=17725762,AP XOR=0000000 GlobalAddr:User=10273645,AP XOR=0000001

Set as follows:

- Use S-1403DL CURSOR Keys and ON/CAL Key to set SmenuRadix to desired data format (*HEX* [hexadecimal] or *OCTAL*).
- Use S-1403DL ON/CAL and ENTER Keys for changing SetAllSmenu, setting ADDR field in all currently active sequence menus, to XPDR (transponder address for normal operation).
- Press S-1403DL 2ND, T MENU, 3 and 0 Keys in sequence to display ELM Test Menu.

| Т30          | ELM MENU     |    |
|--------------|--------------|----|
| 1)           | 4) DELM      | 7) |
| 2)UELM       | 5)DELM-MULTI | 8) |
| 3)UELM-MULTI | 6)           | 9) |

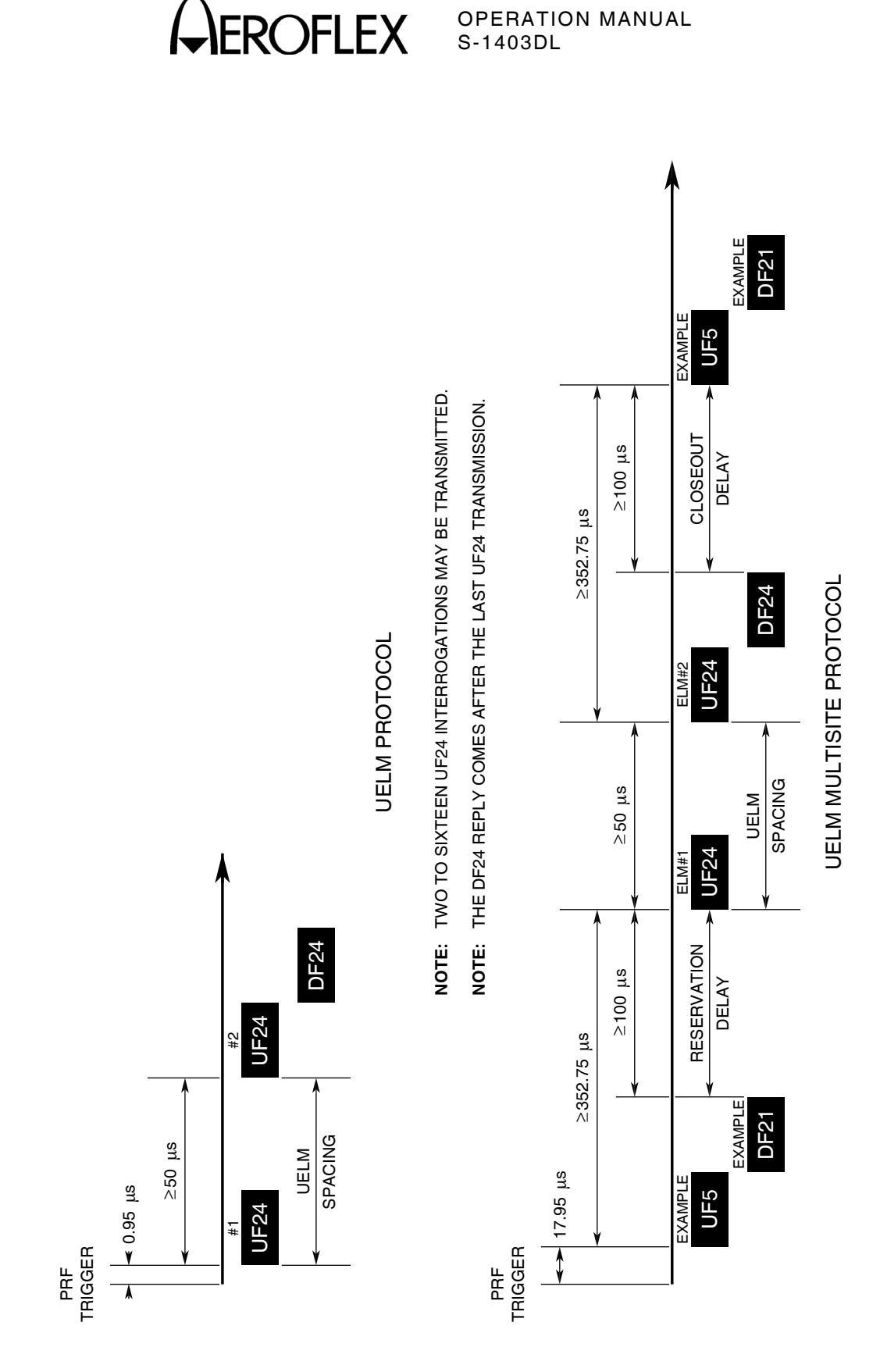

UELM Sample Timing Diagrams Figure 10

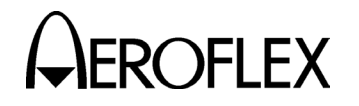

#### STEP

#### PROCEDURE

 For UELM Singlesite operation, continue with Step 9. For UELM Multisite operation, go to Step 14. For DELM Singlesite operation, go to Step 19. For DELM Multisite operation, go to Step 24.

# **UELM Singlesite**

9. Press S-1403DL 2 Key to display T32 UELM Test Screen.

| т32 |          | ELM  | 1 – | UP        | PASS |
|-----|----------|------|-----|-----------|------|
|     | ELM      | XMT  |     | ERROR     |      |
|     | S415-419 | 5    |     | 2=Pa      | SS   |
|     | Press E  | URST | to  | start tes | t    |

Use S-1403DL CURSOR Keys, SLEW Control and Keyboard to select Sequence Menu for ELM data.

- Set ELM field to desired Sequence Menu for first ELM segment.
- Set XMT field to number of desired Comm-C message segments to be transmitted (automatically setting second ELM field to Sequence Menu for last ELM segment).
- 10. Press S-1403DL S MENU and applicable number Keys to display Sequence Menu for first ELM segment.

S415:D;UF24,RC=0,NC=04,MC=710000000000 + 00000000000, ADDR=17725762 RPLY:D; \*\*\* No Reply \*\*\*

- If OFF, press S-1403DL ON/CAL Key to activate Sequence Menu.
- Refer to section 9 in Appendix B. Use S-1403DL CURSOR Keys, SLEW Control and Keyboard to set Sequence Menu format field to D, UF to 24, RC= to 0 and NC= to T32 UELM Test Screen XMT field setting minus one.
- Refer to Appendix D and set MC= as desired, considering subfields.

STEP PROCEDURE

11. Use S-1403DL CURSOR Keys, SLEW Control and Keyboard to set S### field to next Sequence Menu.

S416:D;UF24,RC=1,NC=03,MC=710000000000 + 00000000000, ADDR=17725762 RPLY:D;

\*\*\* No Reply \*\*\*

- If OFF, press S-1403DL ON/CAL Key to activate Sequence Menu.
- Refer to section 9 in Appendix B. Use S-1403DL CURSOR Keys, SLEW Control and Keyboard to set Sequence Menu format field to D, UF to 24, RC= to 1 if intermediate segment or 2 if final segment and NC= to NC= field setting in prior Sequence Menu minus one.
- Refer to Appendix D and set MC= as desired.
- For final segment, set RPLY format field to **D**.
- 12. Repeat Step 11 until all applicable Sequence Menus are set as desired.

| S419:D;UF24,RC=2,NC=0 | 0,MC=7100000000000 |
|-----------------------|--------------------|
| + 000000000000,       | ADDR=17725762      |
| RPLY:D;DF24,KE=1,ND=0 | 0,MD=0017400000000 |
| 000000000000,         | ADDR=17725762      |

 Press S-1403DL 2ND, T MENU, 3 and 2 Keys in sequence to display T32 UELM Test Menu subscreen.

Go to Step 29.

NOTE: UELM UF24 interrogations limit some variable parameters as follows:

Fixes ANT B deviation at 0  $\mu$ s.

Fixes prepulse offset at 0  $\mu$ s.

Limits external sync pulse to only positive deviation (0 to 9.95  $\mu$ s).

Fixes scope trigger to coincide with  $P_1$ .

Provides PPMG for only the last UELM.

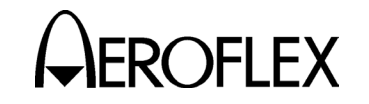

STEP

#### STEP

#### **UELM Multisite**

14. Press S-1403DL 3 Key to display T33 UELM Multisite Test Menu subscreen.

PROCEDURE

| т33  | ELI      | LTI  | FAIL   |         |         |
|------|----------|------|--------|---------|---------|
| RESV | ELM      | XMT  | CLOS   | ERROR   |         |
| S813 | S814-829 | 16   | S830   | 10=Res  | vNoRply |
|      | Press B  | JRST | to sta | rt test |         |

Use S-1403DL CURSOR Keys, SLEW Control and Keyboard to select Sequence Menu bins for ELM data.

- Set RESV field to Sequence Menu used for Reservation Interrogation.
- Set ELM field to desired Sequence Menu for first ELM segment (no need to be in sequence with RESV).
- Set XMT field to number of desired Comm-C message segments to be transmitted (automatically setting ELM second field to Sequence Menu for last ELM segment).
- Set CLOS field to Sequence Menu for Closeout Interrogation (no need to be in sequence with ELM).
- 15. Press S-1403DL S MENU and applicable number Keys to display Sequence Menu for Reservation Interrogation.

S813:D;UF05,PC=0,RR=22,DI=1,SD=171240, + ADDR=17725762 RPLY:D;DF21,FS=1,DR=00,UM=76,ID=0123, MB=040347333700000000, ADDR=17725762

- If OFF, press S-1403DL ON/CAL Key to activate Sequence Menu.
- Refer to Appendix D and sections 3 and 4 in Appendix B. Use S-1403DL CURSOR Keys, SLEW Control and Keyboard to set Sequence Menu format field to D, UF to 4 or 5, RR= to ≥200, DI= to code corresponding to SD= contents and SD= as desired, considering subfields (according to DI= setting for normal operation) (SD:MES=1 or 5).

# PROCEDURE

- 16. Perform Steps 10 through 12 until all Sequence Menus with ELMs are set.
- 17. Press S-1403DL S MENU and applicable number Keys to display Sequence Menu for Closeout Interrogation.

S830:D;UF05,PC=0,RR=22,DI=1,SD=170440, + ADDR=17725762 RPLY:D;DF21,FS=1,DR=00,UM=74,ID=0123, MB=040347333700000000 ADDR=17725762

- If OFF, press S-1403DL ON/CAL Key to activate Sequence Menu.
- Refer to Appendix D and sections 3 and 4 in Appendix B. Use S-1403DL CURSOR Keys, SLEW Control and Keyboard to set Sequence Menu format field to D, UF to 4 or 5, RR= to ≥200, DI= to code corresponding to SD= contents and SD= as desired, considering subfields (according to DI= setting for normal operation) (SD:MES=2).
- Press S-1403DL 2ND, T MENU, 3 and 3 Keys in sequence to display T33 UELM Multisite Test Menu subscreen.

Go to Step 29.

# **DELM Singlesite**

19. Press S-1403DL 4 Key to display T34 DELM Test Menu subscreen.

| т34 | ELM         | – DOWN        | PASS |
|-----|-------------|---------------|------|
|     | ELM         | EXP/RCV ERROR |      |
|     | S975-990    | 16 16 2=Pass  |      |
|     | Press BURST | to start test |      |

Use S-1403DL CURSOR Keys, SLEW Control and Keyboard to select Sequence Menu for ELM data. Set ELM field to desired Sequence Menu for first ELM segment.

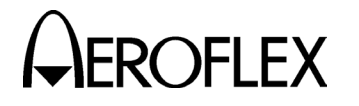

#### STEP PROCEDURE

20. Press S-1403DL S MENU and applicable number Keys to display Sequence Menu for first ELM segment.

S975:D;UF24,RC=3,NC=00,MC=37777770000000 + 00000000000, ADDR=17725762 RPLY:D;DF24,KE=1,ND=17,MD=0010000000000 000000000000, ADDR=17725762

- If OFF, press S-1403DL ON/CAL Key to activate Sequence Menu.
- Refer to section 9 in Appendix B. Use S-1403DL CURSOR Keys, SLEW Control and Keyboard to set Sequence Menu format field to D, UF to 24, RC= to 3 and NC= to 0.
- Refer to Appendix D and set MC= as desired, considering subfields. Set SRS subfield for desired number of reply segments.
- Set RPLY format field to **D**.
- 21. Use S-1403DL CURSOR Keys, SLEW Control and Keyboard to set S### field to next Sequence Menu.

S976:Reply Only

- If OFF, press S-1403DL ON/CAL Key to activate Sequence Menu.
- Set format field to **Reply Only**.
- Set RPLY format field to **D**.
- 22. Repeat Step 21 until all applicable Sequence Menus are set.
- 23. Press S-1403DL 2ND, T MENU, 3 and 4 Keys in sequence to display T34 DELM Test Menu subscreen.

Go to Step 29.

STEP PROCEDURE

#### DELM Multisite

24. Press S-1403DL 5 Key to display T35 DELM Multisite Test Menu subscreen.

| т35  | ELN      | 1 - D0 | DWN – MUI | LTI FAIL   |
|------|----------|--------|-----------|------------|
| RESV | ELM      | CLOS   | EXP/RCV   | ERROR      |
| S950 | S951-966 | S967   | 16 14     | 2=ElmBadND |
|      | Press    | s ESC  | to stop   | test       |

Use S-1403DL CURSOR Keys, SLEW Control and Keyboard to select Sequence Menu bins for ELM data.

- Set RESV field to Sequence Menu used for Reservation Interrogation.
- Set ELM field to desired Sequence Menu for first ELM segment (no need to be in sequence with RESV).
- Set CLOS field to Sequence Menu for Closeout Interrogation (no need to be in sequence with ELM).
- 25. Press S-1403DL S MENU and applicable number Keys to display Sequence Menu for Reservation Interrogation.

S950:D;UF04,PC=0,RR=22,DI=1,SD=171460, + ADDR=17725762 RPLY:D;DF20,FS=1,DR=00,UM=77,AC=+ 0, MB=040347333700000000, ADDR=17725762

- If OFF, press S-1403DL ON/CAL Key to activate Sequence Menu.
- Refer to Appendix D and sections 3 and 4 in Appendix B. Use S-1403DL CURSOR Keys, SLEW Control and Keyboard to set Sequence Menu format field to D, UF to 4 or 5, RR= to ≥200, DI= to code corresponding to SD= contents and SD= as desired, considering subfields (according to DI= setting for normal operation) (SD:MES=3 or 6).
- 26. Perform Steps 20 through 22 until all Sequence Menus with ELMs are set.

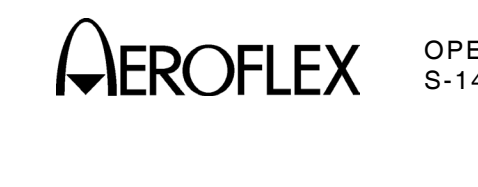

EXAMPLE DF20 UF4 EXAMP CLOSEOUT ≥100 μs NOTE: ONE TO SIXTEEN DF24 REPLIES MAY BE RECEIVED. DF24 #16 DELM MULTISITE PROTOCOL ≥2392.75 μs DELM PROTOCOL DF24 Å DF24 ŧ UF24 DF24 #16 RESERVATION ≥100 μs DELAY DF24 ¥ ≥352.75 µs DF24 EXAMPLE DF20 ŧ ✓ 17.95 µs 17.95 µs UF24 UF4 EXAME PRF TRIGGER **≬** 

> DELM Sample Timing Diagrams Figure 11

PRF TRIGGER

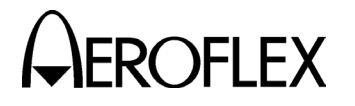

#### STEP

#### PROCEDURE

27. Press S-1403DL S MENU and applicable number Keys to display Sequence Menu for Closeout Interrogation.

S967:D;UF04,PC=0,RR=22,DI=1,SD=171000, + ADDR=17725762 RPLY:D;DF20,FS=1,DR=00,UM=74,AC=+ 0, MB=040347333700000000 ADDR=17725762

- If OFF, press S-1403DL ON/CAL Key to activate Sequence Menu.
- Refer to Appendix D and sections 3 and 4 in Appendix B. Use S-1403DL CURSOR Keys, SLEW Control and Keyboard to set Sequence Menu format field to D, UF to 4 or 5, RR= to ≥200, DI= to code corresponding to SD= contents and SD= as desired, considering subfields (according to DI= setting for normal operation) (SD:MES=4).
- Press S-1403DL 2ND, T MENU, 3 and 5 Keys in sequence to display T35 DELM Multisite Test Menu subscreen.
- 29. Press S-1403DL BURST Key to initiate test.
- 30. After completion or pressing S-1403DL CL/ESC Key to stop test, verify status field on the right side of the top line and ERROR field. Refer to 1-2-2, Tables 9 and 10.
- 31. Press S-1403DL S MENU and applicable S### Keys in sequence to view data. Repeat for other applicable Sequence Menus.
- 32. Verify power shown on ATC-1400A XMTR PWR WATTS Display.

| #  | ERROR      | DESCRIPTION                |  |  |
|----|------------|----------------------------|--|--|
| 10 | ResvNoRply | Mode S reply not received. |  |  |
| 12 | ResvBadDF  | DF20 or DF21 not received. |  |  |
| 14 | ResvBadIDS | IDS≠2.                     |  |  |
| 15 | ResvBadIIS | IIS≠IIS in reservation     |  |  |
|    |            | interrogation.             |  |  |
| 20 | AckNoRply  | Mode S reply not received. |  |  |
| 22 | AckBadDF   | DF24 not received.         |  |  |
| 24 | AckBadKE   | KE≠1.                      |  |  |
| 25 | AckBadTAS  | TAS≠number of UELM         |  |  |
|    |            | segments transmitted.      |  |  |
| 30 | ClosNoRply | Mode S reply not received. |  |  |
| 32 | ClosBadDF  | DF20 or DF21 not received. |  |  |
| 34 | ClosBadIDS | IDS≠2.                     |  |  |
| 35 | ClosBadIIS | IIS≠0.                     |  |  |

# UELM Error Codes Table 9

| #  | ERROR      | DESCRIPTION                  |
|----|------------|------------------------------|
| 10 | ResvNoRply | Mode S reply not received.   |
| 12 | ResvBadDF  | DF20 or DF21 not received.   |
| 14 | ResvBadDR  | DR<16.                       |
| 15 | ResvBadIIS | IIS≠IIS in reservation       |
|    |            | interrogation.               |
| 20 | ElmNoRply  | Mode S reply not received.   |
| 22 | ElmBadDF   | DF24 not received.           |
| 24 | ElmBadKE   | KE≠0.                        |
| 25 | ElmBadTAS  | TAS≠SRS in reservation       |
|    |            | interrogation.               |
| 26 | ElmBadND   | ND≠correct unique segment    |
|    |            | number, 0 to number of last  |
|    |            | segment minus 1.             |
| 27 | ElmExpRcv  | EXP/RCV fields do not        |
|    |            | match-missing reply/replies. |
| 30 | ClosNoRply | Mode S reply not received.   |
| 32 | ClosBadDF  | DF20 or DF21 not received.   |
| 34 | ClosBadDR  | DR≠0.                        |
| 35 | ClosBadIIS | IIS≠IIS in closeout          |
|    |            | interrogation.               |
| 36 | ClosBadIIS | IIS≠IIS in reservation       |
|    |            | interrogation.               |

DELM Error Codes Table 10

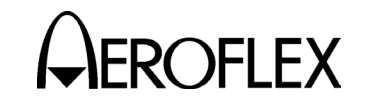

#### 2.10 MEMORY OPERATION

#### 2.10.1 Save

The Save function allows storage of up to five sets of particular user settings (not UUT data). Calibration, setup for remote operation, IFR Bus control and ATC-1400A setup are not affected or stored in the available memory slots.

| STEP    | PROCEDURE |
|---------|-----------|
| • • = • |           |

- 1. Apply power to S-1403DL.
- 2. Refer to 1-1-2 or 1-2-2 to configure S-1403DL screens as desired.
- 3. Press S-1403DL 2ND and SAVE Keys in sequence to enter Save Configuration Screen.

| MS      | SAVE CONFIGURATION | N Saved     |
|---------|--------------------|-------------|
| Slot 1: | xpdrtest1          | Press ENTER |
|         | 26mar97,14:45:10   | to save.    |

- 4. Use S-1403DL SLEW Control to select desired memory Slot 1 to 5.
- Press S-1403DL ENTER Key with cursor in Slot # field to save configuration. Verify S-1403DL displays *Saved* in upper right corner of screen to confirm save action.
  - **NOTE:** The S-1403DL displays the date and time of storage, and name if applicable.
- If optional name is desired, use S-1403DL CURSOR Keys to enter name field.

Use S-1403DL CURSOR Keys to select character (move cursor) and SLEW Control to set or edit selected characters. (Name can be up to 16 characters in length.)

NOTE: By performing only Steps 1, 3, 4 and 6, the name field can be edited any time without affecting the contents of the memory slot.

#### 2.10.2 Recall

# STEP PROCEDURE

- 1. Apply power to S-1403DL.
- 2. Press S-1403DL 2ND and RECALL Keys in sequence to enter Recall Configuration Screen.

| MR      | RECALL CONFIGURATION Recalled |             |  |
|---------|-------------------------------|-------------|--|
| Slot 1: | xpdrtest1                     | Press ENTER |  |
|         | 26mar97,14:45:10              | to recall.  |  |

- 3. Use S-1403DL SLEW Control to select desired memory Slot 0 to 5. (Memory Slot 0 contains Factory Default settings.)
- 4. Press S-1403DL ENTER Key to recall configuration. Verify S-1403DL displays **Recalled** in upper right corner of screen to confirm recall action.

1-2-2 Page 73 Dec 1/03

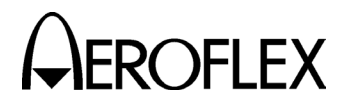

#### 2.11 PRINT SCREEN

The print screen feature allows an ASCII capture of any display screen complete with data.

#### STEP PROCEDURE

- 1. Apply power to S-1403DL.
- 2. Press S-1403DL C MENU, 8 and 1 Keys in sequence to enter C81 System Screen.

| C81       | SYSTEM - | RS232 CON | NTROL       |
|-----------|----------|-----------|-------------|
| RCI:ENABL | Ξ        | Screen    | Dump:ENABLE |
| RCI Echo: | YES      | Screen    | Border:7BIT |
|           |          | Screen    | EOL:CR/LF   |

Use S-1403DL CURSOR Keys and ON/CAL Key or SLEW Control to set screen dump parameters as follows:

- Set Screen Dump to **ENABLE**.
- Set Screen Border to *8BIT* (IBM characters), *7BIT* or *NONE*; as desired and according to output device (printer or computer with program to view data).
- Set Screen EOL (end of line output terminator) to CR/LF, LF, CR or NUL according to output device.
- 3. Perform desired function or test with S-1403DL or Mode S Test System.
- 4. Use S-1403DL Keyboard to display desired screen.
- 5. Connect S-1403DL RS-232 Connector to input connector of output device.
- 6. Press S-1403DL 2ND and PRTSCR Keys in sequence to send data.

OPERATION MANUAL S-1403DL

#### 2.12 STAND ALONE OPERATION

The S-1403DL Stand Alone mode allows Mode S testing through a single antenna without connecting the ATC-1400A. Only SLS, interference and suppressor pulses cannot be simulated. All UUT data and measurements are obtainable in Stand Alone mode except for power and frequency.

- 1. Apply power to S-1403DL without ATC-1400A connected.
- 2. Press S-1403DL C MENU, 7 and 9 Keys in sequence to enter C79 Setup Screen.

| C79    | SETUP | - ATC   | 1400A | CONT | TROLS  |         |
|--------|-------|---------|-------|------|--------|---------|
| ATCRBS | C C   |         |       | P1   | L23Wd: | 1.05µS  |
| RF I/O | NORM  | Mode: I | DI    |      | P2Dv:  | CAL     |
| Scope  | то    | Spc:    | 333.3 | βµS  | P3Dv:- | +1.95µS |

Use S-1403DL CURSOR Keys and ON/CAL Key or SLEW Control to set fields according to simulated ATC-1400A controls (1-2-2, Table 11).

- 3. Connect transponder UUT to S-1403DL ANT B Connector.
- Perform testing, as desired, according to procedures in 2.2 through 2.9 in 1-2-2 with following stipulations:
  - Omit step portions involving power and frequency measurements.
  - Omit step portions involving SLS, interference or suppressor pulses.
  - Repeat Step 2 of this procedure for step portions involving applicable ATC-1400A controls.

| FIELD  | SIMULATED ATC-1400A CONTROLS                                                                |
|--------|---------------------------------------------------------------------------------------------|
| ATCRBS | XPDR MODE Control                                                                           |
| P123Wd | XPDR PULSE WIDTH Thumbwheels                                                                |
| RF I/O | CW/NORM/OFF Switch                                                                          |
| Mode   | DBL INTERR/INTRF PULSE Thumbwheels (mode part)                                              |
| P2Dv   | XPDR DEV P <sub>2</sub> /CAL Switch and XPDR P <sub>2</sub> /P <sub>3</sub> DEV Thumbwheels |
| Scope  | To/TAC/To Switch                                                                            |
| Spc    | DBL INTERR/INTRF PULSE Thumbwheels (spacing part)                                           |
| P3Dv   | XPDR DEV P <sub>3</sub> /CAL Switch and XPDR P <sub>2</sub> /P <sub>3</sub> DEV Thumbwheels |

Stand Alone Mode Simulated ATC-1400A Controls Table 11

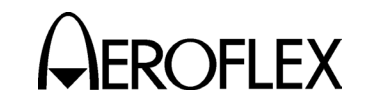

# 3. PERFORMANCE EVALUATION

# 3.1 GENERAL

The Performance Evaluation verifies S-1403DL display and Mode S Test System front panel control operation. The Performance Evaluation Procedure is a covers-on test designed to give the user a high level of confidence the Mode S Test System is operating properly. Use the Performance Evaluation when the operating condition of the Mode S Test System is in question or when orientation to the Mode S Test System is desired (new or infrequent user). The Performance Evaluation Procedure requires approximately three hours to perform.

Refer to 1-1-2, Figure 1 for S-1403DL controls, connectors and indicators. Refer to 1-1-2, Figure 2 for S-1403DL Keyboard references. Refer to 1-1-2, Figure 48 for ATC-1400A controls, connectors and indicators.

#### 3.2 PRE-OPERATIONAL CONDITIONS

Read all steps prior to performing the Performance Evaluation Procedure.

Connect the S-1403DL to the ATC-1400A according to 1.4 in 1-2-1.

# **3.3. TEST EQUIPMENT REQUIREMENTS**

Appendix C contains a comprehensive list of test equipment suitable for performing the Performance Evaluation Procedure. Other test equipment meeting the specifications listed in Appendix C may be substituted for the recommended models.

NOTE: For certain procedures in this manual, the test equipment listed in Appendix C may exceed the minimum required specifications.

# 3.4 CORRECTIVE MAINTENANCE

Performance checks validate specific hardware, software and signal operation. Should the performance checks confirm incorrect operation, the S-1403DL must be recalibrated. Service including calibration must be performed only by qualified service personnel. Refer to 1-4-1.

#### 3.5 TEST RECORD

A Performance Evaluation Data Sheet is provided for recording the results obtained while performing the Performance Evaluation Procedure.

NOTE: Reproducing copies of the Performance Evaluation Data Sheet is recommended, rather than using the copy in this manual.

#### 3.6 PERFORMANCE EVALUATION PROCEDURE

TEST EQUIPMENT: Dual Pulse Generator Frequency Counter Frequency Standard Oscilloscope Power Meter Spectrum Analyzer

#### PROCEDURE

# **INITIAL CONDITIONS AND SETTINGS**

1. Set ATC-1400A as follows:

STEP

| SETTING         | CONTROL                             |
|-----------------|-------------------------------------|
| NORM            | CW/NORM/OFF Switch                  |
| OFF             | SLS/ECHO ON/OFF Switch              |
|                 | MAN/AUTO/MAN STEP                   |
| MAN             | Switch                              |
| CAL             | XPDR DEV P <sub>3</sub> /CAL Switch |
| CAL             | XPDR DEV P <sub>2</sub> /CAL Switch |
| ΟΝ              | PRF/SQTR ON/OFF Switch              |
| OFF             | TACAN ON/OFF Switch                 |
| С               | XPDR MODE Control                   |
| PRF SQTR Hz     | DISPLAY SELECT Control              |
|                 | PRF/SQUITTER                        |
| 0200            | Thumbwheels                         |
|                 | DBL INTERR/INTRF                    |
| 000.0 OFF       | Thumbwheels                         |
|                 | FREQ/FUNCTION SELECT                |
| 1030 XPDR       | Thumbwheels                         |
| OFF             | $\Delta F$ Thumbwheels              |
| OFF             | SELF-INTERR/OFF Switch              |
| initial setting | All other controls                  |
| not required    |                                     |

2. Connect ATC-1400A GEN Connector to Oscilloscope Channel 1 input according to 1-2-3, Figure 12.

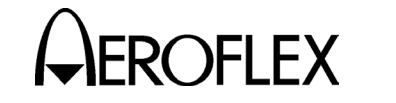

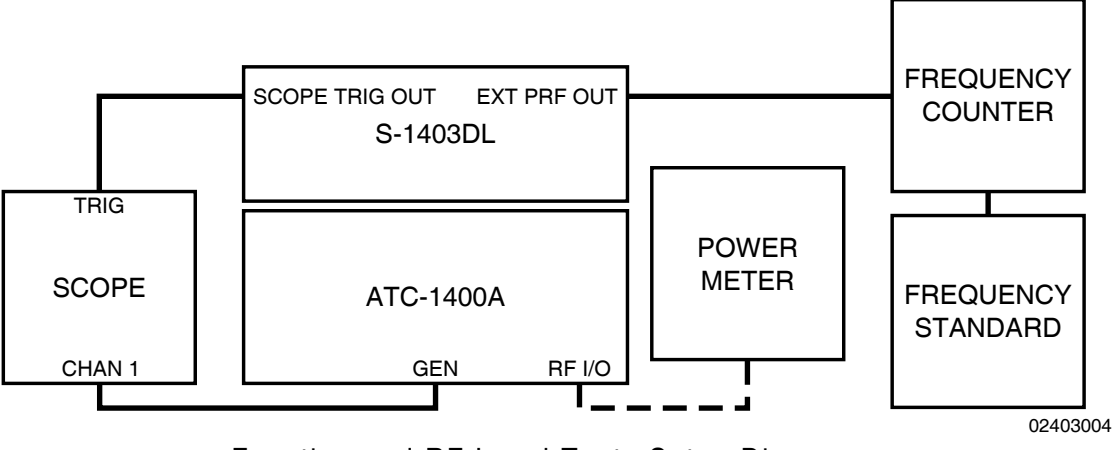

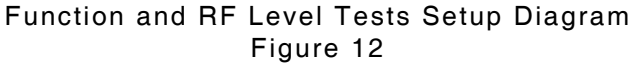

STEP

#### STEP

#### PROCEDURE

 Connect Oscilloscope External Trigger to S-1403DL SCOPE TRIG OUT Connector according to 1-2-3, Figure 12.

- 4. Apply power to Mode S Test System.
- 5. Press S-1403DL C MENU, 7 and 2 Keys in sequence to enter C72 Setup Screen.

| C72        | SETUP - SCOPE TRIGGER |     |     |     |     |
|------------|-----------------------|-----|-----|-----|-----|
| ATC        | ModeS                 | ACS | ACL |     |     |
| Enable: ON | ON                    | ON  | ON  |     |     |
| Source:CAL | CAL                   | CAL | CAL | (in | μS) |

- Use S-1403DL CURSOR Keys and ON/CAL Key to set all Enable fields to ON and all Source fields to CAL.
- 7. Press S-1403DL C MENU, 7 and 5 Keys in sequence to enter the C75 Setup Screen

| C75            | SETUP - | MISC            |
|----------------|---------|-----------------|
| AntAEnable:ON  |         | PrePulseOut:OFF |
| AntAModSrc:INT |         |                 |
| AntBModSrc:INT |         |                 |

- 8. Use S-1403DL CURSOR Keys, SLEW Control and Keyboard to set AntAEnable to **ON**, AntAModSrc to **INT**, AntBModSrc to **INT** and PrePulseOut to **OFF**.
- 9. Press S-1403DL C MENU, 8 and 4 Keys in sequence to enter the C84 System Screen

| C84  | SYSTEM -        | IFR BUS         |
|------|-----------------|-----------------|
| 1400 | Control: MASTER | Must power down |
| 1403 | Bus Address: 3  | before settings |
|      |                 | take effect.    |

PROCEDURE

 If necessary, use S-1403DL CURSOR Keys, SLEW Control and Keyboard to set 1400 Control to *MASTER*. If 1400 Control setting changed, press S-1403DL POWER Switch *OFF* (*O*) and back *ON* (*I*) to recycle power.

# S-1403DL TO ATC-1400A COMMUNICATION

- Verify S-1403DL shows sign on sequence screens: Front Panel Processor F/W, Startup Applications, Restore Environment Settings and Main Processor F/W Screens.
- After sign on period has ended, verify S-1403DL MENU Display shows Main Control Menu.

| C00      | MAIN CMENU     |               |
|----------|----------------|---------------|
| 1)FUNC A | 4) REPLY DELAY | 7)SETUP MENU  |
| 2)FUNC B | 5)SQTR 1of2    | 8)SYSTEM MENU |
| 3)%REPLY | 6)SQTR 2of2    | 9)CAL MENU    |

- 13. Press S-1403DL 2ND, FUNC#, 0 and 1 Keys in sequence.
- Verify S-1403DL MENU Display shows ATC Screen with P3:CAL. If needed, press S-1403DL 2ND, P3 and ON/CAL Keys to set P3:CAL.

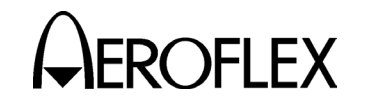

STEP

| STEP | PROCEDURE |
|------|-----------|
|      |           |
|      |           |

| C10 f01:ATC | (ATCI | (ATCRBS) |        |         | :+1.2 |
|-------------|-------|----------|--------|---------|-------|
|             |       |          |        | P       | 3:CAL |
| Altitude:   |       | Dly      | =      | - Sqtr= |       |
| AntA%:ATC=  | 0,S=  | 0        | AntB%= | 0 AntB  | :+.95 |

15. Press S-1403DL C MENU, 7 and 1 Keys in sequence to enter the C71 Setup Screen.

C71 SETUP - INTERROGATION TRIGGER TrigSource:TrigGen TrigGen: 1500Hz

- 16. Use S-1403DL CURSOR Keys, SLEW Control and Keyboard to set TrigSource to *TrigGen* and TrigGen to *1500 Hz*.
- 17. Connect Frequency Standard to Frequency Counter and connect Frequency Counter to S-1403DL EXT PRF OUT Connector according to 1-2-3, Figure 12.
- Verify Frequency Counter indicates 1500 Hz (±1.0525 Hz) (tests same hardware that measures UUT squitter intervals).
- 19. Use S-1403DL CURSOR Keys, SLEW Control and Keyboard to set TrigSource to **SelfInterr**.

# ATC FUNCTION

- 20. Set ATC-1400A TO/TAC/TD Switch to **To**.
- Verify P<sub>1</sub> leading edge to P<sub>3</sub> leading edge is 21.0 μs (±10 ns).
- 22. Set ATC-1400A XPDR MODE Control to **A**.
- 23. Verify P<sub>1</sub> leading edge to P<sub>3</sub> leading edge is 8.0  $\mu$ s (±10 ns).
- 24. Press S-1403DL 2ND, P3 and ON/CAL Keys in sequence to set P3: *VAR*.
- 25. Adjust ATC-1400A SLS/ECHO Thumbwheels and verify  $P_3$  level changes accordingly.
- 26. Press S-1403DL ON/CAL Key to set P3: **OFF**.

# PROCEDURE

- 27. Verify P<sub>3</sub> is not displayed on Oscilloscope.
- Press S-1403DL ON/CAL Key to set P3: CAL.
- 29. Set ATC-1400A SLS/ECHO ON/OFF Switch to **ON** and ATC-1400A SLS/ECHO Thumbwheels to **+0**.
- Verify P<sub>1</sub> leading edge to P<sub>2</sub> leading edge is 2.0 μs (±10 ns).
- 31. Adjust ATC-1400A SLS/ECHO Thumbwheels and verify P<sub>2</sub> level changes accordingly.
- Set ATC-1400A XPDR DEV P<sub>2</sub>/CAL Switch to -Δ.
- Adjust ATC-1400A XPDR P<sub>2</sub>/P<sub>3</sub> DEV Thumbwheels and verify P<sub>2</sub> moves closer to P<sub>1</sub>.
- 34. Set ATC-1400A XPDR DEV P<sub>2</sub>/CAL Switch to +∆.
- 35. Adjust ATC-1400A XPDR P<sub>2</sub>/P<sub>3</sub> DEV Thumbwheels and verify P<sub>2</sub> moves away from P<sub>1</sub>.
- Set ATC-1400A XPDR DEV P<sub>2</sub>/CAL Switch to CAL.
- Set ATC-1400A XPDR DEV P<sub>3</sub>/CAL Switch to -∆.
- Adjust ATC-1400A XPDR P<sub>2</sub>/P<sub>3</sub> DEV Thumbwheels and verify P<sub>3</sub> moves closer to P<sub>1</sub>.
- Set ATC-1400A XPDR DEV P<sub>3</sub>/CAL Switch to +∆.
- 40. Adjust ATC-1400A XPDR P<sub>2</sub>/P<sub>3</sub> DEV Thumbwheels and verify P<sub>3</sub> moves away from P<sub>1</sub>.
- 41. Set ATC-1400A XPDR DEV P<sub>3</sub>/CAL Switch to *CAL*.
- 42. Set ATC-1400A XPDR PULSE WIDTH VAR/CAL Switch to **VAR**.
- Adjust ATC-1400A XPDR PULSE WIDTH Thumbwheels and verify P<sub>1</sub>, P<sub>2</sub> and P<sub>3</sub> pulse widths change accordingly.

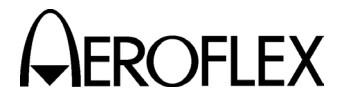

#### STEP

- PROCEDURE
- Set ATC-1400A SLS/ECHO ON/OFF Switch to **OFF**.

#### **SEQ FUNCTION**

- 45. Press S-1403DL 2ND, FUNC#, 0 and 2 Keys in sequence.
- 46. Verify S-1403DL MENU Display shows Sequence Screen with P6, P2 and SPR,Dv: fields set to CAL and SPR:ON. If needed, use S-1403DL CURSOR Keys and SLEW Control to set P6, P2 and SPR,Dv fields to **CAL** and SPR:**ON**.

| C10 f02:SEQ (ModeS) Arf:+1.2 |        |       |        |             |  |  |  |
|------------------------------|--------|-------|--------|-------------|--|--|--|
| P6:CAL,Wd: C                 | CAL ,D | v: CA | L P2:0 | CAL         |  |  |  |
| SPR:ON , Dv:                 | CAL :  | Dly=- |        | Sqtr=       |  |  |  |
| AntA%:ATC=                   | 0,S=   | 0 A   | ntB%=  | 0 AntB:+.95 |  |  |  |

47. Press S-1403DL C MENU, 7 and 6 Keys in sequence to display C76 Setup Screen.

C76 SETUP - SMENU SmenuRadix:OCTAL SetAllSmenu:DEFAULT GlobalAddr:Xpdr=17725762,AP XOR=0000000 GlobalAddr:User=10273645,AP XOR=0000001

- 48. Use S-1403DL CURSOR Keys and SLEW Control to set SmenuRadix to OCTAL and SetAllSmenu to DEFAULT.
- 49. Press S-1403DL ENTER Key.
- 50. Press S-1403DL S MENU Key.
- 51. Verify Sequence Menu S001 displays decoded UF00 in octal format.

S001:D;UF00,RL=0,AQ=0,BD=000, + ADDR=XPDR RPLY:D; \*\*\* NO REPLY \*\*\*

- 52. Use S-1403DL SLEW Control to enter Sequence Menu S002.
- 53. Verify Sequence Menu S002 displays decoded UF04 in octal format.

S002:D;UF04,PC=0,RR=00,DI=0,SD=000000, + ADDR=XPDR RPLY:D; \*\*\* NO REPLY \*\*\*

#### STEP PROCEDURE

- 54. Use S-1403DL SLEW Control to enter Sequence Menu S003.
- 55. Verify Sequence Menu S003 displays decoded UF05 in octal format.

S003:D;UF05,PC=0,RR=00,DI=0,SD=000000, + ADDR=XPDR RPLY:D; \*\*\* NO REPLY \*\*\*

- 56. Use S-1403DL SLEW Control to enter Sequence Menu S004.
- 57. Verify Sequence Menu S004 displays decoded UF11 in octal format.

S004:D;UF11,PR=00,IC=00,CL=0 + ADDR=XPDR RPLY:D; \*\*\* NO REPLY \*\*\*

- 58. Press S-1403DL C MENU, 7 and 6 Keys in sequence to display C76 Setup Screen.
- 59. Use S-1403DL CURSOR Keys and SLEW Control to set SMENU Radix to **HEX**.
- 60. Press S-1403DL S MENU Key.
- 61. Use S-1403DL SLEW Control to enter Sequence Menu S005.
- 62. Verify Sequence Menu S005 displays decoded UF16 in hexadecimal format.

S005:D;UF16,RL=0,AQ=0, + MU=000000000000, ADDR=3FABF2 RPLY:D; \*\*\* NO REPLY \*\*\*

- 63. Use S-1403DL SLEW Control to enter Sequence Menu S006.
- 64. Verify Sequence Menu S006 displays decoded UF20 in hexadecimal format.

S006:D;UF20,PC=0,RR=14,DI=0,SD=0000, + MA=000000000000, ADDR=3FABF2 RPLY:D; \*\*\* NO REPLY \*\*\*

65. Use S-1403DL SLEW Control to enter Sequence Menu S007.

1-2-3 Page 4 Dec 1/03

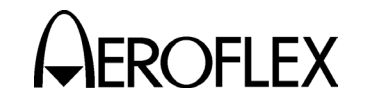

#### STEP

# 66. Verify Sequence Menu S07 displays decoded UF21 in hexadecimal format.

PROCEDURE

S007:D;UF21,PC=0,RR=14,DI=0,SD=0000, + MA=000000000000, ADDR=3FABF2 RPLY:D; \*\*\* NO REPLY \*\*\*

- 67. Use S-1403DL SLEW Control to enter Sequence Menu S008.
- 68. Verify Sequence Menu S008 displays decoded UF00 in hexadecimal format.

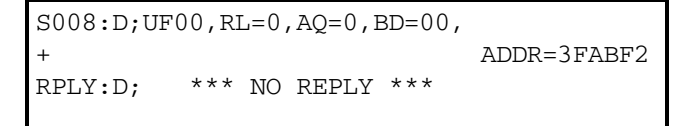

- 69. Press S-1403DL C MENU, 7 and 6 Keys in sequence to display C76 Setup Screen.
- 70. Use S-1403DL CURSOR Keys and SLEW Control to set Set All to **OFF**.
- 71. Press S-1403DL ENTER Key.
- 72. Press S-1403DL S MENU Key.
- 73. Use S-1403DL CURSOR and ON/CAL Keys to activate and set **S000:D;UF00** with active trigger +.
- 74. Verify P<sub>1</sub> leading edge to P<sub>2</sub> leading edge is 2.0  $\mu$ s (±10 ns).
- 75. Verify P<sub>1</sub> leading edge to P<sub>6</sub> leading edge is 3.5  $\mu$ s (±10 ns).
- 76. Verify P<sub>2</sub> leading edge to Synchronous Phase Reversal (SPR) is 2.75  $\mu$ s (±10 ns).
- 77. Press S-1403DL 2ND, P2 and ON/CAL Keys in sequence to set Sequence Screen P2: *VAR*.
- 78. Adjust ATC-1400A SLS/ECHO Thumbwheels and verify P<sub>2</sub> level changes accordingly.
- 79. Press S-1403DL ON/CAL Key to set Sequence Screen P2: **OFF**.
- 80. Verify P<sub>2</sub> is not displayed on Oscilloscope.

# STEP PROCEDURE

- 81. Press S-1403DL ON/CAL Key to set Sequence Screen P2: CAL.
- Press S-1403DL 2ND, P4(P6) and ON/CAL Keys in sequence to set Sequence Screen P6: OFF.
- 83. Verify P<sub>6</sub> is not displayed on Oscilloscope.
- 84. Press S-1403DL ON/CAL Key to set Sequence Screen P6: *CAL*.
- 85. Press S-1403DL → CURSOR Key and ON/CAL Key to set Sequence Screen P6:CAL,Wd: +0.00.
- 86. Use S-1403DL SLEW Control to adjust P6:,Wd: field from negative to positive and verify P<sub>6</sub> width varies accordingly.
- 87. Press S-1403DL ON/CAL Key to set Sequence Screen P6:CAL,Wd: *CAL*.
- 88. Press S-1403DL → CURSOR Key and ON/CAL Key to set Sequence Screen P6:CAL,Wd: CAL,Dv:+0.00.
- 89. Use S-1403DL SLEW Control to adjust P6:,Dv: field from negative to positive and verify P6 position changes accordingly.
- 90. Press S-1403DL ON/CAL Key to set Sequence Screen P6:CAL,Wd: CAL,Dv: CAL.
- 91. Set ATC-1400A SLS/ECHO ON/OFF Switch to **ON** and SLS/ECHO Thumbwheels to **+0**.
- 92. Verify P<sub>5</sub> SLS pulse overlaps SPR.
- 93. Adjust ATC-1400A SLS/ECHO Thumbwheels and verify P<sub>5</sub> level changes accordingly.
- 94. Press S-1403DL 2ND, SPR and ON/CAL Keys in sequence to set **SPR:OFF**.
- 95. Verify SPR is not displayed on Oscilloscope.
- 96. Press S-1403DL ON/CAL Key to set Sequence Screen SPR: **ON**.

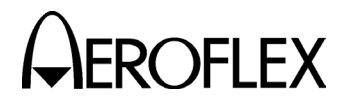

#### STEP PROCEDURE

- 97. Press S-1403DL  $\rightarrow$  CURSOR Key and ON/CAL Key to set SPR: ON,Dv:+0.00.
- 98. Use S-1403DL SLEW Control to adjust SPR:,Dv: field from a negative to positive value and verify P<sub>5</sub> and SPR positions change accordingly.
- 99. Press S-1403DL ON/CAL Key to set Sequence Screen SPR: ON,Dv: *CAL*.
- 100. Set ATC-1400A SLS/ECHO ON/OFF Switch to **OFF**.

#### ACS FUNCTION

- 101. Press S-1403DL 2ND, FUNC#, 0 and 3 Keys in sequence.
- 102. Verify S-1403DL MENU Display shows ACS Screen with P4 and P3 fields set to CAL. If needed, use S-1403DL CURSOR Keys and SLEW Control to set P4 and P3 fields to CAL.

| C10 f03:ACS (All Call Short)      | Arf:+1.2  |
|-----------------------------------|-----------|
| P4:CAL,Wd: CAL ,Dv: CAL           | P3:CAL    |
| DF=, AA= Dly=                     | Sqtr=     |
| AntA $%:$ ATC= 0,S= 0 AntB $%=$ 0 | AntB:+.95 |

- 103. Verify P<sub>1</sub> leading edge to P<sub>4</sub> leading edge is 10.0  $\mu$ s (±10 ns).
- 104. Verify P<sub>4</sub> width is 0.8  $\mu$ s (±10 ns).

#### ACL FUNCTION

- 105. Press S-1403DL 2ND, FUNC#, 0 and 4 Keys in sequence.
- 106. Verify S-1403DL MENU Display shows ACL Screen with P4 and P3 fields set to CAL. If needed, use S-1403DL CURSOR Keys and SLEW Control to set P4 and P3 fields to CAL.

| C10 f04:ACL | (All   | Cal  | l Long) | Arf:+1.2    |
|-------------|--------|------|---------|-------------|
| P4:CAL,Wd:  | CAL ,D | v: ( | CAL     | P3:CAL      |
| DF=, AA=    |        | Dly  | =       | - Sqtr=     |
| AntA%:ATC=  | 0,S=   | 0    | AntB%=  | 0 AntB:+.95 |

107. Press S-1403DL 2ND, P4(P6) and ON/CAL Keys to set ACL Screen P4: VAR.

#### STEP PROCEDURE

- 108. Adjust ATC-1400A SLS/ECHO Thumbwheels and verify P4 level changes accordingly.
- 109. Press S-1403DL ON/CAL Key to set ACL Screen P4: **OFF**.
- 110. Verify P<sub>4</sub> is not displayed on Oscilloscope.
- 111. Press ON/CAL Key to set ACL Screen P4: CAL.
- 112. Verify P<sub>4</sub> pulse width is 1.6  $\mu$ s (±10 ns).
- 113. Press S-1403DL  $\rightarrow$  CURSOR Key and ON/CAL Key to set P4:CAL,Wd:+0.00.
- 114. Use S-1403DL SLEW Control to adjust P4:,Wd: field from a negative to positive value and verify P4 width varies accordingly.
- 115. Press S-1403DL ON/CAL Key to set ACL Screen P4:CAL,Wd: *CAL*.
- 116. Press S-1403DL  $\rightarrow$  CURSOR Key and ON/CAL Key to set ACL Screen P4:CAL,Wd: CAL,Dv:+0.00.
- 117. Use S-1403DL SLEW Control to adjust P4:,Dv: field from negative to positive and verify P4 position varies accordingly.
- 118. Press S-1403DL ON/CAL Key to set ACL Screen P4:CAL,Wd: CAL,Dv: *CAL*.

#### INTLCE FUNCTION

- 119. Press S-1403DL C MENU, 7 and 2 Keys in sequence to enter C72 Setup Screen.
- 120. Use S-1403DL CURSOR and ON/CAL Keys to set Mode S Enable field to *OFF*.
- 121. Press S-1403DL 2ND, FUNC#, 0 and 5 Keys in sequence.

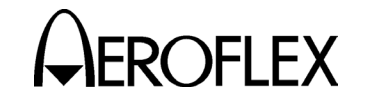

#### STEP

# 122. Verify S-1403DL MENU Display shows Interlace Screen.

PROCEDURE

| C10          | f05:INTLCE;Ratio:1to |      |   | :1to 1 | L   | Arf:+1.2  |
|--------------|----------------------|------|---|--------|-----|-----------|
| Dly=         |                      |      |   |        | 5   | Sqtr=     |
| Ant <i>A</i> | A%:ATC=              | 0,S= | 0 | AntB%= | = 0 | AntB:+.95 |

- 123. Press S-1403DL  $\rightarrow$  CURSOR and 1 Keys to set INTLCE, Ratio:1to **1**.
- 124. Verify ATCRBS pulse pattern consists of  $P_1$  and  $P_3$ .
- 125. Use Oscilloscope ∆time start to reference P<sub>1</sub> leading edge.
- 126. Use Oscilloscope ∆time stop to verify P1 of Mode S interrogation occurs
   200 µs (±100 ns) following P1 of the ATCRBS interrogation.
- 127. Verify Mode S pulse pattern consists of P<sub>1</sub>, P<sub>2</sub> and P<sub>6</sub>.
- 128. Use S-1403DL SLEW Control to set INTLCE, Ratio:1to 2.
- 129. Verify two ATCRBS interrogations occur between Mode S interrogations.

#### DI FUNCTION

- 130. Press S-1403DL 2ND, FUNC#, 0 and 6 Keys in sequence.
- 131. Verify \* DI/INTF ERROR \* indication flashes in top line of S-1403DL MENU Display.
- 132. Set ATC-1400A DBL INTERR/INTRF PULSE Thumbwheels to **200.0 DOUBLE**.
- 133. Set ATC-1400A PRF/SQTR Thumbwheels to **100**.
- 134. Verify S-1403DL MENU Display shows Double Interrogation Screen.

| C10 f06:DI; | 10 f06:DI;1st:ATC,2nd:ATC |        |        |     |           |  |
|-------------|---------------------------|--------|--------|-----|-----------|--|
|             |                           | P3:CAL |        |     |           |  |
| Altitude:   |                           | Dly    | =      | - 5 | Sqtr=     |  |
| AntA%:ATC=  | 0,S=                      | 0      | AntB%= | 0   | AntB:+.95 |  |

135. Use S-1403DL CURSOR and ON/CAL Keys to set DI,1st:*ATC*,2nd:*ATC*.

# STEP PROCEDURE

- 136. Verify first interrogation ATCRBS pulse pattern consists of P1 and P3.
- 137. Press S-1403DL C MENU, 7 and 2 Keys in sequence to enter C72 Setup Screen.
- 138. Use S-1403DL CURSOR and ON/CAL Keys to set Mode S Enable field to *ON*.
- 139. Use S-1403DL CURSOR and ON/CAL Keys to set DI,1st: **SEQ**.
- 140. Verify first interrogation Mode S pulse pattern consists of P<sub>1</sub>, P<sub>2</sub> and P<sub>6</sub>.
- 141. Press S-1403DL ON/CAL Key to set DI,1st: **ACS**.
- 142. Verify first interrogation ATCRBS Only All Call pulse pattern consists of P<sub>1</sub>, P<sub>3</sub> and short P<sub>4</sub>.
- 143. Press S-1403DL ON/CAL Key to set Control Menu #1 DI,1st:**ACL**.
- 144. Verify first interrogation ATCRBS/ Mode S All Call pulse pattern consists of P<sub>1</sub>, P<sub>3</sub> and long P<sub>4</sub>.
- 145. Press S-1403DL ON/CAL Key to set DI,1st:*ATC*.
- 146. Use Oscilloscope ∆time start to reference P<sub>1</sub> leading edge.
- 147. Use Oscilloscope ∆time stop to verify P<sub>1</sub> of second interrogation occurs
  200 µs (±15 ns) following P<sub>1</sub> of the first interrogation.
- 148. Verify second interrogation ATCRBS pulse pattern consists of P<sub>1</sub> and P<sub>3</sub>.
- 149. Press S-1403DL ON/CAL Key to set DI,2nd: **SEQ**.
- 150. Verify second interrogation Mode S pulse pattern consists of  $P_1$ ,  $P_2$  and  $P_6$ .
- 151. Press S-1403DL ON/CAL Key to set DI,2nd: **ACS**.
- 152. Verify second interrogation ATCRBS Only All Call pulse pattern consists of P<sub>1</sub>, P<sub>3</sub> and short P<sub>4</sub>.

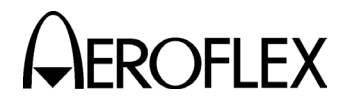

#### PROCEDURE

- 153. Press S-1403DL ON/CAL Key to set DI,2nd: ACL.
- 154. Verify second interrogation ATCRBS/ Mode S All Call pulse pattern consists of P<sub>1</sub>, P<sub>3</sub> and long P<sub>4</sub>.

#### **BURST FUNCTION**

STEP

- 155. Press S-1403DL 2ND, FUNC#, 0 and 7 Keys in sequence.
- 156. Verify \* DI/INTF ERROR \* indication flashes in top line of S-1403DL MENU Display.
- 157. Set ATC-1400A DBL INTERR/INTRF PULSE Thumbwheels to **200.0 OFF**.
- 158. Verify S-1403DL MENU Display shows Burst Screen.

 C10 f07:BURST;SEQ:250
 Arf:+1.2

 P6:CAL,Wd: CAL ,Dv: CAL P2:CAL

 SPR:ON ,Dv: CAL D1y=----- Sqtr=---- 

 AntA%:ATC= 0,S= 0
 AntB%= 0

- 159. Press S-1403DL  $\rightarrow$  CURSOR, 1, 0, 0, 0 and ENTER Keys to set BURST; **ATC: 1000**.
- 160. Press S-1403DL BURST Key to activate BURST Function.
- 161. Verify ATCRBS interrogation is displayed on Oscilloscope for five seconds.
- 162. Use S-1403DL CURSOR Keys and Keyboard to set **SEQ: 250**.
- 163. Set ATC-1400A PRF/SQTR Thumbwheels to **50**.
- 164. Press S-1403DL BURST Key to activate BURST Function.
- 165. Verify Mode S interrogation is displayed on Oscilloscope for five seconds.

#### ANT A RF VERNIER

- 166. Press S-1403DL S MENU Key.
- 167. Use S-1403DL CURSOR and ON/CAL Keys to set **S000:L;UF00** with active trigger +.

#### STEP PROCEDURE

- 168. Press S-1403DL 2ND, FUNC#, 0 and 2 Keys in sequence to enter SEQ Screen.
- 169. Connect Power Meter to ATC-1400A RF I/O Connector according to 1-2-3, Figure 12.
- 170. Set ATC-1400A CW/NORM/OFF Switch to **CW**.
- 171. Press S-1403DL ARF LVL, 0 and ENTER Keys in sequence to set Arf:+0.0.
- 172. Adjust ATC-1400A RF LEVEL Control until RF LEVEL -dBm Display reads **04** (-4 dBm).
- 173. Record Power Meter reading for reference level.
- 174. Adjust S-1403DL SLEW Control to set Arf:+3.0.
- 175. Verify Power Meter displays Step 173 reference level + 3.0 dB (±0.3 dB).
- 176. Adjust S-1403DL SLEW Control to set Arf:-3.0.
- 177. Verify Power Meter displays Step 173 reference level - 3.0 dB (±0.3 dB).
- 178. Disconnect Power Meter from ATC-1400A RF I/O Connector.
  - NOTE: Steps 179 through 188 pertain to S-1403DL Test Auxiliaries without the MLD option installed. Steps 189 through 210 pertain to S-1403DL Test Auxiliaries with the MLD option installed.

#### ANT B RF LEVEL (w/o MLD)

- 179. Connect Spectrum Analyzer to ATC-1400A RF I/O Connector.
- 180. Adjust ATC-1400A RF LEVEL Control until RF LEVEL -dBm Display reads 50 (-50 dBm).

1-2-3 Page 8 Dec 1/03

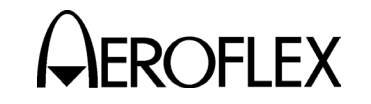

STEP

#### STEP PROCEDURE

- 181. Adjust S-1403DL SLEW Control to set Arf:+0.0.
- 182. Set Spectrum Analyzer as follows:

| CONTROL              | SETTING       |
|----------------------|---------------|
| Frequency Span       | Zero          |
| Resolution Bandwidth | 3 MHz         |
| Sweep Rate           | 5 or 10 μs    |
| Log Scale            | 1 or 2 dB/Div |
| Triggering           | Video         |

- 183. Set ATC-1400A CW/NORM/OFF Switch to **NORM**.
- 184. Adjust Spectrum Analyzer for stable display and record signal level as reference.
- 185. Press S-1403DL 2ND, ANT B and ON/CAL Keys in sequence to set AntB: field to numerical value.
- 186. Disconnect Spectrum Analyzer from ATC-1400A RF I/O Connector.
- 187. Connect Spectrum Analyzer to S-1403DL ANT B Connector.
- 188. Verify level equals Step 184 reference  $(\pm 1 \text{ dB}).$

ANT B RF LEVEL/VERNIER (w/ MLD)

- 189. Connect Spectrum Analyzer to ATC-1400A RF I/O Connector.
- 190. Adjust ATC-1400A RF LEVEL Control until RF LEVEL -dBm Display reads 20 (-20 dBm).
- 191. Adjust S-1403DL SLEW Control to set Arf:+0.0.
- 192. Set Spectrum Analyzer as follows:

| CONTROL              | SETTING       |
|----------------------|---------------|
| Frequency Span       | Zero          |
| Resolution Bandwidth | 3 MHz         |
| Sweep Rate           | 5 or 10 μs    |
| Log Scale            | 1 or 2 dB/Div |
| Triggering           | Video         |

- 193. Set ATC-1400A CW/NORM/OFF Switch to **NORM**.
- 194. Adjust Spectrum Analyzer for stable display and record signal level as reference.

# PROCEDURE

- 195. Press S-1403DL 2ND, ANT B and ON/CAL Keys in sequence to set AntB: field to numerical value.
- 196. Disconnect Spectrum Analyzer from ATC-1400A RF I/O Connector.
- 197. Connect Spectrum Analyzer to S-1403DL ANT B Connector.
- 198. Press S-1403DL C MENU and 2 Keys to enter the Function B Screen.
- 199. Use S-1403DL CURSOR Keys and SLEW Control to set Brf:-20+0.0.
- 200. Verify level is equal to Step 194 reference (±0.5 dB).
- 201. Disconnect Spectrum Analyzer from S-1403DL ANT B Connector.
- 202. Connect Power Meter to S-1403DL ANT B Connector.
- 203. Set CW/NORM/OFF Switch to CW.
- 204. Record Power Meter reading for reference level.
- 205. Use S-1403DL CURSOR Keys and SLEW Control to set Brf:-20+3.0.
- 206. Verify Power Meter reading is equal to Step 204 reference level + 3.0 dB (±0.3 dB).
- 207. Use S-1403DL CURSOR Keys and SLEW Control to set Brf:-20-3.0.
- 208. Verify Power Meter reading is equal to Step 204 reference level - 3.0 dB (±0.3 dB).
- 209. Disconnect Power Meter from S-1403DL ANT B Connector.
- 210. Set ATC-1400A CW/NORM/OFF Switch to **NORM**.

#### PREPULSE

- 211. Press S-1403DL 2ND, FUNC#, 0 and 1 Keys in sequence to enter ATC Screen.
- 212. Set ATC-1400A PRF/SQTR Thumbwheels to **200**.

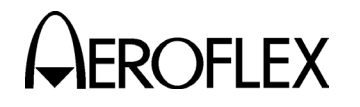

#### STEP PROCEDURE

- 213. Disconnect S-1403DL SCOPE TRIG OUT Connector from Oscilloscope External Trigger.
- 214. Connect S-1403DL PREPULSE OUT Connector to Oscilloscope Channel 2 input according to 1-2-3, Figure 13.

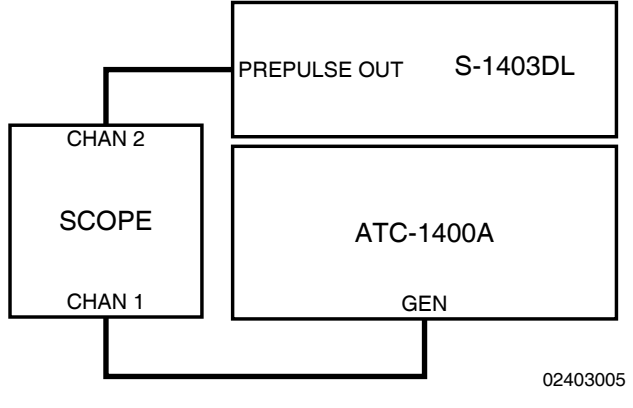

Prepulse Test Setup Diagram Figure 13

- 215. Set Oscilloscope to trigger on Channel 2.
- 216. Press S-1403DL 2ND, P PULS and ON/CAL Keys in sequence to activate C75 Setup Screen PrePulseOut field.

| C75            | SETUP | _ | MISC         |     |
|----------------|-------|---|--------------|-----|
| AntAEnable:ON  |       |   | PrePulseOut: | 0µS |
| AntAModSrc:INT |       |   |              |     |
| AntBModSrc:INT |       |   |              |     |

- 217. Press S-1403DL 0 and ENTER Keys to set PrePulseOut: **0**μS.
- 218. Verify prepulse is coincident with  $P_1$  (±100 ns).
- 219. Use S-1403DL SLEW Control to set PrePulseOut: 260μS.
- 220. Verify P<sub>1</sub> leading edge moves to 260  $\mu$ s following prepulse leading edge (±100 ns).
- 221. Disconnect S-1403DL PREPULSE OUT Connector from Oscilloscope Channel 2 input.

#### STEP PROCEDURE

#### EXT SYNC OUT

222. Connect S-1403DL PREPULSE OUT Connector to Oscilloscope External Trigger according to 1-2-3, Figure 14.

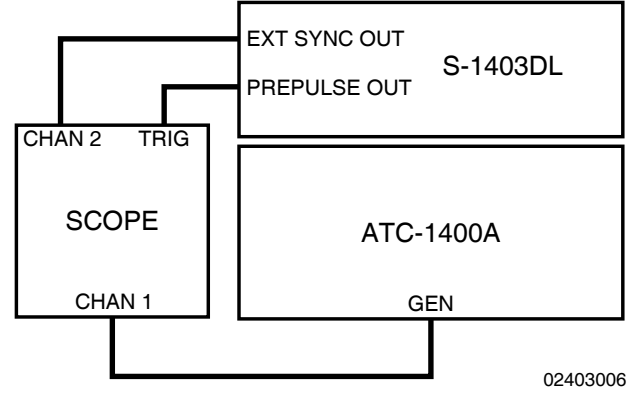

Ext Sync Out Test Setup Diagram Figure 14

- 223. Use S-1403DL SLEW Control to set PrePulseOut: **12**µS.
- 224. Connect S-1403DL EXT SYNC OUT Connector to Oscilloscope Channel 2 input according to 1-2-3, Figure 14.
- 225. Set Oscilloscope for external trigger.
- 226. Press S-1403DL 2ND, EXT SYN and, if needed, ON/CAL Keys in sequence to set C73 Setup Screen ATC Enable field ON.
- 227. Use S-1403DL CURSOR Keys and SLEW Control to set Dv:+0.00μS.
- 228. Set Oscilloscope for External Trigger with both active channels displayed.
- 229. Verify Ext Sync pulse is coincident with P<sub>1</sub> ( $\pm$ 100 ns).
- 230. Use S-1403DL SLEW Control to set Dv:+9.95μS.
- 231. Verify Ext Sync pulse follows P<sub>1</sub> accordingly.
- 232. Press S-1403DL +/- Key to change Dv:-*9.95*μS.
- 233. Verify Ext Sync pulse precedes P<sub>1</sub> accordingly.

1-2-3 Page 10 Dec 1/03

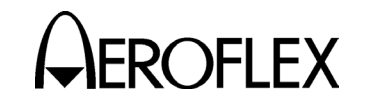

STEP

#### STEP PROCEDURE

- 234. Disconnect S-1403DL PREPULSE OUT Connector from Oscilloscope External Trigger.
- 235. Disconnect S-1403DL EXT SYNC OUT Connector from Oscilloscope Channel 2 input.

#### EXT SYNC IN

236. Press S-1403DL C MENU, 7 and 1 Keys in sequence to display C71 Setup Screen.

C71 SETUP - INTERROGATION TRIGGER TrigSource:ExtSyncIn TrigGen:10.0000Sec

- 237. Press S-1403DL ON/CAL Key to set TrigSource: *ExtSyncIn*.
- 238. Connect Dual Pulse Generator TTL Output to S-1403DL EXT SYNC IN Connector according to 1-2-3, Figure 15.
- 239. Connect Dual Pulse Generator Sync Out to Oscilloscope External Trigger according to 1-2-3, Figure 15.

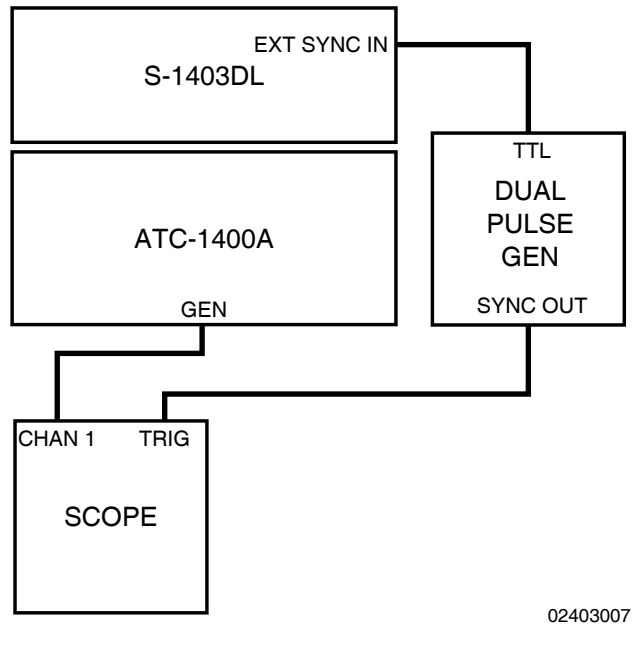

Ext Sync In Test Setup Diagram Figure 15

| 240. | Set   | Dual     | Puls  | se     | Generate | or to |
|------|-------|----------|-------|--------|----------|-------|
|      | appro | ximately | 1     | kHz    | Single   | Pulse |
|      | Outpu | t and In | terna | al Syr | nc.      |       |

PROCEDURE

- 241. Verify P<sub>1</sub> occurs approximately 18 μs after Oscilloscope trigger.
- 242. Vary Dual Pulse Generator PRF Control.
- 243. Verify interrogation rate tracks Dual Pulse Generator PRF.
- 244. Press ON/CAL Key to set TrigSource: **SelfInterr**.
- 245. Disconnect Dual Pulse Generator Sync Out from Oscilloscope External Trigger.
- 246. Disconnect Dual Pulse Generator TTL Output from S-1403DL EXT SYNC IN Connector.

#### EXT MOD IN

247. Connect S-1403DL PREPULSE OUT Connector to Dual Pulse Generator Trigger input and Oscilloscope External Trigger according to 1-2-3, Figure 16.

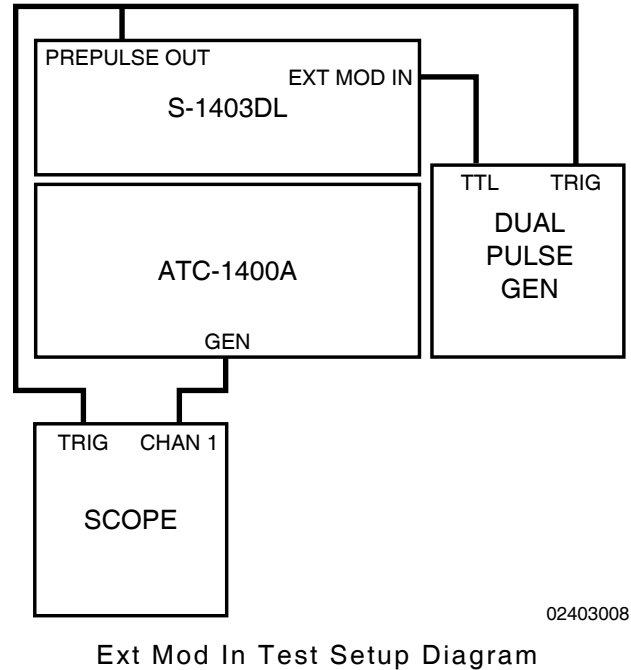

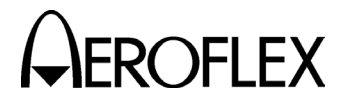

#### STEP PROCEDURE

- 248. Select External Trigger mode on Dual Pulse Generator. Set for dual pulse output.
- 249. Connect Dual Pulse Generator TTL Output to S-1403DL EXT MOD IN Connector according to 1-2-3, Figure 16.
- 250. Press S-1403DL 2ND, EX MOD and ON/CAL Keys in sequence to set C75 Setup Screen AntAModSrc: **EXT**.
  - NOTE: The S-1403DL EX MOD and ON/CAL Keys are the same key.
- 251. Verify pulses present at ATC-1400A GEN Connector coincide with Dual Pulse Generator output.
- 252. Use S-1403DL CURSOR Keys and ON/CAL Key to set AntAModSrc:*INT* and PrePulseOut:*OFF*.
- 253. Disconnect Dual Pulse Generator from S-1403DL and Oscilloscope.

# **ATCRBS** DISCRETE

- 254. Press S-1403DL 2ND, FUNC#, 0 and 5 Keys in sequence to display Interlace Screen.
- 255. Press S-1403DL → CURSOR and 1 Keys to set INTLCE,Ratio:1to **1**.
- 256. Connect S-1403DL ATCRBS OUT Connector to Oscilloscope Channel 2 according to 1-2-3, Figure 17.
- 257. Select Oscilloscope Internal Trigger Channel 2, negative slope.
- 258. Verify 3.0 μs wide TTL active low pulse occurs 1.0 μs prior to P<sub>1</sub>.

#### SCOPE TRIGGER

259. Disconnect Oscilloscope Channel 2 input from S-1403DL ATCRBS OUT Connector and reconnect to S-1403DL SCOPE TRIG OUT Connector according to 1-2-3, Figure 17.

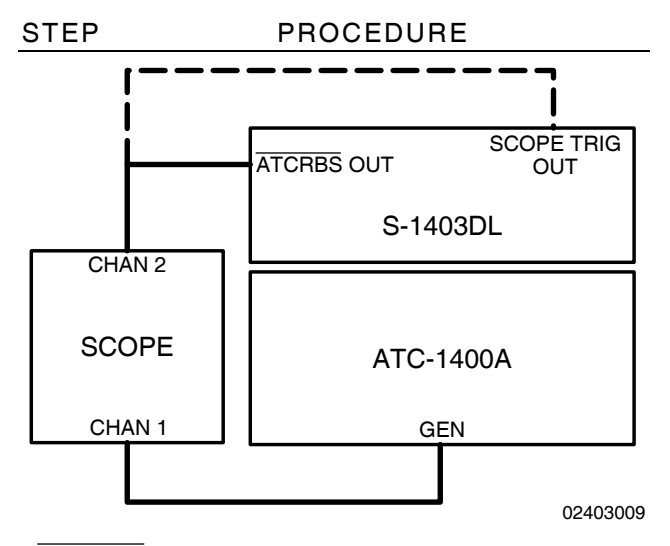

ATCRBS Discrete and Scope Trigger Tests Setup Diagram Figure 17

- 260. Select Oscilloscope positive slope trigger.
- 261. Set ATC-1400A TO/TAC/TD Switch to **To**.
- 262. Verify Oscilloscope displays two scope trigger pulses.
- 263. Verify first scope trigger pulse leading edge occurs before P<sub>1</sub> of ATCRBS interrogation.
- 264. Verify second scope trigger pulse leading edge occurs before P<sub>1</sub> of Mode S interrogation.
- 265. Set ATC-1400A TO/TAC/TD Switch to **TD**.
- 266. Verify leading edge of first scope trigger pulse occurs 2.0 μs after leading edge of P<sub>3</sub> in ATCRBS interrogation.
- 267. Verify leading edge of second scope trigger pulse occurs approximately
   132 μs after P<sub>1</sub> in Mode S interrogation.
- 268. Remove power from the Mode S Test System.
- 269. Disconnect test equipment.

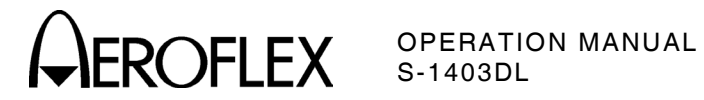

# 3.7 PERFORMANCE EVALUATION DATA SHEET

The following data sheet may be reproduced by individual users.

| TECHNICIAN:    |               | DATE: |  |
|----------------|---------------|-------|--|
| ATC-1400A S/N: | S-1403DL S/N: |       |  |

| STEP | DATA                                                                | RESULT |  |
|------|---------------------------------------------------------------------|--------|--|
|      | S-1403DL to ATC-1400A COMMUNICATION                                 |        |  |
| 11.  | S-1403DL displays sign on sequence screens.                         | (√)    |  |
| 12.  | S-1403DL displays Main Control Menu.                                | (√)    |  |
| 14.  | S-1403DL displays ATC Screen with CAL settings.                     | (√)    |  |
| 18.  | S-1403DL PRF 1500 Hz (1498.0475 to 1500.1525 Hz)                    |        |  |
|      | ATC FUNCTION                                                        |        |  |
| 21.  | Mode C P3 position from P1 $$ 21.0 $\mu s$ (20.99 to 21.01 $\mu s)$ |        |  |
| 23.  | Mode A P3 position from P1 $$ 8.0 $\mu s$ (7.99 to 8.01 $\mu s)$    |        |  |
| 25.  | P <sub>3</sub> level varies.                                        | (√)    |  |
| 27.  | P <sub>3</sub> is deactivated.                                      | (√)    |  |
| 30.  | $P_2$ position from $P_1~$ 2.0 $\mu s$ (1.99 to 2.01 $\mu s)$       |        |  |
| 31.  | P <sub>2</sub> (SLS) level varies.                                  | (√)    |  |
| 33.  | P <sub>2</sub> (SLS) position moves closer to P <sub>1</sub> .      | (√)    |  |
| 35.  | P <sub>2</sub> (SLS) position moves away from P <sub>1</sub> .      | (√)    |  |
| 38.  | P <sub>3</sub> position moves closer to P <sub>1</sub> .            | (√)    |  |
| 40.  | $P_3$ position moves away from $P_1$ .                              | (√)    |  |
| 43.  | $P_1$ , $P_2$ (SLS) and $P_3$ pulse widths vary.                    | (√)    |  |
|      | SEQ FUNCTION                                                        |        |  |
| 46.  | S-1403DL displays SEQ Screen with CAL settings.                     | (√)    |  |
| 51.  | Sequence Menu S001 displays decoded UF00 in octal.                  | (√)    |  |
| 53.  | Sequence Menu S002 displays decoded UF04 in octal.                  | (√)    |  |
| 55.  | Sequence Menu S003 displays decoded UF05 in octal.                  | (√)    |  |
| 57.  | Sequence Menu S004 displays decoded UF11 in octal.                  | (√)    |  |
| 62.  | Sequence Menu S005 displays decoded UF16 in hexadecimal.            | (√)    |  |
| 64.  | Sequence Menu S006 displays decoded UF20 in hexadecimal.            | (√)    |  |
| 66.  | Sequence Menu S007 displays decoded UF21 in hexadecimal.            | (√)    |  |
| 68.  | Sequence Menu S008 displays decoded UF00 in hexadecimal.            | (√)    |  |
|      |                                                                     |        |  |

1-2-3 Page 13 Dec 1/03

# **CAROFLEX** OPERATION MANUAL S-1403DL

| STEP | DATA                                                                                                    | RESULT |
|------|----------------------------------------------------------------------------------------------------|--------|
| 74.  | $P_2$ position from $P_1~$ 2.0 $\mu s$ (1.99 to 2.01 $\mu s)$                                                     |        |
| 75.  | $P_6$ position from $P_1~$ 3.5 $\mu s$ (3.49 to 3.51 $\mu s)$                                                     |        |
| 76.  | SPR position from P2 $2.75~\mu s$ (2.74 to 2.76 $\mu s$ )                                                         |        |
| 78.  | P2 level varies.                                                                                                  | (√)    |
| 80.  | P <sub>2</sub> is deactivated.                                                                                    | (√)    |
| 83.  | P <sub>6</sub> is deactivated.                                                                                    | (√)    |
| 86.  | P <sub>6</sub> width varies.                                                                                      | (√)    |
| 89.  | P <sub>6</sub> position varies.                                                                                   | (√)    |
| 92.  | P <sub>5</sub> (SLS) overlaps SPR position.                                                                       | (√)    |
| 93.  | P <sub>5</sub> (SLS) level varies.                                                                                | (√)    |
| 95.  | SPR is deactivated.                                                                                               | (√)    |
| 98.  | P <sub>5</sub> (SLS) and SPR positions vary.                                                                      | (√)    |
|      | ACS FUNCTION                                                                                                    |        |
| 102. | S-1403DL displays ACS Screen with CAL settings.                                                                   | (√)    |
| 103. | P4 position from P1 $$ 10.0 $\mu s$ (9.99 to 10.01 $\mu s)$                                                       |        |
| 104. | P4 width 0.8 μs (0.79 to 0.81 μs)                                                                                 |        |
|      | ACL FUNCTION                                                                                                    |        |
| 106. | S-1403DL displays ACL Screen with CAL settings.                                                                   | (√)    |
| 108. | P <sub>4</sub> level varies.                                                                                      | (√)    |
| 110. | P4 is deactivated.                                                                                                | (√)    |
| 112. | P4 width 1.6 μs (1.59 to 1.61 μs)                                                                                 |        |
| 114. | P4 width varies.                                                                                                  | (√)    |
| 117. | P <sub>4</sub> position varies.                                                                                   | (√)    |
|      | INTLCE FUNCTION                                                                                                   |        |
| 122. | S-1403DL displays INTLCE Screen.                                                                                  | (√)    |
| 124. | ATCRBS pulse pattern consists of $P_1$ and $P_3$ .                                                                | (√)    |
| 126. | $P_1$ of Mode S interrogation position from $P_1$ of ATCRBS interrogation $\ 200\ \mu s$ (199.9 to 200.1 $\mu s)$ |        |
| 127. | Mode S pulse pattern consists of $P_1$ , $P_2$ and $P_6$ .                                                        | (√)    |
| 129. | Two ATCRBS interrogations occur between Mode S interrogations for Ratio:1: 2.                                     | (√)    |

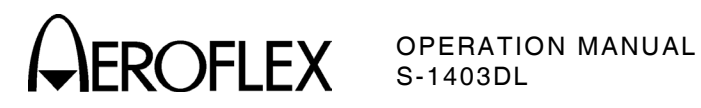

| STEP | DATA                                                                                                    | RESULT |
|------|----------------------------------------------------------------------------------------------------|--------|
|      | DI FUNCTION                                                                                                    |        |
| 131. | S-1403DL displays * DI/INTF ERROR * message.                                                                                    | (√)    |
| 134. | S-1403DL displays DI Screen.                                                                                                    | (√)    |
| 136. | First interrogation ATCRBS pulse pattern consists of $P_1$ and $P_3$ .                                                          | (√)    |
| 140. | First interrogation Mode S pulse pattern consists of $P_1$ , $P_2$ and $P_6$ .                                                  | (√)    |
| 142. | First interrogation ATCRBS Only All Call pulse pattern consists of P1, P3 and short P4.                                         | (√)    |
| 144. | First interrogation ATCRBS/Mode S All Call pulse pattern consists of P1, P3 and long P4.                                        | (√)    |
| 147. | P1 of second interrogation position from P1 of first<br>interrogation 200 μs (199.985 to 200.015 μs)                            |        |
| 148. | Second interrogation ATCRBS pulse pattern consists of P1 and P3.                                                                | (√)    |
| 150. | Second interrogation Mode S pulse pattern consists of P <sub>1</sub> , P <sub>2</sub> and P <sub>6</sub> .                      | (√)    |
| 152. | Second interrogation ATCRBS Only All Call pulse pattern consists of P1, P3 and short P4.                                        | (√)    |
| 154. | Second interrogation ATCRBS/Mode S All Call pulse pattern consists of P <sub>1</sub> , P <sub>3</sub> and long P <sub>4</sub> . | (√)    |
|      | BURST FUNCTION                                                                                                    |        |
| 156. | S-1403DL displays * DI/INTF ERROR * message.                                                                                    | (√)    |
| 158. | S-1403DL displays BURST Screen.                                                                                                 | (√)    |
| 161. | ATCRBS interrogation displays for 5 seconds.                                                                                    | (√)    |
| 165. | Mode S interrogation displays for 5 seconds.                                                                                    | (√)    |
|      | ANT A RF VERNIER                                                                                                    |        |
| 173. | -4 dBm Power Meter reference level                                                                                              |        |
| 175. | Step 173 reference level + 3.0 dB (±0.3 dB)                                                                                     |        |
| 177. | Step 173 reference level - 3.0 dB (±0.3 dB)                                                                                     |        |
|      | ANT B RF LEVEL (w/o MLD)                                                                                                    |        |
| 184. | -50 dBm Spectrum Analyzer reference level                                                                                       |        |
| 188. | ANT B level = Step 184 reference level ( $\pm 1 \text{ dB}$ )                                                                   |        |

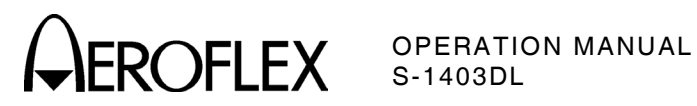

| STEP | DATA                                                                                                    | RESULT |
|------|----------------------------------------------------------------------------------------------------|--------|
|      | ANT B RF LEVEL/VERNIER (w/ MLD)                                                                                |        |
| 194. | -20 dBm Spectrum Analyzer reference level                                                                      |        |
| 200. | ANT B level = Step 194 reference level ( $\pm 0.5 \text{ dB}$ )                                                |        |
| 204. | -20 dBm Power Meter reference level                                                                            |        |
| 206. | Step 204 reference level + 3.0 dB ( $\pm$ 0.3 dB)                                                              |        |
| 208. | Step 204 reference level - 3.0 dB (±0.3 dB)                                                                    |        |
|      | PREPULSE                                                                                                    |        |
| 218. | Prepulse position coincident with P <sub>1</sub> ( $\pm 100$ ns)                                               |        |
| 220. | P1 position 260 μs after prepulse (259.9 to 260.1 μs)                                                          |        |
|      | EXT SYNC OUT                                                                                                   |        |
| 229. | Ext Sync pulse position coincident with P <sub>1</sub> (±100 ns)                                               |        |
| 231. | Ext Sync pulse follows P <sub>1</sub> .                                                                        | (√)    |
| 233. | Ext Sync pulse precedes P1.                                                                                    | (√)    |
|      | EXT SYNC IN                                                                                                    |        |
| 241. | P1 position ≈18 μs after Oscilloscope trigger                                                                  | (√)    |
| 243. | Interrogation tracks Dual Pulse Generator PRF.                                                                 | (√)    |
|      | EXT MOD IN                                                                                                    |        |
| 251. | ATC-1400A GEN Connector pulses coincide with Dual Pulse<br>Generator output.                                   | (√)    |
|      | ATCRBS DISCRETE                                                                                                |        |
| 258. | 3.0 $\mu$ s wide $\overline{\text{ATCRBS}}$ discrete pulse occurs 1.0 $\mu$ s prior to P <sub>1</sub> .        | (√)    |
|      | SCOPE TRIGGER                                                                                                  |        |
| 262. | Oscilloscope displays two scope trigger pulses.                                                                | (√)    |
| 263. | To first scope trigger pulse leading edge occurs before<br>P1 of ATCRBS interrogation.                         | (√)    |
| 264. | To second scope trigger leading edge occurs before P <sub>1</sub> of Mode S interrogation.                     | (√)    |
| 266. | To first scope trigger pulse leading edge occurs 2.0 $\mu s$ after leading edge of P3 in ATCRBS interrogation. | (√)    |
| 267. | To second scope trigger leading edge occurs ≈132 after<br>leading edge of P1 in Mode S interrogation.          | (√)    |

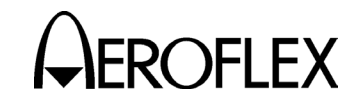

# 4. REMOTE OPERATION

#### 4.1 GENERAL

The Mode S Test System with the S-1403DL provides multiple options for remote operation: parallel GPIB control through the ATC-1400A, serial RS-232 control through the S-1403DL or parallel GPIB control through the S-1403DL. All remote options can operate simultaneously as long as commands used do not interfere with each other (convenient for sending queries through one connector while controlling operation through another).

#### 4.2 FRONT PANEL OPERATION

Sending a command through the ATC-1400A GPIB Connector (J14) automatically locks out front panel operation (local operation). Front panel controls remain locked out until an exclamation mark (!) is sent to the ATC-1400A to return to normal operation.

The S-1403DL has front panel control capabilities during remote operation through the S-1403DL RS-232 Connector (J12) or GPIB Connector (J21), unless commanded otherwise. Adjusting front panel controls during remote operation may interfere with normal operation.

#### **4.3 OPERATING PROCEDURES**

#### 4.3.1 ATC-1400A GPIB Configuration

#### STEP PROCEDURE

- 1. Apply power to Mode S Test System.
- 2. Connect external GPIB control device to ATC-1400A GPIB Connector (J14) using IEEE-488 GPIB cable.

Use a double shielded and properly terminated IEEE-488 interface cable.

- 3. Set desired GPIB address with ATC-1400A GPIB ADDRESS Dip Switches.
- 4. Initiate parallel remote operation.
- Start all command lines to S-1403DL with *AXn=* where *n* equals S-1403DL C84 System Screen 1403 Bus Address setting (default is 3).

Send old-style commands using the default old-style parser. Send new commands using the SCPI parser.

- Send AXn=SCPI as last command on old-style command line to switch to SCPI parser.
- Send AXn=S1403c or AXn=SYSTem:LANGuage:S1403C as last command on SCPI command line to switch back to old-style parser.
- 6. Send ATC-1400A commands before and on a separate line from S-1403DL commands.
  - **NOTE:** Failure to place commands on separate lines may return false indications.
  - NOTE: Command lines through the ATC-1400A have a maximum length of 68 characters including prefix and line terminator characters.
- 7. When finished with remote operation, send *!* command to return to front panel operation (local control).

1-2-4 Page 1 Dec 1/03

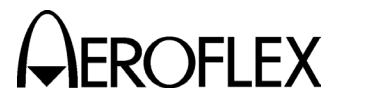

#### 4.3.2 S-1403DL RS-232 Configuration

#### STEP

#### PROCEDURE

- 1. Apply power to S-1403DL.
- Connect external serial control device to S-1403DL RS-232 Connector (J12).

Use a double shielded and properly terminated RS-232 interface cable.

Refer to 1-2-4, Figures 18 through 21.

- NOTE: The S-1403DL RS-232 Connector (J12) connects directly to a computer type device or through a null modem adapter to a modem type device.
- 3. Press S-1403DL C MENU, 8 and 1 Keys in sequence to display C81 System Screen.

| C81       | SYSTEM - | RS232 | CONT | TROL         |
|-----------|----------|-------|------|--------------|
| RCI:ENABI | LE       | Sci   | reen | Dump:DISABLE |
| RCI Echo  | YES      | Sci   | reen | Border:7BIT  |
|           |          | Sci   | reen | EOL:CR/LF    |

Use S-1403DL CURSOR Keys, SLEW Control and Keyboard to set fields as follows:

- Set RCI to **ENABLE**.
- Set RCI Echo to YES to echo back commands to controller or NO to disable remote echo (usual modem operation).
- Set Screen Dump to **DISABLE** for normal remote operation.
- 4. Press S-1403DL C MENU, 8 and 2 Keys in sequence to display C82 System Screen.

| C82      | SYSTEM - RS232 | INTERFACE       |
|----------|----------------|-----------------|
| Baud:384 | 00             | Hndshk:XON/XOFF |
| Data:8   |                | HndshkOn: 90%   |
| Stop:1   | Parity:NONE    | HndshkOff:10%   |

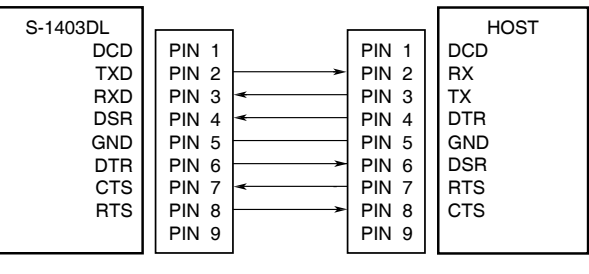

02403016

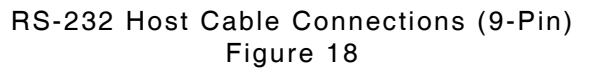

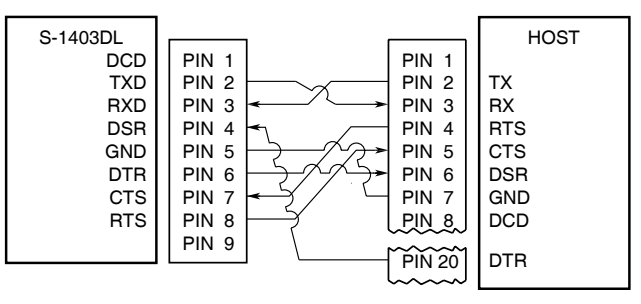

02403017

#### RS-232 Host Cable Connections (25-Pin) Figure 19

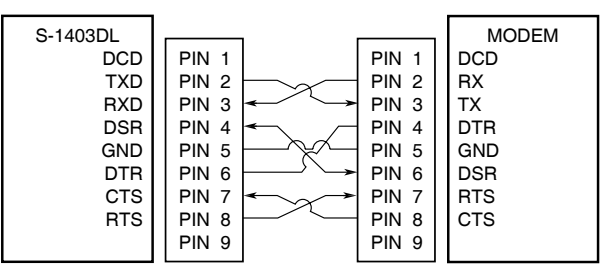

02403018

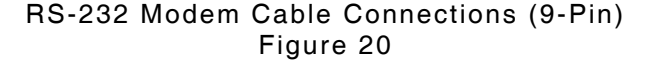

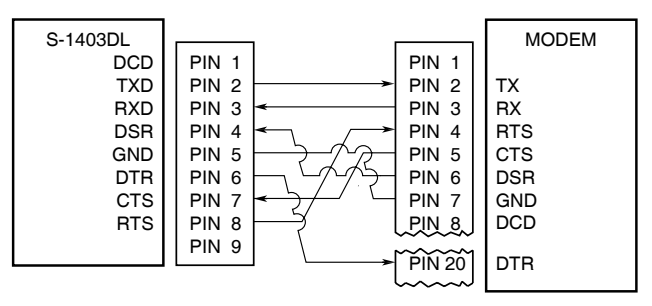

02403019

RS-232 Modem Cable Connections (25-Pin) Figure 21

> 1-2-4 Page 2 Dec 1/03

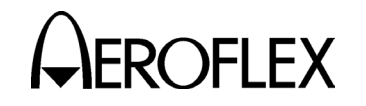

# STEP PROCEDURE

Use S-1403DL CURSOR Keys, SLEW Control and Keyboard to set fields as follows:

- Set Baud to baud rate compatible with serial controller and modem, if used.
- Set Hndshk to handshake mode compatible with serial controller or *NONE* for modem operation.
- Set Data to number of data bits per word according to serial controller setting.
- Set Stop to number of stop bits per word according to serial controller setting.
- Set Parity according to serial controller parity setting.
- If needed, set HndshkOn to 90% and HndshkOff to 10% (defaults).
- 5. If applicable, call modem.
- 6. Initiate serial remote operation.

Send new commands using the default SCPI parser. Send old-style commands using the old-style parser.

- Send SCPI as last command on old-style command line to switch to SCPI parser.
- Send S1403c or SYSTem:LANGuage:S1403C as last command on SCPI command line to switch back to old-style parser.

# 4.3.3 S-1403DL GPIB Configuration

| STEP | PROCEDURE |
|------|-----------|
|      |           |

- 1. Apply power to S-1403DL.
- 2. Connect external GPIB control device to S-1403DL GPIB Connector (J21) using IEEE-488 GPIB cable.

Use a double shielded and properly terminated IEEE-488 interface cable.

3. Press S-1403DL C MENU, 8 and 3 Keys in sequence to display C83 System Screen.

C82 SYSTEM - GPIB RCI:ENABLE Address:31

> Use S-1403DL CURSOR Keys, SLEW Control and Keyboard to set fields as follows:

- Set RCI to **ENABLE**.
- Set Address to desired GPIB address.
- 4. Initiate parallel remote operation, sending commands to GPIB address set in Step 3.

Send new commands using the default SCPI parser. Send old-style commands using the old-style parser.

- Send SCPI as last command on old-style command line to switch to SCPI parser.
- Send S1403C or SYSTem:LANGuage:S1403C as last command on SCPI command line to switch back to old-style parser.

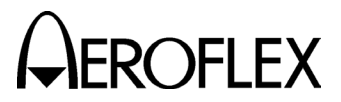

**EROFLEX** OPERATION MANUAL S-1403DL

# 4.4 TEST MACRO LANGUAGE (TMAC)

TMAC is the Remote Command Interpreter (RCI) used for programming and remotely operating the S-1403DL Test Auxiliary (new SCPI-style commands only). TMAC provides a format to store and perform user defined test sequences. TMAC, based on the IEEE-488.2 format, supports the SCPI Standard.

A main strength of TMAC is the capability to define macro commands. Step by step test procedures are developed, stored and remotely implemented through TMAC. TMAC also provides a variety of data structures to assist in developing test procedures. Macros can be executed from other macros, passing parameters from one macro to another, allowing complicated procedures to be divided into smaller tasks. Multitasking commands allow several macros to alternate command execution. giving the appearance of being executed simultaneously.

Macros declared as programs can be assigned by remote operation. Macro programs may then be activated through front panel operation under the User Menu.

A full explanation of the TMAC language is beyond the scope of the Mode S Test System Operation Manual. Tables 13 and 12 in 1-2-4 list the specific instrument commands. For a complete explanation of the TMAC language including the use of macros, macro programs, variables, data structures, flow control commands and multitasking commands, refer to the S-1403DL TMAC Users Manual (1002-2400-600).

> 1-2-4 Page 4 Dec 1/03

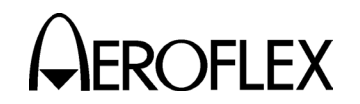

#### 4.5 COMMAND SYNTAX

The S-1403DL accepts and executes both old-style S-1403C commands and new IEEE-488.2/SCPI commands. To ensure full backward compatibility of the S-1403C commands, the old-style commands cannot be mixed with the new commands on the same line. Many old-style commands have a corresponding new command.

The S-1403DL has two commands for changing between the old-style and SCPIstyle parsers. Both commands, *SCPI* (for SCPI parser) and *S1403c* (for old-style parser), are available on either parser. The SCPI parser also provides a new command, *SYStem:LANGuage S1403C*, for the old-style parser. The command to change parsers must be the last command on the line.

All commands and data are printable ASCII characters.

Commands are entered using short or long form. The parser accepts the exact short or long form but not other variations. The short form is shown in upper case and the long form is shown as the entire command in upper and lower case. All old and new commands, though, are case insensitive. Italicized items indicate variables.

Delimiters separate or classify commands. The S-1403DL uses the following delimiters:

- = represents a *set value to* operation.
- ? represents a *get value* operation.
- . represents an *enable* operation.
- separates individual set value to fields (and same fields in replies).
- separates old-style individual commands to the S-1403DL or ATC-1400A.

Command lines sent through the ATC-1400A to the S-1403DL Test Auxiliary must include the prefix, **AXn=** with **n** set according to the C84 IFR BUS System Screen 1403 Bus Address setting (2 to 7). For backward compatibility, the IFR Bus Address is set to **3** (default). The prefix, **AXn=** is optional through the S-1403DL GPIB or RS-232 Connectors.

Error conditions identified in local operation are also active in remote operation. The S-1403DL only sends error messages, though, when requested by an error query. Valid error messages from the S-1403DL cause the ATC-1400A to set bit 1 of the SRQ register. While bit 1 of the SRQ register is active, the error query, *ERRM?* (old-style) or *SYSTem:ERRor:S1403c?* (SCPI), is sent to receive the message and clear the register. If bit 1 of the SRQ register is not set when the command is issued the reply is *NONE* to indicate no errors.

Remote operation and local operation perform the same functions except for decoded sequence menus. For remote operation, data for sequence menus must be entered as short or long data fields.

A helpful hint for setting sequence menu data is setting the desired data in decoded format from the front panel. After setting desired data, changing the sequence menu to an undecoded format allows the operator to see and record the data field required to set the sequence menu remotely.

> 1-2-4 Page 5 Dec 1/03

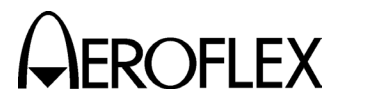

#### 4.6 COMMANDS

Command line descriptions signify variable entry fields as follows:

<italics> where italics represents the value, data or control entry field.

Entry fields are set to default or front panel values set before switching to remote operation.

For quick reference, Table 13 in 1-2-4 shows old-style commands and Table 12 shows new SCPI-style commands in operating order. Detailed explanation of commands with reference to screen location for comparable front panel operation are listed in alphabetical order. Old-style commands are listed in 4.6.1 and new SCPI-style commands are listed in 4.6.2. Table 14 in 1-2-4 compares old-style and new SCPI-style commands.

#### 4.6.1 SCPI/IEEE-488.2 Commands

Brackets [] indicate optional command words or data (e.g. GENerator ANTA,ON or GENerator:STATe ANTA,ON work the same for the command GENerator[:STATe] <ant>, <on/off>).

The two-state variables represented by *<on/off>*, *<ant>* and *<true/false>* also accept the number 1 for ON, ANTB or TRUE; and 0 for OFF, ANTA or FALSE.

Most string inputs require quotation marks ("") around the string as indicated in the command descriptions.

| COMMAND                                                  | RANGE/VALUES                       | DEFINITION                                                     |  |  |  |
|----------------------------------------------------------|------------------------------------|----------------------------------------------------------------|--|--|--|
| FORMat < <i>type</i> >                                   | ASCii/BINary/HEXadecimal/<br>OCTal | Sets format for numerical data returns.                        |  |  |  |
| S1403c                                                   |                                    | Switches to old-style command interpreter.                     |  |  |  |
| SCPI                                                     |                                    | Switches to new SCPI-style command interpreter.                |  |  |  |
| SYSTem:LANGuage S1403C                                   |                                    | Switches to old-style command interpreter.                     |  |  |  |
| INTerrogation:TRIGger:BURSt                              |                                    | Same as pressing BURST Key.                                    |  |  |  |
| HCOPy[:IMMediate]                                        |                                    | Performs screen dump out<br>RS-232 Connector.                  |  |  |  |
| HCOPy:SDUMp[:IMMediate]                                  |                                    | Performs screen dump out<br>RS-232 Connector.                  |  |  |  |
| PSCReen                                                  |                                    | Performs screen dump out<br>RS-232 Connector.                  |  |  |  |
| C10/C20 Function Screens                                 |                                    |                                                                |  |  |  |
| GENerator[:STATe] <ant>,<on off=""></on></ant>           | ANTA/ANTB (0/1),ON/OFF<br>(1/0)    | Enables/disables interrogation for specified antenna.          |  |  |  |
| GENerator[:STATe]?                                       |                                    | Returns interrogation status for specified antenna.            |  |  |  |
| GENerator:LEVel:OFFSet<br>< <i>ant</i> >,< <i>fine</i> > | ANTA/ANTB (0/1),-3.0 to +3.0       | Sets ANTB vernier in dB.                                       |  |  |  |
| GENerator:LEVel:OFFSet?                                  |                                    | Returns ANTB vernier setting in dB.                            |  |  |  |
| GENerator:TIMe:OFFSet < <i>value</i> >                   | -0.95 to +0.95                     | Sets ANTB interrogation position in $\mu$ s, relative to ANTA. |  |  |  |
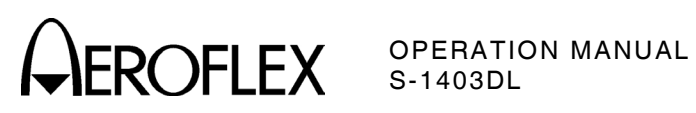

| COMMAND                                                                  | RANGE/VALUES                                             | DEFINITION                                                         |
|--------------------------------------------------------------------------|----------------------------------------------------------|--------------------------------------------------------------------|
| GENerator:TIMe:OFFSet?                                                   |                                                          | Returns ANTB interrogation<br>position setting in μs from<br>ANTA. |
| GENerator:LEVel <ant>,<course></course></ant>                            | ANTB (1),-20 to -83                                      | Sets ANTB level in dBm.                                            |
| GENerator:LEVel? <ant></ant>                                             | ANTB (1)                                                 | Returns ANTB level setting in dBm.                                 |
| INTerrogation:FUNCtion:ATCrbs                                            |                                                          | Starts ATC function.                                               |
| INTerrogation:FUNCtion:SEQuence                                          |                                                          | Starts SEQ function.                                               |
| INTerrogation:FUNCtion:ACS                                               |                                                          | Starts ACS function.                                               |
| INTerrogation:FUNCtion:ACL                                               |                                                          | Starts ACL function.                                               |
| INTerrogation:FUNCtion:INTerlace<br>[< <i>n</i> >]                       | 1 to 999                                                 | Starts Interlace/sets ATCRBS to<br>Mode S interrogation ratio.     |
| INTerrogation:FUNCtion:INTerlace?                                        |                                                          | Returns ATCRBS to Mode S interrogation ratio setting.              |
| INTerrogation:FUNCtion:DI<br>[ <f1>,<f2>]</f2></f1>                      | "ATC"/"SEQ"/"ACS"/"ACL",<br>"ATC"/"SEQ"/"ACS"/"ACL"      | Starts DI/sets both interrogation types.                           |
| INTerrogation:FUNCtion:DI?                                               |                                                          | Returns DI interrogation types.                                    |
| INTerrogation:FUNCtion:BURSt<br>[< <i>f1</i> >,< <i>BN</i> >]            | 1 to 9999                                                | Starts Burst/sets interrogation type and number.                   |
| INTerrogation:FUNCtion:BURSt?                                            |                                                          | Returns Burst number setting.                                      |
| INTerrogation:FUNCtion:BURSt:<br>CONDition?                              |                                                          | Returns Burst Function status.                                     |
| INTerrogation:FUNCtion:<br>ATCMonitor                                    |                                                          | Starts ATCRBS Monitor Pulse<br>Function.                           |
| INTerrogation:FUNCtion?                                                  |                                                          | Returns active interrogation function with parameters.             |
| INTerrogation:P3  "CAL"/"VAR"/"OFF" Sets P3 pulse lev                    |                                                          | Sets P3 pulse level.                                               |
| INTerrogation:P3?                                                        |                                                          | Returns P3 pulse level setting.                                    |
| INTerrogation:P6<br>< <i>level</i> >[,< <i>width</i> >[,< <i>dev</i> >]] | "CAL"/"OFF","CAL"/-1.50 to<br>+1.50,"CAL"/-1.95 to +1.95 | Sets P <sub>6</sub> pulse level, width and position.               |
| INTerrogation:P6?                                                        |                                                          | Returns $P_6$ pulse level, width and position setting.             |
| INTerrogation:P2 < <i>level</i> >                                        | "CAL"/"VAR"/"OFF"                                        | Sets P2 pulse level.                                               |
| INTerrogation:P2?                                                        |                                                          | Returns P <sub>2</sub> pulse level setting.                        |
| INTerrogation:P6:SPR<br>< <i>on/off</i> >[,< <i>dev</i> >]               | ON/OFF,"CAL"/-1.00 to +1.00                              | Sets SPR control and position.                                     |
| INTerrogation:P6:SPR?                                                    |                                                          | Returns SPR control and position setting.                          |
| INTerrogation:P4<br>[ < width>[ < dev>]]                                 | "CAL"/"VAR"/"OFF","CAL"/0.20                             | Sets P <sub>4</sub> pulse level, width and                         |
| INTerrogation:P4?                                                        |                                                          | Returns P <sub>4</sub> pulse level, width and position setting.    |
| REPLy:ATCrbs?                                                            |                                                          | Returns Mode C reply altitude or<br>Mode A reply identification.   |
| REPLy:DELay:FIRSt?                                                       |                                                          | Returns reply delay for current function.                          |

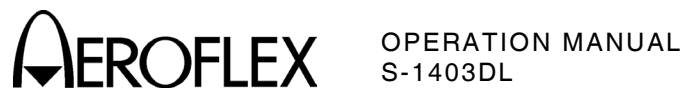

| COMMAND                                         | RANGE/VALUES                                                                                            | DEFINITION                                                                              |
|-------------------------------------------------|----------------------------------------------------------------------------------------------------|-----------------------------------------------------------------------------------------|
| REPLy:JITTer? < <i>rtype</i> >                  | "ATC" or "MODES"                                                                                        | Returns measured reply jitter.                                                          |
| REPLy:MODES? [ <rformat>]</rformat>             | "A"/"N"                                                                                                 | Returns data in set format from<br>Mode S replies to ATC, ACS or<br>ACL interrogations. |
| REPLy:SPACing? "ATC"                            |                                                                                                    | Returns F <sub>1</sub> to F <sub>2</sub> pulse spacing.                                 |
| REPLy:WIDTh? < <i>rtype</i> >                   | "ATC" or "MODES"                                                                                        | Returns reply pulse widths.                                                             |
| REPLy:TIMeout < <i>time</i> >                   | 1.000 to 65.535                                                                                         | Sets time limit to look for reply in seconds.                                           |
|                                                 | C30 Percent Reply Screen                                                                                |                                                                                         |
| REPLy:PERCent? [ <ant>[,<rtype>]]</rtype></ant> | ANTA/ANTB,"TOTAL"/"ATC"/<br>"MODES"/"BAD"/"NOREPLY"                                                     | Sets percent reply through selected antenna for set type.                               |
| REPLy:PERCent:CLEar                             |                                                                                                    | Clears percent reply readings.                                                          |
|                                                 | C40 Reply Delay Screen                                                                                  |                                                                                         |
| REPLy:DELay? [< <i>type</i> >]                  | "ATC"/"MODES"                                                                                           | Returns reply delay in µs.                                                              |
| REPLy:DELay:CLEar                               |                                                                                                    | Clears reply delay readings.                                                            |
|                                                 | C50/C60 Squitter Screens                                                                                |                                                                                         |
| SQTR:ADDRess?                                   |                                                                                                    | Returns squitter address.                                                               |
| SQTR:TAIL?                                      |                                                                                                    | Returns squitter tail number and country.                                               |
| SQTR:COUNt:PERiod <t></t>                       | 10 to 300                                                                                               | Sets period in seconds for counting squitters.                                          |
| SQTR:COUNt:PERiod?                              |                                                                                                    | Returns period setting in seconds for counting squitters.                               |
| SQTR:COUNt? [< <i>type</i> >]                   | "ATC"/"DF11"/"DF177/"DF17A"/<br>"DF17E"/"DF17I"/"DF17O"/<br>"DF17P"/"DF17S"/"DF17T"/<br>"DF17V"/"MODES" | Returns squitter count during set period for selected type.                             |
| SQTR:COUNt:CLEar                                |                                                                                                    | Clears squitter count readings.                                                         |
| SQTR:TIMe? < <i>type</i> >[,< <i>format</i> >]  | "DF11"/"DF17A"/"DF17E"<br>"DF17I"/"DF17O"/"DF17P"/<br>"DF17S"/"DF17T"/"DF17V"/<br>"MODES","A"/"N"       | Returns squitter time intervals<br>in seconds and data in selected<br>format.           |
| SQTR:TIMe:CLEar                                 |                                                                                                    | Clears squitter time readings.                                                          |
| SQTR:CAPTure:CONDition?                         |                                                                                                    | Returns capture buffer status.                                                          |
| SQTR:CAPTure[:STATe] < <i>on/off</i> >          | ON/OFF (1/0)                                                                                            | Enables/disables squitter<br>capture.                                                   |
| SQTR:CAPTure[:STATe]?                           |                                                                                                    | Returns squitter capture status.                                                        |
| SQTR:CAPTure:CLEar                              |                                                                                                    | Clears all buffer entries.                                                              |
| SQTR:CAPTure:COUNt?                             |                                                                                                    | Returns number of entries in<br>capture buffer and capacity.                            |
| SQTR:CAPTure:FILTer < <i>filter</i> >           | 1 to 256                                                                                                | Sets squitter capture filter.                                                           |
| SQTR:CAPTure:FILTer?                            |                                                                                                    | Returns squitter capture filter setting.                                                |
| SQTR:CAPTure:GET? [ <format>]</format>          | "A"/"N"                                                                                                 | Returns squitter capture buffer data.                                                   |

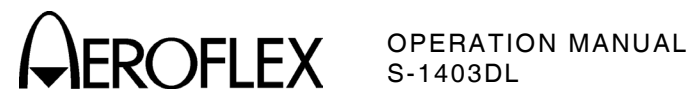

| COMMAND                                                                   | RANGE/VALUES                                                                                                    | DEFINITION                                                                  |
|---------------------------------------------------------------------------|----------------------------------------------------------------------------------------------------|-----------------------------------------------------------------------------|
| SQTR:CAPTure:MODE < <i>mode</i> >                                         | CONTinuous or SINGleshot                                                                                                    | Sets squitter capture buffer mode.                                          |
| SQTR:CAPTure:MODE?                                                        |                                                                                                    | Returns squitter capture buffer mode.                                       |
| SQTR:TIME:TIMeout < <i>type</i> >,< <i>time</i> >                         | "ATC"/"DF11"/"DF17A"/<br>"DF17E"/"DF17I"/"DF17O"/<br>"DF17P"/"DF17S"/"DF17T"/<br>"DF17V"/"MODE4"/"MODES",<br>1.000 to 65.535 | Sets time limit to look for<br>selected squitters in seconds.               |
| SQTR:TIME:TIMeout:DEFault                                                 |                                                                                                    | Sets time limits to look for squitters to default values.                   |
| C71 Se                                                                    | etup Interrogation Trigger Scr                                                                                               | een                                                                         |
| INTerrogation:TRIGger:SOURce<br>< <i>src</i> >                            | "SELFint"/"SYNC"/"TRIGgen"/<br>"BURSt"                                                                                       | Sets interrogation trigger source.                                          |
| INTerrogation:TRIGger:SOURce?                                             |                                                                                                    | Returns interrogation trigger source setting.                               |
| INTerrogation:TRIGger:GENerator<br><num> <hz sec=""></hz></num>           | 0.004 to 99.9999 SEC or 1 to<br>2500 HZ                                                                                      | Sets internal trigger generator.                                            |
| INTerrogation:TRIGger:GENerator?                                          |                                                                                                    | Returns internal trigger<br>generator setting.                              |
| C7:                                                                       | 2 Setup Scope Trigger Screen                                                                                                 |                                                                             |
| INTerrogation:SCOPe<br>< <i>type</i> >,< <i>on/off</i> >[,< <i>dev</i> >] | "ATC"/"MODES"/"ACS"/"ACL",<br>ON/OFF (1/0),0 to 255 (varies<br>with < <i>type</i> >)                                         | Sets SCOPE TRIG OUT<br>Connector pulse.                                     |
| INTerrogation:SCOPe?                                                      |                                                                                                    | Returns SCOPE TRIG OUT<br>Connector pulse settings.                         |
| C73 Setup Ext Sync Out Screen                                             |                                                                                                    |                                                                             |
| INTerrogation:SYNC:OUT<br><type>,<on off=""></on></type>                  | "ATC"/"MODES"/"ACS"/"ACL",<br>ON/OFF                                                                                         | Sets EXT SYNC OUT Connector<br>output.                                      |
| INTerrogation:SYNC:OUT?                                                   |                                                                                                    | Returns EXT SYNC OUT<br>Connector output setting.                           |
| INTerrogation:SYNC:OUT:<br>DEViation <i><value></value></i>               | -9.95 to +9.95                                                                                                    | Sets EXT SYNC OUT Connector pulse position in $\mu$ s from P <sub>1</sub> . |
| INTerrogation:SYNC:OUT:<br>DEViation?                                     |                                                                                                    | Returns set EXT SYNC OUT<br>Connector pulse position.                       |
| C74 Setup PPMG Screen                                                     |                                                                                                    |                                                                             |
| INTerrogation:PPMG<br><type>,<on off="">[,<pulse#>]</pulse#></on></type>  | "ATC"/"MODES"/"DELM",<br>ON/OFF (0/1),( <i>cpulse#&gt;</i> varies<br>with <i>ctype&gt;</i> )                                 | Sets PPMG control for specified pulse.                                      |
| INTerrogation:PPMG? < <i>type</i> >                                       | "ATC"/"MODES"/"DELM"                                                                                                    | Returns PPMG control pulse setting for specified type.                      |
| C75                                                                       | 5 Setup Miscellaneous Screen                                                                                                 |                                                                             |
| GENerator[:STATe] <ant>,<on off=""></on></ant>                            | ANTA/ANTB (0/1),ON/OFF<br>(1/0)                                                                                              | Enables/disables interrogation for specified antenna.                       |
| GENerator[:STATe]?                                                        |                                                                                                    | Returns interrogation status for specified antenna.                         |

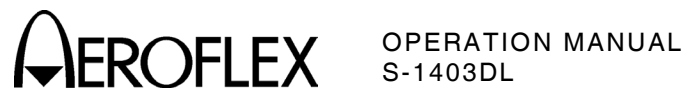

| COMMAND                                                                 | RANGE/VALUES                             | DEFINITION                                                     |
|-------------------------------------------------------------------------|------------------------------------------|----------------------------------------------------------------|
| INTerrogation:MODulation <ant>,<src></src></ant>                        | ANTA/ANTB (0/1),<br>"INT"/"EXT"/"INTExt" | Specifies modulation source for selected antenna.              |
| INTerrogation:MODulation? <ant></ant>                                   | ANTA/ANTB (0/1)                          | Returns modulation source setting for selected antenna.        |
| INTerrogation:PPULse<br><i><on off=""></on></i> [, <i><dev></dev></i> ] | ON/OFF (1/0),0 to 260                    | Sets prepulse status and position.                             |
| INTerrogation:PPULse?                                                   |                                          | Returns prepulse status and position settings.                 |
|                                                                         | C76 Setup SMenu Screen                   |                                                                |
| INTerrogation:SMENu:FORMat <f></f>                                      | "HEXadecimal"/"OCTal"                    | Sets numerical format for sequence menu data.                  |
| INTerrogation:SMENu:FORMat?                                             |                                          | Returns numerical format<br>setting for sequence menu<br>data. |
| INTerrogation:SMENu:SET:ALL < <i>x</i> >                                | "OFF"/"XPDR"/"USER"/"ZERO"/<br>"DEFault" | Modifies all sequence menus.                                   |
| INTerrogation:SMENu:GLOBal:<br>ADDRess < <i>gtype</i> >,< <i>addr</i> > | "USER",0 to #HFFFFFF                     | Sets global transponder<br>address.                            |
| INTerrogation:SMENu:GLOBal:                                             | "XPDR"/"USER"                            | Returns global transponder                                     |
| ADDRess? <gtype></gtype>                                                |                                          | address setting.                                               |
| INTerrogation:SMENu:GLOBal:                                             | "XPDR"/"USER",0 to                       | Sets global XOR mask.                                          |
| APXOF < gtype>,< xor>                                                   |                                          | Deturne slebel XOD meek                                        |
| APXor? < gtype>                                                         | APDR / USER                              | setting.                                                       |
| C79 Setup ATC-1400A Controls Screen                                     |                                          | en                                                             |
| ATC1400a:ATCrbs < <i>m</i> >                                            | "1", "2", "T", "A", "B", "C" or "D"      | Specifies ATCRBS mode.                                         |
| ATC1400a:ATCrbs?                                                        |                                          | Returns ATCRBS mode setting.                                   |
| ATC1400a:RF < <i>o</i> > "NORM" or "CW" Specifies RF or                 |                                          | Specifies RF output control.                                   |
| ATC1400a:RF?                                                            |                                          | Returns RF output control setting.                             |
| ATC1400a:SCOPe < <i>r</i> >                                             | "TO" or "TD"                             | Specifies scope sync position.                                 |
| ATC1400a:SCOPe?                                                         |                                          | Returns scope sync position setting.                           |
| ATC1400a:MODE < <i>m</i> >,< <i>loc</i> >                               | "DI or "OFF" and 0 to 399.9              | Specifies DI spacing in µs.                                    |
| ATC1400a:MODE?                                                          |                                          | Returns DI spacing setting.                                    |
| ATC1400a:P123:WIDTh < <i>w</i> >                                        | "CAL" or 0 to 1.95                       | Specifies pulse width in μs.                                   |
| ATC1400a:P123:WIDTh?                                                    |                                          | Returns pulse width setting.                                   |
| ATC1400a:P2:DEViation <d></d>                                           | "CAL" or -1.95 to +1.95                  | Specifies $P_2$ deviation in $\mu$ s.                          |
| ATC1400a:P2:DEViation?                                                  |                                          | Returns P <sub>2</sub> deviation setting.                      |
| ATC1400a:P3:DEViation <d></d>                                           | "CAL" or -1.95 to +1.95                  | Specifies $P_3$ deviation in $\mu s$ .                         |
| ATC1400a:P3:DEViation?                                                  |                                          | Returns P3 deviation setting.                                  |
| C81                                                                     | System RS232 Control Screer              | ]                                                              |
| SYSTem:COMMunicate:SERial:RCI<br><on off=""></on>                       | ON/OFF (1/0)                             | Enables/disables control<br>through RS-232 Connector.          |
| SYSTem:COMMunicate:SERial:<br>RCI?                                      |                                          | Returns control status through<br>RS-232 Connector.            |

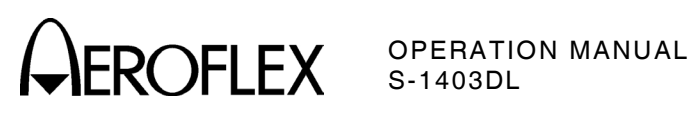

| COMMAND                                                                                               | RANGE/VALUES                                              | DEFINITION                                           |
|----------------------------------------------------------------------------------------------------|-----------------------------------------------------------|------------------------------------------------------|
| SYSTem:COMMunicate:SERial:<br>ECHO <i><on off=""></on></i>                                            | ON/OFF (1/0)                                              | Enables/disables RS-232<br>remote command echo.      |
| SYSTem:COMMunicate:SERial:<br>ECHO?                                                                   |                                                           | Returns RS-232 remote<br>command echo status.        |
| SYSTem:COMMunicate:SERial:<br>DUMP <i><on i="" off<="">&gt;[,<i><bdr>,<eol></eol></bdr></i>]</on></i> | ON/OFF (1/0),8/7/0,"CRLF"/<br>"LF"/"CR"/"NUL"             | Sets RS-232 screen dump<br>parameters.               |
| SYSTem:COMMunicate:SERial:<br>DUMP?                                                                   |                                                           | Returns RS-232 screen dump<br>parameter settings.    |
| C82                                                                                                   | System RS232 Interface Scree                              | n                                                    |
| SYSTem:COMMunicate:SERial:<br>BAUD < <i>rate</i> >                                                    | 110/150/300/600/1200/2400/<br>4800/9600/19200/38400/57600 | Sets RS-232 baud rate.                               |
| SYSTem:COMMunicate:SERial:<br>BAUD?                                                                   |                                                           | Returns RS-232 baud rate setting.                    |
| SYSTem:COMMunicate:SERial:<br>BITS < <i>b</i> >                                                       | 7/8                                                       | Sets RS-232 bits per word.                           |
| SYSTem:COMMunicate:SERial:<br>BITS?                                                                   |                                                           | Returns RS-232 bits per word setting.                |
| SYSTem:COMMunicate:SERial:<br>SBITs < <i>b</i> >                                                      | 1/2                                                       | Sets RS-232 stop bits per word.                      |
| SYSTem:COMMunicate:SERial:<br>SBITs?                                                                  |                                                           | Returns RS-232 stop bits per word setting.           |
| SYSTem:COMMunicate:SERial:<br>PARity                                                                  | NONE/ODD/EVEN                                             | Sets RS-232 parity check mode.                       |
| SYSTem:COMMunicate:SERial:<br>PARity?                                                                 |                                                           | Returns RS-232 check mode setting.                   |
| SYSTem:COMMunicate:SERial:<br>PACE < <i>hndshk</i> >                                                  | NONE/XON                                                  | Sets RS-232 software<br>handshaking (pacing) mode.   |
| SYSTem:COMMunicate:SERial:<br>PACE?                                                                   |                                                           | Returns RS-232 software<br>handshaking mode setting. |
| SYSTem:COMMunicate:SERial:<br>CONTrol:RTS <i><hndshk></hndshk></i>                                    | ON/STANdard/RFR                                           | Sets RS-232 hardware<br>handshaking (pacing) mode.   |
| SYSTem:COMMunicate:SERial:<br>CONTrol:RTS?                                                            |                                                           | Returns RS-232 hardware<br>handshaking mode setting. |
|                                                                                                    | C83 System GPIB Screen                                    |                                                      |
| SYSTem:COMMunicate:GPIB:RCI<br><on off=""></on>                                                       | ON/OFF (1/0)                                              | Enables/disables control<br>through GPIB Connector.  |
| SYSTem:COMMunicate:GPIB:RCI?                                                                          |                                                           | Returns control status through<br>GPIB Connector.    |
| SYSTem:COMMunicate:GPIB:<br>ADDRess <i><a></a></i>                                                    | 0 to 31                                                   | Sets S-1403DL GPIB address.                          |
| SYSTem:COMMunicate:GPIB:<br>ADDRess?                                                                  |                                                           | Returns S-1403DL GPIB<br>address.                    |

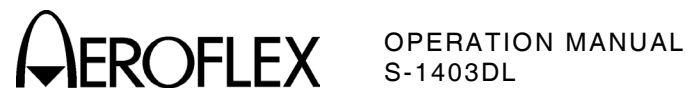

| COMMAND                                                                                                    | RANGE/VALUES                                                                   | DEFINITION                                                                             |
|----------------------------------------------------------------------------------------------------|--------------------------------------------------------------------------------|----------------------------------------------------------------------------------------|
| C84 System IFR Bus Screen                                                                                                    |                                                                                |                                                                                        |
| SYSTem:COMMunicate:ATC1400:<br>CONTrol < <i>c</i> >                                                                                | "MASTer"/"SLAVe"/"ALONe"                                                       | Sets S-1403DL control relationship with ATC-1400A.                                     |
| SYSTem:COMMunicate:ATC1400:<br>CONTrol?                                                                                            |                                                                                | Returns S-1403DL control relationship with ATC-1400A.                                  |
| SYSTem:COMMunicate:ATC1400:<br>S1403c:ADDRess <i><a></a></i>                                                                       | 2 to 7                                                                         | Sets S-1403DL IFR BUS<br>address.                                                      |
| SYSTem:COMMunicate:ATC1400:<br>S1403c:ADDRess?                                                                                     |                                                                                | Returns S-1403DL IFR BUS<br>address setting.                                           |
| c                                                                                                    | 85 System Keyboard Screen                                                      |                                                                                        |
| SYSTem:KEY:REPeat<br>< <i>delay</i> >,< <i>rate</i> >                                                                              | 0.1 to 2.0,0.1 to 2.0                                                          | Sets Keyboard control<br>parameters.                                                   |
| SYSTem:KEY:REPeat?                                                                                                    |                                                                                | Returns Keyboard control<br>parameter settings.                                        |
|                                                                                                    | C86 System Clock Screen                                                        |                                                                                        |
| SYSTem:DATE <y>,<m>,<d></d></m></y>                                                                                                | 0000 to 9999,1 to 12,1 to 31                                                   | Sets current date.                                                                     |
| SYSTem:DATE?                                                                                                    |                                                                                | Returns current date setting.                                                          |
| SYSTem:TIME <h>,<m>,<s></s></m></h>                                                                                                | 0 to 23,0 to 59,0 to 59                                                        | Sets current time.                                                                     |
| SYSTem:TIME?                                                                                                    |                                                                                | Returns current time setting.                                                          |
|                                                                                                    | C89 Version System Screen                                                      |                                                                                        |
| *IDN?                                                                                                    |                                                                                | Returns identification, serial number and firmware versions.                           |
| *OPT?                                                                                                    | (1-no option/3-MLD option)                                                     | Returns option code.                                                                   |
| S000                                                                                                    | to S999 Sequence Menu Scree                                                    | ns                                                                                     |
| INTerrogation:SMENu <i><smenu#></smenu#></i> ,<br><i><on off=""></on></i> [, <i><iformat></iformat></i> [, <i><data></data></i> ]] | 0 to 999,ON/OFF (1/0),<br>"A"/"D"/"N"/"R"/"S"/"L",( <data></data>              | Sets interrogation data for specific sequence menu.                                    |
| INTerrogation:SMENu? < <i>smenu#</i> >[,<br>< <i>iformat</i> >]                                                                    | 0 to 999,"A"/"N"                                                               | Returns interrogation data<br>settings for specific sequence<br>menu.                  |
| INTerrogation:SMENu:BITS<br><smenu#>,<startbit#>,<bitlen>,<br/>"<data>"</data></bitlen></startbit#></smenu#>                       | 0 to 999,1 to 112,1 to 112,<br>(value for up to 112 bits of<br>data in quotes) | Sets selected interrogation data<br>bits of selected sequence<br>menu.                 |
| INTerrogation:SMENu:BITS?<br><smenu#>,<startbit#>,<bitlen></bitlen></startbit#></smenu#>                                           | 0 to 999,1 to 112,1 to 112                                                     | Returns setting of selected data bits of selected sequence menu.                       |
| INTerrogation:SCOPe:SMENu<br><smenu#>,<on off=""></on></smenu#>                                                                    | 0 to 999,ON/OFF (1/0)                                                          | Activates/deactivates SCOPE<br>TRIG OUT Connector pulse for<br>selected sequence menu. |
| INTerrogation:SCOPe:SMENu?<br><smenu#></smenu#>                                                                                    | 0 to 999                                                                       | Returns status of SCOPE TRIG<br>OUT Connector pulse for<br>selected sequence menu.     |
| REPLy:SMENu?<br><smenu#>[,<rformat>]</rformat></smenu#>                                                                            | 0 to 999,"A"/"N"                                                               | Returns selected sequence<br>menu reply data in set format.                            |
| REPLy:SMENu:BITS?<br><smenu#>,<startbit#>,<bitlen></bitlen></startbit#></smenu#>                                                   | 0 to 999,1 to 112,1 to 32                                                      | Returns selected sequence menu reply data.                                             |

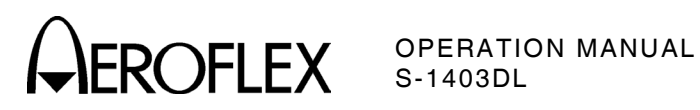

| COMMAND                                                                                               | RANGE/VALUES                       | DEFINITION                                                |
|----------------------------------------------------------------------------------------------------|------------------------------------|-----------------------------------------------------------|
| т                                                                                                    | 23 Miscellaneous MTL Screen        |                                                           |
| TEST:MTL:ANTenna                                                                                      | ANTA/ANTB (0/1)                    | Selects MTL test antenna.                                 |
| TEST:MTL:ANTenna?                                                                                     |                                    | Returns MTL test antenna                                  |
| TEST·MTL·STARt                                                                                        |                                    | Initiates MTL test                                        |
|                                                                                                    |                                    | Returns MTL test run time in s                            |
|                                                                                                    |                                    | Beturns MTL test errors                                   |
|                                                                                                    |                                    | Beturns MTL with units                                    |
|                                                                                                    | T31 ELM Setun Screen               |                                                           |
|                                                                                                    |                                    | Sata reconvertion delay in up                             |
| DELay <time></time>                                                                                   |                                    | Sets reservation delay in µs.                             |
| TEST:ELM:SETup:REServation:<br>DELay?                                                                 |                                    | Returns reservation delay<br>setting in μs.               |
| TEST:ELM:SETup:CLOseout:DELay<br>< <i>time</i> >                                                      | 100 to 63000                       | Sets closeout delay in $\mu$ s.                           |
| TEST:ELM:SETup:CLOseout:<br>DELay?                                                                    |                                    | Returns closeout delay setting<br>in μs.                  |
| TEST:ELM:SETup:UELM:SPACing<br>< <i>time</i> >                                                        | 50 to 63000                        | Sets UELM spacing in $\mu$ s.                             |
| TEST:ELM:SETup:UELM:SPACing?                                                                          |                                    | Returns UELM spacing in µs.                               |
|                                                                                                    | T32/T33 UELM Test Screens          |                                                           |
| TEST:ELM:UP:SMENu <rsmenu#>[<br/><csmenu#>[,<esmenu#>[,<elm#>]]]</elm#></esmenu#></csmenu#></rsmenu#> | 0 to 999,0 to 999,0 to 984,2 to 16 | Selects UELM sequence menus.                              |
| TEST:ELM:UP:SMENu? [ <i>m</i> ]                                                                       | "MULTisite"                        | Returns selected UELM sequence menus.                     |
| TEST:ELM:UP:STARt [m]                                                                                 | "MULTisite"                        | Initiates UELM test.                                      |
| TEST:ELM:UP? [ <i>m</i> ]                                                                             | "MULTisite"                        | Returns UELM test errors.                                 |
| T34/T35 DELM Test Screens                                                                             |                                    |                                                           |
| TEST:ELM:DOWN:SMENu<br><rsmenu#>[,<csmenu#>[,<br/><esmenu#>]]</esmenu#></csmenu#></rsmenu#>           | 0 to 999,0 to 999,0 to 984         | Selects DELM sequence menus.                              |
| TEST:ELM:DOWN:SMENu? [m]                                                                              | "MULTisite"                        | Returns selected DELM sequence menus.                     |
| TEST:ELM:DOWN:STARt [m]                                                                               | "MULTisite"                        | Initiates DELM test.                                      |
| TEST:ELM:DOWN:ELM:RECeived?                                                                           |                                    | Returns number of expected<br>and received DELM segments. |
| TEST:ELM:DOWN? [ <i>m</i> ]                                                                           | "MULTisite"                        | Returns DELM test errors.                                 |
| (                                                                                                    | eneral Test Menu Commands          |                                                           |
| TEST:RUNning?                                                                                         |                                    | Returns current running status of Test Menu test.         |
| TEST:STOP                                                                                             |                                    | Stops any running test.                                   |

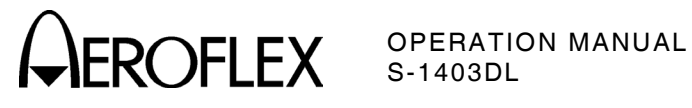

| COMMAND                                        | RANGE/VALUES                  | DEFINITION                                      |
|------------------------------------------------|-------------------------------|-------------------------------------------------|
| MS/MR Sa                                       | ve and Recall Configuration S | creens                                          |
| MEMory:STORe < <i>n</i> > or "< <i>name</i> >" | 1 to 5 or "(stored name)"     | Saves current settings in selected memory slot. |
| MEMory:CATalog? < <i>n</i> >                   | 0 to 5                        | Returns stored memory slot<br>name.             |
| MEMory:LOAD < <i>n</i> > or "< <i>name</i> >"  | 0 to 5 or "(stored name)"     | Recalls settings from selected<br>memory slot.  |
| MEMory:NAME < <i>n</i> >,"< <i>name</i> >"     | 1 to 5,"(≤16 characters)"     | Renames selected saved<br>memory slot.          |
| MEMory:CLEar < <i>n</i> >                      | 1 to 5                        | Clears selected memory slot.                    |
| MEMory:CLEar:ALL                               |                               | Clears all memory slots.                        |
|                                                | MENU Display Commands         |                                                 |
| DISPlay:CMENu < <i>n</i> >                     | 0 to 99                       | Displays specified Control<br>Menu screen.      |
| DISPlay:CURRent?                               |                               | Returns screen designator.                      |
| DISPlay:SMENu < <i>n</i> >                     | 0 to 999                      | Displays specified Sequence<br>Menu screen.     |
| DISPlay:TMENu < <i>n</i> >                     | 0 to 99                       | Displays specified Test Menu<br>screen.         |

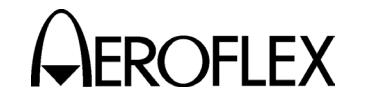

#### **SCPI/IEEE-488.2 Command Details**

#### \*IDN?

| Screen:    | C89                                                  |
|------------|------------------------------------------------------|
| Purpose:   | Returns Test Set identification                      |
| ·          | parameters                                           |
| Command:   | *IDN?                                                |
| Benly:     | AEBOELEX S1403DL $< sn >$                            |
| i opiji    | < mn > < hi > < nn > < fn > where < sn >             |
|            | is the serial number of the queried                  |
|            | S-1403DL $< m_D$ is 0300 to 9999                     |
|            | (Main Broossor firmware version                      |
|            | (Mail Flocesson Inniwate version                     |
|            | (Rice version number), $\langle nn \rangle$ is 0.200 |
|            | (Blos Version number), < <i>pp&gt;</i> is 0300       |
|            | to 9999 (Pulse Processor Inniware                    |
|            | version number) and < <i>Ip</i> > is 0300            |
|            | to 9999 (Front Panel Processor                       |
|            | firmware version number).                            |
| Example:   |                                                      |
| AFRAFIEX A |                                                      |
| AEROFLEX,S | 1403DL,1001,0403-0104-0403-0302                      |
| *0072      |                                                      |
| OFT:       | C 90                                                 |
| Screen.    | Deturne installed ention                             |
| Purpose:   | Returns installed option                             |
| 0          | Information.                                         |
| Command:   |                                                      |
| Reply:     | <n> where <n> is 0 (not set), 1 (no</n></n>          |
|            | options), 2 (MLD option installed),                  |
|            | 4 (ModB pulse board installed) or 6                  |
|            | (2+4)                                                |

| Screen:  | C89                                                                                                    |
|----------|----------------------------------------------------------------------------------------------------|
| Purpose: | Returns installed option                                                                                                    |
|          | information.                                                                                                    |
| Command: | *OPT?                                                                                                    |
| Reply:   | <pre><n> where <n> is 0 (not set), 1 (no<br/>options), 2 (MLD option installed),<br/>4 (ModB pulse board installed) or 6<br/>(2+4)</n></n></pre> |
| Example: | *OPT?                                                                                                    |
|          | 1                                                                                                    |

#### ATC1400a:ATCrbs

(Stand Alone only)

Screen: C79

| Purpose: | Specifies the ATCRBS mode                       |
|----------|-------------------------------------------------|
|          | (simulates ATC-1400A XPDR MODE                  |
|          | Control).                                       |
| Command: | ATC1400a:ATCrbs < <i>m</i> > where < <i>m</i> > |
|          | is "1", "2", "T", "A", "B", "C" or "D".         |
| Reply:   | None                                            |
| Example: | ATC1400a:ATCrbs "A" or                          |
|          |                                                 |

ATC1400a:ATCrbs "1"

#### ATC1400a:ATCrbs?

| Screen:  | C79                                       |
|----------|-------------------------------------------|
| Purpose: | Returns the specified ATCRBS              |
|          | mode.                                     |
| Command: | ATC1400a:ATCrbs?                          |
| Reply:   | <m> where <m> is 1, 2, T, A, B, C</m></m> |
|          | or D.                                     |
| Example: | ATC1400a:ATCrbs?                          |
| ·        | D                                         |

**OPERATION MANUAL** S-1403DL

#### ATC1400a:MODE

| (Stand Alor         | ne only)                                        |  |
|---------------------|-------------------------------------------------|--|
| Screen:             | C79                                             |  |
| Purpose:            | Activates and specifies Double                  |  |
|                     | Interrogation spacing (simulates                |  |
|                     | ATC-1400A DBL INTERR/INTRF                      |  |
|                     | PULSE Thumbwheels).                             |  |
| Command:            | ATC1400a:MODE < <i>m</i> >,< <i>loc</i> > where |  |
|                     | <m> is "DI" or "OFF" and <loc> is 0</loc></m>   |  |
|                     | to 399.9 in μs (0.1 μs steps).                  |  |
| Reply:              | None                                            |  |
| Example:            | ATC1400a:MODE "DI",399.9                        |  |
|                     |                                                 |  |
| ATC1400a:MODE?      |                                                 |  |
| Screen:             | C79                                             |  |
| Purpose:            | Returns status of the Interference              |  |
|                     | Pulse or Double Interrogation                   |  |
|                     | spacing.                                        |  |
| Command:            | ATC1400a:MODE?                                  |  |
| Reply:              | <m>,<loc> where <m> is INTRF, DI</m></loc></m>  |  |
|                     | or OFF and < <i>loc</i> > is -17.5 to 399.9     |  |
|                     | in μs for Interference Pulse                    |  |
|                     | location or 0 to 399.9 in $\mu s$ for DI        |  |
|                     | spacing.                                        |  |
| Example:            | ATC1400a:MODE?                                  |  |
|                     | INTRF,-17.5                                     |  |
|                     |                                                 |  |
| ATC1400a:P123:WIDTh |                                                 |  |
| (Stand Alor         | ne only)                                        |  |

- Screen: C79
- Specifies the P1, P2 and P3 pulse Purpose: width.
- Command: ATC1400a:P123:WIDTh < w> where < w > is "CAL" or 0 to 1.95 in  $\mu$ s (0.05 µs steps).
- Reply: None
- Example: ATC1400a:P123:WIDTh 1.50

#### ATC1400a:P123:WIDTh?

- Screen: C79 Purpose: Returns the P<sub>1</sub>, P<sub>2</sub> and P<sub>3</sub> pulse width.
- Command: ATC1400a:P123:WIDTh?
- Reply: <w> where <w> is CAL or 0 to 1.95 in μs.
- Example: ATC1400a:P123:WIDTh? CAL

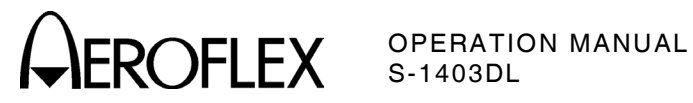

#### ATC1400a:P2:DEViation

| (Stand Alone only) |                                                   |  |
|--------------------|---------------------------------------------------|--|
| Screen:            | C79                                               |  |
| Purpose:           | Specifies the P <sub>2</sub> pulse deviation.     |  |
| Command:           | ATC1400a:P2:DEViation <d> where</d>               |  |
|                    | $<\!d\!\!>$ is "CAL" or -1.95 to +1.95 in $\mu s$ |  |
|                    | (0.05 μs steps).                                  |  |
| Reply:             | None                                              |  |
| Example:           | ATC1400a:P2:DEViation 0.95                        |  |

#### ATC1400a:P2:DEViation?

| Screen:  | C79                                         |
|----------|---------------------------------------------|
| Purpose: | Returns the P <sub>2</sub> pulse deviation. |
| Command: | ATC1400a:P2:DEViation?                      |
| Reply:   | <d> where <d> is CAL or -1.95 to</d></d>    |
|          | +1.95 in μs.                                |
| Example: | ATC1400a:P2:DEViation?                      |
| ·        | 0.95                                        |

#### ATC1400a:P3:DEViation

| (Stand Alor | ne only)                                                                                                  |
|-------------|----------------------------------------------------------------------------------------------------|
| Screen:     | C79                                                                                                    |
| Purpose:    | Specifies the P <sub>3</sub> pulse deviation.                                                             |
| Command:    | ATC1400a:P3:DEViation $\langle d \rangle$ where $\langle d \rangle$ is "CAL" or -1.95 to +1.95 in $\mu$ s |
|             | (0.05 µs steps).                                                                                          |
| Reply:      | None                                                                                                    |
| Example:    | ATC1400a:P3:DEViation 0.95                                                                                |

#### ATC1400a:P3:DEViation?

| Screen:  | C79                                                 |
|----------|-----------------------------------------------------|
| Purpose: | Returns the P <sub>3</sub> pulse deviation.         |
| Command: | ATC1400a:P3:DEViation?                              |
| Reply:   | <pre><d> where <d> is CAL or -1.95 to</d></d></pre> |
|          | +1.95 in μs.                                        |
| Example: | ATC1400a:P3:DEViation?                              |
|          | -1.95                                               |
|          |                                                     |

#### ATC1400a:RF

| (Stand Alor | ne only)                                                       |
|-------------|----------------------------------------------------------------|
| Screen:     | C79 Stand-alone only.                                          |
| Purpose:    | Specifies the RF output control                                |
| Command:    | ATC1400a:RF <o> where<o> is<br/>"OFF", "NORM" or "CW".</o></o> |
| Reply:      | None                                                           |
| Example:    | ATC1400a:RF "NORM"                                             |

#### ATC1400a:RF?

| Screen:  | C79                                              |
|----------|--------------------------------------------------|
| Purpose: | Returns the RF output control.                   |
| Command: | ATC1400a:RF?                                     |
| Reply:   | <pre><o> where <o> is OFF, NORM or</o></o></pre> |
|          | CW.                                              |
| Example: | ATC1400a:RF?                                     |
|          | CW                                               |

#### ATC1400a:SCOPe

| (Stand Alor | ne only)                                                        |
|-------------|-----------------------------------------------------------------|
| Screen:     | C79                                                             |
| Purpose:    | Specifies the scope sync location.                              |
| Command:    | ATC1400a:SCOPe < <i>r</i> > where < <i>r</i> > is "TO" or "TD". |
| Reply:      | None                                                            |
| Example:    | ATC1400a:SCOPe "TD"                                             |
|             |                                                                 |

#### ATC1400a:SCOPe?

| Screen:  | C79                                |
|----------|------------------------------------|
| Purpose: | Returns the scope sync location.   |
| Command: | ATC1400a:SCOPe?                    |
| Reply:   | <r> where <r> is TO or TD.</r></r> |
| Example: | ATC1400a:SCOPe?                    |
|          | ТО                                 |

#### DISPlay:CMENu

| Screen:  | C00 to C99                                |
|----------|-------------------------------------------|
| Purpose: | Displays the specified Control            |
|          | Menu screen.                              |
| Command: | DISPlay:CMENu [ <n>] where <n> is</n></n> |
|          | value 0 - 99                              |
| Reply:   | None                                      |
| Example: | DISPlay:CMENu 20                          |
|          |                                           |

#### **DISPlay:CURRent?**

| Screen:  | All screens                                                                                              |
|----------|----------------------------------------------------------------------------------------------------|
| Purpose: | Returns screen designator.                                                                               |
| Command: | DISPlay:CURRent?                                                                                         |
| Reply:   | <pre><scrn des=""> where <scrn des=""> is<br/>C00 - C99, S0 - S999, T0 - T99,<br/>MD</scrn></scrn></pre> |
| Example: | DISPlay:CURRent?<br>C10                                                                                  |
|          |                                                                                                    |

#### **DISPlay:SMENu**

| Screen: S0 to S999 |  |
|--------------------|--|
|--------------------|--|

| Purpose: | Displays the specified Sequence |
|----------|---------------------------------|
|          | Menu screen.                    |

Command: DISPlay:SMENu [<n>] where <n> is value 0 - 999

- Reply: None
- Example: DISPlay:SMENu 100

#### DISPlay:TMENu

| Screen: | Т00 | to | Т99 |  |
|---------|-----|----|-----|--|
|         |     |    |     |  |

Displays the specified Test Menu Purpose: screen.

Command: DISPlay:TMENu [<number>] where

- <number> is 00 to 99.
- Reply: None

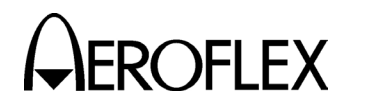

#### FORMat

| Screen:  | (Remote Only)                                   |
|----------|-------------------------------------------------|
| Purpose: | Sets format for numerical data                  |
|          | returns (sequence menus use                     |
|          | INTerrogation:SMENu:FORMat).                    |
| Command: | FORMat < <i>type</i> > where < <i>type</i> > is |
|          | ASCii (decimal), BINary,                        |
|          | HEXadecimal or OCTal                            |
| Reply:   | None                                            |
| Example: | FORMat HEXadecimal                              |

#### GENerator[:STATe]

| Screen:  | C10, C20, C75                                   |
|----------|-------------------------------------------------|
| Purpose: | Enables or disables the                         |
|          | interrogation signal for the                    |
|          | specified antenna.                              |
| Command: | GENerator[:STATe] <ant>, <on off=""></on></ant> |
| Reply:   | None                                            |
| Example: | GENerator:STATe ANTA,ON                         |
|          | GENerator 0,1                                   |
|          |                                                 |

#### GENerator[:STATe]?

- Screen: C10, C20, C75 Purpose: Returns the status of the interrogation signal for the specified antenna. Command: GENerator[:STATe]?<ant> < on/off > (1 or 0)Reply: **GENerator:STATe? ANTA** Example:
- GENerator? 0 1

#### GENerator:LEVel

- Screen: C20
- Purpose: Sets the ANTB output attenuation level.
- Command: GENerator:LEVel <ant>,<coarse> where <ant> is ANTB (currently, only valid entry) and <coarse> is -20 to -83 in dBm if MLD option is installed or -50 (only valid value) in dBm if MLD option is not installed. Reply: None
- Example: GENerator:LEVel ANTB,-20

#### **GENerator:LEVel?**

| C20                                                 |
|-----------------------------------------------------|
| Returns the ANT B output                            |
| attenuation level.                                  |
| GENerator:LEVel? <ant> where</ant>                  |
| <ant> is ANTB (currently, only valid</ant>          |
| entry)                                              |
| <coarse> where <coarse> is -20 to</coarse></coarse> |
| -83 in dBm.                                         |
| GENerator:LEVel? 1                                  |
| -20                                                 |
|                                                     |

**OPERATION MANUAL** S-1403DL

#### GENerator:LEVel:OFFSet

| Screen:  | C10, C20                                            |
|----------|-----------------------------------------------------|
| Purpose: | Sets the RF vernier for specified                   |
|          | antenna.                                            |
| Command: | GENerator:LEVel:OFFSet                              |
|          | <ant>,<fine> where <ant> is ANTA</ant></fine></ant> |
|          | or ANTB and <i><fine></fine></i> is -3.0 to         |
|          | +3.0 in dB (0.1 dB steps).                          |
| Reply:   | None                                                |
| Example: | GENerator:LEVel:OFFSet ANTA,3.0                     |
|          |                                                     |

#### GENerator:LEVel:OFFSet?

| Screen:  | C10, C20                                          |
|----------|---------------------------------------------------|
| Purpose: | Returns the RF vernier setting for                |
|          | the specified antenna.                            |
| Command: | GENerator:LEVel:OFFSet? <ant></ant>               |
|          | where < <i>ant</i> > is ANTA or ANTB              |
| Reply:   | <fine> where <fine> is -3.0 to +3.0</fine></fine> |
|          | in dB.                                            |
| Example: | GENerator:LEVel:OFFSet? ANTA                      |
|          | 3.0                                               |
|          |                                                   |

#### GENerator:TIMe:OFFSet

| Screen:  | C10, C20                                   |
|----------|--------------------------------------------|
| Purpose: | Sets the ANT B interrogation signal        |
|          | position in relation to the ANT A          |
|          | signal.                                    |
| Command: | GENerator:TIMe:OFFSet < <i>value</i> >     |
|          | where <value> is -0.95 to +0.95 in</value> |
|          | μs (0.05 μs steps).                        |
| Reply:   | None                                       |
| Example: | GENerator:TIMe:OFFSet 0.10                 |

#### GENerator:TIMe:OFFSet?

| Screen:  | C10, C20                           |
|----------|------------------------------------|
| Purpose: | Returns the ANT B interrogation    |
|          | signal position in relation to the |
|          | ANT A signal.                      |
| Command: | GENerator:TIMe:OFFSet?             |

Reply: <value> where <value> is -0.95 to +0.95 in µs.

Example: GENerator:TIMe:OFFSet? 0.95

#### HCOPy[:IMMediate]

| Screen:  | Varies                             |
|----------|------------------------------------|
| Purpose: | Same as pressing the 2ND and       |
|          | PRTSCR Keys in sequence on the     |
|          | Front Panel to perform a screen    |
|          | dump of the current screen out the |
|          | RS-232 Connector if enabled.       |
|          |                                    |

Command: HCOPy[:IMMediate] Reply: screen dump data

Example: HCOPy

1-2-4

#### Page 17 Dec 1/03

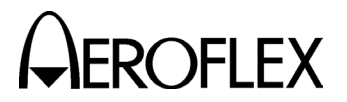

#### HCOPy:SDUMp[:IMMediate]

Screen: Varies

Purpose: Same as pressing the 2ND and PRTSCR Kevs in sequence on the Front Panel to perform a screen dump of the current screen out the RS-232 Connector if enabled. Command: HCOPy:SDUMp[:IMMediate] Reply: screen dump data Example: HCOP:SDUM

#### INTerrogation: FUNCtion: ACL

| Screen:  | C10, C20                   |
|----------|----------------------------|
| Purpose: | Enables the ACL function.  |
| Command: | INTerrogation:FUNCtion:ACL |
| Reply:   | None                       |
| Example: | INTerrogation:FUNCtion:ACL |

#### INTerrogation:FUNCtion:ACS

| Screen:  | C10, C20                   |
|----------|----------------------------|
| Purpose: | Enables the ACS function.  |
| Command: | INTerrogation:FUNCtion:ACS |
| Reply:   | None                       |
| Example: | INTerrogation:FUNCtion:ACS |

#### INTerrogation: FUNCtion: ATCMonitor

| Screen:  | C10, C20                         |
|----------|----------------------------------|
| Purpose: | Enables the ATCRBS Monitor Pulse |
|          | Function.                        |
| Command: | INTerrogation:FUNCtion:          |
|          | ATCMonitor                       |
| Reply:   | None                             |
| Example: | INTerrogation:FUNCtion:ATCM      |
|          |                                  |

#### INTerrogation: FUNCtion: ATCrbs

| Screen:  | C10, C20                   |
|----------|----------------------------|
| Purpose: | Enables the ATC function.  |
| Command: | INTerrogation:FUNCtion:ATC |
| Reply:   | None                       |
| Example: | INTerrogation:FUNCtion:ATC |
|          |                            |

#### INTerrogation:FUNCtion:BURSt

| Screen:  | C10, C20                                         |
|----------|--------------------------------------------------|
| Purpose: | Enables the BURST function,                      |
|          | selecting the interrogation function             |
|          | type and number of interrogations                |
|          | for the BURST function.                          |
| Command: | INTerrogation:FUNCtion:BURSt                     |
|          | [ <f1>,<n1>] where <f1> is "ATC",</f1></n1></f1> |
|          | "SEQ", "ACS" or "ACL" and <bn> is</bn>           |
|          | 1 to 9999. No entry uses current                 |
|          | settings.                                        |
| Reply:   | None                                             |
| Example: | INT:FUNC:BURS "ATC",5                            |

**OPERATION MANUAL** S-1403DL

#### INTerrogation:FUNCtion:BURSt?

| Screen: C | 10, | C20 |
|-----------|-----|-----|
|-----------|-----|-----|

- Purpose: Returns the interrogation function type and the number of interrogations for the BURST function.
- Command: INTerrogation:FUNCtion:BURSt?
- < f1 > < BN > where < f1 > is ATC, Reply: SEQ. ACS or ACL and  $\langle BN \rangle$  is 1 to 9999
- INTerrogation: FUNCtion: BURSt? Example: ATC.100

#### INTerrogation: FUNCtion: BURSt: CONDition?

- Screen: C10, C20
- Purpose: **Returns the BURST Function** status
- Command: INTerrogation:FUNCtion:BURSt: CONDition?
- <bursting/finished> (1 or 0) Reply:
- Example: INT:FUNC:BURS:COND? 0

#### INTerrogation:FUNCtion:DI

- C10, C20 Screen:
- Purpose: Enables the Double Interrogation (DI) function and specifies the interrogation function types for the DI function.
- Command: INTerrogation:FUNCtion:DI [<f1>,<f2>] where <f1> is "ATC", "SEQ", "ACS" or "ACL" and <f2> is "ATC", "SEQ", "ACS" or "ACL". No entry uses current settings. None
- Reply:
  - Example: INTerrogation: FUNCtion: DI "ATC" or INT:FUNC:DI "ATC","SEQ"

#### INTerrogation: FUNCtion: DI?

- Screen: C10, C20
- Purpose: Returns the interrogation function types selected for the Double Interrogation function.
- Command: INTerrogation:FUNCtion:DI?
- Reply: <f1>,<f2> where <f1> is ATC, SEQ, ACS or ACL and  $\langle f2 \rangle$  is ATC, SEQ, ACS or ACL
- Example: INTerrogation: FUNCtion: DI? ATC, SEQ

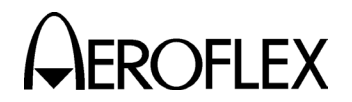

#### INTerrogation:FUNCtion:INTerlace

| Screen:  | C10, C20                                      |
|----------|-----------------------------------------------|
| Purpose: | Enables the Interlace (INTLCE)                |
|          | function and sets the ratio of                |
|          | ATCRBS to Mode S interrogations.              |
| Command: | INTerrogation:FUNCtion:INTerlace              |
|          | [< <i>n</i> >] where < <i>n</i> > is 1 to 999 |
| Reply:   | None                                          |
| Example: | INTerrogation:FUNCtion:INT 5                  |
|          |                                               |

#### INTerrogation:FUNCtion:INTerlace?

| ace? |
|------|
|      |
|      |
|      |
| á    |

#### INTerrogation:FUNCtion:SEQuence

| Screen:  | C10, C20                        |
|----------|---------------------------------|
| Purpose: | Enables the Sequence (SEQ)      |
|          | function.                       |
| Command: | INTerrogation:FUNCtion:SEQuence |
| Reply:   | None                            |
| Example: | INTerrogation:FUNCtion:SEQuence |

#### INTerrogation:FUNCtion?

Screen: C10,C20

|          | ,                                       |
|----------|-----------------------------------------|
| Purpose: | Returns the active test function        |
|          | with selected parameters.               |
| Command: | INTerrogation:FUNCtion?                 |
| Reply:   | <f> where <f> is ATC, SEQ, ACL,</f></f> |
|          | ACS, INT, DI, BURS or ATCM.             |
| Example: | INTerrogation:FUNCtion?                 |
| ·        | ATC                                     |

#### INTerrogation:MODulation

Screen: C75

| Purpose: | Specifies the modulation source for               |
|----------|---------------------------------------------------|
|          | selected antenna                                  |
| Command: | INTerrogation:MODulation                          |
|          | <ant>.<src> where <ant> is ANTA</ant></src></ant> |

- or ANTB and *<src>* is "INT", "EXT" or "INTExt".
- Reply: None
- Example: INT:MOD ANTA,"EXT"

## OPERATION MANUAL S-1403DL

#### INTerrogation:MODulation?

| C75                                                          |
|--------------------------------------------------------------|
| Returns modulation source for the                            |
| selected antenna                                             |
| INTerrogation:MODulation? <ant></ant>                        |
| where <i><ant></ant></i> is ANIA or ANIB.                    |
| <pre><src> where <src> is INT, EXT or INTF</src></src></pre> |
| INTerrogation:MODulation? ANTA<br>EXT                        |
|                                                              |

#### INTerrogation:P2

(SEQ functions)

- Screen: C10, C20
- Purpose: Sets the P<sub>2</sub> pulse level when operating with Mode S interrogations (must be first in DI).
- Command: INTerrogation:P2 <*level>* where <*level>* is "CAL" (sets pulse level to P<sub>1</sub>), "VAR" (allows ATC-1400A ES= command to set pulse level) or "OFF" (disables P<sub>2</sub> pulse).

Reply: None

Example: INTerrogation:P2 "CAL"

#### INTerrogation:P2?

|      | -          |  |
|------|------------|--|
| (SEQ | functions) |  |

- Screen: C10, C20
- Purpose: Returns the current status of the P<sub>2</sub> pulse.
- Command: INTerrogation:P2?
- Reply: <*level>* where <*level>* is CAL, VAR or OFF.
- Example: INTerrogation:P2? CAL

#### INTerrogation:P3

(ATC, ACS or ACL functions)

- Screen: C10, C20
- Purpose: Sets the P<sub>3</sub> pulse level when operating with ATCRBS or All Call interrogations (must be first in DI).
- Command: INTerrogation:P3 <*level>* where <*level>* is "CAL" (sets pulse level to P1), "VAR" (allows ATC-1400A **ES=** command to set pulse level) or "OFF" (disables P3 pulse).

Reply: None

Example: INTerrogation:P3 "VAR"

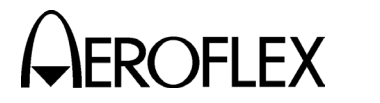

#### INTerrogation:P3?

| (ATC, ACS | or ACL functions)                                               |
|-----------|-----------------------------------------------------------------|
| Screen:   | C10, C20                                                        |
| Purpose:  | Returns the current status of the $P_3$ pulse level.            |
| Command:  | INTerrogation:P3?                                               |
| Reply:    | < <i>level&gt;</i> where < <i>level&gt;</i> is CAL, VAR or OFF. |
| Example:  | INTerrogation:P3?                                               |
|           | VAR                                                             |

#### INTerrogation:P4

(ACS or ACL functions)

| Screen:  | C10, C20                                            |
|----------|-----------------------------------------------------|
| Purpose: | Sets P <sub>4</sub> pulse conditions when           |
|          | operating with All Call                             |
|          | interrogations (must be first in DI).               |
| Command: | INTerrogation:P4 < <i>level</i> >[,< <i>width</i> > |
|          | [,< <i>dev</i> >]] where < <i>level</i> > is "CAL"  |
|          | (sets pulse level to P <sub>1</sub> ), "VAR"        |
|          | (allows ATC-1400A <b>ES</b> = command               |
|          | to set pulse level) or "OFF"                        |
|          | (disables P4 pulse); < <i>width&gt;</i> is          |
|          | "CAL" or 0.20 to 3.55 in μs and                     |
|          | <dev> is "CAL" or -1.95 to +1.95</dev>              |
|          | from CAL in µs.                                     |

Reply: None Example: INTerrogation:P4 "CAL","CAL","CAL" INTerrogation:P4 "VAR",0.20,1.95

#### INTerrogation:P4?

(ACS or ACL functions)

Screen: C10, C20 Purpose: Returns P<sub>4</sub> pulse conditions with current settings. Command: INTerrogation:P4? </eval>,<width>,<dev> where Reply: <level> is CAL, VAR or OFF (pulse level), < width> is CAL or 0.20 to 3.55 in  $\mu$ s (pulse width) and *<dev>* is CAL or -1.95 to +1.95 from CAL in  $\mu s$  (pulse position). Example: INTerrogation:P4? CAL,1.00,0.0

## OPERATION MANUAL S-1403DL

#### INTerrogation:P6

| (SEQ functions) |                                                        |  |
|-----------------|--------------------------------------------------------|--|
| Screen:         | C10, C20                                               |  |
| Purpose:        | Sets P <sub>6</sub> pulse conditions when              |  |
|                 | operating with Mode S                                  |  |
|                 | interrogations (must be first in DI).                  |  |
| Command:        | INTerrogation:P6 < <i>level</i> >[,< <i>width</i> >[,  |  |
|                 | <dev>]] where <level> is "CAL"</level></dev>           |  |
|                 | (enables P <sub>6</sub> pulse) or "OFF"                |  |
|                 | (disables P <sub>6</sub> pulse), < <i>width&gt;</i> is |  |
|                 | "CAL" or -1.50 to +1.50 from CAL                       |  |
|                 | in 0.05 μs increments (pulse width)                    |  |
|                 | and < <i>dev</i> > is "CAL" or -1.95 to                |  |
|                 | +1.95 from CAL in 0.05 μs                              |  |
|                 | increments (pulse position)                            |  |
| Reply:          | None                                                   |  |
| Example:        | INTerrogation:P6 "CAL"1.50.1.95                        |  |
| I               | INTerrogation:P6 "CAL","CAL","CAL"                     |  |
|                 |                                                        |  |
|                 |                                                        |  |

#### INTerrogation:P6?

(SEQ functions)

- Screen: C10, C20
- Purpose: Returns P<sub>6</sub> pulse conditions with current settings.
- Command: INTerrogation:P6?
- Reply: *(level>, <width>, <dev>* where *(level>* is CAL or OFF (pulse
  status), <width> is CAL or -1.50 to
  +1.50 from CAL in μs (pulse width)
  and <*dev>* is CAL or -1.95 to +1.95
  from CAL in μs (pulse position)
  Reply: None
  Example: INTerrogation:P6?
  CAL,-1.50,1.95

#### INTerrogation:P6:SPR

(SEQ functions)

Screen: C10, C20

Purpose: Controls SPR in Mode S test functions.

Command: INTerrogation:P6:SPR *< on/off>*[, *< dev>*] where *< on/off>* enables or disables SPR and *< dev>* controls SPR position ("CAL" or -1.00 to +1.00 from CAL, rounded to nearest 0.05 μs).

Reply: None

Example: INTerrogation:P6:SPR ON,1.00

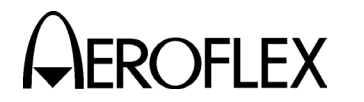

#### INTerrogation:P6:SPR?

| (SEQ functions) |                                                                   |  |
|-----------------|-------------------------------------------------------------------|--|
| Screen:         | C10, C20                                                          |  |
| Purpose:        | Returns current status of SPR.                                    |  |
| Command:        | INTerrogation:P6:SPR?                                             |  |
| Reply:          | <pre><on off="">,<dev> where <on off=""> is</on></dev></on></pre> |  |
|                 | the SPR status (1 or 0) and < dev>                                |  |
|                 | is SPR position (CAL or -1.00 to                                  |  |
|                 | +1.00 from CAL in μs.)                                            |  |
| Example:        | INTerrogation:P6:SPR?                                             |  |
|                 | 1,1.00                                                            |  |
|                 |                                                                   |  |

#### INTerrogation:PPMG

#### Screen: C74

- Purpose: Sets Pulse Power Measurement Gate (PPMG) control for specified pulse in the UUT reply.
- Command: INTerrogation:PPMG <type>, <on/off>[,<pulse#>] where <type> is "ATC", "MODES" or "DELM"; <on/off> enables or disables power and frequency measurement on selected pulse and <pulse#> is the selected pulse, dependent on the <type> as follows: ATC: "F1", "F2", "A1", "A2", "A4", "B1", "B2", "B4", "C1", "C2", "C4", "D1", "D2", "D4", "X" or "SPI" MODES: 1 to 116. DELM: 1 to 16. Reply: None Example: INTerrogation:PPMG "ATC",ON,"D1"

#### INTerrogation:PPMG?

Screen: C74

- Purpose: Returns the Pulse Power Measurement Gate (PPMG) settings for the specified type.
- Command: INTerrogation:PPMG?<*type>* where <*type>* is ATC, MODES or DELM
- Reply: <on/off>,<pulse#> where <on/off>
  is PPMG status (1 or 0) according
  to <type> and <pulse#> is the
  selected pulse.
- Example: INTerrogation:PPMG? "ATC" 1,B2

OPERATION MANUAL S-1403DL

#### INTerrogation:PPULse

| INTErrogation:PPULse |                                                       |
|----------------------|-------------------------------------------------------|
| Screen:              | C75                                                   |
| Purpose:             | Sets the status and position of                       |
|                      | prepulse through the S-1403DL                         |
|                      | PREPULSE OUT Connector.                               |
| Command:             | INTerrogation:PPULse                                  |
|                      | <on off="">[,<dev>] where <on off=""></on></dev></on> |
|                      | enables/disables prepulse control                     |
|                      | and < <i>dev</i> > sets the prepulse                  |
|                      | position (0 to 260) in $\mu$ s prior to               |
|                      | rising edge of P1.                                    |
| Reply:               | None                                                  |
| Example:             | INTerrogation:PPULse ON,100                           |

#### INTerrogation:PPULse?

- Screen: C75
- Purpose: Returns the status and position of prepulse through the S-1403DL PREPULSE OUT Connector.
- Command: INTerrogation:PPULse? Reply:
- Example: INTerrogation:PPULse? 1,100

#### INTerrogation:SCOPe

- Screen: C72
- Purpose: Specifies settings for the trigger pulse through the S-1403DL SCOPE TRIG OUT Connector.
- Command: INTerrogation:SCOPe <type>,<on/off>[,<dev>] where <type> is "ATC", "MODES", "ACS" or "ACL"; <on/off> enables/disables trigger for interrogation type and <dev> is "CAL" (allows ATC-1400A) TØ or TD command to set scope trigger position) or time in µs after P<sub>1</sub> of Antenna A interrogation. Valid < dev> values vary according to type as follows: **ATC**: 0 to 35 in μs. **MODES**: 0 to 255 in µs. ACS: 0 to 255 in us. ACL: 0 to 255 in µs. None Reply:
  - Example: INTerrogation:SCOPe "ATC",ON,30

# 

#### INTerrogation:SCOPe?

#### Screen: C72 Purpose: Returns the status and position of the trigger pulse through the S-1403DL SCOPE TRIG OUT Connector according to selected interrogation type.

- Command: INTerrogation:SCOPe? <*type>* where <*type>* is "ATC", "MODES", "ACS" or "ACL".
- Reply: <on/off>,<dev> where <on/off> is the scope trigger status (1 or 0) and <dev> is "CAL" or a numeric time in μs after P<sub>1</sub> of Antenna A interrogation (scope trigger position).
- Example: INTerrogation:SCOPe? "ATC" 1,30

#### INTerrogation:SCOPe:SMENu

| Screen: | S0 to | S999 |
|---------|-------|------|
|         |       |      |

- Purpose: Enables/disables scope trigger for specific sequence menu interrogation. Command: INTerrogation:SCOPe:SMENu <smenu#>,<on/off> where <smenu#> is 0 to 999
- Reply: None Example: INTerrogation:SCOPe:SMENu 100.ON

#### INTerrogation:SCOPe:SMENu?

| -        |                                                              |
|----------|--------------------------------------------------------------|
| Screen:  | S0 to S999                                                   |
| Purpose: | Returns the scope trigger status for                         |
|          | specific sequence menu                                       |
|          | interrogation.                                               |
| Command: | INTerrogation:SCOPe:SMENu?                                   |
|          | <pre><smenu#> where <smenu#> is 0 to</smenu#></smenu#></pre> |
|          | 999                                                          |
| Reply:   | <i><on off=""></on></i> (1 or 0)                             |
| Example: | INTerrogation:SCOPe:SMENu? 100                               |

1

# OPERATION MANUAL S-1403DL

#### INTerrogation:SMENu

Screen: S0 to S999

- Purpose: Sets interrogation data for specific sequence menu.
- Command: INTerrogation:SMENu < smenu#>, <on/off>[,<iformat>,[<data>]] where <smenu#> is 0 to 999; <on/off> activates/deactivates sequence menu, <iformat> (N/A with <on/off> set to OFF) is "A" (all bits), "N" (auto size according to uplink format), "S" (short), "L" (long), "D" (decoded display) or "R" (reply only display) and <data> (N/A with <on/off> set to OFF or <iformat> set to "D" or "R") is according to <iformat> as follows: A: "56 or 112 bits in set numerical format" (must be in quotes). N: <uf#>,"<sbits or lbits>",<addr> S: <uf#>,"<sbits>",<addr> L: <uf#>,"<lbits>",<addr> where <uf#> is uplink format number in decimal, <sbits> is 27 bits in set numerical format (must be in quotes), <1bits> is 83 bits in set numerical format (must be in quotes) and <addr> is 24-bit address in set numerical format or "XPDR" or "USER" or "XPDR-X" or "USER-X" (see C76 Setup Menu description in 1-1-2). None

Reply: Example:

INT:SMEN 1,ON,"A","#H12345670000123" INT:SMEN 2,ON,"N",4,"#H0000000",#H3FABF2

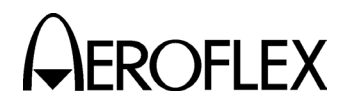

| INTerrogat | ion:SMENu?                                                         |
|------------|--------------------------------------------------------------------|
| Screen:    | S0 to S999                                                         |
| Purpose:   | Returns set interrogation data for                                 |
|            | specific sequence menu.                                            |
| Command:   | INTerrogation:SMENu? < <i>smenu#</i> >,                            |
|            | <iformat> where <smenu#> is 0 to</smenu#></iformat>                |
|            | 999 and < <i>iformat</i> > is "A" (all bits)                       |
|            | or "N" (bits with uplink format # and                              |
|            | address broken out)                                                |
| Reply:     | <on off="">,<iformat>,<data> where</data></iformat></on>           |
|            | <pre><on off=""> is 1 or 0,<iformat> is A, N,</iformat></on></pre> |
|            | S or L (set interrogation format)                                  |
|            | and < <i>data</i> > is according to                                |
|            | <iformat> as follows:</iformat>                                    |
|            | A: 56 or 112 bits in numerical                                     |
|            | format set by INT:SMEN:FORM                                        |
|            | command.                                                           |
|            | N: <uf#>,<sbits lbits="" or="">,<addr></addr></sbits></uf#>        |
|            | <b>S</b> : <uf#>,"<sbits>",<addr></addr></sbits></uf#>             |
|            | L: <uf#>,"<lbits>",<addr> where</addr></lbits></uf#>               |
|            | <uf#> is uplink format number in</uf#>                             |
|            | decimal, <i><sbits></sbits></i> is 27 bits in                      |
|            | numerical format set by                                            |
|            | INI:SMEN:FORM command,                                             |
|            | is 83 bits in numerical format set                                 |
|            | by INI:SMEN:FORM command and                                       |
|            | <addr> is 24-bit address in</addr>                                 |
|            | numerical format set by                                            |
|            |                                                                    |
|            |                                                                    |
| Evempler   | USER-A.                                                            |
| Example:   | 1 N 0 #40045670 #4000100                                           |
|            | I,IN,2,#12343070,#1000123                                          |
|            |                                                                    |

1,A,#H20000003FABF2

#### INTerrogation:SMENu:BITS

- S0 to S999 (Remote Only). Screen:
- Purpose: Sets selected bits (interrogation data) in selected sequence menu.
- Command: INTerrogation:SMENu:BITS <smenu#>,<startbit#>,<bitlen>, "<data>" where <smenu#> is 0 to 999, <startbit#> is 1 to 112 (start bit according to Appendix D), *<bitlen>* is 1 to 112 (number of bits to modify) and "<data>" is new value for bit field in set numerical format.

Example:

INTerrogation:SMENu:BITS 5,32,16,"#HF013"

#### **OPERATION MANUAL** S-1403DL

#### .... ...

| INTerrogation: SMENU: BITS?                                                   |                                                                                                    |  |
|-------------------------------------------------------------------------------|----------------------------------------------------------------------------------------------------|--|
| Screen:                                                                       | S0 to S999 (Remote Only).                                                                                                    |  |
| Purpose:                                                                      | Returns data settings for selected                                                                                                    |  |
| -                                                                             | bits in selected sequence menu.                                                                                                    |  |
| Command:                                                                      | INTerrogation:SMENu:BITS?                                                                                                    |  |
|                                                                               | <smenu#>,<startbit#>,<bitlen></bitlen></startbit#></smenu#>                                                                                                    |  |
|                                                                               | where <smenu#> is 0 to 999,</smenu#>                                                                                                    |  |
|                                                                               | <startbit#> is 1 to 112 and <bitlen></bitlen></startbit#>                                                                                                    |  |
|                                                                               | is 1 to 112.                                                                                                    |  |
| Reply:                                                                        | <data> where <data> is in</data></data>                                                                                                    |  |
|                                                                               | numerical format set by                                                                                                    |  |
|                                                                               | INT:SMEN:FORM command.                                                                                                    |  |
| Example:                                                                      | INT:SMEN:BITS? 5,32,16                                                                                                    |  |
| •                                                                             | #HF013                                                                                                    |  |
|                                                                               |                                                                                                    |  |
| INTerrogat                                                                    | ion:SMENu:FORMat                                                                                                    |  |
| Screen:                                                                       | C76                                                                                                    |  |
| Purpose:                                                                      | Specifies the radix for all data                                                                                                    |  |
| •                                                                             | ,<br>fields in sequence menus except                                                                                                    |  |
|                                                                               | for UF. DF. AC and ID.                                                                                                    |  |
| Command:                                                                      | INTerrogation:SMENu:FORMat <f></f>                                                                                                    |  |
|                                                                               | where <f> is "HEXadecimal" or</f>                                                                                                    |  |
|                                                                               | "OCTal".                                                                                                    |  |
| Reply:                                                                        | None                                                                                                    |  |
| Reply:<br>Example:<br>INTerrogat<br>Screen:<br>Purpose:<br>Command:<br>Reply: | <pre>is 1 to 112.<br/><data> where <data> is in<br/>numerical format set by<br/>INT:SMEN:FORM command.<br/>INT:SMEN:BITS? 5,32,16<br/>#HF013<br/>fion:SMENu:FORMat<br/>C76<br/>Specifies the radix for all data<br/>fields in sequence menus except<br/>for UF, DF, AC and ID.<br/>INTerrogation:SMENu:FORMat <f><br/>where <f> is "HEXadecimal" or<br/>"OCTal".<br/>None</f></f></data></data></pre> |  |

#### Example:

INTerrogation:SMENu:FORMat "HEX"

#### INTerrogation:SMENu:FORMat?

- Screen: C76
- Purpose: Returns the specified radix for data fields in sequence menus.
- Command: INTerrogation:SMENu:FORMat?
- <*f*> where <*f*> is HEX or OCT. Reply:
- Example: INTerrogation:SMENU:FORMat? HEX

#### INTerrogation:SMENu:GLOBal:ADDRess

- Screen: C76
- Purpose: Sets the global transponder address used in sequence menus.
- Command: INTerrogation:SMENu:GLOBal: ADDRess <*gtype*>,<*addr*> where <gtype> is "USER" and <addr> is the desired transponder address. Reply: None

### Example:

INT:SMEN:GLOB:ADDR "USER",#Q17725762

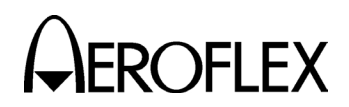

#### INTerrogation:SMENu:GLOBal:ADDRess?

- Screen: C76 Purpose: Returns the global transponder address.
- Command: INTerrogation:SMENu:GLOBal: ADDRess? <gtype> where <gtype> is "USER" or "XPDR".
- <addr> where <addr> is the user Reply: address setting in numerical format set by INT:SMEN:FORM command. INT:SMEN:GLOB:ADDR? "USER" Example:
- #Q17725762

#### INTerrogation:SMENu:GLOBal:APXor

- Screen: C76
- Purpose: Specifies XOR mask used after the AP conversion of the selected global transponder address.
- Command: INTerrogation:SMENu:GLOBal: APXor <gtype>,<xor> where <gtype> is "XPDR" or "USER" and <xor>> is the 24-bit mask in set numerical format. None
- Reply:

Example:

INT:SMEN:GLOBal:APX "XPDR",#Q00000001

#### INTerrogation:SMENu:GLOBal:APXor?

Screen: C76

- Purpose: Returns the AP field XOR mask setting for the selected global transponder/user address.
- Command: INTerrogation:SMENu:GLOBal: APXor? < gtype> where < gtype> is "XPDR" or "USER".
- Reply: <xor> where <xor> is the 24-bit mask in numerical format set by INT:SMEN:FORM command.
- INT:SMEN:GLOB:APX? "USER" Example: #H000001

#### INTerrogation:SMENu:SCOPe

| Screen:  | S0 to S999 (same as                       |
|----------|-------------------------------------------|
|          | INTerrogation:SCOPe:SMENu)                |
| Purpose: | Enables/disables scope trigger for        |
|          | specific sequence menu                    |
|          | interrogation.                            |
| Command: | INTerrogation:SMENu:SCOPe                 |
|          | < <i>smenu#</i> >,< <i>on/off</i> > where |
|          | <i><smenu#></smenu#></i> is 0 to 999      |
| Reply:   | None                                      |
| Example: | INTerrogation:SMENu:SCOPe                 |
|          | 100,ON                                    |

**OPERATION MANUAL** S-1403DL

#### INTerrogation:SMENu:SCOPe?

| Screen:  | S0 to S999 (same as                                          |
|----------|--------------------------------------------------------------|
|          | INTerrogation:SCOPe:SMENu?)                                  |
| Purpose: | Returns the scope trigger status for                         |
|          | specific sequence menu                                       |
|          | interrogation.                                               |
| Command: | INTerrogation:SMENu:SCOPe?                                   |
|          | < <i>smenu#&gt;</i> where < <i>smenu#&gt;</i> is 0 to<br>999 |
| Reply:   | <i><on off=""></on></i> (1 or 0)                             |
| Example: | INTerrogation:SMENu:SCOPe? 100                               |
|          | 1                                                            |

#### INTerrogation:SMENu:SET:ALL

Screen: C76

Purpose: Modifies all sequence menus. Command: INTerrogation:SMENu:SET:ALL < x> where <x> is "OFF" (turns all sequence menus off), "XPDR" (sets ADDR interrogation field in all sequence menus to the received transponder address), "USER" (sets ADDR interrogation field in all sequence menus to the address set by the INT:SMEN:GLOB:ADDR command), "ZERO" (sets data fields to zero, activates scope trigger and sets ADDR to regular numeric, not global) or "DEFault" (sets all sequence menus to factory default according to C76 Setup Menu description in 1-1-2). Reply: None

#### Example:

INTerrogation:SMENu:SET:ALL "DEFault"

#### INTerrogation:SYNC:OUT

- Screen: C73 Purpose: Enables/disables the pulse out the S-1403DL EXT SYNC OUT Connector for the specified interrogation type. Command: INTerrogation:SYNC:OUT <type>, <on/off> where <type>is "ATC", "MODES", "ACS" or "ACL".
- Reply: None

| Example: | INT:SYNC:OUT | "ATC",OFF |
|----------|--------------|-----------|
|----------|--------------|-----------|

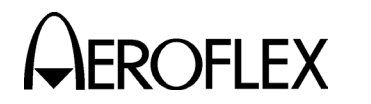

#### INTerrogation:SYNC:OUT?

| muteriogu |                                                                  |
|-----------|------------------------------------------------------------------|
| Screen:   | C73                                                              |
| Purpose:  | Returns the status of the pulse out<br>the S-1403DL EXT SYNC OUT |
|           | Connector for the specified                                      |
|           | interrogation type.                                              |
| Command:  | INTerrogation:SYNC:OUT? <type></type>                            |
|           | where < <i>type</i> > is "ATC", "MODES",<br>"ACS" or "ACL".      |
| Reply:    | <on off=""> (1 or 0)</on>                                        |
| Example:  | INT:SYNC:OUT? "MODES"<br>0                                       |
|           |                                                                  |

#### INTerrogation:SYNC:OUT:DEViation

| INTELLOYAL |                                                 |
|------------|-------------------------------------------------|
| Screen:    | C73                                             |
| Purpose:   | Deviates position of pulse out the              |
|            | S-1403DL EXT SYNC OUT                           |
|            | Connector in reference to                       |
|            | Antenna A P1 leading edge.                      |
| Command:   | INTerrogation:SYNC:OUT:                         |
|            | DEViation <value> where <value></value></value> |
|            | is -9.95 to +9.95 in μs (0.05 μs                |
|            | steps).                                         |
| Reply:     | None                                            |
| Example:   | INT:SYNC:OUT:DEViation 1.00                     |
|            |                                                 |

#### INTerrogation:SYNC:OUT:DEViation?

#### Screen: C73

| Purpose: | Returns deviation setting for pulse<br>out the S-1403DL EXT SYNC OUT<br>Connector in reference to |
|----------|---------------------------------------------------------------------------------------------------|
|          | Antenna A P1 leading edge.                                                                        |
| Command: | INTerrogation:SYNC:OUT:                                                                           |
|          | DEViation?                                                                                        |
| Reply:   | $<\!value\!>$ where $<\!value\!>$ is -9.95 to +9.95 in $\mu s.$                                   |
| Example: | INT:SYNC:OUT:DEV?<br>1.00                                                                         |

#### INTerrogation:TRIGger:BURSt

Screen: Varies

| Same as pressing the BURST Key |
|--------------------------------|
| on the Front Panel.            |
| INTerrogation:TRIGger:BURSt    |
| None                           |
| INTerrogation:TRIGger:BURSt    |
|                                |

## OPERATION MANUAL S-1403DL

#### INTerrogation:TRIGger:GENerator

| Screen:  | C71                                                         |
|----------|-------------------------------------------------------------|
| Purpose: | Sets internal trigger generator.                            |
| Command: | INTerrogation:TRIGger:GENerator                             |
|          | < <i>num&gt; <hz sec=""></hz></i> where < <i>num&gt;</i> is |
|          | 0.0004 to 99.9999 for seconds                               |
|          | between interrogations ( <hz sec=""> is</hz>                |
|          | SEC) or 1 to 2500 for number of                             |
|          | interrogations per second                                   |
|          | (< <i>hz/sec</i> > is HZ) and < <i>hz/sec</i> > is          |
|          | the unit of < <i>num</i> >.                                 |
| Reply:   | None                                                        |
| Example: | INT:TRIG:GEN 1.0 SEC                                        |
|          |                                                             |
|          |                                                             |

#### INTerrogation:TRIGger:GENerator?

| Screen:  | C71                                |
|----------|------------------------------------|
| Purpose: | Returns internal trigger generator |
|          | setting.                           |
| Command: | INTerrogation:TRIGger:GENerator?   |

- Reply: <num> <hz/sec> where <num> <hz/sec> is 0.004 to 99.9999 sec or 1 to 2500 Hz.
- Example: INTerrogation:TRIGger:GENerator? 0.999 sec

#### INTerrogation:TRIGger:SOURce

- Screen: C71
- Purpose: Sets interrogation trigger source. Command: INTerrogation:TRIGger:SOURce

#### Example:

INTerrogation:TRIGger:SOURce SELFint

#### INTerrogation:TRIGger:SOURce?

- Screen: C71
- Purpose: Returns the selected interrogation trigger source.
- Command: INTerrogation:TRIGger:SOURce? Reply: <*src>* where <*src>* is SELFint, SYNC, TRIGgen or BURSt.
- Example: INTerrogation:TRIGger:SOURce? TRIGGEN

#### MEMory:CATalog?

| Screen:  | MS, MR                                |
|----------|---------------------------------------|
| Purpose: | Returns specific memory slot name.    |
| Command: | MEMory:CATalog? <n> where <n></n></n> |
|          | is 0 to 5 (memory slot).              |
| Deply    | " anomas " whore anomas in the        |

- Reply: "<name>" where <name> is the stored name, if applicable.
- Example: MEMory:CATalog? 1 "goodsave"

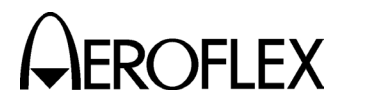

#### MEMory:CLEar

| Screen:  | (Remote Only)                           |
|----------|-----------------------------------------|
| Purpose: | Clears selected memory slot.            |
| Command: | MEMory:CLEar <n> or "<name>"</name></n> |
|          | where <n> is 1 to 5 (memory slot)</n>   |
|          | or < <i>name</i> > is the stored name.  |
| Reply:   | None                                    |
| Example: | MEMory:CLEar "mysave"                   |
|          | MEMory:CLEar 2                          |

#### MEMory:CLEar:ALL

| Screen:  | (Remote Only)            |
|----------|--------------------------|
| Purpose: | Clears all memory slots. |
| Command: | MEMory:CLEar:ALL         |
| Reply:   | None                     |
| Example: | MEMory:CLEar:ALL         |

#### MEMory:LOAD

| Screen:  | MR                                                 |
|----------|----------------------------------------------------|
| Purpose: | Recalls settings from selected                     |
|          | memory slot.                                       |
| Command: | MEMory:LOAD < <i>n</i> > or "< <i>name</i> >"      |
|          | where $\langle n \rangle$ is 0 to 5 memory Slot (0 |
|          | -default settings except interpreter)              |
|          | or < <i>name</i> > is the stored name.             |
| Reply:   | None                                               |
| Example: | MEMory:LOAD "yoursave"                             |
|          | MEMory:LOAD 5                                      |
|          |                                                    |

#### MEMory:NAME

Screen: MS, MR Purpose: Renames spec

- Purpose: Renames specific memory slot. Command: MEMory:NAME <n>,"<name>" where <n> is 1 to 5 (memory slot) and <name> is the user defined name (≤16 characters).
  Reply: None
- Example: MEMory:NAME 1,"testsave"

#### MEMory:STORe

Screen: MS Purpose: Saves settings in memory slot.

Command: MEMory:STORe <*n>* or <*name>* where <*n>* is 1 to 5 (memory slot) or <*name>* is the stored name. Reply: None

| - 1- 2   |                       |
|----------|-----------------------|
| Example: | MEMory:STORe 1        |
|          | MEMory:STORe "mysave' |

#### OPERATION MANUAL S-1403DL

#### PSCReen

| 1.00110011 |                                    |
|------------|------------------------------------|
| Screen:    | Varies                             |
| Purpose:   | Same as pressing the 2ND and       |
|            | PRTSCR Keys in sequence on the     |
|            | Front Panel to perform a screen    |
|            | dump of the current screen out the |
|            | RS-232 Connector if enabled.       |
| Command:   | PSCReen                            |
| Reply:     | screen dump data                   |
| Example:   | PSCREEN                            |

#### **REPLy:ATCrbs?**

#### Screen: C10

Purpose:Returns altitude from Mode C or<br/>identification from Mode A replies.Command:REPLy:ATCrbs?Reply:<atype>,<value>,<X>,<IP/EM>

- where <atype> is ALT or ID, <value> is in feet for altitude or the four octal numbers for the identification code (preceded by ID with SPI present), <X> is X if the X pulse is present (blank otherwise) and <IP/EM> is EM for an emergency identification reply or IP for an identification of position reply (blank otherwise). Example: REPLy:ATCrbs? ALT,+105000
  - REPLy:ATCrbs? ID,ID7777,X,EM

#### REPLy:DELay?

Screen: C40

- Purpose: Returns reply delay measurements.
- Command: REPLy:DELay? [<*type*>] where <*type*> is "ATC" or "MODES" if specified. Not specifying <*type*> returns both types in succession (ATC,MODES).
- Reply: <time>,<min>,<max> where <time> is current reply delay measurement in μs, <min> is the minimum reply delay measurement in μs and <max> is the maximum reply delay measurement in μs.
- Example: REPLy:DELay? "MODES" 127.0125,127.0125,127.075

#### REPLy:DELay:CLEar

| ,        |                                     |
|----------|-------------------------------------|
| Screen:  | C40 (equivalent to pressing the     |
|          | CL/ESC Key in this screen)          |
| Purpose: | Initializes the min/max readings of |
|          | the reply delay measurement to 0.   |
| Command: | REPLy:DELay:CLEar                   |
| Reply:   | None                                |
| Example: | REPLy:DELay:CLEar                   |
|          |                                     |

1-2-4 Page 26 Dec 1/03

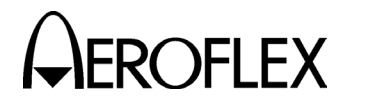

#### **REPLy:DELay:FIRSt?**

| Screen:  | C10, C20                                         |
|----------|--------------------------------------------------|
| Purpose: | Returns the reply delay reading for              |
|          | the current function.                            |
| Command: | REPLy:DELay:FIRSt?                               |
| Reply:   | <time> where <time> is the current</time></time> |
|          | reply delay measurement in μs.                   |
| Example: | REPLy:DELay:FIRSt?                               |
|          | 127.0125                                         |
|          |                                                  |

#### **REPLy: JITTer?**

| Screen:  | (ATCRBS, C10/C20 ATC Mon                                          |
|----------|-------------------------------------------------------------------|
|          | Function; Mode S, Remote Only)                                    |
| Purpose: | Returns the measured reply delay                                  |
|          | jitter for the selected type of reply.                            |
| Command: | REPLy:JITTer? < <i>rtype</i> > where                              |
|          | <rtype> is "ATC" or "MODES".</rtype>                              |
| Reply:   | <pre><jitter> where <jitter> is the reply</jitter></jitter></pre> |
|          | jitter in μs.                                                     |
| Example: | REPL:JITT? "ATC"                                                  |
|          | 0.2                                                               |
|          |                                                                   |

#### **REPLy:MODES?**

- Screen: C10,C20
- Purpose: Returns Mode S reply data when received with ATC, ACS or ACL interrogations.
- Command: REPLy:MODES? [<*rformat*>] where optional <*rformat*> is "A" (all bits) or "N" (auto size according to downlink format). "N" is the default <*rformat*>.
- Reply: <rformat>,<data> where <rformat>
  is A or N (set reply format) and
  <data> is according to <rformat> as
  follows:

A: 56 or 112 bits in numerical format set by INT:SMEN:FORM command

- N: <df#>,<sbits or lbits>,<addr>
- S: <df#>,"<sbits>",<addr>

L: <df#>,"<lbits>",<addr> where <df#> is downlink format number in decimal, <sbits> is 27 bits in numerical format set by INT:SMEN:FORM command, <lbits> is 83 bits in numerical format set by INT:SMEN:FORM command and <addr> is 24-bit transponder

address in numerical format set by INT:SMEN:FORM command.

Example: REPLy:MODES? "A" "A",#HFFFFFF34123456 OPERATION MANUAL S-1403DL

#### **REPLy:PERCent?**

```
Screen: C30
```

Purpose: Returns the percent reply through the selected antenna for the specified reply type.

Command: REPLy:PERCent? [<ant>[,<rtype>]] where <rtype> is "TOTAL", "ATC", "MODES", "BAD" or "NOREPLY". Not specifying <ant> and <rtype> returns all percentages for both antennas (ANTA,ANTB). Not specifying <rtype> returns all percentages through the selected antenna (TOTAL,ATC,MODES,BAD, NOREPLY).

Reply: <percent> where <percent> is the
 current reply percentage.

Example: REPLy:PERCent? ANTA, "ATC" 80 Reply:PERCent? ANTA 100,80,10,5,5

#### REPLy:PERCent:CLEar

| Screen:  | C30 (equivalent to pressing the  |
|----------|----------------------------------|
|          | CL/ESC Key in this screen)       |
| Purpose: | Initializes the reported percent |
|          | reply measurement to 0%.         |
| Command: | REPLy:PERCent:CLEar              |
| Reply:   | None                             |
|          |                                  |

Example: REPLy:PERCent:CLEar

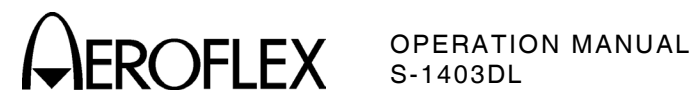

#### **REPLv:SMENu?**

| Screen:  | S0 to S999                                                      |
|----------|-----------------------------------------------------------------|
| Purpose: | Returns reply data for specific                                 |
|          | sequence menu.                                                  |
| Command: | REPLy:SMENu? < <i>smenu#</i> >[,                                |
|          | <rformat>] where<smenu#> is 0 to</smenu#></rformat>             |
|          | 999 and optional < <i>rformat</i> > is "A"                      |
|          | (all bits) or "N" (auto size                                    |
|          | according to downlink format). "N"                              |
|          | is the default < <i>rformat</i> >.                              |
| Reply:   | <rformat>,<data> where <rformat></rformat></data></rformat>     |
|          | is A or N (set reply format) and                                |
|          | <pre><data> is according to <rformat> as</rformat></data></pre> |
|          | follows:                                                        |
|          | A: 56 or 112 bits in numerical                                  |
|          | format set by INT:SMEN:FORM                                     |
|          | command                                                         |
|          | N: <df#>,<sbits lbits="" or="">,<addr></addr></sbits></df#>     |
|          | <b>S</b> : <df#>,"<sbits>",<addr></addr></sbits></df#>          |
|          | L: <df#>,"<lbits>",<addr> where</addr></lbits></df#>            |
|          | <df#> is downlink format number in</df#>                        |
|          | decimal, <i><sbits></sbits></i> is 27 bits in                   |
|          | numerical format set by                                         |
|          | INT:SMEN:FORM command, <lbits></lbits>                          |
|          | is 83 bits in numerical format set                              |
|          | by INT:SMEN:FORM command and                                    |
|          | <addr> is 24-bit transponder</addr>                             |
|          | address in numerical format set by                              |
|          | INT:SMEN:FORM command.                                          |
| Example: | REPLy:SMENu? 10,"A"                                             |
|          | "A",#HFFFFFF34123456                                            |

#### REPLV:SMENu:BITS?

| Screen:  | S0 to S999                                                 |
|----------|------------------------------------------------------------|
| Purpose: | Returns selected reply data for                            |
|          | specific sequence menu.                                    |
| Command: | REPIy:SMENu:BITS? <smenu#>,</smenu#>                       |
|          | <i><startbit#>,<bitlen></bitlen></startbit#></i> where     |
|          | <smenu#> is 0 to 999, <startbit#></startbit#></smenu#>     |
|          | is 1 to 112 (start bit according to                        |
|          | Appendix D), <i><bitlen></bitlen></i> is 1 to 32           |
|          | (number of bits to get data).                              |
| Reply:   | <pre><data> where, <data> is the value</data></data></pre> |
|          | of the selected reply data bits in                         |
|          | the numerical format set by the                            |
|          | INT:SMEN:FORM command.                                     |
| Example: | REPLy:SMENu:BITS? 5,32,16                                  |
|          |                                                            |

#HF013

#### REPLy:SPACing?

|                | •                                           |
|----------------|---------------------------------------------|
| (ATC Mon       | Function)                                   |
| Screen:        | C10, C20                                    |
| Purpose:       | Returns ATCRBS F1 to F2 reply               |
|                | pulse spacing in µs.                        |
| Command:       | REPLy:SPACing? < <i>rtype</i> > where       |
|                | <rtype> is "ATC" (only valid entry)</rtype> |
| Reply:         | <f1-f2space></f1-f2space>                   |
| Example:       | REPLy:SPAC? "ATC"                           |
|                | 20.3000                                     |
|                |                                             |
| REPL v.TIMeout |                                             |

#### REPLy:TIMeout

| Screen: | (Remote Only)                         |
|---------|---------------------------------------|
| D       | Onto the time of the literate for the |

| Purpose: | Sets the time limit for getting no | C |
|----------|------------------------------------|---|
|          | reply.                             |   |

Command: REPLy:TIMeout < time> where <time> is 1.000 to 65.535 in seconds. Reply: None

Example: REPL:TIM 65

#### **REPLy:WIDTh?**

| Screen:  | (ATCRBS, C10/C20 ATC Mon                           |
|----------|----------------------------------------------------|
|          | Function; Mode S, Remote Only)                     |
| Purpose: | Returns width of reply pulses.                     |
| Command: | REPLy:WIDTh? < <i>rtype</i> > where                |
|          | <rtype> is "ATC" or "MODES".</rtype>               |
| Reply:   | <f1width>,<f2width> for ATCRBS</f2width></f1width> |
|          | or <p1width> for Mode S; all in µs</p1width>       |
| Example: | REPLy:WIDTh? "MODES"                               |
|          | 0.5                                                |
|          |                                                    |

#### S1403c

| Screen:  | (Remote Only)                |
|----------|------------------------------|
| Purpose: | Switches current RCI port to |
|          | S1403C command interpreter.  |
| Command: | S1403c                       |
| Reply:   | None                         |
| Example: | S1403c                       |
|          |                              |

#### SCPI

| Screen:  | (Remote Only)                      |
|----------|------------------------------------|
| Purpose: | Switches current RCI port to SCPI- |
|          | style command interpreter.         |
| Command: | SCPI                               |
| Reply:   | None                               |
| Example: | SCPI                               |
|          |                                    |

#### SQTR:ADDRess?

| Screen:  | C50                                      |
|----------|------------------------------------------|
| Purpose: | Reports the transponder address.         |
| Command: | SQTR:ADDRess?                            |
| Reply:   | <addr> where <addr> is the</addr></addr> |
|          | transponder squitter address.            |
| Example: | SQTR:ADDRess?                            |
|          | #HA55A6A                                 |
|          |                                          |

1-2-4 Page 28 Dec 1/03

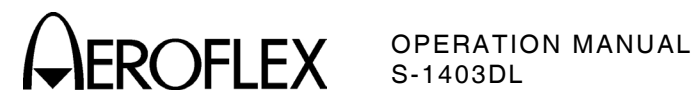

#### SQTR:CAPTure[:STATe]

| Screen:  | (Remote Only)                         |
|----------|---------------------------------------|
| Purpose: | Enables/disables squitter             |
|          | capturing.                            |
| Command: | SQTR:CAPTure[:STATe] <on off=""></on> |
| Reply:   | None                                  |
| Example: | SQTR:CAPTure 1                        |
|          | SQTR:CAPTure:STATe ON                 |
|          |                                       |

#### SQTR:CAPTure[:STATe]?

Screen: (Remote Only) Purpose: Returns squitter capturing status. Command: SQTR:CAPTure[:STATe]? Reply: <*on/off*> (1 or 0) Example: SQTR:CAPTure? SQTR:CAPTure:STATe? ON

#### SQTR:CAPTure:CLEar

Screen: (Remote Only) Purpose: Clears all buffer entries. Command: SQTR:CAPTure:CLEar Reply: None Example: SQTR:CAPTure:CLEar

#### SQTR:CAPTure:CONDition?

| Screen:  | C50, C60                           |
|----------|------------------------------------|
| Purpose: | Returns the squitter capture buffe |
|          | status.                            |
| Command: | SQTR:CAPTure:CONDition?            |
| Reply:   | <data empty=""> (1 or 0)</data>    |
| Example: | SQTR:CAPTure:CONDition?            |
|          | 1                                  |

#### SQTR:CAPTure:COUNt?

- Screen: (Remote Only) Indication in C50,C60.
- Purpose: Returns number of entries held in capture buffer and total buffer size.
- Command: SQTR:CAPTure:COUNt? Reply: <count>,<size> where <count> is
- the number of entries currently in the buffer and <*size*> is the maximum number of buffer entries the capture buffer can hold. Example: SQTR:CAPTure:COUNt?
  - 3,256

| SQTR:CAP    | Ture:FILTer                                     |
|-------------|-------------------------------------------------|
| Screen:     | (Remote Only)                                   |
| Purpose:    | Sets the squitter capture buffer                |
|             | filter for capturing specific squitter          |
|             | types.                                          |
| Command:    | SQTR:CAPTure:FILTer < <i>filter</i> >           |
|             | where <i><filter></filter></i> is an OR mask of |
|             | following values in set numerical               |
|             | format:                                         |
|             | 1 = ATCRBS FRUIT,                               |
|             | 2 = Non-DF11/17/MODE S FRUIT,                   |
|             | 4 = DF11 squitter,                              |
|             | 8 = DF17I squitter,                             |
|             | 16 = DF17S squitter,                            |
|             | 32 = DF17A squitter,                            |
|             | 64 = DF17T/DF17V squitter,                      |
|             | 128 = DF17E/DF17P squitter,                     |
|             | 256 = DF17O squitter.                           |
| Reply:      | None                                            |
| Even mender |                                                 |

Example: SQTR:CAPTure:FILTer #H1C (DF17S, DF17I and DF11 squitters)

| SQTR:CAF | PTure:FILTer?                                       |
|----------|-----------------------------------------------------|
| Screen:  | (Remote Only)                                       |
| Purpose: | Returns the squitter capture buffer                 |
|          | filter setting.                                     |
| Command: | SQTR:CAPTure:FILTer?                                |
| Reply:   | <filter> where <filter> is the OR</filter></filter> |
|          | mask setting with the following                     |
|          | values:                                             |
|          | 1 = ATCRBS FRUIT,                                   |
|          | 2 = Non-DF11/17/MODE S FRUIT,                       |
|          | 4 = DF11 squitter,                                  |
|          | 8 = DF17I squitter,                                 |
|          | 16 = DF17S squitter,                                |
|          | 32 = DF17A squitter,                                |
|          | 64 = DF17T/DF17V squitter,                          |
|          | 128 = DF17E/DF17P squitter,                         |
|          | 256 = DF170 squitter.                               |
| Example: | SQTR:CAPTure:FILTer?                                |
| -        | 192 (DF17P and DF17T squitters)                     |

# 

#### SQTR:CAPTure:GET?

- Screen: (Remote Only)
- Purpose: Returns an entry from the capture buffer.
- Command: SQTR:CAPTure:GET? [<format>] where <format> is "A" (all bits) or "N" (data with downlink format and address fields broken out). "N" is the default <format>.
- Reply: <time>,<ant>,<format>,<data> where <time> is time since previous squitter in seconds, <ant> is receiving antenna (0 or 1), <format> is A or N and <data> is according to <format> as follows: A: 56 or 112 bits in numerical format set by INT:SMEN:FORM command

N: <df#>,<sbits or Ibits>,<addr> where <df#> is downlink format number in decimal, <sbits> is 27 bits in numerical format set by INT:SMEN:FORM command, <lbits> is 83 bits in numerical format set by INT:SMEN:FORM command and <addr> is 24-bit transponder address in numerical format set by INT:SMEN:FORM command.

Example: SQTR:CAPTure:GET? "N" 0.2,0,N,17,#H000000000000000000000,#HFFFFF3

#### SQTR:CAPTure:MODE

- Screen: (Remote Only) Purpose: Sets buffer operation mode. Command: SQTR:CAPTure:MODE <mode> where <mode> is CONTinuous (keeps filling replacing oldest bits) or SINGleshot (stops when full). Reply: None
- Example: SQTR:CAPTure:MODE SING

#### SQTR:CAPTure:MODE?

- Screen: (Remote Only)
- Purpose: Returns buffer operation mode. Command: SQTR:CAPTure:MODE? <mode> where <mode> is CONTinuous (keeps filling replacing oldest bits) or SINGleshot (stops when full). Reply: <mode> where <mode> is
- CONTINUOUS or SINGLESHOT. Example: SQTR:CAPTure:MODE? SINGLESHOT

OPERATION MANUAL S-1403DL

#### SQTR:COUNt?

| Screen:  | C50                                          |  |
|----------|----------------------------------------------|--|
| Purpose: | Returns number of squitters                  |  |
|          | received during set time period.             |  |
| Command: | SQTR:COUNt? [< <i>type</i> >] where          |  |
|          | < <i>type</i> > is "ATC", "DF11", "DF17",    |  |
|          | "DF17A", "DF17E", "DF17I",                   |  |
|          | "DF17O", "DF17P", "DF17S",                   |  |
|          | "DF17T", "DF17V" or "MODES".                 |  |
|          | Not specifying <type> returns count</type>   |  |
|          | for each of the squitter types               |  |
|          | (DF11, DF17, DF17A, DF17I,                   |  |
|          | DF170, DF17P/DF17E, DF17S,                   |  |
|          | DF17T/DF17V)                                 |  |
| Reply:   | <count> where <count> is the</count></count> |  |
|          | number of squitters received.                |  |
| Example: | SQTR:COUNt? "DF17A"                          |  |
|          | 3                                            |  |
|          | SQTR:COUNt?                                  |  |
|          | 0,11,3,1,0,1,3,3                             |  |
|          |                                              |  |

#### SQTR:COUNt:CLEar

| Screen:  | C50 (equivalent to pressing the   |
|----------|-----------------------------------|
|          | CL/ESC Key in this screen)        |
| Purpose: | Initializes (clears) the squitter |
|          | count measurements.               |
| Command: | SQTR:COUNt:CLEar                  |
| Reply:   | None                              |
| Example: | SQTR:COUNt:CLEar                  |

#### SQTR:COUNt:PERiod

| Screen: | C50 |  |
|---------|-----|--|
|         |     |  |

- Purpose: Sets the time to count squitters. Command: SQTR:COUNt:PERiod <t> where <t> is 10 to 300 in seconds. Reply: None
- Example: SQTR:COUNt:PERiod 120

#### SQTR:COUNt:PERiod?

- Screen: C50
- Purpose: Returns the time period set to count squitters.
- Command: SQTR:COUNt:PERiod?
- Reply: <t> where <t> is 10 to 300 in seconds.
- Example: SQTR:COUNt:PERiod? 120

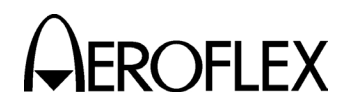

#### SQTR:GROUPing:DF17

- Screen: (Remote Only)
- Purposes: Initializes and sets the type parameters for counting, timing and capturing DF17 squitters.
- Command: SQTR:GROUPing:DF17 *<group>* where *<group>* is ORIGinal (squitter types according to Table D-6 [unchanging]) or RTCA (squitter types according to Table D-7 [subject to change with later Main Processor versions to comply with latest RTCA guidelines])
- **NOTE:** Recycling Test Set power resets the grouping to ORIGinal, the default.
- Example: SQTR:GROUP:DF17 RTCA

#### SQTR:TAIL?

- Screen:C50Purpose:Returns the aircraft tail number and<br/>country.Command:SQTR:TAIL?Reply:<tail>,<country> where <tail> is the<br/>tail number and <country> is the<br/>country name.
- Example: SQTR:TAIL? N44KR,United States

## OPERATION MANUAL S-1403DL

#### SQTR:TIMe?

- Screen: C60
- Purpose: Returns requested squitter information for specified field.
- Command: SQTR:TIMe? <type>[,<format>] where <type> is "DF11", "DF17A", "DF17E", "DF17I", "DF17O", "DF17P", "DF17S", "DF17T" or "DF17V" and <format> is "A" (all bits) or "N" (data with downlink format and address fields broken out). "N" is the default < format>. Reply: <prev>,<min>,<max>,<ant>, <format>,<data> where <prev> is time since previous squitter in seconds, <*min*> is lowest value of all <prev> readings since power up or last SQTR:TIMe:CLEar command, < max> is highest value of all <prev> readings since power up or last SQTR:TIMe:CLEar command, <ant> is receiving antenna (0 or 1), < format> is A or N and <data> is according to <format> as follows:

A: 56 or 112 bits in numerical format set by INT:SMEN:FORM command.

N: <df#><sbits or lbits>,<addr> where <df#> is downlink format number in decimal, <sbits> is 27 bits in numerical format set by INT:SMEN:FORM command, <lbits> is 83 bits in numerical format set by INT:SMEN:FORM command and <addr> is 24-bit transponder address in numerical format set by INT:SMEN:FORM command.

Example: SQTR:TIME? "DF11","A"

1.10,0.98,1.20,0,A,#H5C3217863FABF2

#### SQTR:TIMe:CLEar

Screen:C60 (equivalent to pressing the<br/>CL/ESC Key in this screen)Purpose:Initializes (clears) the squitter time<br/>measurements.Command:SQTR:TIMe:CLEarReply:None<br/>Example:Example:SQTR:TIMe:CLEar

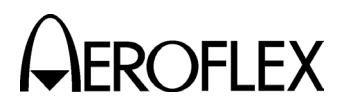

#### SQTR:TIMe:TIMeout

- Screen: (Remote Only)
- Purpose: Sets time limit for looking at period between squitters.
- Command: SQTR:TIMe:TIMeout <type>,<time> where <type> is "ATC", "DF11", "DF17A", "DF17E", "DF17I", "DF170", "DF17P", "DF17S", "DF17T". "DF17V" or "MODES" and <time> is 1.000 to 65.535 in seconds.
- None Reply:
- Example: SQTR:TIMe:TIMe "DF11",1.5

#### SQTR:TIMe:TIMeout:DEFault

- Screen: (Remote Only) Purpose: Sets time limits for looking at periods between squitters to default values. (Time limits for ATCRBS fruit, DF17E, DF17O, DF17P and Mode S fruit default to 65.535 seconds. Time limits for DF17A, DF17T and DF17V default to 1.5 seconds. The time limits for DF11, DF17I and DF17S default to 3, 30 and 15 seconds, respectively. Command: SQTR:TIMe:TIMeout:DEFault
- Reply: None
- Example: SQTR:TIMe:TIMe:DEFault

#### SYSTem:COMMunicate:ATC1400a:CONTrol C84

Screen:

- Purpose: Specifies S-1403DL control relationship with ATC-1400A.
- Command: SYSTem:COMMunicate:ATC1400a: CONTrol <c> where <c> is "MASTer" (S-1403DL controls ATC-1400A), "SLAVe" (S-1403DL only listens to ATC-1400A) or "ALONe" (S-1403DL Stand Alone mode). Reply: None

Example:

SYST:COMM:ATC1400:CONT "MAST"

#### SYSTem:COMMunicate:ATC1400a:CONTrol?

C84 Screen: Returns the S-1403DL control Purpose: relationship ATC-1400A control setting. Command: SYSTem:COMMunicate:ATC1400a: CONTrol? Reply: <type> where <type> is MAST, SLAV or ALON. Example: SYST:COMM:ATC1400:CONT?

MAST

**OPERATION MANUAL** S-1403DL

SYSTem:COMMunicate:ATC1400a:S1403c: ADDRess Screen: C84 Sets the IFR Bus address for S-Purpose: 1403DL remote commands. Command: SYSTem:COMMunicate:ATC1400a: S1403c:ADDRess <a> where <a> is 2 to 7. None Reply: Example: SYST:COMM:ATC1400:S1403:ADDR 3 SYSTem:COMMunicate:ATC1400a:S1403c: ADDRess?

| Screen:                       | C84                              |
|-------------------------------|----------------------------------|
| Purpose:                      | Returns the set IFR Bus address  |
|                               | for S-1403DL remote commands.    |
| Command:                      | SYSTem:COMMunicate:ATC1400a:     |
|                               | S1403c:ADDRess?                  |
| Reply:                        | <a> where <a> is 2 to 7.</a></a> |
| Example:                      |                                  |
| SVST.COMM.ATC1400.S1402.ADDD2 |                                  |

:COMM:AIC1400:S1403:ADDR? з

#### SYSTem:COMMunicate:GPIB:ADDRess

| Screen:  | C83                                       |
|----------|-------------------------------------------|
| Purpose: | Sets S-1403DL GPIB address.               |
| Command: | SYSTem:COMMunicate:GPIB:                  |
|          | ADDRess <a> where <a> is 0 to 31.</a></a> |
| Reply:   | None                                      |
| Example: | SYST:COMM:GPIB:ADDRess 15                 |
|          |                                           |

#### SYSTem:COMMunicate:GPIB:ADDRess?

| Screen:  | C83                               |
|----------|-----------------------------------|
| Purpose: | Returns the S-1403DL GPIB         |
|          | address setting.                  |
| Command: | SYSTem:COMMunicate:GPIB:          |
|          | ADDRess?                          |
| Reply:   | <a> where <a> is 0 to 31.</a></a> |
| Example: | SYST:COMM:GPIB:ADDRess?           |
|          | 15                                |
|          |                                   |

#### SVSTam COMMunicate GDIB BCI

| STSTem.C |                                  |
|----------|----------------------------------|
| Screen:  | C83                              |
| Purpose: | Enables/disables remote control  |
|          | through S-1403DL GPIB Connector. |
| Command: | SYSTem:COMMunicate:GPIB:RCI      |
|          | <on off=""></on>                 |
| Reply:   | None                             |
| Example: | SYST:COMM:GPIB:RCI ON            |
|          |                                  |

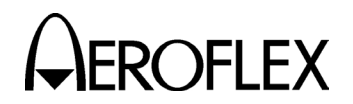

#### SYSTem:COMMunicate:GPIB:RCI?

| C83                              |
|----------------------------------|
| Returns the S-1403DL GPIB remote |
| control status.                  |
| SYSTem:COMMunicate:GPIB:RCI?     |
| <on off=""> (1 or 0)</on>        |
| SYSTem:COMMunicate:GPIB:RCI?     |
| 1                                |
|                                  |

#### SYSTem:COMMunicate:SERial:BAUD

- Screen: C82
- Purpose: Sets RS-232 baud rate.

Command: SYSTem:COMMunicate:SERial: BAUD <rate> where <rate> is 110, 150, 300, 600, 1200, 2400, 4800, 9600, 19200, 38400 or 57600 in bits per second. Reply: None

Example: SYST:COMM:SER:BAUD 9600

#### SYSTem:COMMunicate:SERial:BAUD?

Screen: C82 Purpose: Returns the RS-232 baud rate setting. Command: SYSTem:COMMunicate:SERial: BAUD? Reply: <rate> where <rate> is 110, 150, 300,600, 1200, 2400, 4800, 9600, 19200, 38400 or 57600 in bits per second. SYST:COMM:SER:BAUD? Example: 9600

#### SYSTem:COMMunicate:SERial:BITS

| Screen:  | C82                                   |
|----------|---------------------------------------|
| Purpose: | Sets RS-232 bits per word.            |
| Command: | SYSTem:COMMunicate:SERial:            |
|          | BITS <b> where <b> is 7 or 8.</b></b> |
| Reply:   | None                                  |
| Example: | SYST:COMM:SER:BITS 8                  |
|          |                                       |

#### SYSTem:COMMunicate:SERial:BITS?

| Screen:  | C82                              |
|----------|----------------------------------|
| Purpose: | Returns the RS-232 bits per word |
|          | setting.                         |
| Command: | SYSTem:COMMunicate:SERial:       |
|          | BITS?                            |
| Reply:   | <b> where <b> is 7 or 8.</b></b> |
| Example: | SYST:COMM:SER:BITS?              |
| -        | 8                                |

#### **OPERATION MANUAL** S-1403DL

#### SYSTem:COMMunicate:SERial:CONTrol:RTS

| Screen:  | C82                                  |  |
|----------|--------------------------------------|--|
| Purpose: | Sets RS-232 hardware handshaking     |  |
|          | (pacing) mode.                       |  |
| Command: | SYSTem:COMMunicate:SERial:           |  |
|          | CONTrol:RTS < <i>hndshk</i> > where  |  |
|          | <hndshk> is ON, STANdard or</hndshk> |  |
|          | RFR.                                 |  |
| Reply:   | None                                 |  |
| Example: | SYST:COMM:SER:CONT:RTS STAN          |  |
|          |                                      |  |

## SYSTem:COMMunicate:SERial:CONTrol:RTS?

| Screen:  | 082                                              |
|----------|--------------------------------------------------|
| Purpose: | Returns the RS-232 hardware                      |
|          | handshaking (pacing) mode setting.               |
| Command: | SYSTem:COMMunicate:SERial:                       |
|          | CONTrol:RTS?                                     |
| Reply:   | <hndshk> where <hndshk> is ON,</hndshk></hndshk> |
|          | STANdard or RFR.                                 |
| Example: | SYST:COMM:SER:CONT:RTS?                          |
|          | STAN                                             |

#### SYSTem:COMMunicate:SERial:DUMP

- Screen: C81
- Purpose: Sets screen dump parameters.
- Command: SYSTem:COMMunicate:SERial: DUMP <on/off> [,<bdr>,<eol>] where <on/off> enables/disables PRTSCR Key to perform screen dump (1 or 0), *<bdr>* is the border style (8 [8-bit], 7 [7-bit] or 0 [none]) and < eol> is the end of line characters ("CRLF", "LF", "CR" or "NUL"). Default <bdr> and <eol> are current settings. None

### Reply:

Example:

SYST:COMM:SER:DUMP ON,8,"CRLF"

#### SYSTem:COMMunicate:SERial:DUMP?

- Screen: C81 Purpose: Returns the screen dump parameter settings. Command: SYSTem:COMMunicate:SERial:
- DUMP? Reply: <on/off>,<bdr>,<eol> where <on/off> is 1 or 0. <bdr> is 8. 7 or 0 and <eol> is CRLF, LF, CR or NUL.
- SYST:COMM:SER:DUMP? Example: 1.7.CR

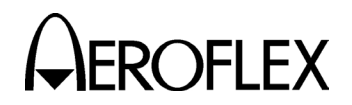

#### SYSTem:COMMunicate:SERial:ECHO

| Screen:  | C81                                                                  |
|----------|----------------------------------------------------------------------|
| Purpose: | Enables/disables RS-232 remote commands to echo back to the          |
|          | controller.                                                          |
| Command: | SYSTem:COMMunicate:SERial:<br>ECHO <i><on off=""></on></i> (1 or 0). |
| Reply:   | None                                                                 |
| Example: | SYST:COMM:SER:ECHO ON                                                |

#### SYSTem:COMMunicate:SERial:ECHO?

| Screen:  | C81                                                           |
|----------|---------------------------------------------------------------|
| Purpose: | Returns the RS-232 echo setting.                              |
| Command: | SYSTem:COMMunicate:SERial:                                    |
|          | ECHO?                                                         |
| Reply:   | <pre><on off=""> where <on off=""> is 1 or 0.</on></on></pre> |
| Example: | SYST:COMM:SER:ECHO?                                           |
|          | 1                                                             |

#### SYSTem:COMMunicate:SERial:PACE

Screen: C82

- Purpose: Sets RS-232 software handshaking (pacing) mode.
- Command: SYSTem:COMMunicate:SERial: PACE <hndshk> where <hndshk> is NONE or XON (XON/XOFF). Reply: None
- Example: SYST:COMM:SER:PACE XON

#### SYSTem:COMMunicate:SERial:PACE?

| Screen:  | C82                                               |
|----------|---------------------------------------------------|
| Purpose: | Returns the RS-232 software                       |
|          | handshaking (pacing) mode setting.                |
| Command: | SYSTem:COMMunicate:SERial:                        |
|          | PACE?                                             |
| Reply:   | <hndshk> where <hndshk> is NONE</hndshk></hndshk> |
|          | or XON.                                           |
| Example: | SYST:COMM:SER:PACE?                               |
|          | XON                                               |
|          |                                                   |

## SYSTem:COMMunicate:SERial:PARity

Screen: C82 Purpose: Sets RS-232 parity check mode.

- Command: SYSTem:COMMunicate:SERial: PARity where is NONE, ODD or EVEN. Reply: None
- Example: SYST:COMM:SER:PAR NONE

## OPERATION MANUAL S-1403DL

#### SYSTem:COMMunicate:SERial:PARity?

| Screen:  | C82                             |
|----------|---------------------------------|
| Purpose: | Returns the RS-232 parity check |
|          | mode setting.                   |
| Command: | SYSTem:COMMunicate:SERial:      |
|          | PARity?                         |
| Reply:   | where  is NONE, ODD or          |
|          | EVEN.                           |
| Example: | SYST:COMM:SER:PAR?              |
|          | NONE                            |
|          |                                 |
|          |                                 |

#### SYSTem:COMMunicate:SERial:RCI

Screen: C81

- Purpose: Enables/disables remote control through S-1403DL RS-232 Connector. Command: SYSTem:COMMunicate:SERial:RCI
- <on/off>
- Reply: None

Example: SYST:COMM:SER:RCI ON

#### SYSTem:COMMunicate:SERial:RCI?

Screen:C81Purpose:Returns S-1403DL RS-232 remote<br/>control status.Command:SYSTem:COMMunicate:SERial:<br/>RCI?Reply:<on/off> (1 or 0)Example:SYST:COMM:SERial:RCI?<br/>1

#### SYSTem:COMMunicate:SERial:SBITs

| Screen:  | C82                                    |
|----------|----------------------------------------|
| Purpose: | Sets RS-232 stop bits per word.        |
| Command: | SYSTem:COMMunicate:SERial:             |
|          | SBITs <b> where <b> is 1 or 2.</b></b> |
| Reply:   | None                                   |
| Example: | SYST:COMM:SER:SBIT 1                   |
|          |                                        |

#### SYSTem:COMMunicate:SERial:SBITs?

- Screen: C82
- Purpose: Returns the RS-232 stop bits per word setting.
- Command: SYSTem:COMMunicate:SERial: SBITs? Reply: <b> where <b> is 1 or 2.
- Example: SYST:COMM:SER:SBIT?

#### SYSTem:DATE

Screen: C86

1

- Purpose: Sets the current date.
- Command: SYSTem:DATE <y>,<m>,<d> where <y> is 0000 to 9999 (year), <m> is 1 to 12 (month) and <d> is 1 to 31 (day). Reply: None Example: SYSTem:DATE 1997,4,14

1-2-4 Page 34 Dec 1/03

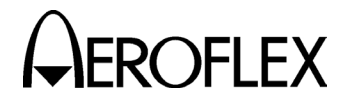

#### SYSTem:DATE?

| Screen:  | C86                                                                  |
|----------|----------------------------------------------------------------------|
| Purpose: | Returns the current date.                                            |
| Command: | SYSTem:DATE?                                                         |
| Reply:   | < <i>y</i> >,< <i>m</i> >,< <i>d</i> > where < <i>y</i> > is 0000 to |
|          | 9999 (year), <m> is 1 to 12 (month)</m>                              |
|          | and < <i>d</i> > is 1 to 31 (day).                                   |
| Example: | SYSTem:DATE?                                                         |
|          | 1997,4,14                                                            |
|          |                                                                      |

#### SYSTem:KEY:REPeat

Screen: C85

- Purpose: Sets S-1403DL Keyboard control parameters.
- Command: SYSTem:KEY:REPeat <*delay*>, <*rate>* where <*delay>* is 0.1 to 2.0 in sec (0.1 sec increments) (time to hold down a key before operation repeats) and <*rate>* is 0.1 to 2.0 in sec (0.1 sec increments) (time period for each repeat operation after initial delay). Reply: None
- Example: SYSTem:KEY:REPeat 0.8,0.2

#### SYSTem:KEY:REPeat?

- Screen: C85
- Purpose: Returns the S-1403DL Keyboard control parameter settings.
- Command: SYSTem:KEY:REPeat? Reply: <*delay*>,<*rate>* where *<delay>* is 0.1 to 2.0 in seconds (time to hold down a key before operation repeats) and *<rate>* is 0.1 to 2.0 in seconds (time period for each repeat operation after initial delay). Example: SYSTem:KEY:REPeat? 1.1,0.5

#### SYSTem:LANGuage S1403C

Screen:(Remote Only)Purpose:Switches current RCI port to<br/>S1403C command interpreter.Command:SYSTem:LANGuage S1403CReply:NoneExample:SYSTem:LANGuage S1403C

#### SYSTem:TIME

- Screen: C86
- Purpose: Sets the current time.
- Command: SYSTem:TIME <h>,<m>,<s> where <h> is 0 to 23 (hour), <m> is 0 to 59 (minute) and <s> is 0 to 59 (second). Reply: None Example: SYSTem:TIME 8,28,32

## OPERATION MANUAL S-1403DL

#### SYSTem:TIME?

| Screen:  | C86                                              |
|----------|--------------------------------------------------|
| Purpose: | Returns the current time.                        |
| Command: | SYSTem:TIME?                                     |
| Reply:   | <h>,<m>,<s> where <h> is 0 to 23</h></s></m></h> |
|          | (hour), <m> is 0 to 59 (minute) and</m>          |
|          | < <i>s</i> > is 0 to 59 (second).                |
| Example: | SYSTem:TIME?                                     |
|          | 8,28,32                                          |
|          |                                                  |

#### TEST:ELM:DOWN?

| Screen:  | T34  | T35 |
|----------|------|-----|
| 0010011. | 104, | 100 |

- Purpose: Returns the DELM test status.
- Command: TEST:ELM:DOWN? [<m>] where <m> is "MULTisite" to select multisite test status.
- Reply: <*error#*>,<*error>* where <*error#>* is the numeric error result of the DELM test and <*error>* is the text error result of the DELM test. Refer to Table 10 in 1-2-2. Example: TEST:ELM:DOWN?
- 2,PASS

#### TEST:ELM:DOWN:ELM:RECeived?

- Screen: T34, T35
- Purpose: Returns the number of expected and actual ELMs.
- Command: TEST:ELM:DOWN:ELM:RECeived? Reply: <expect>,<actual> where <expect>
  is the number of expected ELMs
  and <actual> is the number of
  ELMs actually received.

  Fuerplan
- Example: TEST:ELM:DOWN:ELM:RECeived? 16,14

#### TEST:ELM:DOWN:SMENu

- Screen: T34, T35
- Purpose: Specifies the sequence menus for the downlink ELM reply data, Reservation and Closeout.
- Command: TEST:ELM:DOWN:SMENu <rsmenu#>[,<csmenu#> [, <esmenu#>]] where <rsmenu#> is 0 to 999, <csmenu#> is 0 to 999 and<esmenu#> is 0 to 984. Reply: None

Reply: Example:

TEST:ELM:DOWN:SMENu 950,951,967

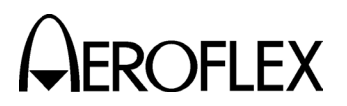

#### **TEST:ELM:DOWN:SMENu?**

Screen: T34, T35

| Purpose: | Returns the numbers of the      |  |  |
|----------|---------------------------------|--|--|
|          | sequence menus selected for the |  |  |
|          | downlink ELM reply data,        |  |  |
|          | Reservation and Closeout.       |  |  |
|          |                                 |  |  |

- Command: TEST:ELM:DOWN:SMENu?
- Reply: <rsmenu#>,<csmenu#>,<esmenu#> where <rsmenu#> is 0 to 999, <csmenu#> is 0 to 999 and<esmenu#> is 0 to 984. Example: TEST:ELM:DOWN:SMENu? 950,951,967

#### TEST:ELM:DOWN:STARt

| Screen:  | T34, T35 (equivalent to pressing |
|----------|----------------------------------|
|          | the BURST Key in this screen)    |
| Purnosa. | Evercises the downlink ELM       |

- Purpose: Exercises the downlink ELM datalink feature of the transponder.
- Command: TEST:ELM:DOWN:STARt [<m>] where <m> is "MULTisite" to select multisite operation testing. Reply: None
- Example: TEST:ELM:DOWN:STAR TEST:ELM:DOWN:STAR "MULT"

#### TEST:ELM:SETup:CLOseout:DELay

- Screen: T31
- Purpose: Sets the delay from the end of the last ELM reply to the start of the first Closeout interrogation.
- Command: TEST:ELM:SETup:CLOseout:DELay <*time>* where <*time>* is 100 to 63000 in μs.
- Reply: None
- Example: TEST:ELM:SETup:CLOseout:DELay 1000

#### TEST:ELM:SETup:CLOseout:DELay?

- Screen: T31
- Purpose: Returns the set delay from the end of the last ELM reply to the start of the first Closeout interrogation.

Command: TEST:ELM:SETup:CLOseout: DELay?

Reply: <*time>* where <*time>* is 100 to 63000 in μs.

Example:

TEST:ELM:SETup:CLOseout:DELay? 1000

OPERATION MANUAL S-1403DL

#### TEST:ELM:SETup:REServation:DELay

Screen: T31

- Purpose: Sets the delay from the end of the reservation reply to the start of the first ELM interrogation.
- Command: TEST:ELM:SETup:REServation: DELay <*time>* where <*time>* is 100 to 63000 in µs.
- Reply: None

Example:

TEST:ELM:SETup:REServation:DELay 1000

#### TEST:ELM:SETup:REServation:DELay?

```
Screen: T31
```

- Purpose: Returns the set delay from the end of the reservation reply to the start of the first ELM interrogation.
- Command: TEST:ELM:SETup:REServation: DELay?

Reply:  $\langle time \rangle$  where  $\langle time \rangle$  is 100 to 63000 in  $\mu$ s.

#### Example:

TEST:ELM:SETup:REServation:DELay? 1000

#### TEST:ELM:SETup:UELM:SPACing

- Screen: T31
- Purpose: Sets the spacing between the start of UELMs.
- Command: TEST:ELM:SETup:UELM:SPACing <*time>* where <*time>* is 50 to 63000 in μs.
- Reply: None
- Example: TEST:ELM:SETup:UELM:SPACing 65

#### TEST:ELM:SETup:UELM:SPACing?

Screen: T31

- Purpose: Returns the set spacing between the start of UELMs.
- Command: TEST:ELM:SETup:UELM:SPACing?
- Reply: <*time>* where <*time>* is 50 to 63000 μs.
- Example: TEST:ELM:SETup:UELM:SPACing? 65

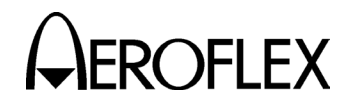

#### TEST:ELM:UP?

- T32, T33 Screen:
- Purpose: Returns the UELM test status.
- Command: TEST:ELM:UP? [<m>] where <m> is "MULTisite" to select multisite test status.
- Reply: <error#>,<error> where <error#> is the numeric error result of the UELM test and <error> is the text error result of the UELM test. Refer to Table 9 in 1-2-2. Example: TEST:ELM:UP? 2.PASS
- Example: TEST:ELM:UP? 10, ResvNoRply

#### TEST:ELM:UP:SMENu

- Screen: T32. T33
- Purpose: Specifies the sequence menus for the uplink ELM data, Reservation and Closeout.
- Command: TEST:ELM:UP:SMENu <rsmenu#>[,<csmenu#>[, <esmenu#>[,<elm#>]]] where <rsmenu#> is 0 to 999, <csmenu#> is 0 to 999,<*esmenu#>* is 0 to 984 and <elm#> is 2 to 16 (number of ELM segments to transmit). None

#### Reply:

Example:

TEST:ELM:UP:SMENu 800,851,700,2

#### TEST:ELM:UP:SMENu?

- T32. T33 Screen: Returns the numbers of the Purpose: sequence menus selected for the uplink ELM data, Reservation and Closeout.
- Command: TEST:ELM:UP:SMENu? Reply: <rsmenu#>,<csmenu#>, <esmenu#>.<elm#> where <rsmenu#> is 0 to 999. <csmenu#> is 0 to 999,<*esmenu#>* is 0 to 984 and <*elm#*> is 2 to 16. Example: TEST:ELM:UP:SMENu? 800,851,700,2

#### TEST:ELM:UP:STARt

- Screen: T32, T33 (equivalent to pressing the BURST Key in this screen) Purpose: Exercises the uplink ELM datalink feature of the transponder. Command: TEST:ELM:UP:STARt [<m>] where <m> is "MULTisite" to select multisite operation testing. Reply: None
- Example: TEST:ELM:UP:STARt TEST:ELM:UP:STARt "MULTisite"

#### **OPERATION MANUAL** S-1403DL

#### TEST:MTL?

- Screen: T23
- Purpose: Returns the current status of the MTL measurement.
- Command: TEST:MTL?
- <Error#>,<Error> where <Error#> is Reply: the numeric error result of the MTL test and <error> is the text error result of the MTL test. Refer to Table 8 in 1-2-2. TEST:MTL? Example:
  - 1.NOTRUN

#### **TEST:MTL:ANTenna**

- Screen: T23
- Purpose: Specifies the antenna for the MTL test
- Command: TEST:MTL:ANTenna < ant> where <ant> is ANTA or ANTB (0 or 1)
- Reply: None Example: TEST:MTL:ANTenna ANTA **TEST:MTL:ANTenna 1**

#### TEST:MTL:ANTenna?

Screen: T23 Returns the antenna selected for Purpose: the MTL test. Command: TEST:MTL:ANTenna? Reply: <ant> where <ant> is 0 (ANTA) or 1 (ANTB). Example: TEST:MTL:ANTenna? 0

#### TEST:MTL:LEVel?

- Screen: T23
- Purpose: Returns the minimum triggering level (MTL) of the tested transponder.
- Command: TEST:MTL:LEVel?
- Reply: <value> <units> where <value> is MTL value and <units> are measurement units (currently only dBm).
- TEST:MTL:LEVel? Example: 78 dBm

#### TEST:MTL:STARt

- Screen: T23 (equivalent to pressing the BURST Key in this screen)
- Purpose: Finds minimum triggering level (MTL) of the transponder.
- Command: TEST:MTL:STARt
- Reply: None

Example: TEST:MTL:STARt

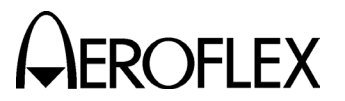

#### TEST:MTL:TIMe?

| Screen:  | Т23                                                 |
|----------|-----------------------------------------------------|
| Purpose: | Returns length of time the MTL test                 |
|          | ran or has been running.                            |
| Command: | TEST:MTL:TIMe?                                      |
| Reply:   | < <i>value</i> > where < <i>value</i> > is test run |
|          | time in seconds.                                    |
| Example: | TEST:MTL:TIMe?                                      |
|          | 52                                                  |

#### **TEST:RUNning?**

| Screen:  | (Remote Only)                                        |
|----------|------------------------------------------------------|
| Purpose: | Returns current running status of a                  |
|          | Test Menu test.                                      |
| Command: | TEST:RUNning?                                        |
| Reply:   | <status> where <status> is 1 (test</status></status> |
|          | running) or 0 (test not running).                    |
| Example: | TEST:RUNning?                                        |
|          | 1                                                    |

#### **TEST:STOP**

| Screen:  | (Remote Only)           |
|----------|-------------------------|
| Purpose: | Stops any running test. |
| Command: | TEST:STOP               |
| Reply:   | None                    |
| Example: | TEST:STOP               |

# EROFLEX OPERATION MANUAL S-1403DL

#### 4.6.2 Old-Style Commands

Old-style command lines have a maximum length of 68 characters including the length of the **AXn=** prefix, if used, and line terminator characters, if used.

Loading data into entry fields is optional if change is not desired. Each field preceding the field to be changed is skipped by sending only the field delimiter: "AX3=P4=;;+1.0" only updates P4 e.g. pulse deviation without changing the preceding level or width control fields.

Replies to old-style queries contain the AX number prefix, 3: to set apart S-1403DL information strings from ATC-1400A information strings.

| COMMAND                              | RANGE/VALUES                                 | DEFINITION                                                                                         |
|--------------------------------------|----------------------------------------------|----------------------------------------------------------------------------------------------------|
| VER?                                 | <i>mm.mm</i> ; <i>ff.ff</i> (01.00 to 99.99) | Returns Main ( <i>mm.mm</i> ) and<br>Front Panel ( <i>ff.ff</i> ) CPU software<br>version numbers. |
| NEWPB?                               | y (yes) or n (no)                            | Returns old Pulse PC Board status.                                                                 |
| MLDECL?                              | y (yes) or n (no)                            | Finds whether the MLD option is installed or not.                                                  |
| SCPI                                 |                                              | Switches to new SCPI command interpreter (new for S-1403DL).                                       |
| S1403C                               |                                              | Switches to old-style command interpreter (new for S-1403DL).                                      |
| ATC.                                 |                                              | Enables ATC function.                                                                              |
| SEQ.                                 |                                              | Enables SEQ function.                                                                              |
| ACS.                                 |                                              | Enables ACS function.                                                                              |
| ACL.                                 |                                              | Enable ACL function.                                                                               |
| INTLCE= <n></n>                      | 1 to 999                                     | Enables INTLCE function and sets Mode S to ATCRBS ratio.                                           |
| Dl= <itype>;<itype></itype></itype>  | ATC/ACS/ACL/SEQ;<br>ATC/ACS/ACL/SEQ          | Enables DI function and sets type of interrogations.                                               |
| BURST=< <i>itype</i> >;< <i>BN</i> > | ATC/ACS/ACL/SEQ;<br>1 to 9999                | Enables BURST function (type and number of interrogations).                                        |
| BURST.                               | No range or value                            | Activate BURST function.                                                                           |

S-1403DL Old-Style Command List

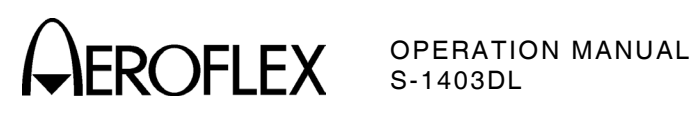

| COMMAND                                                | RANGE/VALUES                                                                                                | DEFINITION                                                                                                    |
|--------------------------------------------------------|----------------------------------------------------------------------------------------------------|----------------------------------------------------------------------------------------------------|
| MODE?                                                  | ATC/SEQ/ACS/ACL/<br>INTLCE; <n>/DI;<itype>;<itype>/<br/>BURST;<itype>;<bn></bn></itype></itype></itype></n> | Returns current test function settings.                                                                                     |
| RFLV= <n></n>                                          | -3.0 to 3.0                                                                                                 | Sets ANT A RF vernier level (dB).                                                                                           |
| RFLV?                                                  | -3.0 to 3.0                                                                                                 | Returns ANT A RF vernier level (dB).                                                                                        |
| P4=< <i>level</i> >;< <i>width</i> >;< <i>dev</i> >    | CAL/VAR/OFF;CAL/0.20 to 3.55;<br>CAL/-1.95 to 1.95                                                          | Sets P <sub>4</sub> (ACS/ACL) pulse level control, width and position.                                                      |
| P4?                                                    | CAL/VAR/OFF; CAL/0.20 to 3.20; CAL/-1.95 to 1.95                                                            | Returns status of P <sub>4</sub> pulse.                                                                                     |
| P6=< <i>level</i> >;< <i>width</i> >;< <i>dev</i> >    | CAL/OFF; CAL/-1.50 to 1.50;<br>CAL/-1.95 to 1.95                                                            | Activates and sets P <sub>6</sub> (SEQ) pulse level, width and position.                                                    |
| P6?                                                    | CAL/OFF; CAL/-1.50 to 1.50;<br>CAL/-1.95 to 1.95                                                            | Returns status of P <sub>6</sub> pulse.                                                                                     |
| P2=                                                    | CAL/VAR/OFF                                                                                                 | Sets P <sub>2</sub> level control                                                                                           |
| P2?                                                    | CAL/VAR/OFF                                                                                                 | Returns P <sub>2</sub> level control status.                                                                                |
| P3=                                                    | CAL/VAR/OFF                                                                                                 | Sets P <sub>3</sub> level control.                                                                                          |
| P3?                                                    | CAL/VAR/OFF                                                                                                 | Returns P <sub>3</sub> level control status.                                                                                |
| SPR= <switch>;<dev></dev></switch>                     | ON/OFF; CAL/-1.00 to 1.00                                                                                   | Activates and sets SPR position.                                                                                            |
| SPR?                                                   | ON/OFF; CAL/-1.00 to 1.00                                                                                   | Returns SPR status.                                                                                                    |
| RPDLY?                                                 | 000.000 to 399.000                                                                                          | Returns UUT reply delay (µs).                                                                                               |
| SQTR?                                                  | 0.00 to 9.99                                                                                                | Returns UUT squitter period (seconds).                                                                                      |
| SQTR< <i>type</i> >?                                   | DF11/DF17A/DF17I/DF17O/<br>DF17P/DF17S/DF17T                                                                | Returns selected squitter period in seconds.                                                                                |
| PRPLY?                                                 | 0 to 100, 0 to 100; 0 to 100                                                                                | Returns UUT % reply for ANT A ATC, ANT A Mode S and ANT B.                                                                  |
| APER?                                                  | 0 to 100                                                                                                    | Returns UUT ANT A ATCRBS % reply.                                                                                           |
| SPER?                                                  | 0 to 100                                                                                                    | Returns UUT ANT A Mode S % reply.                                                                                           |
| BPER?                                                  | 0 to 100                                                                                                    | Returns UUT ANT B % reply.                                                                                                  |
| ANTB=< <i>off/n&gt;</i>                                | OFF/-0.95 to 0.95                                                                                           | Activates ANT B ( $\mu$ s from ANT A P <sub>1</sub> ).                                                                      |
| ANTB?                                                  | OFF/-0.95 to 0.95                                                                                           | Returns ANT B status.                                                                                                    |
| SQADD?                                                 | 00000000 to 7777777                                                                                         | Returns squitter address.                                                                                                   |
| PPULSE= <off n=""></off>                               | 0 to 260/OFF                                                                                                | Activates prepulse ( $\mu$ s prior to P <sub>1</sub> ).                                                                     |
| PPULSE?                                                | 0 to 260/OFF                                                                                                | Returns prepulse status.                                                                                                    |
| EXSYN=< <i>switch</i> >;< <i>n</i> >;< <i>switch</i> > | ON/OFF;-9.95 to 9.95;ON/OFF                                                                                 | Activates Ext Sync output and<br>sets Ext Sync output position<br>(μs from P <sub>1</sub> ) or activates Ext<br>Sync Input. |
| EXSYN?                                                 | ON/OFF; -9.95 to 9.95 ON/OFF                                                                                | Returns Ext Sync output and input status.                                                                                   |

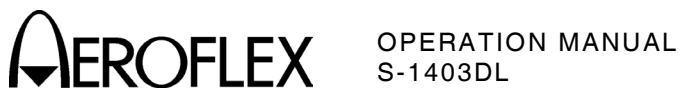

| COMMAND                                                                     | RANGE/VALUES                                                                                                    | DEFINITION                                                     |
|-----------------------------------------------------------------------------|----------------------------------------------------------------------------------------------------|----------------------------------------------------------------|
| PPMG= <off n=""></off>                                                      | OFF/1 to 16 (ATCRBS) or OFF/1<br>to 116 (Mode S)                                                                | Sets PPMG control for any reply pulse.                         |
| PPMG?                                                                       | OFF/1 to 16 (ATCRBS) or OFF/1<br>to 116 (Mode S)                                                                | Returns PPMG control status.                                   |
| EXMOD=< <i>switch</i> >                                                     | ON/OFF                                                                                                    | Sets ANT A for Ext Mod input only.                             |
| EXMOD?                                                                      | ON/OFF                                                                                                    | Returns Ext Mod input only status.                             |
| BRF= <course></course>                                                      | 20 to 83                                                                                                    | Sets ANT B output (-dBm).                                      |
| BRF?                                                                        | 20 to 83                                                                                                    | Returns ANT B output (-dBm).                                   |
| BRFLV=< <i>fine</i> >                                                       | -3.0 to 3.0                                                                                                    | Sets ANT B RF vernier level (dB).                              |
| BRFLV?                                                                      | -3.0 to 3.0                                                                                                    | Returns ANT B RF vernier level (dB).                           |
| SQ <nn>=<format>;<uf#>;<br/><data>;<addr></addr></data></uf#></format></nn> | <nn>=00 to 999; F/S/L; 00 to 31;<br/>0 to 77777777 (short)/0 to<br/>3777777777777777777777777777777777777</nn>  | Programs selected Sequence<br>Menu.                            |
| SQ <nn>?</nn>                                                               | <nn>=00 to 999; F/S/L; 00 to 31;<br/>0 to 777777777 (short)/0 to<br/>3777777777777777777777777777777777777</nn> | Returns selected Sequence<br>Menu status.                      |
| DFSQ <nn>?</nn>                                                             | <nn>=00 to 999; F/S/L; 00 to 31;<br/>0 to 77777777 (short)/ 0 to<br/>3777777777777777777777777777777777777</nn> | Returns downlink format data for selected Sequence Menu.       |
| DFSQT <nn>?</nn>                                                            | <nn>=00 to 999; F/S/L</nn>                                                                                      | Returns downlink format type for selected Sequence Menu.       |
| DFSQF <nn>?</nn>                                                            | <nn>=00 to 999; 00 to 31</nn>                                                                                   | Returns downlink format number<br>for Sequence Menu.           |
| DFSQD <nn>?</nn>                                                            | <nn>=00 to 999; 0 to 77777777<br/>(short)/ 0 to 377777777777777777777777777777777777</nn>                       | Returns downlink format data for selected Sequence Menu.       |
| DFSQA <nn>?</nn>                                                            | <nn>=00 to 999; 0 to 77777777</nn>                                                                              | Returns downlink format address<br>for selected Sequence Menu. |
| SAVE <n></n>                                                                | 1 or 2                                                                                                    | Store current S-1403DL settings.                               |
| RECALL <n></n>                                                              | 1 or 2                                                                                                    | Recall S-1403DL stored settings.                               |
| SEQN= <nn></nn>                                                             | 00 to 999 (decimal)                                                                                             | Activate MENU Display with selected Sequence Menu.             |
| CMENU <n>.</n>                                                              | 1 or 2                                                                                                    | Activate MENU Display with C10<br>or C20 Control Menu.         |
| ERRM?                                                                       | DI/INTF or INPUT or NONE or<br>RECALL                                                                           | Returns error status.                                          |
| MTL= <itype></itype>                                                        | ATC/SEQ/ACS/ACL                                                                                                 | Start MTL test.                                                |
| STATMTL?                                                                    | BUSY/DONE/ERR1 to ERR5                                                                                          | Returns MTL test status.                                       |
| MTL?                                                                        |                                                                                                    | Returns UUT MTL (-dBm).                                        |

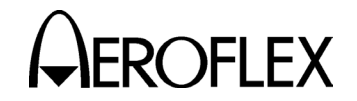

OPERATION MANUAL S-1403DL

#### **Old-Style Command Details**

#### ACL.

Enables ACL Test Function (ATCRBS/Mode S All-Call interrogations [long P<sub>4</sub>]).

#### ACS.

Enables ACS Test Function (ATCRBS Only All-Call interrogations [short P<sub>4</sub>]).

#### ANTB=<off/n>

Controls ANT B interrogation signal position (S-1403DL ANT B Connector). Entry field disables ANT B signal (OFF) or offsets ANT B signal (-1.95 to +1.95, rounded to nearest 0.05  $\mu$ s) from ANT A signal (ATC-1400A RF I/O Connector).

#### ANTB?

Returns status of ANT B signal position (OFF or -1.95 to +1.95 in microseconds) from ANT A signal.

#### APER?

Returns ANT A ATCRBS percent reply (0 to 100).

#### ATC.

Enables ATC Test Function (ATCRBS interrogations only).

#### BPER?

Returns ANT B percent reply (0 to 100).

BRF=<*coarse*> (only with MLD option) Sets ANT B attenuation by selecting an output level (20 to 83) in -dBm.

#### BRF?

Returns ANT B output level setting in -dBm.

**BRFLV=**<*fine>* (only with MLD option) Sets ANT B RF vernier (-3.0 to +3.0) in 0.1 dB increments.

#### BRFLV?

Returns ANT B RF vernier setting in dB.

#### BURST=<itype>;<BN>

Enables BURST function. The *<itype>* field selects interrogation type (ATC, SEQ, ACS or ACL). Percent reply is tested for the number of interrogations (1 to 9999) set in the Burst Number, *<BN>*, field.

#### BURST.

Activates BURST Test Function when enabled.

#### CMENU<n>.

Displays current Control Menu Function A (<n>=1) or Function B screen (<n>=2).

#### DFSQ<nn>?

Returns Mode S reply data as received according to sequence menu (<*nn>*=00 to 999). Data is returned with type of format (sequence menu is off [F], short data field [S] or long data field [L]), downlink format number in decimal (00 to 31), short (9 octal digits) or long (28 octal digits) data field and transponder address in octal. If no data exists, S-1403DL returns **NO DATA** message.

#### DFSQA<nn>?

Returns the transponder address (8 octal digits) received in Mode S reply according to sequence menu (<*nn*>=00 to 999).

#### DFSQD<nn>?

Returns the short (9 octal digits) or long (28 octal digits) downlink data field received in Mode S reply according to sequence menu (<nn>=00 to 999).

#### DFSQF<nn>?

Returns the downlink format number in decimal, received in Mode S reply according to sequence menu (<*nn*>=00 to 999).

#### DFSQT<nn>?

Returns only the downlink format data type (sequence menu is off [F], short data field [S] or long data field [L]) received in Mode S reply according to sequence menu (<*nn*>=00 to 999).

#### Dl=<itype>;<itype>

Enables Double Interrogation function. Entry fields select first and second interrogation types (ATC, SEQ, ACS or ACL) respectively.

#### ERRM?

Returns error status for when the GPIB controller receives serial poll data indicating auxiliary error (SRQ bit active). GPIB replies with one of the following error messages:

**DI/INTF** indicates S-1403DL or ATC-1400A (not both) is set for Double Interrogations.

**INPUT** indicates invalid RCI command.

NONE indicates no errors.

**RECALL** indicates an attempt to recall information data (**RECALL**<*n*>.) from an empty memory location.

#### EXMOD=<switch>

Enables (OFF) or disables (ON) internal ANT A modulation.

1-2-4 Page 41 Dec 1/03

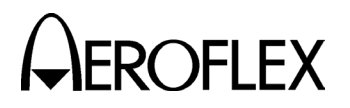

#### EXMOD?

Returns status of external modulation source. Only external modulation is accepted for ANT A (ON) or both external and internal modulation is accepted for ANT A (OFF).

#### **EXSYN=**<*switch*>;<*n*>;<*switch*>

Controls external sync output and input. First entry field enables (ON) or disables (OFF) external sync output through S-1403DL EXT SYNC OUT Connector. Second entry field sets external sync pulse output position from -9.95 to +9.95, rounded to nearest 0.05  $\mu$ s, from rising edge of P<sub>1</sub>. Third entry field enables (ON) or disables (OFF) external sync input through S-1403DL EXT SYNC IN Connector. Both external sync output and external sync input cannot be enabled simultaneously.

#### EXSYN?

Returns external sync status with current entry field settings.

#### INTLCE=<n>

Enables Interlace function and sets the number <*n*> (1 to 999) of ATCRBS interrogations for every Mode S interrogation transmitted.

#### MLDECL?

Returns status of MLD option. The reply is y (yes, the S-1403 series Test Set contains the MLD option) or n (no, the S-1403 series Test Set does not contain the MLD option). This command is for programs operating Mode S Test Systems with and without the MLD option. Programs use the reply to this command to overlook commands that do not apply to the currently operating Mode S Test System.

NOTE: A reply of 3:? indicates an old software version (before 2.0). Refer to VER? command.

#### MODE?

Returns active function with selected options (ATC, SEQ, ACS, ACL, INTLCE;<*n*>, DI;<*itype*>;<*itype*> or BURST=<*itype*>;<*BN*>).

#### MTL=<itype>

Activates the test for measuring minimum triggering level (MTL) of the UUT for the selected interrogation type (ATC, SEQ, ACS or ACL).

NOTE: Test operation time depends on PRF rate and the final MTL RF level.

#### MTL?

Returns the MTL value in -dBm for the UUT.

OPERATION MANUAL S-1403DL

#### NEWPB?

Returns old Pulse PC Board status. The reply is y (yes, the S-1403 series Test Set contains the S-1403C style Pulse PC Board) or n (no, the S-1403 series Test Set does not contain the S-1403C style Pulse PC Board). This command is for programs operating Mode S Test Systems with older Test Sets.

NOTE: A reply of 3:? indicates an old software version (before 2.0). Refer to VER? command.

#### P2=</evel>

Sets P<sub>2</sub> pulse level when operating in Mode S test functions. Entry field sets pulse level to P<sub>1</sub> (CAL), allows ATC-1400A **ES**= command to set pulse level (VAR) or disables P<sub>2</sub> pulse (OFF).

#### P2?

Returns current status of  $P_2$  pulse (CAL, VAR or OFF).

#### P3=</evel>

Sets  $P_3$  pulse level when operating in ATCRBS or All-Call test functions. Entry field sets pulse level to  $P_1$  (CAL), allows ATC-1400A **ES=** command to set pulse level (VAR) or disables  $P_3$  pulse (OFF).

#### P3?

Returns current status of  $P_3$  pulse (CAL, VAR or OFF).

#### P4=<level>;<cal/n>;<cal/n>

Sets P4 pulse conditions when operating in All-Call test functions. First entry field sets pulse level to P1 (CAL), allows ATC-1400A **ES**= command to set pulse level (VAR) or disables P4 pulse (OFF). Second entry field sets pulse width (CAL or 0.20 to 3.55 in  $\mu$ s). Third entry field controls pulse position (CAL or -1.95 to +1.95 from CAL, rounded to nearest 0.05  $\mu$ s).

#### P4?

Returns status of P<sub>4</sub> pulse with current entry field settings.

#### P6=<level>;<cal/n>;<cal/n>

Sets P<sub>6</sub> pulse conditions when operating in Mode S test functions. First entry field enables or disables P<sub>6</sub> pulse (CAL or OFF). Second entry field sets pulse width (CAL or -1.50 to +1.50 from CAL in 0.05 µs increments). Third entry field controls pulse position (CAL or -1.95 to +1.95 from CAL, rounded to nearest 0.05 µs).

#### P6?

Returns status of  $P_6$  pulse with current entry field settings.

1-2-4 Page 42 Dec 1/03
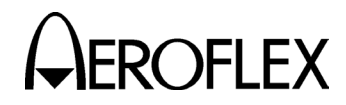

#### **PPMG=**<*off/n>*

Sets Pulse Power Measurement Gate (PPMG) control for any pulse in the UUT reply. Entry field disables PPMG (OFF) or selects pulse to be measured for frequency and power. Pulse selection is 1 to 16 for ATCRBS replies and 1 to 116 for Mode S downlink formats.

#### PPMG?

Returns PPMG control status.

#### **PPULSE=**<off/n>

Sets control for prepulse through the S-1403DL PREPULSE OUT Connector. Entry field disables prepulse (OFF) or sets prepulse position (0 to 260) in microseconds prior to rising edge of P<sub>1</sub>.

#### PPULSE?

Returns status of prepulse control.

#### PRPLY?

Returns percent reply (0 to 100) for ATCRBS (ANT A), Mode S (ANT A) and ANT B.

#### RECALL<n>.

Recalls and activates all S-1403DL settings stored in memory location (<n> =1 or 2). If memory location is empty, bit 1 of the SRQ register is set indicating an error.

#### RFLV=<n>

Sets RF vernier level (-3.0 to +3.0) in 0.1 dB increments.

#### RFLV?

Returns current RF vernier level (-3.0 to +3.0) in dB.

#### RPDLY?

Returns UUT reply delay in microseconds.

#### SCPI

Switches to new SCPI command interpreter.

#### SAVE<n>.

Enables S-1403DL to store all current settings in memory location (<n>=1 or 2).

NOTE: Saving only stores S-1403DL settings, not ATC-1400A settings.

#### SEQ.

Enables SEQ Test Function (Mode S interrogations only).

#### SEQN=<nn>

Displays selected Sequence Menu (<*nn*>=00 to 999).

#### SPER?

Returns percent reply (0 to 100) for Mode S (ANT A) only.

## OPERATION MANUAL S-1403DL

#### **SPR=**<*switch*>;<*cal/n*>

Controls SPR in Mode S test functions. First entry field enables (ON) or disables SPR (OFF). Second entry field controls SPR position (CAL or -1.00 to +1.00 from CAL, rounded to nearest 0.05 µs).

#### SPR?

Returns current status of SPR.

**SQ**<*nn*>=<*format*>;<*uf#*>;<*data*>;<*addr>* Programs sequence menu (<*nn*>=00 to 999). Entry fields set format type (sequence menu off [F], short data field [S] or long data field [L]), uplink format number in decimal (00 to 31), short (9 octal digits) or long (28 octal digits) data field and UUT address in octal.

Program sequence menus prior to operating in desired Mode S test function. Refer to 4.7 in 1-2-4 for programming data fields.

#### SQ<nn>?

Returns status of sequence menu (<*nn*>=00 to 999) showing entry field settings.

#### SQADD?

Returns the octal conversion of the UUT address received in latest squitter.

#### SQTR?

Returns UUT squitter period (0.00 to 9.99) in seconds.

#### SQTR<type>?

Returns squitter period (0.00 to 9.99) for selected type of squitter in seconds (*<type>* = DF11, DF17A, DF17I, DF17O, DF17P, DF17S or DF17T).

> 1-2-4 Page 43 Dec 1/03

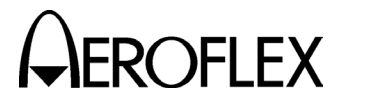

OPERATION MANUAL S-1403DL

#### STATMTL?

Returns status of MTL test. Reply possibilities are:

BUSY indicates MTL test in progress.

**DONE** indicates MTL test is complete and successful (UUT passed).

**ERR1** indicates <90% reply (ATCRBS and all calls) or <99% reply (Mode S) at ≥-21 dBm.

ERR2 indicates >10% reply at <-81 dBm.

**ERR3** indicates MTL is >-69 dBm (ATCRBS and all calls) or >-71 dBm (Mode S).

**ERR4** indicates MTL is <-77 dBm or MTL within range but <90% reply (ATCRBS and all calls) or <99% reply (Mode S) at MTL + 3 dB.

**ERR5** indicates MTL cannot be found, MTL is unstable or test was stopped by user.

Initiate this command at greater than halfsecond intervals for minimal MTL acquisition time.

#### VER?

Returns Main Processor and Front Panel Processor software versions. The reply is <mm.mm>;<ff.ff>, where <mm.mm> is the Main Processor software version number and <ff.ff> is the Front Panel Processor software version number. Possible replies are:

**3:?** indicates an old software version (before 1.5).

01.nn;01.nn indicates S-1403 software versions.

02.nn;02.nn indicates S-1403C software versions.

03.nn;03.nn indicates S-1403DL software versions.

04.nn;04.nn indicates S-1403DL (current with SI-1404) software versions.

1-2-4 Page 44 Dec 1/03

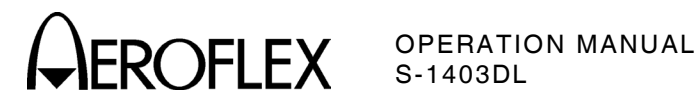

| OLD-STYLE  | SCPI-STYLE                                       | OLD-STYLE           | SCPI-STYLE                          |
|------------|--------------------------------------------------|---------------------|-------------------------------------|
| CMENUn.    | DISPlay:CMENu                                    | SQTRDF17P?          | SQTR:TIMe?                          |
| SEQN=      | DISPlay:SMENu                                    | SQTRDF17S?          | SQTR:TIMe?                          |
| MODE?      | CMENu:FUNCtion?                                  | SQTRDF17T?          | SQTR:TIMe?                          |
| ATC.       | CMENu:FUNCtion:ATCrbs                            | RPDLY?              | REPLy:DELay?                        |
| SEQ.       | CMENu:FUNCtion:SEQuence                          | PRPLY?              | REPLy:PERCent?                      |
| ACS.       | CMENu:FUNCtion:ACS                               | APER?               | REPLy:PERCent?                      |
| ACL.       | CMENu:FUNCtion:ACL                               | SPER?               | REPLy:PERCent?                      |
| INTLCE=    | CMENu:FUNCtion:INTerlace                         | BPER?               | REPLy:PERCent?                      |
| DI=        | CMENu:FUNCtion:DI                                | PPULSE=             | INTerrogation:PPulse                |
| BURST=     | CMENu:FUNCtion:BURSt                             | PPULSE?             | INTerrogation:PPulse?               |
| BURST.     | INTerrogation:TRIGger:BURSt                      | EXSYN=              | INTerrogation:SYNC:OUT              |
| ANTB=      | GENerator[:STATe] and<br>GENerator:TIME:OFFSet   | EXSYN?              | INTerrogation:SYNC:OUT?             |
| ANTB?      | GENerator[:STATe]? and<br>GENerator:TIME:OFFSet? | PPMG=_              | INTerrogation:PPMG                  |
| BRF=       | GENerator:LEVel                                  | PPMG?               | INTerrogation:PPMG?                 |
| BRF?       | GENerator:LEVel?                                 | SQ <nn>=</nn>       | INTerrogation:SMENu                 |
| RFLV=      | GENerator:LEVel:OFFSet                           | SQ <nn>?</nn>       | INTerrogation:SMENu?                |
| BRFLV=     | GENerator:LEVel:OFFSet                           | DFSQ <nn>?</nn>     | REPLy:SMENu?                        |
| RFLV?      | GENerator:LEVel:OFFSet?                          | DFSQT <nn>?</nn>    | REPLy:SMENu?                        |
| BRFLV?     | GENerator:LEVel:OFFSet?                          | DFSQF< <i>nn</i> >? | REPLy:SMENu?                        |
| P2=        | INTerrogation:P2                                 | DFSQD< <i>nn</i> >? | REPLy:SMENu?                        |
| P2?        | INTerrogation:P2?                                | DFSQA< <i>nn</i> >? | REPLy:SMENu?                        |
| P3=        | INTerrogation:P3                                 | SAVE <n></n>        | MEMory:STORe                        |
| P3?        | INTerrogation:P3?                                | RECALL <n></n>      | MEMory:LOAD                         |
| P4=        | INTerrogation:P4                                 | MTL=                | TEST:MTL:STARt                      |
| P4?        | INTerrogation:P4?                                | MTL?                | TEST:MTL:LEVEL?                     |
| P6=        | INTerrogation:P6                                 | STATMTL?            | TEST:MTL?                           |
| P6?        | INTerrogation:P6?                                | SCPI                | SCPI                                |
| SPR=       | INTerrogation:P6:SPR                             | S1403C              | S1403C or<br>SYSTem:LANGuage S1403C |
| SPR?       | INTerrogation:P6:SPR?                            | SQTRDFCLEAR         | SQTR:TIMe:CLEar                     |
| EXMOD=     | INTerrogation:MODulation                         | SQTRBUFCAPTURE=     | SQTR:CAPTure[:STATe]                |
| EXMOD?     | INTerrogation:MODulation?                        | SQTRBUFFILTER=      | SQTR:CAPTure:FILTer                 |
| SQTR?      | SQTR:TIMe?                                       | SQTRBUFCLEAR        | SQTR:CAPTure:CLEar                  |
| SQADD?     | SQTR:ADDRess?                                    | SQTRBUFCOUNT?       | SQTR:CAPTure:COUNt?                 |
| SQTRDF11?  | SQTR:TIMe?                                       | SQTRBUFGET?         | SQTR:CAPTure:GET?                   |
| SQTRDF17A? | SQTR:TIMe?                                       | MLDECL?             | *OPT?                               |
| SQTRDF17I? | SQTR:TIMe?                                       | VER?                | *IDN?                               |
| SQTRDF170? | SQTR:TIMe?                                       |                     |                                     |

Old-Style/SCPI-Style Command Comparison Table 14

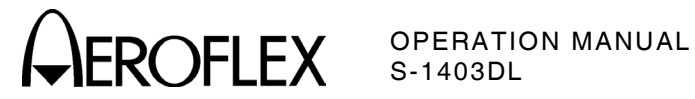

#### **4.7 EXAMPLES**

#### 4.7.1 Example #1

Send Uplink Format 05 (Short Format) in Sequence Menu S002.

Example transponder address: 177257620 or 3FABF2h.

Example data field settings (refer to Appendix D):

| FIELD | SETTING DEFINITION                                                                                                    |
|-------|----------------------------------------------------------------------------------------------------|
| PC    | Data being sent is for information only.                                                                                     |
| RR    | Request identification of aircraft being interrogated.                                                                       |
| DI    | SD field contains multisite information.                                                                                     |
| SD    | Field is composed of subfields IIS,<br>MBS, LOS, RSS and TMS.                                                                |
| IIS   | Interrogator identification.                                                                                                 |
| MBS   | Reserve COMM-B for use.                                                                                                    |
| MES   | Close out COMM-C and COMM-D from use.                                                                                        |
| LOS   | Lockout field listed in IIS, from<br>further All Call interrogations.<br>Continue to acknowledge other All<br>Call requests. |
| RSS   | No request for field UM (not used).                                                                                          |
| тмѕ   | Unlinked Message/Request,<br>acknowledge receipt.                                                                            |

Binary representation of the 27 example data field bits:

| 100 | 10010 | 001 | 0100 | 01  | 111 | 1   | 00  | 0010 |
|-----|-------|-----|------|-----|-----|-----|-----|------|
| PC  | RR    | DI  | IIS  | MBS | MES | LOS | RSS | тмѕ  |
|     |       |     | SD   |     |     |     |     |      |

To convert the binary representation to nine octal digits, refer to 1-2-2, Table 5 and create a table similar to the following:

| BINARY | 100 | 100 | 100 | 010 | 100 | 011 | 111 | 000 | 010 |
|--------|-----|-----|-----|-----|-----|-----|-----|-----|-----|
| OCTAL  | 4   | 4   | 4   | 2   | 4   | 3   | 7   | 0   | 2   |

To convert the binary representation to seven hexadecimal digits, refer to 1-2-2, Table 5 and create a table similar to the following:

| BINARY | 100 | 1001 | 0001 | 0100 | 0111 | 1100 | 0010 |
|--------|-----|------|------|------|------|------|------|
| HEX    | 4   | 9    | 1    | 4    | 7    | С    | 2    |

Set Example #1 old-style command as follows:

| COMMAND                                      | DEFINITION                                                                                               |  |  |  |
|----------------------------------------------|----------------------------------------------------------------------------------------------------|--|--|--|
| AX3=                                         | Instructs S-1403DL to transfer<br>command of tests to be<br>conducted from the Front<br>Panel to remote. |  |  |  |
| SQ1                                          | Sequence Menu S001.                                                                                      |  |  |  |
| S                                            | Short data field length.                                                                                 |  |  |  |
| 05                                           | Uplink Format 05 (decimal).                                                                              |  |  |  |
| 444243702                                    | Nine-digit (octal) data field.                                                                           |  |  |  |
| 17725762                                     | Eight-digit (octal) transponder address.                                                                 |  |  |  |
| Command:<br>AX3=SQ01;S;05;444243702;17725762 |                                                                                                    |  |  |  |

Set Example #1 SCPI-style command as follows:

| COMMAND                                                                                                    | DEFINITION                                                                 |  |  |  |
|----------------------------------------------------------------------------------------------------|----------------------------------------------------------------------------|--|--|--|
| INTerrogation:<br>SMENu                                                                                                    | Initiates sequence menu<br>command under the<br>interrogation subsystem.   |  |  |  |
| 1                                                                                                    | Sequence Menu S001.                                                        |  |  |  |
| ON                                                                                                    | Activates sequence menu.                                                   |  |  |  |
| "S"                                                                                                    | Short data field length.                                                   |  |  |  |
| 5                                                                                                    | Uplink Format 05<br>(decimal).                                             |  |  |  |
| "#Q444243702" or<br>"H49147C2"                                                                                                    | Nine-digit (octal) or<br>seven-digit (hexadecimal)<br>data field.          |  |  |  |
| #Q17725762 or<br>#H3FABF2                                                                                                    | Eight-digit (octal) or six-<br>digit (hexadecimal)<br>transponder address. |  |  |  |
| Command (on one line):<br>INTerrogation:SMENu<br>1,ON,"S",5,"#Q444243702,#Q17725762<br>or<br>INTerrogation:SMENu<br>1,ON,"S",5,"#H49147C2,#H3FABF2 |                                                                            |  |  |  |

1 - 2 - 4Page 46 Dec 1/03

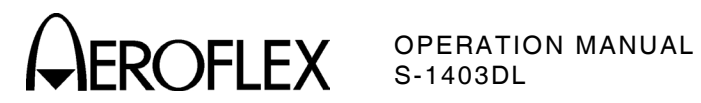

#### 4.7.2 Example #2

Send Uplink Format 21 (Long Format) in Sequence Menu S002.

Example transponder address: 177257620 or 3FABF2h.

Example data field settings (refer to Appendix D):

| FIELD | SETTING DEFINITION                                                                     |
|-------|----------------------------------------------------------------------------------------|
| PC    | Non-selective All-Call lockout.                                                        |
| RR    | Identification of aircraft being interrogated.                                         |
| DI    | Notice to expect extended information.                                                 |
| SD    | Field is composed of subfields IIS,<br>RRS, LOS and TMS.                               |
| IIS   | Interrogator Identification.                                                           |
| RRS   | Transmit reply in extended format.                                                     |
| LOS   | Lockout all All-Call responses.                                                        |
| TMS   | Linked first segment, multiple<br>addresses, priority individual call,<br>acknowledge. |
| MA    | Field is composed of subfields ADS and message.                                        |
| ADS   | Extended message immediately follows.                                                  |
| *     | Data bits not used in uplink format message.                                           |

Binary representation of the 83 example data field bits:

| 001      | 10010 | 111 | 0100 | 0101     | 0 | 1   | 00 | 1011 |
|----------|-------|-----|------|----------|---|-----|----|------|
| PC       | RR    | DI  | IIS  | RRS      | * | LOS | *  | TMS  |
|          |       |     |      |          | S | D   |    |      |
| 01011100 |       |     |      | 48-Zeros |   |     |    |      |
| ADS      |       |     |      | Message  |   |     |    |      |
| МА       |       |     |      |          |   |     |    |      |

To convert the binary representation to 28 octal digits, refer to 1-2-2, Table 5 and create a table similar to the following:

| BINARY | 00  | 110 | 010 | 111 | 010 | 001 | 010 |
|--------|-----|-----|-----|-----|-----|-----|-----|
| OCTAL  | 0   | 6   | 2   | 7   | 2   | 1   | 2   |
| BINARY | 100 | 101 | 101 | 011 | 100 | 000 | 000 |
| OCTAL  | 4   | 5   | 5   | 3   | 4   | 0   | 0   |
| BINARY | 000 | 000 | 000 | 000 | 000 | 000 | 000 |
| OCTAL  | 0   | 0   | 0   | 0   | 0   | 0   | 0   |
| BINARY | 000 | 000 | 000 | 000 | 000 | 000 | 000 |
| OCTAL  | 0   | 0   | 0   | 0   | 0   | 0   | 0   |

To convert the binary representation to 21 hexadecimal digits, refer to 1-2-2, Table 5 and create a table similar to the following:

| BINARY | 001  | 1001 | 0111 | 0100 | 0101 | 0100 | 1011 |
|--------|------|------|------|------|------|------|------|
| HEX    | 1    | 9    | 7    | 4    | 5    | 4    | В    |
| BINARY | 0101 | 1100 | 0000 | 0000 | 0000 | 0000 | 0000 |
| HEX    | 5    | С    | 0    | 0    | 0    | 0    | 0    |
| BINARY | 0000 | 0000 | 0000 | 0000 | 0000 | 0000 | 0000 |
| HEX    | 0    | 0    | 0    | 0    | 0    | 0    | 0    |

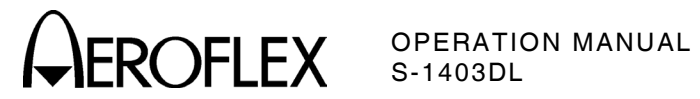

Set Example #2 old-style command as follows:

| COMMAND                                                                       | DEFINITION                                                                                               |  |  |  |
|-------------------------------------------------------------------------------|----------------------------------------------------------------------------------------------------|--|--|--|
| AX3=                                                                          | Command instructs S-<br>1403DL to transfer<br>command of tests from<br>Front Panel control to<br>remote. |  |  |  |
| SQ2                                                                           | Sequence Menu S002.                                                                                      |  |  |  |
| L                                                                             | Long data field length.                                                                                  |  |  |  |
| 21                                                                            | Uplink Format 21<br>(decimal).                                                                           |  |  |  |
| 0627000                                                                       | 28-digit (octal) data<br>field.                                                                          |  |  |  |
| 17725762                                                                      | Eight-digit (octal)<br>transponder address.                                                              |  |  |  |
| Command (on one line): AX3=SQ02;L;21;<br>062721245534000000000000000;17725762 |                                                                                                    |  |  |  |

Set Example #2 SCPI-style command as follows:

| COMMAND                                                                                                    | DEFINITION                                                                 |  |  |  |  |  |
|----------------------------------------------------------------------------------------------------|----------------------------------------------------------------------------|--|--|--|--|--|
| INTerrogation:<br>SMENu                                                                                                    | Initiates sequence menu<br>command under the<br>interrogation subsystem.   |  |  |  |  |  |
| 2                                                                                                    | Sequence Menu S002.                                                        |  |  |  |  |  |
| ON                                                                                                    | Activates sequence menu.                                                   |  |  |  |  |  |
| "L"                                                                                                    | Long data field length.                                                    |  |  |  |  |  |
| 5                                                                                                    | Uplink Format 05 (decimal).                                                |  |  |  |  |  |
| "#Q0627212455340<br>000000000000000"<br>or<br>"H197454B5C00000<br>0000000"                                                                                                    | 28-digit (octal) or 21-digit<br>(hexadecimal) data field.                  |  |  |  |  |  |
| #Q17725762 or<br>#H3FABF2                                                                                                    | Eight-digit (octal) or six-<br>digit (hexadecimal)<br>transponder address. |  |  |  |  |  |
| transponder address.<br>Command (on one line):<br>INTerrogation:SMENu 1,ON,"S",5,<br>"#Q0627212455340000000000000000",<br>#Q17725762<br>or<br>INTerrogation:SMENu 1,ON,"S",5,<br>"#H197454B5C00000000000" #H3EABE2 |                                                                            |  |  |  |  |  |

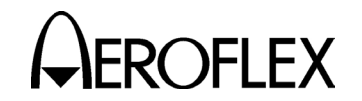

OPERATION MANUAL S-1403DL

#### 4.7.3 Example #3

Receive Downlink Format 04 (Altitude Reply)

Example transponder address: 177257620 or 3FABF2h.

Old-Style Command: AX3=DFSQ<*nn*>? with <*nn*> set to an applicable UF04 (RR<210) sequence menu.

Old-Style Return: " 3:S;4;2035;17725762"

| RESPONSE | DEFINITION                     |
|----------|--------------------------------|
| 3        | Indicates reply from S-1403DL. |
| S        | Short format.                  |
| 4        | Downlink Format 04.            |
| 2035     | Octal data field.              |
| 17725762 | Example transponder address.   |

SCPI-Style Command:

REPLy:SMENu? <*smenu#*>,<*rformat*> with <*smenu#*> set to an applicable UF04 (RR<210) sequence menu and <*rformat*> set to "N".

SCPI-Style Return: N,4,#Q2035,#Q17725762 or N,4,#H10D,#H3FABF2

| RESPONSE | DEFINITION                        |
|----------|-----------------------------------|
| N        | Indicates auto size reply format. |
| 4        | Downlink Format 04.               |
| #H10D    | Hexadecimal data field.           |
| #H3FABF2 | Example transponder address.      |

To convert hexadecimal data to decimal altitude in feet, start at Step 4 in following procedure.

To convert octal data to decimal altitude in feet, perform following procedure.

#### STEP PROCEDURE

1. Refer to 1-2-2, Table 5 and convert the octal data field digits to binary using the following format:

| C 1 | A 1 | $C_2$ | A2 | $C_4$ | $A_4$ | х | B <sub>1</sub> | D <sub>1</sub> | B <sub>2</sub> | $D_2$ | Β4 | $D_4$ |
|-----|-----|-------|----|-------|-------|---|----------------|----------------|----------------|-------|----|-------|
| B10 | В9  | B8    | Β7 | В6    | Β5    | М | Β4             | Q              | В3             | B2    | В1 | В0    |
| 0   | 0   | 1     | 0  | 0     | 0     | 0 | 0              | 1              | 1              | 1     | 0  | 1     |
| 0   |     | 2     |    |       | 0     |   |                | 3              |                |       | 5  |       |

#### STEP PROCEDURE

Refer to Appendix D for breakdown of individual data fields. (The AC field contains the last 13 bits shown in the grid. The reply indicates no active bits for the FS, DR and UM fields.)

If bit position Q  $(D_1)$  is 0, go to Step 7 for altitude readout.

#### BINARY ALTITUDE CODE (Q=1)

- 2. Discard bit positions M and Q.
- Separate bits into three fields and convert to hexadecimal as follows (refer to 1-2-2, Table 5):

| B10 | В9 | B8 | Β7 | B6 | Β5 | Β4 | В3 | B2 | B1 | В0 |
|-----|----|----|----|----|----|----|----|----|----|----|
| 0   | 0  | 1  | 0  | 0  | 0  | 0  | 1  | 1  | 0  | 1  |
|     | 1  |    |    | (  | )  |    |    | [  | )  |    |

4. Convert 3-digit (hexadecimal) altitude code to decimal code.

10D = 269 ([1 x 256 = 256] + [0 x 16 = 0] + 13)

5. Multiply decimal number by 25.

269 X 25 = 6725

6. Subtract 1000 from answer in Step 5.

6725 - 1000 = 5725 feet

(This altitude should agree with the AC= field displayed in the sequence menu with UF04 active.)

#### MODE C ALTITUDE CODE (Q=0)

**NOTE:** For an example of Q=0, the new example field is 2015.

- 7. Discard bit positions X and  $D_1$ .
- 8. Rearrange data bits as follows:

| D <sub>2</sub> | D4 | A 1 | A <sub>2</sub> | <b>A</b> <sub>4</sub> | B <sub>1</sub> | B <sub>2</sub> | Β4 | C <sub>1</sub> | C <sub>2</sub> | <b>C</b> <sub>4</sub> |
|----------------|----|-----|----------------|-----------------------|----------------|----------------|----|----------------|----------------|-----------------------|
| 1              | 1  | 0   | 0              | 0                     | 0              | 1              | 0  | 0              | 1              | 0                     |

9. Refer to ATC-1400A Operation Manual for conversion to altitude (Altitude Transmission Code Chart).

(The example field translates to 64,500 feet.)

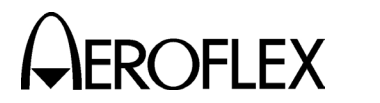

STEP

#### 4.7.4 Example #4

Receive Downlink Format 05 (Identification Reply)

Example transponder address: 177257620 or 3FABF2h.

Old-Style Command: AX3=DFSQ<*nn*>? with <*nn*> set to an applicable UF05 (RR<210) sequence menu.

Old-Style Return: " 3:S;5;11026;17725762"

| RESPONSE | DEFINITION                     |
|----------|--------------------------------|
| 3        | Indicates reply from S-1403DL. |
| S        | Short format.                  |
| 5        | Downlink Format 05.            |
| 11026    | Octal data field.              |
| 17725762 | Example transponder address.   |

#### SCPI-Style Command:

REPLy:SMENu? <*smenu#*>,<*rformat*> with <*smenu#*> set to an applicable UF05 (RR<210) sequence menu and <*rformat*> set to "N".

SCPI-Style Return: N,4,#Q11026,#Q17725762

or

N,4,#H10D,#H3FABF2

| RESPONSE | DEFINITION                        |
|----------|-----------------------------------|
| Ν        | Indicates auto size reply format. |
| 5        | Downlink Format 05.               |
| #H1216   | Hexadecimal data field.           |
| #H3FABF2 | Example transponder address.      |

To convert data to ID code, perform following procedure.

STEP

PROCEDURE

1. Refer to 1-2-2, Table 5 and convert the octal data field digits to binary using the following format:

| C 1 | A 1 | C2 | A2 | C4 | <b>A</b> <sub>4</sub> | х | B <sub>1</sub> | D <sub>1</sub> | B2 | D <sub>2</sub> | Β4 | D4 |
|-----|-----|----|----|----|-----------------------|---|----------------|----------------|----|----------------|----|----|
| 1   | 0   | 0  | 1  | 0  | 0                     | 0 | 0              | 1              | 0  | 1              | 1  | 0  |
| 1   |     | 1  |    |    | 0                     |   |                | 2              |    |                | 6  |    |

#### PROCEDURE

Refer to 1-2-2, Table 5 and convert the octal data field digits to binary using the following format:

| C 1 | A 1 | C <sub>2</sub> | A2 | $C_4$ | $A_4$ | х | B <sub>1</sub> | D <sub>1</sub> | B <sub>2</sub> | $D_2$ | $B_4$ | $D_4$ |
|-----|-----|----------------|----|-------|-------|---|----------------|----------------|----------------|-------|-------|-------|
| 1   | 0   | 0              | 1  | 0     | 0     | 0 | 0              | 1              | 0              | 1     | 1     | 0     |
| 1   |     | 2              | 2  |       |       | 1 | l              |                |                | 6     | 6     |       |

Refer to Appendix D for breakdown of individual data fields. (The ID field contains the last 13 bits shown in the grids. The reply indicates no active bits for the FS, DR and UM fields.)

2. Rearrange binary bits to the following format, discarding bit position X:

| A4 | A <sub>2</sub> | A <sub>1</sub> | Β4 | B <sub>2</sub> | B <sub>1</sub> | <b>C</b> <sub>4</sub> | C2 | C <sub>1</sub> | D4 | D <sub>2</sub> | D <sub>1</sub> |
|----|----------------|----------------|----|----------------|----------------|-----------------------|----|----------------|----|----------------|----------------|
| 0  | 1              | 0              | 1  | 0              | 0              | 0                     | 0  | 1              | 0  | 1              | 1              |

3. Refer to 1-2-2, Table 5 and convert the binary bits to octal:

| 0 | 1 | 0 | 1 | 0 | 0 | 0 | 0 | 1 | 0 | 1 | 1 |
|---|---|---|---|---|---|---|---|---|---|---|---|
|   | 2 |   |   | 4 |   |   | 1 |   |   | 3 |   |

(This identification code should agree with the ID= field displayed in the sequence menu with UF05 active.)

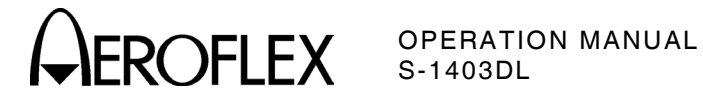

## **SECTION 3 - SPECIFICATIONS**

#### **1. MODE S TEST SYSTEM SPECIFICATIONS**

- NOTE: These specifications supersede ATC-1400A Specifications when the ATC-1400A is connected with the S-1403DL. Refer to 1-3-1 in the ATC-1400A Operation Manual for specifications not outlined in this section.
- 1.1 RF

#### 1.1.1 Antenna A (ANT A), RF I/O Connector

| Frequency:       | Per ATC-1400A Specifications |
|------------------|------------------------------|
| Level:           | Per ATC-1400A Specifications |
| Vernier Control: |                              |
| Range:           | ±3.0 dB                      |
| Step:            | 0.1 dB                       |
| Accuracy:        | $\pm 0.05$ dB or $\pm 10\%$  |

#### 1.1.2 Antenna B (ANT B), ANT B Connector

| Frequency:           | 1030 MHz                                                                                                    |                                               |
|----------------------|----------------------------------------------------------------------------------------------------|-----------------------------------------------|
| Accuracy:            | 0.001%                                                                                                    |                                               |
| Level:               |                                                                                                    |                                               |
| Range:               | -50 dBm (without MLD<br>-20 to -83 dBm (with N                                                                  | ))<br>MLD)                                    |
| Step:                | 1 dB (with MLD)                                                                                                 |                                               |
| Accuracy:            | $\pm 1$ dB relative to ATC into 50 $\Omega$ (without ML $\pm 0.5$ dB relative to AT into 50 $\Omega$ (with MLD) | -1400A at -50 dBm<br>D)<br>C-1400A at -20 dBm |
| Attenuator Accuracy: | LEVEL                                                                                                    | ACCURACY                                      |
| (with MLD)           | -30 dBm                                                                                                    | ±0.4 dB                                       |
|                      | -40 dBm                                                                                                    | ±0.4 dB                                       |
|                      | -50 dBm                                                                                                    | ±0.4 dB                                       |
|                      | -60 dBm                                                                                                    | ±0.5 dB                                       |
|                      | -70 dBm                                                                                                    | ±0.61 dB                                      |
|                      | -80 dBm                                                                                                    | ±0.72 dB                                      |
| Vernier Control:     |                                                                                                    |                                               |
| Range:               | $\pm 3.0 \text{ dB}$                                                                                            |                                               |
| Step:                | 0.1 dB                                                                                                    |                                               |
| Accuracy:            | ±0.05 dB or ±10%                                                                                                |                                               |

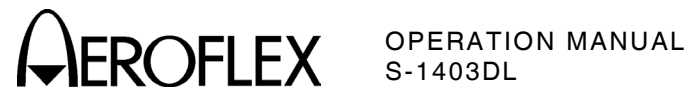

#### **1.2 PULSE CHARACTERISTICS**

NOTE: Pulse characteristics are verified from the RF I/O or ANT B Connectors using a Heterodyne Monitor.

#### 1.2.1 General

| ANT A:                            |                                                                                                    |  |
|-----------------------------------|----------------------------------------------------------------------------------------------------|--|
| Rise and Fall times:              | Per ATC-1400A Specifications                                                                           |  |
| ANT B:                            |                                                                                                    |  |
| Rise Time:                        | 50 to 90 ns                                                                                            |  |
| Fall Time:                        | 50 to 200 ns                                                                                           |  |
| On/Off Ratio:                     | >80 dB                                                                                                 |  |
| P1 Position (CAL):                | Relative to ANT A P <sub>1</sub>                                                                       |  |
| Deviation:                        | Variable from CAL (±0.95 $\mu$ s)                                                                      |  |
| Step:                             | 0.05 μs                                                                                                |  |
| ANT A to ANT B Tracking Accuracy: | ±15 ns                                                                                                 |  |
| PRF Limitations:                  |                                                                                                    |  |
| ATC Function:                     | 7999 Hz                                                                                                |  |
| SEQ Function:                     | 2500 Hz                                                                                                |  |
| ACS Function:                     | 2500 Hz                                                                                                |  |
| ACL Function:                     | 2500 Hz                                                                                                |  |
| INTLCE Function:                  | 1250 Hz                                                                                                |  |
| DI Function:                      | 1250 Hz                                                                                                |  |
| BURST Function:                   | 7999 Hz (ATC)<br>2500 Hz (All others)                                                                  |  |
| ATCRBS Monitor Pulse Function:    | 4000                                                                                                   |  |
| PRF Accuracy (TrigGen):           |                                                                                                    |  |
| Range (Hz):                       | 1 to 2500 Hz (All functions except INTLCE<br>and DI)<br>1 to 1250 Hz (INTLCE and DI)                   |  |
| Step Size:                        | 1 Hz                                                                                                   |  |
| Accuracy:                         | $\pm 1$ Hz, $\pm 0.0035\%$ of setting                                                                  |  |
| Range (Sec):                      | 0.0004 to 99.9999 Sec (All functions except<br>INTLCE and DI)<br>0.0008 to 99.9999 Sec (INTLCE and DI) |  |
| Step Size:                        | 0.1 ms                                                                                                 |  |
| Accuracy:                         | $\pm 100$ ns, $\pm 0.0035\%$ of setting                                                                |  |

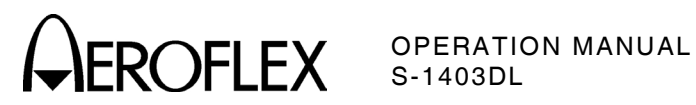

| External Sync Input,<br>EXT SYNC IN Connector (J4):           |                                                        |
|---------------------------------------------------------------|--------------------------------------------------------|
| Maximum Input Frequency:                                      |                                                        |
| ATC Function:                                                 | 7999 Hz                                                |
| SEQ Function:                                                 | 2500 Hz                                                |
| ACS Function:                                                 | 2500 Hz                                                |
| ACL Function:                                                 | 2500 Hz                                                |
| INTLCE Function:                                              | 1250 Hz                                                |
| DI Function:                                                  | 1250 Hz                                                |
| BURST Function:                                               | 7999 Hz (ATC)<br>2500 Hz (All others)                  |
| Minimum Input Low Time:                                       | 200 ns                                                 |
| 1.2.2 ATC Function                                            |                                                        |
| P <sub>2</sub> SLS:                                           |                                                        |
| Amplitude (CAL) (ANT A):                                      | 0 dB, relative to $P_1$                                |
| Range:                                                        | Variable from -19 to +6 dB                             |
| Step:                                                         | 1 dB                                                   |
| Accuracy:                                                     | $\pm 0.3$ dB for -10 to +3 dB                          |
| Width (CAL) (ANT A):                                          | 0.8 µs                                                 |
| Range:                                                        | Variable from 0.2 to 1.85 $\mu s$                      |
| Step:                                                         | 0.05 µs                                                |
| Accuracy:                                                     | ±10 ns                                                 |
| Width (CAL) (ANT B):                                          | 0.8 µs                                                 |
| Range:                                                        | Variable from 0.2 to 1.85 $\mu s$                      |
| Step:                                                         | 0.05 µs                                                |
| Accuracy (CAL):<br>(Variable ≤0.8 μs):<br>(Variable >0.8 μs): | ±10 ns<br>±20 ns<br>±10 ns                             |
| Position (CAL) (ANT A and ANT B)                              | : 2.0 $\mu$ s following leading edge of P <sub>1</sub> |
| Deviation:                                                    | Variable from CAL ( $\pm 1.85 \ \mu s$ )               |
| Step:                                                         | 0.05 µs                                                |
| Accuracy:                                                     | ±10 ns                                                 |

1-3-1 Page 3 Dec 1/03

```
OPERATION MANUAL
S-1403DL
```

| P <sub>3</sub> :                                              |                                                                                                    |
|---------------------------------------------------------------|----------------------------------------------------------------------------------------------------|
| Amplitude (CAL) (ANT A):                                      | 0 dB, relative to P <sub>1</sub>                                                                                                    |
| Range:                                                        | Variable from -19 to +6 dB                                                                                                    |
| Step:                                                         | 1 dB                                                                                                    |
| Accuracy:                                                     | ±0.3 dB for -10 to +3 dB                                                                                                    |
| Width (CAL) (ANT A):                                          | 0.8 µs                                                                                                    |
| Range:                                                        | Variable from 0.20 to 1.85 $\mu s$                                                                                                    |
| Step:                                                         | 0.05 µs                                                                                                    |
| Accuracy:                                                     | ±10 ns                                                                                                    |
| Width (CAL) (ANT B):                                          | 0.8 μs                                                                                                    |
| Range:                                                        | Variable from 0.20 to 1.85 $\mu s$                                                                                                    |
| Step:                                                         | 0.05 µs                                                                                                    |
| Accuracy (CAL):<br>(Variable <0.8 μs):<br>(Variable ≥0.8 μs): | ±10 ns<br>±20 ns<br>±10 ns                                                                                                    |
| Position (CAL) (P1 to P3):                                    | 3.0 μs (Mode 1)<br>5.0 μs (Mode 2)<br>6.5 μs (Mode T)<br>8.0 μs (Mode 3/A)<br>17.0 μs (Mode B)<br>21.0 μs (Mode C)<br>25.0 μs (Mode D) |
| Deviation:                                                    | Variable from CAL ( $\pm 1.85 \ \mu s$ )                                                                                               |
| Step:                                                         | 0.05 µs                                                                                                    |
| Accuracy:                                                     | ±10 ns                                                                                                    |
| Interference Pulse (PrePulseOut OFF or 0)<br>(<1200 PRF):     |                                                                                                    |
| Amplitude:                                                    | 0 dB, relative to P <sub>1</sub>                                                                                                    |
| Range:                                                        | Variable from -19 to +6 dB                                                                                                    |
| Step:                                                         | 1 dB                                                                                                    |
| Accuracy:                                                     | ±0.3 dB for -10 to +3 dB                                                                                                    |
| Width:                                                        | Variable from 0.2 to 5 $\mu$ s                                                                                                    |
| Position:                                                     | Variable from 17.5 $\mu s$ prior to P1 to 399.9 $\mu s$ following P1                                                                   |
| Step:                                                         | 0.1 µs                                                                                                    |
| Accuracy:                                                     | $\pm 0.1~\mu s,~\pm 0.005\%$ of pulse position selected on the ATC-1400A                                                               |

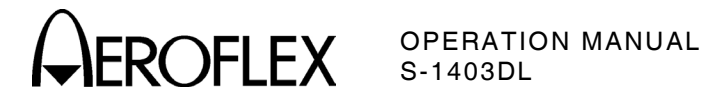

| Suppressor Pulse (PrePulseOut OFF or 0)<br>(<1200 PRF) through SUPPRESSOR<br>OUTPUT Connector: |                                                                          |
|------------------------------------------------------------------------------------------------|--------------------------------------------------------------------------|
| Amplitude:                                                                                     | Per ATC-1400A Specifications                                             |
| Width:                                                                                         | Per ATC-1400A Specifications                                             |
| Position:                                                                                      | 0.8 $\mu s$ prior to leading edge of $P_3$                               |
| Deviation:                                                                                     | Variable from 17.5 $\mu$ s prior to P1 to 399.9 $\mu$ s following P1     |
| Step:                                                                                          | 0.1 µs                                                                   |
| Accuracy:                                                                                      | $\pm 0.1~\mu s,~\pm 0.005\%$ of pulse position selected on the ATC-1400A |
| Prepulse through PREPULSE OUT<br>Connector:                                                    |                                                                          |
| Position:                                                                                      | Variable from 0 to 260 $\mu s$ prior to leading edge of P1               |
| Step:                                                                                          | 1 μs                                                                     |
| Accuracy:                                                                                      | ±50 ns ±0.005%                                                           |
| External Sync Output through EXT SYNC OUT Connector:                                           |                                                                          |
| Position:                                                                                      | Variable from -9.95 to +9.95 $\mu s$ from rising edge of P $_1$          |
| Step:                                                                                          | 0.05 μs                                                                  |
| Accuracy:                                                                                      | ±50 ns                                                                   |
| ATCRBS Discrete Pulse through ATCRBS<br>OUT Connector:                                         |                                                                          |
| Width:                                                                                         | 3.0 µs                                                                   |
| Accuracy:                                                                                      | ±50 ns                                                                   |
| Position:                                                                                      | 1.0 $\mu$ s prior to leading edge of P <sub>1</sub>                      |
| Accuracy:                                                                                      | ±50 ns                                                                   |
|                                                                                                |                                                                          |

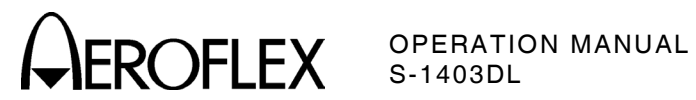

#### 1.2.3 SEQ Function

| P <sub>2</sub> :                                                                                                    |                                                                                                    |
|----------------------------------------------------------------------------------------------------|----------------------------------------------------------------------------------------------------|
| Amplitude (CAL) (ANT A):                                                                                                    | 0 dB, relative to P <sub>1</sub>                                                                                                    |
| Range:                                                                                                    | Variable from -19 to +6 dB                                                                                                    |
| Step:                                                                                                    | 1 dB                                                                                                    |
| Accuracy:                                                                                                    | $\pm$ 0.3 dB for -10 to +3 dB                                                                                                    |
| Width (CAL) (ANT A):                                                                                                    | 0.8 µs                                                                                                    |
| Range:                                                                                                    | Variable from 0.20 to 1.85 $\mu$ s                                                                                                    |
| Step:                                                                                                    | 0.05 µs                                                                                                    |
| Accuracy:                                                                                                    | ±10 ns                                                                                                    |
| Width (CAL) (ANT B):                                                                                                    | 0.8 µs                                                                                                    |
| Range:                                                                                                    | Variable from 0.20 to 1.85 $\mu$ s                                                                                                    |
| Step:                                                                                                    | 0.05 µs                                                                                                    |
| Accuracy (CAL):<br>(Variable <0.8 μs):<br>(Variable ≥0.8 μs):                                                                                                    | ±10 ns<br>±20 ns<br>±10 ns                                                                                                    |
| Position (CAL) (ANT A and ANT B):                                                                                                    | 2.0 $\mu s$ following leading edge of $P_1$                                                                                                    |
|                                                                                                    |                                                                                                    |
| Deviation:                                                                                                    | Variable from CAL (±1.85 $\mu$ s)                                                                                                    |
| Deviation:<br>Step:                                                                                                    | Variable from CAL (±1.85 μs)<br>0.05 μs                                                                                                    |
| Deviation:<br>Step:<br>Accuracy (CAL):                                                                                                    | Variable from CAL (±1.85 μs)<br>0.05 μs<br>±10 ns                                                                                                    |
| Deviation:<br>Step:<br>Accuracy (CAL):<br>P5 SLS:                                                                                                    | Variable from CAL (±1.85 μs)<br>0.05 μs<br>±10 ns                                                                                                    |
| Deviation:<br>Step:<br>Accuracy (CAL):<br>P5 SLS:<br>Amplitude (CAL) (ANT A):                                                                                                    | Variable from CAL (±1.85 μs)<br>0.05 μs<br>±10 ns<br>0 dB, relative to P <sub>1</sub>                                                                                                    |
| Deviation:<br>Step:<br>Accuracy (CAL):<br>P5 SLS:<br>Amplitude (CAL) (ANT A):<br>Range:                                                                                                    | Variable from CAL (±1.85 μs)<br>0.05 μs<br>±10 ns<br>0 dB, relative to P <sub>1</sub><br>Variable from -19 to +6 dB                                                                                                    |
| Deviation:<br>Step:<br>Accuracy (CAL):<br>P5 SLS:<br>Amplitude (CAL) (ANT A):<br>Range:<br>Step:                                                                                            | Variable from CAL (±1.85 μs)<br>0.05 μs<br>±10 ns<br>0 dB, relative to P <sub>1</sub><br>Variable from -19 to +6 dB<br>1 dB                                                                                                    |
| Deviation:<br>Step:<br>Accuracy (CAL):<br>P5 SLS:<br>Amplitude (CAL) (ANT A):<br>Range:<br>Step:<br>Accuracy:                                                                               | Variable from CAL (±1.85 μs)<br>0.05 μs<br>±10 ns<br>0 dB, relative to P <sub>1</sub><br>Variable from -19 to +6 dB<br>1 dB<br>±0.5 dB for -10 to +3 dB                                                                                                    |
| Deviation:<br>Step:<br>Accuracy (CAL):<br>P5 SLS:<br>Amplitude (CAL) (ANT A):<br>Range:<br>Step:<br>Accuracy:<br>Width (CAL) (ANT A):                                                       | Variable from CAL (±1.85 μs)<br>0.05 μs<br>±10 ns<br>0 dB, relative to P1<br>Variable from -19 to +6 dB<br>1 dB<br>±0.5 dB for -10 to +3 dB<br>0.8 μs                                                                                                    |
| Deviation:<br>Step:<br>Accuracy (CAL):<br>P5 SLS:<br>Amplitude (CAL) (ANT A):<br>Range:<br>Step:<br>Accuracy:<br>Width (CAL) (ANT A):<br>Accuracy:                                          | Variable from CAL (±1.85 μs)<br>0.05 μs<br>±10 ns<br>0 dB, relative to P <sub>1</sub><br>Variable from -19 to +6 dB<br>1 dB<br>±0.5 dB for -10 to +3 dB<br>0.8 μs<br>±100 ns                                                                                                    |
| Deviation:<br>Step:<br>Accuracy (CAL):<br>P5 SLS:<br>Amplitude (CAL) (ANT A):<br>Range:<br>Step:<br>Accuracy:<br>Width (CAL) (ANT A):<br>Accuracy:<br>Position (CAL) (ANT A):               | <ul> <li>Variable from CAL (±1.85 μs)</li> <li>0.05 μs</li> <li>±10 ns</li> <li>0 dB, relative to P1</li> <li>Variable from -19 to +6 dB</li> <li>1 dB</li> <li>±0.5 dB for -10 to +3 dB</li> <li>0.8 μs</li> <li>±100 ns</li> <li>0.4 μs before Sync Phase Reversal (SPR)</li> </ul>                                      |
| Deviation:<br>Step:<br>Accuracy (CAL):<br>P5 SLS:<br>Amplitude (CAL) (ANT A):<br>Range:<br>Step:<br>Accuracy:<br>Width (CAL) (ANT A):<br>Accuracy:<br>Position (CAL) (ANT A):<br>Deviation: | <ul> <li>Variable from CAL (±1.85 μs)</li> <li>0.05 μs</li> <li>±10 ns</li> <li>0 dB, relative to P1</li> <li>Variable from -19 to +6 dB</li> <li>1 dB</li> <li>±0.5 dB for -10 to +3 dB</li> <li>0.8 μs</li> <li>±100 ns</li> <li>0.4 μs before Sync Phase Reversal (SPR)</li> <li>Controlled by SPR deviation</li> </ul> |

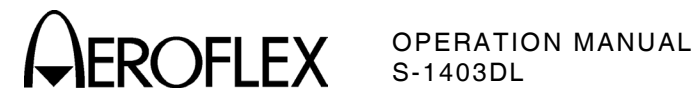

| P <sub>6</sub> (ANT A and ANT B):                                                              |                                                                          |
|------------------------------------------------------------------------------------------------|--------------------------------------------------------------------------|
| Width (CAL):                                                                                   | 16.25 μs for short formats<br>30.25 μs for long formats                  |
| Range:                                                                                         | Variable from CAL ( $\pm 1.5 \ \mu s$ )                                  |
| Step:                                                                                          | 0.05 µs                                                                  |
| Accuracy:                                                                                      | ±10 ns                                                                   |
| Position (CAL):                                                                                | 3.5 $\mu s$ following leading edge of P1                                 |
| Deviation:                                                                                     | Variable from CAL ( $\pm 1.95 \ \mu s$ )                                 |
| Step:                                                                                          | 0.05 µs                                                                  |
| Accuracy:                                                                                      | ±10 ns                                                                   |
| SPR (ANT A and ANT B):                                                                         |                                                                          |
| Position (CAL):                                                                                | 2.75 $\mu s$ following leading edge of P2 (CAL)                          |
| Deviation:                                                                                     | Variable from CAL (±1 μs)<br>(DPSK data deviates accordingly.)           |
| Step:                                                                                          | 0.05 µs                                                                  |
| Accuracy:                                                                                      | ±10 ns                                                                   |
| DPSK:                                                                                          |                                                                          |
| Phase Reversal Time:                                                                           | <80 ns (10° to 170°)                                                     |
| Interference Pulse:                                                                            | Same as in ATC Function                                                  |
| Suppressor Pulse (PrePulseOut OFF or 0)<br>(<1200 PRF) through SUPPRESSOR<br>OUTPUT Connector: |                                                                          |
| Amplitude:                                                                                     | Per ATC-1400A Specifications                                             |
| Width:                                                                                         | Per ATC-1400A Specifications                                             |
| Position:                                                                                      | 0.8 μs prior to SPR (CAL)                                                |
| Deviation:                                                                                     | Variable from 17.5 $\mu s$ prior to P1 to 399.9 $\mu s$ following P1     |
| Step:                                                                                          | 0.1 μs                                                                   |
| Accuracy:                                                                                      | $\pm 0.1~\mu s,~\pm 0.005\%$ of pulse position selected on the ATC-1400A |
| Prepulse through PREPULSE OUT<br>Connector:                                                    | Same as in ATC Function                                                  |
| External Sync Output through EXT SYNC OUT Connector:                                           | Same as in ATC Function                                                  |

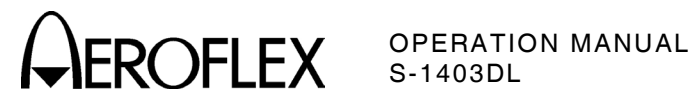

| 1.2.4 ACS/ACL Functions                                       |                                                                  |
|---------------------------------------------------------------|------------------------------------------------------------------|
| P <sub>2</sub> SLS:                                           | Same as in ATC Function                                          |
| P <sub>3</sub> (ANT A and ANT B):                             | Same as in ATC Function                                          |
| P <sub>4</sub> :                                              |                                                                  |
| Amplitude (CAL) (ANT A):                                      | 0 dB, relative to P <sub>1</sub>                                 |
| Range:                                                        | Variable from -19 to +6 dB                                       |
| Step:                                                         | 1 dB                                                             |
| Accuracy:                                                     | ±0.3 dB for -10 to +3 dB                                         |
| Width (CAL) (ANT A):                                          | 0.8 μs for short P4 (ACS) or<br>1.6 μs for long P4 (ACL)         |
| Range:                                                        | Variable (independent of P1, P2 and P3) from 0.2 to 3.55 $\mu s$ |
| Step:                                                         | 0.05 µs                                                          |
| Accuracy:                                                     | ±10 ns                                                           |
| Width (CAL) (ANT B):                                          | 0.8 μs for short P4 (ACS) or<br>1.6 μs for long P4 (ACL)         |
| Range:                                                        | Variable (independent of P1, P2 and P3) from 0.2 to 3.55 $\mu s$ |
| Step:                                                         | 0.05 µs                                                          |
| Accuracy (CAL):<br>(Variable <0.8 μs):<br>(Variable ≥0.8 μs): | ±10 ns<br>±20 ns<br>±10 ns                                       |
| Position (CAL):                                               | 2.0 $\mu s$ following leading edge of $P_3$                      |
| Deviation:                                                    | Variable from CAL ( $\pm 1.95 \ \mu s$ )                         |
| Step:                                                         | 0.05 µs                                                          |
| Accuracy:                                                     | ±10 ns                                                           |
| Interference Pulse:                                           | Same as in ATC Function                                          |
| Suppressor Pulse through SUPPRESSOR<br>OUTPUT Connector:      | Same as in ATC Function                                          |
| Prepulse through PREPULSE OUT<br>Connector:                   | Same as in ATC Function                                          |
| External Sync Output through EXT SYNC OUT Connector:          | Same as in ATC Function                                          |

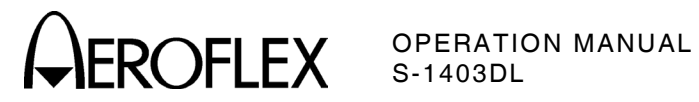

| 1.2.5 INTLCE Function                                                                                                    |                                                                                           |
|----------------------------------------------------------------------------------------------------|-------------------------------------------------------------------------------------------|
| ATC Interrogations:                                                                                                    | Same as in ATC Function (CAL settings)                                                    |
| SEQ Interrogations:                                                                                                    | Same as in SEQ Function (CAL settings)                                                    |
| Position:                                                                                                    | 200 $\mu s$ from ATC interrogation P_1 leading edge to SEQ interrogation P_1 leading edge |
| Accuracy:                                                                                                    | ±100 ns                                                                                   |
| 1.2.6 DI Function                                                                                                    |                                                                                           |
| First Interrogation:                                                                                                    | Refer to applicable function.                                                             |
| Second Interrogation:                                                                                                    | Refer to applicable function (CAL settings).                                              |
| DI Spacing (P <sub>1</sub> leading edge of 1st<br>interrogation to P <sub>1</sub> leading edge of 2nd<br>interrogation): |                                                                                           |
| ATC, ACS or ACL (either interrogation):                                                                                  |                                                                                           |
| Range:                                                                                                    | 0 to 399.9 μs                                                                             |
| Step:                                                                                                    | 0.1 μs                                                                                    |
| Accuracy:                                                                                                    | ±50 ns, ±0.005%                                                                           |
| SEQ (both interrogation):                                                                                                |                                                                                           |
| Range:                                                                                                    | 40.0 to 399.9 μs                                                                          |
| Step:                                                                                                    | 0.1 µs                                                                                    |
| Accuracy:                                                                                                    | ±50 ns, ±0.005%                                                                           |
| 1.2.7 BURST Function                                                                                                    |                                                                                           |
| Interrogations:                                                                                                    | Refer to applicable function.                                                             |
| 1.2.8 ELM Function                                                                                                    |                                                                                           |
| SEQ Interrogations:                                                                                                    | Refer to applicable function (CAL settings).                                              |

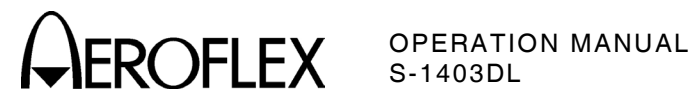

#### **1.3 UUT MEASUREMENTS**

#### 1.3.1 Reply Delay

| AN | IT A:                                                                                            |                                                                                                    |
|----|--------------------------------------------------------------------------------------------------|----------------------------------------------------------------------------------------------------|
|    | ATC (leading edge of P <sub>3</sub> [CAL] to leading edge of F <sub>1</sub> ):                   |                                                                                                    |
|    | Range:                                                                                           | 2 to 4 µs                                                                                                    |
|    | Resolution:                                                                                      | 12.5 ns                                                                                                    |
|    | Accuracy:                                                                                        | ±50 ns                                                                                                    |
|    | SEQ (SPR to leading edge of reply P1):                                                           |                                                                                                    |
|    | Range:                                                                                           | 126 to 130 μs                                                                                                    |
|    | Resolution:                                                                                      | 12.5 ns                                                                                                    |
|    | Accuracy:                                                                                        | ±50 ns, ±1 count                                                                                                    |
|    | ACS/ACL:                                                                                         |                                                                                                    |
|    | ATCRBS Reply (leading edge of P3 [CAL] to leading edge of F1):                                   |                                                                                                    |
|    | Range:                                                                                           | 2 to 4 µs                                                                                                    |
|    | Resolution:                                                                                      | 12.5 ns                                                                                                    |
|    | Accuracy:                                                                                        | ±50 ns, ±1 count                                                                                                    |
|    | Mode S Reply (leading edge of P <sub>4</sub><br>[CAL] to leading edge of reply P <sub>1</sub> ): |                                                                                                    |
|    | Range:                                                                                           | 126 to 130 μs                                                                                                    |
|    | Resolution:                                                                                      | 12.5 ns                                                                                                    |
|    | Accuracy:                                                                                        | ±50 ns, ±1 count                                                                                                    |
| AN | IT B:                                                                                            |                                                                                                    |
|    | ATC (leading edge of P <sub>3</sub> [CAL]<br>to leading edge of F <sub>1</sub> ):                |                                                                                                    |
|    | Range:                                                                                           | 2 to 4 μs                                                                                                    |
|    | Resolution:                                                                                      | 12.5 ns                                                                                                    |
|    | Accuracy:                                                                                        | $\pm 100$ ns, $\pm 1$ count (UUT VIDEO Connector unterminated) $\pm 200$ ns, $\pm 1$ count (UUT VIDEO Connector terminated into 50 $\Omega)$ |

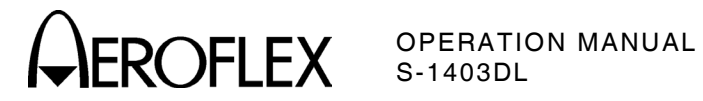

| ANT B (Cont):                                                         |                                                                                                    |  |  |
|-----------------------------------------------------------------------|----------------------------------------------------------------------------------------------------|--|--|
| SEQ (SPR to leading edge of reply P1):                                |                                                                                                    |  |  |
| Range:                                                                | 126 to 130 μs                                                                                                    |  |  |
| Resolution:                                                           | 12.5 ns                                                                                                    |  |  |
| Accuracy:                                                             | ±100 ns, ±1 count (UUT VIDEO Connector<br>unterminated)<br>±200 ns, ±1 count (UUT VIDEO Connector<br>terminated into 50 Ω)                   |  |  |
| ACS/ACL:                                                              |                                                                                                    |  |  |
| ATCRBS Reply (leading edge of $P_3$ [CAL] to leading edge of $F_1$ ): |                                                                                                    |  |  |
| Range:                                                                | 2 to 4 µs                                                                                                    |  |  |
| Resolution:                                                           | 12.5 ns                                                                                                    |  |  |
| Accuracy:                                                             | ±100 ns, ±1 count (UUT VIDEO Connector<br>unterminated)<br>±200 ns, ±1 count (UUT VIDEO Connector<br>terminated into 50 Ω)                   |  |  |
| Mode S Reply (leading edge of P4 [CAL] to leading edge of reply P1):  |                                                                                                    |  |  |
| Range:                                                                | 126 to 130 μs                                                                                                    |  |  |
| Resolution:                                                           | 12.5 ns                                                                                                    |  |  |
| Accuracy:                                                             | $\pm 100$ ns, $\pm 1$ count (UUT VIDEO Connector unterminated) $\pm 200$ ns, $\pm 1$ count (UUT VIDEO Connector terminated into 50 $\Omega)$ |  |  |
| 1.3.2 %Reply                                                          |                                                                                                    |  |  |
| ATCRBS Valid Reply (ANT A and ANT B):                                 |                                                                                                    |  |  |
| Range:                                                                | 0 to 100%                                                                                                    |  |  |
| Resolution:                                                           | 1%                                                                                                    |  |  |
| Accuracy:                                                             | ±1 step                                                                                                    |  |  |
| Mode S Valid Reply (ANT A and ANT B):                                 |                                                                                                    |  |  |
| Range:                                                                | 0 to 100%                                                                                                    |  |  |
| Resolution:                                                           | 1%                                                                                                    |  |  |
| Accuracy:                                                             | ±1 step                                                                                                    |  |  |

1-3-1 Page 11 Dec 1/03

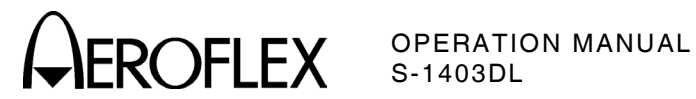

#### **1.3.3 Pulse Characteristics**

ATCRBS Monitor Pulse Function (ATC Mon):

Reply Pulse F<sub>1</sub> and F<sub>2</sub> Width (into ANT A or ANT B at 500 W): Resolution: 12.5 ns Accuracy: ±50 ns (ANT A): (ANT B):  $\pm 100 \text{ ns}$ Reply Pulse F1 to F2 Spacing (into ANT A or ANT B at 500 W): **Resolution:** 12.5 ns A

| ccuracy: |         |
|----------|---------|
| (ANT A): | ±50 ns  |
| (ANT B): | ±100 ns |

#### **1.4 INPUT/OUTPUT DRIVE LEVELS**

#### 1.4.1 Miscellaneous Outputs

| SIGNAL NAME          | LEVEL     |           | LOAD          |
|----------------------|-----------|-----------|---------------|
| (CONNECTOR)          | Voh (Min) | Vol (Max) | IMPEDANCE     |
| SCOPE TRIG OUT (J7)  | 2.4 V     | 0.6 V     | ≥ <b>90</b> Ω |
| EXT SYNC OUT (J8)    | 2.4 V     | 0.6 V     | ≥ <b>90</b> Ω |
| EXT PRF OUT (J17)    | 2.4 V     | 0.6 V     | ≥ <b>90</b> Ω |
| ATCRBS OUT (J5)      | 2.4 V     | 0.6 V     | ≥90 Ω         |
| PREPULSE OUT (J9)    | 2.4 V     | 0.6 V     | ≥ <b>90</b> Ω |
| ANT B VIDEO OUT (J6) | 2.4 V     | 0.6 V     | ≥ <b>90</b> Ω |
| ANT B GEN OUT (J22)  | 2.4 V     | 0.6 V     | ≥ <b>90</b> Ω |

#### 1.4.2 Miscellaneous Inputs

| SIGNAL NAME      | LEVEL       |              | INPUT           |
|------------------|-------------|--------------|-----------------|
| (CONNECTOR)      | Vih (Min)   | Vil (Max)    | IMPEDANCE       |
| EXT MOD IN (J3)  | +2 to +15 V | 0.0 to 0.7 V | ≥1 kΩ (Typical) |
| EXT SYNC IN (J4) | +2 to +15 V | 0.0 to 0.7 V | ≥1 kΩ (Typical) |

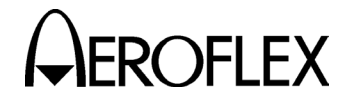

EROFLEX OPERATION MANUAL S-1403DL

#### **1.5 POWER REQUIREMENTS**

Source Voltage and Frequency:

100 to 120 VAC, 60 Hz. 220 to 240 VAC, 50 Hz.

NOTE: Power consumption and nominal input current specifications do not apply to S-1403DL Test Sets upgraded from S-1403 or S-1403C Test Sets.

| Power Consumption:     | 48 W Maximum                            |
|------------------------|-----------------------------------------|
| ·                      | 180 W Maximum with ATC-1400A            |
|                        | 40 W Nominal at 115 VAC                 |
|                        | 136 W Nominal at 115 VAC with ATC-1400A |
|                        | 33 W Nominal at 230 VAC                 |
|                        | 129 W Nominal at 230 VAC with ATC-1400A |
| Nominal Input Current: | 0.44 A at 115 VAC                       |
| ·                      | 1.72 A at 115 VAC with ATC 1400A        |
|                        | 0.23 A at 230 VAC                       |
|                        | 1.0 A at 230 VAC with ATC 1400A         |

#### **1.6 FUSE REQUIREMENTS**

NOTE: Only F1 and F2 Fuse specifications apply to S-1403DL Test Sets upgraded from S-1403 or S-1403C Test Sets.

| 120 VAC: | 1.0 A, 250 V, Type F                       |
|----------|--------------------------------------------|
| 240 VAC: | 0.5 A, 250 V, Type F                       |
|          |                                            |
| 120 VAC: | 3.0 A, 250 V, Type F                       |
| 240 VAC: | 3.0 A, 250 V, Type F                       |
|          | 20 VAC:<br>240 VAC:<br>20 VAC:<br>240 VAC: |

#### **1.7 SAFETY CONDITIONS**

NOTE: Test Sets with upgrade kits installed are not compliant to national or international EMC and/or safety standards.

| Use:                               | Indoors                                                                  |
|------------------------------------|--------------------------------------------------------------------------|
| Altitude:                          | ≤4000 meters (13,124 feet)                                               |
| Temperature:                       | 5° to 40° C                                                              |
| Relative Humidity:                 | ≤80% for temperatures up to 31° C<br>decreasing linearly to 50% at 40° C |
| Mains Supply Voltage Fluctuations: | $\leq \pm 10\%$ of the nominal voltage                                   |
| Transient Overvoltages:            | According to Installation Category II                                    |
| Pollution Degree:                  | 2                                                                        |

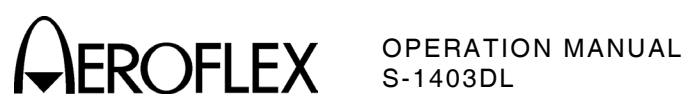

THIS PAGE INTENTIONALLY LEFT BLANK.

1-3-1 Page 14 Dec 1/03

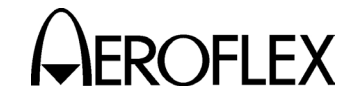

OPERATION MANUAL S-1403DL

## **SECTION 4 - SHIPPING**

## **1. SHIPPING TEST SETS**

#### **1.1 INFORMATION**

Test Sets returned to factory for calibration, service or repair must be repackaged and shipped according to the following conditions:

#### Authorization

Do not return any products to factory without first receiving authorization from Aeroflex Customer Service Department.

CONTACT: Aeroflex

**Customer Service** 

Telephone: (800) 835-2350 FAX: (316) 524-2623

#### **Tagging Test Sets**

All Test Sets must be tagged with:

- Identification and address of owner.
- Nature of service or repair required.
- Model Number.
- Serial Number.

#### **Shipping Containers**

Test Sets must be repackaged in original shipping containers using original packing molds. If original shipping containers and materials are not available, contact Aeroflex Customer Service for shipping instructions.

#### Freight Costs

All freight costs on non-warranty shipments are assumed by the customer. (See "Warranty Packet" for freight charge policy on warranty claims.)

#### **1.2 REPACKING PROCEDURE**

- Make sure bottom packing mold is seated on floor of shipping container.
- Carefully wrap Test Set with polyethylene sheeting to protect finish.
- Place Test Set into shipping container, making sure Test Set is securely seated in bottom packing mold.
- Place top packing mold over top of Test Set and press down until mold rests solidly in bottom packing mold.
- Close shipping container lids and seal with shipping tape or an industrial stapler. Tie all sides of container with break resistant rope, twine or equivalent.

1-4-1 Page 1 Dec 1/03

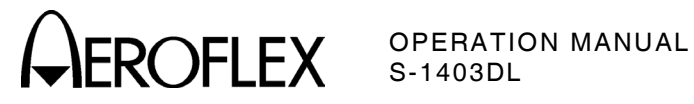

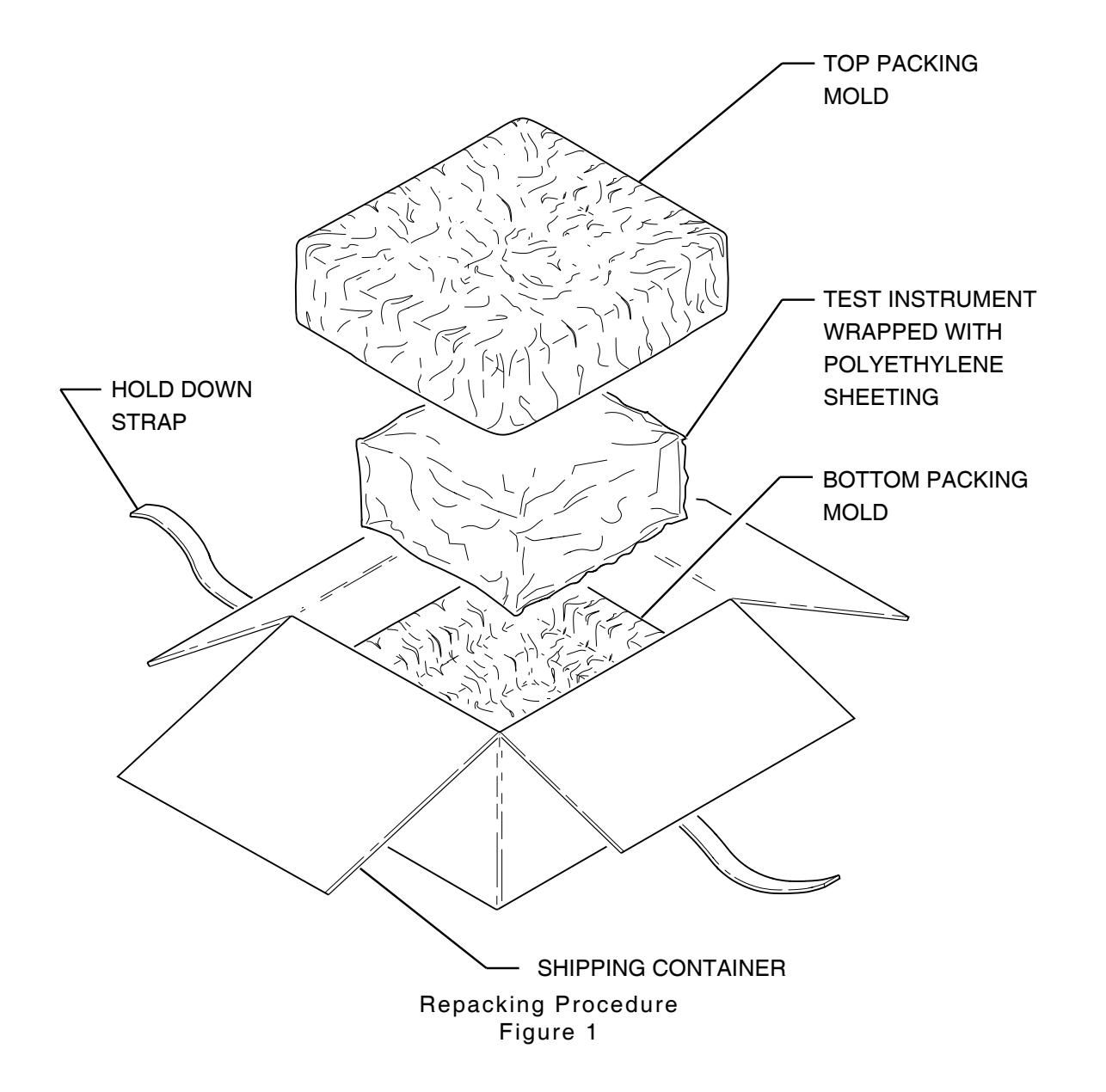

1-4-1 Page 2 Dec 1/03

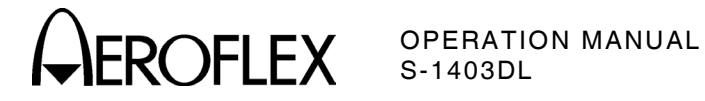

## **SECTION 5 - STORAGE**

## **1. STORING TEST SETS**

Perform the following storage precautions whenever the Test Set is stored for extended periods:

- Disconnect Test Set from any electrical power source.
- Disconnect and store ac power cable and other accessories with Test Set.
- Cover Test Set to prevent dust and debris from covering and entering Test Set.

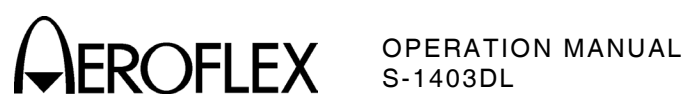

THIS PAGE INTENTIONALLY LEFT BLANK.

1-5-1 Page 2 Dec 1/03

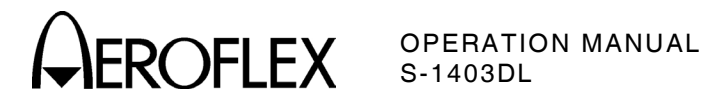

## **APPENDIX A - CONNECTOR PIN-OUT TABLES**

#### 1. TABLE OF S-1403DL I/O CONNECTORS

| CONNECTOR | TYPE                                 | SIGNAL NAME        | SIGNAL TYPE | INPUT/OUTPUT |
|-----------|--------------------------------------|--------------------|-------------|--------------|
| J10001    | BNC Female                           | UUT VIDEO          | 50 Ω        | OUTPUT       |
| J10002    | N Female                             | ANT B              | 50 Ω        | INPUT/OUTPUT |
| A5A3J3    | BNC Female                           | EXT MOD IN         | TTL         | INPUT        |
| A5A3J4    | BNC Female                           | EXT SYNC IN        | TTL         | INPUT        |
| A5A3J5    | BNC Female                           | ATCRBS OUT         | TTL         | OUTPUT       |
| A5A3J6    | BNC Female                           | ANT B VIDEO OUT    | TTL         | OUTPUT       |
| A5A3J7    | BNC Female                           | SCOPE TRIG OUT     | TTL         | OUTPUT       |
| A5A3J8    | BNC Female                           | EXT SYNC OUT       | TTL         | OUTPUT       |
| A5A3J9    | BNC Female                           | PREPULSE OUT       | TTL         | OUTPUT       |
| A5A1J10   | DB-25 Female                         | AUX BUS            | VARIOUS     | INPUT/OUTPUT |
| A5W2J11   | DB-25 Female                         | IFR BUS            | TTL         | INPUT/OUTPUT |
| A5A1J12   | DB-9 Male                            | RS-232             | RS-232C     | INPUT/OUTPUT |
| A5A1J13   | SMB Male                             | RF LVL             | 0 TO 7 Vdc  | OUTPUT       |
| A5A1J14   | SMB Male                             | PPMG               | TTL         | OUTPUT       |
| A5A1J15   | SMB Male                             | DPSK OUT           | BIPOLAR     | OUTPUT       |
| J16       | AC Receptacle<br>Female              | AC                 | ac Power    | OUTPUT       |
| J17       | RFI Pwr Filter/AC<br>Receptacle Male | AC                 | ac Power    | INPUT        |
| A5A3J17   | BNC Female                           | EXT PRF OUT        | TTL         | OUTPUT       |
| A5A3J18   | BNC Female                           | MODE GRP TRIG IN   | TTL         | INPUT        |
| A5A3J19   | BNC Female                           | REPLY GRP TRIG IN  | TTL         | INPUT        |
| A5A3J20   | BNC Female                           | DECODED VIDEO IN   | TTL         | INPUT        |
| A5W1J21   | Champ-24 Female                      | GPIB               | IEEE-488.2  | INPUT/OUTPUT |
| A5A3J22   | BNC Female                           | ANT B GEN OUT      | TTL         | OUTPUT       |
| A5A3J23   | BNC Female                           | DISPARITY OUT      | TTL         | OUTPUT       |
| A5A3J24   | BNC Female                           | ENABLE TRIG IN     | TTL         | INPUT        |
| A5A3J25   | BNC Female                           | REPLY (TTL) OUT    | TTL         | OUTPUT       |
| A5A3J26   | BNC Female                           | REPLY (3-27 V) OUT | 3-27 Vdc    | OUTPUT       |

NOTE: Prefix all connector reference designators (except J10001 and J1002) with 24A1 for S-1403DL w/o MLD or 27A1 for S-1403DL w/ MLD.

> I/O Connectors Table 1

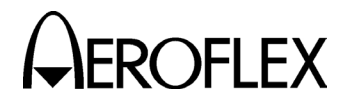

OPERATION MANUAL S-1403DL

## 2. S-1403DL AUX BUS CONNECTOR (J10) (TO ATC-1400A, J6) PIN-OUT TABLE

| PIN NO. | SIGNAL NAME | SIGNAL TYPE | INPUT/OUTPUT | POLARITY    |
|---------|-------------|-------------|--------------|-------------|
| 1       | GROUND      |             |              |             |
| 2       | SPARE       |             |              |             |
| 3       | SPARE       |             |              |             |
| 4       | SPARE       |             |              |             |
| 5       | EXT PULSE   | TTL         | OUTPUT       | ACTIVE LOW  |
| 6       | EXT SLS     | TTL         | OUTPUT       | ACTIVE LOW  |
| 7       | SPARE       |             |              |             |
| 8       | PULSE       | TTL         | INPUT        | POSITIVE    |
| 9       | 20 MHz      | TTL         | INPUT        | RISING EDGE |
| 10      | A/A INT     |             |              |             |
| 11      | 50% VIDEO   | TTL         | INPUT        | POSITIVE    |
| 12      | SPARE       |             |              |             |
| 13      | SPARE       |             |              |             |
| 14      | SELF INTERR | TRISTATE    | INPUT/OUTPUT | RISING EDGE |
| 15      | GROUND      |             |              |             |
| 16      | SPARE       |             |              |             |
| 17      | GROUND      |             |              |             |
| 18      | GROUND      |             |              |             |
| 19      | GROUND      |             |              |             |
| 20      | GROUND      |             |              |             |
| 21      | GROUND      |             |              |             |
| 22      | GROUND      |             |              |             |
| 23      | SPARE       |             |              |             |
| 24      | GROUND      |             |              |             |
| 25      | SPARE       |             |              |             |

Pin-Out for AUX BUS Connector Table 2

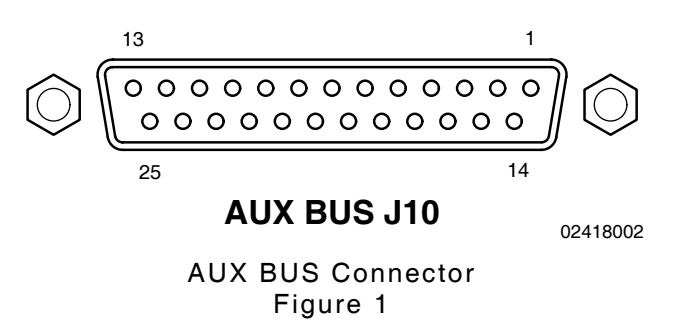

APPENDIX A Page 2 Dec 1/03

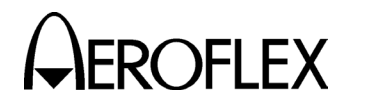

# 3. S-1403DL IFR BUS CONNECTOR (J11) (TO ATC-1400A, J5) PIN-OUT TABLE

| PIN NO. | SIGNAL NAME | SIGNAL TYPE | INPUT/OUTPUT | POLARITY   |
|---------|-------------|-------------|--------------|------------|
| 1       | GROUND      |             |              |            |
| 2       | A0          | TTL         | INPUT        | POSITIVE   |
| 3       | A1          | TTL         | INPUT        | POSITIVE   |
| 4       | GROUND      |             |              |            |
| 5       | A2          | TTL         | INPUT        | POSITIVE   |
| 6       | D7          | TTL         | INPUT/OUTPUT | POSITIVE   |
| 7       | D6          | TTL         | INPUT/OUTPUT | POSITIVE   |
| 8       | A3          | TTL         | INPUT        | POSITIVE   |
| 9       | GROUND      |             |              |            |
| 10      | GROUND      |             |              |            |
| 11      | NOT USED    |             |              |            |
| 12      | D5          | TTL         | INPUT/OUTPUT | POSITIVE   |
| 13      | GROUND      |             |              |            |
| 14      | NOT USED    |             |              |            |
| 15      | D4          | TTL         | INPUT/OUTPUT | POSITIVE   |
| 16      | GROUND      |             |              |            |
| 17      | WRITE       | TTL         | INPUT        | POS STROBE |
| 18      | D3          | TTL         | INPUT/OUTPUT | POSITIVE   |
| 19      | GROUND      |             |              |            |
| 20      | READ        | TTL         | INPUT        | POS STROBE |
| 21      | D2          | TTL         | INPUT/OUTPUT | POSITIVE   |
| 22      | INTA        | TRI-STATE   | OUTPUT       | LEVEL SET  |
| 23      | INTR        | TRI-STATE   | INPUT        | LEVEL SET  |
| 24      | D1          | TTL         | INPUT/OUTPUT | POSITIVE   |
| 25      | D0          | TTL         | INPUT/OUTPUT | POSITIVE   |

Pin-Out for IFR BUS Connector Table 3

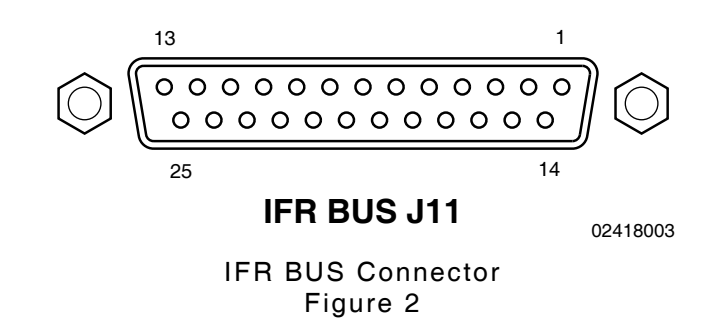

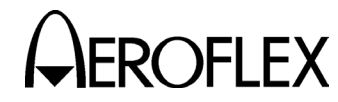

ROFLEX OPERATION MANUAL S-1403DL

## 4. S-1403DL RS-232 CONNECTOR (J12) PIN-OUT TABLE

| PIN NO. | SIGNAL NAME | SIGNAL TYPE | INPUT/OUTPUT | POLARITY |
|---------|-------------|-------------|--------------|----------|
| 1       | DCD         |             |              |          |
| 2       | TXD         | TTL         | OUTPUT       | POSITIVE |
| 3       | RXD         | TTL         | INPUT        | POSITIVE |
| 4       | DSR         |             | INPUT        |          |
| 5       | GROUND      |             |              | POSITIVE |
| 6       | DTR         | TTL         | OUTPUT       | POSITIVE |
| 7       | CTS         | TTL         | INPUT        | POSITIVE |
| 8       | RTS         | TTL         | OUTPUT       | POSITIVE |
| 9       | RI          |             |              |          |

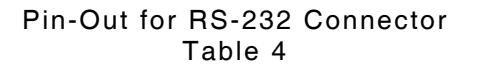

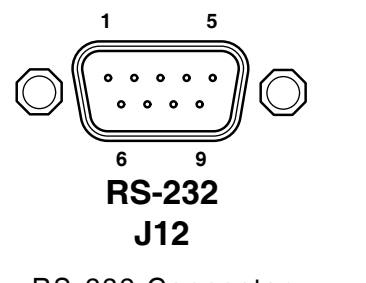

02418004

RS-232 Connector Figure 3

> APPENDIX A Page 4 Dec 1/03

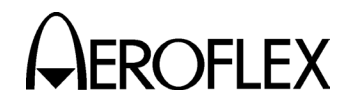

OPERATION MANUAL S-1403DL

## 5. S-1403DL GPIB CONNECTOR (J21) PIN-OUT TABLE

| PIN NO. | SIGNAL NAME | DEFINITION         | INPUT/OUTPUT | SIGNAL TYPE |
|---------|-------------|--------------------|--------------|-------------|
| 1       | DIO1        | Data Input/Output  | INPUT/OUTPUT | TTL         |
| 2       | D102        | Data Input/Output  | INPUT/OUTPUT | TTL         |
| 3       | DIO3        | Data Input/Output  | INPUT/OUTPUT | TTL         |
| 4       | DIO4        | Data Input/Output  | INPUT/OUTPUT | TTL         |
| 5       | EOI         | End or Identify    | INPUT        | TTL         |
| 6       | DAV         | Data Valid         | INPUT        | TTL         |
| 7       | NRFD        | Not Ready For Data | OUTPUT       | TTL         |
| 8       | NDAC        | Data Not Accepted  | OUTPUT       | TTL         |
| 9       | IFC         | Interface Clear    | INPUT        | TTL         |
| 10      | SRQ         | Service Request    | OUTPUT       | TTL         |
| 11      | ATN         | Attention          | INPUT        | TTL         |
| 12      | GROUND      |                    |              |             |
| 13      | DIO5        | Data Input/Output  | INPUT/OUTPUT | TTL         |
| 14      | DIO6        | Data Input/Output  | INPUT/OUTPUT | TTL         |
| 15      | DIO7        | Data Input/Output  | INPUT/OUTPUT | TTL         |
| 16      | DIO8        | Data Input/Output  | INPUT/OUTPUT | TTL         |
| 17      | REN         | Remote Enable      | INPUT        | TTL         |
| 18      | GROUND      |                    |              |             |
| 19      | GROUND      |                    |              |             |
| 20      | GROUND      |                    |              |             |
| 21      | GROUND      |                    |              |             |
| 22      | GROUND      |                    |              |             |
| 23      | GROUND      |                    |              |             |
| 24      | GROUND      |                    |              |             |

Pin-Out for GPIB Connector Table 5

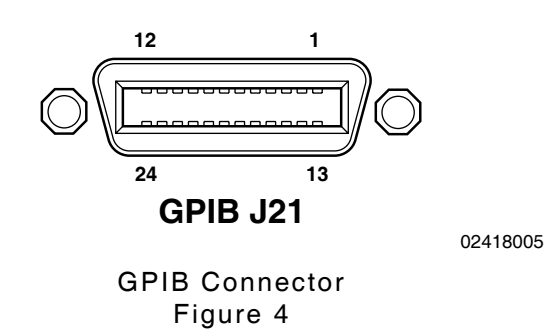

**EROFLEX** OPERATION MANUAL S-1403DL

## 6. S-1403DL SCOPE TRIG OUT CONNECTOR (J7) PULSE DESCRIPTION

| 6.1 ATC FU | JNCTION                                                                                                    | 6.2 SEQ F                                                   | JNCTION                                                                              |
|------------|----------------------------------------------------------------------------------------------------|-------------------------------------------------------------|--------------------------------------------------------------------------------------|
| CAL TO Set | tting:                                                                                                    | CAL TO Se                                                   | tting:                                                                               |
| Width:     | 3.0 μs (Mode 1)<br>5.0 μs (Mode 2)<br>6.5 μs (Mode T)<br>8.0 μs (Mode 3/A)<br>17.0 μs (Mode B)<br>21.0 μs (Mode C)<br>25.0 μs (Mode D) | Width:<br>Accuracy:<br>Position:<br>Accuracy:<br>CAL TD Set | 4.75 μs<br>±50 ns<br>1.0 μs prior to P <sub>1</sub> leading edge<br>±50 ns<br>tting: |
| Accuracy:  | ±50 ns                                                                                                    |                                                             | 6.0 μs                                                                               |
| Position:  | 1.0 $\mu s$ prior to P <sub>1</sub> leading edge                                                                                       | Position:                                                   |                                                                                      |
| Accuracy:  | ±50 ns                                                                                                    | Accuracy:                                                   | +50  ps +0.005%                                                                      |
| CAL TD Set | tting:                                                                                                    | VAD Sattin                                                  | 130 H3, 10.003 %                                                                     |
| Width:     | 20.3 µs                                                                                                    | VAR Settin                                                  | g:                                                                                   |
| Accuracy:  | ±50 ns                                                                                                    | width:                                                      | 1.0 μs                                                                               |
| Position:  | 2.0 $\mu s$ following P_3 leading edge                                                                                                 | Accuracy:<br>Position:                                      | ±50 ns                                                                               |
| Accuracy:  | ±50 ns                                                                                                    | Range:                                                      | 0 to 255 $\mu$ s following P <sub>1</sub>                                            |
| VAR Settin | g:                                                                                                    | Sten                                                        |                                                                                      |
| Width:     | 1.0 μs                                                                                                    | Accuracy:                                                   | +50 ns $+0.005%$                                                                     |
| Position:  |                                                                                                    | Accuracy.                                                   | 100 113, 10:000 /8                                                                   |
| Range:     | 0 to 35 $\mu s$ following P1 leading edge                                                                                              |                                                             |                                                                                      |
| Step:      | 1 μs                                                                                                    |                                                             |                                                                                      |
| Accuracy:  | ±50 ns                                                                                                    |                                                             |                                                                                      |

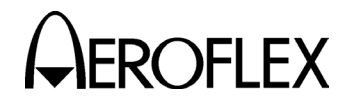

#### 6.3 ACS/ACL FUNCTIONS

#### CAL To Setting:

Width: 5.0 μs (Mode 1) 7.0 μs (Mode 2) 8.5 μs (Mode T) 10.0 μs (Mode 3/A) 19.0 μs (Mode B) 23.0 μs (Mode C) 27.0 μs (Mode D) Accuracy: ±50 ns

Position: 1.0 µs prior to P<sub>1</sub> leading edge Accuracy: ±50 ns

#### CAL TD Setting:

Width: 8.0 μs

- Accuracy: ±50 ns
- Position: 2.0 μs following P<sub>3</sub> leading edge (ACS) 127.0 μs following P<sub>4</sub> leading edge (ACL)
- Accuracy: ±50 ns (ACS)

 $\pm 50$  ns,  $\pm 0.005\%$  (ACL)

#### VAR Setting:

Width: 1.0 µs

Accuracy: ±50 ns

#### Position:

Range: 0 to 255  $\mu$ s following P<sub>1</sub> leading edge

Step: 1 µs

Accuracy:  $\pm 50$  ns,  $\pm 0.005\%$ 

OPERATION MANUAL S-1403DL

#### 6.4 INTLCE FUNCTION

Same as in ATC and SEQ functions.

NOTE: For best Oscilloscope operation, only one type should be enabled (C72 Setup Screen) at one time.

#### 6.5 DI FUNCTION

Same as in selected functions.

NOTE: For best Oscilloscope operation, only one type should be enabled (C72 Setup Screen) at one time.

#### 6.6 ATCRBS MONITOR PULSE FUNCTION

Same as in ATC function.

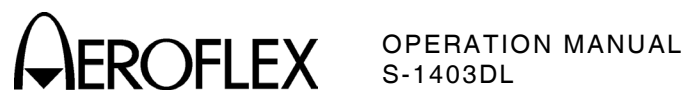

THIS PAGE INTENTIONALLY LEFT BLANK.

APPENDIX A Page 8 Dec 1/03

ROFLEX OPERATION MANUAL S-1403DL

## APPENDIX B - DECODED SEQUENCE MENU FORMATS

#### 1. GENERAL

The S-1403DL contains ten decoded sequence menu formats, nine with both uplink and downlink decoded fields and another for the decoded DF17 squitter. The flexibility of the Mode S Test System allows any of the 1000 sequence menus to use any decoded sequence menu format in the programming.

The S-1403DL displays UF and DF fields in decimal form (base10). The S-1403DL converts the decoded AC field to the decimal altitude in feet. For consistency, the S-1403DL always displays the 4096 code ID field in the standard octal format. The S-1403DL displays all other uplink and downlink fields according to the Smenu Radix (OCTAL [base8] or HEX [base16]) selected in the C76 SMenu Setup Screen. Appendix B shows the Sample Decoded sequence menus in octal and hexadecimal. Descriptions explain fields using octal, hexadecimal and decimal values.

The C76 Setup (SMenu) Screen controls global address fields and sets sequence menus to default. Refer to C76 SMenu in 2.4.1 of 1-1-2. Refer to Appendix D for detailed explanation of the various uplink and downlink format fields.

> APPENDIX B Page 1 Dec 1/03

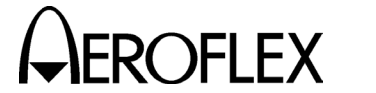

OPERATION MANUAL S-1403DL

## 2. UF00/DF00

The S-1403DL displays the decoded Uplink/ Downlink Format 00 (Short Air-to-Air Surveillance) as follows:

| S012:D;UF00,RL=0,AQ=0,BD=000, |                     |
|-------------------------------|---------------------|
| +                             | ADDR=17725762       |
| RPLY:D;DF00,VS=0,SL=0         | ),RI=00,AC=+ 31200, |
| CC=0                          | ADDR=17725762       |

Sample Decoded UF00/DF00 Sequence Menu in Octal Figure 1

| S012:D;UF00,RL=0,AQ=0,BD=00, |                   |
|------------------------------|-------------------|
| +                            | ADDR=3FABF2       |
| RPLY:D;DF00,VS=0,SL=0        | ,RI=0,AC=+ 31200, |
| CC=0                         | ADDR=3FABF2       |

Sample Decoded UF00/DF00 Sequence Menu in Hexadecimal Figure 2

#### 2.1 UF00

UF00 interrogations contain three variable fields. The RL= (Reply Length) field selects the reply format depending on UUT transponder type. If the UUT is associated with Airborne Collision Avoidance System (ACAS) equipment, RL=0 selects DF00 replies and RL=1 selects DF16 replies. Otherwise, RL=0 selects DF00 replies and **RL=1** selects no replies. The AQ= specific (Acquisition) field requests information in the reply (RI= field). AQ=0 requests UUT TCAS capability information, if applicable. AQ=1 requests UUT airspeed information. The **BD=** (Comm-B Data) field selects the identity of the ground initiated Comm-B register to appear in the MV field of the corresponding DF16 reply. The S-1403DL sends the interrogations to the UUT address specified in the ADDR= field. If set to XPDR or XPDR-X, the Mode S Test System overlays the UUT address with parity data to form the AP field. If set to USER or USER-X, the Mode S Test System overlays the global address set in the C76 Setup Screen with parity data to form the AP field. An OR function is performed on the XPDR-X or USER-X AP field with the AP XOR field set in the C76 Setup Screen.

#### 2.2 DF00

The S-1403DL displays replies from the UUT as either DF00 or DF16, depending on **RL**= field setting in the interrogation and normal UUT operation. DF00 contains five displayed fields. The VS= (Vertical Status) field provides UUT flight status. VS=0 indicates UUT aircraft is airborne and VS=1 indicates UUT aircraft is on the ground. SL= (Sensitivity Level) field reports current UUT TCAS sensitivity level (SL=0 indicates no sensitivity level reported). The RI= field provides the information requested in the interrogation (AQ= field). **RI=00** to **07** provides TCAS capability information. **RI=10** to **17**o, **08** to **0F**h (8 to 15, decimal) provides airspeed information. AC= field reports UUT altitude in feet, calculated from the AC field value received in the reply. The CC= (Crosslink Capability) field reports the UUT ability to decode the BD field and provide the corresponding Comm-B message in a DF16 reply. CC=1 indicates UUT aircraft supports crosslink capability. The ADDR= field provides the UUT address taken from the AP field value received in the reply.
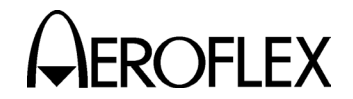

## 3. UF04/DF04

The S-1403DL displays the decoded Uplink/ Downlink Format 04 (Surveillance/Altitude) as follows:

Sample Decoded UF04/DF04 Sequence Menu in Octal Figure 3

| S102:D;UF04,PC=0,RR=00,DI=0,SD=0000,    |   |
|-----------------------------------------|---|
| + ADDR=3FABF2                           | 2 |
| RPLY:D;DF04,FS=0,DR=00,RI=0,AC=+ 31200, |   |
| ADDR=3FABF2                             | ] |

Sample Decoded UF04/DF04 Sequence Menu in Hexadecimal Figure 4

#### 3.1 UF04

UF04 interrogations contain five variable fields. The PC= (Protocol) field provides operating instructions to the UUT. The RR= (Reply Request) field instructs the UUT what reply and information to send. **RR=00** to **17**o, **00** to **0F**h (0 to 15, decimal) requests a DF04 reply. RR=20o, 10h (16, decimal) requests a DF20 reply (Comm-B) containing the message the UUT requested to send in an earlier reply (DR=01 or 03). RR=210, 11h (17, decimal) requests a DF20 reply containing UUT data link **RR=22**o, **12**h (18, decimal) capability. requests a DF20 reply containing UUT aircraft identification (tail number). RR=23o, 13h (19, decimal) requests a DF20 reply containing TCAS resolution advisory information. RR=24 to 370, 14 to 1Fh (20 to 31, decimal) requests a DF20 reply (not assigned to specific information). The **DI**= field designates the content of the SD= field. The SD= field contains the Interrogator Identifier, Mode S Only All Call lockout instructions, multisite information, specific reply requests and/or message information. The ADDR= field operates the same as in UF00.

## 3.2 DF04

The S-1403DL displays replies from the UUT as either DF04 or DF20, depending on the RR= field setting in the interrogation and normal UUT operation. DF04 contains five displayed fields. FS= (Flight Status) field reports UUT flight status and alert conditions. DR= (Downlink Request) field indicates UUT request to send message. UM= (Utility Message) field contains UUT status (message reservations). AC= and ADDR= fields operate the same as in DF00.

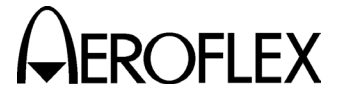

# 4. UF05/DF05

The S-1403DL displays the decoded Uplink/ Downlink Format 05 (Surveillance/Identity) as follows:

Sample Decoded UF05/DF05 Sequence Menu in Octal Figure 5

| S300:D;UF05,PC=0,RR=00,DI=0,SD=0000,  |   |
|---------------------------------------|---|
| + ADDR=3FABF                          | 2 |
| RPLY:D;DF05,FS=0,DR=00,UM=00,ID=0123, |   |
| ADDR=3FABF                            | 2 |

Sample Decoded UF05/DF05 Sequence Menu in Hexadecimal Figure 6

#### 4.1 UF05

UF05 interrogations contain the same five variable fields as in UF04. The PC=, DI=, **SD**= and **ADDR**= fields operate the same as in UF04. RR= field operates the same as in UF04, but requests different replies. **RR=00** to **17**o, **00** to **0F**h (0 to 15, decimal) requests a DF05 reply. RR=20o, 10h (16, decimal) requests a DF21 reply (Comm-B) containing the message the UUT requested to send in an earlier reply (DR=01 or 03). RR=21o, 11h (17, decimal) requests a DF21 reply containing UUT data link capability. **RR=22**o, **12**h (18, decimal) requests a DF21 reply containing UUT aircraft identification (tail number). RR=23o, 13h (19, decimal) requests a DF21 reply containing TCAS resolution advisory information. RR=24 to 370, 14 to 1Fh (20 to 31, decimal) requests a DF21 reply (not assigned to specific information).

#### 4.2 DF05

The S-1403DL displays replies from the UUT as either DF05 or DF21, depending on the RR= field setting in the interrogation and normal UUT operation. DF05 contains five displayed fields. The FS=, DR=, UM= and ADDR= fields operate the way as in DF04. The ID= (Identification) field contains the 4096 identification code set on the UUT (always in octal).

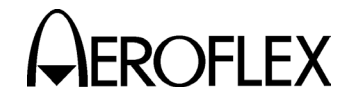

# 5. UF11/DF11

The S-1403DL displays the decoded Uplink/ Downlink Format 11 (Mode S Only All Call) as follows:

Sample Decoded UF11/DF11 Sequence Menu in Octal Figure 7

| ADDR=3FABF2                   |   |
|-------------------------------|---|
| RPLY:D;DF11,CA=0,AA=000000,   |   |
| + ADDR=3FABF2                 | ) |
| S044:D;UF11,PR=0, IC=0, CL=0, |   |

Sample Decoded UF11/DF11 Sequence Menu in Hexadecimal Figure 8

#### 5.1 UF11

UF11 is the Mode S Only All Call. Interrogations contain four variable fields. PR= (Probability of Reply) field specifies UUT reply probability and overrides lockout desired. instructions if This reply probability is used to separate replies in a saturated ATC environment. PR=00 or 10 (0 or 8, decimal) requests the UUT to reply normally. PR=05 to 07 or 15 to 17 (5 to 7 or 13 to 15, decimal) requests the UUT to not reply. Other PR= field codes request the UUT to reply at a specific ratio to interrogations (refer to Appendix D). IC= (Interrogator Code) field contains the Interrogator Identifier (II) or part of the Surveillance Identifier (SI) assigned to the The IC= field is the same interrogator. information as the first two (IIS) or first four (SIS) digits of the **SD**= field in UF04, UF05, UF20, and UF21 interrogations. CL= (Code Label) indicates what the IC= field contains. CL=0 indicates the IC= field contains the II and  $CL \neq 0$  indicates the SI code range of the *IC* = field. The six digits after the CL= field represent the

16 undefined bits in UF11 and are set to zero. The *ADDR=* field operates the same as in UF00.

# 5.2 DF11

DF11 replies contain three displayed fields. The CA= (Capability) field reports UUT transponder capabilities. CA=0 indicates the UUT only receives and transmits short formats. CA=1 indicates the UUT receives short or Comm-A message formats and transmits short or Comm-B message formats. CA=2 indicates the UUT receives Comm-A message or Extended short. Length Message (ELM) formats and transmits short or Comm-B message formats. CA=3 indicates the UUT receives short, Comm-A message or Extended Length Message (ELM) formats and transmits short, Comm-B message or ELM formats. The AA= (Aircraft Address) field contains the UUT address. The PI= field contains the parity code overlaid on the Interrogator Identifier code.

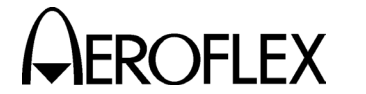

# 6. UF16/DF16

The S-1403DL displays the decoded Uplink/Downlink Format 16 (Long Air-to-Air Surveillance) as follows:

S075:D;UF16,RL=0,AQ=0, + MU=00000000000000000, ADDR=17725762 RPLY:D;DF16,VS=0,SL=0,RI=00,AC=+ 31200, MV=0000000000000000, ADDR=17725762

> Sample Decoded UF16/DF16 Sequence Menu in Octal Figure 9

S075:D;UF16,RL=0,AQ=0, + MU=000000000000, ADDR=3FABF2 RPLY:D;DF16,VS=0,SL=0,RI=0,AC=+ 31200, MV=000000000000, ADDR=3FABF2

Sample Decoded UF16/DF16 Sequence Menu in Hexadecimal Figure 10

#### 6.1 UF16

UF16 interrogations contain four variable fields. The RL= (Reply Length) field selects the reply format depending on UUT transponder type. If the UUT is associated with Airborne Collision Avoidance System (ACAS) equipment, RL=0 selects DF00 replies and RL=1 selects DF16 replies. Otherwise, RL=0 selects DF16 replies and RL=1 selects no replies. The AQ= and ADDR= fields operate the same as in UF00. The MU= (Comm-U Message) field contains information used in air-to-air exchanges (TCAS messages).

#### 6.2 DF16

The S-1403DL displays replies from the UUT as either DF00 or DF16, depending on the RL= field setting in the interrogation and normal UUT operation. DF16 contains six defined fields. The VS=, SL=, RI=, AC= and ADDR= fields operate the same as in DF00. The MV= (Comm-V Message) field contains information used in air-to-air exchanges (coordination reply messages) and does not follow Comm-B format.

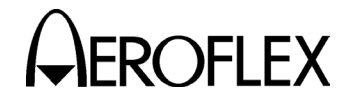

# 7. UF20/DF20

The S-1403DL displays the decoded Uplink/ Downlink Format 20 (Comm-A/Comm-B/ Altitude) as follows:

| S097:D;UF20,PC=0,RR=24,DI=0  | ),SD=000000,   |
|------------------------------|----------------|
| + MA=0000000000000000000000, | ADDR=17725762  |
| RPLY:D;DF20,FS=0,DR=00,UM=0  | )0,AC=+ 31200, |
| MB=0000000000000000000000,   | ADDR=17725762  |

Sample Decoded UF20/DF20 Sequence Menu in Octal Figure 11

S097:D;UF20,PC=0,RR=14,DI=0,SD=0000, + MA=000000000000, ADDR=3FABF2 RPLY:D;DF20,FS=0,DR=00,UM=00,AC=+ 31200, MB=000000000000, ADDR=3FABF2

Sample Decoded UF20/DF20 Sequence Menu in Hexadecimal Figure 12

## 7.1 UF20

UF20 interrogations contain six variable fields. The *PC=*, *RR=*, *DI=*, *SD=* and *ADDR=* fields operate the same as in UF04. The *MA=* (Comm-A Message) field contains messages to the UUT.

## 7.2 DF20

The S-1403DL displays replies from the UUT as either DF04 or DF20, depending on the RR= field setting in the interrogation and normal UUT operation. DF20 contains six displayed fields. The FS=, DR=, UM=, AC= and ADDR= fields operate the same as in DF04. The MB= (Comm-B Message) field contains messages to the interrogator.

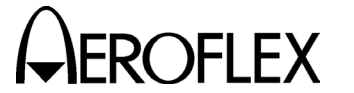

# 8. UF21/DF21

The S-1403DL displays the decoded Uplink/ Downlink Format 21 (Comm-A/Comm-B/ Identity) as follows:

> S081:D;UF21,PC=0,RR=24,DI=0,SD=00000, + MA=0000000000000000, ADDR=17725762 RPLY:D;DF21,FS=0,DR=00,UM=00,ID=0123, MB=0000000000000000, ADDR=17725762

> > Sample Decoded UF21/DF21 Sequence Menu in Octal Figure 13

S081:D;UF21,PC=0,RR=14,DI=0,SD=0000, + MA=000000000000, ADDR=3FABF2 RPLY:D;DF21,FS=0,DR=00,UM=0,ID=0123, MB=000000000000, ADDR=3FABF2

Sample Decoded UF21/DF21 Sequence Menu in Hexadecimal Figure 14

#### 8.1 UF21

UF21 interrogations contain six variable fields. The PC=, RR=, DI=, SD= and ADDR= fields operate the same as in UF05. The MA= field operates the same as in UF20.

#### 8.2 DF21

The S-1403DL displays replies from the UUT as either DF05 or DF21, depending on the RR= field setting in the interrogation and normal UUT operation. DF21 contains six displayed fields. The FS=, DR=, UM=, ID= and ADDR= fields operate the same as in DF05. The MB= field operates the same as in DF20.

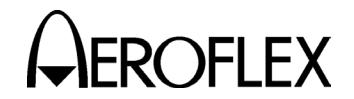

# 9. UF24/DF24

The S-1403DL displays the decoded Uplink/ Downlink Format 24 (Comm-C/Comm-D) as follows:

| S500:D;UF24,RC=2,NC=0 | 0,MC=000000000000000 |
|-----------------------|----------------------|
| + 000000000000,       | ADDR=17725762        |
| RPLY:D;DF24,KE=1,ND=0 | 0,MD=0014000000000   |
| 000000000000,         | ADDR=17725762        |

Sample Decoded UF24/DF24 Sequence Menu in Octal Figure 15

| S500:D;UF24,RC=2,NC=0,        |             |
|-------------------------------|-------------|
| + MC=00000000000000000000000, | ADDR=3FABF2 |
| RPLY:D;DF24,KE=1,ND=0,        |             |
| MD=00C000000000000000000,     | ADDR=3FABF2 |

Sample Decoded UF24/DF24 Sequence Menu in Hexadecimal Figure 16

#### 9.1 UF24

UF24 interrogations contain four variable The RC= (Reply Control) field fields. provides the transmitted segment designation to control the reply. RC=0indicates initial segment (default) for transponder to setup to receive number of segments indicated by the **NC**= field (do not RC=1 indicates an intermediate reply). segment (do not reply). **RC=2** indicates final segment (do reply). RC=3 requests immediate Comm-D downlink action (do The **NC**= (Number of C-segment) reply). field indicates the message segment number with 0 signifying the first segment. The last message segment should be sent in the same interrogation as the initial segment designation (**RC=0**). The MC= (Comm-C Message) field contains one message segment of a sequence of segments  $(\geq 2)$  to the transponder. The ADDR= field operates the same as in UF00.

#### 9.2 DF24

DF24 replies display four fields. The KE= (ELM Control) field defines the content of MD= fields. *ND=* and the KE=1acknowledges receipt of the final uplink Comm-C message segment and the MD= field will contain the TAS subfield for reporting what segments of the uplink ELM were received. The ND= (Number of D-segment) field indicates the message segment number with 0 signifying the first seament. The *MD*= (Comm-D Message) field contains one message segment. The **ADDR** field operates the same as in DF00.

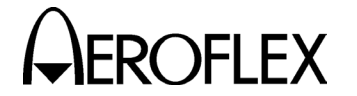

# 10. DF17

The S-1403DL displays the decoded Downlink Format 17 (Extended Squitter) as follows:

NOTE: Sequence menus only show replies to interrogations. Therefore, only an interrogation that solicits DF17 replies (unknown at this time) or any Mode S interrogation and perfect timing to a squitter causes the S-1403DL to display the decoded DF17 in a sequence menu.

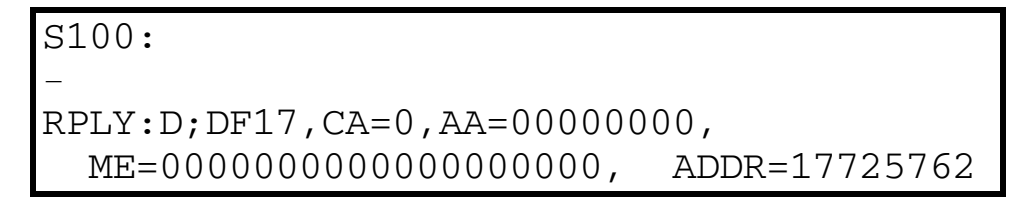

Sample Decoded DF17 Extended Squitter in Octal Figure 17

S100:
 RPLY:D;DF17,CA=0,AA=000000,
 ME=0000000000000,

Sample Decoded DF17 Extended Squitter in Hexadecimal Figure 18

ADDR=3FABF2

DF17 extended squitters contain four displayed fields. The **CA**=, **AA**= and **ADDR**= fields operate the same as in DF11. The **ME**= field contains broadcast messages.

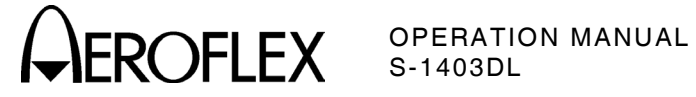

# **APPENDIX C - TEST EQUIPMENT REQUIREMENTS**

# **1. GENERAL**

This Appendix contains a list of test equipment suitable for performing all test procedures contained in this manual. Other equipment meeting specifications listed in this Appendix may be substituted in place of recommended models. Equipment listed in this Appendix may exceed minimum required specifications for some procedures contained in this manual.

## 2. RECOMMENDED TEST EQUIPMENT

| TYPE                 | MODEL                                            | S                                                                                              | PECIFICATIONS                                                                                                    |
|----------------------|--------------------------------------------------|------------------------------------------------------------------------------------------------|----------------------------------------------------------------------------------------------------|
| Dual Pulse Generator | WAVETEK 145<br>or Equivalent                     | Functions:<br>Pulse Delay:<br>Pulse Width:<br>Output Level:                                    | Pulse<br>50 ns to 10 ms<br>25 ns to 1 ms<br>15 V <sub>P-P</sub> into 50 Ω                                                             |
| Frequency Counter    | HP53131A<br>or Equivalent                        | Frequency:<br>Resolution:<br>Sensitivity:                                                      | 10 Hz to 10 MHz<br>±0.001 Hz<br>150 mV                                                                                                |
| Frequency Standard   | HP58503A<br>or Equivalent                        | Accuracy:                                                                                      | 1 X 10 <sup>-9</sup>                                                                                                    |
| Oscilloscope         | TEK 2465<br>or Equivalent                        | Capability:<br>Bandwidth:<br>Vertical<br>Accuracy:<br>Time<br>Accuracy:<br>∆ Time<br>Accuracy: | Dual Trace<br>dc to 100 MHz<br>±10%<br>±0.7% of Time Interval<br>±0.6% of Full Scale<br>±0.7% of Time Interval<br>±0.3% of Full Scale |
| Power Meter          | HP437B<br>with (HP8481A Sensor)<br>or Equivalent | Range:<br>Accuracy:                                                                            | -25 to -15 dBm<br>±0.05 dB                                                                                                    |
| Spectrum Analyzer    | HP8569B<br>or Equivalent                         | Range:<br>RBW:<br>Display (Log)<br>Accuracy:<br>Display (Lin)<br>Accuracy:                     | 10 kHz to 2.6 GHz<br>300 Hz to 3.0 MHz<br><±0.1 dB/dB<br><±1.5 dB/70 dB<br><±3% of reference level<br>over 8 division reflection      |

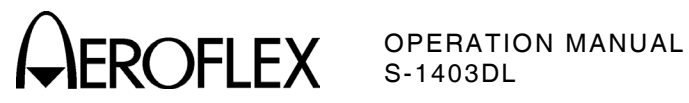

THIS PAGE INTENTIONALLY LEFT BLANK.

APPENDIX C Page 2 Dec 1/03

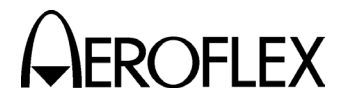

# **APPENDIX D - MODE S SIGNAL FORMATS**

# **1. OPERATING GOALS**

Mode S combines secondary surveillance radar and a ground-air-ground data link system to provide aircraft surveillance and communications necessary for supporting ATC dense automated in traffic environments. Mode S provides commonchannel interoperation with the ATC beacon system and may be implemented over an extended ATCRBS-to-Mode S transition In supporting ATC automation, period. provides the Mode S reliable communications necessary for data link services.

# 2. MODE S MESSAGE CONTENT

#### 2.1 ADDRESS/PARITY (FIELD AP)

All discrete Mode S interrogations (56-bit or 112-bit) and replies (except the All Call reply) contain the 24-bit discrete address of the Mode S transponder upon which the 24 error-detecting parity check bits are overlaid. In the All Call reply, the 24 parity check bits are overlaid on the address of the Mode S interrogator. The text of the reply includes the discrete address of the transponder.

#### 2.2 SURVEILLANCE

The primary function of Mode S is surveillance. For the Mode S transponder, this function is accomplished by using short (56-bit) transmissions in both directions. In these transmissions, the aircraft reports altitude (DF04) or ATCRBS 4096 code as well as flight status (airborne, on the ground, alert, Special Position Identification [SPI], etc.).

#### 2.3 DATA LINK COMMUNICATIONS

The discrete addressing and digital encoding allow Mode S transmissions to be used as digital data links. Interrogation and reply formats of the Mode S system contain sufficient coding space to transmit data. Most Mode S data link transmissions are handled as one 56-bit message included of long 112-bit as part replies. interrogations or The transmissions include the message in addition to surveillance data, and is generally used in place of a surveillance interrogation and/or reply.

An efficient transmission of longer messages is accomplished by the extended length message (ELM) capability (UF24 and DF24). Using this capability, a sequence of up to sixteen 80-bit message segments (each with a 112-bit transmission) is transmitted, either ground-to-air or air-toground and is acknowledged with a single reply/interrogation. ELMs do not contain surveillance and thus data cannot substitute for a surveillance interrogationreply cycle.

# 3. SIGNAL FORMATS

Chapter 2 of RTCA DO-181A and Chapter 2, Volume I of RTCA DO-185 outline the signal formats for uplink and downlink messages. Appendix D, Tables 1 through 7 contain the signal formats and definitions but the RTCA documents are the final authority on the data information. Data is expressed in decimal unless otherwise specified. For conversion to hexadecimal, octal or binary; refer to 1-2-2, Table 5.

**NOTE:** TCAS operates in Mode S and many signals pertain only to TCAS.

Bits are numbered in transmission order beginning with bit one. Unless otherwise stated, the most significant bit (MSB) is the first bit transmitted for numerical values encoded by groups of bits (fields and subfields).

> APPENDIX D Page 1 Dec 1/03

**CAROFLEX** OPERATION MANUAL S-1403DL

#### FORMAT NO. IIF

| 0  | (0 0000) | — 3 —(RL:1)— 4 –    | -(AQ:1) (BD:8)— 10 —   | (AP:24)Short Air-Air Surveillance      |
|----|----------|---------------------|------------------------|----------------------------------------|
| 1  | (0 0001) |                     | 27                     | (AP:24)                                |
| 2  | (0 0010) |                     | 27                     | (AP:24)                                |
| 3  | (0 0011) |                     | 27                     | (AP:24)                                |
| 4  | (0 0100) | (PC:3) (RR:5)       | ) (DI:3) (SD:16)       | (AP:24) Surveillance, Altitude Request |
| 5  | (0 0101) | (PC:3) (RR:5)       | (DI:3) (SD:16)         | (AP-24) Surveillance, Identity Request |
| 6  | (0 0110) |                     | 27                     | (AP:24)                                |
| 7  | (0 0111) |                     | 27                     | (AP:24)                                |
| 8  | (0 1000) |                     | 27                     | (AP:24)                                |
| 9  | (0 1001) |                     | 27                     | (AP:24)                                |
| 10 | (0 1010) |                     | 27                     | (AP:24)                                |
| 11 | (0 1011) | (PR:4) (IC:4) (CL:3 | 3) 16                  | (AP:24)Mode S Only All Call            |
| 12 | (0 1100) |                     | 27                     | (AP:24)                                |
| 13 | (0 1101) |                     | 27                     | (AP:24)                                |
| 14 | (0 1110) |                     | 27                     | (AP:24)                                |
| 15 | (0 1111) |                     | 27                     | (AP:24)                                |
| 16 | (1 0000) | — 3 —(RL:1)— 4 —    | (AQ:1)— 18 —(MU:56)    | (AP:24) Long Air-Air Surveillance      |
| 17 | (1 0001) |                     | 83 —                   | (AP:24)                                |
| 18 | (1 0010) |                     | 83 —                   | (AP:24)                                |
| 19 | (1 0011) |                     | 83 —                   | (AP:24)                                |
| 20 | (1 0100) | (PC:3) (RR:5)       | (DI:3) (SD:16) (MA:56) | (AP:24)Comm-A, Altitude Request        |
| 21 | (1 0101) | (PC:3) (RR:5)       | (DI:3) (SD:16) (MA:56) | (AP:24) Comm-A, Identity Request       |
| 22 | (1 0110) |                     | 83                     | (AP:24)                                |
| 23 | (1 0111) |                     | 83                     | (AP:24)                                |
| 24 | (1 1)    | (RC:2) (NC:         | :4) (MC:80)            | (AP:24)Comm-C (ELM)                    |

**NOTE:** (XX:M) represents a field designated XX containing M number of assigned bits.

- **NOTE:** --N- represents free coding space with N available bits, coded as Zeros for transmission.
- **NOTE:** For Uplink Formats (UF) 0 through 23, the format number corresponds to the binary code in the first 5 bits of the interrogation. Format number 24 is arbitrarily defined as the format beginning with Ones in the first two bit positions.
- **NOTE:** All formats are shown for completeness, although a number of them are unused.

Overview of Mode S Interrogation Formats Table 1

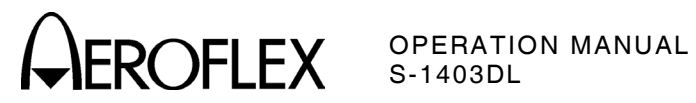

| FORM/<br>NO. | AT<br>DF |                  |           |          |           |          |                              |
|--------------|----------|------------------|-----------|----------|-----------|----------|------------------------------|
| 0            | (0 0000) | (VS:1) (CC:1)-1- | -(SL:3)-2 | -(RI:4)- | 2-(AC:13) | (AP:24)  | Short Air-Air Surveillance   |
| 1            | (0 0001) |                  | 27        |          |           | — (P:24) |                              |
| 2            | (0 0010) |                  | 27        |          |           | — (P:24) |                              |
| 3            | (0 0011) |                  | 27        |          |           | — (P:24) |                              |
| 4            | (0 0100) | (FS:3) (DR       | :5) (UN   | M:6) (   | AC:13)    | (AP:24)  | Surveillance, Altitude Reply |
| 5            | (0 0101) | (FS:3) (DR       | :5) (UN   | M:6)     | (ID:13)   | (AP-24)  | Surveillance, Identity Reply |
| 6            | (0 0110) |                  | 27        |          |           | — (P:24) |                              |
| 7            | (0 0111) |                  | 27        |          |           | — (P:24) |                              |
| 8            | (0 1000) |                  | 27        |          |           | — (P:24) |                              |
| 9            | (0 1001) |                  | 27        |          |           | — (P:24) |                              |
| 10           | (0 1010) |                  | 27        |          |           | — (P:24) |                              |
| 11           | (0 1011) | (CA:3)           |           | (AA:24   | .)        | (PI:24)  | All Call Reply/AQ Squitter   |
| 12           | (0 1100) |                  | 27        |          |           | — (P:24) |                              |
| 13           | (0 1101) |                  | 27        |          |           | — (P:24) |                              |
| 14           | (0 1110) |                  | 27        |          |           | — (P:24) |                              |
| 15           | (0 1111) |                  | 27        |          |           | — (P:24) |                              |
| 16           | (1 0000) | (VS:1)-2-(SL:3)- | 2-(RI:4)- | 2-(AC:1  | 3)(MV:56  | )(AP:24) | Long Air-Air Surveillance    |
| 17           | (1 0001) | (CA:3)           | (AA:24)   | (M       | E:56)     | (PI:24)  | Extended Squitter            |
| 18           | (1 0010) |                  | — 83      |          |           | — (P:24) |                              |
| 19           | (1 0011) |                  | — 83      |          |           | — (P:24) |                              |
| 20           | (1 0100) | (FS:3) (DR:5)    | (UM:6) (  | AC:13)   | (MB:56)   | (AP:24)  | Comm-B, Altitude Reply       |
| 21           | (1 0101) | (FS:3) (DR:5)    | (UM:6)    | (ID:13)  | (MB:56)   | (AP:24)  | Comm-B, Identity Reply       |
| 22           | (1 0110) |                  | — 83      |          |           | — (P:24) |                              |
| 23           | (1 0111) |                  | — 83      |          |           | — (P:24) |                              |
| 24           | (1 11)   | (KE:1)           | (ND:4)    | (MD      | D:80)     | (AP:24)  | Comm-D (ELM)                 |

**NOTE:** (XX:M) represents a field designated XX containing M number of assigned bits.

**NOTE:** (P:24) represents a 24-bit field reserved for parity information.

**NOTE:** —N— represents free coding space with N available bits, coded as Zeros for transmission.

- **NOTE:** For Downlink Formats (DF) 0 through 23, the format number corresponds to the binary code in the first 5 bits of the reply. Format number 24 is arbitrarily defined as the format beginning with Ones in the first three bit positions.
- **NOTE:** All formats are shown for completeness, although a number of them are unused.

#### Overview Of Mode S Reply Formats Table 2

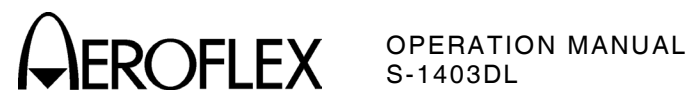

| FIELD | SUB<br>FIELD | NO. OF<br>BITS | BITS<br>POSITION | FORMAT<br>UP DOW   | S<br>N CONTENT                                                                                                    |
|-------|--------------|----------------|------------------|--------------------|----------------------------------------------------------------------------------------------------|
| AA    |              | 24             | 9-32             | Х                  | The aircraft address announced in the clear, used in DF=11, 17.                                                                                                    |
| AC    |              | 13             | 20-32            | X                  | The altitude code used in formats DF=0, 4,<br>16 and 20. All bits are Zeros if altitude<br>information is not available. Contains<br>metric altitude if M-bit (26) is One.                                                                                                    |
| AP    |              | 24<br>24       | 33-56<br>89-112  | хх                 | Parity overlaid on the Address appears at<br>the end of all transmissions, uplink and<br>downlink, with exception of format DF11.                                                                                                    |
| AQ    |              | 1              | 14               | Х                  | Designates formats UF=0, 16 as acquisition<br>transmissions. Bit 14 (RI, DF=0, 16),<br>repeats AQ as received by transponder.                                                                                                    |
| BD    |              | 8              | 15-22            | x                  | Contains the identity of the ground-initiated<br>Comm-B register contents to appear in the<br>MV field of the corresponding reply, used in<br>UF=0.                                                                                                    |
| CA    |              | 3              | 6-8              | X                  | <ul> <li>Used in DF=11 or DF17 to report<br/>transponder capability. Codes are:</li> <li>0 = Level 1, no communications capability<br/>(surveillance only,) Transponder accepts<br/>UF=0, 4, 5, 11; Transponder transmits<br/>DF=0, 4, 5, 11; Transponder transmits<br/>DF=0, 4, 5, 11, 1</li> <li>1 = Level 2, Comm-A and Comm-B<br/>capability, Transponder accepts UF=0,<br/>4, 5, 11, 20, 21; Transponder transmits<br/>DF=0, 4, 5, 11, 20, 21.</li> <li>2 = Level 3, Comm-A, Comm-B and uplink<br/>ELM capability, Transponder accepts<br/>UF=0, 4, 5, 11, 20, 21, 24; Transponder<br/>transmits DF=0, 4, 5, 11, 20, 21.</li> <li>3 = Level 4, Comm-A, Comm-B, uplink and<br/>downlink ELM capability, Transponder<br/>accepts UF=0, 4, 5, 11, 20, 21, 24;<br/>Transponder transmits DF=0, 4, 5, 11,<br/>20, 21, 24.</li> <li>4 = Level 2, 3 or 4; ability to set code 7, and<br/>is on the ground.</li> <li>5 = Level 2, 3 or 4; ability to set code 7, and<br/>is airborne.</li> <li>6 = Level 2, 3 or 4; ability to set code 7.</li> <li>7 = DR≠0 or FS=3, 4 or 5.</li> </ul> |
| СС    |              | 1              | 7                | х                  | <b>NUTE:</b> Codes 4-7 are for squitters only.<br>Indicates transponder has ability to support<br>crosslink capability (decode the contents of<br>the UF=0 BD field and respond with the<br>contents of the specified ground-initiated<br>Comm-B register in the MV field of the<br>corresponding DF=16 reply. Used in DF=0.                                                                                                    |
|       |              |                | Overvie          | w of Form<br>Table | nat Definitions<br>3                                                                                                    |

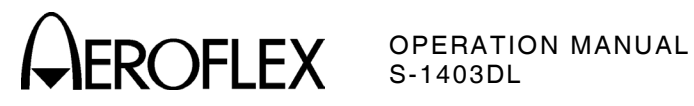

|    | SUB<br>FIFI D | NO. OF<br>BITS | BITS  | FORMATS |                                                                                                    |                                                                                                    | CON                                                                                                    | ITENT                                                                                                    |                                                                                                 |
|----|---------------|----------------|-------|---------|----------------------------------------------------------------------------------------------------|----------------------------------------------------------------------------------------------------|----------------------------------------------------------------------------------------------------|----------------------------------------------------------------------------------------------------|-------------------------------------------------------------------------------------------------|
| CL |               | 3              | 14-16 | x       | Code L<br>0 = IC 1<br>1 = IC 1<br>2 = IC 1<br>3 = IC 1                                                                                                    | abel defi<br>field cont<br>field cont<br>field cont<br>field cont                                                                                                    | nes IC<br>ains t<br>ains S<br>ains S<br>ains S                                                                                                    | C field as follo<br>he II code.<br>SI codes 1 to<br>SI codes 16 to<br>SI codes 32 to                                                                                                    | ows:<br>15.<br>0 31.<br>0 47.                                                                   |
| DF |               | 5              | 1-5   | x       | 4 = IC f<br>5-7 = N<br>The fire                                                                                                    | iield cont<br>lot assign<br>st field in                                                                                                    | ains S<br>ned.<br>1 all do                                                                                                    | SI codes 48 to<br>ownlink forma                                                                                                    | o 63.<br>Its is the                                                                             |
| DI |               | 3              | 14-16 | х       | transm<br>Identifi<br>in form                                                                                                    | ission de<br>es coding<br>ats UF=4                                                                                                    | script<br>g cont<br>, 5, 2                                                                                                    | or.<br>ained in the \$<br>0, 21. Codes                                                                                                    | SD field<br>are:                                                                                |
|    |               |                |       |         | 0 = SD<br>1 = SD<br>TM                                                                                                    | has Inter<br>contains<br>S).                                                                                                    | rogat<br>(IIS,                                                                                                    | or Identifier (<br>MBS, MES, L                                                                                                    | IIS).<br>OS, RSS,                                                                               |
|    |               |                |       |         | 2 = SD<br>3 = SD<br>4-6 = N                                                                                                    | contains<br>contains<br>lot assign                                                                                                    | (TCS)<br>(SIS,<br>ned.                                                                                                    | , RCS, SAS)<br>LSS, RRS)                                                                                                    |                                                                                                 |
| DR |               | 5              | 9-13  | Χ       | 7 = SD<br>Request<br>from tr<br>in form<br>0 = No<br>1 = Rec<br>2 = TC/<br>3 = TC/<br>to s<br>4 = Cor<br>5 = Cor<br>6 = TC/<br>Bro<br>7 = TC/<br>Bro<br>8-15 =<br>16-31 =<br>Codes | contains<br>sts extract<br>ansponde<br>ats DF=4<br>downlink<br>quest to s<br>AS inform<br>Send Com<br>nm-B Bro<br>nm-B Bro<br>nm-B Bro<br>AS inform<br>adcast #<br>Not assig<br>= Reques<br>signifie<br>1-15 take | (IIS,<br>ction o<br>er by i<br>, 5, 2<br>requesend C<br>nation<br>m-B n<br>padcas<br>padcas<br>padcas<br>nation<br>1 avai<br>nation<br>2 avai<br>gned.<br>t to se<br>d by 1 | RRS, LOS, TI<br>of downlink me<br>nterrogator.<br>0, 21. Codes<br>est.<br>Comm-B (B bit<br>available.<br>available and<br>nessage.<br>st #1 available<br>and Comm-B<br>lable.<br>and Comm-B<br>lable.<br>end n-segmen<br>5 + n. | MS)<br>essages<br>Appears<br>are:<br>t set),<br>d request<br>e.<br>e.<br>ts,<br>ts,<br>s 16-31. |
| FS |               | 3              | 6-8   | Х       | Report<br>in form                                                                                                    | s flight st<br>ats DF=4                                                                                                    | tatus (<br>, 5, 2                                                                                                    | of aircraft and<br>0, 21. Codes                                                                                                    | d is used<br>are:                                                                               |
|    |               |                |       |         | CODE                                                                                                    | ALERT                                                                                                    | SPI                                                                                                    | AIRBORNE                                                                                                    | ON THE<br>GROUND                                                                                |
|    |               |                |       |         | 0                                                                                                    | no                                                                                                    | no                                                                                                    | yes                                                                                                    | no                                                                                              |
|    |               |                |       |         | 1                                                                                                    | no                                                                                                    | no                                                                                                    | no                                                                                                    | yes                                                                                             |
|    |               |                |       |         | 2                                                                                                    | yes                                                                                                    | no                                                                                                    | yes                                                                                                    | no                                                                                              |
|    |               |                |       |         | 3                                                                                                    | yes                                                                                                    |                                                                                                    | no<br>eithe                                                                                                    | yes<br>er                                                                                       |
|    |               |                |       |         | 1 7                                                                                                    | yes                                                                                                    | yes                                                                                                    | eitiit                                                                                                    |                                                                                                 |

Overview of Format Definitions Table 3 (Cont)

5

no

6, 7 are not assigned.

yes

either

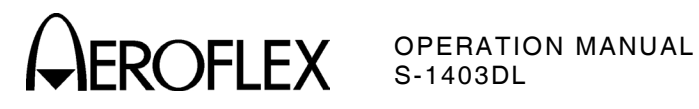

|    | SUB<br>FIFI D | NO. OF | BITS    | FORMATS    | CONTENT                                                                                                    |
|----|---------------|--------|---------|------------|----------------------------------------------------------------------------------------------------|
| IC |               | 4      | 10-13   | x          | Identifies the interrogator and appears in<br>UF=11, the Mode S Only All Call.                                                                                                    |
|    |               |        |         |            | <b>NOTE:</b> The same information may also appear in SIS or IIS subfields of SD.                                                                                                    |
| ID |               | 13     | 2-32    | Х          | The 4096 identification code, numbers , as, set by the pilot, in DF=5, 21.                                                                                                    |
| KE |               | 1      | 4       | Х          | Indicates TAS subfield exists in MD field,<br>Comm-D replies/DF24, if 1 (UELM protocol)<br>or does not exist if 0 (DELM protocol).                                                                                                    |
| MA |               | 56     | 33-88   | Х          | Messages directed to the aircraft, part of Comm-A interrogations, UF=20, 21.                                                                                                    |
|    | ADS           | 8      | 33-40   | Х          | Defines the content of the MA message field<br>in Comm-A requests and is expressed in two<br>groups of 4 bits each, ADS1 (33-36) and<br>ADS2 (37-40).                                                                                                    |
|    | ADS1          | 4      | 33-36   | х          | Part of the A-Definition Subfield and is set to 0 for TCAS Sensitivity Level Commands.                                                                                                    |
|    | ADS2          | 4      | 37-40   | Х          | Part of the A-Definition Subfield and is set to 5 for TCAS Sensitivity Level Commands.                                                                                                    |
|    | SLC           | 4      | 41-44   | х          | Sensitivity Level Command for the TCAS aircraft. The codes are:                                                                                                    |
|    |               |        |         |            | <ul> <li>0 = No command.</li> <li>1 = Not Assigned.</li> <li>2 = Select TA_ONLY mode of operation.</li> <li>3 = Set TCAS Sensitivity Level to 3.</li> <li>4 = Set TCAS Sensitivity Level to 4.</li> <li>5 = Set TCAS Sensitivity Level to 5.</li> <li>6 = Set TCAS Sensitivity Level to 6.</li> <li>7 = Set TCAS Sensitivity Level to 7.</li> <li>8-14 = Not Assigned.</li> <li>15 = Cancel previous Sensitivity Level.</li> </ul> |
| MB |               | 56     | 33-88   | х          | Messages to be transmitted to interrogator,<br>part of the Comm-B replies, DF=20, 21.<br>The field contains Data Link, Capability<br>Reports or Aircraft Identification Reports or<br>TCAS Resolution Advisory Reports.                                                                                                    |
|    | ACS           | 20     | 45-64   | Х          | Comm-A capability subfield reports data link<br>service(s) supported by the installation. If<br>all bits are Zeros, no Comm-A data link<br>services are supported.                                                                                                    |
|    | AIS           | 48     | 41-88   | Х          | Aircraft Identification, reported when a<br>surveillance or Comm-A interrogation<br>(UF=4, 5, 20, 21) contains RR=18 and<br>DI=anything but 7. AIS contains up to eight<br>6-bit characters as defined in Table 4.                                                                                                    |
|    |               |        | Overvie | w of Forma | t Definitions                                                                                                    |

Overview of Format Definitions Table 3 (Cont)

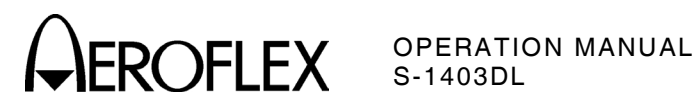

|       | SUB   | NO. OF | BITS     | FORMATS    | CONTENT                                                                                                    |
|-------|-------|--------|----------|------------|----------------------------------------------------------------------------------------------------|
| FIELD | FIELD | BIIS   | POSITION | UP DOWN    | CONTENT                                                                                                    |
| ΜB    | АНА   | 14     | 41-54    | Χ          | <ul> <li>ICAS Resolution Advisory Report indicating current Active Resolution Advisories (if any) generated by own TCAS unit against one or more threat aircraft. Each bit indicates a specific resolution advisory with One being active and Zero being inactive. Bit indications are:</li> <li>41-Climb.</li> <li>42-Don't descend.</li> <li>43-Don't descend faster than 500 FPM.</li> <li>44-Don't descend faster than 1000 FPM.</li> <li>45-Don't descend faster than 2000 FPM.</li> <li>46-Descend.</li> <li>47-Don't climb.</li> <li>48-Don't climb faster than 500 FPM.</li> <li>49-Don't climb faster than 2000 FPM.</li> <li>50-Don't climb faster than 2000 FPM.</li> <li>51-Turn left.</li> <li>52-Turn right.</li> <li>53-Don't turn left.</li> </ul> |
|       | ATS   | 1      | 35       | х          | Altitude Type subfield in Squitter Capability<br>Report (requested with RR=16,DI=7,RRS=7)<br>is 0 to report barometric altitude or 1 to<br>report navigation-derived height.                                                                                                    |
|       | BCS   | 16     | 65-80    | Х          | Comm-B capability subfield reports installed<br>data sources that can be accessed by the<br>ground for transmission via a ground-<br>initiated Comm-B. If all bits are Zeros, no<br>data is accessible by a ground-initiated<br>Comm-B.                                                                                                    |
|       | BDS   | 8      | 33-40    | Х          | Defines the content of the MB message field<br>in reply to ground-initiated Comm-B and is<br>expressed in two groups of 4 bits each,<br>BDS1 (33-36) and BDS2 (37-40).                                                                                                    |
|       | BDS1  | 4      | 33-36    | Х          | <ul> <li>Corresponds with RR in UF=4, 5, 20, 21.</li> <li>The codes are:</li> <li>0 = MB contains Air-initiated Comm-B.</li> <li>1 = MB contains Data Link Capability<br/>Report.</li> <li>2 = MB contains Aircraft Identification.</li> <li>3 = MB contains TCAS Resolution Advisory.</li> <li>4-15 = Not assigned.</li> </ul>                                                                                                    |
|       | BDS2  | 4      | 37-40    | X          | Basic report uses BDS2=0. More complex<br>Mode S installations report additional<br>capabilities in various formats assigned to<br>BDS2 codes other than 0 as requested by<br>interrogator, specified in the RRS subfield<br>of SD.                                                                                                    |
|       |       |        | Overvie  | w of Forma | t Definitions                                                                                                    |

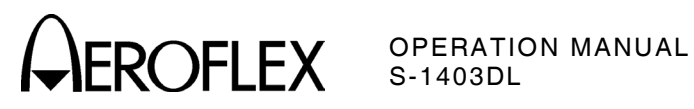

| FIELD | SUB<br>FIELD | NO. OF<br>BITS | BITS<br>POSITION | FORMATS | CONTENT                                                                                                    |
|-------|--------------|----------------|------------------|---------|----------------------------------------------------------------------------------------------------|
| MB    | CFS          | 4              | 41-44            | х       | Continuation subfield contains the BDS2 value of the next additional capability report available from the installation.                                                                                                    |
|       | ECS          | 8              | 81-88            | Х       | Data Link Capability subfield reports ELM capability of installation. No ELM data link services are supported if all bits are Zeros.                                                                                                    |
|       | MTE          | 1              | 60               | х       | Multiple Threat Encounter bit indicates ≥2<br>simultaneous TCAS threats.                                                                                                    |
|       | RAC          | 4              | 55-58            | Х       | Resolution Advisory Complements subfield<br>indicates currently active resolution,<br>advisory complements (if any) received from<br>all other TCAS aircraft with on-board<br>resolution capability. Bits are set to One<br>when active and Zero when inactive. Bit<br>indications are:<br>55-Don't descend.<br>56-Don't climb.<br>57-Don't turn left.<br>58-Don't turn right.      |
|       | RAT          | 1              | 59               | Х       | Resolution Advisory Terminated indicator is<br>set to One for 18 seconds (±1 second)<br>following termination of a previously<br>reported resolution advisory.                                                                                                    |
|       | TID          | 26             | 33-88            | х       | Threat Identity Data subfield contains data<br>according to TTI field. If TTI=1, TID<br>contains Mode S address of threat in bits<br>63-85 (bits 87-88 are Zero). If TTI=2, TID<br>contains altitude, range and bearing data.                                                                                                    |
|       | TIDA         | 13             | 63-75            | х       | Threat Identity Data, Altitude subfield reports Mode C altitude code of the threat.                                                                                                    |
|       | TIDB         | 6              | 83-88            | Х       | Threat Identity, Bearing subfield reports most recent bearing of the threat.                                                                                                    |
|       | TIDR         | 7              | 76-82            | х       | Threat Identity, Range subfield reports most recent range of the threat.                                                                                                    |
|       | TRS          | 2              | 33-34            | Х       | <ul> <li>Transmission Rate subfield in Squitter</li> <li>Capability Report (requested with RR=16,<br/>DI=7,RRS=7) value indications are:</li> <li>0 = No capability to automatically determine<br/>surface squitter (Sqtr) rate.</li> <li>1 = Aircraft selected high surface Sqtr rate.</li> <li>2 = Aircraft selected low surface Sqtr rate.</li> <li>3 = Not assigned.</li> </ul> |
|       | ТТІ          | 2              | 61-62            | х       | Threat Type Indicator subfield defines type of data in TID field.                                                                                                    |
| MC    |              | 80             | 9-88             | Х       | Comm-C field contains one segment of a sequence of segments transmitted to the transponder in the ELM mode. MC is part of UF=24.                                                                                                    |

**Overview of Format Definitions** Table 3 (Cont)

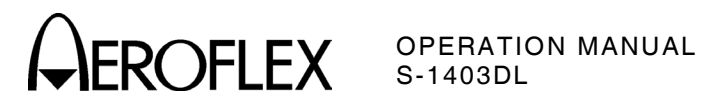

| FIELD | SUB<br>FIELD | NO. OF<br>BITS | BITS<br>POSITION                                | FORMATS<br>UP DOWN | CONTENT                                                                                                    |
|-------|--------------|----------------|-------------------------------------------------|--------------------|----------------------------------------------------------------------------------------------------|
| MC    | IIS          | 4              | 9-12 (if<br>RC=0 to 2)<br>or 25-28 (if<br>RC=3) | Х                  | Interrogator Identifier subfield reports the identity of the interrogator (See SD and UM fields).                                                                                                    |
|       | SRS          | 16             | 9-24                                            | х                  | If a Comm-C interrogation (UF=24) contains<br>RC=3, the SRS subfield contains a list of<br>segment request-authorizations for DELMs<br>in the 16-bit (9-24) SRS subfield. Starting<br>with bit 9, denoting the first segment, each<br>of the following bits is set to One if the<br>transmission of the corresponding segment<br>is requested. Refer to Table 5. |
| MD    |              | 80             | 9-88                                            | x                  | Comm-D field, part of DF=24, contains one<br>segment of a sequence of segments<br>transmitted by the transponder in the ELM<br>mode. It may contain a summary of<br>received MC segments of an uplink ELM.                                                                                                    |
|       | TAS          | 16             | 17-32                                           | Х                  | Reports segments received in a Comm-C<br>sequence. Starting with bit 17 denoting the<br>first segment, each successive bit is One if<br>the corresponding segment was received.<br>TAS appears if KE=1 in the same reply.<br>Refer to Table 5 for values.                                                                                                    |
| ME    |              | 56             | 33-88                                           | Х                  | Extended squitter message, part of DF=17,<br>contains broadcast messages. First five<br>bits indicate type of DF=17 message<br>according to Table 6.                                                                                                    |
|       | ACS          | 12             | 41-52                                           | х                  | Altitude Code subfield reports altitude in DF17A same as AC field without the M bit.                                                                                                    |
|       | SSS          | 2              | 38-39                                           | Х                  | Surveillance Status subfield reports status<br>in DF17A as follows:<br>0 = No status information.<br>1 = Transponder reports permanent alert.<br>2 = Transponder reports temporary alert.<br>3 = Transponder reports SPI condition                                                                                                    |
| MU    |              | 56             | 33-88                                           | Х                  | Field, part of the long air-air surveillance<br>interrogation UF=16, contains information<br>for air-to-air exchanges (TCAS, Resolution<br>Messages and TCAS Broadcast Messages).                                                                                                    |
|       | СНС          | 3              | 47-49                                           | X                  | Cancel Horizontal Resolution Advisory<br>Complement. In TCAS Resolution<br>Messages transmitted by TCAS without<br>horizontal resolution capability, CHC is set<br>to 0. The codes are:<br>0 = No cancellation.<br>1 = Cancel, don't turn left.<br>2 = Cancel, don't turn right.<br>3-7 - Not assigned                                                           |
|       |              |                | Overvie                                         | w of Forma         | t Definitions                                                                                                    |

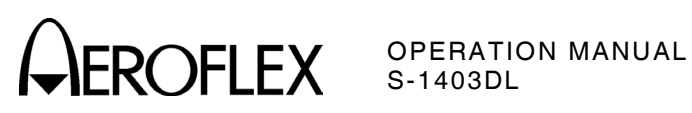

| FIELD | SUB<br>FIELD | NO. OF<br>BITS | BITS<br>POSITION | FORMATS<br>UP DOWN | CONTENT                                                                                                    |
|-------|--------------|----------------|------------------|--------------------|----------------------------------------------------------------------------------------------------|
| MU    | cvc          | 2              | 43-44            | Х                  | Cancel Vertical Resolution Advisory                                                                                                    |
|       |              |                |                  |                    | Complement. The codes are:                                                                                                    |
|       |              |                |                  |                    | 0 = No cancellation.                                                                                                    |
|       |              |                |                  |                    | 1 = Cancel, don't descend.<br>2 - Cancel, don't climb                                                                                                    |
|       |              |                |                  |                    | 3 = Not assigned.                                                                                                    |
|       | HRC          | 3              | 50-52            | X                  | <ul> <li>Horizontal Resolution Advisory Complement.</li> <li>In TCAS Resolution Messages transmitted<br/>by TCAS without horizontal resolution<br/>capability, HRC is set to 0. The codes are:</li> <li>0 = No horizontal resolution advisory<br/>complement sent.</li> <li>1 = Intruder TCAS sense is turn left/do not<br/>turn left.</li> <li>2 = Intruder TCAS sense is turn left/do not<br/>turn right.</li> <li>3-4 = Not assigned.</li> <li>5 = Intruder TCAS sense is turn right/do not<br/>turn left.</li> <li>6 = Intruder TCAS sense is turn right/do not<br/>turn right.</li> </ul> |
|       |              |                |                  |                    | 7 = Not assigned.                                                                                                    |
|       | HSB          | 5              | 56-60            | X                  | Encoded Sense Bits for Horizontal<br>Resolution Complements provide a parity<br>coding field protecting the six horizontal<br>sense bits (CHC and HRC) and are used in<br>TCAS III Resolution Messages.                                                                                                    |
|       | MID          | 24             | 65-88            | x                  | Contains discrete address of interrogating<br>aircraft and is in TCAS Resolution<br>Advisories Lock Requests, TCAS Resolution<br>Messages and TCAS Broadcast Messages.<br>NOTE: TCAS Broadcast Message is sent at<br>10-second intervals.                                                                                                    |
|       | МТВ          | 1              | 42               | х                  | Multiple Threat Bit indicates more than one<br>TCAS threat when set to One and no more<br>than one threat when set to Zero.                                                                                                    |
|       | UDS          | 8              | 33-40            | Х                  | Defines the content of the MU message field<br>and is expressed in two 4-bit groups, UDS1<br>(33-36) and UDS2 (37-40).                                                                                                    |
|       | UDS1         | 4              | 33-36            | Х                  | Is set to 3 for TCAS Resolution Messages and TCAS Broadcast Messages.                                                                                                    |
|       | UDS2         | 4              | 37-40            | Х                  | Is set to 0 for TCAS Resolution Messages or set to 2 for TCAS Broadcast Messages.                                                                                                    |
|       | VRC          | 2              | 45-46<br>Overvie | X<br>ew of Forma   | Vertical Resolution Advisory Complement<br>(VRC) contains code as follows:<br>0 = No VRC sent.<br>1 = Don't descend.<br>2 = Don't climb.<br>3 = Not assigned.<br>t Definitions                                                                                                    |
|       |              |                |                  | Table 3 (C         | ont)                                                                                                    |

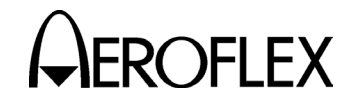

| FIELD | SUB<br>FIELD | NO. OF<br>BITS | BITS<br>POSITION | FORMATS<br>UP DOWN | <b>5</b><br>                                                |                                                                                                    |                            | CON                     | TENT                       |                            |                         |                                     |
|-------|--------------|----------------|------------------|--------------------|-------------------------------------------------------------|----------------------------------------------------------------------------------------------------|----------------------------|-------------------------|----------------------------|----------------------------|-------------------------|-------------------------------------|
| MU    | VSB          | 4              | 61-64            | Х                  | Encoc<br>Comp<br>to pro<br>VRC)<br>bits 4<br>TCAS<br>disreg | Encoded Sense Bits for Vertical Resolution<br>Complements provide a parity coding field<br>to protect four vertical sense bits (CVC and<br>VRC) in all TCAS Resolution Messages. If<br>bits 43-46 do not agree with bits 61-64, the<br>TCAS receiver assumes an error and<br>disregards message. Bits are as follows: |                            |                         |                            |                            |                         | tion<br>eld<br>and<br>. If<br>, the |
|       |              |                |                  |                    | 43                                                          | 44                                                                                                    | 45                         | 46                      | 61                         | 62                         | 63                      | 64                                  |
|       |              |                |                  |                    | 0                                                           | 0                                                                                                    | 0                          | 0                       | 0                          | 0                          | 0                       | 0                                   |
|       |              |                |                  |                    | 0                                                           | 0                                                                                                    | 0                          | 1                       | 1                          | 1                          | 1                       | 0                                   |
|       |              |                |                  |                    | 0                                                           | 0                                                                                                    | 1                          | 0                       | 0                          | 1                          | 1                       | 1                                   |
|       |              |                |                  |                    | 0                                                           | 0                                                                                                    | 1                          | 1                       | 1                          | 0                          | 0                       | 1                                   |
|       |              |                |                  |                    | 0                                                           | 1                                                                                                    | 0                          | 0                       | 1                          | 0                          | 1                       | 1                                   |
|       |              |                |                  |                    | 0                                                           | 1                                                                                                    | 0                          | 1                       | 0                          | 1                          | 0                       | 1                                   |
|       |              |                |                  |                    | 0                                                           | 1                                                                                                    | 1                          | 0                       | 1                          | 1                          | 0                       | 0                                   |
|       |              |                |                  |                    | 0                                                           | 1                                                                                                    | 1                          | 1                       | 0                          | 0                          | 1                       | 0                                   |
|       |              |                |                  |                    | 1                                                           | 0                                                                                                    | 0                          | 0                       | 1                          | 1                          | 0                       | 1                                   |
|       |              |                |                  |                    | 1                                                           | 0                                                                                                    | 0                          | 1                       | 0                          | 0                          | 1                       | 1                                   |
|       |              |                |                  |                    | 1                                                           | 0                                                                                                    | 1                          | 0                       | 1                          | 0                          | 1                       | 0                                   |
|       |              |                |                  |                    | 1                                                           | 0                                                                                                    | 1                          | 1                       | 0                          | 1                          | 0                       | 0                                   |
|       |              |                |                  |                    | 1                                                           | 1                                                                                                    | 0                          | 0                       | 0                          | 1                          | 1                       | 0                                   |
|       |              |                |                  |                    | 1                                                           | 1                                                                                                    | 0                          | 1                       |                            | 0                          | 0                       | 0                                   |
|       |              |                |                  |                    | 1                                                           | 1                                                                                                    | 1                          | 0                       | 0                          | 0                          | 0                       | -                                   |
| MV    |              | 56             | 33-88            | х                  | Field,<br>reply<br>air-to-<br>Messa                         | part<br>DF=10<br>air ex<br>age).                                                                                                    | of the<br>6, con<br>(chang | long<br>tains<br>ges (C | air-ai<br>inforr<br>Coordi | r surv<br>nation<br>natioi | eillan<br>used<br>n Rep | ce<br>∣in<br>Iy                     |
|       | ARA          | 14             | 41-54            | Х                  | Same                                                        | as in                                                                                                    | MB fi                      | eld.                    |                            |                            |                         |                                     |
|       | MTE          | 1              | 60               | Х                  | Same                                                        | as in                                                                                                    | MB fi                      | eld.                    |                            |                            |                         |                                     |
|       | RAC          | 4              | 55-58            | Х                  | Same                                                        | as in                                                                                                    | MB fi                      | eld.                    |                            |                            |                         |                                     |
|       | RAT          | 1              | 59               | Х                  | Same                                                        | as in                                                                                                    | MB fi                      | eld.                    |                            |                            |                         |                                     |
|       | VDS          | 8              | 33-40            | Х                  | Define<br>and is<br>(33-36                                  | es the<br>s expr<br>6) and                                                                                                    | conte<br>essed<br>VDS      | entof<br>intw<br>2 (37- | the N<br>o 4-bi<br>40).    | IV me<br>t grou            | ssage<br>ıps, V         | field<br>DS1                        |
|       | VDS1         | 4              | 33-36            | Х                  | ls set                                                      | to 3 f                                                                                                    | or Co                      | ordina                  | ation                      | Reply                      | Mess                    | age.                                |
|       | VDS2         | 4              | 37-40            | Х                  | ls set                                                      | to 0 f                                                                                                    | or Co                      | ordina                  | ation                      | Reply                      | Mess                    | age.                                |
| NC    |              | 4              | 5-8              | Х                  | Provid<br>an up<br>interre                                  | des th<br>link E<br>ogatio                                                                                                    | e seg<br>LM ar<br>n, UF    | ment<br>disp<br>=24.    | numbo<br>art of            | er trai<br>a Co            | nsmitt<br>mm-C          | ed in                               |
| ND    |              | 4              | 5-8              | х                  | Provio<br>a dow<br>reply,                                   | des th<br>nlink<br>DF=2                                                                                                    | e seg<br>ELM a<br>24.      | ment<br>and is          | numbo<br>part              | er tran<br>of a C          | nsmitt<br>omm-          | ed in<br>D                          |

Overview of Format Definitions Table 3 (Cont) **CAROFLEX** OPERATION MANUAL S-1403DL

| FIFI D | SUB<br>FIFI D | NO. OF<br>BITS | BITS<br>POSITION | FORMATS   | CONTENT                                                                                                    |
|--------|---------------|----------------|------------------|-----------|----------------------------------------------------------------------------------------------------|
| PC     |               | 3              | 6-8              | x         | Contains operating commands to the<br>transponder and is part of surveillance and<br>Comm-A interrogations UF=4, 5, 20, 21<br>(ignored when DI=3). The codes are:                                                                                                    |
|        |               |                |                  |           | <ol> <li>1 = Non-selective All Call lockout.</li> <li>2 = Not assigned.</li> <li>3 = Not assigned.</li> </ol>                                                                                                    |
|        |               |                |                  |           | 4 = Cancel B.<br>5 = Cancel C.<br>6 = Cancel D.<br>7 = Not assigned.                                                                                                    |
| ΡI     |               | 24             | 33-56            | Х         | Contains the parity overlaid on the interrogator code. PI is in DF=11 or DF17.                                                                                                    |
| PR     |               | 4              | 6-9              | X         | <ul> <li>Field contains commands to the transponder specifying the reply probability to the Mode S Only All Call interrogation, UF=11 containing the PR. A command to disregard any lockout state can also be given. The assigned codes are:</li> <li>0 = Reply with probability = 1.</li> <li>1 = Reply with probability = 1/2.</li> <li>2 = Reply with probability = 1/4.</li> <li>3 = Reply with probability = 1/4.</li> <li>3 = Reply with probability = 1/16.</li> <li>5,6,7 = Do not Reply.</li> <li>8 = Disregard lockout, reply with probability = 1/2.</li> <li>10 = Disregard lockout, reply with probability = 1/2.</li> <li>10 = Disregard lockout, reply with probability = 1/2.</li> <li>11 = Disregard lockout, reply with probability = 1/2.</li> <li>12 = Disregard lockout, reply with probability = 1/4.</li> <li>13 = A the probability = 1/4.</li> <li>14 = Disregard lockout, reply with probability = 1/8.</li> <li>15 = Do not reply.</li> <li>16 = Disregard lockout, reply with probability = 1/16.</li> <li>17 = A the probability = 1/16.</li> <li>18 = A the probability = 1/16.</li> <li>19 = Disregard lockout, reply with probability = 1/16.</li> <li>10 = Disregard lockout, reply with probability = 1/16.</li> <li>11 = Disregard lockout, reply with probability = 1/16.</li> <li>12 = Disregard lockout, reply with probability = 1/16.</li> <li>13 = A the probability = 1/16.</li> <li>14 = A the probability = 1/16.</li> <li>15 = Do not reply.</li> <li>10 = Disregard lockout, reply with probability = 1/16.</li> <li>13 = A the probability = 1/16.</li> <li>14 = A the probability = 1/16.</li> <li>15 = Do not reply.</li> <li>16 = A the probability = 1/16.</li> <li>17 = A the probability = 1/16.</li> <li>18 = A the probability = 1/16.</li> <li>19 = A the probability = 1/16.</li> <li>10 = Disregard lockout, reply with probability = 1/16.</li> <li>11 = Disregard lockout, reply with probability = 1/16.</li> <li>12 = Disregard lockout, reply with probability = 1/16.</li> <li>13 = A the probability = 1/16.</li> <li>14 = A the probability = 1/16.</li> <li< td=""></li<></ul> |
|        |               |                | Overvie          | w of Form | garble each other.<br>at Definitions                                                                                                    |

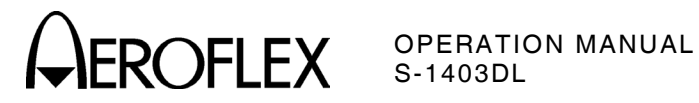

- - - -

| FIELD | SUB<br>FIELD | NO. OF<br>BITS | BITS  | FORMATS |                                                                                                    | CON                                                                                      | TENT                                                                                                    |  |  |
|-------|--------------|----------------|-------|---------|----------------------------------------------------------------------------------------------------|------------------------------------------------------------------------------------------|----------------------------------------------------------------------------------------------------|--|--|
| RC    |              | 2              | 3-4   | X       | Designates transmitted segment as initial<br>intermediate or final if coded 0, 1 or 2<br>respectively. RC=3 is used to request<br>Comm-D DELMs by the transponder. RC<br>part of Comm-C interrogation, UF=24.                                                                                                    |                                                                                          |                                                                                                    |  |  |
| RI    |              | 4              | 14-17 | X       | <ul> <li>Information in DF=0, 16. The codes are</li> <li>0 = No on-board TCAS.</li> <li>1 = Not assigned.</li> <li>2 = On-board TCAS with resolution capability inhibited.</li> <li>3 = On-board TCAS with vertical-only resolution capability.</li> <li>4 = On-board TCAS with vertical and horizontal resolution capability.</li> <li>5-7 = Not assigned.</li> <li>8 = No maximum airspeed data available</li> <li>9 = Airspeed is ≤75 kts.</li> <li>10 = Airspeed is &gt;150 kts and ≤150 kts.</li> <li>11 = Airspeed is &gt;300 kts and ≤600 kts.</li> <li>13 = Airspeed is &gt;1200 kts.</li> <li>14 = Airspeed is &gt;1200 kts.</li> </ul> |                                                                                          |                                                                                                    |  |  |
| RL    |              | 1              | 9     | Х       | <ul> <li>14 = Airspeed is &gt;1200 kts.</li> <li>15 = Not assigned.</li> <li>Command, sent in UF=0, 16; solicits DF=0<br/>reply if Zero and DF=16 reply if One (onl<br/>if transponder is associated with Airborne<br/>Collision Avoidance System [ACAS]<br/>equipment). Otherwise, in UF=0, Zero<br/>solicits DF=0 reply and One solicits no<br/>reply. In UF=16, Zero solicits DF=16 repl</li> </ul>                                                                                                    |                                                                                          |                                                                                                    |  |  |
| RR    |              | 5              | 9-13  | X       | Contains<br>requester<br>and Com<br>RR<br>CODE<br>0-15<br>16<br>17                                                                                                    | length and c<br>d reply. RR<br>m-A interroga<br>REPLY<br>LENGTH<br>Short<br>Long<br>Long | ontent of interrogator<br>is part of surveillance<br>ations UF=4, 5, 20, 21.<br>MB CONTENT<br>N/A<br>Air initiated Comm-B<br>Data link capability |  |  |

**Resolution Advisories** Long 20-31 Long Not Assigned NOTE: If first bit of RR code is One, decimal equivalent of last four bits of RR code designates code for BDS1 in reply (ground initiated). BDS2 is assumed to be Zero if not specified by DI=7 and RRS.

Long

**Overview of Format Definitions** Table 3 (Cont)

18

19

Aircraft Identification

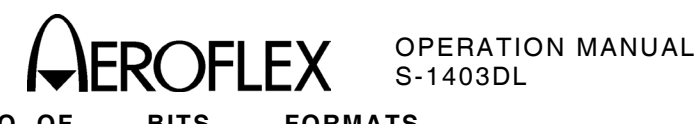

| FIELD | SUB<br>FIELD | NO. OF<br>BITS | BITS<br>POSITION | FORMATS<br>UP DOWN | CONTENT                                                                                                    |
|-------|--------------|----------------|------------------|--------------------|----------------------------------------------------------------------------------------------------|
| SD    |              | 16             | 17-32            | Х                  | Contains control codes, as specified by the<br>DI field affecting transponder protocol and<br>is part of surveillance and Comm-A<br>interrogations UF=4, 5, 20, 21.                                                                                                    |
|       | IIS          | 4              | 17-20            | х                  | Interrogator Identifier subfield contains the<br>self-identification code of the interrogator<br>and is numerically identical to the II code<br>transmitted by the interrogator in Mode S<br>Only All Calls. IIS codes are 0 through 15;<br>IIS=0 is not a valid interrogator identifier for<br>multisite purposes. IIS is sent only when<br>DI=0, 1 or 7.                                                                               |
|       | LOS          | 1              | 26               | x                  | Lockout subfield, if set to One, initiates a<br>multisite All Call lockout to Mode S Only All<br>Calls (UF=11) from the Interrogator<br>indicated in IIS of the interrogation. If LOS<br>is set to Zero, no change in lockout state is<br>commanded. LOS is sent only if DI=1 or 7.                                                                                                    |
|       | LSS          | 1              | 23               | X                  | Lockout Surveillance subfield signifies<br>multisite lockout from interrogator indicated<br>in SIS field. Sent when DI=3.                                                                                                    |
|       | MBS          | 2              | 21-22            | x                  | Multisite Comm-B subfield, sent when DI=1,<br>is assigned the following codes:<br>0 = No Comm-B action.<br>1 = Comm-B reservation.<br>2 = Comm-B closeout.                                                                                                    |
|       | MES          | 3              | 23-25            | X                  | <ul> <li>Multisite ELM subfield, sent when DI=1, contains reservation and closeout commands for ELM as follows:</li> <li>0 = No ELM action.</li> <li>1 = Comm-C reservation.</li> <li>2 = Comm-C closeout.</li> <li>3 = Comm-D reservation.</li> <li>4 = Comm-D closeout.</li> <li>5 = Comm-C reservation and Comm-D closeout.</li> <li>6 = Comm-C closeout and Comm-D reservation.</li> <li>7 = Comm-C and Comm-D closeouts.</li> </ul> |
|       | RCS          | 3              | 24-26<br>Overvie | X<br>aw of Forma   | Rate Control subfield, sent when DI=2,<br>controls surface squitter (Sqtr) (DF17S) rate<br>with codes as follows:<br>0 = No squitter rate command.<br>1 = Report high surface Sqtr rate for 60 Sec.<br>2 = Report low surface Sqtr rate for 60 Sec.<br>3 = Suppress all surface Sqtrs for 60 Sec.<br>4 = Suppress all surface Sqtrs for 120 Sec.<br>5-7 = Not assigned.                                                                  |

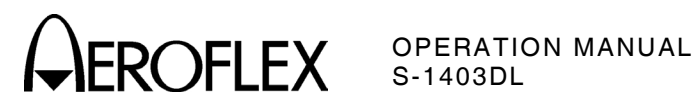

| FIELD | SUB<br>FIELD | NO. OF<br>BITS | BITS<br>POSITION | FORMATS<br>UP DOWN | CONTENT                                                                                                    |
|-------|--------------|----------------|------------------|--------------------|----------------------------------------------------------------------------------------------------|
| SD    | RRS          | 4              | 21-24            | х                  | Reply Request subfield, sent when DI=7, contains coding corresponding to the requested BDS2 code.                                                                                                    |
|       | RSS          | 2              | 27-28            | х                  | Reservation Status subfield, sent when DI=1,<br>requests transponder to report reservation<br>status in the UM field. The codes are:<br>0 = No request.<br>1 = Report Comm-B reservation status.<br>2 = Report Comm-C reservation status.<br>3 = Report Comm-D reservation status.                                                                  |
|       | SAS          | 2              | 27-28            | X                  | <ul> <li>Surface Antenna subfield, sent when DI=2, controls diversity antenna used for squitters sent from aircraft on the ground as follows:</li> <li>0 = No antenna command, use top antenna.</li> <li>1 = Alternate top and bottom antennas for 120 Sec.</li> <li>2 = Use bottom antenna for 120 Sec.</li> <li>3 = Beturn to default.</li> </ul> |
|       | SIS          | 6              | 17-22            | х                  | Surveillance Identifier subfield, sent when DI=3, contains assigned interrogator SI code.                                                                                                    |
|       | TCS          | 3              | 21-23            | x                  | Type Control subfield, sent when DI=2,<br>controls reported position type as follows:<br>0 = No position type command.<br>1 = Use surface position for next 15 Sec.<br>2 = Use surface position for next 60 Sec.<br>3 = Cancel surface type command.<br>4-7 = Not assigned.                                                                         |
|       |              |                | Overvie          | ew of Forma        | t Definitions                                                                                                    |

| FIELD | SUB<br>FIELD | NO. OF<br>BITS | BITS<br>POSITION | FORMATS<br>UP DOWN | CONTENT                                                                                                    |
|-------|--------------|----------------|------------------|--------------------|----------------------------------------------------------------------------------------------------|
| SD    | TMS          | 4              | 29-32            | X                  | <ul> <li>Tactical Message subfield, sent when DI=1<br/>or 7, contains coding for linking the Comm-<br/>A message segments. The codes are:</li> <li>0 = No Action.</li> <li>1 = Unlinked, Priority.</li> <li>2 = Unlinked, Priority, Acknowledge.</li> <li>3 = Unlinked, Priority, Acknowledge.</li> <li>4 = Linked 1st Segment, Single ADS.</li> <li>5 = Linked 1st Segment, Single ADS<br/>Priority.</li> <li>6 = Linked 1st Segment, Single ADS<br/>Acknowledge.</li> <li>7 = Linked 1st Segment, Single ADS,<br/>Priority, Acknowledge.</li> <li>8 = Linked 1st Segment, Multiple ADS,<br/>Priority.</li> <li>10 = Linked 1st Segment, Multiple ADS,<br/>Acknowledge.</li> <li>11 = Linked 1st Segment, Multiple ADS,<br/>Acknowledge.</li> <li>12 = Second Segment.</li> <li>13 = Third Segment.</li> <li>14 = Final Segment.</li> </ul> |
| SL    |              | 3              | 9-11             | X                  | <ul> <li>15 = Not Assigned.</li> <li>Reports the current operating sensitivity<br/>level of the TCAS unit and is a part of air-<br/>air surveillance replies, DF=0, 16. The<br/>codes are:</li> <li>0 = No TCAS sensitivity level reported.</li> <li>1 = TCAS operates at sensitivity level 1.</li> <li>2 = TCAS operates at sensitivity level 2.</li> <li>3 = TCAS operates at sensitivity level 3.</li> <li>4 = TCAS operates at sensitivity level 4.</li> <li>5 = TCAS operates at sensitivity level 5.</li> <li>6 = TCAS operates at sensitivity level 6.</li> <li>7 = TCAS operates at sensitivity level 7.</li> <li>NOTE: The SL field has no meaning for<br/>aircraft with RI=0 (no on-board<br/>capability to generate resolution,<br/>advisories).</li> </ul>                                                                       |
| UF    |              | 5              | 1-5              | х                  | The first field in all uplink formats is the transmission descriptor in all interrogations.                                                                                                    |
| UM    |              | 6              | 14-19            | Х                  | Contains transponder status readouts in replies DF=4, 5, 20, 21.                                                                                                    |
|       |              |                | Overvie          | w of Forma         | t Definitions                                                                                                    |

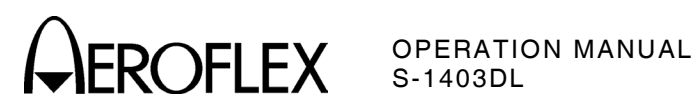

| FIELD | SUB<br>FIELD | NO. OF<br>BITS | BITS<br>POSITION | FORMATS<br>UP DOWN | CONTENT                                                                                                    |
|-------|--------------|----------------|------------------|--------------------|----------------------------------------------------------------------------------------------------|
| UM    | IDS          | 2              | 18-19            | Х                  | Identifier Designator subfield reports the<br>type of reservation made by the interrogator<br>identified in IIS and corresponds with the<br>RSS subfield of SD. Assigned coding is:<br>0 = No information available.<br>1 = Comm-B reservation active.<br>2 = Comm-C reservation active.<br>3 = Comm-D reservation active. |
|       | IIS          | 4              | 14-17            | Х                  | Interrogator Identifier subfield reports the identity of the interrogator that has made a multisite reservation.                                                                                                    |
| VS    |              | 1              | 6                | Х                  | Indicates aircraft is airborne when Zero or aircraft is on the ground when One. VS is a part of DF=0, 16.                                                                                                    |
|       |              |                | Overvie          | ew of Forma        | t Definitions                                                                                                    |

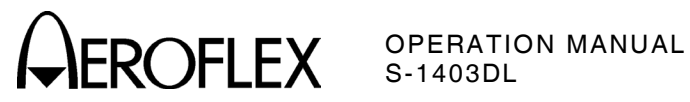

|    |    |    |      | В5        | 0     | 0  | 1  | 1 |
|----|----|----|------|-----------|-------|----|----|---|
|    |    |    |      | <b>B6</b> | 0     | 1  | 0  | 1 |
| В4 | В3 | B2 | В1   |           |       |    |    |   |
| 0  | 0  | 0  | 0    |           |       | Ρ  | SP | 0 |
| 0  | 0  | 0  | 1    |           | А     | Q  |    | 1 |
| 0  | 0  | 1  | 0    |           | В     | R  |    | 2 |
| 0  | 0  | 1  | 1    |           | С     | S  |    | 3 |
| 0  | 1  | 0  | 0    |           | D     | Т  |    | 4 |
| 0  | 1  | 0  | 1    |           | Е     | J  |    | 5 |
| 0  | 1  | 1  | 0    |           | F     | V  |    | 6 |
| 0  | 1  | 1  | 1    |           | G     | W  |    | 7 |
| 1  | 0  | 0  | 0    |           | Н     | Х  |    | 8 |
| 1  | 0  | 0  | 1    |           | Ι     | Υ  |    | 9 |
| 1  | 0  | 1  | 0    |           | J     | Z  |    |   |
| 1  | 0  | 1  | 1    |           | К     |    |    |   |
| 1  | 1  | 0  | 0    |           | L     |    |    |   |
| 1  | 1  | 0  | 1    |           | М     |    |    |   |
| 1  | 1  | 1  | 0    |           | Ν     |    |    |   |
| 1  | 1  | 1  | 1    |           | 0     |    |    |   |
|    |    | S  | P=SI | PACE      | E coc | le |    |   |

6-Bit Character Set for AIS Subfield Table 4

> APPENDIX D Page 18 Dec 1/03

# AROFLEX OPERATION MANUAL S-1403DL

| SRS OR TAS SU | JBFIELD VALUE |                    |
|---------------|---------------|--------------------|
| OCTAL         | HEXADECIMAL   | NUMBER OF SEGMENTS |
| 100000        | 8000          | 1                  |
| 140000        | C000          | 2                  |
| 160000        | E000          | 3                  |
| 170000        | F000          | 4                  |
| 174000        | F800          | 5                  |
| 176000        | FC00          | 6                  |
| 177000        | FE00          | 7                  |
| 177400        | FF00          | 8                  |
| 177600        | FF80          | 9                  |
| 177700        | FFC0          | 10                 |
| 177740        | FFE0          | 11                 |
| 177760        | FFF0          | 12                 |
| 177770        | FFF8          | 13                 |
| 177774        | FFFC          | 14                 |
| 177776 FFFE   |               | 15                 |
| 177777 FFFF   |               | 16                 |

Valid Values for SRS and TAS Subfields Table 5

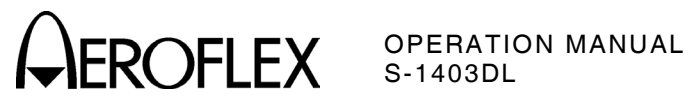

| LETTER<br>TYPE<br>(SQUITTER<br>SCREENS) | DF17<br>TYPE<br>(DECIMAL<br>VALUE) | FIRST TWO<br>DIGITS OF<br>ME FIELD IN<br>SQUITTER<br>(2of2)<br>SCREEN<br>(HEX) | DESCRIPTION                                                     |
|-----------------------------------------|------------------------------------|--------------------------------------------------------------------------------|-----------------------------------------------------------------|
| 0                                       | 0                                  | 00-07                                                                          | Invalid, No Data or Unused                                      |
| 1                                       | 1                                  | 08-0F                                                                          | Aircraft Identification, Aircraft Type Set D                    |
| 1                                       | 2                                  | 10-17                                                                          | Aircraft Identification, Aircraft Type Set C                    |
| I                                       | 3                                  | 18-1F                                                                          | Aircraft Identification, Aircraft Type Set B                    |
| 1                                       | 4                                  | 20-27                                                                          | Aircraft Identification, Aircraft Type Set A                    |
| S                                       | 5                                  | 28-2F                                                                          | Surface Position, 5 meter ANP                                   |
| S                                       | 6                                  | 30-37                                                                          | Surface Position, 100 meter ANP                                 |
| A                                       | 7                                  | 38-3F                                                                          | Airborne Position, 5 meter ANP, 25/100 Ft barometric altitude   |
| A                                       | 8                                  | 40-47                                                                          | Airborne Position, 100 meter ANP, 25/100 Ft barometric altitude |
| A                                       | 9                                  | 48-4F                                                                          | Airborne Position, 0.25 nm ANP, 25/100 Ft barometric altitude   |
| Α                                       | 10                                 | 50-57                                                                          | Airborne Position, 1.0 nm ANP, 25/100 Ft barometric altitude    |
| Α                                       | 11                                 | 58-5F                                                                          | Airborne Position, 4.5 nm ANP, 25/100 Ft barometric altitude    |
| Α                                       | 12                                 | 60-67                                                                          | Airborne Position, 20 nm ANP, 25/100 Ft barometric altitude     |
| Α                                       | 13                                 | 68-6F                                                                          | Airborne Position, 5 meter ANP, GPS height                      |
| Α                                       | 14                                 | 70-77                                                                          | Airborne Position, 100 meter ANP, GPS height                    |
| Т                                       | 15                                 | 78-7F                                                                          | Airborne Supplementary Information                              |
| 0                                       | 16                                 | 80-87                                                                          | Unused                                                          |
| 0                                       | 17                                 | 88-8F                                                                          | Unused                                                          |
| 0                                       | 18                                 | 90-97                                                                          | Unused                                                          |
| 0                                       | 19                                 | 98-9F                                                                          | Unused                                                          |
| 0                                       | 20                                 | A0-A7                                                                          | Unused                                                          |
| 0                                       | 21                                 | A8-AF                                                                          | Unused                                                          |
| 0                                       | 22                                 | B0-B7                                                                          | Unused                                                          |
| 0                                       | 23                                 | B8-BF                                                                          | Unused                                                          |
| 0                                       | 24                                 | C0-C7                                                                          | Unused                                                          |
| 0                                       | 25                                 | C8-CF                                                                          | Unused                                                          |
| 0                                       | 26                                 | D0-D7                                                                          | Unused                                                          |
| 0                                       | 27                                 | D8-DF                                                                          | Unused                                                          |
| 0                                       | 28                                 | E0-E7                                                                          | Unused                                                          |
| Р                                       | 29                                 | E8-EF                                                                          | On-Demand Information, Message C                                |
| Р                                       | 30                                 | F0-F7                                                                          | On-Demand Information, Message B                                |
| P                                       | 31                                 | F8-FF                                                                          | On-Demand Information, Message A                                |

ORIGinal DF17 Squitter Types Table 6

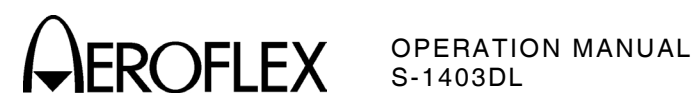

|                                                                                                    | DF17     |                                                                                  |  |  |
|----------------------------------------------------------------------------------------------------|----------|----------------------------------------------------------------------------------|--|--|
| (SQUITTER                                                                                                    | (DECIMAL | DESCRIPTION                                                                      |  |  |
| SCREENS)                                                                                                    | VALUE)   | (POSITION/ALTITUDE ACCURACY)                                                     |  |  |
| A                                                                                                    | 0        | Airborne Position, No position information, barometric altitude (25/100 Ft)      |  |  |
| I                                                                                                    | 1        | Aircraft Identification, Aircraft Type Set D                                     |  |  |
| 1                                                                                                    | 2        | Aircraft Identification, Aircraft Type Set C                                     |  |  |
| 1                                                                                                    | 3        | Aircraft Identification, Aircraft Type Set B                                     |  |  |
| 1                                                                                                    | 4        | Aircraft Identification, Aircraft Type Set A                                     |  |  |
| S                                                                                                    | 5        | Surface Position (<3 m)                                                          |  |  |
| S                                                                                                    | 6        | Surface Position (≥3 m but <10 m)                                                |  |  |
| S                                                                                                    | 7        | Surface Position (≥10 m but <0.05 NM)                                            |  |  |
| S                                                                                                    | 8        | Surface Position (≥0.05 NM)                                                      |  |  |
| A                                                                                                    | 9        | Airborne Position (<3 m), barometric altitude (25/100 Ft)                        |  |  |
| A                                                                                                    | 10       | Airborne Position ( $\geq$ 3 m but <10 m), barometric altitude (25/100 Ft)       |  |  |
| А                                                                                                    | 11       | Airborne Position ( $\geq$ 10 m but <0.05 NM), barometric altitude (25/100 Ft)   |  |  |
| А                                                                                                    | 12       | Airborne Position ( $\geq$ 0.05 NM but <0.1 NM), barometric altitude (25/100 Ft) |  |  |
| А                                                                                                    | 13       | Airborne Position (≥0.10 NM but <0.25 NM), barometric altitude (25/100 Ft)       |  |  |
| A                                                                                                    | 14       | Airborne Position (≥0.25 NM but <0.5 NM), barometric altitude (25/100 Ft)        |  |  |
| A                                                                                                    | 15       | Airborne Position (≥0.5 NM but <1 NM), barometric altitude (25/100 Ft)           |  |  |
| A                                                                                                    | 16       | Airborne Position (≥1 NM but <5 NM), barometric altitude (25/100 Ft)             |  |  |
| A                                                                                                    | 17       | Airborne Position (≥5 NM but <10 NM), barometric altitude (25/100 Ft)            |  |  |
| A                                                                                                    | 18       | Airborne Position (≥10 NM), barometric altitude (25/100 Ft)                      |  |  |
| V                                                                                                    | 19       | Airborne Velocity                                                                |  |  |
| A                                                                                                    | 20       | Airborne Position (<3 meter) and GPS height (<4 meter)                           |  |  |
| A                                                                                                    | 21       | Airborne Position, (<10 meter) and GPS height (<15 meter)                        |  |  |
| A                                                                                                    | 22       | Airborne Position, (>10 meter) or GPS height ( $\geq$ 15 meter)                  |  |  |
| 0                                                                                                    | 23       | Unused                                                                           |  |  |
| 0                                                                                                    | 24       | Unused                                                                           |  |  |
| 0                                                                                                    | 25       | Unused                                                                           |  |  |
| 0                                                                                                    | 26       | Unused                                                                           |  |  |
| 0                                                                                                    | 27       | Unused                                                                           |  |  |
| 0                                                                                                    | 28       | Unused                                                                           |  |  |
| E                                                                                                    | 29       | Event-Driven Information, Message C                                              |  |  |
| E                                                                                                    | 30       | Event-Driven Information, Message B                                              |  |  |
| E                                                                                                    | 31       | Event-Driven Information, Message A                                              |  |  |
| NOTE: The first two digits of the ME field in the C60 Squitter (2 of 2) are the same according to the DF17 type decimal value as in Appendix D, Table 6. |          |                                                                                  |  |  |

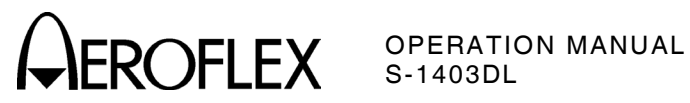

THIS PAGE INTENTIONALLY LEFT BLANK.

APPENDIX D Page 22 Dec 1/03

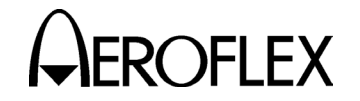

ROFLEX OPERATION MANUAL S-1403DL

# **APPENDIX E - INTERROGATION AND REPLY TIMING**

The following timing diagrams contain the interrogation and reply pulse patterns normally encountered by transponders operating in the ATCRBS/Mode S environment.

NOTE: ATCRBS Only All Call and ATCRBS/Mode S All Call interrogations may contain any valid ATCRBS P<sub>1</sub> to P<sub>3</sub> spacing. Appendix E, Figure 2 shows only Modes A and C.

> APPENDIX E Page 1 Dec 1/03

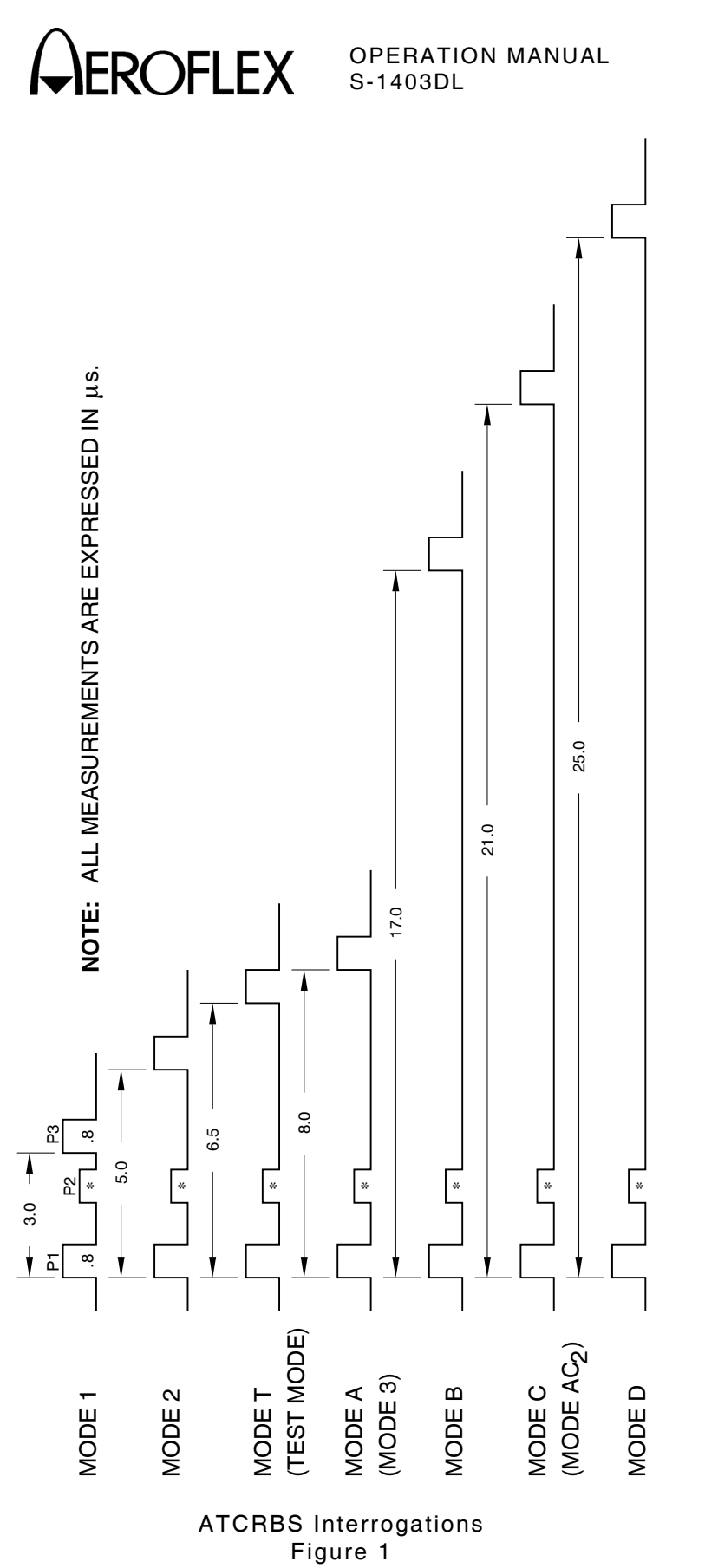

SIDE-LOBE SUPPRESSION (SLS)

\*

APPENDIX E Page 2 Dec 1/03

02402010

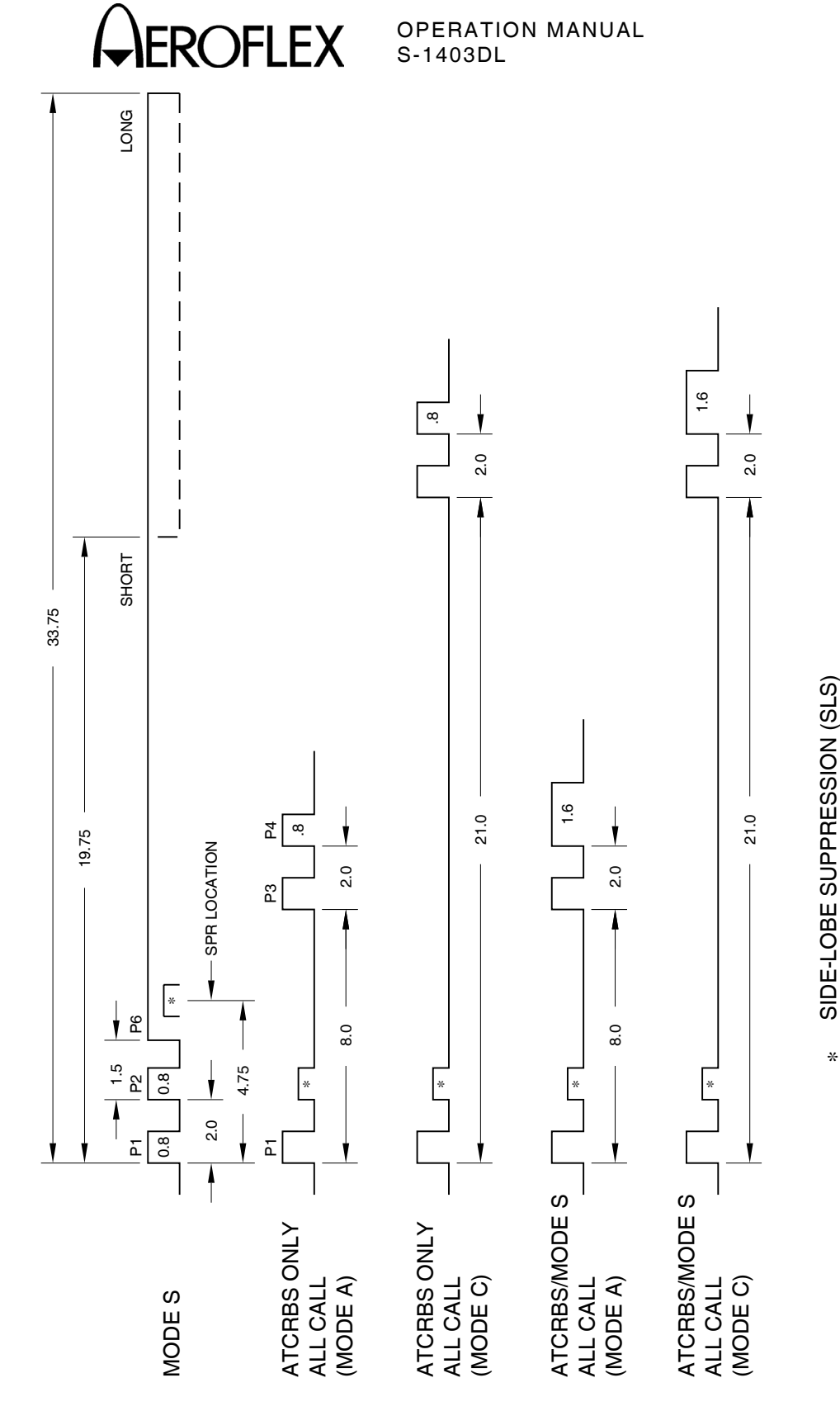

Mode S and All Call Interrogations Figure 2

NOTE: ALL MEASUREMENTS ARE EXPRESSED IN  $\mu s.$ 

APPENDIX E Page 3 Dec 1/03

02402011

OPERATION MANUAL S-1403DL )FI FX 24.65 ЧS BIT N 0 0 R1 1-1 0 20.3 **\_\_**∼ [ r∽∎ \_~ [ 0 DATA BLOCK 56 OR 112 μs 18.85 \_4 [ \_4[ BIT 4 0 0 17.4 <sup>™</sup>4 [ <sup>™</sup>4 [ <sup>щ</sup>4 BIT 3 0 15.95 \_~**[** ۵°۲ T -14.5 BIT 2 0 ATCRBS REPLY ЪВ ЪВ ЪВ I MODE S REPLY 0 -13.05 L 9.0 BIT 1 0 0 11.6 8.0 шĒ ш. Г 8.7 4 **C** 4 **C** 4 **Г** 7.25 പ് [ പ്**⊺** PREAMBLE - 8.0 μs -TIME (μs) 4.5 ≺∾ [ ₹N 5.8 ₹Z 3.5 പ്റ്∎ 4.35 പ് Example - Reply data block corresponding to bit sequence 0010....001 2.9 ₹ **[** ₹ [ <u>-</u>[ 0.0 0.5 1.0 1.45 പ് υГ <u>ل</u> آ <u>ل</u> آ ш́ С 0 LEADING EDGE TO LEADING EDGE SPACING (µs) MODES 2,T, MODE C MODE 1 AND A 02402012 ATCRBS and Mode S Expected Replies Figure 3

> APPENDIX E Page 4 Dec 1/03
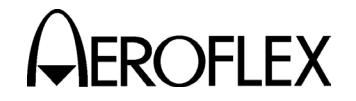

#### **APPENDIX F - RELATED DOCUMENTS**

<u>Aeronautical Telecommunications</u>, <u>Annex</u> <u>7</u>, January 1996; *ICAO* 

Aeronautical Telecommunications, Annex 10, Volume 1, Part 1, October 1994; ICAO

ARINC718-4 Mark3 Air Traffic Control Transponder, December 1989; ARINC

<u>ATC-1400A Operation Manual</u> (1002-7501-500), <u>Rev 1</u> (1002-7501-510), <u>Rev 2</u> (1002-7501-520), <u>EMC1</u> (1002-7503-200) and <u>SAFE1</u> (1002-7504-200); *Aeroflex* 

DO181AMinimumOperationalPerformanceStandardsforATCRBS/ModeSAirborneEquipment,

January 1993; Errata, (no date);

<u>Change 1</u>, January 1993; <u>Change 2</u>, January 1997; *RTCA Inc.* 

DO181A draft change for ModeS Extended Squitter, 31Oct95; Technical Work Group, *RTCA Inc.* 

DO185 Minimum Operational Performance Standards for TCAS Airborne Equipment, November 1993; <u>Change 1</u>, February 1997; *RTCA Inc.* 

DO218 Minimum Operational Performance Standards for the ModeS Airborne Data Link Processor, August 1993; Change 1, 1997; *RTCA Inc.* 

IEEE Standard Codes, Formats, Protocols, and Common Commands, Std 488.2-1992; The Institute of Electrical and Electronics Engineers, Inc. (IEEE)

Mode S Test System TMAC Manual (1002-2400-600), Aeroflex

<u>SCPI Syntax & Style</u>, <u>Volume 1</u>; *SCPI Consortium* 

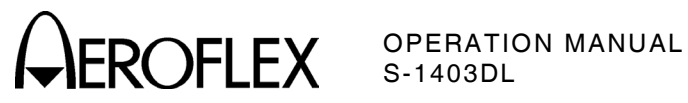

THIS PAGE INTENTIONALLY LEFT BLANK.

APPENDIX F Page 2 Dec 1/03

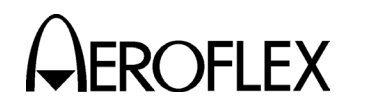

APPENDIX G - METRIC/BRITISH IMPERIAL CONVERSION TABLE WITH NAUTICAL DISTANCE CONVERSIONS

| TO<br>CONVERT:      | INTO:               | MULTIPLY<br>BY: | TO<br>CONVERT: | INTO:              | MULTIPLY<br>BY: |
|---------------------|---------------------|-----------------|----------------|--------------------|-----------------|
| cm                  | feet                | 0.03281         | meters         | feet               | 3.281           |
| cm                  | inches              | 0.3937          | meters         | inches             | 39.37           |
| feet                | cm                  | 30.48           | m/sec          | ft/sec             | 3.281           |
| feet                | meters              | 0.3048          | m/sec          | km/hr              | 3.6             |
| ft/sec              | km/hr               | 1.097           | m/sec          | miles/hr           | 2.237           |
| ft/sec              | knots               | 0.5921          | miles          | feet               | 5280            |
| ft/sec              | miles/hr            | 0.6818          | miles          | km                 | 1.609           |
| ft/sec <sup>2</sup> | cm/sec <sup>2</sup> | 30.48           | miles          | meters             | 1609            |
| ft/sec <sup>2</sup> | m/sec²              | 0.3048          | miles          | nmi                | 0.8684          |
| grams               | ounces              | 0.03527         | miles/hr       | ft/sec             | 1.467           |
| inches              | cm                  | 2.54            | miles/hr       | km/hr              | 1.609           |
| kg                  | pounds              | 2.205           | miles/hr       | knots              | 0.8684          |
| kg/cm²              | psi                 | 0.0703          | nmi            | feet               | 6080.27         |
| km                  | feet                | 3281            | nmi            | km                 | 1.8532          |
| km                  | miles               | 0.6214          | nmi            | meters             | 1853.2          |
| km                  | nmi                 | 0.5396          | nmi            | miles              | 1.1516          |
| km/hr               | ft/sec              | 0.9113          | ounces         | grams              | 28.34953        |
| km/hr               | knots               | 0.5396          | pounds         | kg                 | 0.4536          |
| km/hr               | miles/hr            | 0.6214          | psi            | kg/cm <sup>2</sup> | 0.0703          |
| knots               | ft/sec              | 1.689           | 100 ft         | km                 | 3.048           |
| knots               | km/hr               | 1.8532          | 100 ft         | miles              | 1.894           |
| knots               | miles/hr            | 1.1516          | 100 ft         | nmi                | 1.645           |

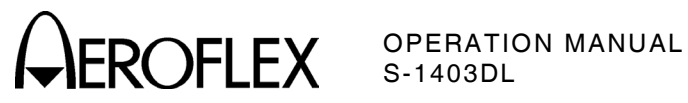

THIS PAGE INTENTIONALLY LEFT BLANK.

APPENDIX G Page 2 Dec 1/03 OPERATION MANUAL S-1403DL

## **APPENDIX H - COMPARISON WITH THE S-1403C**

#### **1. NEW FEATURES**

- Automatic saving of last S-1403DL settings
- New screens for software controlled calibrations providing tighter precision
- Detailed data screens for UUT Percent Reply, Reply Delay and Squitter information
- Reply Delay measurement on every reply
- DF17 decoded extended squitter capability
- ELM decoded data link (UF24/DF24) capability
- Pulse Power Measurement Gate (PPMG) location updated after every reply
- Power measurement for selected pulse in an ELM reply segment
- Faster processor for quicker response time
- Flash memory for easier firmware upgrades
- Screen dump capability
- Setup screens for easier control of test parameters
- Increased number of available sequence menu screens from 16 to 1000
- Increased user saved memory from two to five memory slots
- Maximum PRF increased as follows:

| FUNCTIONS | WAS         | IS        |
|-----------|-------------|-----------|
| ATC       | 2400        | 7999      |
| SEQ, ACL  | 200         | 2500      |
| ACS       | 2400        | 2500      |
| INTLCE    | 200-900     | 1250      |
| DI        | 750/100     | 1250      |
| BURST     | 2400/Limits | 7999/2500 |

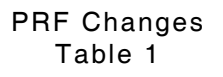

- S-1403DL Stand-Alone operation for testing everything except transponder power and frequency (interference and suppressor pulses not available during Stand-Alone operation)
- Special tests for ELM and MTL
- Additional flexibility for SCOPE TRIG OUT, EXT SYNC OUT and PPMG signals
- System screens for control of user interface parameters
- TMAC language and extended remote operation capabilities (S-1403DL RS-232 and GPIB Connectors)
- Added screen reference designators shown in the upper left corner of the MENU Display to indicate screen and menu hierarchy position
- Hexadecimal or octal modes supported with the ability to enter hexadecimal data directly from the Keyboard
- Rear panel TTL outputs that drive 90 Ω loads
- Screen indicates 2nd key function in effect (cursor changes from a block to an underline after pressing 2ND Key)
- Increased MTL testing capabilities (more validity checking and front panel operation)
- Increased validity checking on ATCRBS (must contain F1 and F2 pulses) and Mode S (must contain valid preamble and phase transitions for data bits) replies
- Increased maximum BURST number from 999 to 9999 (valid at any PRF)
- Tightened reply delay measurement resolution from 25 ns to 12.5 ns
- Increased Antenna B level range (was -80 to -20 dBm, now -83 to -20 dBm)

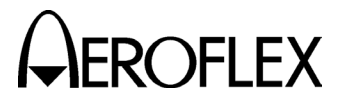

#### 2. OTHER DIFFERENCES

- Minimum spacing for DI SEQ:SEQ is 40 μs.
- When Antenna A and/or Antenna B are disabled (S-1403DL C10 or C20 AntB field set to OFF, S-1403DL C75 AntAEnable field set to OFF or ATC-1400A CW/NORM/OFF Switch set to OFF), the Mode S Test System shuts off all interrogations and disregards all squitters through the affected antenna connector(s). The S-1403C recognized squitters in the OFF position.
- In sequence menus for the S-1403C, data entered in the undefined fields (S or L) did not carry over to the defined fields (undefined fields were cleared). For the S-1403DL, data entered in undefined fields carry over when changing to defined fields (even if the bits set in the undefined fields are not displayed in the defined mode). The opposite is also true (defined fields to undefined).
- In the INTLCE and DI functions for the S-1403C, only the first four sequence menus were cycled through regardless of how many were active. In the same functions for the S-1403DL, all active sequence menus are cycled through.
- In INTLCE and DI functions for the S-1403C, the SCOPE SYNC OUT Connector (J7) switches between the ATCRBS (T0) and Mode S (TD) interrogations according to the ATC-1400A TO/TAC/TD Switch setting. Since the sync for either type can be selected (C72 Setup Screen) on the S-1403DL, the SCOPE SYNC OUT (J7)Connector operates according to interrogation types used in the INTLCE or DI functions.
- The S-1403DL AUX BUS and IFR BUS Connectors changed locations.
- Recalling Memory Slot 0 sets the S-1403DL to the Factory Default (S-1403C) settings.

#### 3. BACKWARDS COMPATIBILITY

- Capability to accept all old-style S-1403C remote commands
- Equivalent or better timing for electrical signals
- Similar screen operation for the seven basic functions (ATC, SEQ, ACS, ACL, INTLCE, DI and BURST)
- Similar screen operation for the sequence menus
- Keyboard shortcuts (100% backward compatible) move cursor to desired control fields
- Same default sequence menus

#### 4. CMENU#2 FIELDS LOCATION

Some fields in the S-1403C Control Menu #2 have been relocated as follows:

| OLD<br>FIELDS           | NEW<br>SCREEN                      | NEW<br>FIELDS       |
|-------------------------|------------------------------------|---------------------|
| Sqtr.Add.               | C50 Squitter (1of2)                | Addr:               |
| Prepulse                | C75 Misc Setup                     | PrePulseOut         |
| Ext.Sync.:<br>Out=, Dv= | C73 Ext Sync Out<br>Setup          | Enable and Dv       |
| Ext.Sync.:<br>In=       | C71 Interrogation<br>Trigger Setup | TrigSource          |
| Pulse<br>Power<br>Gate  | C74 PPMG Setup                     | Enable and<br>Pulse |
| Ext.Mod.In              | C75 Misc Setup                     | AntAModSource       |

Control Menu #2 Relocated Fields Table 2

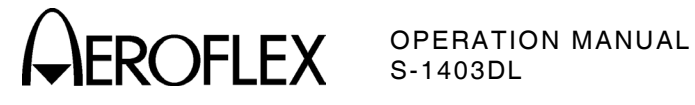

С

## **APPENDIX I - ABBREVIATIONS**

#### A

|                                                                                                    |                                                                                                    | •                                                                                                    |                                                                                                    |
|----------------------------------------------------------------------------------------------------|----------------------------------------------------------------------------------------------------|----------------------------------------------------------------------------------------------------|----------------------------------------------------------------------------------------------------|
| A                                                                                                    | Amperes                                                                                                    | C                                                                                                    | Celsius or Centigrade                                                                                                    |
| AA                                                                                                    | Address Announced                                                                                                    | CA                                                                                                    | Transponder Capability                                                                                                    |
| AC                                                                                                    | Altitude Code                                                                                                    | CAL                                                                                                    | Calibration or Calibrated                                                                                                    |
| AC                                                                                                    | Alternating Current                                                                                                    | CC                                                                                                    | Crosslink Capability                                                                                                    |
| ac                                                                                                    | Alternating Current                                                                                                    | CCW                                                                                                    | Counterclockwise                                                                                                    |
| ACAS                                                                                                    | Airborne Collision Avoidance                                                                                                    | CFS                                                                                                    | Continuation Subfield                                                                                                    |
|                                                                                                    | System                                                                                                    | СН                                                                                                    | Channel                                                                                                    |
| ACI                                                                                                    | All Call Long                                                                                                    | CHAN                                                                                                    | Channel                                                                                                    |
| ACS                                                                                                    | All Call Short                                                                                                    |                                                                                                    | Clear/Escane                                                                                                    |
| A00<br>ACS                                                                                                    | Comm A Conchility Subfield                                                                                                    |                                                                                                    | Classout                                                                                                    |
| ACS                                                                                                    |                                                                                                    | CLUS                                                                                                    | Closeoul $(10^{-2} \text{ Matara})$                                                                                                    |
| ADDR                                                                                                    | Address                                                                                                    |                                                                                                    | Centimeter (10 meters)                                                                                                    |
| Addr                                                                                                    | Address                                                                                                    | CMENU                                                                                                    | Control Menu                                                                                                    |
| ADLP                                                                                                    | Airborne Data Link Processor                                                                                                    | Cont                                                                                                    | Continued                                                                                                    |
| ADJ                                                                                                    | Adjust                                                                                                    | CR                                                                                                    | Carriage Return                                                                                                    |
| ADS                                                                                                    | A-Definition Subfield                                                                                                    | CTRL                                                                                                    | Control                                                                                                    |
| AIS                                                                                                    | Comm-A Capability Subfield                                                                                                    | CTS                                                                                                    | Clear to Send/(One-way                                                                                                    |
| AM                                                                                                    | Amplitude Modulation                                                                                                    |                                                                                                    | hardware)                                                                                                    |
| ANG                                                                                                    | Analog                                                                                                    | CTS/RTS                                                                                                    | Two-way hardware                                                                                                    |
| ANT                                                                                                    | Antenna                                                                                                    | CVC                                                                                                    | Cancel Vertical Resolution                                                                                                    |
| Ant                                                                                                    | Antenna                                                                                                    | 0.0                                                                                                    | Advisory Complement                                                                                                    |
|                                                                                                    | Antenna A                                                                                                    | CW                                                                                                    | Continuous Wave                                                                                                    |
|                                                                                                    | Antenna A                                                                                                    |                                                                                                    |                                                                                                    |
|                                                                                                    |                                                                                                    | CW                                                                                                    | CIOCKWISE                                                                                                    |
| ANTB                                                                                                    | Antenna B                                                                                                    |                                                                                                    | п                                                                                                    |
| AntB                                                                                                    | Antenna B                                                                                                    |                                                                                                    | В                                                                                                    |
| AP                                                                                                    | Address Parity                                                                                                    | DVBC                                                                                                    | Diagrata Address Resear                                                                                                    |
|                                                                                                    |                                                                                                    | DADS                                                                                                    | Discrete Address Deacon                                                                                                    |
| APER                                                                                                    | Antenna A Percent Reply                                                                                                    | DABS                                                                                                    | System                                                                                                    |
| APER<br>AQ                                                                                                    | Antenna A Percent Reply<br>Acquisition Special                                                                                                    | DABS                                                                                                    | System<br>Digital to Analog Converter                                                                                                    |
| APER<br>AQ<br>Arf                                                                                                    | Antenna A Percent Reply<br>Acquisition Special<br>RF through Antenna A                                                                                                    | DADS<br>DAC<br>DCD                                                                                                    | System<br>Digital to Analog Converter<br>Data Carrier Detect                                                                                                    |
| APER<br>AQ<br>Arf<br>ARF LVL                                                                                                    | Antenna A Percent Reply<br>Acquisition Special<br>RF through Antenna A<br>Antenna A RF Level                                                                                                    | DAC<br>DCD                                                                                                    | System<br>Digital to Analog Converter<br>Data Carrier Detect<br>Decibel                                                                                                    |
| APER<br>AQ<br>Arf<br>ARF LVL<br>ASCII                                                                                              | Antenna A Percent Reply<br>Acquisition Special<br>RF through Antenna A<br>Antenna A RF Level<br>American National Standard                                                                                                    | DABS<br>DAC<br>DCD<br>dB<br>DBI                                                                                                    | System<br>Digital to Analog Converter<br>Data Carrier Detect<br>Decibel                                                                                                    |
| APER<br>AQ<br>Arf<br>ARF LVL<br>ASCII                                                                                              | Antenna A Percent Reply<br>Acquisition Special<br>RF through Antenna A<br>Antenna A RF Level<br>American National Standard<br>Code for Information                                                                                                    | DAC<br>DCD<br>dB<br>DBL                                                                                                    | System<br>Digital to Analog Converter<br>Data Carrier Detect<br>Decibel<br>Double                                                                                                    |
| APER<br>AQ<br>Arf<br>ARF LVL<br>ASCII                                                                                              | Antenna A Percent Reply<br>Acquisition Special<br>RF through Antenna A<br>Antenna A RF Level<br>American National Standard<br>Code for Information<br>Interchange                                                                                                    | DABS<br>DAC<br>DCD<br>dB<br>DBL<br>dBm                                                                                                    | System<br>Digital to Analog Converter<br>Data Carrier Detect<br>Decibel<br>Double<br>Decibels above one milliwatt                                                                                                    |
| APER<br>AQ<br>Arf<br>ARF LVL<br>ASCII                                                                                              | Antenna A Percent Reply<br>Acquisition Special<br>RF through Antenna A<br>Antenna A RF Level<br>American National Standard<br>Code for Information<br>Interchange<br>Air Traffic Control                                                                                                    | DABS<br>DAC<br>DCD<br>dB<br>DBL<br>dBm<br>DELM                                                                                                | System<br>Digital to Analog Converter<br>Data Carrier Detect<br>Decibel<br>Double<br>Decibels above one milliwatt<br>Downlink Extended Length                                                                                                    |
| APER<br>AQ<br>Arf<br>ARF LVL<br>ASCII                                                                                              | Antenna A Percent Reply<br>Acquisition Special<br>RF through Antenna A<br>Antenna A RF Level<br>American National Standard<br>Code for Information<br>Interchange<br>Air Traffic Control<br>ATCRBS (screen/function                                                                                                    | DABS<br>DAC<br>DCD<br>dB<br>DBL<br>dBm<br>DELM                                                                                                | System<br>Digital to Analog Converter<br>Data Carrier Detect<br>Decibel<br>Double<br>Decibels above one milliwatt<br>Downlink Extended Length<br>Message                                                                                                    |
| APER<br>AQ<br>Arf<br>ARF LVL<br>ASCII<br>ATC<br>ATC                                                                                | Antenna A Percent Reply<br>Acquisition Special<br>RF through Antenna A<br>Antenna A RF Level<br>American National Standard<br>Code for Information<br>Interchange<br>Air Traffic Control<br>ATCRBS (screen/function<br>abbreviation)                                                                                                    | DABS<br>DAC<br>DCD<br>dB<br>DBL<br>dBm<br>DELM<br>DELM                                                                                        | System<br>Digital to Analog Converter<br>Data Carrier Detect<br>Decibel<br>Decibels above one milliwatt<br>Downlink Extended Length<br>Message<br>Deviation                                                                                                    |
| APER<br>AQ<br>Arf<br>ARF LVL<br>ASCII<br>ATC<br>ATC                                                                                | Antenna A Percent Reply<br>Acquisition Special<br>RF through Antenna A<br>Antenna A RF Level<br>American National Standard<br>Code for Information<br>Interchange<br>Air Traffic Control<br>ATCRBS (screen/function<br>abbreviation)                                                                                                    | DABS<br>DAC<br>DCD<br>dB<br>DBL<br>dBm<br>DELM<br>DEV<br>DF                                                                                   | System<br>Digital to Analog Converter<br>Data Carrier Detect<br>Decibel<br>Decibels above one milliwatt<br>Downlink Extended Length<br>Message<br>Deviation<br>Downlink Format                                                                                                    |
| APER<br>AQ<br>Arf<br>ARF LVL<br>ASCII<br>ATC<br>ATC<br>ATCRBS                                                                      | Antenna A Percent Reply<br>Acquisition Special<br>RF through Antenna A<br>Antenna A RF Level<br>American National Standard<br>Code for Information<br>Interchange<br>Air Traffic Control<br>ATCRBS (screen/function<br>abbreviation)<br>Air Traffic Control Radar                                                                                                    | DABS<br>DAC<br>DCD<br>dB<br>DBL<br>dBm<br>DELM<br>DEV<br>DF<br>DI                                                                             | System<br>Digital to Analog Converter<br>Data Carrier Detect<br>Decibel<br>Decibels above one milliwatt<br>Downlink Extended Length<br>Message<br>Deviation<br>Downlink Format<br>Designator Identification                                                                                                    |
| APER<br>AQ<br>Arf<br>ARF LVL<br>ASCII<br>ATC<br>ATC<br>ATCRBS                                                                      | Antenna A Percent Reply<br>Acquisition Special<br>RF through Antenna A<br>Antenna A RF Level<br>American National Standard<br>Code for Information<br>Interchange<br>Air Traffic Control<br>ATCRBS (screen/function<br>abbreviation)<br>Air Traffic Control Radar<br>Beacon System                                                                                                    | DABS<br>DAC<br>DCD<br>dB<br>DBL<br>dBm<br>DELM<br>DELM<br>DEV<br>DF<br>DI<br>DI                                                               | System<br>Digital to Analog Converter<br>Data Carrier Detect<br>Decibel<br>Decibels above one milliwatt<br>Downlink Extended Length<br>Message<br>Deviation<br>Downlink Format<br>Designator Identification<br>Double Interrogation                                                                                                    |
| APER<br>AQ<br>Arf<br>ARF LVL<br>ASCII<br>ATC<br>ATC<br>ATCRBS<br>ATE                                                               | Antenna A Percent Reply<br>Acquisition Special<br>RF through Antenna A<br>Antenna A RF Level<br>American National Standard<br>Code for Information<br>Interchange<br>Air Traffic Control<br>ATCRBS (screen/function<br>abbreviation)<br>Air Traffic Control Radar<br>Beacon System<br>Automatic Test Equipment                                                                                                    | DABS<br>DAC<br>DCD<br>dB<br>DBL<br>dBm<br>DELM<br>DELM<br>DEV<br>DF<br>DI<br>DI<br>DI<br>DI<br>DI                                             | System<br>Digital to Analog Converter<br>Data Carrier Detect<br>Decibel<br>Double<br>Decibels above one milliwatt<br>Downlink Extended Length<br>Message<br>Deviation<br>Downlink Format<br>Designator Identification<br>Double Interrogation<br>Delay                                                                                                    |
| APER<br>AQ<br>Arf<br>ARF LVL<br>ASCII<br>ATC<br>ATC<br>ATCRBS<br>ATE<br>AUX                                                        | Antenna A Percent Reply<br>Acquisition Special<br>RF through Antenna A<br>Antenna A RF Level<br>American National Standard<br>Code for Information<br>Interchange<br>Air Traffic Control<br>ATCRBS (screen/function<br>abbreviation)<br>Air Traffic Control Radar<br>Beacon System<br>Automatic Test Equipment<br>Auxiliary                                                                                                    | DABS<br>DAC<br>DCD<br>dB<br>DBL<br>dBm<br>DELM<br>DEV<br>DF<br>DI<br>DI<br>DI<br>DI<br>DI<br>DI<br>DI<br>DI<br>DI<br>DI<br>DI<br>DI<br>DI     | System<br>Digital to Analog Converter<br>Data Carrier Detect<br>Decibel<br>Double<br>Decibels above one milliwatt<br>Downlink Extended Length<br>Message<br>Deviation<br>Downlink Format<br>Designator Identification<br>Double Interrogation<br>Delay<br>Distance Measuring                                                                                                    |
| APER<br>AQ<br>Arf<br>ARF LVL<br>ASCII<br>ATC<br>ATC<br>ATCRBS<br>ATE<br>AUX                                                        | Antenna A Percent Reply<br>Acquisition Special<br>RF through Antenna A<br>Antenna A RF Level<br>American National Standard<br>Code for Information<br>Interchange<br>Air Traffic Control<br>ATCRBS (screen/function<br>abbreviation)<br>Air Traffic Control Radar<br>Beacon System<br>Automatic Test Equipment<br>Auxiliary                                                                                                    | DABS<br>DAC<br>DCD<br>dB<br>DBL<br>dBm<br>DELM<br>DELM<br>DEV<br>DF<br>DI<br>DI<br>DI<br>DI<br>DI<br>DI<br>DI<br>DI<br>DI<br>DI<br>DI         | System<br>Digital to Analog Converter<br>Data Carrier Detect<br>Decibel<br>Decibels above one milliwatt<br>Downlink Extended Length<br>Message<br>Deviation<br>Downlink Format<br>Designator Identification<br>Double Interrogation<br>Delay<br>Distance Measuring<br>Equipment                                                                                                    |
| APER<br>AQ<br>Arf<br>ARF LVL<br>ASCII<br>ATC<br>ATC<br>ATCRBS<br>ATE<br>AUX                                                        | Antenna A Percent Reply<br>Acquisition Special<br>RF through Antenna A<br>Antenna A RF Level<br>American National Standard<br>Code for Information<br>Interchange<br>Air Traffic Control<br>ATCRBS (screen/function<br>abbreviation)<br>Air Traffic Control Radar<br>Beacon System<br>Automatic Test Equipment<br>Auxiliary<br><b>B</b>                                                                                                    | DABS<br>DAC<br>DCD<br>dB<br>DBL<br>dBm<br>DELM<br>DEV<br>DF<br>DI<br>DI<br>DI<br>DI<br>DI<br>DI<br>DI<br>DI<br>DME                            | System<br>Digital to Analog Converter<br>Data Carrier Detect<br>Decibel<br>Decibels above one milliwatt<br>Downlink Extended Length<br>Message<br>Deviation<br>Downlink Format<br>Designator Identification<br>Double Interrogation<br>Delay<br>Distance Measuring<br>Equipment<br>Digital Multimeter                                                                                                    |
| APER<br>AQ<br>Arf<br>ARF LVL<br>ASCII<br>ATC<br>ATC<br>ATCRBS<br>ATE<br>AUX<br>BD                                                  | Antenna A Percent Reply<br>Acquisition Special<br>RF through Antenna A<br>Antenna A RF Level<br>American National Standard<br>Code for Information<br>Interchange<br>Air Traffic Control<br>ATCRBS (screen/function<br>abbreviation)<br>Air Traffic Control Radar<br>Beacon System<br>Automatic Test Equipment<br>Auxiliary<br><b>B</b><br>Comm-B Data                                                                                                    | DABS<br>DAC<br>DCD<br>dB<br>DBL<br>dBm<br>DELM<br>DEV<br>DF<br>DI<br>DI<br>DI<br>DI<br>DI<br>DI<br>DI<br>DI<br>DI<br>DI<br>DME                | System<br>Digital to Analog Converter<br>Data Carrier Detect<br>Decibel<br>Decibels above one milliwatt<br>Downlink Extended Length<br>Message<br>Deviation<br>Downlink Format<br>Designator Identification<br>Double Interrogation<br>Delay<br>Distance Measuring<br>Equipment<br>Digital Multimeter<br>Document                                                                                                    |
| APER<br>AQ<br>Arf<br>ARF LVL<br>ASCII<br>ATC<br>ATC<br>ATCRBS<br>ATE<br>AUX<br>BD<br>BCS                                           | Antenna A Percent Reply<br>Acquisition Special<br>RF through Antenna A<br>Antenna A RF Level<br>American National Standard<br>Code for Information<br>Interchange<br>Air Traffic Control<br>ATCRBS (screen/function<br>abbreviation)<br>Air Traffic Control Radar<br>Beacon System<br>Automatic Test Equipment<br>Auxiliary<br><b>B</b><br>Comm-B Data<br>Comm-B Canability Subfield                                                                                                    | DABS<br>DAC<br>DCD<br>dB<br>DBL<br>dBm<br>DELM<br>DEV<br>DF<br>DI<br>DI<br>DI<br>DI<br>DI<br>DI<br>DI<br>DI<br>DI<br>SK                       | System<br>Digital to Analog Converter<br>Data Carrier Detect<br>Decibel<br>Double<br>Decibels above one milliwatt<br>Downlink Extended Length<br>Message<br>Deviation<br>Downlink Format<br>Designator Identification<br>Double Interrogation<br>Delay<br>Distance Measuring<br>Equipment<br>Digital Multimeter<br>Document<br>Differential Phase Shift                                                                                                    |
| APER<br>AQ<br>Arf<br>ARF LVL<br>ASCII<br>ATC<br>ATC<br>ATCRBS<br>ATE<br>AUX<br>BD<br>BCS<br>BDS                                    | Antenna A Percent Reply<br>Acquisition Special<br>RF through Antenna A<br>Antenna A RF Level<br>American National Standard<br>Code for Information<br>Interchange<br>Air Traffic Control<br>ATCRBS (screen/function<br>abbreviation)<br>Air Traffic Control Radar<br>Beacon System<br>Automatic Test Equipment<br>Auxiliary<br><b>B</b><br>Comm-B Data<br>Comm-B Data<br>Comm-B Capability Subfield<br>B-Definition Subfield                                                                                       | DABS<br>DAC<br>DCD<br>dB<br>DBL<br>dBm<br>DELM<br>DEV<br>DF<br>DI<br>DI<br>DI<br>DI<br>DI<br>DI<br>DI<br>DI<br>DI<br>SMM<br>DO<br>DPSK        | System<br>Digital to Analog Converter<br>Data Carrier Detect<br>Decibel<br>Double<br>Decibels above one milliwatt<br>Downlink Extended Length<br>Message<br>Deviation<br>Downlink Format<br>Designator Identification<br>Double Interrogation<br>Delay<br>Distance Measuring<br>Equipment<br>Digital Multimeter<br>Document<br>Differential Phase Shift                                                                                                    |
| APER<br>AQ<br>Arf<br>ARF LVL<br>ASCII<br>ATC<br>ATC<br>ATCRBS<br>ATE<br>AUX<br>BD<br>BCS<br>BDS<br>BN                              | Antenna A Percent Reply<br>Acquisition Special<br>RF through Antenna A<br>Antenna A RF Level<br>American National Standard<br>Code for Information<br>Interchange<br>Air Traffic Control<br>ATCRBS (screen/function<br>abbreviation)<br>Air Traffic Control Radar<br>Beacon System<br>Automatic Test Equipment<br>Auxiliary<br><b>B</b><br>Comm-B Data<br>Comm-B Data<br>Comm-B Capability Subfield<br>B-Definition Subfield<br>Burat Number                                                                       | DABS<br>DAC<br>DCD<br>dB<br>DBL<br>dBm<br>DELM<br>DEV<br>DF<br>DI<br>DI<br>DI<br>DI<br>DI<br>DI<br>DI<br>DI<br>DI<br>SME                      | System<br>Digital to Analog Converter<br>Data Carrier Detect<br>Decibel<br>Double<br>Decibels above one milliwatt<br>Downlink Extended Length<br>Message<br>Deviation<br>Downlink Format<br>Designator Identification<br>Double Interrogation<br>Delay<br>Distance Measuring<br>Equipment<br>Digital Multimeter<br>Document<br>Differential Phase Shift<br>Keying                                                                                          |
| APER<br>AQ<br>Arf<br>ARF LVL<br>ASCII<br>ATC<br>ATC<br>ATCRBS<br>ATE<br>AUX<br>BD<br>BCS<br>BDS<br>BN<br>BN                        | Antenna A Percent Reply<br>Acquisition Special<br>RF through Antenna A<br>Antenna A RF Level<br>American National Standard<br>Code for Information<br>Interchange<br>Air Traffic Control<br>ATCRBS (screen/function<br>abbreviation)<br>Air Traffic Control Radar<br>Beacon System<br>Automatic Test Equipment<br>Auxiliary<br><b>B</b><br>Comm-B Data<br>Comm-B Data<br>Comm-B Capability Subfield<br>B-Definition Subfield<br>Burst Number                                                                       | DABS<br>DAC<br>DCD<br>dB<br>DBL<br>dBm<br>DELM<br>DEV<br>DF<br>DI<br>DI<br>DI<br>DI<br>DI<br>DI<br>DI<br>DI<br>DI<br>SME<br>DMM<br>DO<br>DPSK | System<br>Digital to Analog Converter<br>Data Carrier Detect<br>Decibel<br>Double<br>Decibels above one milliwatt<br>Downlink Extended Length<br>Message<br>Deviation<br>Downlink Format<br>Designator Identification<br>Double Interrogation<br>Delay<br>Distance Measuring<br>Equipment<br>Digital Multimeter<br>Document<br>Differential Phase Shift<br>Keying<br>Downlink Request                                                                      |
| APER<br>AQ<br>Arf<br>ARF LVL<br>ASCII<br>ATC<br>ATC<br>ATCRBS<br>ATE<br>AUX<br>BD<br>BCS<br>BDS<br>BN<br>BPER                      | Antenna A Percent Reply<br>Acquisition Special<br>RF through Antenna A<br>Antenna A RF Level<br>American National Standard<br>Code for Information<br>Interchange<br>Air Traffic Control<br>ATCRBS (screen/function<br>abbreviation)<br>Air Traffic Control Radar<br>Beacon System<br>Automatic Test Equipment<br>Auxiliary<br><b>B</b><br>Comm-B Data<br>Comm-B Data<br>Comm-B Capability Subfield<br>B-Definition Subfield<br>Burst Number<br>Antenna B Percent Reply                                            | DABS<br>DAC<br>DCD<br>dB<br>DBL<br>dBm<br>DELM<br>DEV<br>DF<br>DI<br>DI<br>DI<br>DI<br>DI<br>DI<br>DI<br>DI<br>DI<br>SP<br>DSP                | System<br>Digital to Analog Converter<br>Data Carrier Detect<br>Decibel<br>Double<br>Decibels above one milliwatt<br>Downlink Extended Length<br>Message<br>Deviation<br>Downlink Format<br>Designator Identification<br>Double Interrogation<br>Delay<br>Distance Measuring<br>Equipment<br>Digital Multimeter<br>Document<br>Differential Phase Shift<br>Keying<br>Downlink Request<br>Digital Signal Processor                                          |
| APER<br>AQ<br>Arf<br>ARF LVL<br>ASCII<br>ATC<br>ATC<br>ATC<br>ATCRBS<br>ATE<br>AUX<br>BD<br>BCS<br>BDS<br>BN<br>BPER<br>bps        | Antenna A Percent Reply<br>Acquisition Special<br>RF through Antenna A<br>Antenna A RF Level<br>American National Standard<br>Code for Information<br>Interchange<br>Air Traffic Control<br>ATCRBS (screen/function<br>abbreviation)<br>Air Traffic Control Radar<br>Beacon System<br>Automatic Test Equipment<br>Auxiliary<br><b>B</b><br>Comm-B Data<br>Comm-B Data<br>Comm-B Capability Subfield<br>B-Definition Subfield<br>Burst Number<br>Antenna B Percent Reply<br>Bits per Second                         | DABS<br>DAC<br>DCD<br>dB<br>DBL<br>dBm<br>DELM<br>DEV<br>DF<br>DI<br>DI<br>DI<br>DI<br>DI<br>DI<br>DI<br>DI<br>DI<br>DI<br>SP<br>DSR          | System<br>Digital to Analog Converter<br>Data Carrier Detect<br>Decibel<br>Double<br>Decibels above one milliwatt<br>Downlink Extended Length<br>Message<br>Deviation<br>Downlink Format<br>Designator Identification<br>Double Interrogation<br>Delay<br>Distance Measuring<br>Equipment<br>Digital Multimeter<br>Document<br>Differential Phase Shift<br>Keying<br>Downlink Request<br>Digital Signal Processor<br>Data Set Ready                        |
| APER<br>AQ<br>Arf<br>ARF LVL<br>ASCII<br>ATC<br>ATC<br>ATC<br>ATCRBS<br>ATE<br>AUX<br>BD<br>BCS<br>BDS<br>BN<br>BPER<br>bps<br>Brf | Antenna A Percent Reply<br>Acquisition Special<br>RF through Antenna A<br>Antenna A RF Level<br>American National Standard<br>Code for Information<br>Interchange<br>Air Traffic Control<br>ATCRBS (screen/function<br>abbreviation)<br>Air Traffic Control Radar<br>Beacon System<br>Automatic Test Equipment<br>Auxiliary<br><b>B</b><br>Comm-B Data<br>Comm-B Data<br>Comm-B Capability Subfield<br>B-Definition Subfield<br>Burst Number<br>Antenna B Percent Reply<br>Bits per Second<br>RF through Antenna B | DABS<br>DAC<br>DCD<br>dB<br>DBL<br>dBm<br>DELM<br>DEV<br>DF<br>DI<br>DI<br>DI<br>DI<br>DI<br>DI<br>DI<br>DI<br>DI<br>DI<br>SP<br>DSR<br>DTR   | System<br>Digital to Analog Converter<br>Data Carrier Detect<br>Decibel<br>Double<br>Decibels above one milliwatt<br>Downlink Extended Length<br>Message<br>Deviation<br>Downlink Format<br>Designator Identification<br>Double Interrogation<br>Delay<br>Distance Measuring<br>Equipment<br>Digital Multimeter<br>Document<br>Differential Phase Shift<br>Keying<br>Downlink Request<br>Digital Signal Processor<br>Data Set Ready<br>Data Terminal Ready |

EROFLEX OPERATION MANUAL S-1403DL 

#### Е

|            | E                                                            |            | I                                                         |
|------------|--------------------------------------------------------------|------------|-----------------------------------------------------------|
| ECL        | Extended Command                                             | ID<br>IEEE | Identification (4096 Code)<br>Institute of Electrical and |
| ECS        | Extended Capability<br>Subfield                              |            | Electronics Engineers<br>Identifier Designators Subfield  |
| ELM        | Extended Length Message                                      | IFF        | Identification Friend or Foe                              |
| EMC        | Electromagnetic Compatibility                                | II         | Interrogator Identification                               |
| EMI        | Electromagnetic Interference                                 | IIS        | Interrogator Identification                               |
| EOL        | End of Line                                                  | IN         | Subfield                                                  |
|            | Error Message                                                |            | Interface                                                 |
| ESD        | Electrostatic Discharge                                      | INTRF      | Interference                                              |
| EX MOD     | External Modulation                                          | INTERR     | Interrogation                                             |
| EXP        | Expected                                                     | INTERRF    | Interference                                              |
| EX SYN     | External Synchronization                                     | INILCE     | Interlace                                                 |
| EXI<br>Ext | External<br>External                                         | 1/0        | Input/Output                                              |
|            | External                                                     |            | К                                                         |
|            | F                                                            | KE         | Control, ELM                                              |
| FP         | Front Panel Processor                                        | kg         | Kilogram (10 <sup>°</sup> Grams)                          |
| FPM        | Feet Per Minute                                              | KHZ<br>Kto | Kilohertz (10° Hertz)                                     |
| FREQ       | Frequency                                                    | IX15       | Khots (velocity)                                          |
| FS         | Flight Status                                                |            | L                                                         |
| FUNC#      | Function Number                                              | LCA        | Logic Cell Array                                          |
| F/W        | Firmware                                                     | LCD        | Liquid Crystal Display                                    |
| Ft         | Foot/Feet                                                    |            | Light Emitting Diode                                      |
|            | G                                                            | LOS        | Lockout Subfield                                          |
|            | Constat                                                      | LVL        | Level                                                     |
| GEN<br>GHz | Generator Gigahertz (10 <sup><math>\circ</math></sup> Hertz) |            | м                                                         |
| GND        | Ground                                                       |            |                                                           |
| GPIB       | General Purpose Interface                                    |            | Message, COMM-A<br>Manual                                 |
|            | Bus                                                          | MAX        | Maximum                                                   |
| GPS        | Global Positioning System                                    | MB         | Message, COMM-B                                           |
| GHF        | Group                                                        | MBS        | Multisite COMM-B Subfield                                 |
|            | н                                                            |            | Message, COMM-C                                           |
| h          | Hexadecimal                                                  | ME         | Message, COMM-D<br>Message COMM-F                         |
| HEX        | Hexadecimal                                                  | MES        | Multisite ELM Subfield                                    |
| Hndshk     | Handshake                                                    | MHz        | Megahertz (10 <sup>6</sup> Hertz)                         |
| HRC        | Advisory Complement                                          | MIN        | Minimum                                                   |
| hre        | Hours                                                        | μs         | Microsecond (10° Seconds)                                 |
| Hz         | Hertz                                                        | MOD        | Modulation                                                |
|            |                                                              | MP         | Main Processor                                            |
|            |                                                              | ms         | Millisecond (10 <sup>-3</sup> Seconds)                    |
|            |                                                              | MTE        | Multiple Threat Encounter                                 |
|            |                                                              |            | Minimum Threshold Level                                   |
|            |                                                              | MV         | Message, COMM-V                                           |
|            |                                                              |            | - · ·                                                     |

APPENDIX I Page 2 Dec 1/03

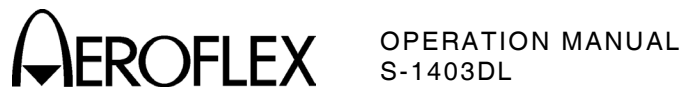

#### Ν

|         |                            |              | R                            |
|---------|----------------------------|--------------|------------------------------|
| NA      | Not Applicable             | RAM          | Bandom Access Memory         |
| NC      | C-Segment Number           | BAC          | Resolution Advisory          |
| ND      | D-Segment Number           | nao          | Complement                   |
| Neg     | Negative                   |              | Bosolution Advisory          |
| NORM    | Normal                     |              | Termination                  |
| ns      | Nanosecond (10° Seconds)   |              | Renty Centrel                |
|         | 0                          |              | Reply Control Interface      |
|         | 0                          |              |                              |
| 0       | Octal                      |              | Receive                      |
| OCT     | Octal                      |              | Radio Frequency              |
| OPT     | Option                     |              | Reply Information Air-to-Air |
| OUT     | Output                     |              | Reply Length                 |
| Ω       | Ohm                        |              | Root Mean Square             |
|         |                            |              | Root Mean Square             |
|         | Р                          |              | Read Only Menory             |
| PC      | Personal Computer          |              | Reply Delay                  |
| PC      | Printed Circuit            |              | Reply Request                |
| PC      | Protocol                   |              | Reply Request Subfield       |
| PLCS    | Places                     |              | Repry Request Sublield       |
| PN      | Part Number                |              | Reservation Status Subileid  |
| PP      | Pulse Processor            | RICA         | Concepts for Aviation        |
| PPM     | Pulse Position Modulation  |              |                              |
| nnm     | Parts per Million          | DIS          | Request to Sent              |
| P PULSE | Prenulse                   |              | Receive Data                 |
| PR      | Probability of Beply       | IIXD         | neceive Data                 |
| PRF     | Pulse Repetition Frequency |              | S                            |
| PRTSCR  | Print Screen               |              |                              |
| PWR     | Power                      | SCOPE        | Oscilloscope                 |
|         |                            | SCPI         | Standard Commands for        |
|         |                            |              | Programmable Instruments     |
|         |                            | <u></u>      | organization                 |
|         |                            | SD           | Special Designator           |
|         |                            | Sec          | Second                       |
|         |                            | SEQ          | Sequence                     |
|         |                            | SEQ AD       | Sequence Address             |
|         |                            | SLM          | Standard Length Message      |
|         |                            | SLS          | Side-Lobe Suppression        |
|         |                            | SMENU        | Sequence Menu                |
|         |                            | SPER         | Antenna A Mode S Percent     |
|         |                            |              | Reply                        |
|         |                            | 571          | Special Identifier Pulse     |
|         |                            | spi          | Special Identifier Pulse     |
|         |                            | SPR          | Synchronous Phase Reversal   |
|         |                            | SQIN<br>Sate | Squitter                     |
|         |                            | SUL          | Syullier<br>Service Deguset  |
|         |                            | SHU          | Service Request Subfield     |
|         |                            | 3N3<br>880   | Segment Request Subfield     |
|         |                            | 39H          | Secondary Surveillance       |
|         |                            | CTATATI      | nauar<br>MTL Statua          |
|         |                            | STATIVIL     | WIL Status                   |
|         |                            | STING        | Synchronous                  |
|         |                            | sync         | Synchronous                  |

APPENDIX I

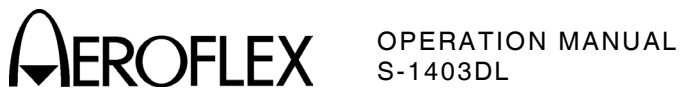

#### т

|                                                                                                    | ·                                                                                                    |                                 | W                                                            |
|----------------------------------------------------------------------------------------------------|----------------------------------------------------------------------------------------------------|---------------------------------|--------------------------------------------------------------|
| TAC<br>TCAS<br>TCXO<br>TD<br>TID                                                                                      | Tacan<br>Traffic Alert and Collision<br>Avoidance System<br>Temperature Compensated<br>Crystal Oscillator<br>Reply Sync<br>Threat Identity Data                                                                                                    | W<br>w/<br>Wd<br>w/o            | Watt<br>With<br>Width<br>Without<br><b>X</b>                 |
| TMAC<br>T MENU<br>TMS<br>To<br>TRIG<br>Trig<br>TTI<br>TTL<br>TX<br>TXD<br>TYP                                         | Test Macro Language<br>Test Menu<br>Tactical Message Subfield<br>Interrogation Sync<br>Trigger<br>Trigger<br>Threat Type Indicator<br>Transistor-Transistor Logic<br>Transmit<br>Transmit Data<br>Typical                                                                                                    | XMT<br>XMTR<br>XON/XOFF<br>XPDR | Transmit<br>Transmitter<br>Software Handshake<br>Transponder |
|                                                                                                    | U                                                                                                    |                                 |                                                              |
| UDS<br>UELM                                                                                                    | U-Definition Subfield<br>Uplink Extended Length<br>Message                                                                                                    |                                 |                                                              |
| UF<br>UM<br>U MENU<br>UUT                                                                                             | Uplink Format<br>Utility Message<br>User Menu<br>Unit Under Test                                                                                                    |                                 |                                                              |
|                                                                                                    | V                                                                                                    |                                 |                                                              |
| V<br>VAC<br>VAR<br>VCO<br>Vdc<br>VDS<br>VERS<br>Vih<br>Vil<br>Voh<br>Vol<br>Vp.p<br>VRAM<br>VRC<br>Vrms<br>VS<br>VSWR | Volt<br>Volts, Alternating Current<br>Variation<br>Voltage Controlled Oscillator<br>Volts, Direct Current<br>V-Definition Subfield<br>Version<br>High Level Input Voltage<br>Low Level Input Voltage<br>High Level Output Voltage<br>Low Level Output Voltage<br>Volts, Peak to Peak<br>Video Random Access<br>Memory<br>Vertical Resolution Advisory<br>Complement<br>Volts Root Mean Square<br>Vertical Status<br>Voltage Standing Wave Ratio |                                 |                                                              |

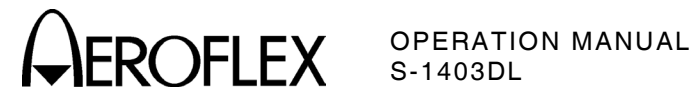

#### INDEX

| • Key                                                                                                    | 1-1-2, Page 12                                                                                                    |
|----------------------------------------------------------------------------------------------------|----------------------------------------------------------------------------------------------------|
| +/- Key                                                                                                    | 1-1-2, Page 12                                                                                                    |
| 0 Key<br>1 Key<br>2 Key<br>2ND Key<br>3 Key<br>4 Key<br>5 Key<br>6 Key<br>7 Key<br>8 Key<br>9 Key                                           | 1-1-2, Page 12<br>1-1-2, Page 11<br>1-1-2, Page 11<br>1-1-2, Page 9<br>1-1-2, Page 11<br>1-1-2, Page 10<br>1-1-2, Page 10<br>1-1-2, Page 10<br>1-1-2, Page 10<br>1-1-2, Page 10 |
| Abbreviations<br>ACL Function                                                                                                    | Appendix I, Page 1                                                                                                    |
| Description                                                                                                    | 1-2-2, Pages 1, 29                                                                                                    |
| General Test Sequence                                                                                                    | 1-2-2, Page 34                                                                                                    |
| Old-Style Commands                                                                                                    | 1-2-4, Pages 38, 41                                                                                                    |
| Performance Evaluation                                                                                                    | 1-2-3, Page 6                                                                                                    |
| Procedure                                                                                                    | 1-2-2, Page 29                                                                                                    |
| SCOPE TRIG OUT Connect                                                                                                    | or                                                                                                    |
| (J7) Pulse Description                                                                                                    | Appendix A, Page 7                                                                                                    |
| SCPI-Style Commands                                                                                                    | 1-2-4, Pages 7, 18                                                                                                    |
| Specifications                                                                                                    | 1-3-1, Page 8                                                                                                    |
| Timing Diagram                                                                                                    | 1-2-2, Page 35                                                                                                    |
| ACS Function<br>Description<br>General Test Sequence<br>Old-Style Commands<br>Performance Evaluation<br>Procedure<br>SCOPE TPIC OUT Connect | 1-2-2, Pages 1, 21<br>1-2-2, Page 26<br>1-2-4, Pages 38, 41<br>1-2-3, Page 6<br>1-2-2, Page 21                                                                                  |
| (J7) Pulse Description                                                                                                    | Appendix A, Page 7                                                                                                    |
| SCPI-Style Commands                                                                                                    | 1-2-4, Pages 7, 18                                                                                                    |
| Specifications                                                                                                    | 1-3-1, Page 8                                                                                                    |
| Timing Diagram                                                                                                    | 1-2-2, Page 27                                                                                                    |
| A Key                                                                                                    | 1-1-2, Page 10                                                                                                    |
| ANT B Key                                                                                                    | 1-1-2, Page 11                                                                                                    |
| ARF LVL Key<br>ATC-1400A Front Panel<br>ATC-1400A GPIB Configuratio<br>ATC-1400A Rear Panel<br>ATC Function                                 | 1-1-2, Page 10<br>1-1-2, Page 50<br>on 1-2-4, Page 1<br>1-1-2, Page 56                                                                                                    |
| Description                                                                                                    | 1-2-2, Pages 1, 4                                                                                                    |
| General Test Sequence                                                                                                    | 1-2-2, Page 9                                                                                                    |
| Old-Style Commands                                                                                                    | 1-2-4, Pages 38, 41                                                                                                    |
| Performance Evaluation                                                                                                    | 1-2-3, Page 3                                                                                                    |
| Procedure                                                                                                    | 1-2-2, Page 4                                                                                                    |
| SCOPE TRIG OUT Connect                                                                                                    | or                                                                                                    |
| (J7) Pulse Description                                                                                                    | Appendix A, Page 6                                                                                                    |
| SCPI-Style Commands                                                                                                    | 1-2-4, Pages 7, 18                                                                                                    |
| Specifications                                                                                                    | 1-3-1, Page 3                                                                                                    |
| Timing Diagram                                                                                                    | 1-2-2, Page 11                                                                                                    |
| Description                                                                                                    | 1-2-2, Page 1                                                                                                    |
| SCPI-Style Commands                                                                                                    | 1-2-4, Pages 7, 18                                                                                                    |
| Specifications                                                                                                    | 1-3-1, Pages 2, 12                                                                                                    |
| AUX BUS Connector<br>Pin-Out                                                                                                    | Appendix A, Page 2                                                                                                    |

| B Key                  | 1-1-2, Page 10      |
|------------------------|---------------------|
| BRF LVL Key            | 1-1-2, Page 10      |
| BURST Function         |                     |
| Description            | 1-2-2, Pages 1, 56  |
| Old-Style Commands     | 1-2-4, Pages 38, 41 |
| Performance Evaluation | 1-2-3, Page 8       |
| Procedure              | 1-2-2, Page 56      |
| SCPI-Style Commands    | 1-2-4, Pages 7, 18  |
| Specifications         | 1-3-1, Page 9       |
| BURST Key              | 1-1-2, Page 11      |
|                        |                     |

INDEX Page 1 Dec 1/03

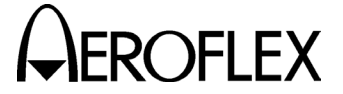

C10 Function A 1-1-2, Page 14 1-2-4, Page 6 **Remote Commands** C20 Function B 1-1-2, Page 22 **Remote Commands** 1-2-4, Page 6 C30 Percent Reply 1-1-2, Page 23 **Remote Commands** 1-2-4, Page 8 C40 Reply Delay 1-1-2, Page 24 Remote Commands 1-2-4, Page 8 C50 Squitter (1of2) 1-1-2, Page 25 Remote Commands 1-2-4, Page 8 1-1-2, Page 26 C60 Squitter (2of2) 1-2-4, Page 8 **Remote Commands** C70 Setup Menu 1-1-2, Page 27 1-1-2, Page 27 C71 Interrogation Trigger Remote Commands 1-2-4, Page 9 C72 Scope Trigger 1-1-2, Page 28 1-2-4, Page 9 Remote Commands 1-1-2, Page 29 C73 Ext Sync Out Remote Commands 1-2-4, Page 9 C74 PPMG 1-1-2, Page 30 Remote Commands 1-2-4, Page 9 C75 Misc 1-1-2, Page 31 **Remote Commands** 1-2-4, Page 9 C76 SMenu 1-1-2, Page 32 1-2-4, Page 10 Remote Commands C79 ATC1400A Controls 1-1-2, Page 33 1-2-4, Page 10 Remote Commands 1-1-2, Page 34 C80 System Menu C81 RS232 Control 1-1-2, Page 34 1-2-4, Page 10 Remote Commands C82 RS232 Interface 1-1-2, Page 35 Remote Commands 1-2-4, Page 11 C83 GPIB 1-1-2, Page 35 **Remote Commands** 1-2-4, Page 11 1-1-2, Page 36 C84 IFR Bus **Remote Commands** 1-2-4, Page 12 C85 Keyboard 1-1-2, Page 36 1-2-4, Page 12 **Remote Commands** C86 Clock 1-1-2, Page 37 1-2-4, Page 12 **Remote Commands** C88 Self Test 1-1-2, Page 37 C89 Version 1-1-2, Page 37 Remote Commands 1-2-4, Page 12 C90 Calibration Menu 1-1-2, Page 38 CAUTION and WARNING Labels 1-2-1, Page 1 C Key 1-1-2, Page 10 C MENU Key 1-1-2, Page 12 **CL/ESC** Key 1-1-2, Page 12 Commands 1-2-4, Page 6 Old-Style Commands 1-2-4, Page 38 Details 1-2-4, Page 41 SCPI-Style Commands 1-2-4, Page 6 Details 1-2-4, Page 15 Command Syntax 1-2-4, Page 5 Comparison with S-1403C Appendix H, Page 1 Connector Pin-Out Tables Appendix A, Page 1 **Control Menus** 1-1-2, Page 14 Controls, Connectors and Indicators 1-1-2, Page 2 Conversion Tables Metric/British Imperial with Nautical Distance Conversions Appendix G, Page 1 Number Systems 1-2-2, Page 13

#### OPERATION MANUAL S-1403DL

| Decoded Sequence Menu<br>Formats<br>Description<br>DF17<br>DI Function<br>General Test Sequence<br>Old-Style Commands<br>Performance Evaluation<br>Procedure<br>SCOPE TRIG OUT Connec<br>(J7) Pulse Description<br>SCPI-Style Commands<br>Specifications<br>Timing Diagram<br>Display Menu Definition<br>D Key | Appendix B, Page 1<br>1-1-1, Page 1<br>Appendix B, Page 10<br>1-2-2, Pages 1, 45<br>1-2-2, Pages 38, 41<br>1-2-3, Page 7<br>1-2-2, Page 45<br>ctor<br>Appendix A, Page 7<br>1-2-4, Pages 7, 18<br>1-3-1, Page 9<br>1-2-2, Page 13<br>1-1-2, Page 9 |
|----------------------------------------------------------------------------------------------------|----------------------------------------------------------------------------------------------------|
| E Key                                                                                                    | 1-1-2, Page 10                                                                                                    |
| ELM Delay and Spacing<br>Parameters<br>ELM Tests<br>Description                                                                                                    | 1-1-2, Page 43<br>1-2-2, Page 66                                                                                                    |
| DELM<br>DELM Multisite<br>UELM<br>UELM Multisite<br>Frror Codes                                                                                                    | 1-1-2, Page 46<br>1-1-2, Page 47<br>1-1-2, Page 44<br>1-1-2, Page 45                                                                                                    |
| DELM<br>UELM<br>Procedure<br>SCPI-Style Commands<br>Specifications<br>Timing Diagram                                                                                                    | 1-2-2, Page 72<br>1-2-2, Page 72<br>1-2-2, Page 66<br>1-2-4, Pages 13, 35<br>1-3-1, Page 9                                                                                                    |
| DELM<br>UELM<br>ENTER Key<br>Examples<br>EX MOD Key<br>External Cleaning<br>EXT SYN Key                                                                                                    | 1-2-2, Page 71<br>1-2-2, Page 67<br>1-1-2, Page 12<br>1-2-4, Page 46<br>1-1-2, Page 12<br>1-2-1, Page 4<br>1-1-2, Page 12                                                                                                    |
| f01 ATC<br>f02 SEQ<br>f03 ACS<br>f04 ACL<br>f05 INTLCE<br>f06 DI<br>f07 BURST<br>f08 ATC Mon<br>F Key<br>Eront Bangl                                                                                                    | 1-1-2, Page 14<br>1-1-2, Page 16<br>1-1-2, Page 17<br>1-1-2, Page 17<br>1-1-2, Page 18<br>1-1-2, Page 19<br>1-1-2, Page 20<br>1-1-2, Page 21<br>1-1-2, Page 10                                                                                     |
| ATC-1400A<br>Operation<br>S-1403DL<br>FUNC# Key<br>Functional Capabilities<br>Fuse Requirements<br>Fuse Ratings, Specified                                                                                                    | 1-1-2, Page 50<br>1-2-4, Page 1<br>1-1-2, Page 4<br>1-1-2, Page 9<br>1-1-1, Page 1<br>1-3-1, Page 13<br>1-2-1, Page 2                                                                                                    |

INDEX Page 2 Dec 1/03

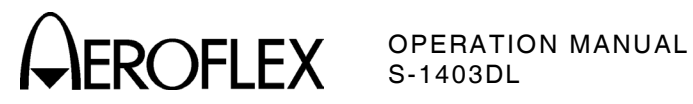

| General Description and<br>Capabilities<br>General Operating Proced<br>Grounding Equipment and<br>Cord                                   | 1-1-1, Page 1<br>ures 1-2-2, Page 1<br>Power<br>1-2-1, Page 1                                                                                                  |
|----------------------------------------------------------------------------------------------------|----------------------------------------------------------------------------------------------------|
| HEX Key                                                                                                    | 1-1-2, Page 12                                                                                                    |
| Initial ATC-1400A Control<br>Input Considerations<br>Installation<br>Calibration<br>Procedure<br>Interrogation and Reply                 | Settings 1-2-2, Page 2<br>1-2-2, Page 2<br>1-2-1, Page 1<br>1-2-1, Page 4<br>1-2-1, Page 2                                                                     |
| Timing<br>INTLCE Function                                                                                                    | Appendix E, Page 1                                                                                                    |
| Description<br>General Test Sequence<br>Old-Style Commands<br>Performance Evaluation<br>Procedure<br>SCOPE TRIG OUT Conn                 | 1-2-2, Pages 1, 37<br>1-2-2, Page 42<br>1-2-4, Pages 38, 42<br>1-2-3, Page 6<br>1-2-2, Page 38<br>ector                                                        |
| (J7) Pulse Description<br>SCPI-Style Commands<br>Specifications<br>Timing Diagram<br>I/O Connectors                                      | Appendix A, Page 7<br>1-2-4, Pages 7, 18<br>1-3-1, Page 9<br>1-2-2, Page 43<br>Appendix A, Page 1                                                              |
| Keyboard Definition                                                                                                    | 1-1-2, Page 9                                                                                                    |
| Memory Operation<br>MENU Display Commands<br>Metric/British Imperial Con<br>Table with Nautical Dist                                     | 1-2-2, Page 73<br>1-2-4, Page 14<br>nversion                                                                                                    |
| Conversions<br>MS/MR Save and Recall<br>MTL Test<br>Description<br>Error Codes<br>Old-Style Commands<br>Procedure<br>SCPI-Style Commands | Appendix G, Page 1<br>1-2-4, Page 14<br>1-2-2, Page 64<br>1-1-2, Page 42<br>1-2-2, Page 65<br>1-2-4, Pages 40, 42, 44<br>1-2-2, Page 64<br>1-2-4, Pages 12, 37 |
| ON/CAL Key<br>Operating Safety<br>Operation                                                                                              | 1-1-2, Page 12<br>1-2-1, Page 1<br>1-2-1, Page 1                                                                                                    |

| P2 Key<br>P3 Key<br>P4/P6 Key<br>Percent Reply                                                                                                    | 1-1-2, Page 10<br>1-1-2, Page 10<br>1-1-2, Page 10                                                                                                    |
|----------------------------------------------------------------------------------------------------|----------------------------------------------------------------------------------------------------|
| Screen                                                                                                    | 1-1-2, Page 22                                                                                                    |
| Specifications                                                                                                    | 1-3-1, Page 11                                                                                                    |
| Performance Evaluation                                                                                                    | 1-2-3, Page 1                                                                                                    |
| ACL                                                                                                    | 1-2-3, Page 6                                                                                                    |
| ACS                                                                                                    | 1-2-3, Page 6                                                                                                    |
| ANT A RF Vernier                                                                                                    | 1-2-3, Page 8                                                                                                    |
| ANT B RF Level/Vernier (w/                                                                                                    | MLD) 1-2-3, Page 8                                                                                                    |
| ANT B RF Level (w/o MLD)                                                                                                    | 1-2-3, Page 8                                                                                                    |
| ATC                                                                                                    | 1-2-3, Page 3                                                                                                    |
| ATCRBS Discrete                                                                                                    | 1-2-3, Page 12                                                                                                    |
| BURST                                                                                                    | 1-2-3, Page 8                                                                                                    |
| Corrective Maintenance                                                                                                    | 1-2-3, Page 1                                                                                                    |
| Data Sheet                                                                                                    | 1-2-3, Page 13                                                                                                    |
| DI                                                                                                    | 1-2-3, Page 7                                                                                                    |
| Ext Mod In                                                                                                    | 1-2-3, Page 11                                                                                                    |
| Ext Sync In                                                                                                    | 1-2-3, Page 11                                                                                                    |
| Ext Sync Out                                                                                                    | 1-2-3, Page 10                                                                                                    |
| INTLCE                                                                                                    | 1-2-3, Page 6                                                                                                    |
| Pre-Operational Conditions                                                                                                    | 1-2-3, Page 1                                                                                                    |
| Procedure                                                                                                    | 1-2-3, Page 1                                                                                                    |
| S-1403DL to ATC-1400A                                                                                                    | 1-2-3, Page 2                                                                                                    |
| Communication                                                                                                    | 1-2-3, Page 2                                                                                                    |
| Scope Trigger                                                                                                    | 1-2-3, Page 4                                                                                                    |
| SEQ                                                                                                    | 1-2-3, Page 4                                                                                                    |
| Test Equipment Requiremen                                                                                                    | 1-2-3, Page 1                                                                                                    |
| Test Record                                                                                                    | 1-2-3, Page 1                                                                                                    |
| Pin-Out for<br>AUX BUS Connector<br>GPIB Connector<br>IFR BUS Connector<br>RS-232 Connector<br>Power Requirements<br>Specifications<br>Power-Up Procedure<br>PPMG Key<br>P PULS Key<br>Pre-Operational Conditions<br>Print Screen<br>PRTSCR Key | Appendix A, Page 2<br>Appendix A, Page 5<br>Appendix A, Page 3<br>Appendix A, Page 4<br>1-2-1, Page 2<br>1-3-1, Page 13<br>1-2-1, Page 13<br>1-2-2, Page 12<br>1-2-3, Page 1<br>1-2-2, Page 11 |
| Rear Panel<br>ATC-1400A<br>S-1403DL<br>Recall<br>RECALL Key<br>Recommended Test<br>Equipment<br>Related Documents<br>Remote Operation<br>Reply Delay<br>Screen<br>Specifications                                                                | 1-1-2, Page 56<br>1-1-2, Page 5<br>1-2-2, Page 73<br>1-1-2, Page 11<br>Appendix C, Page 1<br>Appendix F, Page 1<br>1-2-4, Page 1<br>1-1-2, Page 24<br>1-3-1, Page 10                           |

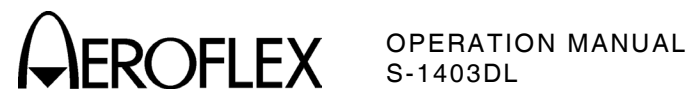

| S-1403DL Front Panel<br>S-1403DL GPIB Configuration | 1-1-2 Page 4<br>1-2-4, Page 3 |
|-----------------------------------------------------|-------------------------------|
| S-1403DL Rear Panel                                 | 1-1-2, Page 5                 |
| S-1403DL RS-232 Configuration                       | on 1-2-4, Page 2              |
|                                                     | 1-3-1, Faye 13                |
| SAVE Kov                                            | 1-2-2, Faye 73                |
| SAVE Key<br>Soquence Menus                          | 1-1-2, Faye 11                |
| SEO Eurotion                                        | 1-1-2, Faye 38                |
| Description                                         | 1-2-2 Pages 1 12              |
| General Test Sequence                               | 1-2-2 Page 18                 |
| Old-Style Commands                                  | 1-2-7 Page 38 43              |
| Performance Evaluation                              | 1-2-3 Page 4                  |
| Procedure                                           | 1-2-2 Page 11                 |
| SCOPE TRIG OUT Connecto                             | nr                            |
| (17) Pulse Description                              | Annendix A Page 6             |
| SCPI-Style Commands                                 | 1-2-4 Pages 7 18              |
| Specifications                                      | 1-3-1 Page 6                  |
| Timing Diagram                                      | 1-2-2 Page 19                 |
|                                                     | 1_1_2 Page 12                 |
| Sequence Menus                                      | 1-1-2, Taye 12                |
| Old Style Commands                                  | 1-2-4 Pages 40 43             |
| SCRL Style Commands                                 | 1-2-4, Fages 40, 43           |
| Scri-Style Commanus                                 | 1 4 1 Page 1                  |
| Simpling<br>Signal Formata                          | Appendix D Page 1             |
| Signal Formats                                      | Appendix D, Page 1            |
| S MENO Key                                          | 1-1-2, Faye 11                |
| Specifications                                      | 1-3-1, Page 1                 |
| Fuse Requirements                                   | 1-3-1, Page 13                |
| Input/Output Drive Levels                           | 1-3-1, Page 12                |
| Miscellaneous                                       | 1.0.1                         |
| Inputs                                              | 1-3-1, Page 12                |
|                                                     | 1-3-1, Page 12                |
| REPLY (3-27 V) OUT                                  | 1-3-1, Page 12                |
| Power Requirements                                  | 1-3-1, Page 13                |
| Pulse Characteristics                               | 1-3-1, Page 2                 |
| ACS/ACL Functions                                   | 1-3-1, Page 8                 |
|                                                     | 1-3-1, Page 3                 |
| BURST Function                                      | 1-3-1, Page 9                 |
|                                                     | 1-3-1, Page 9                 |
|                                                     | 1-3-1, Page 9                 |
| SEO Eurotion                                        | 1-3-1, Page 9                 |
|                                                     | 1-3-1, Fage 0                 |
| Antonno A (ANT A) DE 1/                             |                               |
| Connector                                           | U 1-2-1 Page 1                |
| Antonno R (ANT R) ANT I                             | I-3-1, Faye I                 |
| Antenna B (ANT B), ANT I                            |                               |
| Sofoty Conditions                                   | 1 2 1 Page 12                 |
|                                                     | 1-3-1, Page 13                |
|                                                     | 1-3-1, Page 10                |
| %Reply                                              | 1-3-1, Page 11                |
| Pulse Gharacteristics                               | 1 2 1 Page 10                 |
|                                                     | 1 1 2 Page 10                 |
| Senittor Pariod Massurament                         | 1-1-2, Fage 10                |
| Squitter Period Measurement                         | 1.1.0                         |
| ratameters                                          | 1-1-2, Page 26                |
| Stand Alone Operation                               | 1-2-2, Page 74                |
| Sustam                                              | i-b-i, Page 1                 |
| Characteristics                                     |                               |
| Considerations                                      | 1-2-2, Faye I                 |
| Considerations                                      | 1-2-2, Faye 2                 |

| T20 Misc Menu               | 1-1-2, Page 41     |
|-----------------------------|--------------------|
| T23 Misc MTL                | 1-1-2, Page 42     |
| Remote Commands             | 1-2-4, Page 13     |
| T30 ELM Menu                | 1-1-2, Page 42     |
| T31 ELM Setup               | 1-1-2, Page 43     |
| Remote Commands             | 1-2-4, Page 13     |
| T32 UELM                    | 1-1-2, Page 44     |
| Remote Commands             | 1-2-4, Page 13     |
| T33 UELM Multisite          | 1-1-2, Page 45     |
| Remote Commands             | 1-2-4, Page 13     |
| T34 DELM                    | 1-1-2, Page 46     |
| Remote Commands             | 1-2-4, Page 13     |
| T35 DELM Multisite          | 1-1-2, Page 47     |
| Remote Commands             | 1-2-4, Page 13     |
| Test Equipment Requirements | 1-2-3, Page 1      |
|                             | Appendix C, Page 1 |
| Test Macro Language (TMAC)  | 1-2-4, Page 4      |
| Test Menus                  | 1-1-2, Page 41     |
| Test Menu Tests             | 1-2-2, Page 64     |
| T MENU Key                  | 1-1-2, Page 12     |
| Test Record                 | 1-2-3, Page 1      |
| UF00/DF00                   | Appendix B. Page 2 |
| UF04/DF04                   | Appendix B. Page 3 |
| UF05/DF05                   | Appendix B, Page 4 |
| UF11/DF11                   | Appendix B, Page 5 |
| UF16/DF16                   | Appendix B, Page 6 |
| UF20/DF20                   | Appendix B, Page 7 |
| UF21/DF21                   | Appendix B, Page 8 |
| UF24/DF24                   | Appendix B, Page 9 |
| U MENU Key                  | 1-1-2, Page 11     |
| UUT Measurements            | 1-3-1, Page 10     |

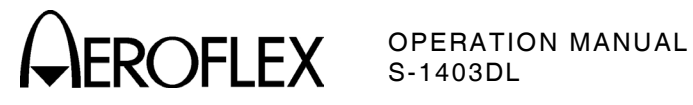

# FOR QUALIFIED SERVICE **PERSONNEL ONLY**

# **INSTALLATION CALIBRATION** PROCEDURE

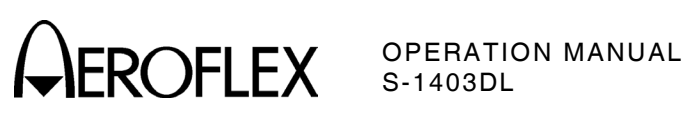

THIS PAGE INTENTIONALLY LEFT BLANK.

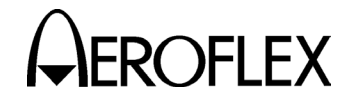

# WARNING:

## HIGH VOLTAGE EQUIPMENT

THIS EQUIPMENT CONTAINS CERTAIN CIRCUITS AND/OR COMPONENTS OF EXTREMELY HIGH VOLTAGE POTENTIALS, CAPABLE OF CAUSING SERIOUS BODILY INJURY OR DEATH. WHEN PERFORMING ANY OF THE PROCEDURES CONTAINED IN THIS MANUAL, HEED ALL APPLICABLE SAFETY PRECAUTIONS.

#### SAFETY FIRST: TO ALL OPERATIONS AND SERVICE PERSONNEL

REFER ALL SERVICING OF UNIT TO QUALIFIED TECHNICAL PERSONNEL.

## WARNING: USING THIS EQUIPMENT IN A MANNER NOT SPECIFIED BY THE ACCOMPANYING DOCUMENTATION MAY IMPAIR THE SAFETY PROTECTION PROVIDED BY THE EQUIPMENT.

#### CASE, COVER OR PANEL REMOVAL

Removing protective covers, casings or panels from this Test Set exposes the technician to electrical hazards that can result in electrical shock or equipment damage.

#### SAFETY IDENTIFICATION IN TECHNICAL MANUAL

This manual uses the following terms to draw attention to possible safety hazards, that may exist when operating or servicing this equipment.

- **CAUTION:** THIS TERM IDENTIFIES CONDITIONS OR ACTIVITIES THAT, IF IGNORED, CAN RESULT IN EQUIPMENT OR PROPERTY DAMAGE (E.G., FIRE).
- WARNING: THIS TERM IDENTIFIES CONDITIONS OR ACTIVITIES THAT, IF IGNORED, CAN RESULT IN PERSONAL INJURY OR DEATH.

#### SAFETY SYMBOLS IN MANUALS AND ON UNITS

CAUTION: Refer to accompanying documents.

- AC OR DC TERMINAL: Terminal that may supply or be supplied with ac or dc voltage.
- DC TERMINAL: Terminal that may supply or be supplied with dc voltage.
- AC TERMINAL: Terminal that may supply or be supplied with ac or alternating voltage.

SWITCH OFF: AC line power to the device is OFF.

SWITCH ON: AC line power to the device is ON.

#### EQUIPMENT GROUNDING PRECAUTION

Improper grounding of equipment can result in electrical shock.

#### **USE OF PROBES**

Check specifications for the maximum voltage, current and power ratings of any connector on the Test Set before connecting it with a probe from a terminal device. Be sure the terminal device performs within these specifications before using it for measurement, to prevent electrical shock or damage to the equipment.

#### POWER CORDS

Power cords must not be frayed, broken nor expose bare wiring when operating this equipment.

#### USE RECOMMENDED FUSES ONLY

Use only fuses specifically recommended for the equipment at the specified current and voltage ratings.

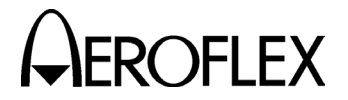

- WARNING: THE PROCESSOR PC BOARD ASSEMBLY USES A LITHIUM BATTERY. LITHIUM IS A TOXIC SUBSTANCE AND THE FOLLOWING WARNINGS CONCERNING LITHIUM BATTERIES MUST BE HEEDED:
  - DO NOT CRUSH, INCINERATE OR DISPOSE OF IN NORMAL WASTE.
  - DO NOT ATTEMPT TO RECHARGE.
  - DO NOT SHORT CIRCUIT OR FORCE DISCHARGE AS THIS MIGHT CAUSE THE BATTERY TO VENT, OVERHEAT OR EXPLODE.
- **CAUTION:** INTEGRATED CIRCUITS AND SOLID STATE DEVICES SUCH AS MOS FETS, ESPECIALLY CMOS TYPES, ARE SUSCEPTIBLE TO DAMAGE BY ELECTROSTATIC DISCHARGES RECEIVED FROM IMPROPER HANDLING, THE USE OF UNGROUNDED TOOLS AND IMPROPER STORAGE AND PACKAGING. ANY MAINTENANCE TO THIS UNIT MUST BE PERFORMED WITH THE FOLLOWING PRECAUTIONS:
  - BEFORE USE IN A CIRCUIT, KEEP ALL LEADS SHORTED TOGETHER EITHER BY THE USE OF VENDOR-SUPPLIED SHORTING SPRINGS OR BY INSERTING LEADS INTO A CONDUCTIVE MATERIAL.
  - WHEN REMOVING DEVICES FROM THEIR CONTAINERS, GROUND THE HAND BEING USED WITH A CONDUCTIVE WRISTBAND.
  - TIPS OF SOLDERING IRONS AND/OR ANY TOOLS USED MUST BE GROUNDED.
  - DEVICES MUST NEVER BE INSERTED INTO NOR REMOVED FROM CIRCUITS WITH POWER ON.
  - PC BOARDS, WHEN TAKEN OUT OF THE SET, MUST BE LAID ON A GROUNDED CONDUCTIVE MAT OR STORED IN A CONDUCTIVE STORAGE BAG. REMOVE ANY BUILT-IN POWER SOURCE, SUCH AS A BATTERY, BEFORE LAYING PC BOARDS ON A CONDUCTIVE MAT OR STORING IN A CONDUCTIVE BAG.
  - PC BOARDS, IF BEING SHIPPED TO THE FACTORY FOR REPAIR, MUST BE PACKAGED IN A CONDUCTIVE BAG AND PLACED IN A WELL-CUSHIONED SHIPPING CONTAINER.

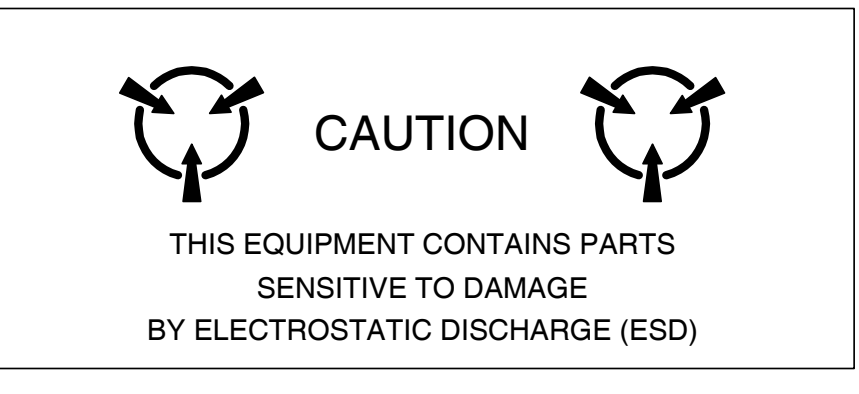

- **CAUTION:** SIGNAL GENERATORS CAN BE A SOURCE OF ELECTROMAGNETIC INTERFERENCE (EMI) TO COMMUNICATION RECEIVERS. SOME TRANSMITTED SIGNALS CAN CAUSE DISRUPTION AND INTERFERENCE TO COMMUNICATION SERVICES OUT TO A DISTANCE OF SEVERAL MILES. USERS OF THIS EQUIPMENT SHOULD SCRUTINIZE ANY OPERATION THAT RESULTS IN RADIATION OF A SIGNAL (DIRECTLY OR INDIRECTLY) AND ENSURE COMPLIANCE WITH INSTRUCTIONS IN FAA CIRCULAR AC 170-6C, DATED FEBRUARY 19, 1981.
- CAUTION: KEEP ALL VENT OPENINGS CLEAR AND UNOBSTRUCTED FOR PROPER EQUIPMENT COOLING AND CONTINUED RELIABILITY. WHEN OPERATING THE EQUIPMENT IN THE NORMAL HORIZONTAL POSITION, MAINTAIN AT LEAST TWO INCHES (≈FIVE CENTIMETERS) OF CLEARANCE BETWEEN THE EQUIPMENT SIDE WITH EXHAUST FAN AND OBJECTS OR WALLS. IF OPERATING IN A RACK, MAXIMUM AMBIENT TEMPERATURE MUST BE AT OR BELOW 40° C.

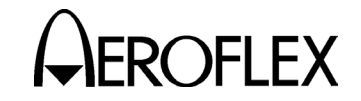

### FOR QUALIFIED SERVICE PERSONNEL ONLY

The Mode S Test System Installation Calibration requires a calibrated S-1403DL connected to a calibrated ATC-1400A according to the S-1403DL Operation Manual.

TEST EQUIPMENT: Refer to Table 1.

CAUTION: ELECTROSTATIC DISCHARGE (ESD) MAY DAMAGE THE PULSE/PROCESSOR, FRONT PANEL AND DIVERSITY ASSEMBLIES. PERSONNEL PERFORMING THE INSTALLATION CALIBRATION PROCEDURE MUST FOLLOW ACCEPTED ESD PRACTICES.

#### STEP PROCEDURE

- 1. Remove power from S-1403DL.
- 2. Remove 12 top cover screws and two bracket screws (Figure 1).
- 3. Lift top cover with mounting bracket from Chassis Assembly (Figure 1).
- 4. Apply power to Mode S Test System.
- 5. Set ATC-1400A as follows:

| CONTROL                             | SETTING   |
|-------------------------------------|-----------|
| CW/NORM/OFF Switch                  | NORM      |
| SLS/ECHO ON/OFF Switch              | OFF       |
| XPDR PULSE WIDTH                    |           |
| VAR/CAL Switch                      | CAL       |
| MAN/AUTO/MAN STEP Switch            | MAN       |
| XPDR DEV P <sub>3</sub> /CAL Switch | CAL       |
| XPDR DEV P2/CAL Switch              | CAL       |
| PRF/SQTR ON/OFF Switch              | ON        |
| TACAN ON/OFF Switch                 | OFF       |
| PRF/SQUITTER Thumbwheels            | 1000      |
| DBL INTERR/INTRF                    |           |
| Thumbwheels                         | 000.0 OFF |
| FREQ/FUNCTION SELECT                |           |
| Thumbwheels                         | 1030      |
|                                     | XPDR      |
| $\Delta F$ Thumbwheels              | OFF       |
| SELF-INTERR/OFF Switch              | OFF       |

#### STEP PROCEDURE

6. Press S-1403DL C MENU, 7 and 1 Keys in sequence to enter the C71 Setup Screen.

C71 SETUP - INTERROGATION TRIGGER TrigSource:SelfInterr TrigGen: 450Hz

- 7. Use S-1403DL CURSOR Keys, SLEW Control and Keyboard to set TrigSource to **SelfInterr**.
- 8. Press S-1403DL C MENU, 7 and 5 Keys in sequence to enter the C75 Setup Screen

| C75            | SETUP - MISC    |
|----------------|-----------------|
| AntAEnable:ON  | PrePulseOut:OFF |
| AntAModSrc:INT |                 |
| AntBModSrc:INT |                 |

- Use S-1403DL CURSOR Keys, SLEW Control and Keyboard to set AntAEnable to ON, PrePulseOut to OFF, AntAModSrc to INT and AntBModSrc to INT.
- 10. Press S-1403DL C MENU, 8 and 4 Keys in sequence to enter the C84 System Screen

| C84  | SYSTEM -        | IFR BUS         |
|------|-----------------|-----------------|
| 1400 | Control: MASTER | Must power down |
| 1403 | Bus Address: 3  | before settings |
|      |                 | take effect.    |

- If necessary, use S-1403DL CURSOR Keys, SLEW Control and Keyboard to set 1400 Control to *MASTER*. If 1400 Control setting changed, press S-1403DL POWER Switch *OFF* (*O*) and back *ON* (*I*) to recycle power.
- 12. Press S-1403DL 2ND, FUNC#, 0 and 1 Keys in sequence to enter the ATC Screen. If necessary, use S-1403DL CURSOR Keys and SLEW Control to set menu to **C10**.
- Press S-1403DL C MENU Key once and 9 Key twice in sequence to enter Calibration Password Screen.

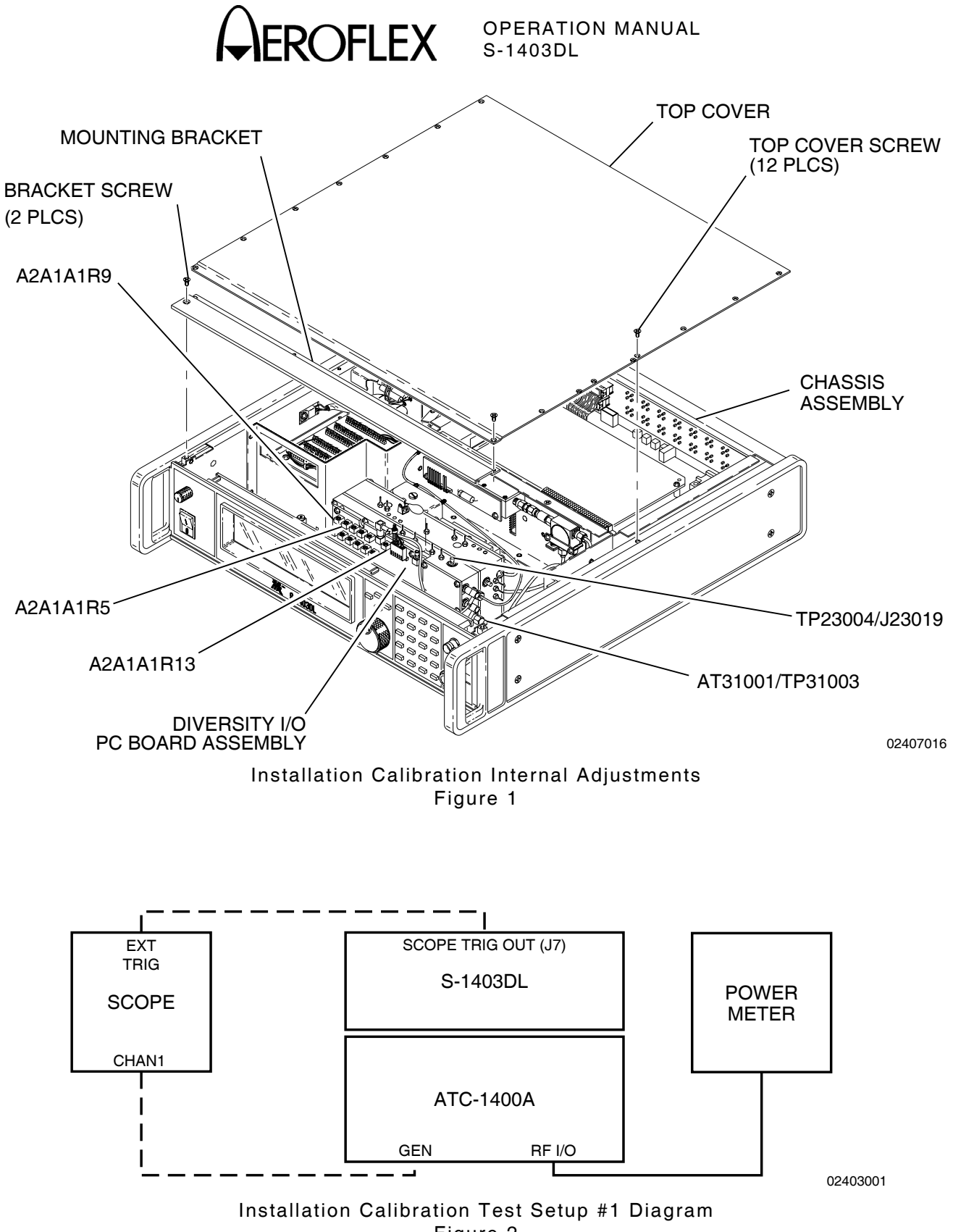

Figure 2

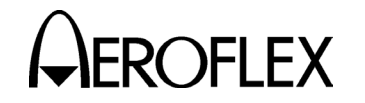

#### STEP PROCEDURE

- 14. Use S-1403DL Keyboard to enter Calibrations Password.
- C99 CAL PASSWORD

PASSWORD:067215

15. Press S-1403DL ENTER Key to display Calibration Menu Screen.

| C90 CAL           | MENU Last:10aug98 |
|-------------------|-------------------|
| 1)Pulse Alignment | 4)RF Level (AntB) |
| 2)Reply Delay     | 5)Reply Width     |
| 3)RF Level (AntA) | 6)                |

#### RF LEVEL

16. Press 3 Key on S-1403DL to enter RF Level (AntA) Calibration Screen.

| C93  | C.     | AL – RF | LEVEL ( | AntA) |       |
|------|--------|---------|---------|-------|-------|
|      | -3.0dB | -1.5dB  | 0.0dB   | 1.5dB | 3.0dB |
| DAC: | 33     | 205     | 410     | 4095  | 974   |

- 17. Use S-1403DL CURSOR Keys to set cursor to 0.0dB DAC field.
- Adjust ATC-1400A RF LEVEL Control to read 00 on the RF LEVEL -dBm Display.
- Disconnect cable from S-1403DL RF LVL Connector (J13) (Rear Panel).
- 20. Set ATC-1400A CW/NORM/OFF Switch to **CW**.
- 21. Connect Power Meter (through Power Sensor) to ATC-1400A RF I/O Connector as shown in Figure 2. Record Power Meter reading as reference.
- Reconnect cable to RF LVL Connector (J13).
- 23. Use S-1403DL SLEW Control to adjust 0.0dB DAC field until Power Meter displays reference recorded in Step 21 (±0.05 dB).

#### STEP PROCEDURE

- 24. Use S-1403DL CURSOR Keys and SLEW Control to adjust +1.5dB DAC field until Power Meter displays reference recorded in Step 21 plus 1.5 dB (±0.15 dB).
- 25. Use S-1403DL CURSOR Keys and SLEW Control to adjust +3.0dB DAC field until Power Meter displays reference recorded in Step 21 plus 3.0 dB (±0.3 dB).
- 26. Use S-1403DL CURSOR Keys and SLEW Control to adjust -1.5dB DAC field until Power Meter displays reference recorded in Step 21 minus 1.5 dB (±0.15 dB).
- 27. Use S-1403DL CURSOR Keys and SLEW Control to adjust -3.0dB DAC field until Power Meter displays reference recorded in Step 21 minus 3.0 dB (±0.3 dB).
- Repeat Steps 19 through 27 until no adjustments are required. Verify Power Meter readings as follows:
  - Reading with cable disconnected to S-1403DL RF LVL Connector (J13) equals reading with cable to S-1403DL RF LVL Connector (J13) connected and 0.0dB offset selected (±0.05 dB).
  - Reading with S-1403DL +3.0dB offset selected equals Step 21 reading plus 3.0 dB (±0.2 dB).
  - Reading with S-1403DL -3.0dB offset selected equals Step 21 reading minus 3.0 dB (±0.2 dB).
- 29. Press S-1403DL C MENU, 7 and 6 Keys in sequence to enter SMenu Setup Screen.
- 30. Use S-1403DL CURSOR Keys and SLEW Control to set SmenuRadix to OCTAL and SetAllSmenu to OFF. With cursor in SetAllSmenu field, press S-1403DL ENTER Key.
- 31. Press S-1403DL S MENU, 0, 0 and 1 Keys in sequence to display S001 Sequence Menu.

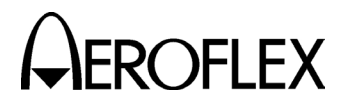

#### STEP PROCEDURE

- 32. Press S-1403DL ON/CAL Key to activate S001 Sequence Menu.
- 33. Use S-1403DL CURSOR Keys, Keyboard and SLEW Control to set format to **D**, UF**04** and ADDR= to **17725762**.

S001:D;UF04,PC=0,RR=00,DI=0,SD=000000, + ADDR=17725762 RPLY:D; \*\*\* No Reply \*\*\*

- 34. Press S-1403DL 2ND, FUNC#, 2 and ENTER Keys in sequence. Verify S-1403DL displays C10 Sequence Screen for operating Mode S Sequence function. If not, use S-1403DL CURSOR Keys and SLEW Control to set menu to **C10**.
- 35. Use S-1403DL CURSOR Keys, Keyboard and SLEW Control to activate and set Arf to **0.0** and AntB to **.00**.
- 36. Set ATC-1400A CW/NORM/OFF Switch to **NORM**.
- 37. Connect ATC-1400A GEN Connector to Oscilloscope. Refer to Figure 2.
- Connect S-1403DL SCOPE TRIG OUT Connector (J7) to Oscilloscope EXT TRIG input. Refer to Figure 2.
- 39. Press S-1403DL C MENU, 7 and 2 Keys in sequence to enter C72 Setup Screen.

| C72        | SETUP - | - SCO | OPE TR | IGGER        |  |
|------------|---------|-------|--------|--------------|--|
| ATC        | ModeS   | ACS   | ACL    |              |  |
| Enable: ON | I ON    | OFF   | OFF    |              |  |
| Source:CAI | CAL     | CAL   | CAL    | (in $\mu$ S) |  |

- 40. Use S-1403DL CURSOR Keys and ON/CAL Key to set ATC Enable to *ON*, ATC Source to *CAL*, ModeS Enable to *ON* and ModeS Source to *CAL*.
- 41. Set ATC-1400A TO/TAC/TD Switch to *To*.

#### STEP PROCEDURE

- 42. Observe Mode S interrogation on Oscilloscope and adjust DPSK ADJ (R28) on S-1403DL rear panel until P<sub>6</sub> phase shift peaks are relatively even.
- Rotate ATC-1400A RF LEVEL Control until RF LEVEL -dBm Display shows -50 dBm (-20 dBm if the Multi-Level Diversity option is installed).
- 44. Set ATC-1400A CW/NORM/OFF Switch to **CW**.
- 45. Disconnect Power Meter from ATC-1400A RF I/O Connector.
- 46. Connect Spectrum Analyzer to ATC-1400A RF I/O Connector.
- 47. Set Spectrum Analyzer controls as follows:

| CONTROL    | SETTING       |
|------------|---------------|
| Tuning     | 1030 MHz      |
| Span       | Zero          |
| Bandwidth  | 3 MHz         |
| Sweep Rate | 2 or 5 µs     |
| Log Scale  | 1 or 2 dB/Div |
| Trigger    | Video         |

- 48. Set ATC-1400A CW/NORM/OFF Switch to **NORM**.
- 49. Adjust Spectrum Analyzer for stable display and record signal level as a reference.
- NOTE: Steps 50 and 51 only apply if the Multi-Level Diversity option is installed.
- 50. Use S-1403DL CURSOR Keys and SLEW Control to set menu to *C20*.
- 51. Use S-1403DL CURSOR Keys and SLEW Control to set Brf to -20 0.0 (-20 dBm with no vernier control set).
- 52. Disconnect Spectrum Analyzer from ATC-1400A RF I/O Connector.
- 53. Connect Spectrum Analyzer to S-1403DL ANT B Connector.

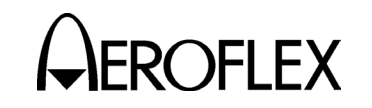

#### STEP PROCEDURE

- 54. Refer to Figure 1 and adjust A2A1A1R13 on the S-1403DL Diversity I/O PC Board Assembly to set Spectrum Analyzer signal at reference level recorded in Step 49  $(\pm 0.5 \text{ dB}).$
- NOTE: Steps 55 through 65 only apply if the Multi-Level Diversity option is installed.
- 55. Set ATC-1400A CW/NORM/OFF Switch to **CW**.
- 56. Disconnect Spectrum Analyzer from S-1403DL ANT B Connector.
- 57. Connect Power Meter (through Power Sensor) to S-1403DL ANT B Connector.
- Verify Power Meter reading indicates -20 dBm (±0.5 dB). Record signal level for reference.
- 59. Press S-1403DL C MENU, 9 and 4 Keys in sequence to enter RF Level (AntB) Calibration Screen.

| C94  | C      | AL – RF | LEVEL | (AntB) |       |
|------|--------|---------|-------|--------|-------|
|      | -3.0dB | -1.5dB  | 0.0dB | 1.5dB  | 3.0dB |
| DAC: | 33     | 205     | 410   | 1023   | 974   |

- Use S-1403DL SLEW Control to adjust 0.0dB DAC field until Power Meter displays reference recorded in Step 58 (±0.05 dB).
- 61. Use S-1403DL CURSOR Keys and SLEW Control to adjust +1.5dB DAC field until Power Meter displays reference recorded in Step 58 plus 1.5 dB (±0.15 dB).
- 62. Use S-1403DL CURSOR Keys and SLEW Control to adjust +3.0dB DAC field until Power Meter displays reading recorded in Step 58 plus 3.0 dB (±0.3 dB).
- 63. Use S-1403DL CURSOR Keys and SLEW Control to adjust -1.5dB DAC field until Power Meter displays reference recorded in Step 58 minus 1.5 dB (±0.15 dB).

#### STEP PROCEDURE

- 64. Use S-1403DL CURSOR Keys and SLEW Control to adjust -3.0dB DAC field until Power Meter displays reference recorded in Step 58 minus 3.0 dB (±0.3 dB).
- 65. Repeat Steps 60 through 64 until no adjustments are required.
- 66. Disconnect Oscilloscope and Power Meter from Mode S Test System.

#### PULSE ALIGNMENT

- 67. Connect Oscilloscope EXT TRIG to S-1403DL SCOPE TRIG OUT Connector. Refer to Figure 3.
- 68. Connect Oscilloscope Channel 1 to Heterodyne Monitor IF Connector. Refer to Figure 3.
- 69. Connect Heterodyne Monitor RF Connector to ATC-1400A RF I/O Connector. Refer to Figure 3.
- 70. Refer to Figure 3. Connect RF Signal Generator (1030 MHz at +6 dBm) to Heterodyne Monitor LO Connector.
- 71. Set ATC-1400A CW/NORM/OFF Switch to **NORM**.
- 72. Set ATC-1400A RF LEVEL Control for *0* dBm on RF LEVEL -dBm Display.
- 73. Press S-1403DL 2ND, FUNC#, 2 and ENTER Keys in sequence.
- 74. Use S-1403DL CURSOR Keys and SLEW Control to set menu to *C10*.
- 75. Press S-1403DL C MENU, 9 and 1 Keys in sequence to enter Pulse Alignment Calibration Screen.
- 76. Use S-1403DL CURSOR Keys and SLEW Control to adjust AntA SPR first (coarse ±50 ns increments) and second (fine +0.5 ns increments) fields until 50% point of P<sub>2</sub> leading edge to SPR center point is 2.75 μs (±1 ns).

C91 CAL - PULSE ALIGNMENT AntA SPR : -50nS +00.0nS AntB Pulse:+950nS +25.5nS AntB SPR :-950nS +55.0nS

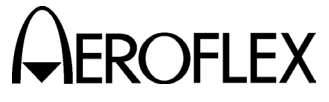

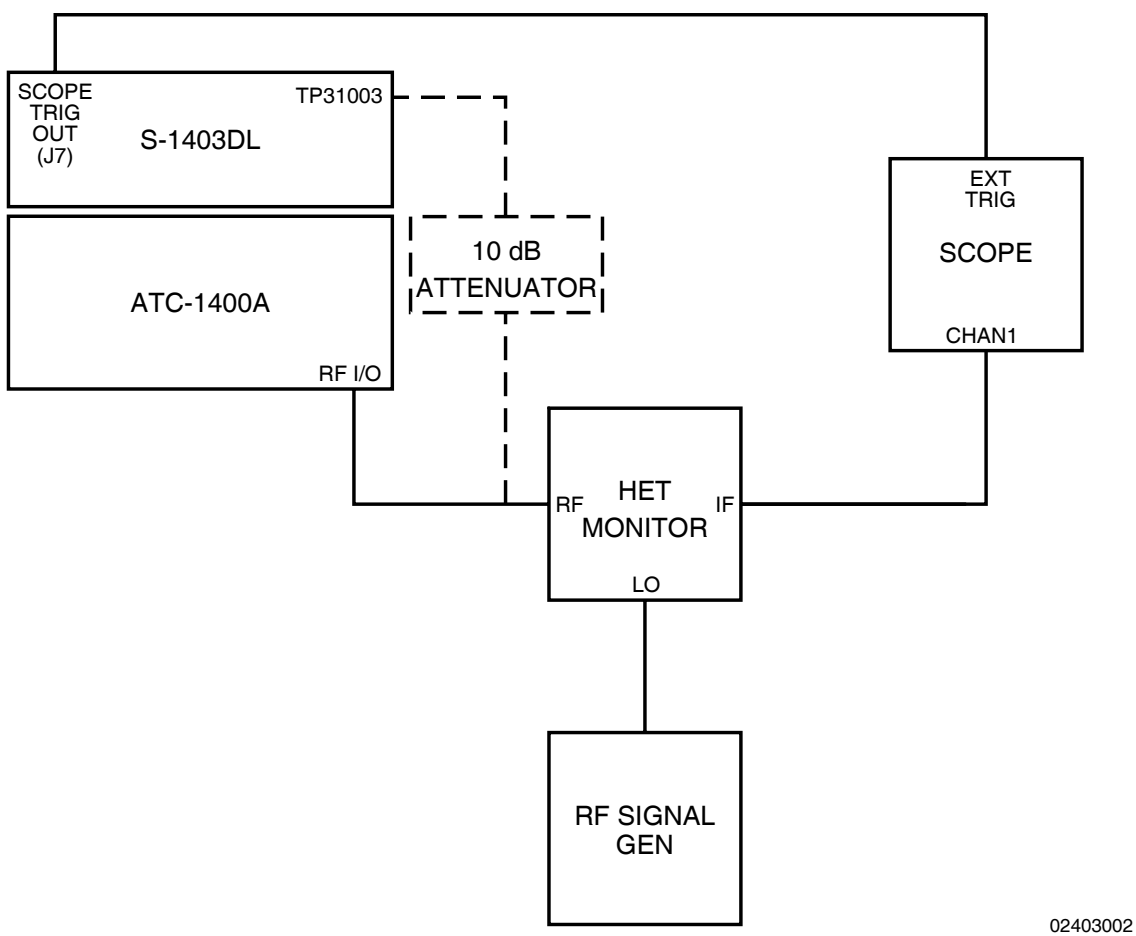

Installation Calibration Test Setup #2 Diagram Figure 3

| STEP    | P PROCEDURE                       |            | PROCEDURE STEP |          | Р      | PROCEDURE |  |  |
|---------|-----------------------------------|------------|----------------|----------|--------|-----------|--|--|
| 77 Alia | n 50% point of Pr (Ant A) leading | <b>Q</b> 1 |                | S-1403DI | CURSOR | ĸ         |  |  |

- 77. Align 50% point of P<sub>1</sub> (Ant A) leading edge with major vertical axis on Oscilloscope for reference.
- 78. Disconnect Heterodyne Monitor RF Connector from ATC-1400A RF I/O Connector.
- 79. Disconnect S-1403DL AT31001 from TP31003.
- 80. Connect Heterodyne Monitor RF Connector (through 10 dB Attenuator if MLD is installed) to S-1403DL TP31003.
- 81. Use S-1403DL CURSOR Keys and SLEW Control to adjust AntB Pulse first (coarse ±50 ns increments) and second (fine +0.5 ns increments) fields until 50% point of P<sub>1</sub> leading edge aligns with major vertical axis on Oscilloscope.
- Adjust A2A1A2R9 on S-1403DL Diversity I/O PC Board Assembly for P<sub>1</sub> pulse width of 800 ns (±10 ns).
- 83. Use S-1403DL CURSOR Keys and SLEW Control to adjust AntB SPR first (coarse  $\pm 50$  ns increments) and second (fine +1 ns increments) fields until P<sub>2</sub> 50% point leading edge to SPR center point spacing is 2.75  $\mu$ s ( $\pm 1$  ns).

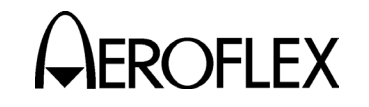

STEP

#### STEP PROCEDURE

- 84. Adjust S-1403DL A2A1A2R5 on Diversity I/O PC Board Assembly until spacing between SPR and next phase transition is 1.0 μs (±10 ns).
- 85. Press S-1403DL 2ND, SAVE, 1 and ENTER Keys in sequence.
- 86. Press S-1403DL POWER Switch OFF (O). After ≈30 seconds, press POWER Switch ON (I).
- 87. Press 2ND, RECALL and 1 Keys in sequence.
- 88. Verify P<sub>2</sub> to SPR is 2.75  $\mu$ s (±25 ns).
- 89. Remove power from Mode S Test System.
- 90. Disconnect Heterodyne Monitor RF Connector (and 10 dB Attenuator, if applicable) from S-1403DL TP31003.
- 91. Reconnect S-1403DL AT31001 to TP31003.

#### PROCEDURE

#### ANTENNA A REPLY DELAY

- NOTE: Top covers must be removed from the ATC-1400A (included in procedure) while still maintaining the connections with the S-1403DL to perform the reply delay calibration.
- 92. Connect Heterodyne Monitor RF Connector to ATC-1400A RF I/O Connector. Refer to Figure 4.
- 93. Disconnect Oscilloscope EXT TRIG from S-1403DL SCOPE TRIG OUT Connector (J7).
- 94. Connect Oscilloscope EXT TRIG to S-1403DL EXT PRF OUT Connector (J17). Refer to Figure 4.
- 95. Connect S-1403DL SCOPE TRIG OUT Connector (J7) to Dual Pulse Generator TRIG input.

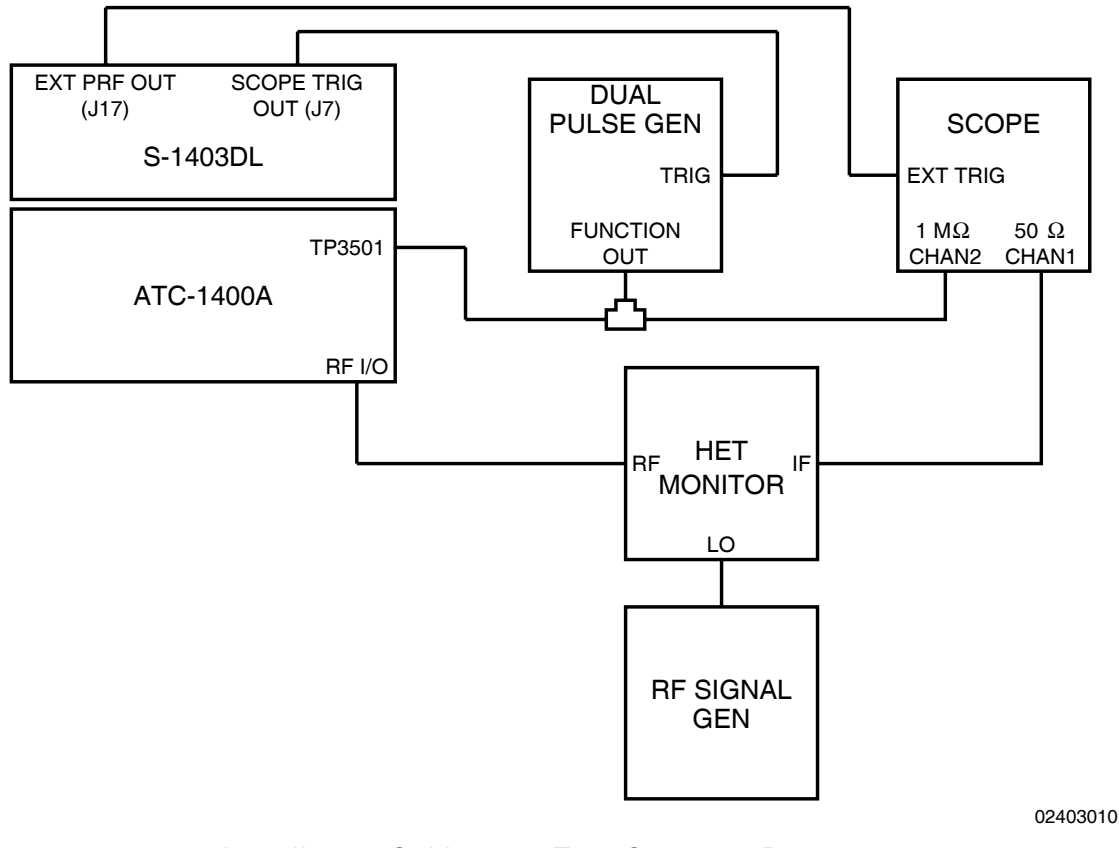

Installation Calibration Test Setup #3 Diagram Figure 4

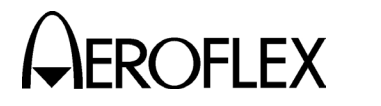

#### STEP

- 96. Refer to Figure 5 and remove top cover from ATC-1400A as follows:
  - Remove six top cover front screws.

PROCEDURE

- Remove ten top cover side screws.
- Slide top cover to rear and off of Chassis Assembly.
- 97. Refer to Figure 6 and remove AT3501 termination from ATC-1400A TP3501.

#### STEP PROCEDURE

- 98. Connect Oscilloscope Channel 2 and Dual Pulse Generator Function Out to ATC-1400A TP3501.
- 99. Apply power to Mode S Test System.
- 100. Set RF Signal Generator output to +7 dBm with no modulation.

TOP COVER FRONT SCREW

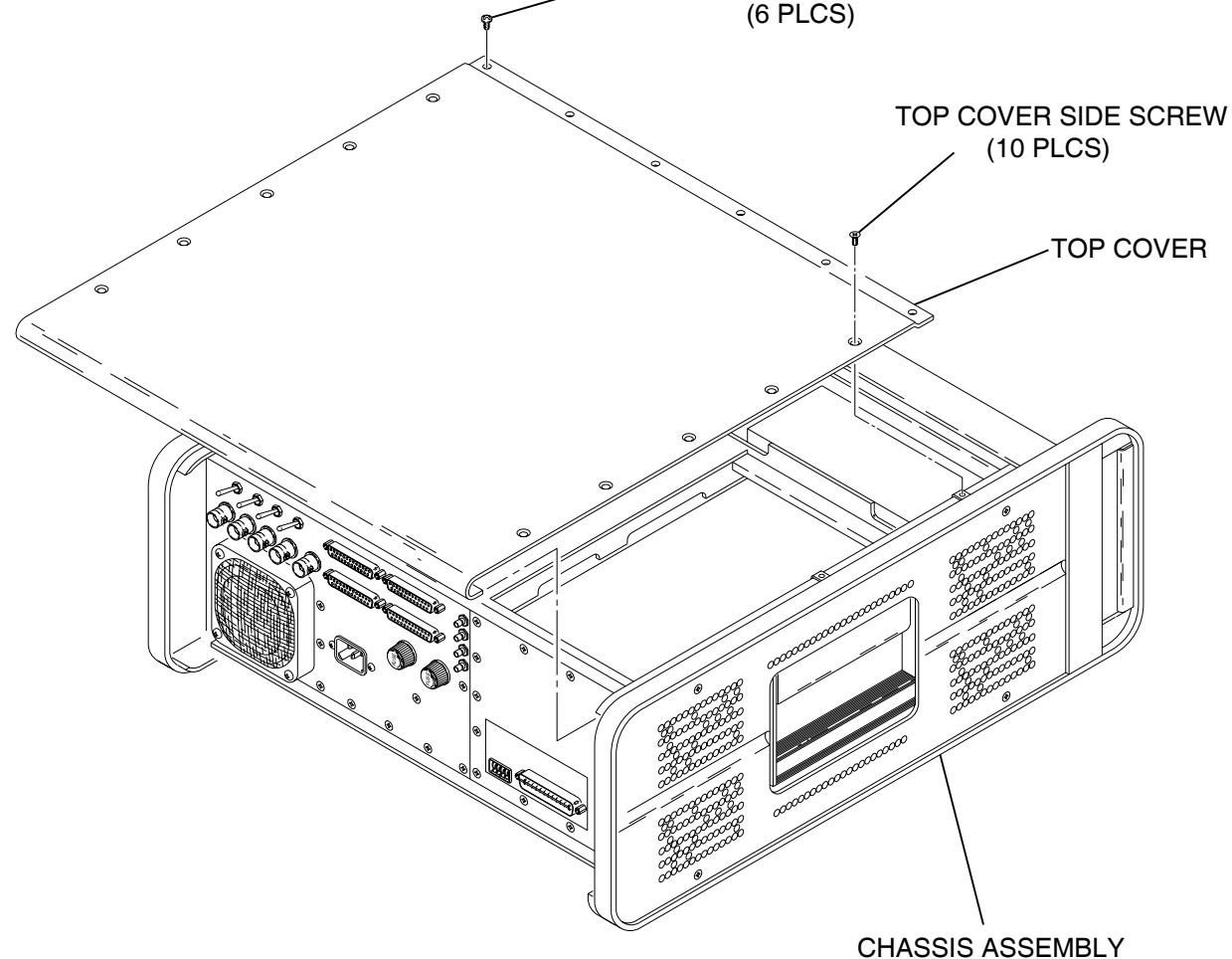

7520035

ATC-1400A Top Cover Removal Figure 5

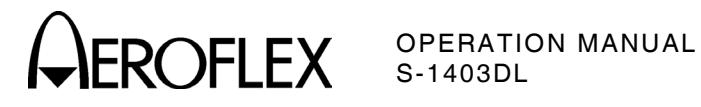

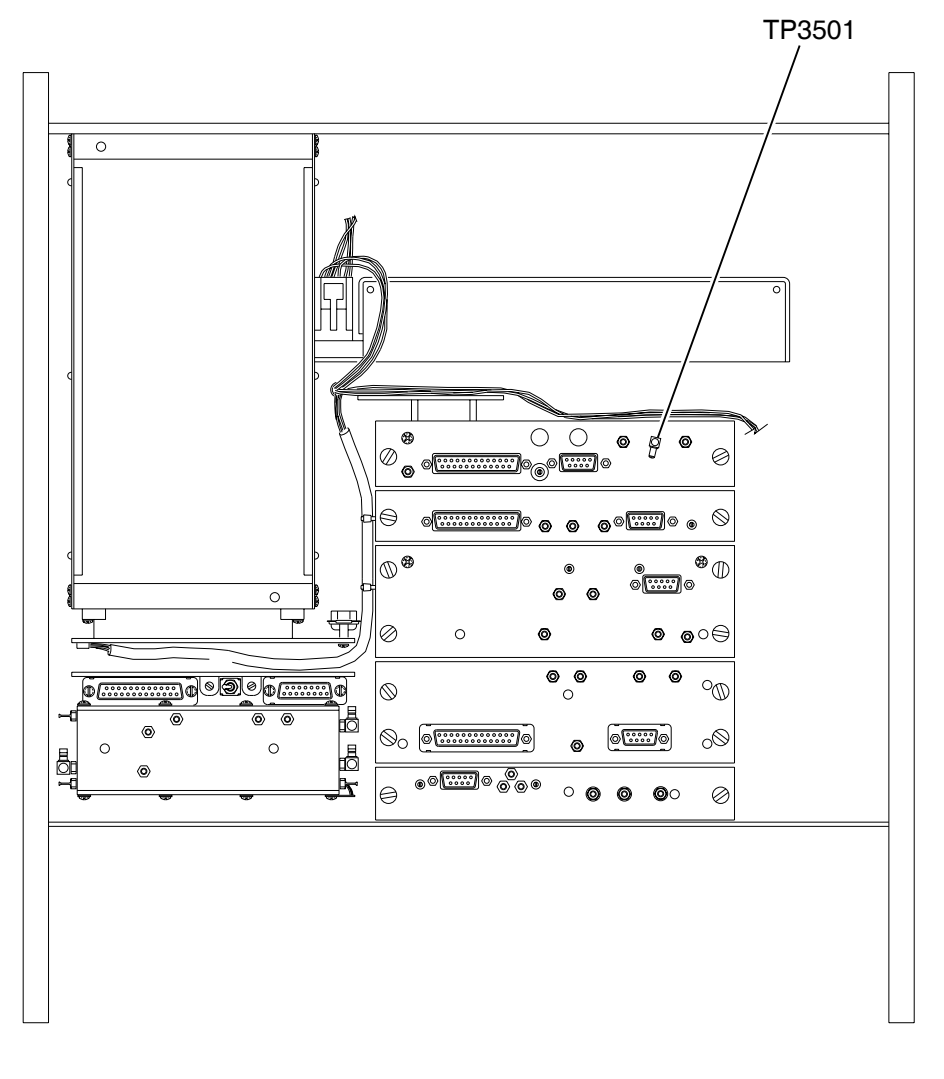

ATC-1400A TP3501 Location Figure 6

7520033

)FI FX

#### STEP PROCEDURE

101. Set Oscilloscope as follows:

| CONTROL   | SETTING               |
|-----------|-----------------------|
| Mode      | 50 $\Omega$ DC/CHAN1, |
|           | 1 MΩ DC/CHAN2         |
| Volts/Div | 20 mV/CHAN1,          |
|           | 100 mV/CHAN2          |
| Sec/Div   | 50 µs                 |
| Trigger   | Ext/Positive Slope    |

102. Set Dual Pulse Generator as follows:

| CONTROL               | SETTING          |
|-----------------------|------------------|
| Function              | Neg Pulse/Double |
| Frequency             | ≈100 kHz         |
| Mode                  | Ext Trig         |
| Pulse Delay (Spacing) | 20.3 μs          |
| Pulse Width           | 0.45 µs          |
|                       |                  |

#### 103. Set ATC-1400A as follows:

| CONTROL                                                              | SETTING       |
|----------------------------------------------------------------------|---------------|
| RF LEVEL Control                                                     | 0 dBm         |
| CW/NORM/OFF Switch                                                   | NORM          |
| SUPPRESSOR ON/OFF Switch                                             | OFF           |
| SLS/ECHO ON/OFF Switch                                               | OFF           |
| XPDR PULSE WIDTH                                                     |               |
| VAR/CAL Switch                                                       | CAL           |
| MAN/AUTO/MAN STEP Switch                                             | MAN           |
| XPDR DEV P <sub>3</sub> /CAL Switch                                  | CAL           |
| 1.0 μs/1.45 μs Switch                                                | <b>1.0</b> µs |
| XPDR DEV P <sub>2</sub> /CAL Switch                                  | CAL           |
| To/TAC/To Switch                                                     | То            |
| PRF/SQTR ON/OFF Switch                                               | ON            |
| TACAN ON/OFF Switch                                                  | OFF           |
| PRF/SQUITTER Thumbwheels                                             | 1000          |
| F <sub>2</sub> /P <sub>2</sub> F <sub>1</sub> /P <sub>1</sub> Switch | F1/P1         |
| DBL INTERR/INTRF                                                     |               |
| Thumbwheels                                                          | 000.0 OFF     |
| FREQ/FUNCTION SELECT                                                 |               |
| Thumbwheels                                                          | 1030          |
|                                                                      | XPDR          |
| ∆F Thumbwheels                                                       | OFF           |

104. Press S-1403DL C MENU, 7 and 2 Keys in sequence to enter C72 Setup Screen.

| C72 SETUP - SCOPE TRIGGER |       |     |     |         |
|---------------------------|-------|-----|-----|---------|
| ATC                       | ModeS | ACS | ACL |         |
| Enable:ON                 | OFF   | OFF | ON  |         |
| Source:CAL                | 150   | CAL | 147 | (in µS) |

STEP PROCEDURE

- 105. Use S-1403DL CURSOR Keys, SLEW Control and Keyboard to set ACL Enable to **ON** and ACL Source to **147**.
- 106. Press S-1403DL C MENU, 1 and 0 Keys in sequence to enter Control Menu 10.

| C10 f04:ACL | (All   | Cal | l Long) | Arf:+0.0    |
|-------------|--------|-----|---------|-------------|
| P4:CAL,Wd:  | CAL ,D | v:  | CAL     | P3:CAL      |
| Dly= Sqtr=  |        |     |         |             |
| AntA%:ATC=  | 0,S=   | 0   | AntB%=  | 0 AntB:0.00 |

- 107. Use S-1403DL CURSOR Keys, SLEW Control and Keyboard to set function field to *f04*, Arf to *0.0*, P4 to *CAL*, P4 Wd: to *CAL*, P4 Dv: to *CAL*, P3 to *CAL* and AntB to *0.00*.
- 108. Adjust Oscilloscope to display the heterodyned interrogation and the simulated reply video.
- 109. Adjust Dual Pulse Generator output level until ATC-1400A XMTR PWR WATTS Display indicates ≈**500** W.
- 110. Adjust Dual Pulse Generator frequency to set time from  $P_3$  of the interrogation to  $F_1$  of the reply, shown on the Oscilloscope, to  $\approx 128 \ \mu s$ .
  - NOTE: It may be necessary to adjust C72 Setup Screen ACL Source field to obtain the desired delay.
- 111. Using Oscilloscope  $\Delta$  time function, measure actual replay delay from the 50% point on P<sub>3</sub> leading edge in the interrogation to the 50% point on F<sub>1</sub> leading edge in the reply. Record as reference.
- 112. Press S-1403DL C MENU Key once and 9 Key twice in sequence to enter Calibration Password Screen.
- 113. Use S-1403DL Keyboard to enter Calibrations Password.

| C99 | CAL - PASSWORD  |
|-----|-----------------|
|     | PASSWORD:067215 |

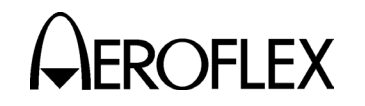

#### STEP PROCEDURE

#### 114. Press S-1403DL ENTER and 2 Keys in sequence to enter Reply Delay Calibration Screen.

| C92          | CAL -   | REPLY  | DELAY |            |
|--------------|---------|--------|-------|------------|
| Ainterr/Arep | ply: -1 | 12.5nS |       |            |
| Ainterr/Breg | ply:-98 | 37.5nS |       | MeasDelay: |
| Binterr/Brep | ply:+98 | 37.5nS |       | 128.0125µS |

115. Use S-1403DL CURSOR Keys and SLEW Control to adjust Ainterr/Areply field until MeasDelay reading equals reference recorded in Step 111.

#### ANTENNA A REPLY PULSE WIDTH

- 116. Adjust Oscilloscope to display only the simulated reply video.
- 117. Use Oscilloscope to measure actual width of first simulated reply video pulse F<sub>1</sub> from 50% point on leading edge to 50% point on trailing edge. Record as reference.
- 118. Press S-1403DL C MENU, 9 and 5 Keys in sequence to enter Reply Width Calibration Screen.

| C95   | CAL -   | REPLY WIDTH   |
|-------|---------|---------------|
| AntA: | +0.0nS  | ATC F1 Width= |
| AntB: | -25.0nS | 0.4625µS      |

119. Use S-1403DL CURSOR Keys and SLEW Control to adjust AntA field until ATC F1 Width reading equals reference recorded in Step 117.

#### ANTENNA B REPLY DELAY

- 120. Disconnect Heterodyne Monitor RF Connector from ATC-1400A RF I/O Connector.
- 121. Disconnect Oscilloscope Channel 2 and Dual Pulse Generator Function Out from ATC-1400A TP3501.
- 122. Reconnect AT3501 termination to ATC-1400A TP3501.

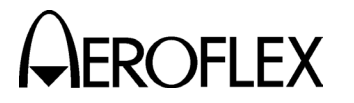

#### STEP PROCEDURE

- 123. Connect Oscilloscope Channel 2 to S-1403DL UUT VIDEO Connector (J1). Refer to Figure 7.
- 124. Refer to Figures 1 and 7. Connect Dual Pulse Generator Function Out through T-Connector to S-1403DL TP23004. If the Multi-Level Diversity option is installed:
  - Disconnect coaxial cable from S-1403DL J23019.
  - Connect Dual Pulse Generator Function Out through T-Connector to S-1403DL J23019.
- 125. Refer to Figure 1 and disconnect S-1403DL AT31001 from TP31003.
- 126. Refer to Figures 1 and 7. Connect Heterodyne Monitor RF Connector (through 10 dB Attenuator if MLD is installed) to S-1403DL TP31003.

#### STEP PROCEDURE

- 127. Adjust Oscilloscope to display the heterodyned interrogation and the simulated reply video.
- 128. Set Dual Pulse Generator for Positive Pulse/Double function and adjust output level until level at S-1403DL UUT VIDEO Connector (J1) is 400 mV<sub>P-P</sub> as shown on Oscilloscope.
- 129. Disconnect Oscilloscope Channel 2 from S-1403DL UUT VIDEO Connector (J1).
- 130. Refer to Figure 7 and connect Oscilloscope Channel 2 to T-Connector with Dual Pulse Generator Function Out and S-1403DL TP23004/J23019.

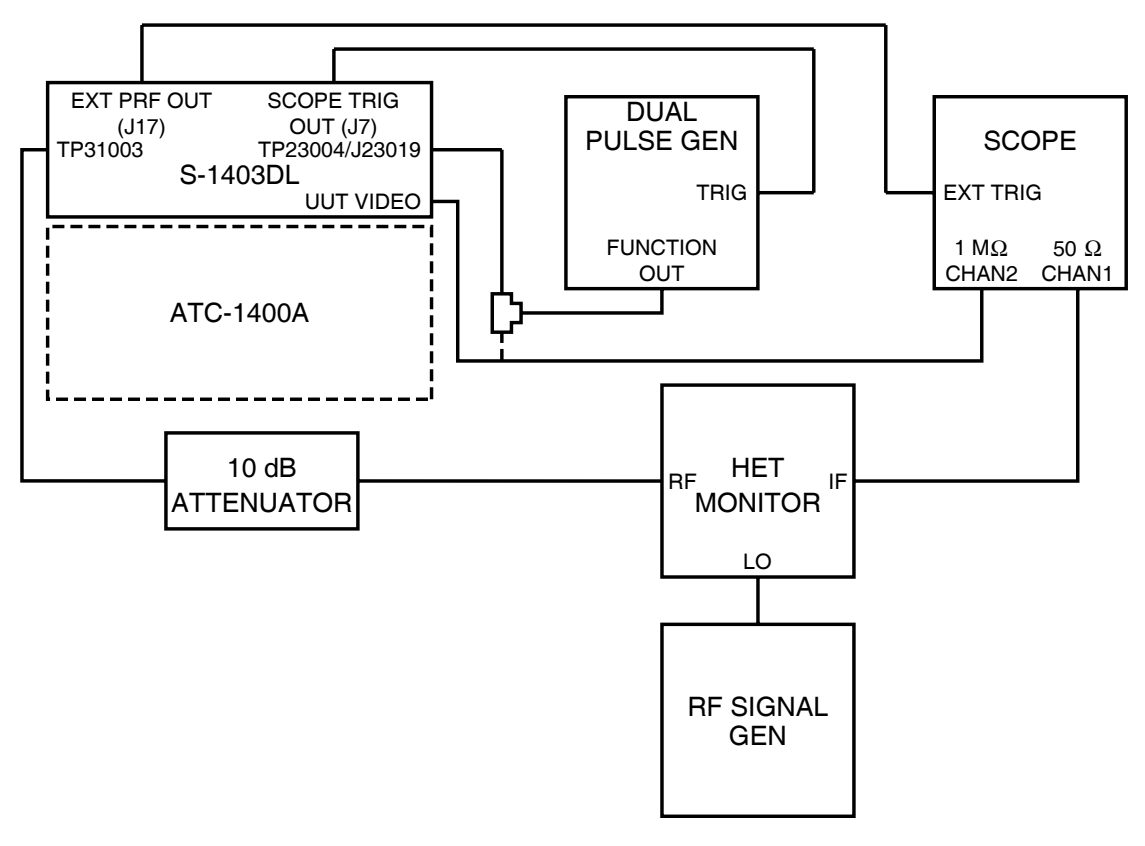

02403011

#### Installation Calibration Test Setup #4 Diagram Figure 7

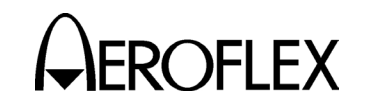

#### STEP PROCEDURE

- 131. Adjust Dual Pulse Generator frequency to set time from P<sub>3</sub> of the interrogation to F<sub>1</sub> of the reply, shown on the Oscilloscope, to ≈128 µs.
  - NOTE: It may be necessary to adjust C72 Setup Screen ACL Source field to obtain the desired delay.
- 132. Using Oscilloscope  $\Delta$  time function, measure actual replay delay from the 50% point on P<sub>3</sub> leading edge in the interrogation to the 50% point on F<sub>1</sub> leading edge in the reply. Record as reference.
- 133. Use S-1403DL CURSOR Keys and SLEW Control to adjust Ainterr/Breply field until MeasDelay reading equals reference recorded in Step 132.

#### ANTENNA B REPLY PULSE WIDTH

- 134. Adjust Oscilloscope to display only the simulated reply video.
- 135. Use Oscilloscope to measure actual width of first simulated reply video pulse  $F_1$  from 50% point on leading edge to 50% point on trailing edge. Record as reference.
- 136. Press S-1403DL C MENU, 9 and 5 Keys in sequence to enter Reply Width Calibration Screen.
- 137. Use S-1403DL CURSOR Keys and SLEW Control to adjust AntB field until ATC F1 Width reading is 25 ns greater than the reference recorded in Step 135.

#### PULSE WIDTH

138. Press S-1403DL C MENU, 8 and 4 Keys in sequence to enter the C84 System Screen.

| C84  | SYSTEM - IFR BUS                    |
|------|-------------------------------------|
| 1400 | Control: STAND-ALONEMust power down |
| 1403 | Bus Address: 3 before settings      |
|      | take effect.                        |

139. Use S-1403DL CURSOR Keys, SLEW Control and Keyboard to set 1400 Control to **STAND-ALONE**.

#### STEP PROCEDURE

- 140. Press S-1403DL POWER Switch to **OFF** (**0**).
- 141. Disconnect ATC-1400A from S-1403DL:
  - Disconnect ATC-1400A AC INPUT Connector from S-1403DL 1400A POWER Connector.
  - Disconnect ATC-1400A DABS INPUT Connector (J1) from S-1403DL DPSK OUT Connector (J15).
  - Disconnect ATC-1400A EXTERNAL MEASUREMENT GATE Connector (J3) from S-1403DL PPMG Connector (J14).
  - Disconnect ATC-1400A RF LEVEL INPUT Connector (J4) from S-1403DL RF LVL Connector (J13).
  - Disconnect ATC-1400A AUXILIARY Connector (J6) from S-1403DL AUX BUS Connector (J10).
  - Disconnect ATC-1400A IFR BUS Connector (J5) from S-1403DL IFR BUS Connector (J11).
- 142. Press S-1403DL POWER Switch to **ON** (I).
- 143. Press S-1403DL C MENU, 7 and 1 Keys in sequence to enter the C71 Setup Screen.

C71 SETUP - INTERROGATION TRIGGER TrigSource:TrigGen TrigGen: 1000Hz

144. Use S-1403DL CURSOR Keys, SLEW Control and Keyboard to set TrigSource to *TrigGen* and TrigGen to *1000Hz*.

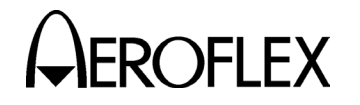

#### STEP

PROCEDURE

145. Press S-1403DL C MENU, 7 and 9 Keys in sequence to enter the C79 Setup Screen.

| C79      | SETUP | - ATC1400A | CONTROLS |     |
|----------|-------|------------|----------|-----|
| ATCRBS : | C:C   |            | P123Wd:  | CAL |
| RF I/O:  | NORM  | Mode:OFF   | P2Dv:    | CAL |
| Scope :  | тo    |            | P3Dv:    | CAL |

- 146. Use S-1403DL CURSOR Keys, SLEW Control and Keyboard to set:
  - ATCRBS to C.
  - P123Wd to CAL.
  - RF I/O to NORM.
  - Mode to OFF.
  - P2Dv to CAL.
  - Scope to *To*.
  - P3Dv to CAL.
- 147. Adjust Oscilloscope to display the heterodyned interrogation and the simulated reply video.
- 148. Adjust Dual Pulse Generator frequency to set time from P<sub>3</sub> of the interrogation to F<sub>1</sub> of the reply, shown on the Oscilloscope, to ≈128 µs.
  - NOTE: It may be necessary to adjust C72 Setup Screen ACL Source field to obtain the desired delay.
- 149. Using Oscilloscope  $\Delta$  time function, measure actual replay delay from the 50% point on P<sub>3</sub> leading edge in the interrogation to the 50% point on F<sub>1</sub> leading edge in the reply. Record as reference.
- 150. Press S-1403DL C MENU Key once and 9 Key twice in sequence to enter Calibration Password Screen.

#### STEP PROCEDURE

151. Use S-1403DL Keyboard to enter Calibrations Password.

CAL - PASSWORD

C99

PASSWORD:067215

- 152. Press S-1403DL ENTER and 2 Keys in sequence to enter Reply Delay Calibration Screen.
- 153. Use S-1403DL CURSOR Keys and SLEW Control to adjust Binterr/Breply field until MeasDelay reading equals reference recorded in Step 149.
- 154. Remove power and disconnect test equipment.
- 155. Reconnect S-1403DL AT31001 to TP31003.
- 156. Refer to Figure 1 and install S-1403DL top cover as follows:
  - Place S-1403DL top cover with mounting bracket on Chassis Assembly.
  - Install 12 top cover screws and two bracket screws.
- 157. Refer to Figure 5 and reinstall ATC-1400A top cover as follows:
  - Slide top cover to front and onto Chassis Assembly.
  - Install ten top cover side screws.
  - Install six top cover front screws.

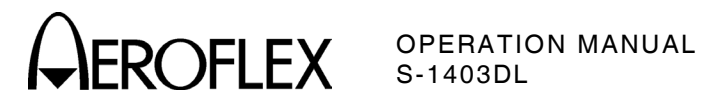

| ТҮРЕ                 | MODEL                                            | SPECIFICATIONS                                                                                   |                                                                                                    |
|----------------------|--------------------------------------------------|--------------------------------------------------------------------------------------------------|----------------------------------------------------------------------------------------------------|
| 10 dB Attenuator     | HP8491A<br>or Equivalent                         | Frequency:                                                                                       | dc to 12.4 GHz                                                                                                    |
| Dual Pulse Generator | WAVETEK 145<br>or Equivalent                     | Frequency:<br>Accuracy:<br>Functions:<br>Rise and Fall<br>Time:<br>Pulse Width:<br>Output Level: | 100 kHz<br>±3%<br>Dual Pulse<br><20 ns<br>1 to 5 μs<br>0 to -500 mV Peak                                                             |
| Heterodyne Monitor   | ANZAC MD-141<br>or Equivalent                    |                                                                                                  |                                                                                                    |
| Oscilloscope         | TEK 2465<br>or Equivalent                        | Capability:<br>Bandwidth:<br>Vertical<br>Accuracy:<br>Time<br>Accuracy:<br>∆ Time<br>Accuracy:   | Dual Trace<br>dc to 100 MHz<br>±10%<br>±0.7% of Time Interval<br>±0.6% of Full Scale<br>±0.7 of Time Interval<br>±0.3% of Full Scale |
| Power Meter          | HP437B<br>(with HP8481A Sensor)<br>or Equivalent | Range:<br>Accuracy:                                                                              | -25 to -15 dBm<br>±0.05 dB                                                                                                    |
| RF Signal Generator  | HP8640B<br>or Equivalent                         | Frequency:<br>Resolution:<br>Accuracy:<br>RF Output:                                             | 1 to 1030 MHz<br>0.1 to 100 Hz<br>2 x 10 <sup>-6</sup><br>-130 to +13 dBm                                                            |
| Spectrum Analyzer    | HP8569B<br>or Equivalent                         | Range:<br>RBW:<br>Display (Log)<br>Accuracy:<br>Display (Lin)<br>Accuracy:                       | 10 kHz to 2.6 GHz<br>300 Hz to 3.0 MHz<br><±0.1 dB/dB<br><±1.5 dB/70 dB<br><±3% of reference level<br>over 8 division reflection     |

Test Equipment Requirements Table 1

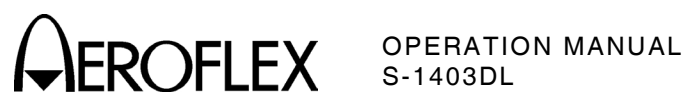

THIS PAGE INTENTIONALLY LEFT BLANK.

As we are always seeking to improve our products, the information in this document gives only a general indication of the product capacity, performance and suitability, none of which shall form part of any contract. We reserve the right to make design changes without notice.

CHINA FRANCE HONG KONG SCANDINAVIA SPAIN UNITED KINGDOM

USA

Tel: [+86] (21) 6282 8001 Tel: [+33] 1 60 79 96 00 Tel: [+852] 2832 7988 Tel: [+45] 9614 0045 Tel: [+45] 9614 0045 Tel: [+44] (0) 1438 742200 Toll Free: 0800 282388 (UK only) Tel: [+1] (316) 522 4981 Toll Free: 800 835 2352 (US only) Fax: [+86] (21) 6282 8002 Fax: [+33] 1 60 0177 69 22 Fax: [+852] 2834 5364 Fax: [+45] 9614 0047 Fax: [+34] (91) 640 06 40 Fax: [+44] (0) 1438 7276

Fax: [+1] (316) 522 1360

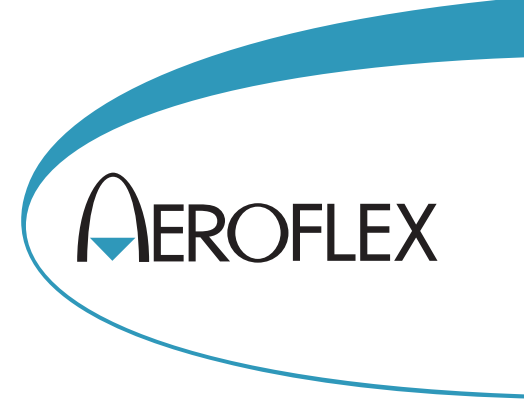

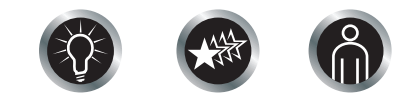

Our passion for performance is defined by three attributes represented by these three icons: solution-minded, performance-driven, customer-focused.